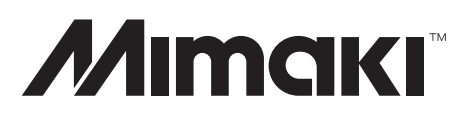

# *CJV150-75/107/130/160 CJV300-130/160*

Std model · aq model

# MAINTENANCE MANUAL

# Maintenance Manual Change Tracking

| Date     | 2014.09.15 | Manu | al Ver.   | 1.00 | Remark |         |
|----------|------------|------|-----------|------|--------|---------|
| Status   | Index      | Rev. |           |      |        | Changes |
| Released | -          | -    | New issue | d    |        |         |

### Maintenance Manual Contents

- 1 Operating Principle
  - 1.1 Basic Operation
    - 1.1.1 Mark Detection
  - 1.2

Maintenance Function

- 1.3
- Ink System
  - 1.3.1 Configuration
- 1.3.2 Ink System Error Monitoring
- 1.3.3 Supply Cartridge Control and Selection
- 1.3.4 Cartridge LED Control
- 1.3.5 Supply Valve Control
- 1.3.6 Monitoring of the Amount of Remaining Ink
- 1.3.7 Use-up Cleaning
- 1.3.8 Ink Suction and Discharge Control
- 1.3.9 Initial Filling

#### 2 Electrical Parts

- 2.1
  - Block Diagram
    - 2.1.1 Connection Diagram Inside the Main Body
- 2.2
- Operation Explanation

2.2.1 Operation Explanation

- 2.3
  - **Circuit Board Specifications** 2.3.1 EPL2 Main PCB Assy 2.3.2 SL2H PCB Assy. 2.3.3 COM16 IO PCB Assy./COM32 IO PCB Assy. 2.3.4 AC PCB Assy 2.3.5 Color LCD PCB Assy. 2.3.6 RGB LED PCB Assy 2.3.7 Encoder PCB Assy 2.3.8 Mini Memory PCB Assy 2.3.9 Mark Sensor PCB 2.3.10 CART IO PCB Assv. 2.3.11 CG common slider PCB Assy 2.3.12 Pen Encoder PCB Assy. 2.3.13 Mark Pointer Assy. 2.3.14 240W42V Power Supply Assy. 2.3.15 15W5V Power Supply Assy.

#### 3 Workflow

3.1 Ink Related Parts3.1.1 Replacement of the Head Unit3.1.2 Replacement of the Cartridge Assy

- 3.1.3 Replacement of the Wiper Unit
- 3.1.4 Replacement of the Wiper Cleaner Assy.
- 3.1.5 Replacement of the Selective path Assy.
- 3.1.6 Replacement of the Cap Head Assy.
- 3.2 Driving Parts

F/W ver.

- 3.2.1 Replacement of the X-axis Motor
- 3.2.2 Replacement of the Y-axis Motor
- 3.2.3 Replacement of the Y Drive Belt
- 3.2.4 Replacement of the Linear Encoder Scale
- 3.2.5 Replacement the GR Roller Assy
- 3.3 Electrical Parts
  - 3.3.1 Replacement of the EPL2 Main PCB Assy
- 3.4 Cutting Related Parts
  - 3.4.1 Replacement of the Pen Assy and LED Pointer
  - 3.4.2 Replacement of the Mark Assy
  - 3.4.3 Replacement of the Cutter Assy

#### 4 Adjustment Items

- 4.1 Operation Matrix
- 4.2 Adjustment Function
  - 4.2.1 AVERAGING 34 ADJUST 4.2.2 STAGGER ADJUST 4.2.3 DROP.POS **4.2.4 REPLACE COUNT** 4.2.5 DEFAULT SET 4.2.6 CAPPING 4.2.7 ADJUST WIPER 4.2.8 HEAD WASH 4.2.9 MAINT, WASH 4.2.10 HEAD ID 4.2.11 SERIAL No. 4.2.12 DEALER No. 4.2.13 FEED COMP.2 4.2.14 EDGE ADJUST 4.2.15 POINTER OFFSET 4.2.16 TIME SET 4.2.17 ANGLE ADJUST 4.2.18 LAN CONFIG 4.2.19 ZI COMMAND 4.2.20 PEN NO. ASSIGN 4.2.21 PEN STROKE 4.2.22 400 mm SQUARE 4.2.23 PEN PRESSURE 4.2.24 PHOTO SENSOR 4.2.25 GR/PR POSITION 4.2.26 PRINT/CUT POS.

4.3 Mechanical Adjustment

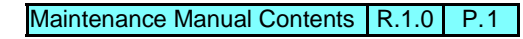

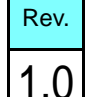

# Maintenance Manual Contents

- 4.3.1 Adjustment of the Carriage Slant
- 4.3.2 Adjustment of the Mounting Location for the Cutter
- 4.3.3 Adjustment of the Station Height
- 4.3.4 Adjustment of the Wiper Height
- 4.3.5 Adjustment of the JAM Sensor Height
- 4.3.6 Positioning of the Encoder Sensor
- 4.3.7 Centering of the Roll Holder
- 4.3.8 Positioning of the Wiper Drive Link
- 4.3.9 Parallelism adjustment of the Tension Bar
- 4.3.10 Adjusting the Location of Mark Sensor
- 5 Test Items
  - 5.1 Test Function
    - **5.1.1 CHECK PATTERN 5.1.2 SENSOR** 5.1.3 MEMORY CHECK 5.1.4 KEYBOARD TEST 5.1.5 LCD 5.1.6 CHECK TEMP. 5.1.7 CHECK INK IC 5.1.8 CARTRIDGE VALVE **5.1.9 CARTRIDGE SENSOR** 5.1.10 Maintenance Cartridge 5.1.11 AGING 5.1.12 CHECK ENCODER 5.1.13 H/W 5.1.14 Paper Sensor **5.1.15 HEATER** 5.1.16 ACTION TEST 5.1.17 LED 5.1.18 SKEW CHECK 5.1.19 VOLTAGE CHECK 5.1.20 NCU 5.1.21 EVENT LOG 5.1.22 CHECK MESSAGE 5.1.23 HEAD JOINT 5.1.24 PINCH ROLLER 5.1.25 TEST PATTERN 5.1.26 FEED TEST 2m 5.1.27 FEED TEST 10m 5.1.28 FEED TEST 5m
  - 5.2 Other Test
    - 5.2.1 Determining short circuit of COM16 IO PCB/COM32 IO PCB
      5.2.2 Checking Damage of the Print Heads
- 6 Disassembly and Reassembly
  - 6.1 Covers
    - 6.1.1 Cover Layout
  - 6.2

Ink-related Parts

1.00

F/W ver.

- 6.2.1 Damper 6.2.2 Head Unit
- 6.2.3 Cleaning Liquid Valve

Remark

- 6.2.4 Selective Path Pump Assy
- 6.2.5 Pump Motor
- 6.2.6 Circulation Pump
- 6.2.7 Circulation Filter
- 6.2.8 Cap Head Assy
- 6.2.9 CP Absorber
- 6.2.10 Valve Assy
- 6.2.11 Clamp Assy.
- 6.2.12 Changing Joint

#### 6.3

- **Drive System** 6.3.1 X-axis Motor Assy 6.3.2 Y-axis Motor 6.3.3 Y Drive Pulley 6.3.4 Y Drive Belt 6.3.5 Linear Encoder Scale 6.3.6 Wiper Unit 6.3.7 Wiper Cleaner Assy. 6.3.8 Take-up Motor 6.3.9 AMF Unit (OPTION) 6.3.10 P Head Connecting Hook 6.3.11 GR Roller Assy 6.3.12 C Connecting Hook 6.4 Electrical Parts 6.4.1 EPL2 Main PCB Assy 6.4.2 COM16 IO / COM32 IO PCB Assy 6.4.3 SL2H PCB Assy 6.4.4 AC PCB Assy 6.4.5 Mini Memory PCB Assy 6.4.6 CART IO PCB Assy 6.4.7 Color LCD PCB Assy. 6.4.8 Encoder PCB Assy 6.4.9 ID Contact PCB CN032 Assy 6.4.10 Absorption Fan Assy. 6.4.11 Ceiling Drying Fan Assy.
  - 6.4.12 240W42V Power Supply Assy.
  - 6.4.13 CG common slider PCB Assy.

#### 6.5

- Sensors 6.5.1 Sensor Layout 6.5.2 Paper Sensor
- 6.5.3 NCU Assy. (Nozzle Missing Detector) 6.5.4 Detector Assy, I/C, Y

#### 6.6

Cutting-related Parts 6.6.1 Cutter Unit 6.6.2 Pen Assy, LED Pointer, Marl Assy.

#### 7 Troubleshooting

Maintenance Manual Contents R.1.0 P.2

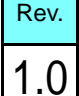

### Maintenance Manual Contents

Details on Errors and Malfunctions

- 7.1.1 Concerning Errors and Malfunctions
- 7.1.2 List of Error Messages
- 7.1.3 List of Warning Messages
- 7.1.4 List of SYSTEM HALT
- 7.2

7.1

Detailed Methods of Coping with the Malfunctions

#### 8 Operation Flow

- 8.1 Basic Operation
  - 8.1.1 Start

#### 8.2 Print Mode

- 8.2.1 LOCAL / REMOTE 8.2.2 SETUP 8.2.3 MAINTENANCE 8.2.4 MACHINE SETUP
- 8.3 Common Setting

8.3.1 INFORMATION

8.4 Service Mode

8.4.1 #ADJUST 8.4.2 #TEST

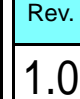

F/W ver.

|                        | Opera                       | ting Principle    |   |
|------------------------|-----------------------------|-------------------|---|
| 1.1<br>Basic Operation | 1.2<br>Maintenance Function | 1.3<br>Ink System |   |
|                        |                             |                   | 2 |
|                        |                             |                   | 3 |
|                        |                             |                   | 4 |
|                        |                             |                   | 5 |
|                        |                             |                   | 6 |
|                        |                             |                   | 7 |
|                        |                             |                   | 8 |
|                        |                             |                   | L |

| MAINTENANCE MANUAL > Operating Principle > Basic Operation > Mark Detection |            |             |            |         |   |          |  |        | Rov |      |
|-----------------------------------------------------------------------------|------------|-------------|------------|---------|---|----------|--|--------|-----|------|
| Model                                                                       | CJV150/300 | Issued      | 2014.09.15 | Revised |   | F/W ver. |  | Remark |     | Rev. |
| 1                                                                           | .1.1 N     | <b>Nark</b> | c Dete     | ectio   | n |          |  |        |     | 1.0  |

#### Mark shape

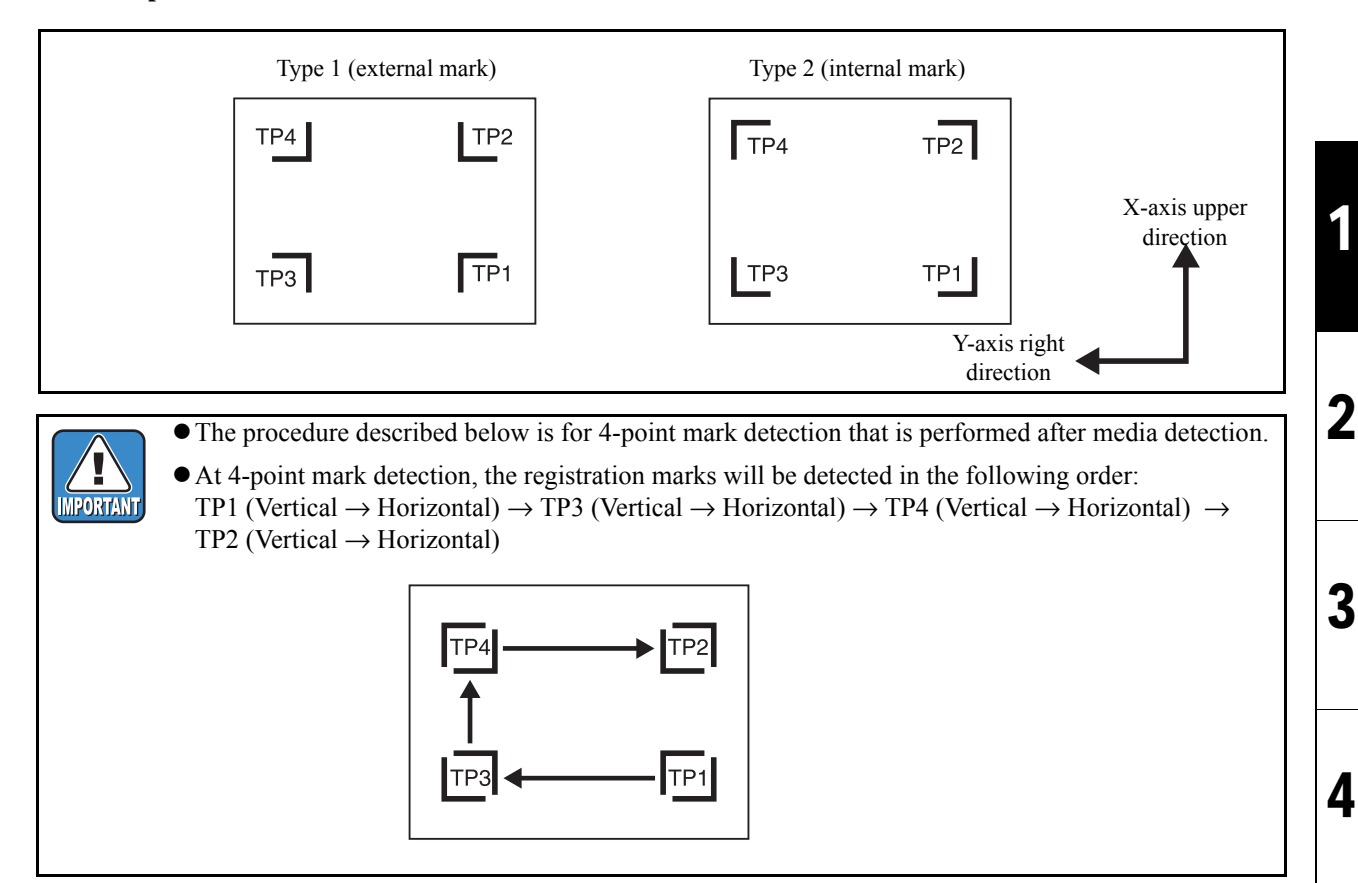

#### ■ Processing sequence (1/3)

| Step | Processing                                             | Description                                                                                                    |             |  |  |  |  |  |  |
|------|--------------------------------------------------------|----------------------------------------------------------------------------------------------------|-------------|--|--|--|--|--|--|
| 1    | The plotter enters mark detection mode                 | . If mark detection is set to any other than OFF in the [CUT MODE] -> [SETUP] -> [MARK DETECT] procedure, the light pointer turns on after media detection and the system moves to the mark detection mode. |             |  |  |  |  |  |  |
| 2    | Move the light spot of the light pointer into the mark | 1. By operating JOG keys, move the light spot of the light pointer into the mark det start area and then press the [ENTER] key.                                                                             | tection     |  |  |  |  |  |  |
|      |                                                        |                                                                                                    |             |  |  |  |  |  |  |
|      |                                                        | Type 1 (external mark)Type 2 (internal mark)Mark detection start areaMark detection start area                                                                                                    |             |  |  |  |  |  |  |
| 3    | Photo sensor moves to the light spot position          | 1. The mark sensor moves to the light spot position by the cut head carriage and mo<br>operation.                                                                                                    | edia feed   |  |  |  |  |  |  |
| 4    | Searching for vertical line<br>of mark (TP1)           | 1. The head moves in the Y-axis left direction (for type 1) or Y-axis right direction (for type 2) until the mark sensor turns on and stops.                                                                |             |  |  |  |  |  |  |
|      |                                                        | <ol> <li>The head moves in the Y-axis left direction (for type 1) or Y-axis right direction (for type 2) by the distance of HM.</li> </ol>                                                                  |             |  |  |  |  |  |  |
|      |                                                        | <ul> <li>3. The head moves in the Y-axis right direction (for type 1) or Y-axis left direction (for type 2) until the mark sensor turns on and stops.</li> </ul>                                            | a<br>IM=a/2 |  |  |  |  |  |  |
|      |                                                        | 4. The plotter determines the center of the vertical line based on the positions of "1" and "3".                                                                                                    |             |  |  |  |  |  |  |
|      |                                                        | 5. Finally the head moves in the Y-axis right direction (for type 1) or Y-axis left direction (yes 2) by the distance of HM and terminates.                                                                 | ection (for |  |  |  |  |  |  |

| MAINTENANCE MANUAL > Operating Principle > Basic Operation > Mark Detection |            |        |            |         |  |          |  |        |  |
|-----------------------------------------------------------------------------|------------|--------|------------|---------|--|----------|--|--------|--|
| Model                                                                       | CJV150/300 | Issued | 2014.09.15 | Revised |  | F/W ver. |  | Remark |  |

## 1.1.1 Mark Detection

#### ■ Processing sequence (2/3)

| Step | Processing                                     | Description                                                                                                    |
|------|------------------------------------------------|----------------------------------------------------------------------------------------------------|
| 5    | Searching for horizontal<br>line of mark (TP1) | <ol> <li>The head moves in the X-axis upper direction (for type 1) or X-axis lower direction (for type 2) until the mark sensor turns on and stops.</li> <li>The head moves in the X-axis upper direction (for type 1) or X-axis lower direction (for type 2) by the distance of HM.</li> <li>The head moves in the X-axis lower direction (for type 1) or X-axis upper direction (for type 2) until the mark sensor turns on and stops.</li> <li>The plotter determines the center of the horizontal line based on the</li> </ol> |
|      |                                                | positions of "1" and "3".<br>5 Finally the head moves in the X-axis upper direction by the distance of HM and terminates                                                                                                    |
| 6    | Searching for vertical line<br>of mark (TP3)   | <ol> <li>When the distances between the marks are known by the procedure for scale compensation<br/>with the setting value "BEFORE", the head moves in the X-axis upper direction by<br/>"Distance between marks -Length which is twice the mark size".</li> </ol>                                                                                                    |
|      |                                                | <ol> <li>The head moves in the Y-axis left direction until the mark sensor turns on and stops.</li> <li>The head moves in the Y-axis left direction by the distance of HM.</li> </ol>                                                                                                    |
|      |                                                | 4. The head moves in the Y-axis right direction until the mark sensor turns on and stops.                                                                                                    |
|      |                                                | <ul> <li>5. The plotter determines the center of the vertical line based on the positions of "2" and "4".</li> <li>6. Finally the head moves in the Y-axis left direction (for type 1) or Y-axis right direction (for type 2) by the distance of HM and terminates.</li> <li>• If the vertical line is not detected even after a search of the maximum printing range, [ERROR36-C MARK DETECT] appears.</li> </ul>                                                                                                    |
| 7    | Searching for horizontal<br>line of mark (TP3) | <ol> <li>The head moves in the X-axis upper direction (for type 1) or X-axis lower direction (for type 2) until the mark sensor turns on and stops.</li> <li>The head moves in the X-axis upper direction (for type 1) or X-axis lower direction (for type 2) by the distance of HM.</li> <li>The head moves in the X-axis lower direction (for type 1) or X-axis upper direction (for type 2) by the distance of HM.</li> </ol>                                                                                                   |
|      |                                                | <ul> <li>type 2) until the mark sensor turns on and stops.</li> <li>4. The plotter determines the center of the vertical line based on the positions of "1" and "3".</li> <li>5. Finally the head moves upward by HM of the horizontal line of TP3 and to the left (for type 1) or to the right (for type 2) by HM of the vertical line.</li> <li>If the horizontal line cannot be detected, the plotter determines that the vertical line detected above is not part of a mark and repeats the procedure from Step 6.</li> </ul>  |
| 8    | Searching for horizontal<br>line of mark (TP4) | <ol> <li>When the distances between the marks are known by the procedure for scale compensation<br/>with the setting value "BEFORE", the head moves in the X-axis upper direction by<br/>"Distance between marks -Length which is twice the mark size".</li> </ol>                                                                                                    |
|      |                                                | 2. The head moves in the X-axis upper direction until the mark sensor turns on and stops.                                                                                                    |
|      |                                                | 3. The head moves in the X-axis upper direction by the distance of HM.                                                                                                    |
|      |                                                | <ol> <li>The head moves in the X-axis lower direction until the mark sensor turns on and stops.</li> <li>The plotter determines the center of the horizontal line based on the positions of "2" and "4".</li> <li>Finally the head moves in the X-axis upper direction (for type 1) or X-axis lower direction (for type 2) by the distance of HM and terminates.</li> <li>If the horizontal line is not found even after a search of a range up to 5 m, [ERROR36-C MARK DETECT] appears</li> </ol>                                 |
|      |                                                | <ul> <li>If "no media" is detected at the tail end detection position during a search for a<br/>horizontal line, the plotter performs the tail end detection of the media first and then<br/>continues horizontal line detection.</li> </ul>                                                                                                    |
| 9    | Searching for vertical line<br>of mark (TP4)   | 1. The head moves in the Y-axis right direction (for type 1) or Y-axis left direction (for type 2) until the mark sensor turns on and stops.                                                                                                    |
|      |                                                | 2. The head moves in the Y-axis right direction (for type 1) or Y-axis left direction (for type 2) by the distance of HM.                                                                                                    |
|      |                                                | 3. The head moves in the Y-axis left direction (for type 1) or Y-axis right direction (for type 2) until the mark sensor turns on and stops.                                                                                                    |
|      |                                                | <ul><li>4. The plotter determines the center of the horizontal line based on the positions of "1" and "3".</li><li>5. Finally the head moves in the Y-axis right direction by the distance of HM and terminates.</li></ul>                                                                                                    |

1

2

3

5

6

7

# 1.1.1 Mark Detection

#### ■ Processing sequence (3/3)

Г

| Step | Processing                                              | Description                                                                                                    |
|------|---------------------------------------------------------|----------------------------------------------------------------------------------------------------|
| 10   | Searching for vertical line<br>of mark (TP2)            | 1. When the distances between the marks are known by the procedure for scale compensation with the setting value "BEFORE", the head moves in the Y-axis right direction by "Distance between marks -Length which is twice the mark size". |
|      |                                                         | <ol> <li>The head moves in the Y-axis right direction until the mark sensor turns on and stops.</li> <li>The head moves in the Y-axis right direction until the mark sensor turns on HM=a/2</li> </ol>                                    |
|      |                                                         | 3. The head moves in the Y-axis right direction by the distance of HM.                                                                                                    |
|      |                                                         | 4. The head moves in the Y-axis left direction until the mark sensor turns on and stops.                                                                                                    |
|      |                                                         | 5. The plotter determines the center of the horizontal line based on the positions of "2" and "4".                                                                                                    |
|      |                                                         | 6. Finally the head moves in the Y-axis right direction (for type 1) or Y-axis left direction (for type 2) by the distance of HM and terminates.                                                                                          |
|      |                                                         | • If the vertical line is not detected even after a search of the maximum printing range, [ERROR36-C MARK DETECT] appears.                                                                                                    |
| 11   | Searching for horizontal line of mark (TP2)             | 1. The head moves in the X-axis lower direction (for type 1) or X-axis upper direction (for type 2) until the mark sensor turns on and stops.                                                                                             |
|      |                                                         | 2. The head moves in the X-axis lower direction (for type 1) or X-axis upper direction (for type 2) by the distance of HM.                                                                                                    |
|      |                                                         | 3. The head moves in the X-axis upper direction (for type 1) or X-axis lower direction (for type 2) until the mark sensor turns on and stops.                                                                                             |
|      |                                                         | 4. The plotter determines the center of the vertical line based on the positions of "1" and "3".                                                                                                    |
|      |                                                         | 5. At the end of mark detection, the pen tip moves to the corner of TP1, which is the center of the vertical line and the center of the horizontal line of TP1.                                                                           |
|      |                                                         | • If the horizontal line cannot be detected, the plotter determines that the vertical line detected above is not part of a mark and repeats the procedure from Step 10.                                                                   |
| 12   | The plotter completes<br>registration mark<br>detection | 1. The corner of TP1 works as the origin from here on.                                                                                                    |

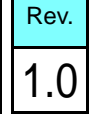

1

2

3

4

5

6

7

| 1.1<br>Regio Operation | 1.2<br>Maintonana Eurotian | 1.3        | 1 |
|------------------------|----------------------------|------------|---|
| Basic Operation        | Maintenance Function       | ink System | 2 |
|                        |                            |            | 3 |
|                        |                            |            | 4 |
|                        |                            |            | 5 |
|                        |                            |            | 6 |
|                        |                            |            | 7 |
|                        |                            |            | 8 |

| 1 1             | Operating Principle             | 1 |
|-----------------|---------------------------------|---|
| Basic Operation | Maintenance Function Ink System |   |
|                 |                                 | 2 |
|                 |                                 | 3 |
|                 |                                 | 4 |
|                 |                                 | 5 |
|                 |                                 | 6 |
|                 |                                 | 7 |
|                 |                                 | 8 |

| MAINTENANCE MANUAL > Operating Principle > Ink System > Configuration |            |        |            |         |          |      |        |  | Pov |      |
|-----------------------------------------------------------------------|------------|--------|------------|---------|----------|------|--------|--|-----|------|
| Model                                                                 | CJV150/300 | Issued | 2014.09.15 | Revised | F/W ver. | 1.00 | Remark |  |     | Rev. |
| <b>1.3.1 Configuration</b>                                            |            |        |            |         |          |      |        |  | ŀ   | 1.0  |

#### ■ Ink Supply Path Diagrammatic Illustration

 $\square$  150 series

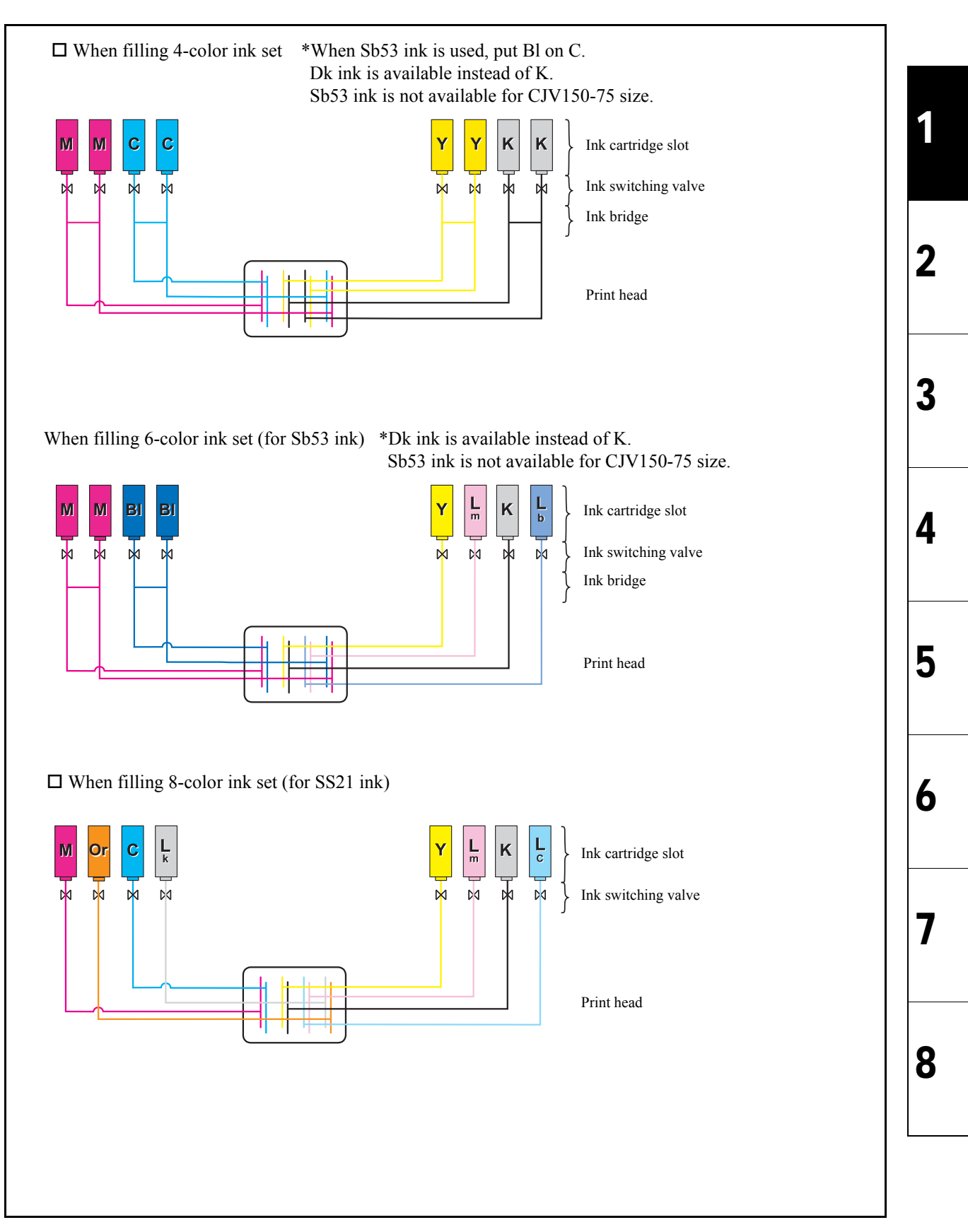

| Davi | MAINTENANCE MANUAL > Operating Principle > Ink System > Configuration |        |      |          |         |            |        |            |       |
|------|-----------------------------------------------------------------------|--------|------|----------|---------|------------|--------|------------|-------|
| Rev. |                                                                       | Remark | 1.00 | F/W ver. | Revised | 2014.09.15 | Issued | CJV150/300 | Model |
| 1 0  | 131 Configuration                                                     |        |      |          |         |            | 1      |            |       |

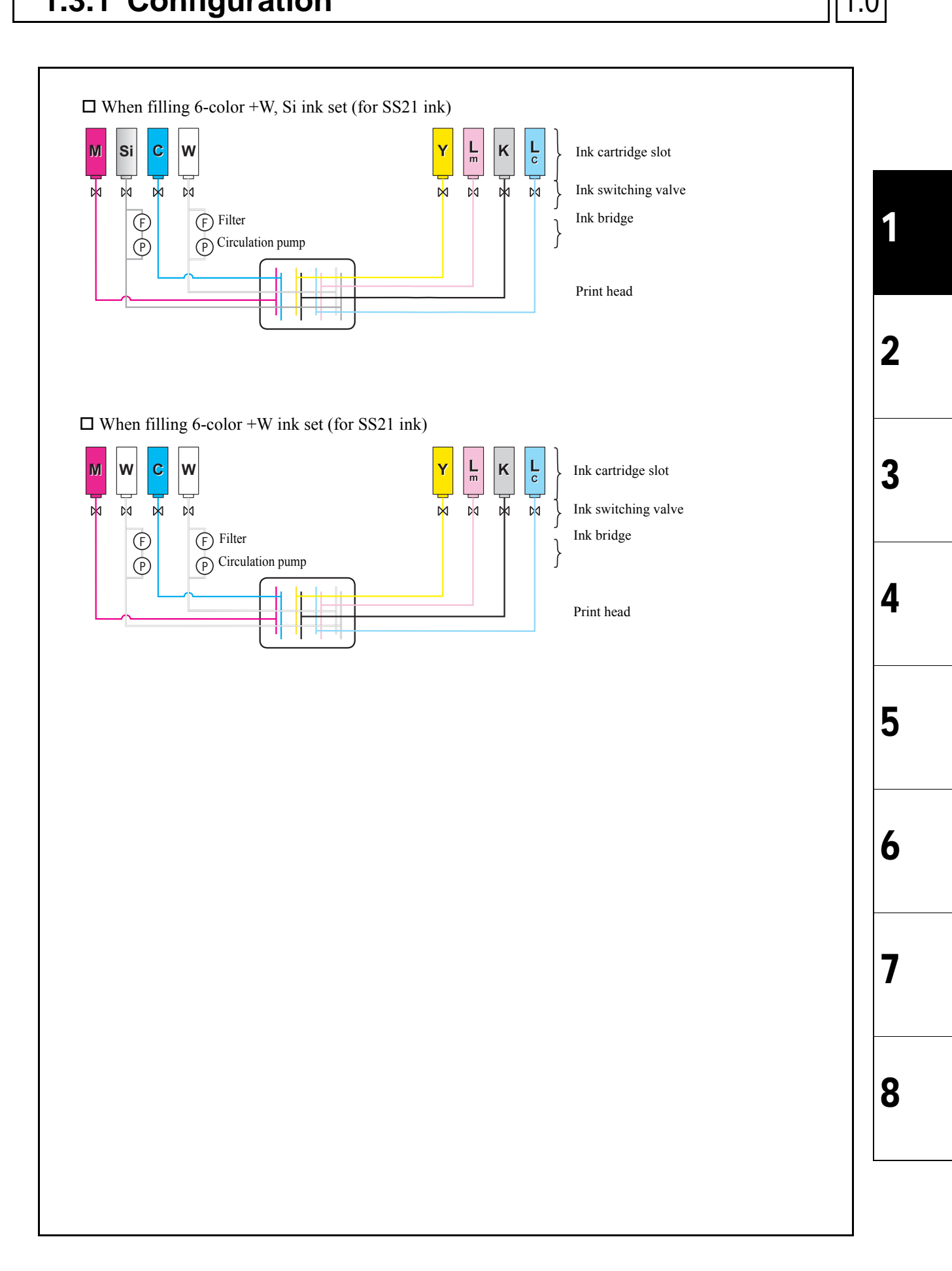

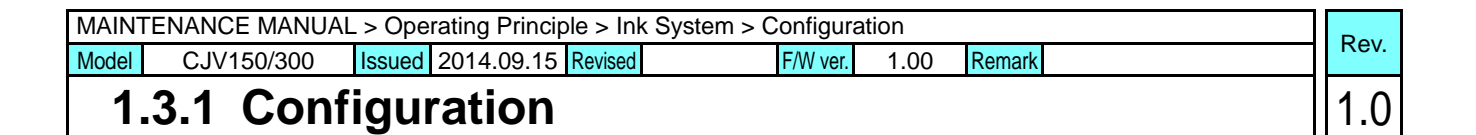

#### □ 300 series

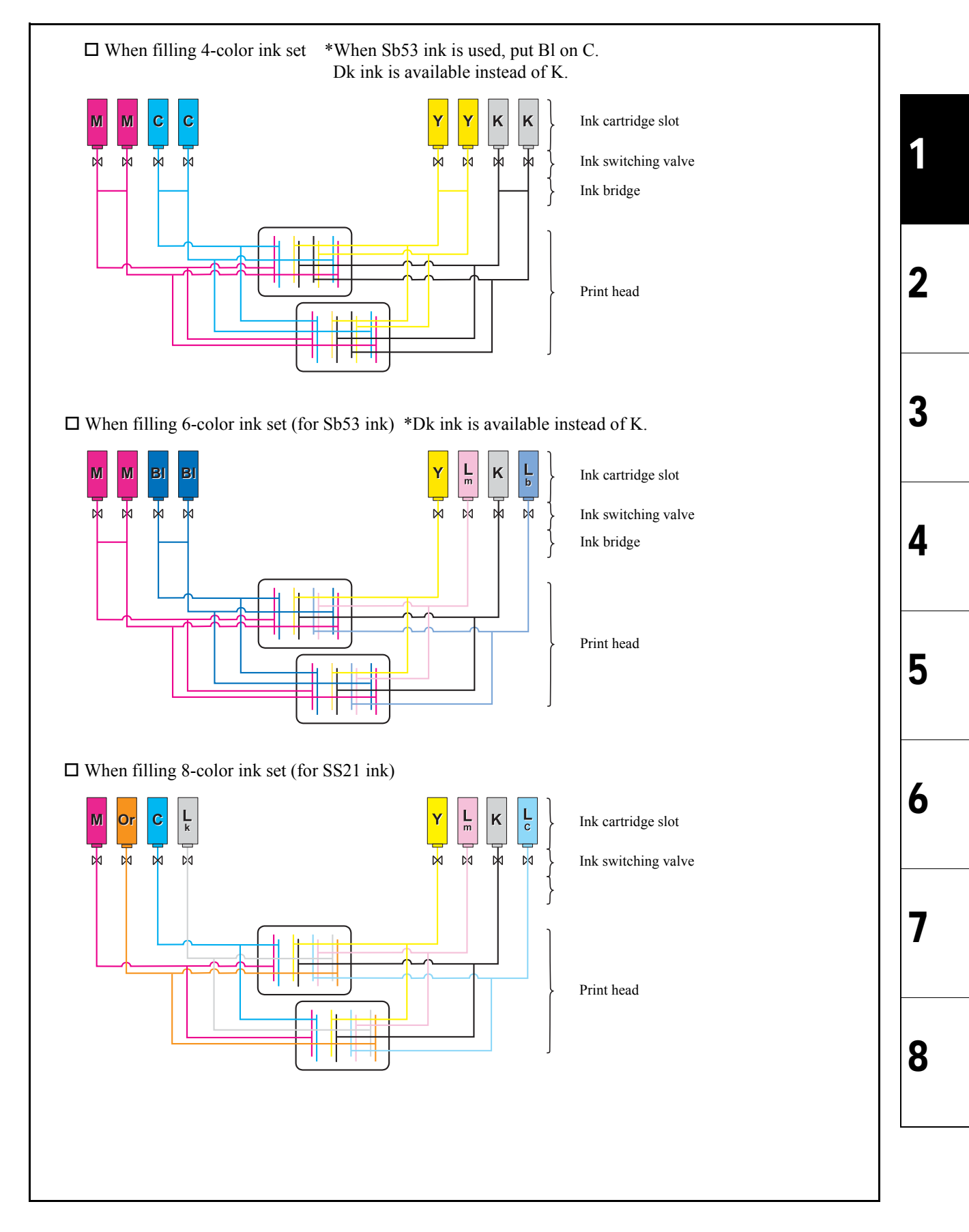

| MAINTENANCE MANUAL > Operating Principle > Ink System > Configuration |                   |                           |          |      |        |  | Boy  |
|-----------------------------------------------------------------------|-------------------|---------------------------|----------|------|--------|--|------|
| Model                                                                 | CJV150/300        | Issued 2014.09.15 Revised | F/W ver. | 1.00 | Remark |  | Rev. |
| 1                                                                     | 131 Configuration |                           |          |      |        |  | 1 0  |

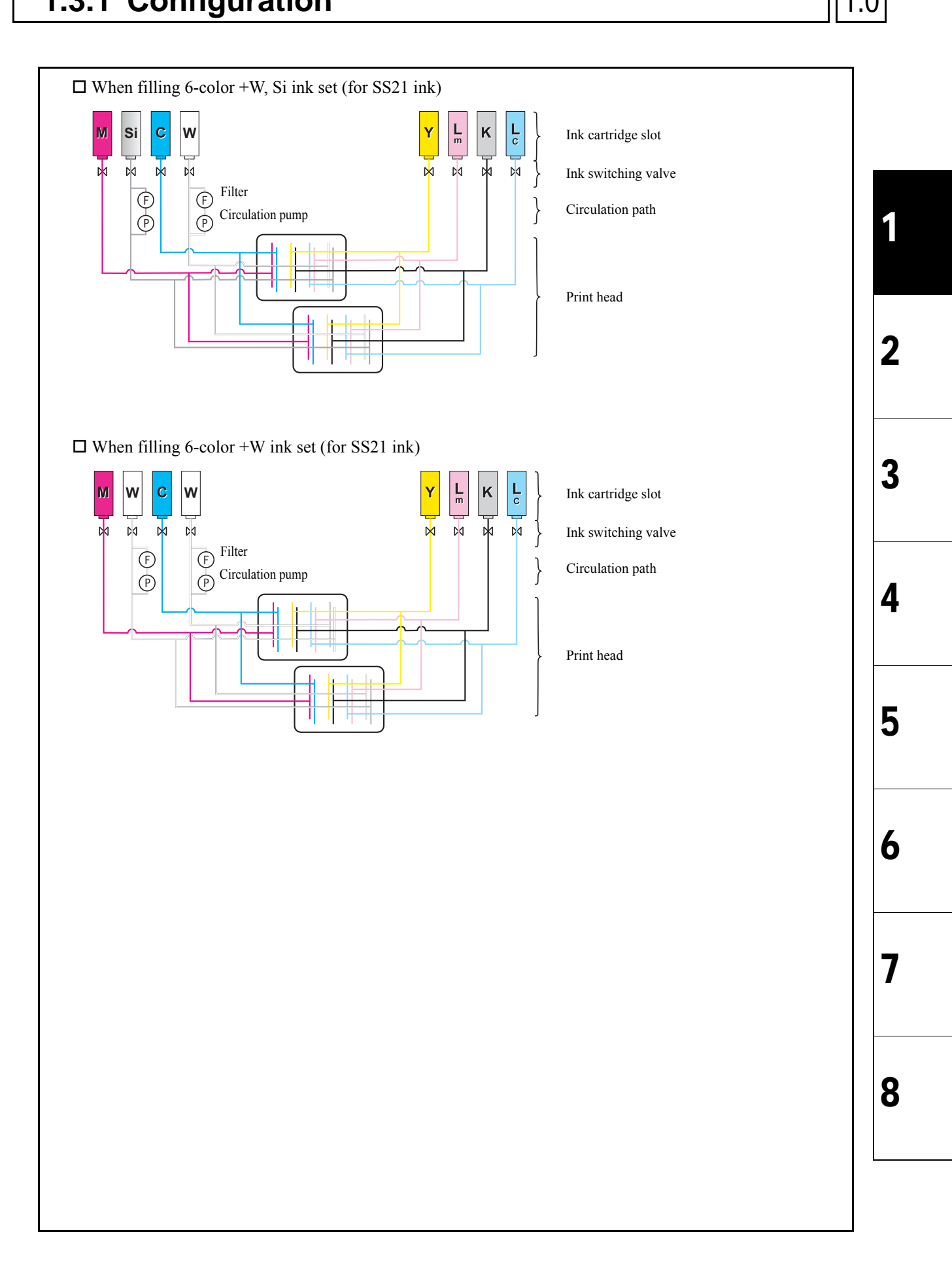

| MAINTENANCE MANUAL > Operating Principle > Ink System > Configuration |            |        |            |         |          |      | Boy    |  |   |      |
|-----------------------------------------------------------------------|------------|--------|------------|---------|----------|------|--------|--|---|------|
| Model                                                                 | CJV150/300 | Issued | 2014.09.15 | Revised | F/W ver. | 1.00 | Remark |  |   | Rev. |
| 1                                                                     | .3.1 Conf  | igur   | ation      |         |          |      |        |  | • | 1.0  |

#### **Relationship between piping and nozzle orders**

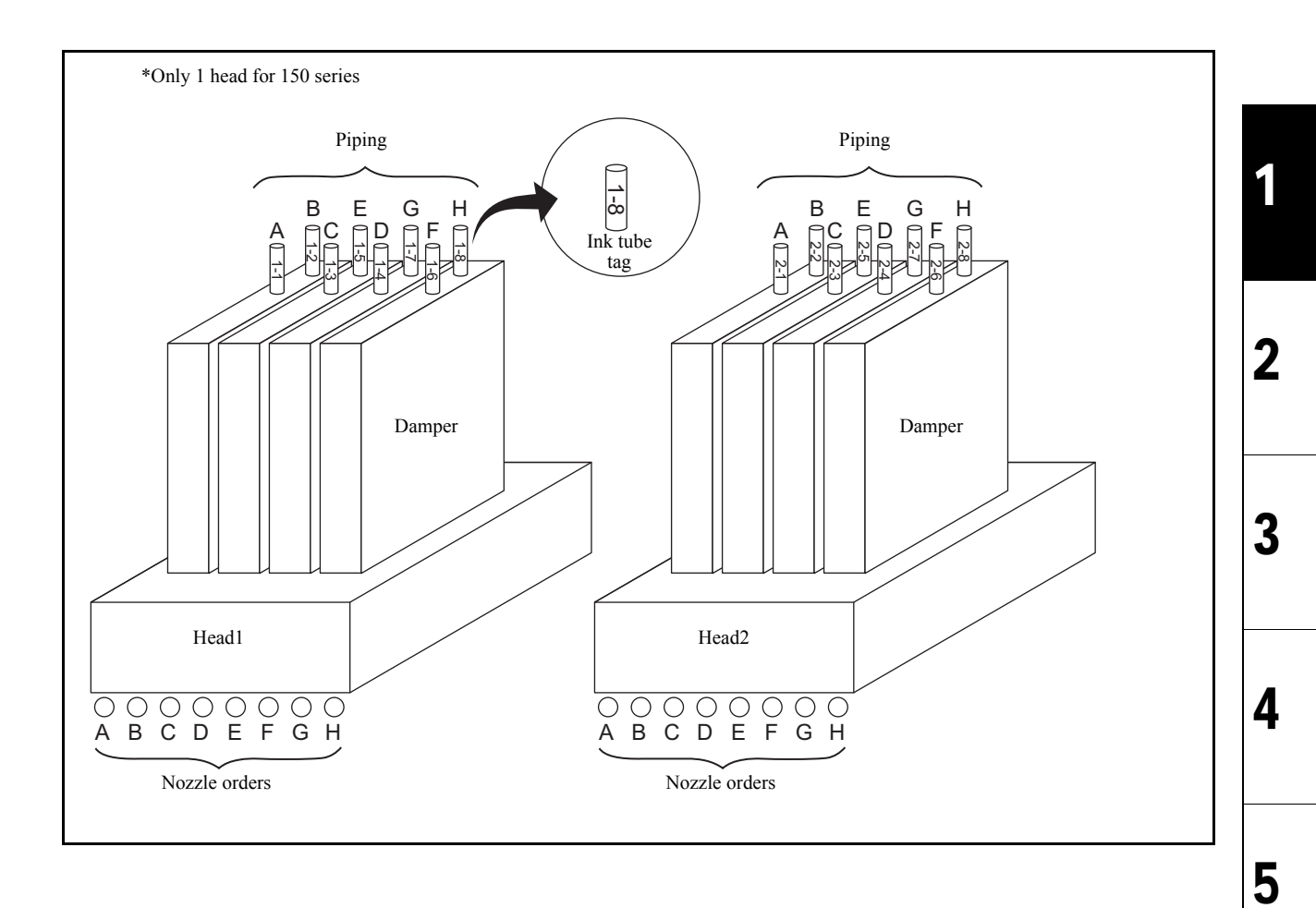

6

7

| MAINTENANCE MANUAL > Operating Principle > Ink System > Configuration |            |        |            |         |          | Dav  |        |  |   |      |
|-----------------------------------------------------------------------|------------|--------|------------|---------|----------|------|--------|--|---|------|
| Model                                                                 | CJV150/300 | Issued | 2014.09.15 | Revised | F/W ver. | 1.00 | Remark |  | r | Rev. |
| 1                                                                     | .3.1 Conf  | igu    | ration     |         |          |      |        |  | _ | 1.0  |

#### **Flow of the ink supply control**

| No. | Item                                      | Description                                                                                                    |
|-----|-------------------------------------------|----------------------------------------------------------------------------------------------------|
| 1   | Monitoring of cartridge error             | Monitors a cartridge error when ink is supplied.<br>For details, see "1.3.2 Ink System Error Monitoring".                                                       |
| 2   | Control and selection of supply cartridge | Checks the status of the ink cartridge and selects the cartridge (for the 4-color ink set).<br>For details, see "1.3.3 Supply Cartridge Control and Selection". |
| 3   | Updating of cartridge LED status          | Updates the LED status depending on the status of ink supply and errors.<br>For details, see "1.3.4 Cartridge LED Control".                                     |
| 4   | Open/close supply valves                  | Open/close the ink supply valves depending on the control and selection of the ink supply cartridge.<br>For details, see "1.3.5 Supply Valve Control".          |

#### ■ Ink system configuration

| No. | Item                                                                                                    | Description                                                                                                    |
|-----|----------------------------------------------------------------------------------------------------|----------------------------------------------------------------------------------------------------|
| 1   | When filling 4-color ink<br>set<br>M and Bl ink when filling<br>6-color ink set                                  | <ul> <li>Two paths of the same color are linked shortly after the cartridge valves.</li> <li>Normally the valve of 1 cartridge per color is opened by toggle switching, supplying ink to a 2-nozzle row.</li> <li>Thereafter, the cartridge on the side with the open valve is referred to as the control cartridge, while the other is referred to as the sub cartridge.</li> <li>Longer consecutive drawing time than conventional products and replacement of cartridges during the drawing are allowed by toggle switching of 2 cartridges for 1 supply path.</li> </ul> |
| 2   | Except M and Bl ink<br>when filling6-color ink<br>set<br>When filing 8-color,<br>6-color+W,<br>or 6-color+W • Si | <ul> <li>1 cartridge is connected to a 1-nozzle row. No toggle is switched and all cartridges are control cartridges.</li> <li>Since 1 cartridge is assigned to 1 path, it cannot be replaced during printing.</li> </ul>                                                                                                    |
| 3   | Ink supply system                                                                                                | <ul> <li>The ink filling method uses a suction system with a roller pump, and a pressure damper with a self-sealing valve.</li> <li>Ink is supplied with a siphon during printing.</li> <li>The damper sealing valve opens to supply ink when the discharge pressure drops, and the sealing valve closes when the damper ink chamber is filled.</li> <li>The sealing valve reduces the ink path pressure that reaches the head meniscus during the carriage motion.</li> </ul>                                                                                               |
| 4   | Replacing ink cartridge                                                                                          | • The warning message is displayed if the cartridge is not installed even after a lapse of 10 minutes to prevent the supply system from getting dry.                                                                                                    |
| 5   | Ink supply valve                                                                                                 | <ul> <li>For each cartridge, a supply valve is provided to supply ink by opening it.</li> <li>The supply valve is normally closed and is opened only when ink supply is required.</li> <li>Ink supply is executed during discharge operation (for printing or flushing) and suction operation (for cleaning or filling). The supply valve for any cartridge that has developed an error does not open, thus does not allow ink supply.</li> </ul>                                                                                                    |
| 6   | Ink cartridge LED                                                                                                | <ul> <li>For each cartridge, LED is used to allow the user to visually check the cartridge state.<br/>Green color lights in control. Red color lights in error.</li> <li>Since all 8 cartridges are control cartridges except when 4-color ink set is used or except M and Bl ink when 6-color ink set is used, Green color lights on for cartridges where there is no error.</li> </ul>                                                                                                    |
| 7   | Ink use-up cleaning<br>(Only for the 4-color ink<br>set)                                                         | • For cleaning, the machine switches the supply valve to the cartridge that has displayed [INK NEAR END] or [INK END] to use the cartridge with the smaller amount of residual ink first. For details, see "1.3.7 Use-up Cleaning".                                                                                                    |

1

2

F/W ver. 1.10 Remark

## **1.3.2 Ink System Error Monitoring**

#### Monitoring of cartridge error

| No. | Item                                         | Description                                                                                                    |
|-----|----------------------------------------------|----------------------------------------------------------------------------------------------------|
| 1   | Cartridge error check                        | <ul> <li>A cartridge error is periodically checked (every 30 ms).</li> <li>Select the supply cartridge in taking into account the error status and the amount of remaining ink.</li> </ul>                                                                                                    |
| 2   | LED control when an error occurs             | <ul> <li>The LED (blue) lights up to indicate that the supply cartridge is now being controlled.</li> <li>The LED (red) lights up or blinks to indicate that the cartridge must or should be replaced.</li> </ul>                                                                                                    |
| 3   | Supply valve control<br>when an error occurs | <ul> <li>The valve for the cartridge where the LED (blue) is lit opens when the instruction to open the valve is issued.</li> <li>When an error occurs in a supply cartridge while the valve is open (during printing or cleaning), the valve switches to the other cartridge which can supply ink, if any, to continue machine operation. If a supply cartridge is removed, printing or cleaning will be stopped and the machine will return to LOCAL mode.</li> </ul> |

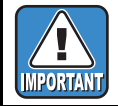

Since all 8 cartridges are control cartridges except when the 4-color ink set is used or except M and Bl ink when 6-color ink set is used, printing or cleaning is stopped when an error occurs and the machine returns to LOCAL mode.

#### Monitoring of ink system error

The ink system are checked for any error periodically (every 30 ms), and machine operation is limited according to the error, if detected. The table below shows the possible errors and the limitations on machine operation.

| Pric  | Ink system error                                  | Execution status when an error occurs* <sup>2</sup> |          |              | Description of the error                                                                                                    |
|-------|---------------------------------------------------|-----------------------------------------------------|----------|--------------|----------------------------------------------------------------------------------------------------|
| ority |                                                   |                                                     | Printing | Head<br>wash | Description of the error                                                                                                    |
| 1     | Initial filling is not executed                   | Х                                                   | Х        | Х            | Initial filling has not been executed.                                                                                                    |
| 2     | INK END error                                     | х                                                   | х        | 0            | Errors occurred in both cartridges and printing & suction operation can not be executed.                                                                                         |
| 3     | INK NEAR END error                                | х                                                   | 0        | 0            | <ul> <li>Errors occurred in both cartridges and suction operation can not be executed.</li> <li>Machine returns to LOCAL mode every completion of printing one file.</li> </ul>  |
| 4     | Waste Ink Tank                                    | х                                                   | x        | х            | When the amount of waste ink counted by the firmware increases to a certain amount after it displays near full.                                                                  |
| 5     | NO CARTRIDGE                                      | Х                                                   | Х        | Х            | No cartridge has been installed.                                                                                                    |
| 6     | Ink IC* <sup>1</sup>                              | х                                                   | х        | х            | <ul> <li>An error related to the cartridge IC has occurred.</li> <li>Ink supply is impossible.</li> </ul>                                                                        |
| 7     | INK REMAIN ZERO<br>(Only for the 4-color ink set) | х                                                   | х        | х            | <ul><li>Ink in the cartridge is used up.</li><li>Ink supply is impossible.</li></ul>                                                                                             |
| 8     | Cartridge ink end                                 | x                                                   | х        | 0            | <ul> <li>Ink in the cartridge has been used to the end level, with a predetermined small amount of ink remaining.</li> <li>Ink supply is impossible. (CL can be used)</li> </ul> |
| 9     | Cartridge near end                                | 0                                                   | 0        | 0            | <ul> <li>The Near End sensor has detected the nearly ink end status.</li> <li>The cartridge can be used for printing or cleaning.</li> </ul>                                     |
| 10    | Expiration:2 MONTH                                | Х                                                   | Х        | Х            | Two months have passed since the expiration date of the ink.                                                                                                    |
| 11    | Expiration:1 MONTH                                | 0                                                   | 0        | 0            | <ul> <li>One month has passed since the expiration date of the ink.</li> <li>Machine returns to LOCAL mode every completion of printing one file.</li> </ul>                     |
| 12    | !Replace a WIPER                                  | 0                                                   | 0        | 0            | The wiper operation count has exceeded the number which requires the replacement of the wiper.                                                                                   |
| 13    | Expiration                                        | 0                                                   | 0        | 0            | Ink expiration has been reached.                                                                                                    |

\*1 Ink IC: NON-ORIGINAL INK, WRONG INK IC, Kind of INK, Color of INK, WRONG CARTRIDGE, Expiration:2MONTH

\*2 O: Executable X: Inexecutable

1

2

3

4

5

6

# 1.3.2 Ink System Error Monitoring

#### • Errors related to the amount of remaining ink

- Calculate the number of ink shots by printing and flushing or the amount of ink sucked by cleaning and filling, and then the amount of consumed ink by subtraction of remaining ink.
- When the amount of remaining ink is updated, it is written into the ink IC chip.
- A cartridge error is issued according to the amount of remaining ink.

| No   | Itom                                              | Description                                                                                                    |                                                                                                    |
|------|---------------------------------------------------|----------------------------------------------------------------------------------------------------|----------------------------------------------------------------------------------------------------|
| INO. | nem                                               | Error detect timing                                                                                                    | Limitations after error detection                                                                                       |
| 1    | Cartridge near end                                | The amount of remaining ink is detected on the near<br>end detect PCB assy. The specified value of each<br>cartridge is as follows:<br>• 220 cc cartridge: 20 cc<br>• 440 cc cartridge: 40 cc         | Initial filling is not allowed<br>Printing is allowed.<br>Cleaning is not allowed (only use-up<br>cleaning is allowed). |
| 2    | Cartridge ink end                                 | Displayed when use of a certain amount of ink is detected after the near end detection.                                                                                                    | Neither printing nor initial filling is allowed, but cleaning is allowed.                                               |
| 3    | INK REMAIN ZERO<br>(Only for the 4-color ink set) | <ul> <li>Displayed when the amount of remaining ink is detected to be 0 cc after the ink end detection.</li> <li>This error may be displayed only after completion of ink use-up cleaning.</li> </ul> | None of printing, initial filling and cleaning is allowed.                                                              |
| 4    | WRONG CARTRIDGE                                   | Occurs when the amount of consumed ink exceeds<br>nearly double (220 cc cartridge: 400 cc, 440<br>cartridge: 800 cc or more) the ink cartridge capacity<br>but the ink end is not displayed yet.      | None of printing, initial filling and cleaning is allowed.                                                              |

1

2

3

4

5

6

7

F/W ver. 1.10 Remark

### **1.3.3 Supply Cartridge Control and Selection**

| R | ev. |
|---|-----|
| 1 | .0  |

1

2

3

4

5

6

7

8

#### Supply cartridge control

| No. | Item                                                                                                    | Description                                                                                                    |
|-----|----------------------------------------------------------------------------------------------------|----------------------------------------------------------------------------------------------------|
| 1   | For the 4-color ink set<br>M and Bl ink for the 6-color<br>ink set                                                                        | <ul> <li>The machine uses two ink cartridges for 1 supply system and can mount 8 cartridges in total.</li> <li>1 supply cartridge is assigned to 1 supply system. The cartridge with less amount of remaining ink is used first by toggle switching.</li> <li>Switching between cartridges for ink supply occurs under any of the following conditions: <ul> <li>"INK END" during printing</li> <li>"INK NEAR END" during filling</li> <li>Ink IC warning</li> <li>When the cartridge is removed</li> <li>When executing Ink use-up cleaning</li> </ul> </li> </ul> |
| 2   | Except M and Bl ink for the<br>6-color ink set<br>For the 8-color ink set<br>For the 6-color +W ink set<br>For the 6-color +W• Si ink set | • Since there is 1 ink cartridge per supply system, all 8 cartridges are supply cartridges.                                                                                                    |

#### **Cartridge status indicated by LEDs**

| LED  | Status | Explanation                                                                                                    |
|------|--------|----------------------------------------------------------------------------------------------------|
| Blue | Lit    | Supply cartridge                                                                                                    |
| Red  | Blink  | INK END, INK NEAR END, Expiration:1MONTH                                                                                                    |
|      | Lit    | <ul> <li>NO CARTRIDGE</li> <li>WRONG INK IC</li> <li>Errors related to PIC, namely, NON-ORIGINAL INK, WRONG INK IC, Kind of INK, Color of INK, WRONG CARTRIDGE and Expiration:2MONTH</li> <li>INK REMAIN ZERO <ul> <li>A cartridge having no remaining ink after execution of ink use-up cleaning (only in 4-color use).</li> </ul> </li> </ul> |

#### ■ Selection and determination of the supply cartridge for the 4-color ink set

 $\Box$  supply cartridge switching selection timing

- At power-on
- When an error occurs in the currently selected cartridge
- When a cartridge with higher priority than the currently selected cartridge is inserted
- Switching is not executed during printing or cleaning but executed when the machine has returned to LOCAL mode.

#### $\Box$ When there is more than one effective cartridge for 1-ink supply path

| Priority | Cartridge status                                                      |
|----------|-----------------------------------------------------------------------|
| 1        | The cartridge having the smaller amount of remaining ink is selected. |

Model

### **1.3.3 Supply Cartridge Control and Selection**

| Priority | Cartridge status                                                                                 |
|----------|--------------------------------------------------------------------------------------------------|
| 2        | If there is no distinction at "1", the cartridge closer to the expiration date is selected.      |
| 3        | If there is no distinction at "1" and "2", the cartridge in the smaller slot number is selected. |

□ When one cartridge for 1-supply path has an error

- The machine selects the other cartridge if available.
- The conditions for cartridge selection vary depending on the error type and ink supply timing. The table below shows the conditions for cartridge selection.

| No. | Cartridge status              | Discharge operation* <sup>2</sup> | Suction operation* <sup>2</sup> |
|-----|-------------------------------|-----------------------------------|---------------------------------|
| 1   | Normal cartridge              | 0                                 | 0                               |
| 2   | Cartridge near end            | 0                                 | Δ                               |
| 3   | Cartridge ink end             | Х                                 | Δ                               |
| 4   | Residual quantity 0 cartridge | Х                                 | Х                               |
| 5   | No cartridge                  | Х                                 | Х                               |
| 6   | Ink IC* <sup>1</sup>          | Х                                 | Х                               |

\*1 Ink IC: NON-ORIGINAL INK, WRONG INK IC, Kind of INK, Color of INK, WRONG CARTRIDGE, Expiration:2MONTH

\*2 O: Available for ink supply. X: Not available for ink supply.
 Δ: Available for ink supply when the other cartridge is normal.

□ Availability of ink supply

| Cartridge 2                   | Normal cartridge | Cartridge near<br>end | Cartridge ink end | Residual quantity<br>0 cartridge | No cartridge<br>Ink IC* <sup>1</sup> |
|-------------------------------|------------------|-----------------------|-------------------|----------------------------------|--------------------------------------|
| Normal cartridge              | 0                | 0                     | 0                 | 0                                | 0                                    |
| Cartridge near end            | 0                | Δ                     | Δ                 | Δ                                | Δ                                    |
| Cartridge ink end             | 0                | Δ                     | Х                 | Х                                | Х                                    |
| Residual quantity 0 cartridge | 0                | Δ                     | Х                 | Х                                | Х                                    |
| No cartridge                  | 0                | Δ                     | Х                 | Х                                | Х                                    |
| Ink IC*1                      | 0                | Δ                     | Х                 | Х                                | Х                                    |

\*1 Ink IC:NON-ORIGINAL INK, WRONG INK IC, Kind of INK, Color of INK, WRONG CARTRIDGE, Expiration:2MONTH.

O: Both discharge and suction are allowed. X: Neither discharge nor suction is allowed (Ink end error).  $\Delta$ : Discharge is allowed but suction not allowed (Ink near end error).

3

1

Rev.

1.0

5

6

Issued 2014.09.15 Revised CJV150/300

F/W ver. 1.10 Remark

#### **Supply Cartridge Control and Selection** 1.3.3

□ Conditions for changing the supply cartridge

| Sub cartridge                 | Normal cartridge | Cartridge near<br>end | Cartridge ink end | Residual quantity<br>0 cartridge | No cartridge<br>Ink IC* <sup>1</sup> |
|-------------------------------|------------------|-----------------------|-------------------|----------------------------------|--------------------------------------|
| Normal cartridge              | Δ                | 0                     | -                 | -                                | -                                    |
| Cartridge near end            | -                | Δ                     | -                 | -                                | -                                    |
| Cartridge ink end             | 0                | 0                     | _                 | -                                | -                                    |
| Residual quantity 0 cartridge | 0                | 0                     | -                 | -                                | -                                    |
| No cartridge                  | 0                | 0                     | _                 | -                                | -                                    |
| Ink IC*1                      | 0                | 0                     | -                 | -                                | -                                    |

\*1 Ink IC: NON-ORIGINAL INK, WRONG INK IC, Kind of INK, Color of INK, WRONG CARTRIDGE, Expiration:2MONTH

O: Switched. -: Not switched.

 $\triangle$ : Switched according to priority (No operation by the condition as above during cleaning).

Rev. 1.0

1

2

3

4

5

6

7

| Red | Not lit  | The cartridge is normal                                                                  |
|-----|----------|------------------------------------------------------------------------------------------|
|     | Blinking | An error has occurred (Blinking signifies that one of the following errors has occurred) |

|     | <ul> <li>Cartridge near end</li> <li>Cartridge ink end</li> <li>One month has passed since the expiration date of the ink</li> </ul>                        |
|-----|----------------------------------------------------------------------------------------------------|
| Lit | An error has occurred (Lighting signifies that one of the following errors has occurred)<br>• Residual quantity 0 cartridge<br>• No cartridge<br>• Ink IC*1 |

\*1 Ink IC: NON-ORIGINAL INK, WRONG INK IC, Kind of INK, Color of INK, WRONG CARTRIDGE, Expiration:2MONTH

#### ■ LED operation pattern

1.3.4

Blue

LED color

Not lit

Blinking

Lit

|                                                                                                    | For the 4-c<br>M and Bl ink for   | Except for left case                 |                                   |
|----------------------------------------------------------------------------------------------------|-----------------------------------|--------------------------------------|-----------------------------------|
| Event                                                                                                  | Cartridge 1                       | Cartridge 2                          | Cartridge 1                       |
|                                                                                                    | LED condition                     | LED condition                        | LED condition                     |
| Online supply start<br>• Both cartridges free from problems<br>• Cartridge 1 is the control cartridge. | Blue light                        | _                                    | Blue Lit                          |
| Cartridge 1<br>• Cartridge near end                                                                    | Blue and Orange alternately light | _                                    | Blue and Orange alternately light |
| Cartridge 1<br>• Cartridge ink end<br>• Cartridge 2 is the control cartridge.                          | Orange light                      | Blue light                           | Orange Lit                        |
| Cartridge 2<br>• Cartridge near end                                                                    | Orange light                      | Blue and Orange<br>alternately light |                                   |
| Cartridge 1<br>• Removed for replacement                                                               | Red light                         | Blue and Orange alternately light    | Red Lit                           |
| Cartridge 1<br>• A normal cartridge has been set                                                       | -                                 | Blue and Orange alternately light    | Blue Lit                          |
| Cartridge 2<br>• Cartridge ink end<br>• Cartridge 1 is the control cartridge.                          | Blue light                        | Orange Lit                           |                                   |
| Online printing has been completed<br>• All valves closed                                              | Blue light                        | Orange Lit                           | Blue Lit                          |

#### Condition of each cartridge LED indicated by its lighting and blinking

**Cartridge LED Control** 

The LED light up or blink to indicate the condition of the cartridge and help the user determine the time for replacing the cartridge.

No cartridge has been selected as the supply cartridge

• A cartridge has been selected as the supply cartridge

• Ink use-up cleaning is now being performed For details, see "1.3.7 Use-up Cleaning".

Cartridge status

(All cartridge LEDs are Lit for any other than the 4-color ink set except when an error occurs.)

MAINTENANCE MANUAL > Operating Principle > Ink System > Cartridge LED Control Model CJV150/300

#### Issued 2014.09.15 Revised F/W ver. 1.10

© 2014 MIMAKI ENGINEERING CO., LTD.

2

5

6

8

4

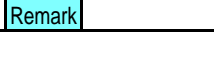

### 1.3.5 Supply Valve Control

#### ■ Cartridge switching operation

| Event |                                                                                                    | For the 4-c          | Except for the 4-color ink set |                      |
|-------|----------------------------------------------------------------------------------------------------|----------------------|--------------------------------|----------------------|
|       | Event                                                                                                    | Cartridge 1<br>valve | Cartridge 2<br>valve           | Cartridge 1<br>valve |
| 1     | <ul><li>Online supply start</li><li>Both cartridges free from problems</li><li>Cartridge 1 is the control cartridge.</li></ul> | OPEN                 | CLOSE                          | OPEN                 |
| 2     | Cartridge 1<br>• Cartridge near end                                                                                            | No change            | No change                      | No change            |
| 3     | Cartridge 1<br>• Cartridge ink end<br>• Cartridge 2 is the control cartridge.                                                  | CLOSE                | OPEN                           | CLOSE                |
| 4     | Cartridge 2<br>• Cartridge near end                                                                                            | No change            | No change                      |                      |
| 5     | Cartridge 1<br>• Removed for replacement                                                                                       | No change            | No change                      | CLOSE                |
| 6     | Cartridge 1<br>• A normal cartridge has been set                                                                               | CLOSE                | OPEN                           | OPEN                 |
| 7     | Cartridge 2<br>Cartridge ink end<br>Cartridge 1 is the control cartridge.                                                      | OPEN                 | CLOSE                          |                      |
| 8     | Online printing has been completed<br>• All valves closed                                                                      | CLOSE                | CLOSE                          | CLOSE                |

1.10

#### ■ Timing to open/close the supply valve

The supply valves are usually closed and opened only when ink supply is required. Timing to open/close the supply valves is shown below:

| Timing to open/close the suppl           | Instruction to open/<br>close the supply valve |       |
|------------------------------------------|------------------------------------------------|-------|
| Flushing                                 | Before execution                               | OPEN  |
|                                          | After execution                                | CLOSE |
| Cleaning or filling                      | Before execution                               | OPEN  |
|                                          | After execution                                | CLOSE |
| Head wash                                | Before execution                               | OPEN  |
|                                          | After execution                                | CLOSE |
| Before printing operation                |                                                | OPEN  |
| Before capping operation                 | CLOSE                                          |       |
| When changing the supply cartridge durin | OPEN/CLOSE                                     |       |
| At the occurrence of an system error     | CLOSE                                          |       |
| At power-off                             | CLOSE                                          |       |

2

4

5

7

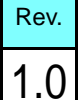

F/W ver. 1.10 Remark

## 1.3.6 Monitoring of the Amount of Remaining Ink

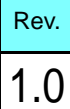

2

3

4

5

6

#### Outline

Model

- The amount of remaining cartridge ink is calculated in such a way that the amount of ink consumed for the following operations is calculated by subtraction of remaining ink.
  - Number of ink shots by printing and flushing
  - Amount of ink suction by cleaning and filling
- When the amount of remaining ink is updated, it is written into the ink IC chip.
- A cartridge error is issued according to the amount of remaining ink.

#### ■ Calculation of the amount of consumed ink

- Ink discharging during printing and flushing
  - The amount of ink consumed by ink discharging is calculated by counting the number of ink shots.
  - This machine counts ink shots for each row of nozzles and performs calculation by taking account of dot sizes (small, middle and large).
- Ink suction during cleaning and filling

The table below shows the amount of ink consumed for various ink suction operations.

| Motion                              |                | Ink consumption per one cartridge [ml] |                          |                          |                         |                         |                       |
|-------------------------------------|----------------|----------------------------------------|--------------------------|--------------------------|-------------------------|-------------------------|-----------------------|
|                                     |                | 4-color<br>SS21                        | 4-color<br>Sb53          | 6-color<br>Sb53          | 8-color<br>SS21         | 6-color<br>+WW SS21     | 6-color<br>+WSi SS21  |
| SOFT cleaning                       |                | 0.72                                   | 0.94                     | 0.47                     | 0.47                    | 0.36                    | 0.36                  |
| NORMAL cleaning                     |                | 3.20                                   | 3.26                     | 1.63                     | 1.75                    | 1.55                    | 1.55                  |
| HARD cleaning                       |                | 6.28                                   | 6.20                     | 3.10                     | 3.36                    | 3.08                    | 3.08                  |
| Maintenance Filling up              |                | 17.8 /<br>28.0 /<br>38.0               | 22.2 /<br>35.6 /<br>49.4 | 10.6 /<br>17.6 /<br>24.5 | 8.9 /<br>14.0 /<br>19.0 | 8.6 /<br>14.2 /<br>20.0 | 8.6 /<br>14.2 /<br>20 |
| Initial Filling<br>(No replacement) | Main suction   | 60                                     | 93                       | 67                       | 50                      | special color<br>->88   | special color<br>->88 |
|                                     | Cobble filling | 35                                     | 26                       | 67                       | 50                      | col->50                 | col->50               |

#### ■ Updating of the amount of remaining ink

The amount of remaining ink will be updated and written onto the ink IC chip at the timing shown below.

| No. | Timing for updating                             | Execution conditions                                                                                                    |
|-----|-------------------------------------------------|----------------------------------------------------------------------------------------------------|
| 1   | At pre-capping operation                        | <ul><li> Ink has been used for printing or flushing.</li><li> At capping chiefly after completion of printing.</li></ul>                                    |
| 2   | At completion of cleaning and filling operation | <ul> <li>Ink has been used for cleaning and filling.</li> <li>The amount of ink remaining in the cartridge used for the suction will be updated.</li> </ul> |

8

F/W ver. 1.10 Remark

### **1.3.6 Monitoring of the Amount of Remaining Ink**

| No. | Timing for updating                                                                                                    | Execution conditions                                                                                                    |
|-----|----------------------------------------------------------------------------------------------------|----------------------------------------------------------------------------------------------------|
| 3   | <ul> <li>When any of the following events has occurred during printing, cleaning or filling:</li> <li>Cover OPEN</li> <li>Lever UP</li> <li>Media end</li> </ul>   | • Updated by the amount of ink consumed before the occurrence of any of the events shown at left.                                                                                      |
| 4   | <ul> <li>When any of the following errors has occurred during printing:</li> <li>Cartridge near end</li> <li>Cartridge ink end</li> <li>Cartridge error</li> </ul> | <ul> <li>Updated just after occurrence of the error, not waiting for writing at the capping pre-operation.</li> <li>Updated before replacing the cartridge during printing.</li> </ul> |

1

2

3

4

5

6

7

8

Rev.

1.0

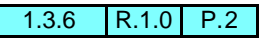

| MAINTENANCE MANUAL > Operating Principle > Ink System > Use-up Cleaning |            |                           |               |        |  | Dav  |
|-------------------------------------------------------------------------|------------|---------------------------|---------------|--------|--|------|
| Model                                                                   | CJV150/300 | Issued 2014.09.15 Revised | F/W ver. 1.10 | Remark |  | Rev. |
| 1.                                                                      | 3.7 Use    | -up Cleaning              |               |        |  | 1.0  |

### ■ As for Use-up cleaning

E

- This function is available only for the 4-color ink set.
- This function is intended to use the remaining ink in the cartridge where "cartridge near end" or "cartridge ink end" occurs during cleaning with higher priority and prevent the ink of the normal cartridge from being consumed.
- When one cartridge is a normal one at the start of cleaning, ink is sucked from the cartridge with residual ink first and then switching to the normal cartridge takes place to continue cleaning.
- When the residual ink is used up (software counter), "INK REMAIN ZERO" error is displayed, disabling the cartridge.

Ink use-up cleaning control is only effective in NORMAL cleaning mode. It cannot be executed in any other cleaning mode or at initial filling.

1

4

5

6

# 1.3.8 Ink Suction and Discharge Control

#### Outline of Control

- 1. The ink suction and discharge mechanism is driven by roller pumps (ink suction pumps).
- 2. The amount of ink discharged to the waste ink tank is counted by the firmware, and warnings are issued depending on the level. They are displayed in sequences involving ink suction and discharge, or locally.

#### ■ System configuration

The system configuration of the ink suction and discharge mechanism is as shown below.

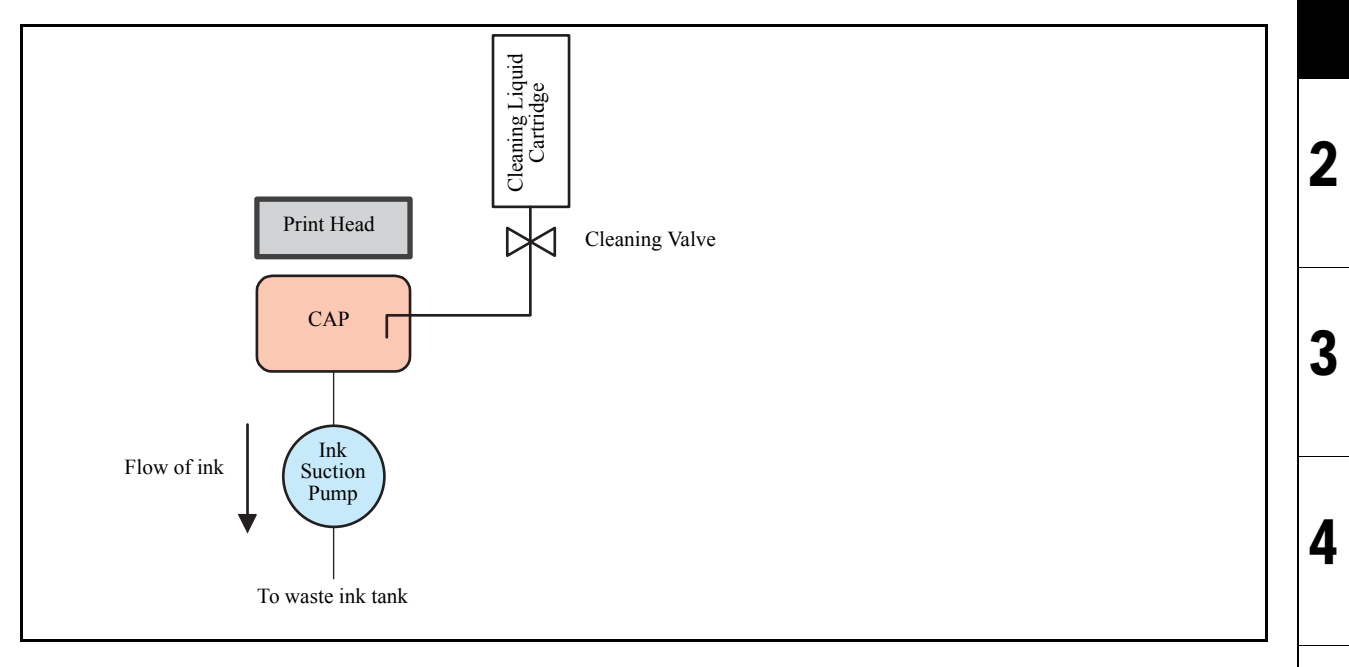

#### ■ Outline flow

IMPORTANT

In initial filling for the 4-color ink set, to eject air completely from the ink paths, the suction is divided into 2 stages, (O) filling up to the coupler, and (O) filling up to the nozzle. Each uses the sub cartridge and control cartridge.

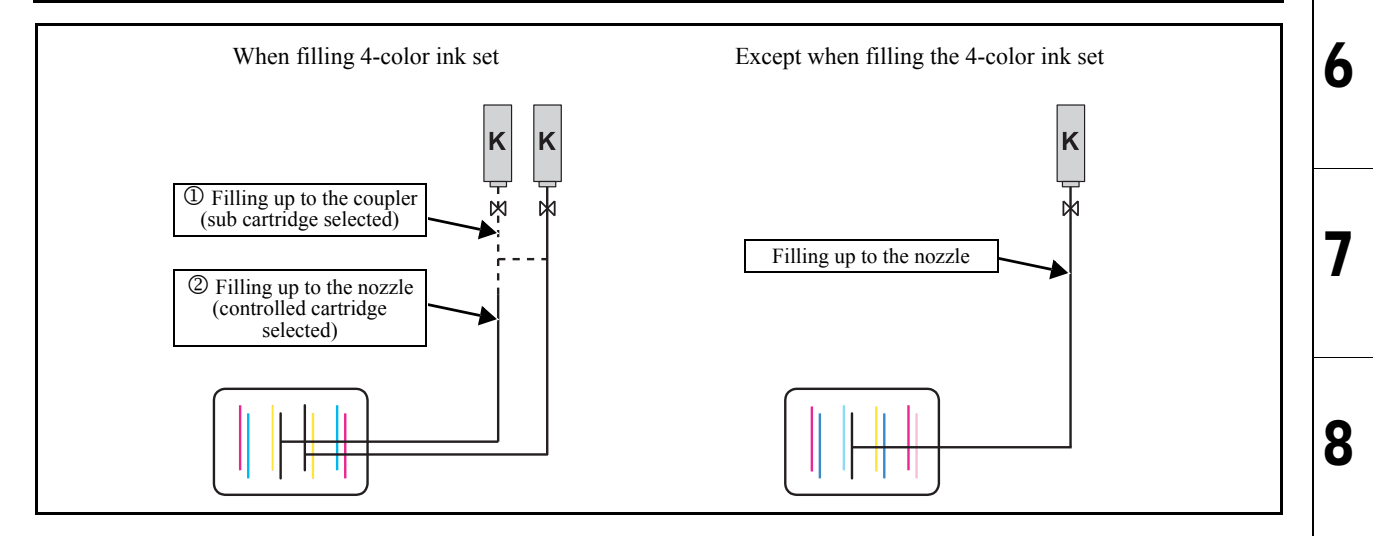

Rev.

1

| MAINTENANCE MANUAL > Operating Principle > Ink System > Initial Filling |             |        |              |         |          | Dav  |        |  |      |
|-------------------------------------------------------------------------|-------------|--------|--------------|---------|----------|------|--------|--|------|
| Model                                                                   | CJV150/300  | Issued | 2014.09.15 R | Revised | F/W ver. | 1.10 | Remark |  | Rev. |
| 1.                                                                      | .3.9 Initia | al Fil | ling         |         |          |      |        |  | 1.0  |

#### ■ Operation sequence for initial filling

The sequence of initial ink filling is shown below:

| No. | Item                                       | Description                                                                                                    |
|-----|--------------------------------------------|----------------------------------------------------------------------------------------------------|
| 1   | Selection of ink type (ink type)           | Select a set value shown below.<br>Setting value: SS21, Sb53, BS3<br>*SS21 is available only for the Standard model.<br>*BS3 is available only for the BS ink model.<br>*SB53 is available for the Standard model by changing the parameter.                                                                                                    |
| 2   | Selection of number of colors<br>(ink set) | Select a set value shown below.<br>Setting value: 4-Color (MMCCYYKK),<br>6-Color (MMBIBIYLmKLc),<br>8-Color (MOrCLkYLmKLc),<br>6-Color+W (MWCWYLmKLc)<br>6-Color+W Si(MSiCWYLmKLc)                                                                                                    |
| 3   | Ink filling                                | <ul> <li>Insert the ink cartridges into all the slots and start ink filling.</li> <li>When filling the 4-color ink set or M and Bl ink of the 6-color ink set: <ol> <li>Fill ink up to the coupler. Within the same supply system, open the carriage valves in the order of even columns → odd columns, and fill the ink up to the coupler.</li> <li>Fill ink up to the damper (head)</li> </ol> </li> </ul>                                                                                                    |
|     |                                            | <ul> <li>Except when filling the 4-color ink set:</li> <li>Open all of the cartridge valves and fill the ink up to the damper (head).</li> <li>Filling will not be executed if a warning about the ink cartridge is displayed.</li> <li>When a waste ink tank warning occurs, the warning message is displayed.</li> <li>If a cartridge warning is displayed after completion of filling ink up to the coupler and before completion of filling ink up to the damper (head), switching between the cartridges will take place and filling will be continued. (Only for filling the 4-color ink set)</li> </ul> |
|     |                                            | <ul> <li>2. When the 6-color +W ink set and the 6-color +W • Si ink set are used,</li> <li>• Filling of the color inks is performed earlier, afterward filling of the W ink is performed.</li> </ul>                                                                                                    |

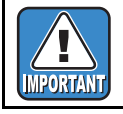

If filling any other than the 4-color ink set when this unit is installed, you have to change the coupler before initial filling.

6

7

2.2

2.1 Block Diagram

|                              |                                     | 1 |
|------------------------------|-------------------------------------|---|
|                              | <b>Electrical Parts</b>             | 2 |
| 2.2<br>Operation Explanation | 2.3<br>Circuit Board Specifications | 2 |
|                              |                                     | 3 |
|                              |                                     | 4 |
|                              |                                     | 5 |
|                              |                                     | 6 |
|                              |                                     | 7 |
|                              |                                     | 8 |

### 2.1.1 Connection Diagram Inside the Main Body

150 series

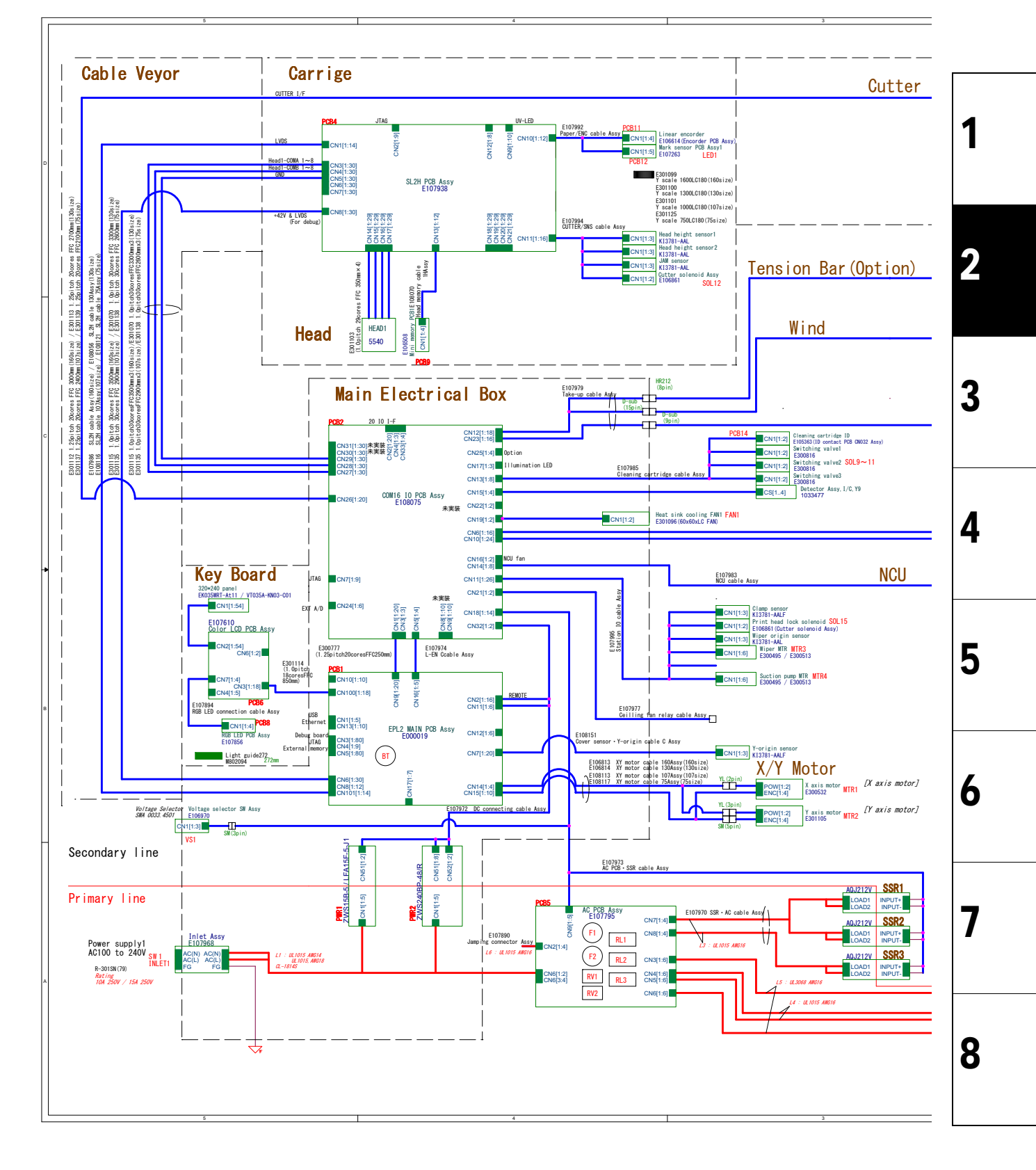

Rev.

1.0

Issued 2014.09.15 Revised CJV150/300

F/W ver. 1.00 Remark

Rev.

1.0

#### Connection Diagram Inside the Main Body 2.1.1

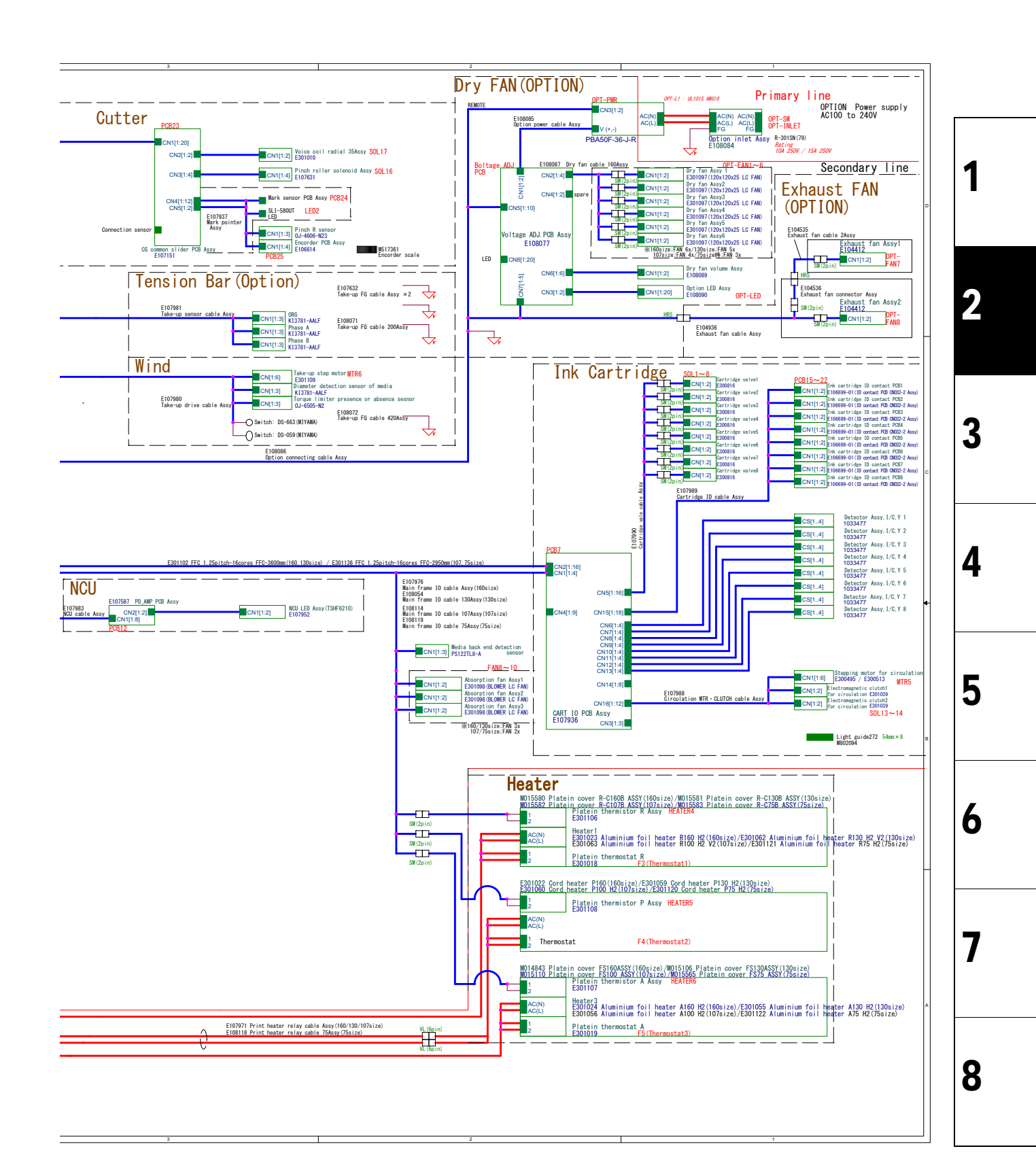

### 2.1.1 Connection Diagram Inside the Main Body

300 series

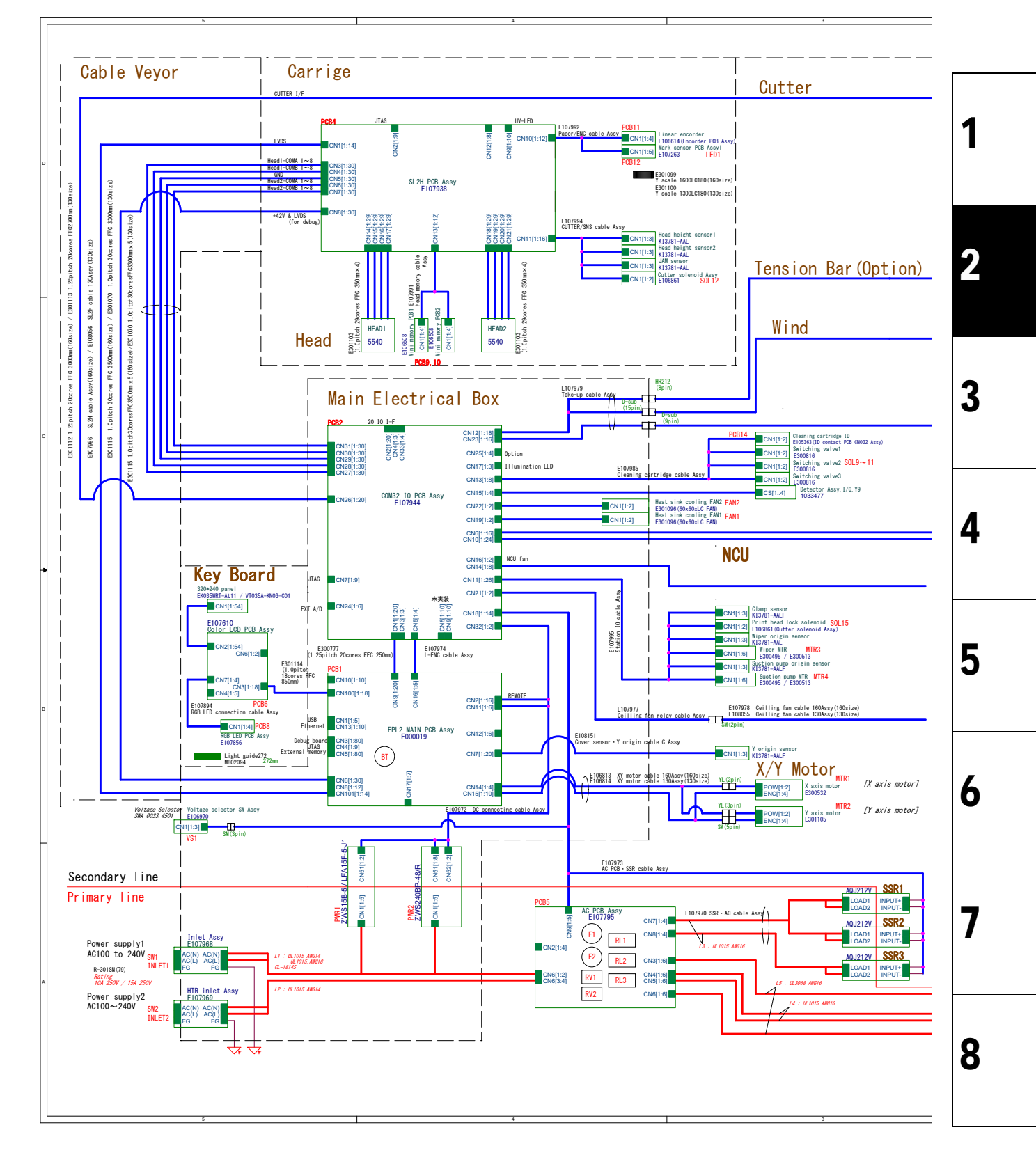

Rev.

1.0

Issued 2014.09.15 Revised CJV150/300

F/W ver. 1.00 Remark

Rev.

1.0

#### Connection Diagram Inside the Main Body 2.1.1

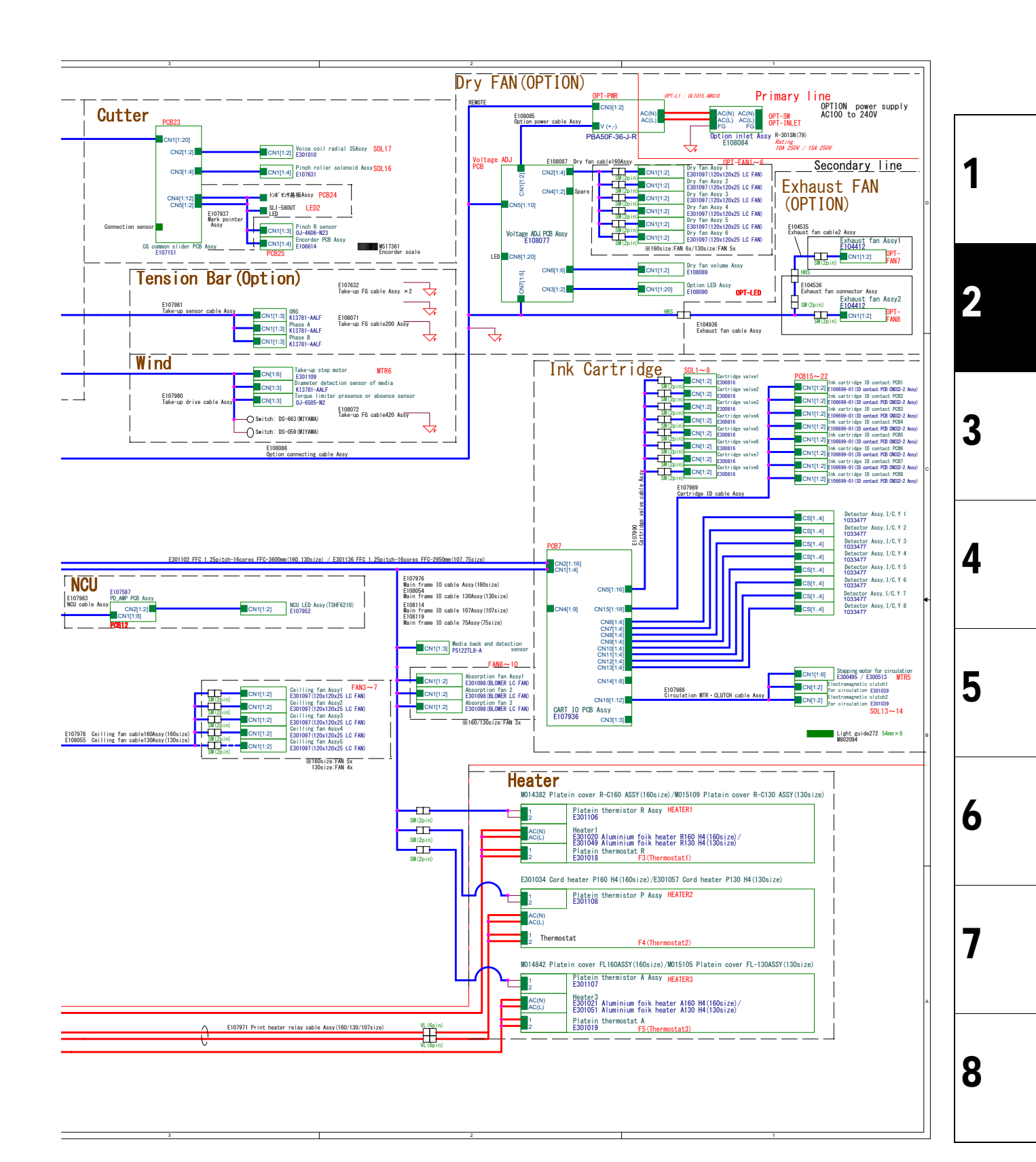

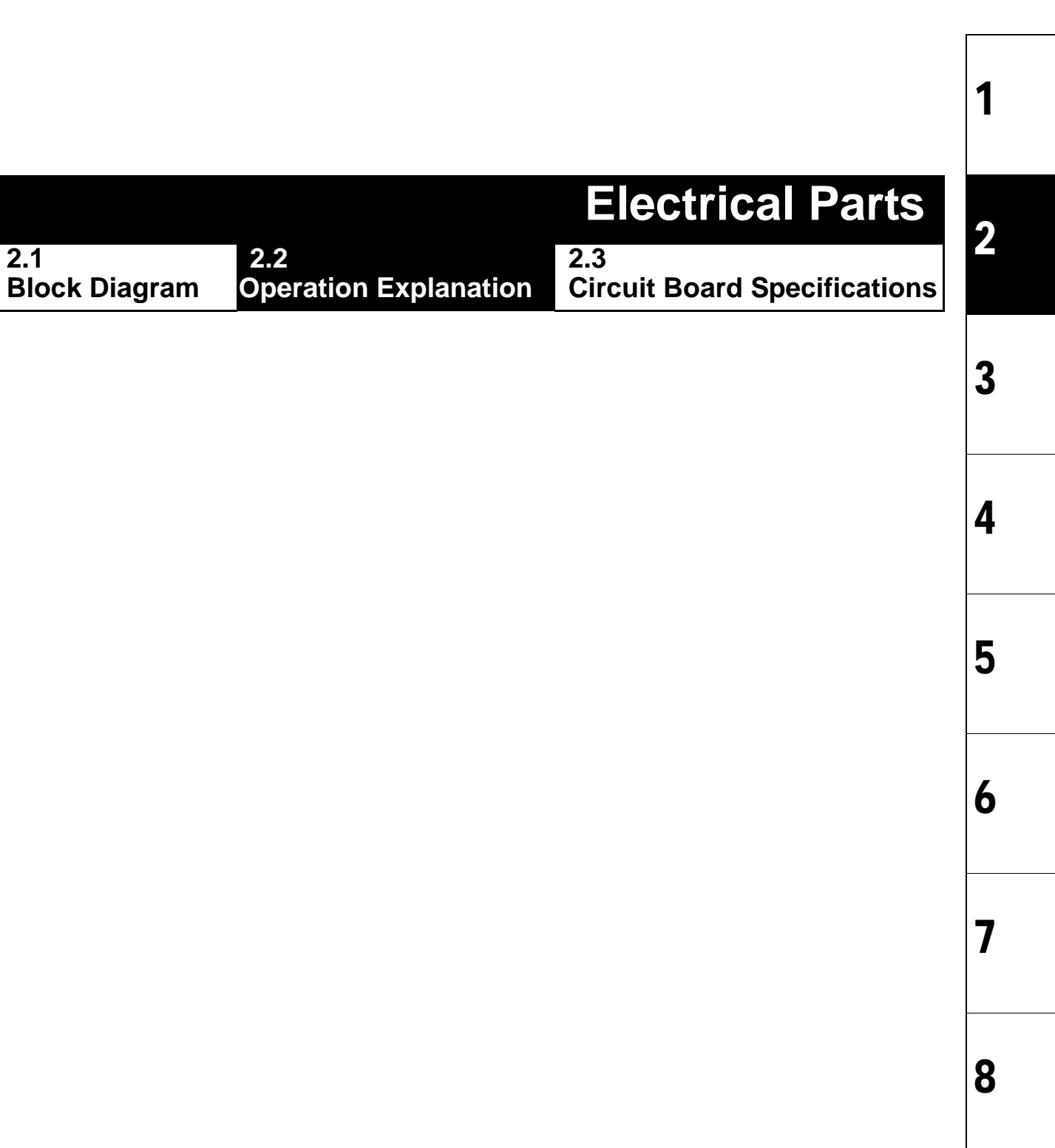

#### **Operation Explanation** 2.2.1

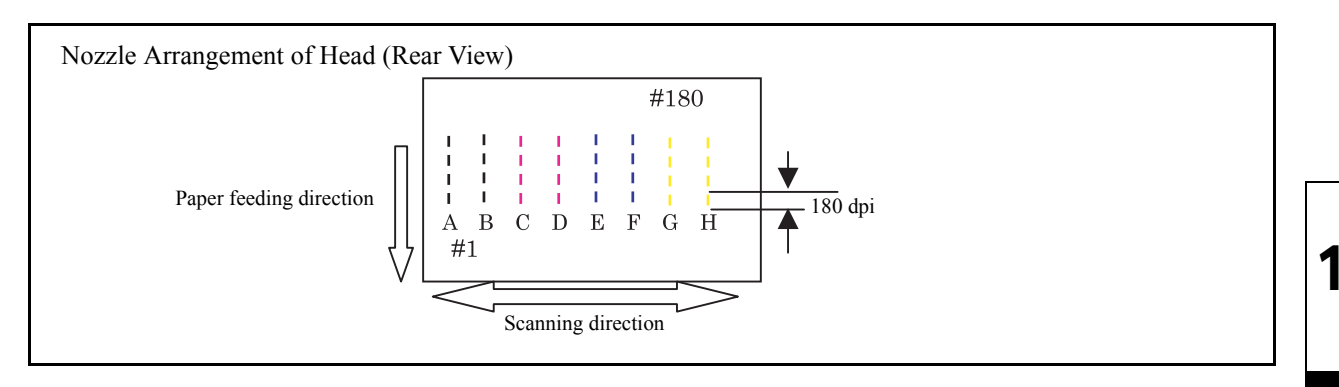

#### Outline

- The print head carriage of CJV150 series has one head with 180 nozzles (180 dpi) x 8 rows. The print head carriage of CJV300 series has two head with 180 nozzles (180 dpi) x 8 rows.
- Ink is ejected from the ink chamber by vibrating the piezoelectric elements of the heads. For this vibration waveform, the machine uses variable waveform which can permit 4-step expressions (L, M, S and none).
- The head1 is connected to the COM16 IO PCB ass. or COM32 IO PCB assy. in the electrical box, and it is driven by a drive signal (COM waveform) applied to the piezo of one nozzle row for each of the eight rows of nozzles. The head2 is connected to the SL2H PCB assy.

FPGA (HDC) is mounted on the COM16 IO PCB assy. or COM32 IO PCB assy. and SL2H PCB. The FPGA (HDC) applies the COM waveform in synchronization with the scale interval of the linear encoder scale and simultaneously sends the nozzle data to the head.

In addition, the COM waveform is automatically corrected based on the registered head ID. It is also corrected based on the ID registered in the head memory, other information, and the ambient air temperature detected. (In case the head ID is not registered correctly, no ink may be ejected.)

• The main PCB assy has FPGA (PDC), which takes charge of image processing and controls the SDRAM picture memory (PRAM).

PRAM is mounted on PRAM PCB assy and the PRAM PCB assy has a capacity of 256 MB. Of the data output from the host PC, the command part is analyzed by the CPU and the image part is transferred to the memory. The PRAM is a ring memory and when data for one scanning session has been accumulated, the heads start scanning. One scanning session creates images only in 360 dpi (4-colors) in the X direction. Therefore, the machine completes the image in the targeted resolution while feeding the media by a required distance.

• This model is equipped with many I/Os such as step motors and sensors. If all of them were connected directly to the main PCB assy, routing the wiring and replacing the PCB would be difficult. To avoid this, COM16 IO PCB assy. or COM32 IO PCB assy., SL2H assy. and CART IO PCB assy. are connected with the main PCB assy. in series, reducing the number of signals exchanged. The signals are processed by the FPGA (PDC) mounted on the main PCB assy.

2

3

4

5
|                      |                              | <b>Electrical Parts</b>             | 2 |
|----------------------|------------------------------|-------------------------------------|---|
| 2.1<br>Block Diagram | 2.2<br>Operation Explanation | 2.3<br>Circuit Board Specifications | Ζ |
| Biook Blagram        |                              | on our board opcomeations           |   |

© 2014 MIMAKI ENGINEERING CO.,LTD.

# 2.3.1 EPL2 Main PCB Assy

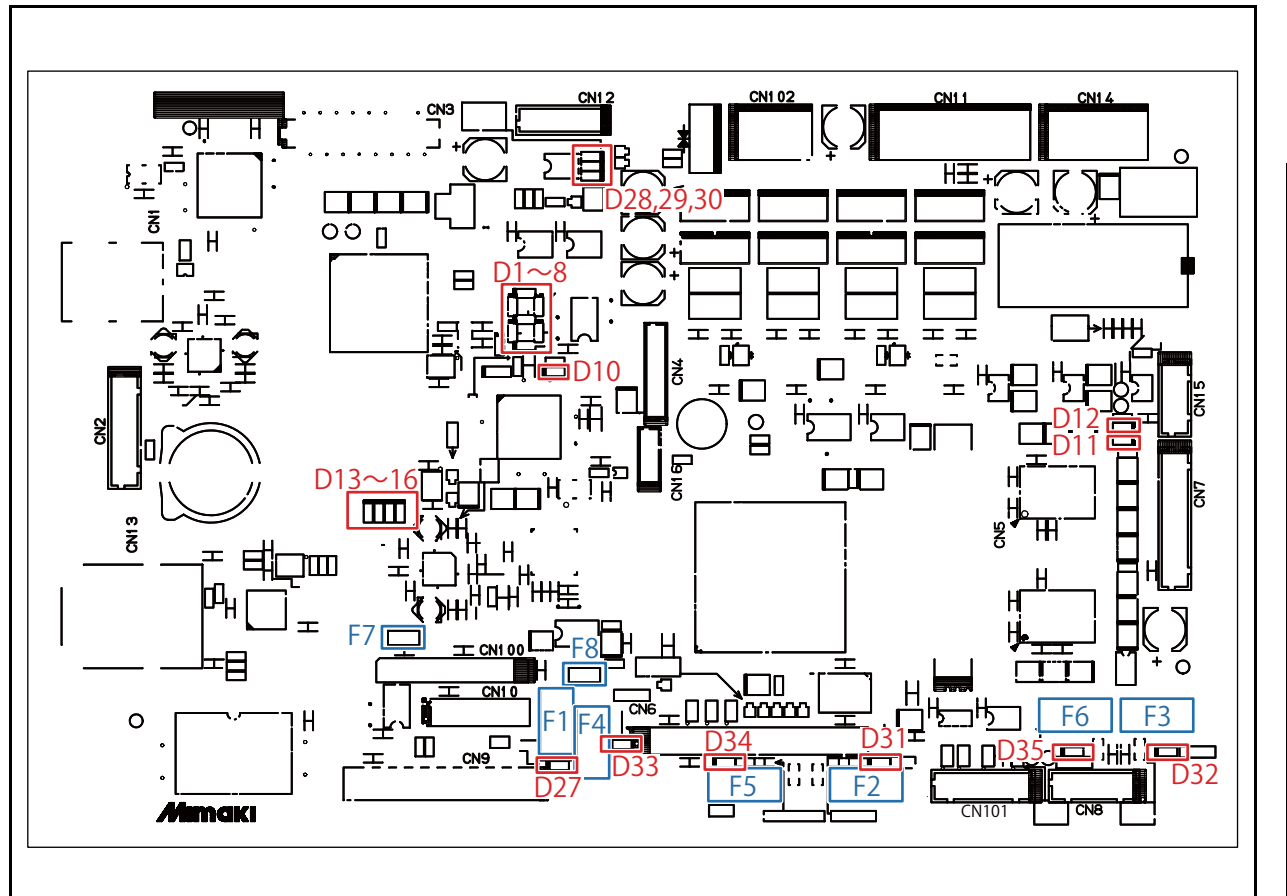

### Outline

Board name: EPL2 Main PCB Assy.(E000019)

Equipped with a CPU and supports data transmission from a computer via USB and a mail function using Ethernet. Also controls the X and Y motors, processes image data, and controls the IO board.

### List of connectors

| No.   | Pin | Туре          | Intended use                          | AC/DC | Remarks  |
|-------|-----|---------------|---------------------------------------|-------|----------|
| CN1   | 4   | UBB-4R-D14T   | USB                                   | DC    |          |
| CN2   | 16  | B16B-PHDSS    | Power supply, UART, SD memory control | DC    |          |
| CN3   | 80  | 80R-JMDSS     | For debug                             | DC    |          |
| CN4   | 9   | B9B-ZR        | For debug                             | DC    |          |
| CN5   | 80  | FX6-80S-0.8SV | For extended memory PCB               | DC    | Not used |
| CN6   | 30  | 30MFZ-BT      | Slider IF                             | DC    |          |
| CN7   | 20  | B20B-PHDSS    | Y origin sensor, cover switch, etc.   | DC    |          |
| CN8   | 12  | B12B-PHDSS    | Slider IF                             | DC    | Not used |
| CN9   | 20  | 5597-20CPB7F  | IO PCB IF                             | DC    |          |
| CN10  | 10  | 10MFZ-BT      | LCD keyboard IF                       | DC    | Not used |
| CN11  | 6   | B6P-VH        | Input power supply                    | DC    |          |
| CN12  | 6   | B6B-PH-K-S    | Power supply control                  | DC    |          |
| CN13  | 12  | HFJ11-2450    | Ethernet                              | DC    |          |
| CN14  | 4   | B4P-VH        | Motor drive                           | DC    |          |
| CN15  | 10  | B10B-PHDSS    | Motor encoder                         | DC    |          |
| CN16  | 5   | B5B-ZR        | For debug                             | DC    |          |
| CN100 | 18  | 52030-1829    | Color LCD IF                          | DC    |          |
| CN101 | 14  | B14B-PHDSS    | Slider IF                             | DC    |          |

2

1.0

3

4

5

6

# 2.3.1 EPL2 Main PCB Assy

| No.   | Pin | Туре   | Intended use                                     | AC/DC | Remarks  |
|-------|-----|--------|--------------------------------------------------|-------|----------|
| CN102 | 3   | B3P-VH | For connection to regenerative voltage canceling | DC    | Not used |
|       |     |        | PCB                                              |       |          |

### ■ Fuse rating

| No | Туре         | Intended use  | Rate  | Check LED/Remarks |
|----|--------------|---------------|-------|-------------------|
| F1 | 01543.15     | IO5V          | 3.15A | D27               |
| F2 | 015406.3     | Slider 1      | 6.3A  | D31               |
| F3 | 015406.3     | Slider 1      | 6.3A  | D32               |
| F4 | 015406.3     | Slider 1      | 6.3A  | D33               |
| F5 | 015406.3     | Slider 1      | 6.3A  | D34               |
| F6 | 015406.3     | Slider 1      | 6.3A  | D35               |
| F7 | nanoSMDC016F | Color LCD     | 0.45A | PTC fuse          |
| F8 | nanoSMDC016F | For character | 0.45A | PTC fuse          |

### ■ LED

| No        | Туре                   | Intended use                    | Remarks    |
|-----------|------------------------|---------------------------------|------------|
| D1 - D8   | SML-D12V8W / SML-310VT | CPU status                      |            |
| D10       | SML-D12V8W / SML-310VT | CPU writing                     |            |
| D11       | SML-D12V8W / SML-310VT | Y origin sensor                 |            |
| D12       | SML-D12V8W / SML-310VT | Spear sensor                    |            |
| D13 - D16 | SML-D12V8W / SML-310VT | FPGA debug                      |            |
| D27       | SML-D12V8W / SML-310VT | IO PCB power supply(5V) check   | +IO5V      |
| D28       | SML-D12V8W / SML-310VT | +5V power supply input + F188   | +5VB       |
| D29       |                        | +42V power supply input 2 check | +V2        |
| D30       | SML-D12V8W / SML-310VT | +42V power supply input 1 check | +V1        |
| D31       | SML-D12V8W / SML-310VT | Slider power supply 1 check     | +SLDPOW1_F |
| D32       | SML-D12V8W / SML-310VT | Slider power supply 2 check     | +SLDPOW1_C |
| D33       | SML-D12V8W / SML-310VT | IO PCB power supply(42V) check  | +IO POW    |
| D34       | SML-D12V8W / SML-310VT | Slider power supply 1 check     | +SLDPOW2_F |
| D35       | SML-D12V8W / SML-310VT | Slider power supply 2 check     | +SLDPOW2_C |

4

5

1

Rev.

1.0

MAINTENANCE MANUAL > Electrical Parts > Circuit Board Specifications > SL2H PCB Assy. Rev. Model CJV150/300 Issued 2014.09.15 Revised F/W ver. 1.00 Remark

### 2.3.2 SL2H PCB Assy.

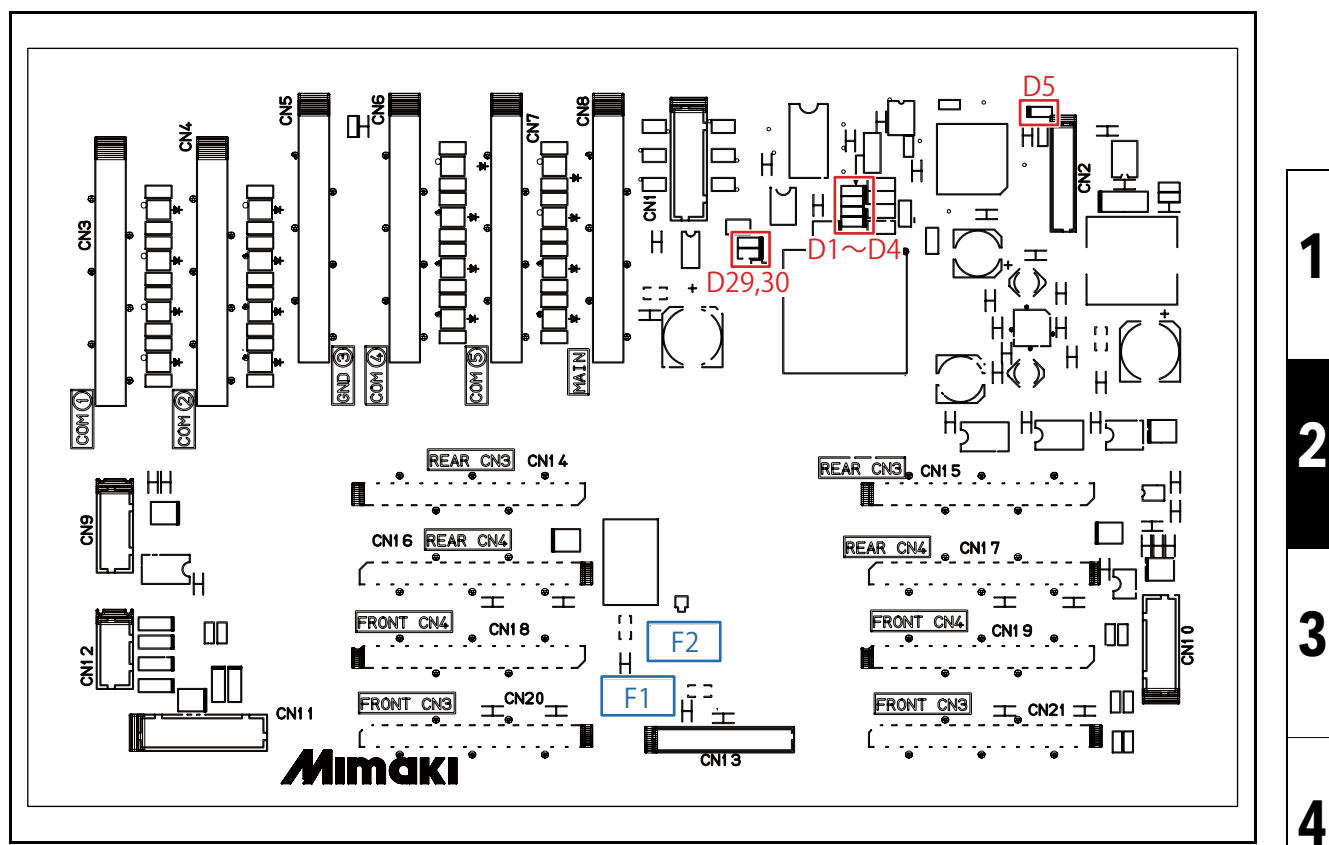

### Outline

Board name: SL2H PCB Assy.(E107938)

Located on the top of the print part slider. Controlling the Head and IO of the carriage.

### List of connectors

| No   | Pin | Туре              | Intended use                            | AC/DC | Remarks                 |
|------|-----|-------------------|-----------------------------------------|-------|-------------------------|
| CN1  | 14  | B14B-PHDSS        | Slider IF                               | DC    |                         |
| CN2  | 9   | B9B-ZR            | For debug                               | DC    |                         |
| CN3  | 30  | 620B-100-136-001+ | COM WF1                                 | DC    |                         |
| CN4  | 30  | 620B-100-136-001+ | COM WF2                                 | DC    |                         |
| CN5  | 30  | 620B-100-136-001+ | GND                                     | DC    |                         |
| CN6  | 30  | 620B-100-136-001+ | COM WF3                                 | DC    | Not used for 150 series |
| CN7  | 30  | 620B-100-136-001+ | COM WF4                                 | DC    | Not used for 150 series |
| CN8  | 30  | 620B-100-136-001+ | Slider IF                               | DC    |                         |
| CN9  | 10  | B10B-PHDSS        | AUX.                                    | DC    | Not used                |
| CN10 | 12  | B12B-PHDSS        | Paper width sensor, LED pointer, Linear | DC    |                         |
|      |     |                   | encoder input                           |       |                         |
| CN11 | 16  | B16B-PHDSS        | HEAD height sensor, JAM sensor, Cutter  | DC    |                         |
| CN12 | 8   | B8B-PHDSS         | AUX.                                    | DC    | Not used                |
| CN13 | 12  | B12B-ZR           | HEAD memory PCB                         | DC    |                         |
| CN14 | 29  | 29FMN-BTL-A       | HEAD1(RearCN3)                          | DC    |                         |
| CN15 | 29  | 29FMN-BTL-A       | HEAD2(RearCN3)                          | DC    |                         |
| CN16 | 29  | 29FMN-BTL-A       | HEAD1(RearCN4)                          | DC    |                         |
| CN17 | 29  | 29FMN-BTL-A       | HEAD2(RearCN4)                          | DC    |                         |
| CN18 | 29  | 29FMN-BTL-A       | HEAD1(FrontCN4)                         | DC    |                         |
| CN19 | 29  | 29FMN-BTL-A       | HEAD2(FrontCN4)                         | DC    |                         |
| CN20 | 29  | 29FMN-BTL-A       | HEAD1(FrontCN3)                         | DC    |                         |

3

1.0

6

5

8

| MAINTENANCE MANUAL > Electrical Parts > Circuit Board Specifications > SL2H PCB Assy. |                                                                 |      |       |     |  |  | Roy |  |     |   |
|---------------------------------------------------------------------------------------|-----------------------------------------------------------------|------|-------|-----|--|--|-----|--|-----|---|
| Model                                                                                 | Model CJV150/300 Issued 2014.09.15 Revised F/W ver. 1.00 Remark |      |       |     |  |  | v.  |  |     |   |
| 2                                                                                     | .3.2 SL2F                                                       | I PC | B Ass | 6y. |  |  |     |  | 1.( | 0 |

| No   | Pin | Туре        | Intended use    | AC/DC | Remarks |
|------|-----|-------------|-----------------|-------|---------|
| CN21 | 29  | 29FMN-BTL-A | HEAD2(FrontCN3) | DC    |         |

### ■ Fuse rating

| No | Туре     | Intended use  | Rate   | Check LED/Remarks |
|----|----------|---------------|--------|-------------------|
| F1 | 01541.25 | For head 3.3V | 1.25A  |                   |
| F2 | 0154.35  | For head 42V  | 0.375A | D30               |

### ■ LED

| No                                 | Туре      | Intended use                       | Remarks |
|------------------------------------|-----------|------------------------------------|---------|
| D1?D4                              | SML-310VT | FPGA debug                         |         |
| D5 SML-310VT Finished writing CPLD |           | Finished writing CPLD data display |         |
| D29                                | SML-310VT | +5V check                          | +5V     |
| D30                                | SML-310VT | For head 42V check                 | +42VF   |

# 2.3.3 COM16 IO PCB Assy./COM32 IO PCB Assy.

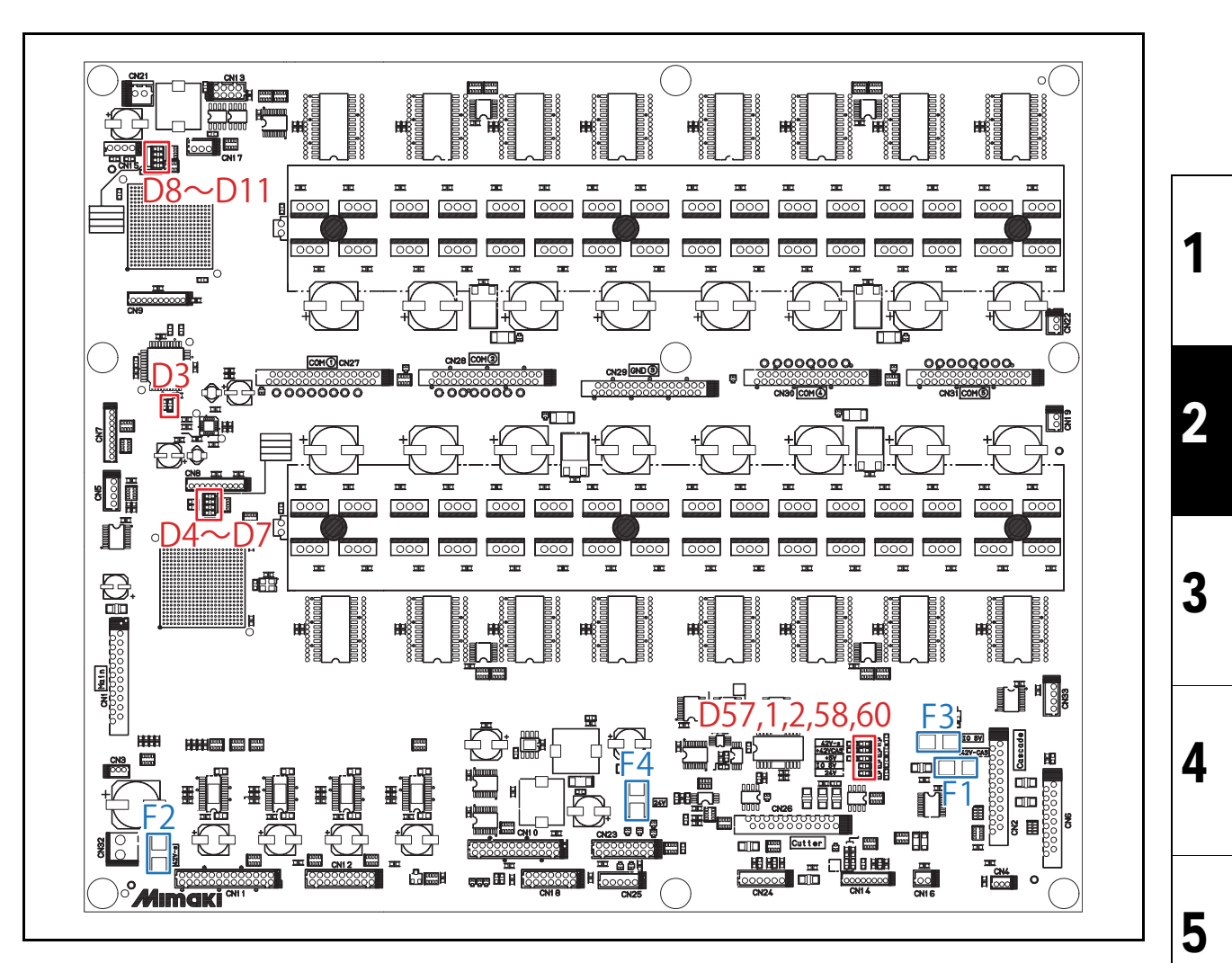

### Outline

Board name: 300 series; COM32 IO PCB Assy. (E107944)

150 series; COM16 IO PCB Assy. (E108075)

This controls wave form of the head and IO (e.g. the station, except cartridge).

### ■ List of connectors

| No   | Pin | Туре         | Intended use                                                                 | AC/DC | Remarks         |
|------|-----|--------------|------------------------------------------------------------------------------|-------|-----------------|
| CN1  | 20  | 5597-20CPB7F | IO PCB IF (connect to Main PCB)                                              | DC    |                 |
| CN2  | 20  | 5597-20CPB7F | IO PCB IF (connect to lower PCB)                                             | DC    | Not used        |
| CN3  | 3   | B3B-ZR       | Cover senor (jumper)                                                         | DC    | E106086 connect |
| CN4  | 3   | B3B-ZR       | Cover sensor                                                                 | DC    | Not used        |
| CN5  | 4   | B4P-PH-K-S   | Encoder input                                                                | DC    |                 |
| CN6  | 16  | 5597-16CPB7F | CART IO PCB                                                                  | DC    |                 |
| CN7  | 9   | B9B-ZR       | For debug                                                                    | DC    |                 |
| CN8  | 10  | B10B-ZR      | For debug                                                                    | DC    |                 |
| CN9  | 10  | B10B-ZR      | For debug                                                                    | DC    |                 |
| CN10 | 24  | B24B-PHDSS   | CART IO sub-power supply, absorption<br>FAN, media sensor, heater thermistor | DC    |                 |
| CN11 | 26  | B26B-PHDSS   | Clamp sensor, wiper origin, pump origin, wiper motor, suction pump           | DC    |                 |
| CN12 | 18  | B18B-PHDSS   | Take-up motor, tension bar control                                           | DC    |                 |
| CN13 | 8   | B8B-PHDSS    | Washing ink IC, switching valve                                              | DC    |                 |

6

7

8

1.0

### CJV150/300 Issued 2014.09.15 Revised

F/W ver. 1.00 Remark

# 2.3.3 COM16 IO PCB Assy./COM32 IO PCB Assy.

| No   | Pin | Туре                | Intended use                       | AC/DC | Remarks                 |
|------|-----|---------------------|------------------------------------|-------|-------------------------|
| CN14 | 8   | B8B-ZR              | NCU control                        | DC    |                         |
| CN15 | 4   | 00-8283-0412-00-000 | Washing cartridge sensor, near-end | DC    |                         |
| CN16 | 2   | B2B-PH-K-S          | AUX.(Fan)                          | DC    | Not used                |
| CN17 | 3   | B3B-PH-K-S          | AUX.(Light)                        | DC    | Not used                |
| CN18 | 14  | B14B-PHDSS          | AC PCB control                     | DC    |                         |
| CN19 | 2   | B2B-PH-K-S          | Heat sink cooling fan1             | DC    |                         |
| CN20 |     |                     | Not installed                      |       |                         |
| CN21 | 2   | B2B-XH-2            | Ceiling fan                        | DC    |                         |
| CN22 | 2   | B2B-PH-K-S          | Heat sink cooling fan2             | DC    |                         |
| CN23 | 16  | B16B-PHDSS          | AUX.(Option heater)                | DC    | Not used                |
| CN24 | 6   | B6B-PH-K-S          | AUX.(AD input)                     | DC    | Not used                |
| CN25 | 5   | B5B-PH-K-S          | Option fan control                 | DC    | Not used                |
| CN26 | 20  | 5597-20CPB7F        | Cutter head control                | DC    | Not used                |
| CN27 | 30  | 30FMZ-BT            | Head1 COM A                        | DC    |                         |
| CN28 | 30  | 30FMZ-BT            | Head1 COM B                        | DC    |                         |
| CN29 | 30  | 30FMZ-BT            | GND                                | DC    |                         |
| CN30 | 30  | 30FMZ-BT            | Head2 COM A                        | DC    | Not used for 150 series |
| CN31 | 30  | 30FMZ-BT            | Head2 COM B                        | DC    | Not used for 150 series |
| CN32 | 2   | B2P-VH              | Power supply input (42V)           | DC    |                         |
| CN33 | 3   | B3B-ZR              | Encoder output                     | DC    | Not used                |

### ■ Fuse rating

Model

| No | Туре    | Intended use            | Rate  | Check LED/Remarks |
|----|---------|-------------------------|-------|-------------------|
| F1 | 1543.15 | Cascade PCB 42V         | 3.15A | D1                |
| F2 | 154008. | +42V power supply input | 8A    | D57               |
| F3 | 1541.25 | +IO5V                   | 1.25A | D58               |
| F4 | 1543.15 | +24V                    | 3.15A | D60               |

### ■ LED

| No     | Туре      | Intended use                       | Remarks  |
|--------|-----------|------------------------------------|----------|
| D1     | SML-310VT | Cascade PCB 42V check              | +42V-CAS |
| D2     | SML-310VT | +5V power supply input check       | +5V      |
| D3     | SML-310VT | Finished writing CPLD data display |          |
| D4?D7  | SML-310VT | FPGA1 debug                        |          |
| D8?D11 | SML-310VT | FPGA2debug                         |          |
| D57    | SML-310VT | +42V power supply check            | +42V-s   |
| D58    | SML-310VT | +IO power supply(5V) check         | +IO 5V   |
| D60    | SML-310VT | +24V check                         | +24V     |

5

6

1

Rev.

1.0

### **AC PCB Assy** 2.3.4

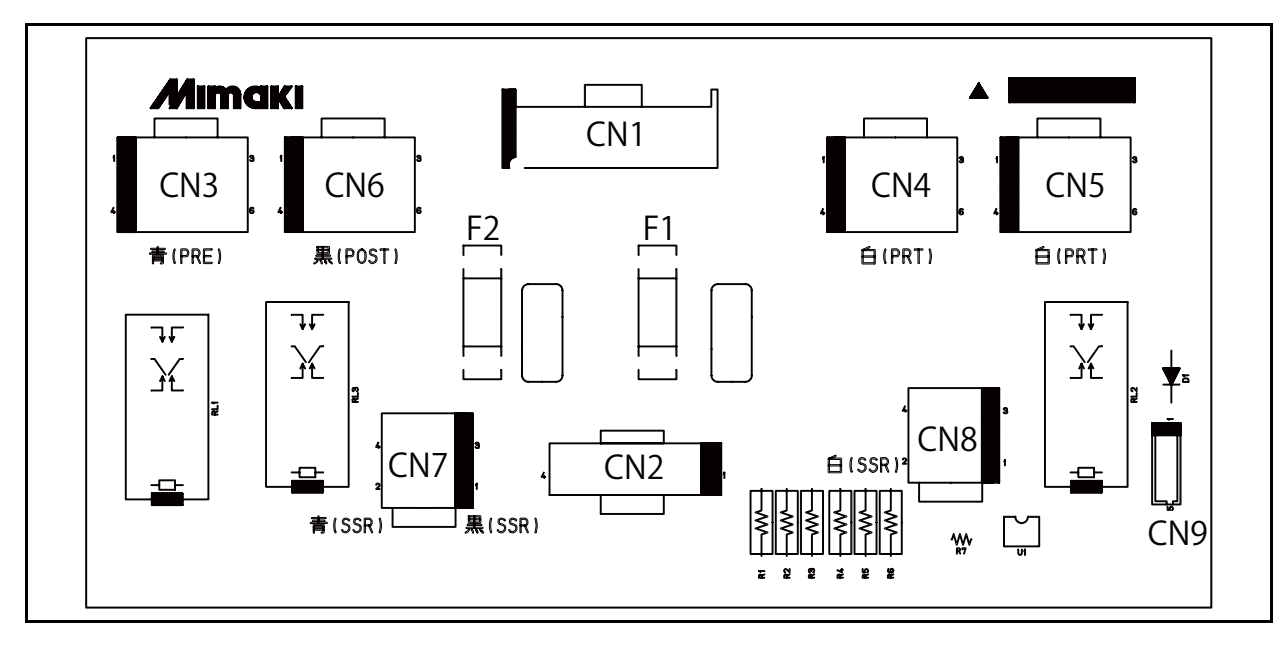

### Outline

Board name: AC PCB Assy.(E107795)

This PCB control the heaters. 100V/200V is switched with this PCB.

### ■ Connector specification

| No. | Pin | Туре                | Intended use            | AC/DC | Remarks |
|-----|-----|---------------------|-------------------------|-------|---------|
| CN1 | 4   | DF22-4P-7.92DSA(05) | AC input                | AC    |         |
| CN2 | 4   | B04P-VL-VN-1.8      | Jumper                  | AC    |         |
|     |     |                     | (For 150/300 switching) |       |         |
| CN3 | 6   | B06P-VL             | Pre-Heater              | AC    |         |
| CN4 | 6   | B06P-VL             | Print-Heater            | AC    |         |
| CN5 | 6   | B06P-VL             | Print-Heater            | AC    |         |
| CN6 | 4   | B04P-VL             | After-Heater            | AC    |         |
| CN7 | 4   | B04P-VL             | SSR(Pre, After)         | AC    |         |
| CN8 | 4   | B04P-VL             | SSR(Print)              | AC    |         |
| CN9 | 5   | B5B-PH-K-S(LF)(SN)  | Voltage change SW input | DC    |         |
|     |     |                     | Zero cross point output |       |         |

### ■ Fuse rating

| F1 | 50T-125H | φ5x20 mm | For 12.5A, AC protect |
|----|----------|----------|-----------------------|
| F3 | 50T-125H | φ5x20 mm | For 12.5A, AC protect |

4

5

6

1

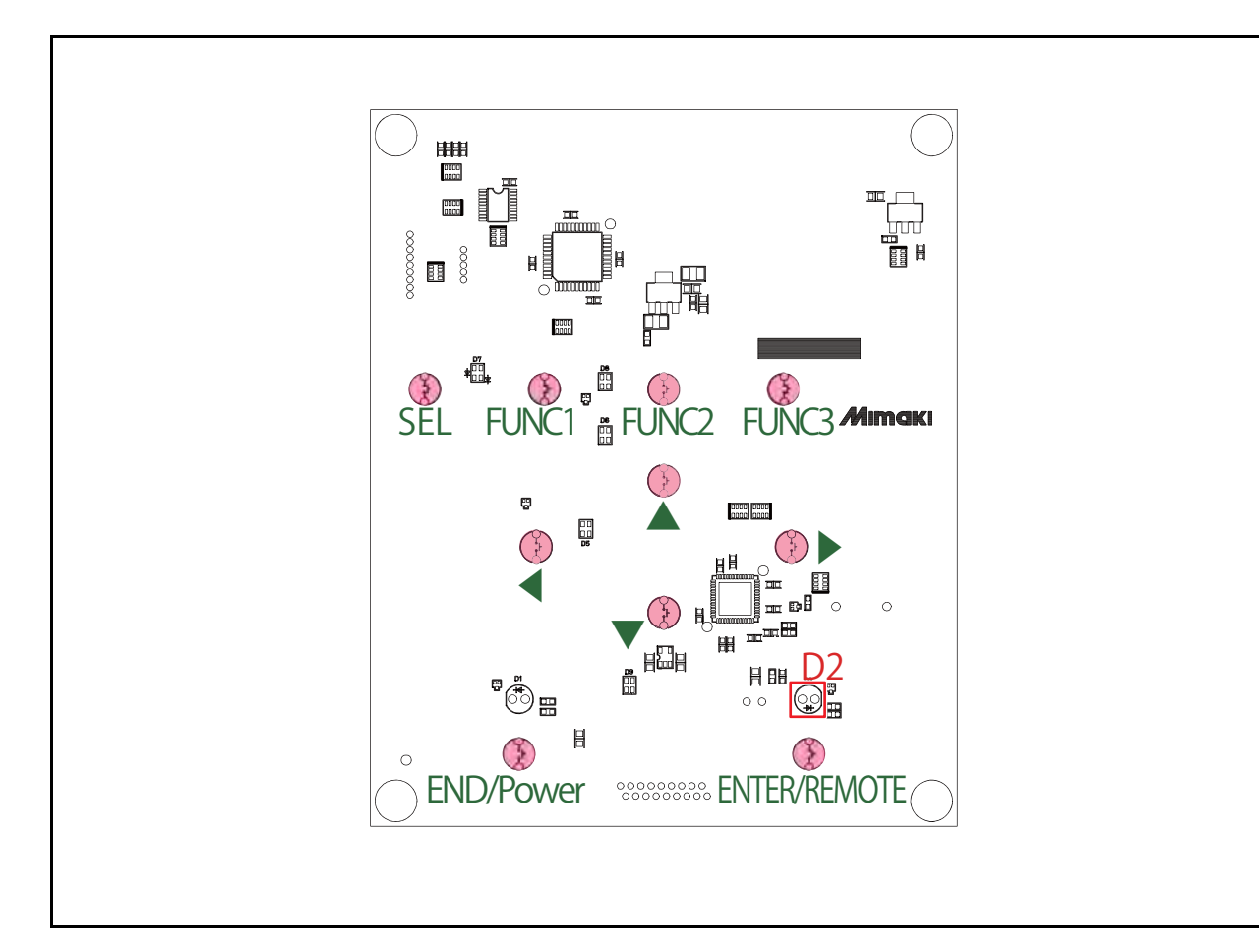

### Outline

Board name: Color LCD PCB Assy

Has LCD with 2 lines of 20 characters and key switches. It is connected to the station PCB assy with a keyboard cable.

### List of connectors

| CN No | Pin | Туре          | Intended use                       | AC/DC | Remarks |
|-------|-----|---------------|------------------------------------|-------|---------|
| CN1   |     | B9B-ZR        | For debug                          | DC    |         |
| CN2   |     | 51296-5494    | Color LCD                          | DC    |         |
| CN3   |     | 52807-1810    | Color LCD IF (connect to Main PCB) | DC    |         |
| CN4   |     | B5B-ZR        | For debug                          | DC    |         |
| CN5   |     |               | Not installed                      |       |         |
| CN6   |     | B2B-PH-SM4-TB | Cover sensor                       | DC    |         |
| CN7   |     | BM04B-SRSS-TB | RGB LED PCB                        | DC    |         |

### List of connectors

| No. | Туре       | Intended use  | Remarks |
|-----|------------|---------------|---------|
| D2  | SLA580BC4T | ENTER key LED | Blue    |

2

3

4

5

6

7

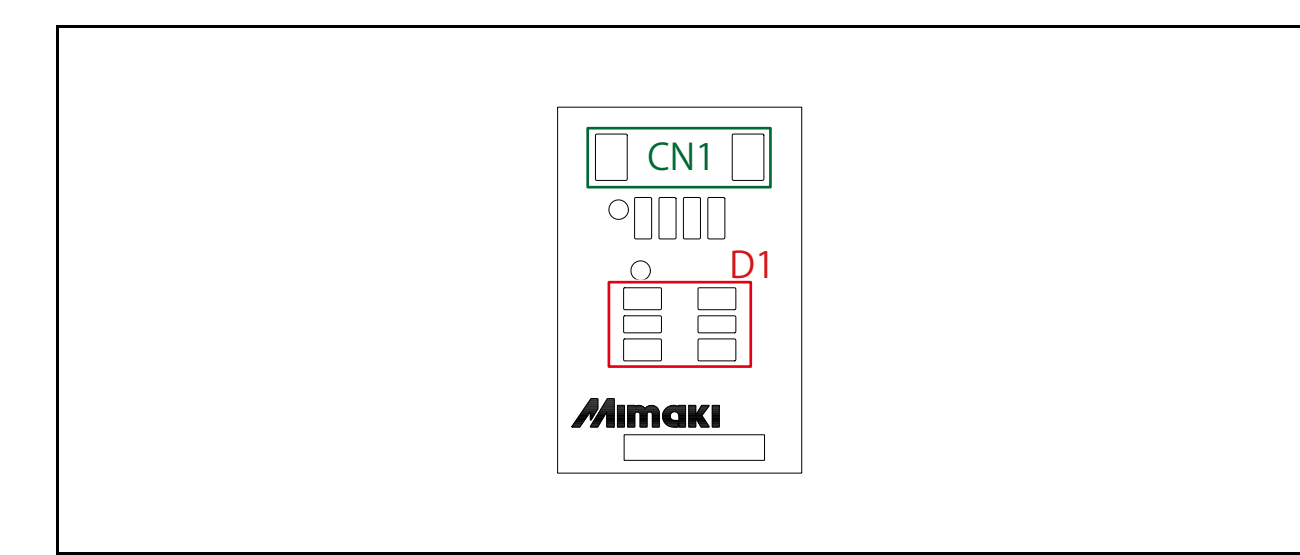

### Outline

Board name: RGB LED PCB Assy

Has LED which display the status under the keyboard.

### List of connectors

| CN No | Pin | Туре          | Intended use  | AC/DC | Remarks |
|-------|-----|---------------|---------------|-------|---------|
| CN1   | 4   | BM04B-SRSS-TB | Color LCD PCB | DC    |         |

### ■ LED

| No. | Туре        | Intended use              | Remarks |
|-----|-------------|---------------------------|---------|
| D1  | SMLV56RGB1W | Display status of printer |         |

8

1

| MAINTENANCE MANUAL > Electrical Parts > Circuit Board Specifications > Encoder PCB Assy |            |        |            |         |          | Boy  |        |      |
|-----------------------------------------------------------------------------------------|------------|--------|------------|---------|----------|------|--------|------|
| Model                                                                                   | CJV150/300 | Issued | 2014.09.15 | Revised | F/W ver. | 1.00 | Remark | Rev. |
| 2                                                                                       | .3.7 Enco  | der    | PCB        | Ass     | ÿ        |      |        | 1.0  |

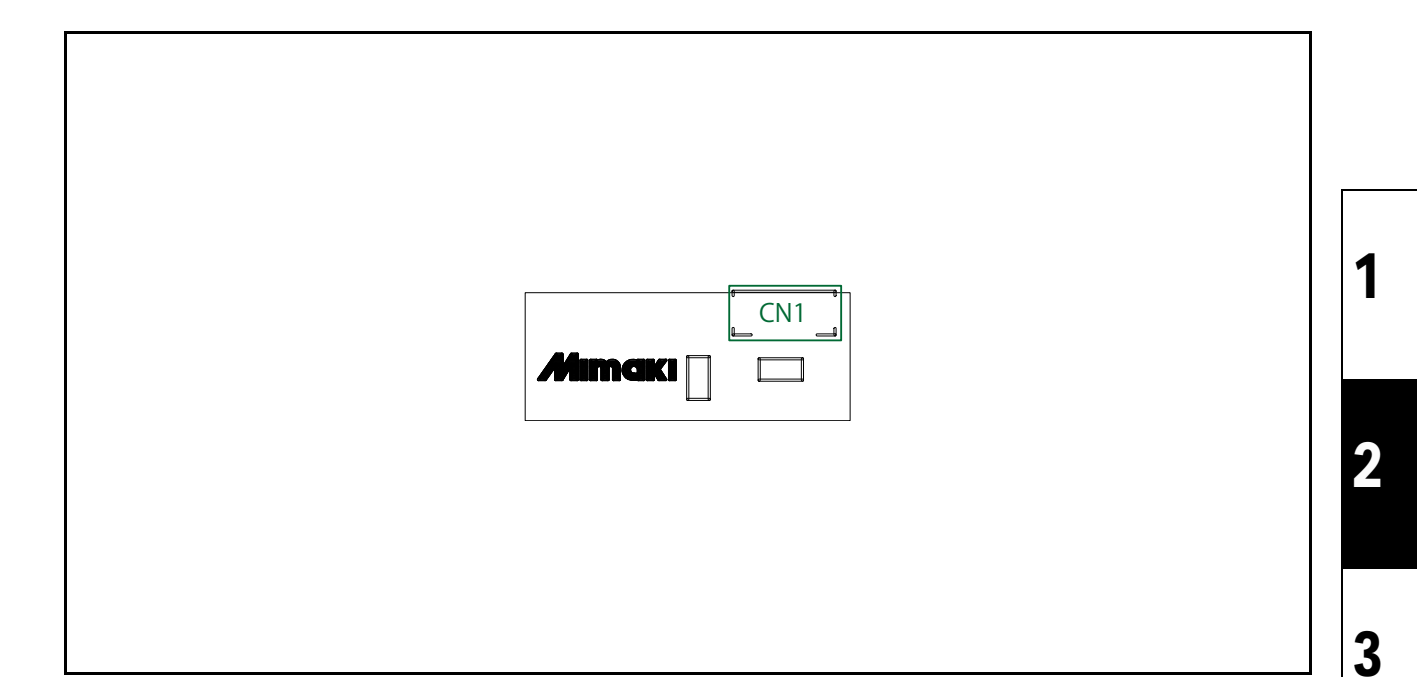

### ■ Outline

Board name: Encoder PCB Assy.(E106614)

One is used on the back side of the slider for the linear scale.

### ■ List of connectors

| CN No | Pin | Туре          | Intended use | AC/DC | Remarks |
|-------|-----|---------------|--------------|-------|---------|
| CN1   | 4   | B4B-ZR-SM4-TF | SL2H PCB     | DC    |         |

4

5

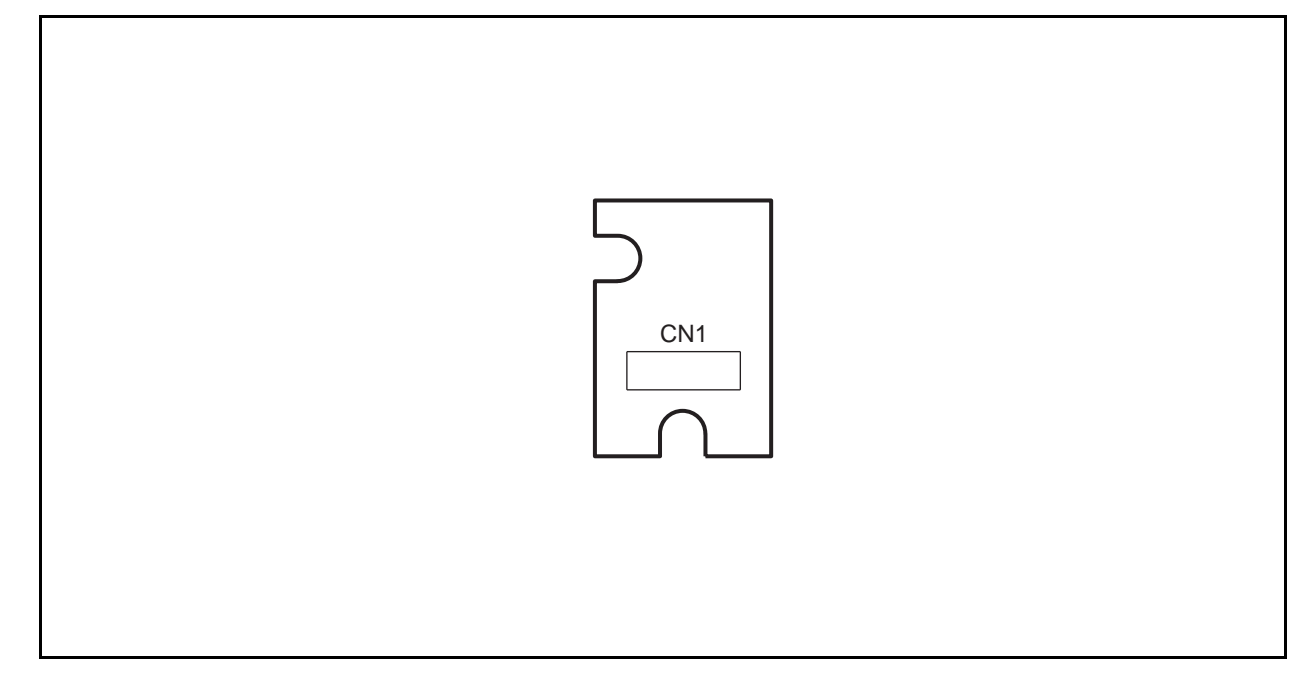

### Outline

Board name: Mini Memory PCB Assy.(E106508)

Stores Head ID information. (Head memory)

### List of connectors

| CN No | Pin | Туре          | Intended use   | AC/DC | Remarks |
|-------|-----|---------------|----------------|-------|---------|
| CN1   | 6   | B6B-ZR-SM4-TF | Head ID stored | DC    |         |

1

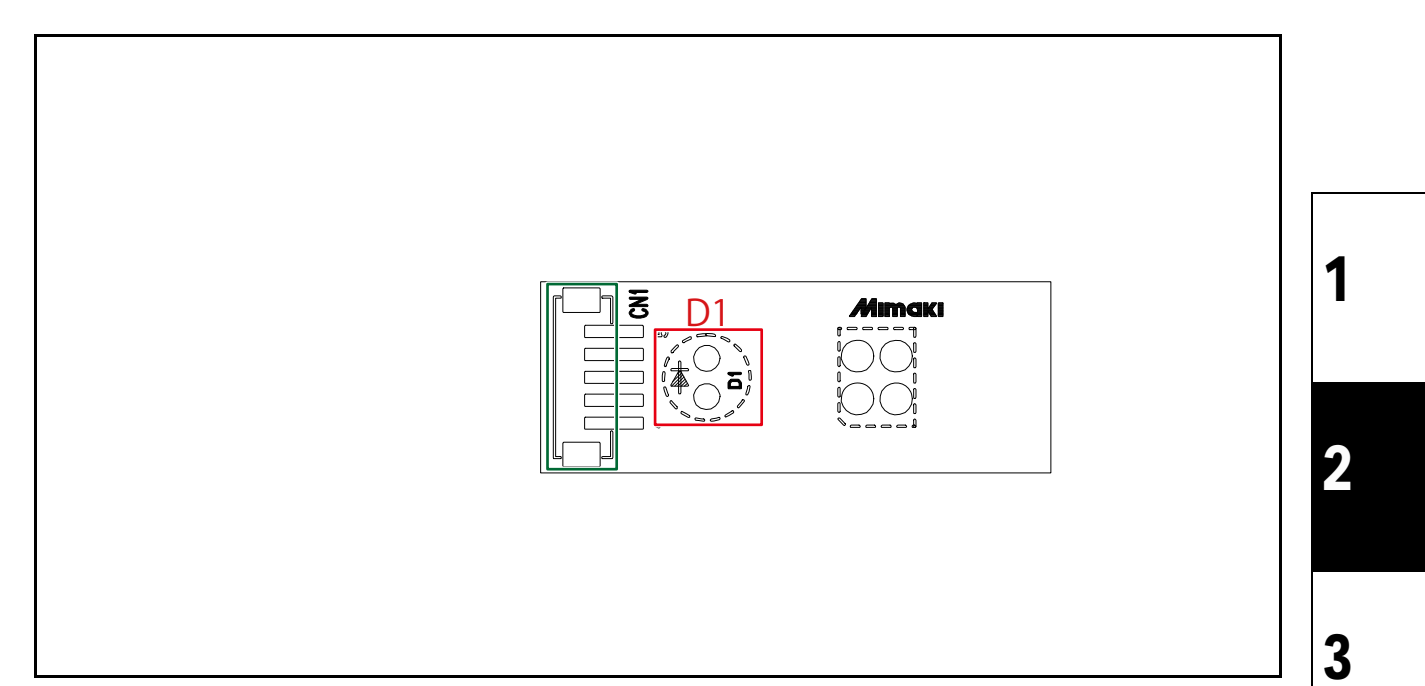

### Outline

Board name: Mark Sensor PCB Assy.(E107263)

Paper width sensor and LED pointer are mounted.

### ■ List of connectors

| CN No | Pin | Туре          | Intended use                 | AC/DC | Remarks |
|-------|-----|---------------|------------------------------|-------|---------|
| CN1   | 5   | B5B-ZR-SM4-TF | Paper width sensor, SL2H PCB | DC    |         |

### ■ LED

| No. | Туре      | Intended use | Remarks |
|-----|-----------|--------------|---------|
| D1  | SLI-580UT | LED pointer  |         |

4

5

6

7

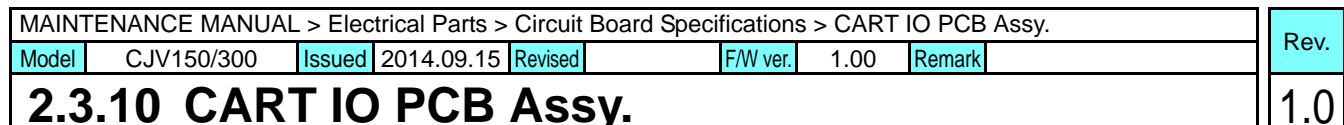

### CART IO PCB Assy. 2.3.10

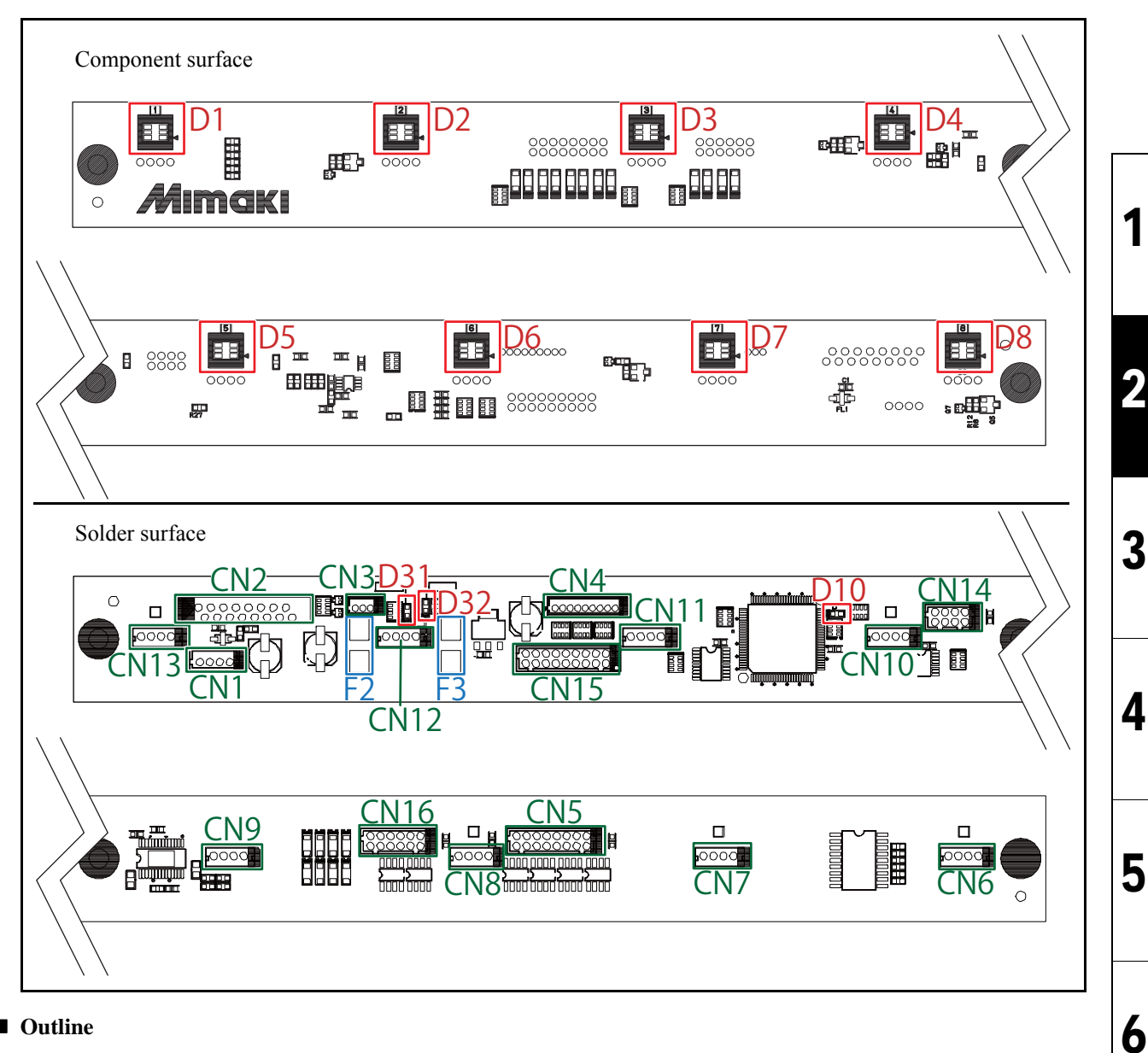

### Outline

Board name: CART IO PCB Assy.(E107936)

This is mounted at front of the cartridge unit. This control the Ink cartridge solenoid, circulation motor and electro-magnetic clutch, and display LED corresponding each ink slot.

### List of connectors

| No.  | Pin | Туре                | Intended use                        | AC/DC | Remarks     |
|------|-----|---------------------|-------------------------------------|-------|-------------|
| CN1  | 4   | B4B-PH-K-S          | For Power supply                    | DC    |             |
| CN2  | 16  | 5597-16CPB7F        | IO PCB IF (connect to COM32 IO PCB) | DC    |             |
| CN3  | 3   | B3B-ZR              | Cover sensor                        | DC    |             |
| CN4  | 9   | B9B-ZR              | For debug                           | DC    |             |
| CN5  | 16  | B16B-PHDSS          | Ink cartridge valve control         | DC    |             |
| CN6  | 4   | 00-8283-0412-00-000 | Cartridge near-end sensor           | DC    | Cartridge 1 |
| CN7  | 4   | 00-8283-0412-00-000 | Cartridge near-end sensor           | DC    | Cartridge 2 |
| CN8  | 4   | 00-8283-0412-00-000 | Cartridge near-end sensor           | DC    | Cartridge 3 |
| CN9  | 4   | 00-8283-0412-00-000 | Cartridge near-end sensor           | DC    | Cartridge 4 |
| CN10 | 4   | 00-8283-0412-00-000 | Cartridge near-end sensor           | DC    | Cartridge 5 |

© 2014 MIMAKI ENGINEERING CO., LTD.

7

# 2.3.10 CART IO PCB Assy.

| No.  | Pin | Туре                | Intended use                                    | AC/DC | Remarks     |
|------|-----|---------------------|-------------------------------------------------|-------|-------------|
| CN11 | 4   | 00-8283-0412-00-000 | Cartridge near-end sensor                       | DC    | Cartridge 6 |
| CN12 | 4   | 00-8283-0412-00-000 | Cartridge near-end sensor                       | DC    | Cartridge 7 |
| CN13 | 4   | 00-8283-0412-00-000 | Cartridge near-end sensor                       | DC    | Cartridge 8 |
| CN14 | 8   | B8B-PHDSS           | For Option                                      | DC    |             |
| CN15 | 18  | B18B-PHDSS          | Ink IC control                                  | DC    |             |
| CN16 | 12  | B12B-PHDSS          | Circulation motor and electro-magnetic clutches | DC    |             |
|      |     |                     | control                                         |       |             |

### ■ Fuse rating

| No. | Туре    | Intended use | Rate | Check LED / Remarks |
|-----|---------|--------------|------|---------------------|
| F2  | 154002. | IO Output 1  | 2A   | D31                 |
| F3  | 154002. | IO Output 2  | 2A   | D32                 |

### ■ LED

| No.   | Туре        | Intended use                       | Remarks |
|-------|-------------|------------------------------------|---------|
| D1?D8 | SMLV56RGB1W | Ink cartridge status display       |         |
| D10   | SML-310VT   | Finished writing CPLD data display |         |
| D31   | SML-310VT   | IO output1 check                   |         |
| D32   | SML-310VT   | IO output2 check                   |         |

1.0

1

2

Rev.

5

# 2.3.11 CG common slider PCB Assy

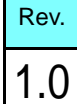

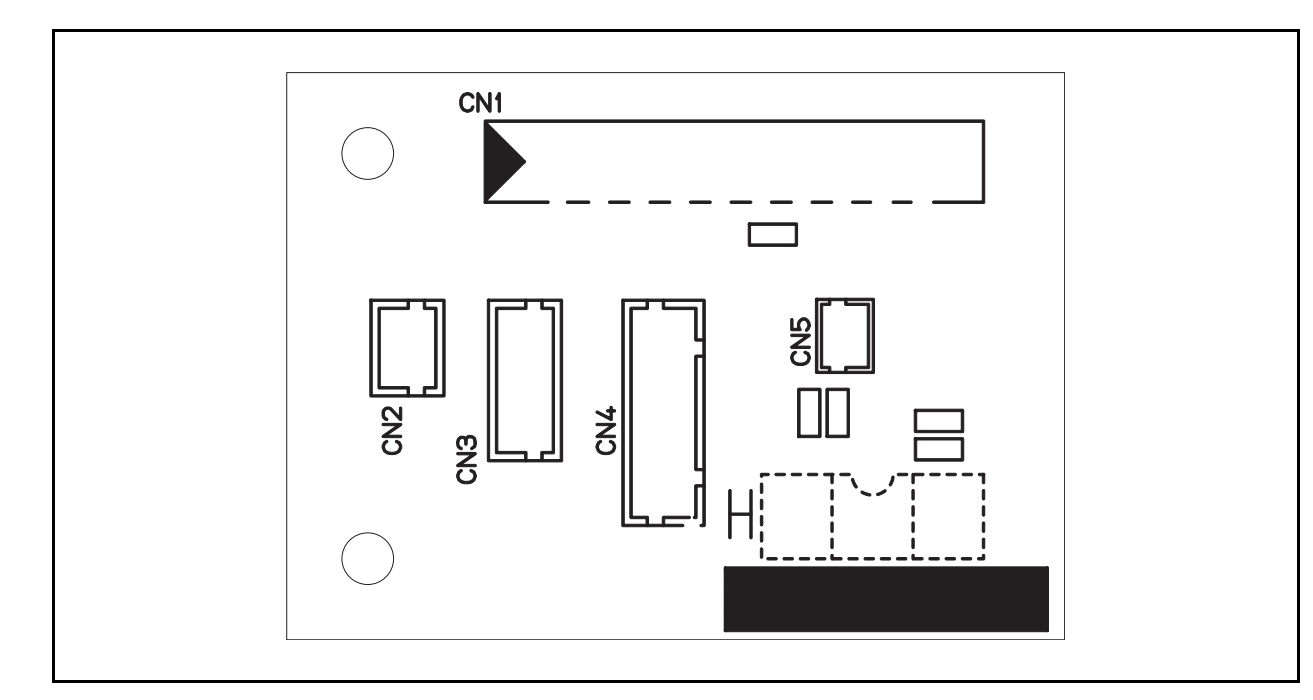

### Outline

Board name: CG common slider PCB Assy. (E107151)

Located on the top of the cutter part slider.

FFC from COM16 IO PCB Assy. or COM32 IO PCB Assy. is connected to this PCB to relay signals to pen head. PR sensor, mark sensor, LED pointer, etc. are connected to this PCB.

### List of connectors

| CN No | Pin | Connected to:                                                                      | Remarks           |
|-------|-----|------------------------------------------------------------------------------------|-------------------|
| CN1   | 20  | COM32 IO PCB Assy.                                                                 |                   |
| CN2   | 2   | Voice coil                                                                         | Pen driver output |
| CN3   | 4   | Pinch roller Solenoid                                                              |                   |
| CN4   | 12  | Mark sensor LED output, sen-<br>sors (pen encoder, mark sen-<br>sor, pinch roller) |                   |
| CN5   | 2   | LED Pointer output                                                                 |                   |

5

6

### MAINTENANCE MANUAL > Electrical Parts > Circuit Board Specifications > Pen Encoder PCB Assy. Rev. Model CJV150/300 Issued 2014.09.15 Revised F/W ver. 1.00 Remark 1.0

# 2.3.12 Pen Encoder PCB Assy.

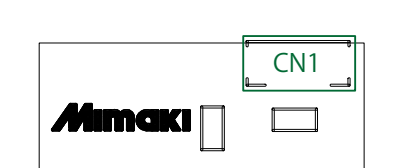

### Outline

Board name: Pen encoder PCB Assy. (E106614)

Located on the C head.

□ Main specifications

• This PCB is the encode sensor PCB for the pen encoder scale.

### ■ List of connectors

| CN No | Pin | Connected to:        | Remarks |
|-------|-----|----------------------|---------|
| CN1   | 4   | CG common slider PCB |         |

2

3

4

5

6

7

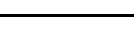

| MAINTENANCE MANUAL > Electrical Parts > Circuit Board Specifications > Mark Pointer Assy. |            |        |            |         | Dav      |      |        |  |   |      |
|-------------------------------------------------------------------------------------------|------------|--------|------------|---------|----------|------|--------|--|---|------|
| Model                                                                                     | CJV150/300 | Issued | 2014.09.15 | Revised | F/W ver. | 1.00 | Remark |  |   | Rev. |
| 2.3                                                                                       | .13 Mark   | Po     | inter A    | lssy    | /.       |      |        |  | / | 1.0  |

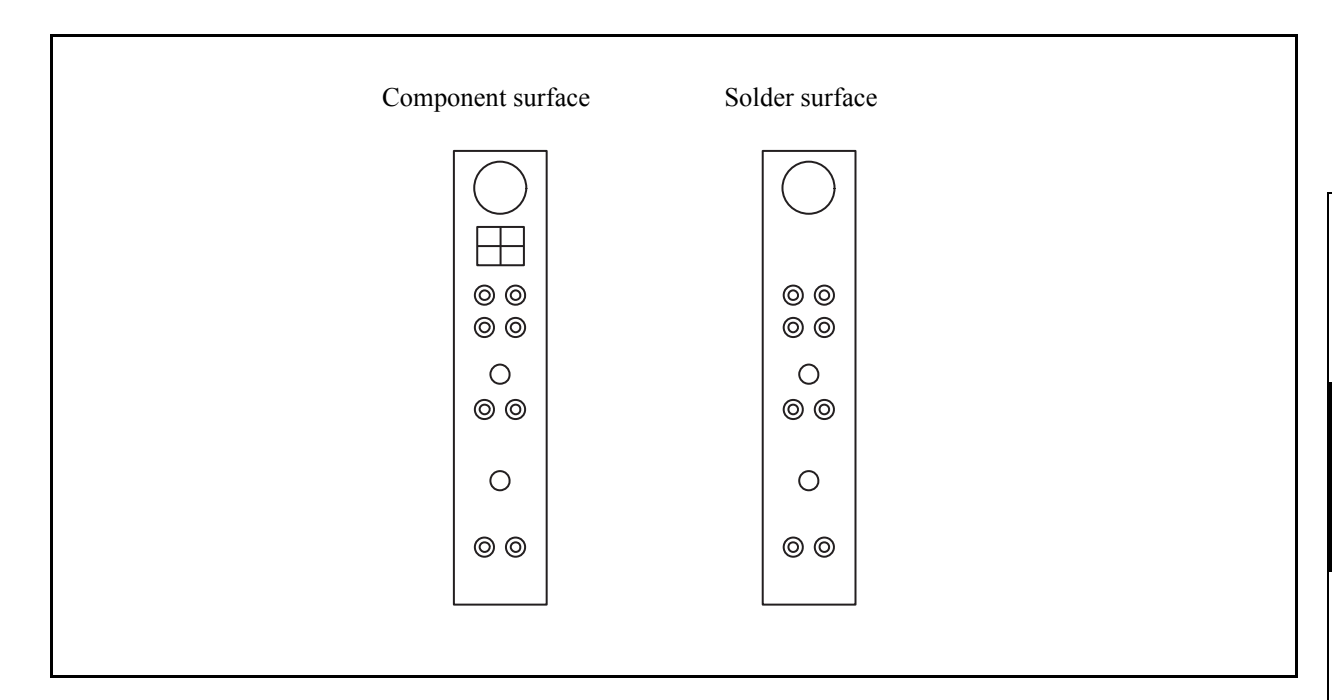

### Outline

Board name: Mark Pointer Assy. (E107937)

Located on the C head.

□ Main specifications

• This Assy. has mark detection sensor PCB(E103107) and other harness.

### ■ List of connectors

| CN No | Pin | Connected to:             | Remarks |
|-------|-----|---------------------------|---------|
| CN1   | 5   | Mark detection sensor, CG |         |
|       |     | common slider PCB         |         |

### ■ LED

| No. | Туре      | Intended use | Remarks |
|-----|-----------|--------------|---------|
| D1  | SLI-580UT | LED pointer  |         |

1

2

3

4

### 240W42V Power Supply Assy. 2.3.14

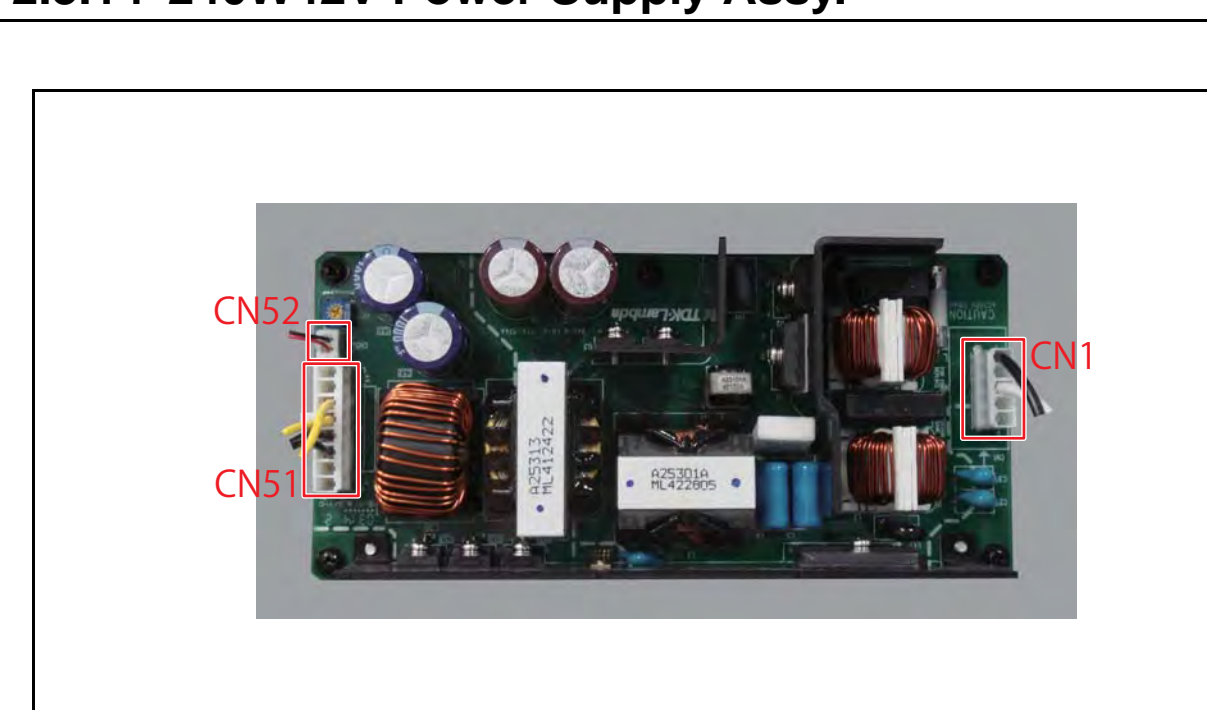

### Outline

Board name: 240W42V Power Supply Assy.(ZWS240BP-48/R)

Mounted in Electrical box.

Power supply for internal circuit (DC42V).

### ■ List of connectors

| CN No | Pin | Intended use | Remarks  |
|-------|-----|--------------|----------|
| CN1   | 5   |              | AC input |
| CN51  | 8   |              |          |
| CN52  | 2   |              |          |

### Power supply confirmation points

| CN No | Pin No. | Intended use      | Remarks |
|-------|---------|-------------------|---------|
| CN1   | 1       | AC input "N"      |         |
|       | 3       | AC input "L"      |         |
| CN51  | 1,2,3   | DC output 48V "-" |         |
|       | 4,5,6   | DC output 48V "+" |         |
| CN52  | 1,2     | REMOTE CONTROL    |         |

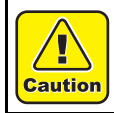

Do not touch the Volume.

4 5

6

7

2

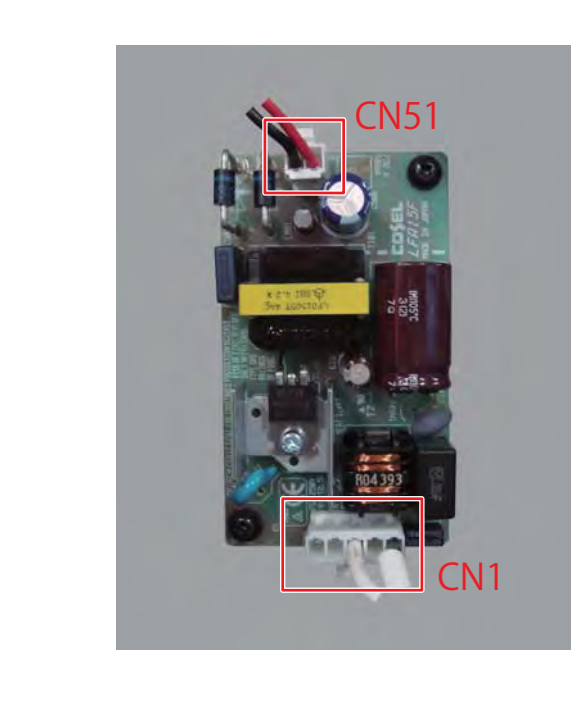

### ■ Outline

Board name: 15W5V Power Supply Assy.(ZWS15B-5 / LFA15F-5-J1)

Mounted in Electrical box.

### ■ List of connectors

| CN No | Pin | Intended use | Remarks  |
|-------|-----|--------------|----------|
| CN1   | 5   |              | AC input |
| CN51  | 8   |              |          |

### Power supply confirmation points

| CN No | Pin No. | Intended use     | Remarks |
|-------|---------|------------------|---------|
| CN1   | 1       | AC input "N"     |         |
|       | 3       | AC input "L"     |         |
| CN51  | 1       | DC output 5V "-" |         |
|       | 2       | DC output 5V "+" |         |

4

5

6

7

|                              |                      | Workflow                |
|------------------------------|----------------------|-------------------------|
| 3.1<br>Ink Related Parts     | 3.2<br>Driving Parts | 3.3<br>Electrical Parts |
| 3.4<br>Cutting Related Parts |                      |                         |

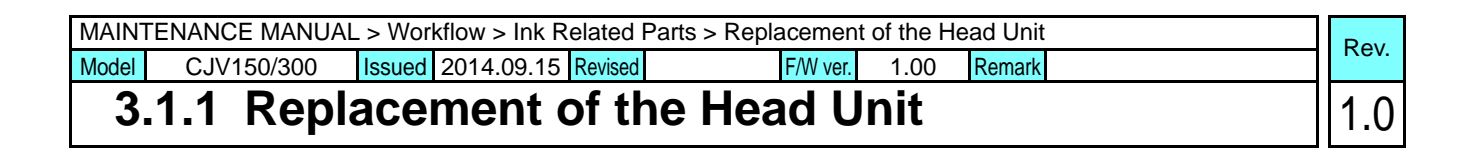

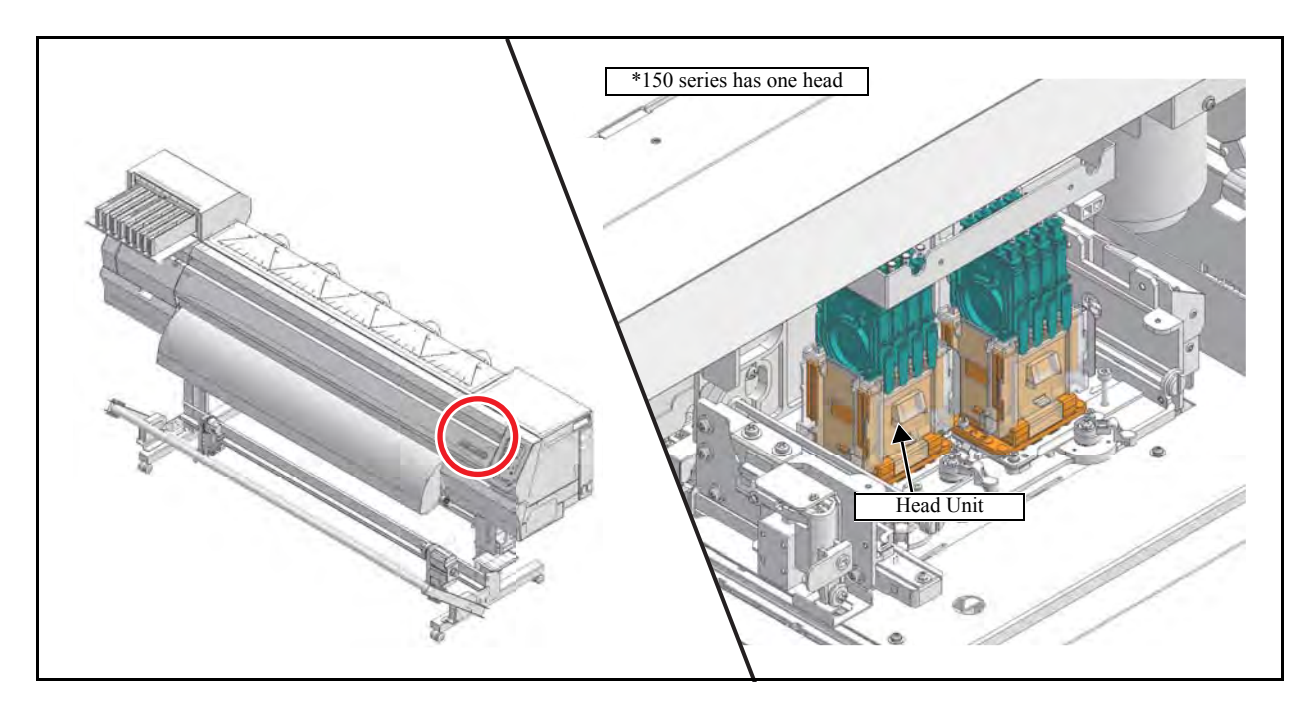

### List of replacement procedures

| Item          |       | Work operation                                              | Description                                                                                                    | Ref.   |
|---------------|-------|-------------------------------------------------------------|----------------------------------------------------------------------------------------------------|--------|
| Power supply  | 1. 🗖  | Turn the main power off                                     | Turn the main power off.                                                                                                    |        |
| Covers        | 2. 🗖  | Removal of covers, etc.                                     | Remove the carriage cover.                                                                                                    | 6.1.1  |
| Printing Head | 3. 🗖  | Removal of the head.                                        | Remove the damper before removing the disused head.                                                                                                    | 6.2.2  |
| Unit Assy     | 4. 🗆  | Mounting of the head.                                       | Mount the new head.<br>* In case of solvent ink machine: mount the new head after clean-<br>ing inside of the head unit with MS cleaning liquid (SPC-0294).               |        |
|               | 5. 🗖  | Check of the head ID                                        | Check the head ID and enter it manually when necessary.<br>(Normally, manual entry is not necessary because writing is<br>carried out automatically.)                     | 4.2.10 |
| Power supply  | 6. 🛛  | Turn the main power on                                      | Turn the main power on.                                                                                                    |        |
| Ink           | 7. 🗖  | Ink charge into the head                                    | Fill the head with ink with [Maintenance] [InkFilling]<br>[Hard].<br>Carry out test plotting, and then check for any nozzle outs or<br>flight deflection of ink droplets. |        |
| Check         | 8. 🗖  | Head slant adjustment                                       | Mechanically adjust the replaced head.                                                                                                    | 4.2.1  |
|               | 9. 🗖  | Correction of dot position<br>(Press the key [#ADJUST])     | Adjust dot locations.                                                                                                    | 4.2.3  |
|               | 10. 🗖 | Correction of dot position (Press<br>the key [MAINTENANCE]) | Make adjustment by (pressing the key) [DROP.POScorrect] of "user mode".                                                                                                   |        |
| Covers        | 11. 🗖 | Mounting of the covers.                                     | Mount the covers that have been removed.                                                                                                    | 6.1.1  |

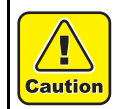

Be sure to wear protective glasses and working gloves during the operation. Ink may get into your eyes depending on the working condition, or hand skin may get rough if you touch the ink.

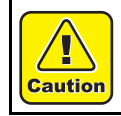

Turn the main power OFF when turning the power OFF. It is very dangerous if sleep mode functions mistakenly during the operation.

1

2

3

4

5

6

7

# Cartridge Assy

### List of replacement procedures

| Item              |      | Work operation             | Description                                                                                                    | Ref.  |
|-------------------|------|----------------------------|----------------------------------------------------------------------------------------------------|-------|
| Covers            | 1. 🗖 | Removal of covers, etc.    | Remove the Cartridge cover and Cartridge rear cover.                                                                                                    | 6.1.1 |
| Ink               | 2. 🗖 | Ink discharge              | Discharge ink by executing [#ADJUST] – [HEAD WASH].                                                                                                    | 4.2.8 |
| Cartridge<br>Assy | 3. 🗖 | Removal of the joint.      | Remove the joint from corresponding cartridge.<br>Take care not to spill ink.                                                                                                    |       |
|                   | 4. 🗖 | Removal of the cartridge.  | Disconnect the cables of corresponding cartridges from the connector to remove the cartridges.                                                                                                    |       |
|                   | 5. 🗖 | Mounting of the cartridge. | Mount the cartridge.                                                                                                    |       |
|                   | 6. 🗖 | Mounting of the joint.     | Mount the joint which has been removed.                                                                                                    |       |
| Check             | 7. 🗖 | Check on the sensors       | Check whether the Detector Assy. I/C, Y and ID Contact<br>PCB CN032 Assy. of corresponding cartridges function<br>normally, by conducting ink cartridge test.<br>It is preferable to conduct a check by actually using<br>cartridges. | 5.1.2 |
| Ink               | 8. 🗖 | Ink filling                | Fill up the ink channels with ink.<br>Check for any nozzle outs by conducting a test plotting.                                                                                                    |       |
| Covers            | 9. 🗖 | Mounting of the covers.    | Mount the covers that have been removed.                                                                                                    | 6.1.1 |

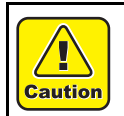

Be sure to wear protective glasses and working gloves during the operation. Ink may get into your eyes depending on the working condition, or hand skin may get rough if you touch the ink.

© 2014 MIMAKI ENGINEERING CO.,LTD.

1

2

3

4

5

6

7

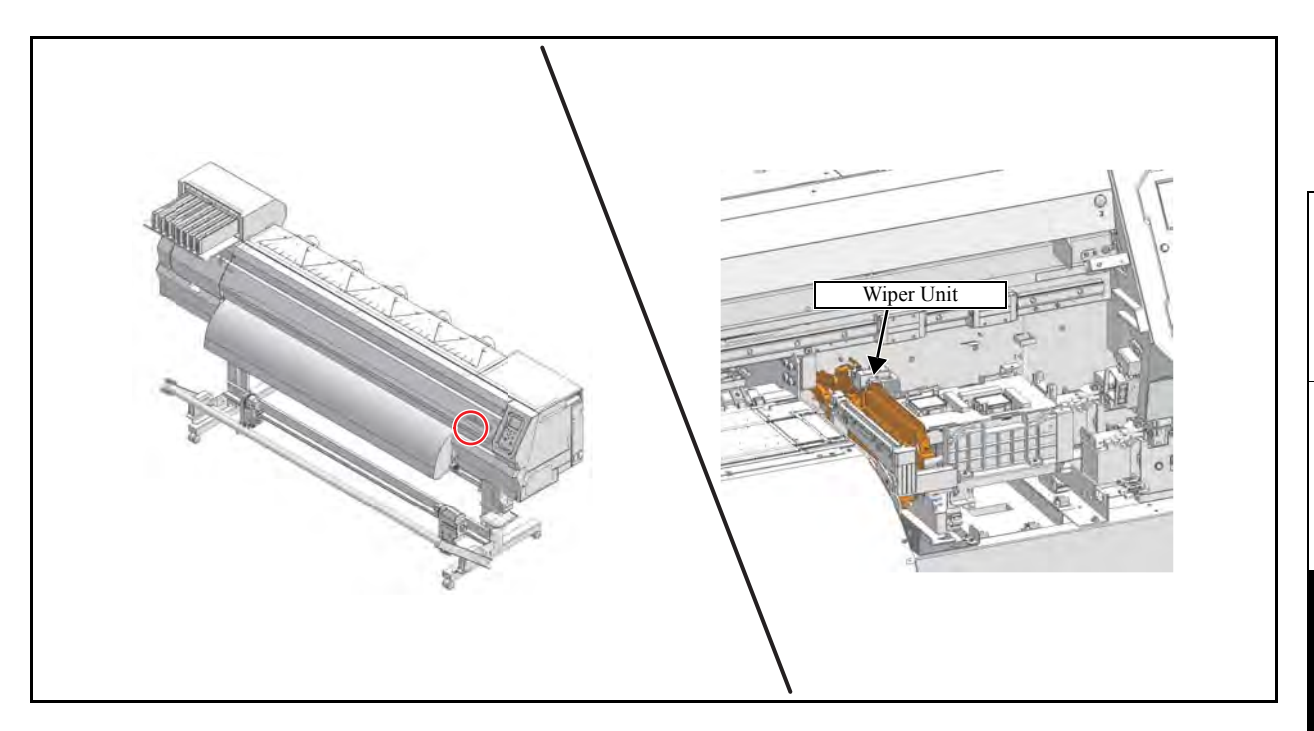

### List of replacement procedures

| Item       |      | Work operation             | Description                                                                                                    | Ref.           |
|------------|------|----------------------------|----------------------------------------------------------------------------------------------------|----------------|
| Covers     | 1. 🗖 | Removal of covers, etc.    |                                                                                                    | 6.1.1          |
| Wiper Unit | 2. 🗖 | Removal of the wiper unit. | Remove the wiper unit.                                                                                                    | 6.3.6          |
|            | 3. 🗆 | Mounting of the wiper unit | <ul> <li>Mount the wiper unit.</li> <li>Check whether the wiper moves smoothly while the clearance between the motor pedestal and the wiper drive link is set at 0.5 mm.</li> <li>For replacment : SPA-0134 Wiper kit 33S</li> </ul>         | 6.3.6<br>4.3.8 |
|            | 4. 🗖 | Adjustment of wiper height | Make adjustment so that, while head height is set low, wiper<br>units are kept parallel and wiper is in contact with the tip of<br>the nozzle by 1.5 mm. Confirm that wiping operation is<br>possible even when the head height is set high. | 4.3.4          |
| Adjustment | 5. 🗖 | Capping adjustment         | Carry out [CAPPING] adjustment to confirm that each center of the wiper and the head is aligned.                                                                                                    | 4.2.6          |
| Check      | 6. 🛛 | Cleaning operation         | Check whether each assembly and adjustment has been carried out properly by wiper cleaning operation.                                                                                                    |                |
| Covers     | 7. 🗖 | Mounting of the covers.    | Mount the covers that have been removed.                                                                                                    | 6.1.1          |

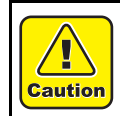

Be sure to wear protective glasses and working gloves during the operation. Ink may get into your eyes depending on the working condition, or hand skin may get rough if you touch the ink.

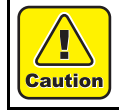

Turn the main power OFF when turning the power OFF. It is very dangerous if sleep mode functions mistakenly during the operation.

2

3

4

5

6

7

# 3.1.4 Replacement of the Wiper Cleaner Assy.

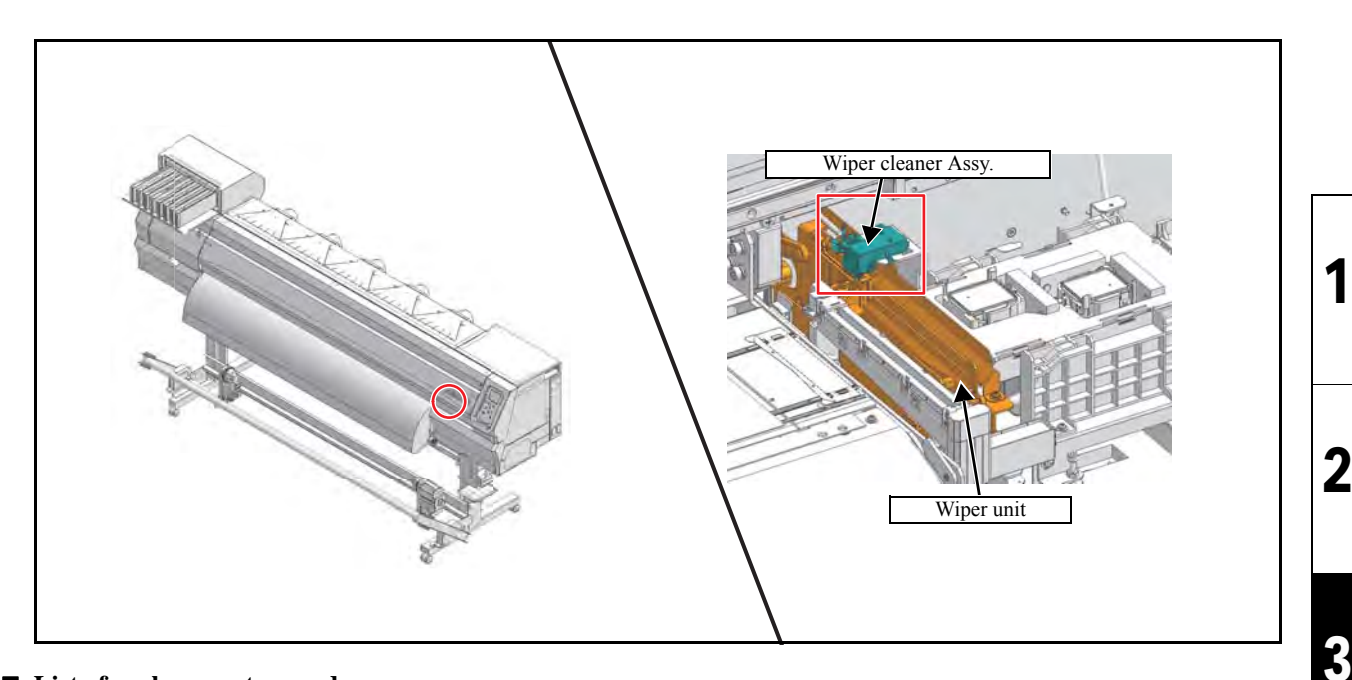

### List of replacement procedures

| Item                   |      | Work operation                      | Description                                                                                           | Ref.  |
|------------------------|------|-------------------------------------|----------------------------------------------------------------------------------------------------|-------|
| Covers                 | 1. 🗖 | Removal of covers, etc.             |                                                                                                    | 6.1.1 |
| Wiper<br>Cleaner Assy. | 2. 🗆 | Removal of the wiper cleaner assy.  | Remove the Wiper cleaner assy.                                                                        |       |
|                        | 3. 🗖 | Mounting of the wiper cleaner assy. | Mount the Wiper cleaner assy.<br>For replacement : SPA-0243 Wiper cleaner                             |       |
| Check                  | 4. 🗖 | Cleaning operation                  | Check whether each assembly and adjustment has been carried out properly by wiper cleaning operation. |       |
| Covers                 | 5. 🗖 | Mounting of the covers.             | Mount the covers that have been removed.                                                              | 6.1.1 |

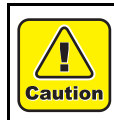

Be sure to wear protective glasses and working gloves during the operation. Ink may get into your eyes depending on the working condition, or hand skin may get rough if you touch the ink.

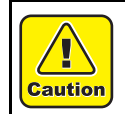

Turn the main power OFF when turning the power OFF. It is very dangerous if sleep mode functions mistakenly during the operation.

2

Rev.

1.0

6

7

8

CJV150/300 Issued 2014.09.15 Revised F/W ver. 1.00 Remark

# 3.1.5 Replacement of the Selective path Assy.

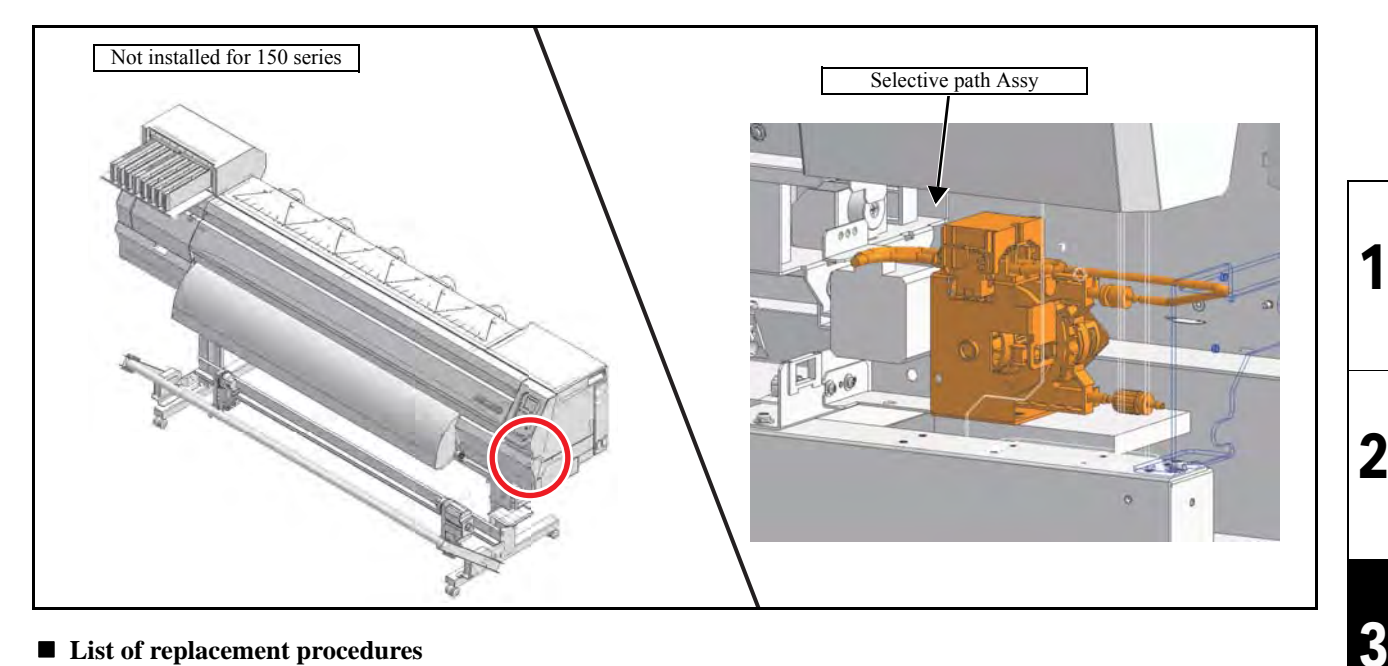

### ■ List of replacement procedures

| Item                      |      | Work operation                       | Description                                     | Ref.  |
|---------------------------|------|--------------------------------------|-------------------------------------------------|-------|
| Covers                    | 1. 🗖 | Removal of covers, etc.              | Remove the Under cover R, cover R and cover R2. | 6.1.1 |
| Pass select<br>pump Assy. | 2. 🗆 | Removal of the Selective path Assy.  | Remove the Selective path Assy.                 | 6.3.6 |
|                           | 3. 🗆 | Mounting of the Selective path Assy. | Mount the Selective path Assy.                  |       |
| Covers                    | 4. □ | Mounting of the covers.              | Mount the covers that have been removed.        | 6.1.1 |

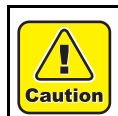

Model

Be sure to wear protective glasses and working gloves during the operation. Ink may get into your eyes depending on the working condition, or hand skin may get rough if you touch the ink.

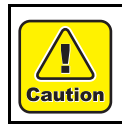

Turn the main power OFF when turning the power OFF. It is very dangerous if sleep mode functions mistakenly during the operation.

8

Rev.

1.0

# 3.1.6 Replacement of the Cap Head Assy.

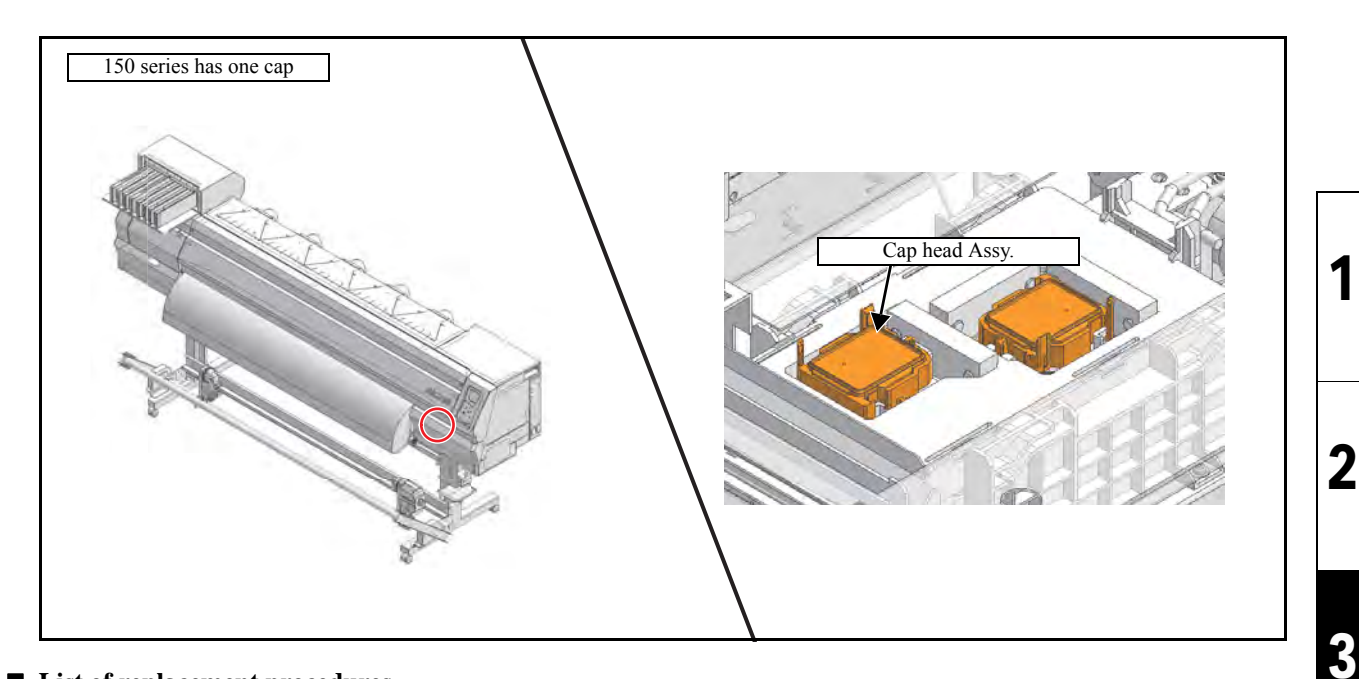

### ■ List of replacement procedures

| Item     |      | Work operation            |                                                                 | Description                                                                                                    | Ref.  |
|----------|------|---------------------------|-----------------------------------------------------------------|----------------------------------------------------------------------------------------------------|-------|
| Covers   | 1. 🗖 | Removal of covers, etc.   | Remove the under                                                | r cover R.                                                                                                    | 6.1.1 |
| Cap Assy | 2. 🗖 | Removal of the Cap Assy.  | Remove the Cap A                                                | Assy.                                                                                                    | 6.2.6 |
|          | 3. 🗖 | Mounting of the Cap Assy. | Attach the Cap As                                               | ssy while pushing it toward you.                                                                                                    | 6.2.6 |
|          | 4. 🗆 | Adjustment of Capping     | Carry out "CAPPI<br>CAPPING POS<br>AirPullPOS.:<br>FlushingPOS: | ING" (by using the key) [# ADJUST].<br>Et the cap slider is located at 3 mm to the<br>right from the uppermost point it has<br>reached on the cap base3 mm to the right<br>from the uppermost position of the cap<br>slider.<br>the clearance between the head and<br>uppermost point of the cap is set at 0.5<br>mm.<br>the clearance between the head and<br>uppermost point of the cap is set at 1<br>mm. | 4.2.6 |
| Check    | 5. 🗖 | Cleaning operation        | Check whether ea<br>carried out proper                          | ch assembly and adjustment has been ly.                                                                                                    |       |
| Covers   | 6. 🗖 | Mounting of the covers.   | Mount the covers                                                | that have been removed.                                                                                                    | 6.1.1 |

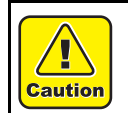

Be sure to wear protective glasses and working gloves during the operation. Ink may get into your eyes depending on the working condition, or hand skin may get rough if you touch the ink.

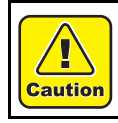

Turn the main power OFF when turning the power OFF. It is very dangerous if sleep mode functions mistakenly during the operation.

Rev.

1.0

4

5

6

7

|                              |                      |                         | 2 |
|------------------------------|----------------------|-------------------------|---|
|                              |                      | Workflow                | 2 |
| 3.1<br>Ink Related Parts     | 3.2<br>Driving Parts | 3.3<br>Electrical Parts | 3 |
| 3.4<br>Cutting Related Parts |                      |                         |   |
|                              | -                    |                         | 4 |

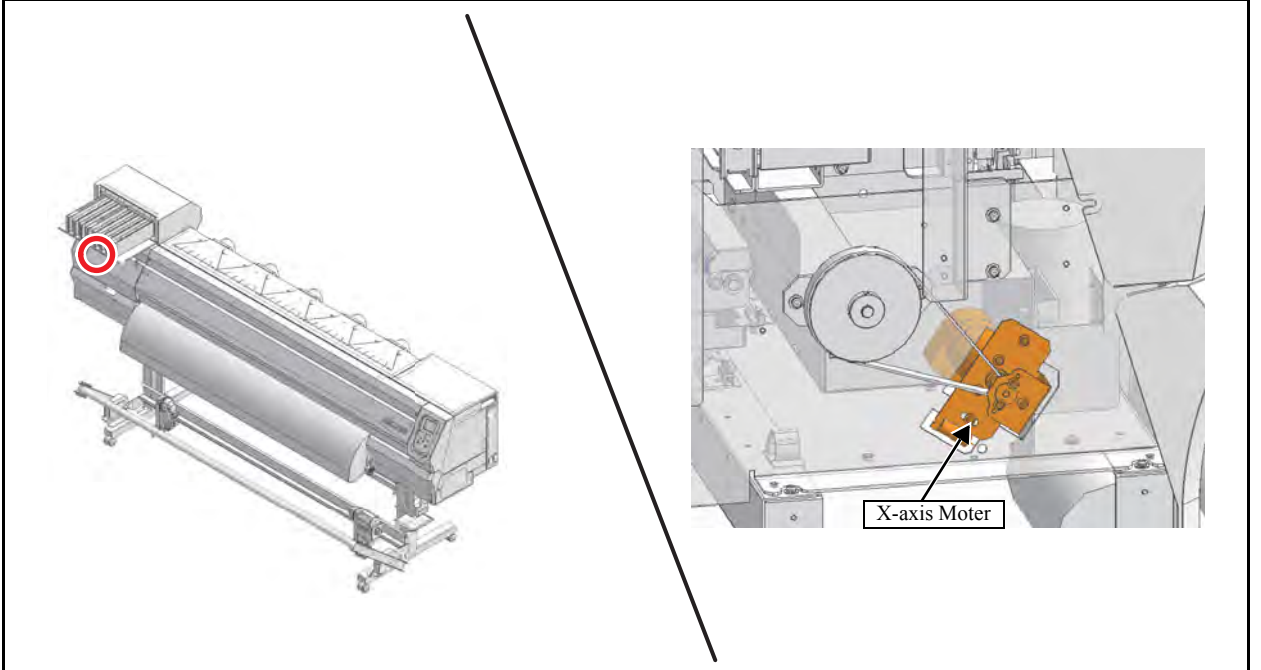

### ■ List of replacement procedures

| Item         | Work operation |                               | Description                              | Ref.  |
|--------------|----------------|-------------------------------|------------------------------------------|-------|
| Covers       | 1. 🗖           | Removal of covers, etc.       | Remove the Cover L.                      | 6.1.1 |
| X-axis Motor | 2. 🗖           | Removal of the X-axis motor.  | Remove the X-axis motor.                 | 6.3.1 |
|              | 3. 🗖           | Mounting of the X-axis motor. | Mount the X-axis motor.                  |       |
| Covers       | 4. 🗖           | Mounting of the covers.       | Mount the covers that have been removed. | 6.1.1 |

Caution

Turn the main power OFF when turning the power OFF. It is very dangerous if sleep mode functions mistakenly during the operation.

4

5

6

7

8

1

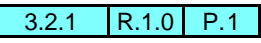

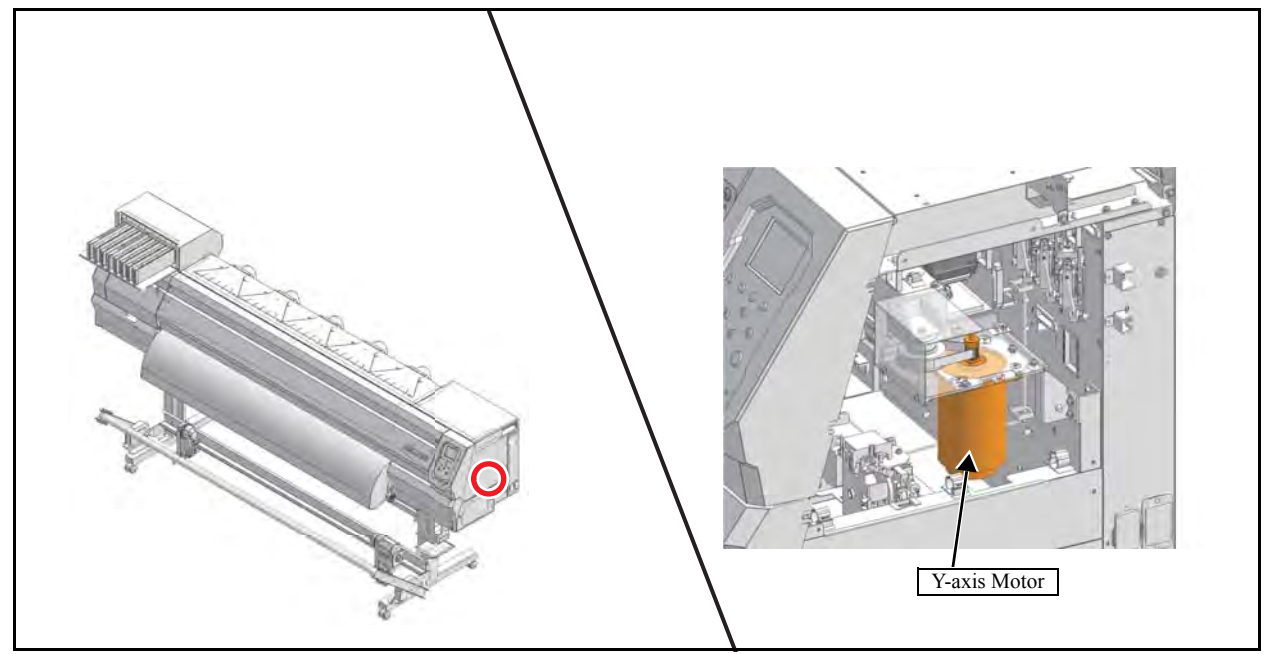

### ■ List of replacement procedures

| Item         | Work operation |                               | Description                              | Ref.  |
|--------------|----------------|-------------------------------|------------------------------------------|-------|
| Covers       | 1. 🗖           | Removal of covers, etc.       | Remove the Cover R.                      | 6.1.1 |
| Y-axis Motor | 2. 🗖           | Removal of the Y-axis motor   | Remove the Y-axis motor.                 | 6.3.2 |
|              | 3. 🗖           | Mounting of the Y-axis motor. | Mount the Y-axis motor.                  |       |
| Covers       | 4. 🗖           | Mounting of the covers.       | Mount the covers that have been removed. | 6.1.1 |

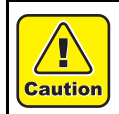

Turn the main power OFF when turning the power OFF. It is very dangerous if sleep mode functions mistakenly during the operation.

1

2

3

4

5

6

7

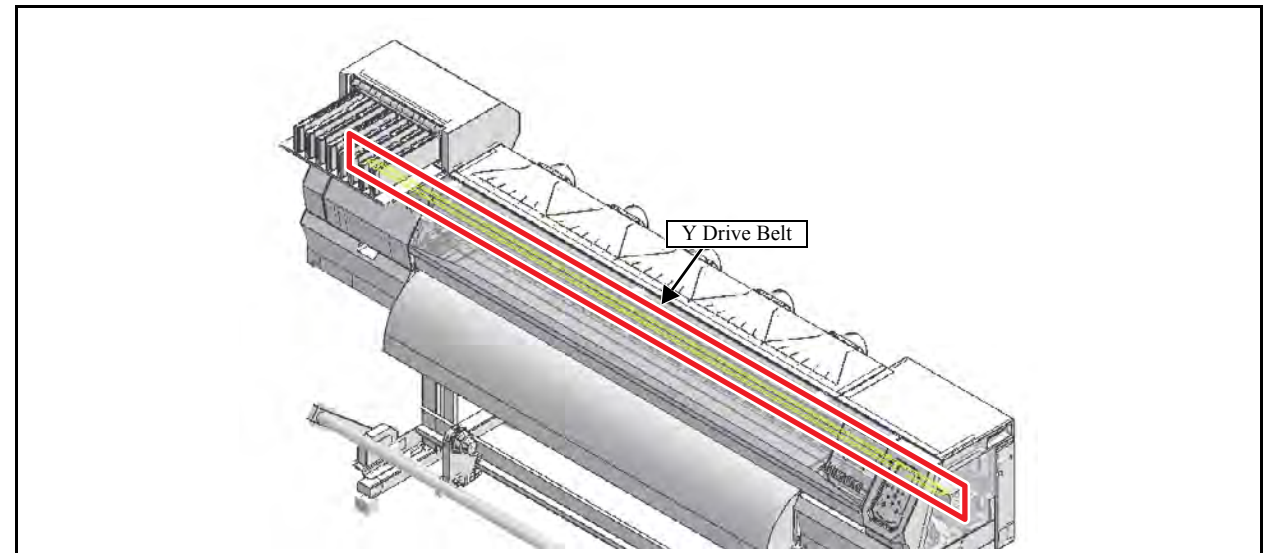

### ■ List of replacement procedures

| Item         |      | Work operation                | Description                                  | Ref.  |
|--------------|------|-------------------------------|----------------------------------------------|-------|
| Covers       | 1. 🗖 | Removal of covers, etc.       | Remove the Front cover M and carriage cover. | 6.1.1 |
| Y Drive Belt | 2. 🗖 | Removal of the Y drive belt.  | Remove the Y drive belt.                     | 6.3.4 |
|              | 3. 🗖 | Mounting of the Y drive belt. | Mount the Y drive belt.                      |       |
| Covers       | 4. 🗖 | Mounting of the covers.       | Mount the covers that have been removed.     | 6.1.1 |

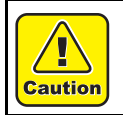

Turn the main power OFF when turning the power OFF. It is very dangerous if sleep mode functions mistakenly during the operation.

1

# 3.2.4 Replacement of the Linear Encoder Scale

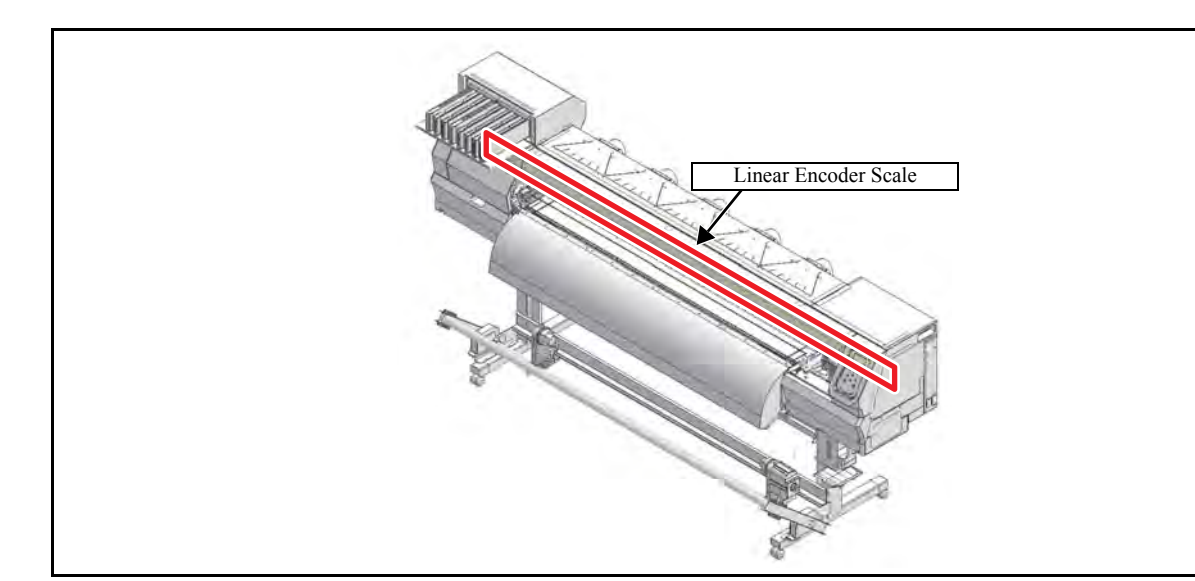

### ■ List of replacement procedures

| Item             | Work operation |                                       | Description                                                                               |                 |
|------------------|----------------|---------------------------------------|-------------------------------------------------------------------------------------------|-----------------|
| Covers           | 1. 🗖           | Removal of covers, etc.               | Remove the Front undercover and carriage cover.                                           | 6.1.1           |
| Linear           | 2. 🗖           | Removal of the linear encoder scale.  | Remove the linear encoder scale.                                                          | 6.3.5           |
| Encoder Scale 3. |                | Removal of the protective film        | Peel off the protective film from the encoder.                                            |                 |
|                  | 4. 🗖           | Mounting of the linear encoder scale. | Mount the linear encoder scale.<br>Pay attention to the location of the encoder PCB assy. |                 |
| Check            | 5. 🗖           | Encoder check                         | Carry out the encoder check to confirm it functions normally.                             | 4.3.6<br>5.1.12 |
| Covers           | 6. 🗖           | Mounting of the covers.               | Mount the covers that have been removed.                                                  | 6.1.1           |

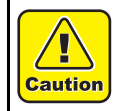

Be sure to wear protective glasses and working gloves during the operation. Ink may get into your eyes depending on the working condition, or hand skin may get rough if you touch the ink.

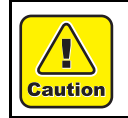

Turn the main power OFF when turning the power OFF. It is very dangerous if sleep mode functions mistakenly during the operation.

2

3

4

5

6

7

8

Rev.

# 3.2.5 Replacement the GR Roller Assy

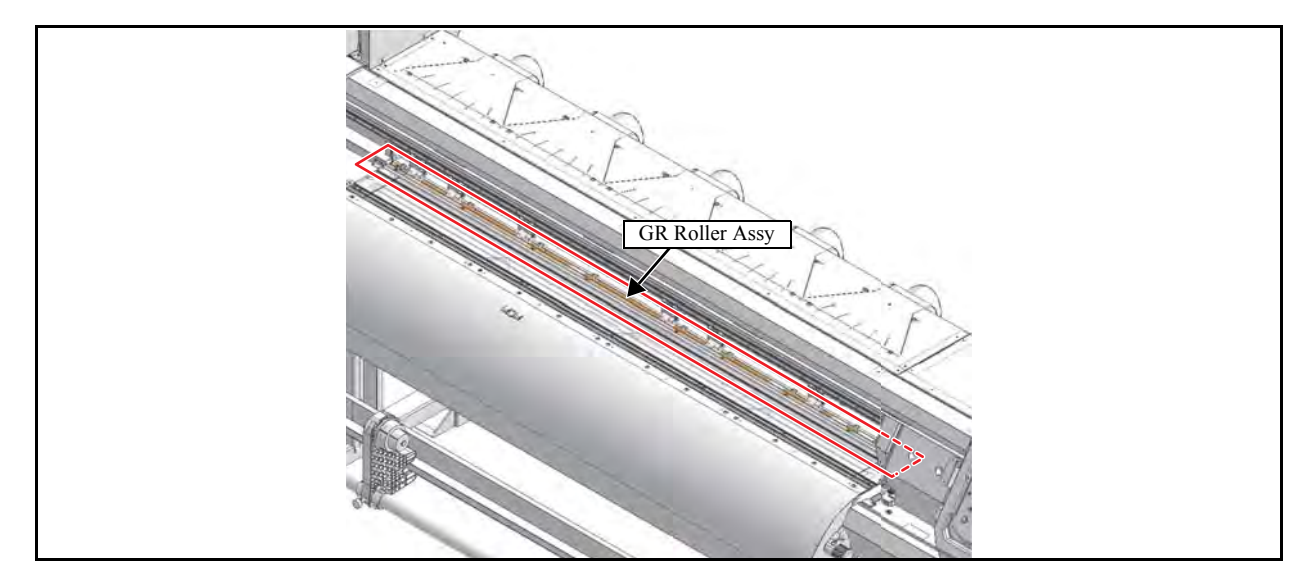

### ■ List of replacement procedures

| Item       |      | Work operation                     | Description                                                                                                    | Ref.   |
|------------|------|------------------------------------|----------------------------------------------------------------------------------------------------|--------|
| Covers     | 1. 🗖 | Removal of covers, etc.            | Remove the platen cover R-C-160 and platen cover 160-C-2.                                                                                                    | 6.1.1  |
| GR Roller  | 2. 🗖 | Removal of the GR roller assy.     | Remove the GR roller assy.                                                                                                    | 6.3.11 |
| Assy       | 3. 🗖 | Mounting of the GR roller assy.    | Mount the GR roller assy.                                                                                                    |        |
| Check      | 4. 🗖 | Check on the surface of the platen | When the clearance between the head and the platen is not<br>stabilized and printed image is affected by that, adjust the<br>flatness of the platen.                                                                                                    |        |
| Adjustment | 5. 🗖 | GR/PR adjustment                   | Make the machine recognize the positional relationship between the grid rollers and pinch rollers.                                                                                                    | 4.2.25 |
| Covers     | 6. 🗖 | Mounting of the covers             | Mount the covers that have been removed.<br>Install all the covers temporarily first and then secure them<br>in order, starting with the one nearest one end.<br>Install the covers while pushing the pre-heater down.<br>(To ensure the space for the pick up chamber and to prevent<br>the covers from rising above the grid rollers) | 6.1.1  |

Caution

Be sure to wear protective glasses and working gloves during the operation. Ink may get into your eyes depending on the working condition, or hand skin may get rough if you touch the ink.

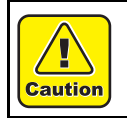

Turn the main power OFF when turning the power OFF. It is very dangerous if sleep mode functions mistakenly during the operation.

2

3

4

5

6

7

|                              |                      | Workflow                |   |
|------------------------------|----------------------|-------------------------|---|
| 3.1<br>Ink Related Parts     | 3.2<br>Driving Parts | 3.3<br>Electrical Parts | 3 |
| 3.4<br>Cutting Related Parts | _                    |                         | 4 |

# 3.3.1 Replacement of the EPL2 Main PCB Assy

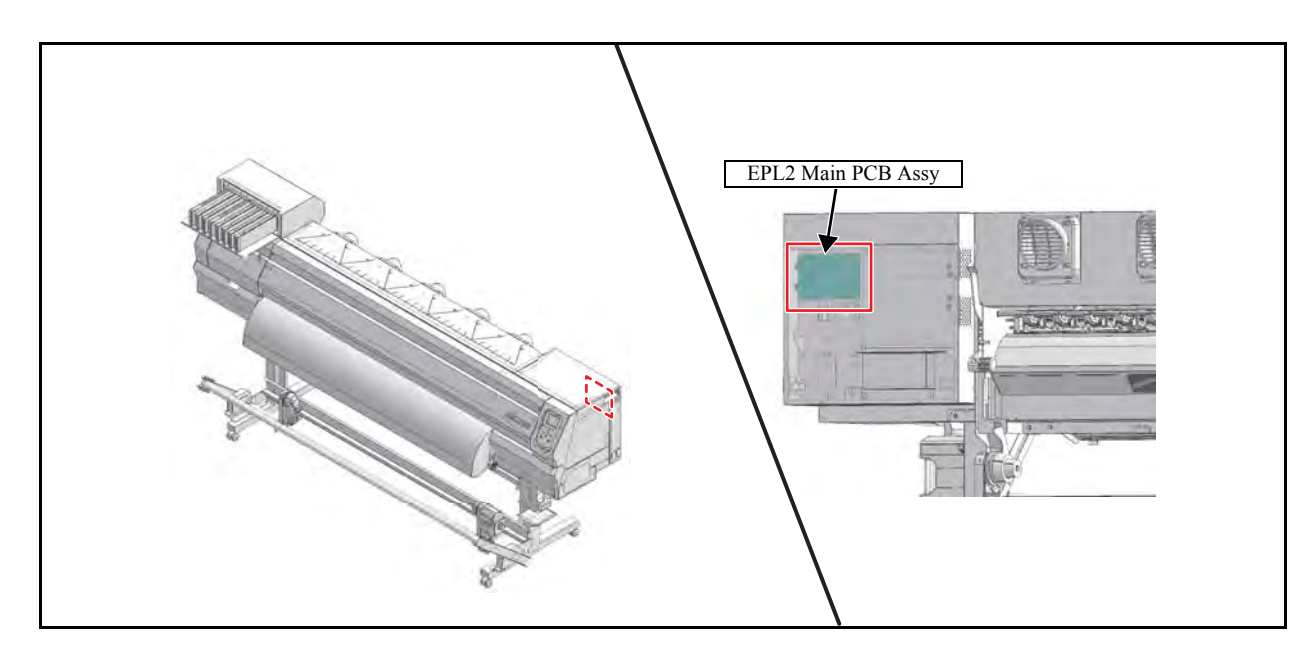

### List of replacement procedures

| Item                   |      | Work operation                      | Description                                                                   | Ref.  |
|------------------------|------|-------------------------------------|-------------------------------------------------------------------------------|-------|
| Advance<br>preparation | 1. 🗖 | Parameter upload                    | Before the printed-circuit board is replaced, upload its parameter to the PC. |       |
| Covers                 | 2. 🗖 | Removal of covers, etc.             | Remove the Electrical box cover.                                              | 6.1.1 |
| EPL2 Main<br>PCB Assy  | 3. 🗖 | Removal of the EPL2 main PCB assy.  | Remove the EPL2 main PCB assy.                                                | 6.4.1 |
|                        | 4. 🗖 | Mounting of the EPL2 main PCB assy. | Mount the EPL2 main PCB assy.                                                 |       |
| Check                  | 5. 🗖 | Parameter download                  | Download the parameters which were uploaded in operation "1".                 |       |
| Covers                 | 6. 🗖 | Mounting of the covers.             | Mount the covers that have been removed.                                      | 6.1.1 |

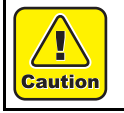

Turn the main power OFF when turning the power OFF.

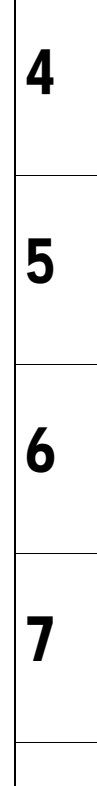

Rev.

1.0

1

2

3

# Workflow

| 3.1                | 3.2           | 3.3              |
|--------------------|---------------|------------------|
| Ink Related Parts  | Driving Parts | Electrical Parts |
| 3.4 CRiteRat<br>ts | 3Cl           |                  |
## 3.4.1 Replacement of the Pen Assy and LED Pointer 1.0

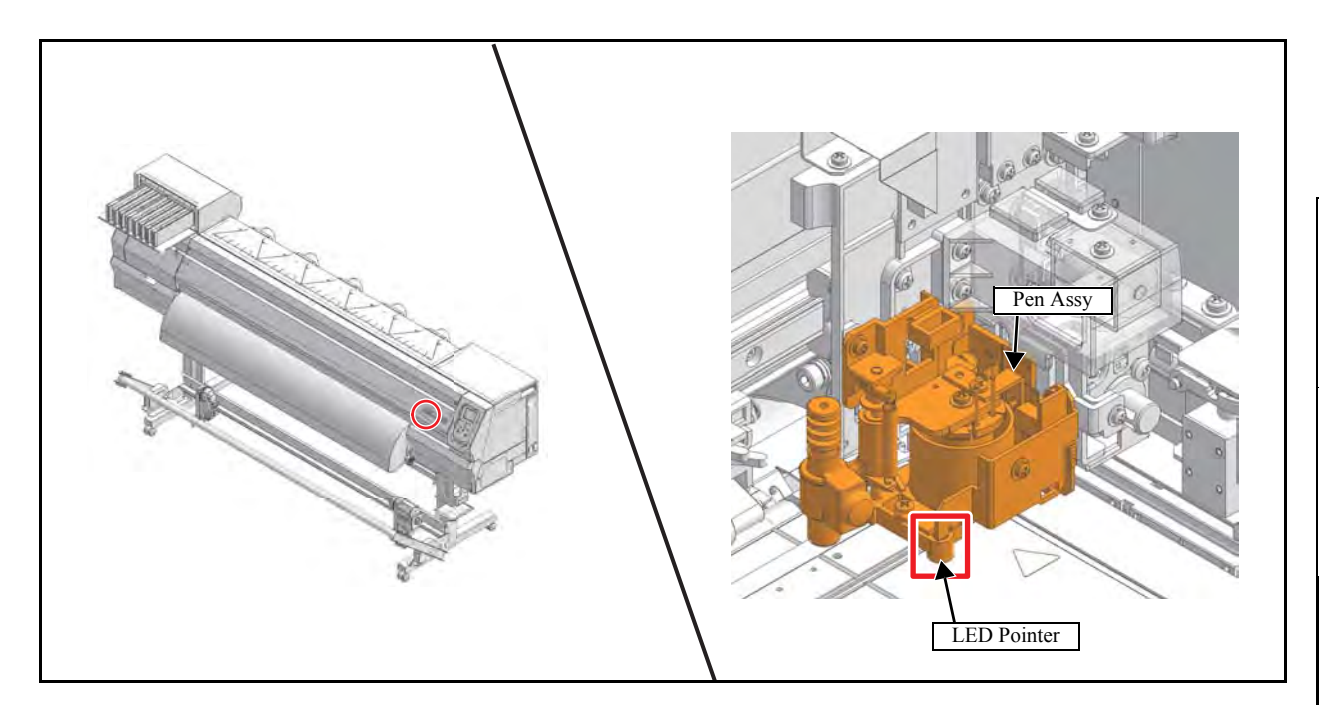

#### List of replacement procedures

| Item                                                                 |       | Work operation                 | Description                                                                                                    | Ref.   |
|----------------------------------------------------------------------|-------|--------------------------------|----------------------------------------------------------------------------------------------------|--------|
| Covers                                                               | 1. 🗖  | Removal of covers, etc.        | Remove the C head cover.                                                                                          | 6.1.1  |
| Pen assy,                                                            | 2. 🗖  | Removal of the pen assy.       | Remove the pen assy.                                                                                              | 6.6.2  |
| ItemCovers1Pen assy,<br>LED pointer23445Adjustment679Check10Covers11 | 3. □  | Removal of the LED pointer.    | Remove the LED pointer from the pen assy.                                                                         |        |
|                                                                      | 4. □  | Mounting of the LED pointer.   | Mount the LED pointer to the pen assy.<br>In installation, pay attention to harness treatment.                    |        |
|                                                                      | 5. □  | Mounting of the pen assy.      | Mount the pen assy.                                                                                               |        |
| Adjustment                                                           | 6. 🗖  | Adjustment of the pen stroke   | Adjust the pen stroke at $5 \pm 0.2$ mm.<br>*Pinch roller pressure is "middle" for all pinch rollers.             |        |
|                                                                      | 7. 🗖  | Adjustment of pen pressure     | Adjust the [PEN PRESSURE].                                                                                        | 4.2.21 |
|                                                                      | 9. 🗖  | Adjustment of the photo sensor | Adjust the [#ADJUST] - [#PHOTO SENSOR].                                                                           | 4.2.23 |
| Check                                                                | 10. 🗖 | Check each performance         | Check the [CUT PATTERN] and cutting position. Carry out "print & cut" online to confirm no misalignment is found. |        |
| Covers                                                               | 11. 🗖 | Mounting of the covers         | Mount the covers that have been removed.                                                                          | 6.1.1  |

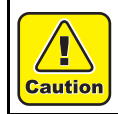

Turn the main power OFF when turning the power OFF. It is very dangerous if sleep mode functions mistakenly during the operation.

4 5

6

7

8

Rev.

1

2

# 3.4.2 Replacement of the Mark Assy

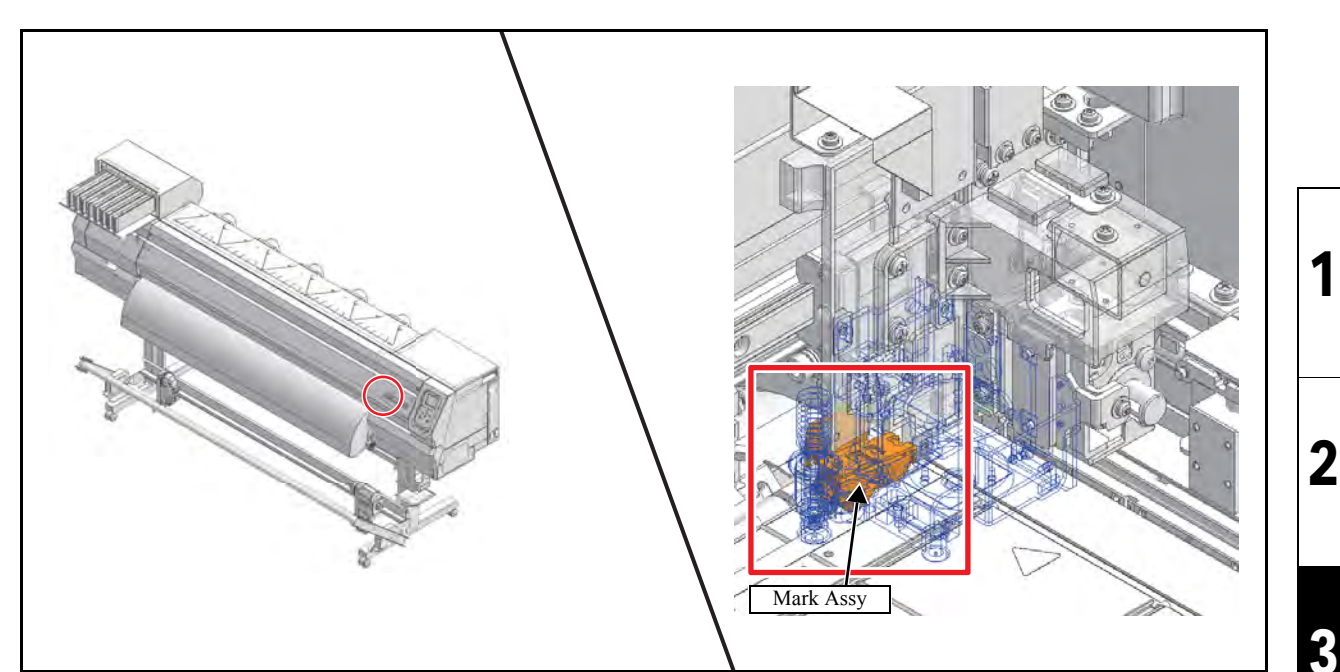

#### ■ List of replacement procedures

| Item       |       | Work operation                 | Description                                                                                                    | Ref.   |
|------------|-------|--------------------------------|----------------------------------------------------------------------------------------------------|--------|
| Covers     | 1. 🗖  | Removal of covers, etc.        | Remove the C head cover.                                                                                                    | 6.1.1  |
| Mark Assy  | 2. 🗖  | Removal of the pen assy.       |                                                                                                    | 6.6.2  |
|            | 3. 🗖  | Removal of the mark assy.      | Remove the mark assy.                                                                                                    | 6.6.3  |
|            | 4. 🗖  | Mounting of the mark assy.     | Mount the mark assy.<br>Set the pressure of all the clamps to Middle, and clamp the<br>assy. Then adjust so that the assy is positioned 2.5 mm above<br>the platen on the right station side. | 6.6.3  |
|            | 5. 🗖  | Mounting of the pen assy.      | Mount the pen assy.                                                                                                    | 6.6.2  |
| Adjustment | 6. 🗖  | Adjustment of the pen stroke.  | Adjust so that the pen stroke is $5 \pm 0.2$ mm as measured from the pen point.                                                                                                    |        |
|            | 7. 🗖  | Adjustment of the photo sensor | Adjust the [#ADJUST] - [#PHOTO SENSOR].                                                                                                    | 4.2.22 |
|            | 9. 🗖  | Adjustment of pen pressure     | Adjust the [PEN PRESSURE].                                                                                                    | 4.2.21 |
|            | 10. 🗖 | Pointer offset                 |                                                                                                    |        |
|            | 11. 🗖 | Print / Cut                    |                                                                                                    |        |
| Check      | 12. 🗖 | Check each performance         | Check the [CUT PATTERN] and cutting position. Carry out "print & cut" online to confirm no misalignment is found.                                                                             |        |
| Covers     | 13. 🗖 | Mounting of the covers         | Mount the covers that have been removed.<br>In installation, pay attention to harness treatment.                                                                                              | 6.1.1  |

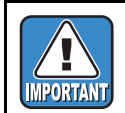

Once the S guide is removed, reinstall it while pushing the solenoid outward.

1

Rev.

1.0

4

5

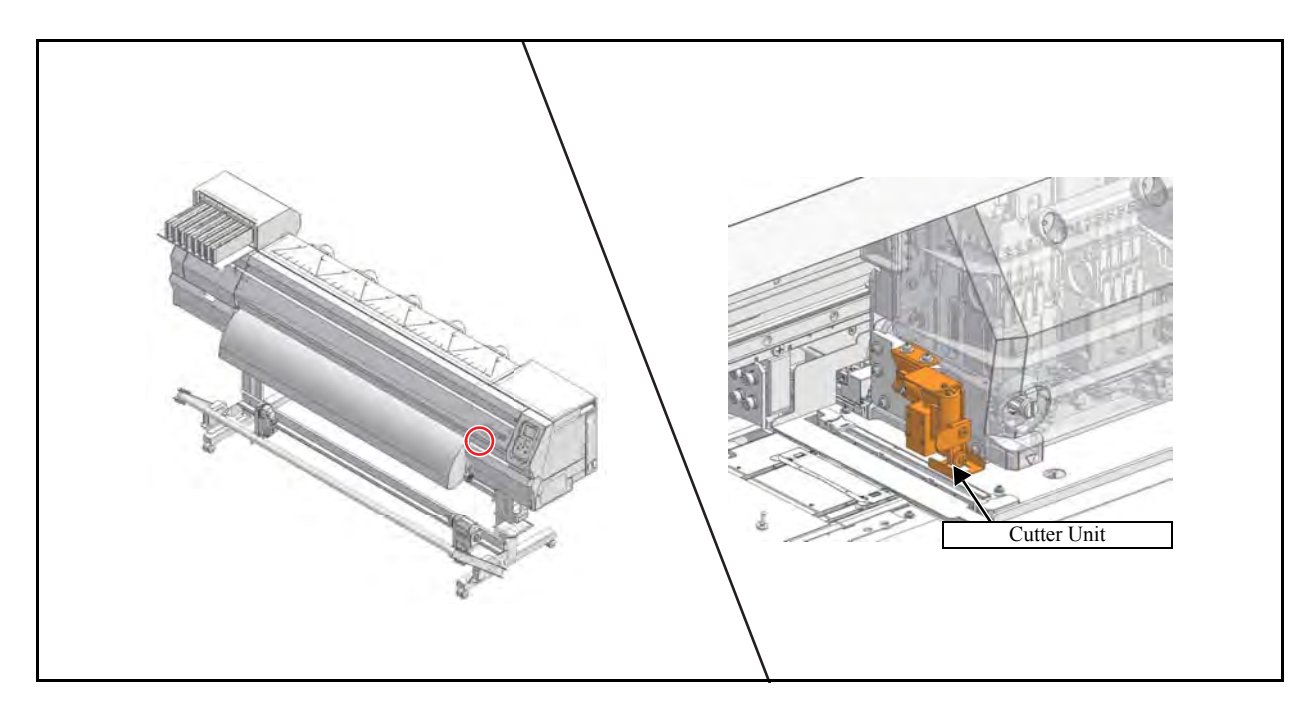

#### List of replacement procedures

| Item        |                                                                                                    | Work operation                | Description                                                                            | Ref.  |
|-------------|----------------------------------------------------------------------------------------------------|-------------------------------|----------------------------------------------------------------------------------------|-------|
| Covers      | 1. 🗖                                                                                                    | Removal of covers, etc.       |                                                                                        | 6.1.1 |
| Cutter Unit | 2. □     Remove the cutter unit.     Remove the cut       2. □     Mounting of the autter unit.     Mount the autter |                               | Remove the cutter unit.                                                                | 6.6.1 |
|             | 3. 🗖                                                                                                    | Mounting of the cutter unit.  | Mount the cutter unit.<br>For replacement cutter blade : SPA-107 Cutter blade<br>Assy. |       |
| Adjustment  | 4. □                                                                                                    | Adjustment of cutter position | Adjust the back and forth position of the cutter Assy.                                 | 6.1.1 |
| Covers      | 5. □                                                                                                    | Mounting of the covers.       | Mount the covers that have been removed.                                               | 6.1.1 |

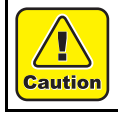

Turn the main power OFF when turning the power OFF. It is very dangerous if sleep mode functions mistakenly during the operation.

4

5

1

2

7

| 3 |
|---|
| 4 |
| 5 |
| 6 |
| 7 |
| 8 |
|   |

1

2

# Adjustment Items

4.2 4.3 **Operation Matrix Adjustment Function** 

**Mechanical Adjustment** 

4.1

4.2 Adjustment Function

| Adju   | Istment Items                |   |
|--------|------------------------------|---|
| nction | 4.3<br>Mechanical Adjustment | 4 |
|        |                              |   |

1

2

3

4.1

**Operation Matrix** 

| MAINTENANCE MANUAL > Adjustment Items > Adjustment Function > AVERAGING 34 ADJUST |            |                           |          |      |        |  |      |
|-----------------------------------------------------------------------------------|------------|---------------------------|----------|------|--------|--|------|
| Model                                                                             | CJV150/300 | Issued 2014.09.15 Revised | F/W ver. | 1.00 | Remark |  | Nev. |
| 4                                                                                 | .2.1 AVE   | RAGING 34 ADJ             | UST      |      |        |  | 1.0  |

You can perform SLANT adjustment and STAGGER adjustment at the same time.

(STAGGER adjustment is available for 300 series.)

#### Common Procedure

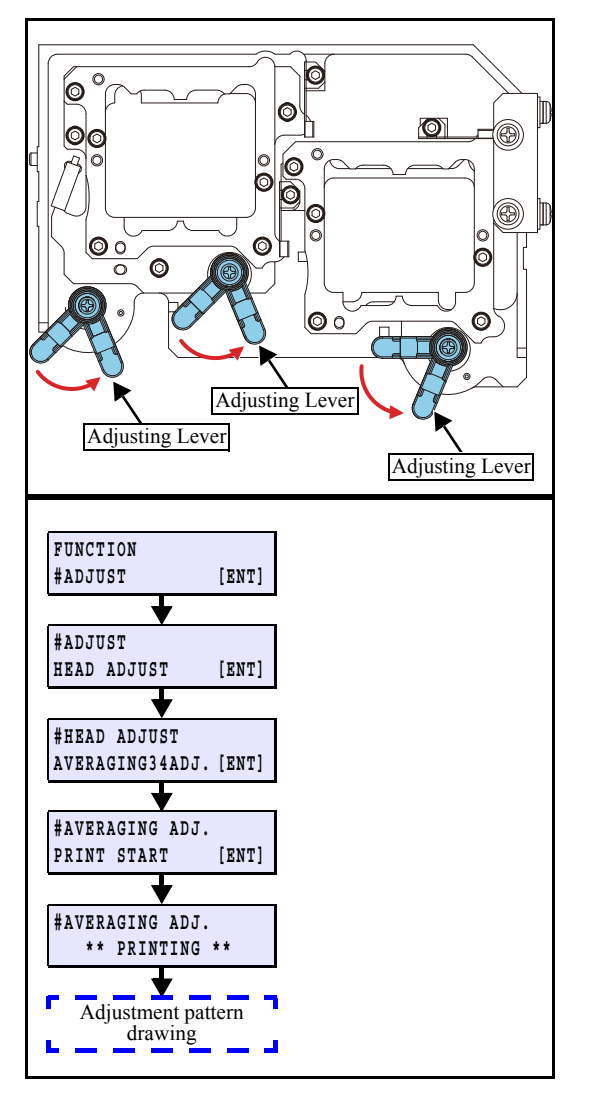

1. Move the **adjusting lever** to the right until the adjusting cam hits it.

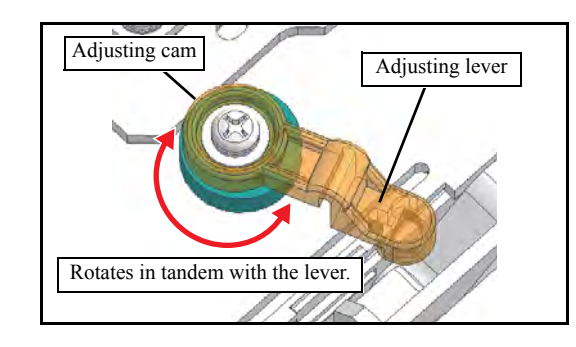

- 2. Select [#ADJUST] [AVERAGING 34 ADJ.] to execute adjustment pattern drawing.
- 3. Move the head over the platen.

#### Slant Adjustment

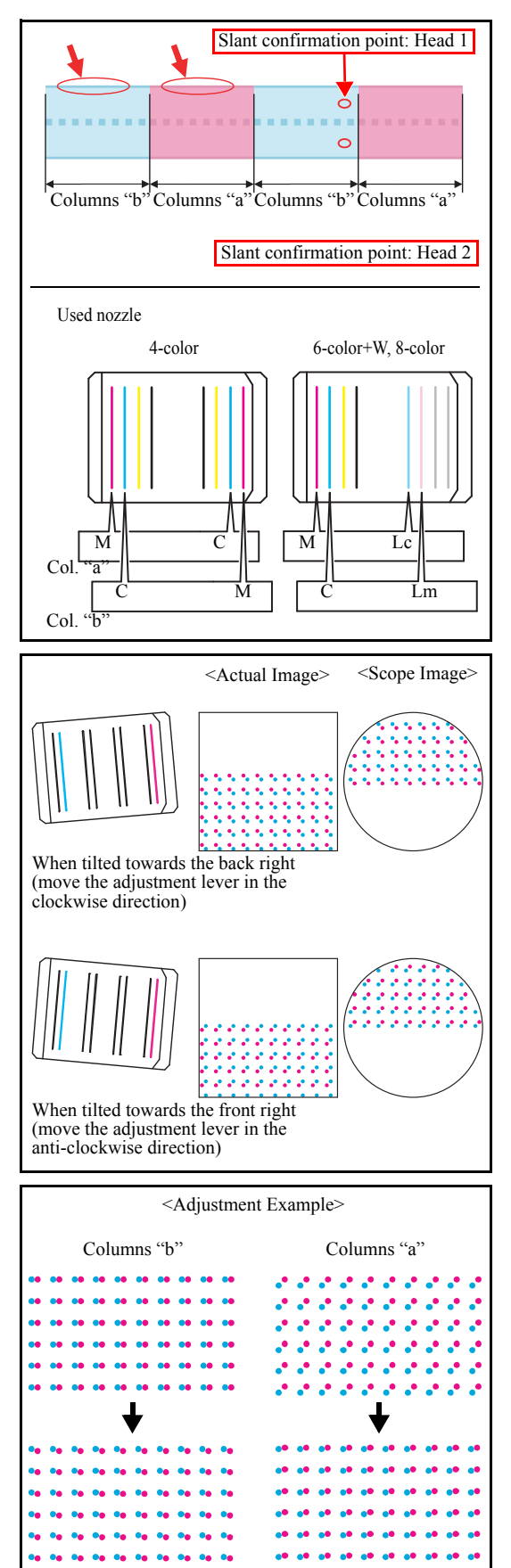

1. Carry out the slant adjustment through the following procedures.

Patterns of columns "a" and columns "b" are printed alternately (Refer to the left figure).

The magenta and cyan strips (indicated by the thick red arrows in the diagram on the left) printed over the respective patterns at the top. These strips indicate that magenta is column "a" and cyan is column "b".

① Check the slant of each column.

For the columns "b", the relationship between the points of impact and the slant of the head is as shown in the diagram on the left.

For the columns "a", the pattern is reversed.

<sup>②</sup> Perform an averaging adjustment.

The standard color for each column is M for columns "a" and C for columns "b".

Move the adjustment lever and adjust the slant.

In the diagram on the left, the columns "b" are aligned while the columns "a" are misaligned. In this case, move "b" columns slightly so that the degrees of scattering of "a" and "b" columns are equal. (=Intermediate adjustment) 2

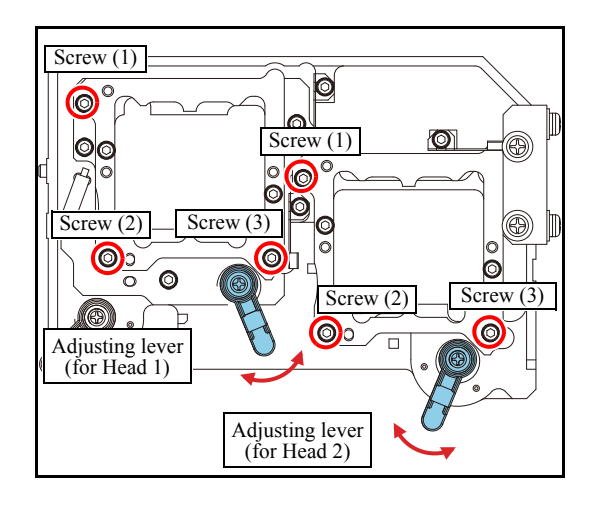

2. Loosen the screws (x3) for fixing of the adjusting head.

 $\begin{array}{c} & \begin{array}{c} & \\ & \\ & \\ & \end{array} \end{array}$  Loosen the screws before adjustment in the order of (1), (2) and (3).

1

2

3

4

5

6

7

- 3. Referring to the Step 1, move the adjusting lever to adjust the slant of the head.
- 4. Fix the screws (x3) of the adjusted head.

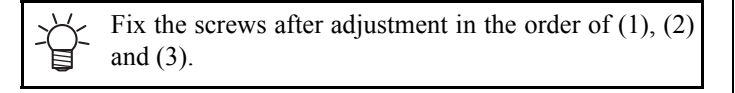

- 5. Repeat the common procedure 2 and the slant adjustment procedures 1 to 4 until you can adjust.
- 6. Move the adjusting lever to the left edge.

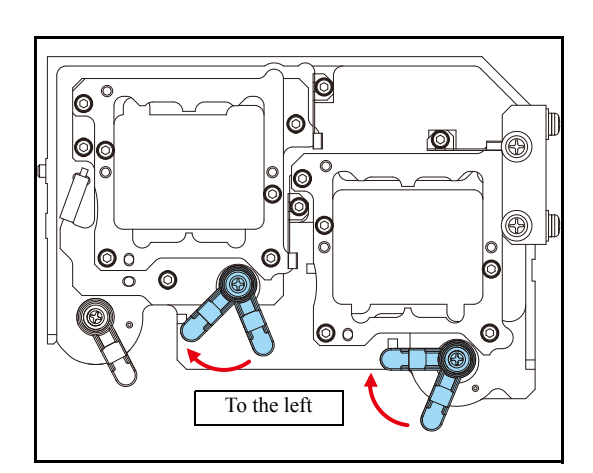

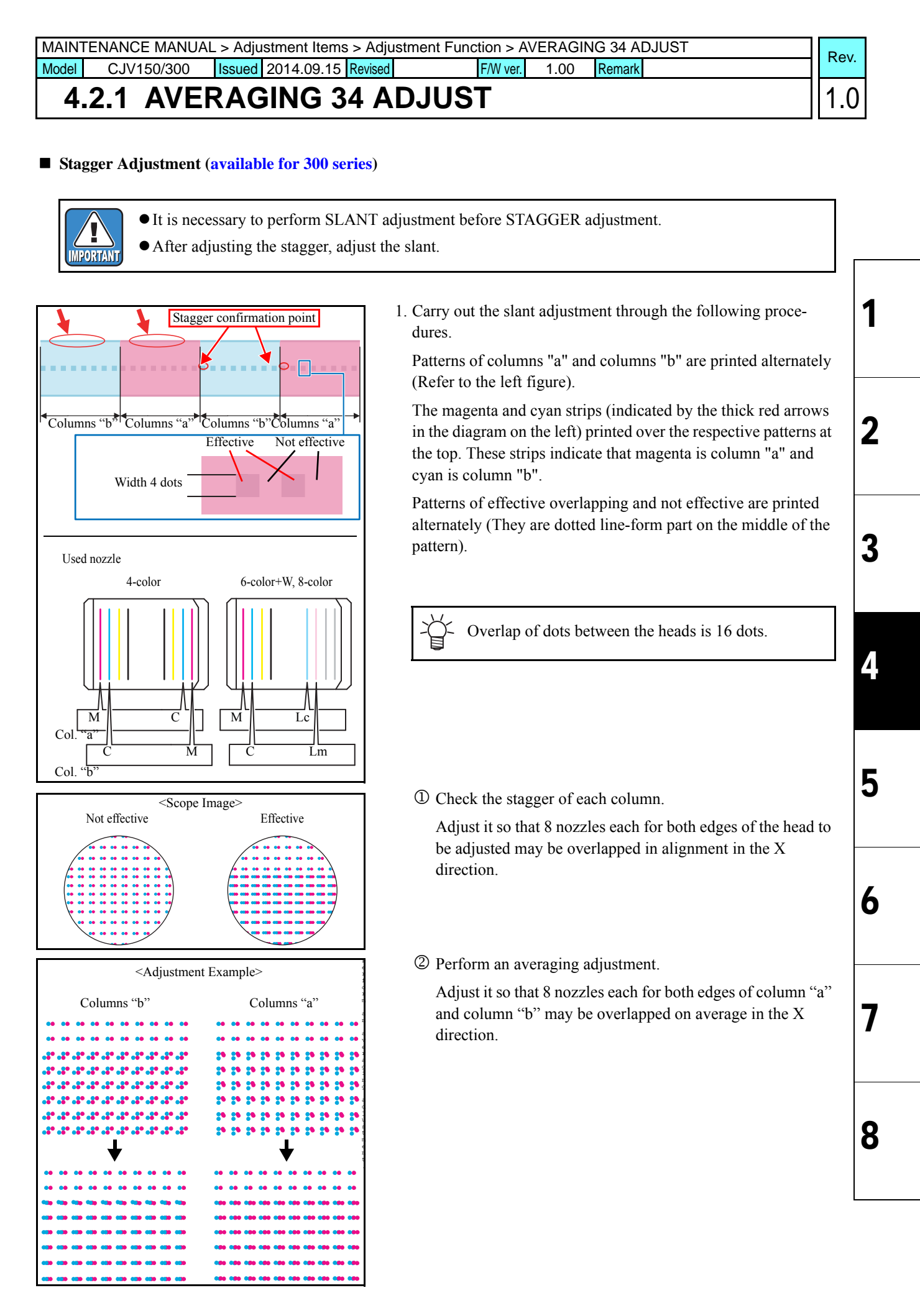

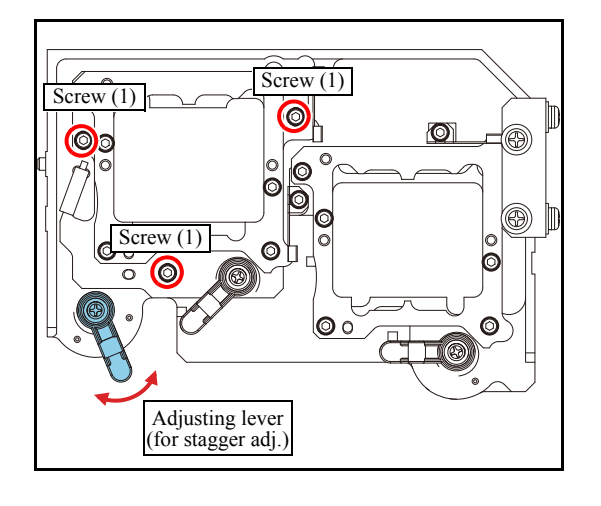

2. Loosen the screws (x3) for fixing of the Head 1.

Loosen the screws before adjustment in the order of (1), (2) and (3).

1

2

3

4

5

6

7

- 3. Referring to the Step 1, move the adjusting lever to adjust the stagger of the head.
- 4. Fix the screws (x3) of the Head 1.

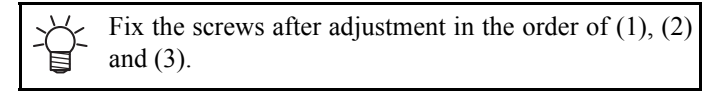

- 5. Repeat the common procedure 2 and the stagger adjustment procedures 1 to 4 until you can adjust.
- 6. Move the adjusting lever to the left edge.

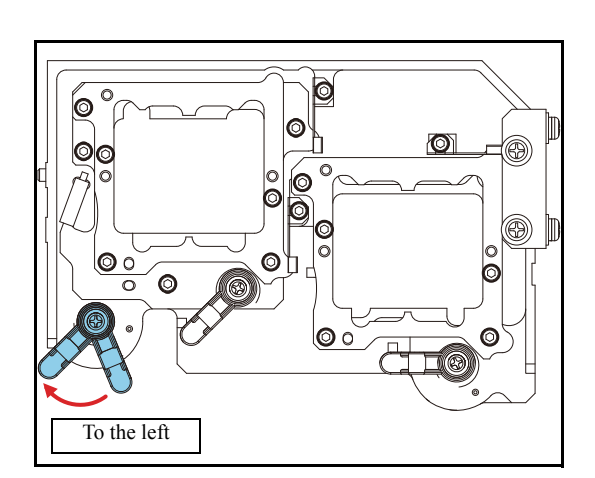

| MAINTENANCE MANUAL > Adjustment Items > Adjustment Function > STAGGER ADJUST |            |                      |        |          |      |        |  | Pov  |
|------------------------------------------------------------------------------|------------|----------------------|--------|----------|------|--------|--|------|
| Model                                                                        | CJV150/300 | Issued 2014.09.15 Re | evised | F/W ver. | 1.00 | Remark |  | Rev. |
| 4.                                                                           | 2.2 STA    | GGER ADJ             | UST    |          |      |        |  | 1.0  |

This adjustment is available for 300series.

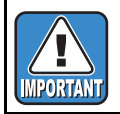

It is necessary to perform SLANT adjustment before STAGGER adjustment.After adjusting the stagger, adjust the slant.

A pattern for mechanical adjustment of positional deviation of each head is drawn.

Move the head height to the position of 2.0 mm print gap, and select a head to draw the adjusting pattern. The pattern is drawn in only A (Magenta) raw of each head.

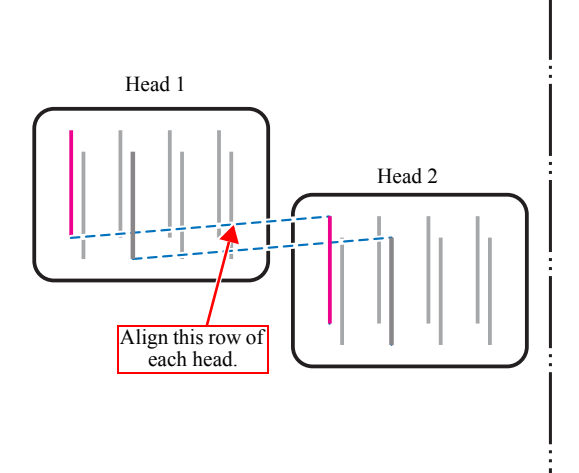

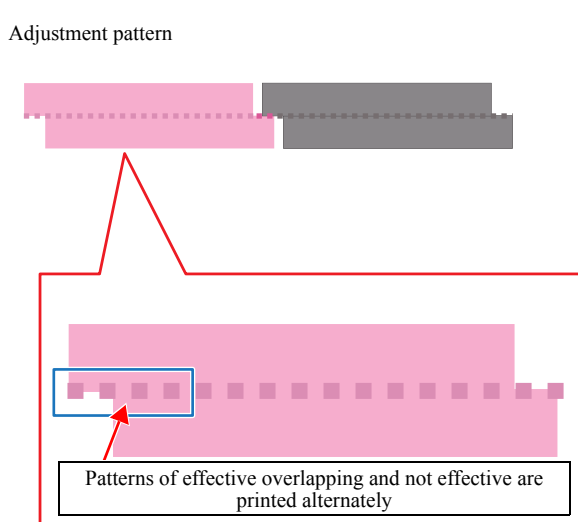

#### ■ Procedure

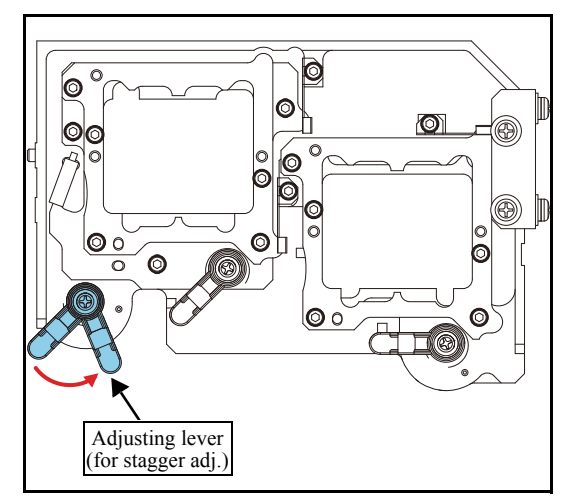

1. Move the adjusting lever to the right until the adjusting cam hits it.

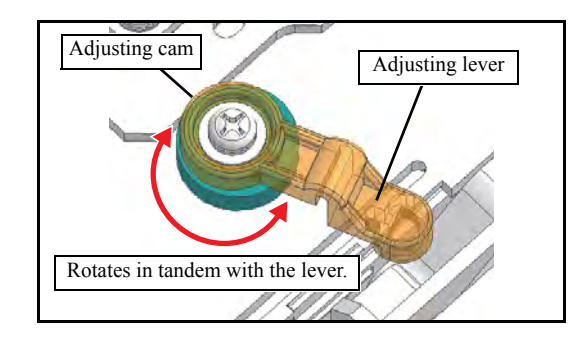

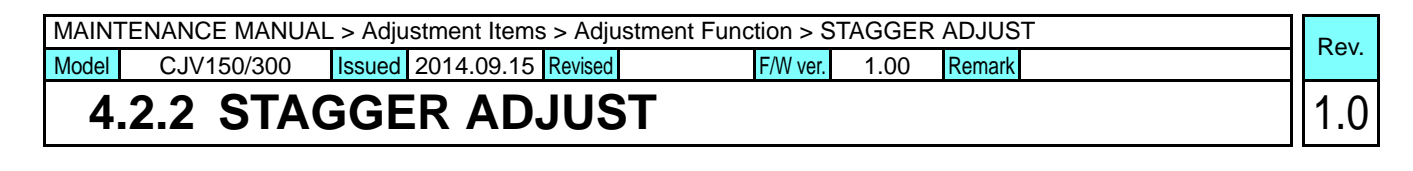

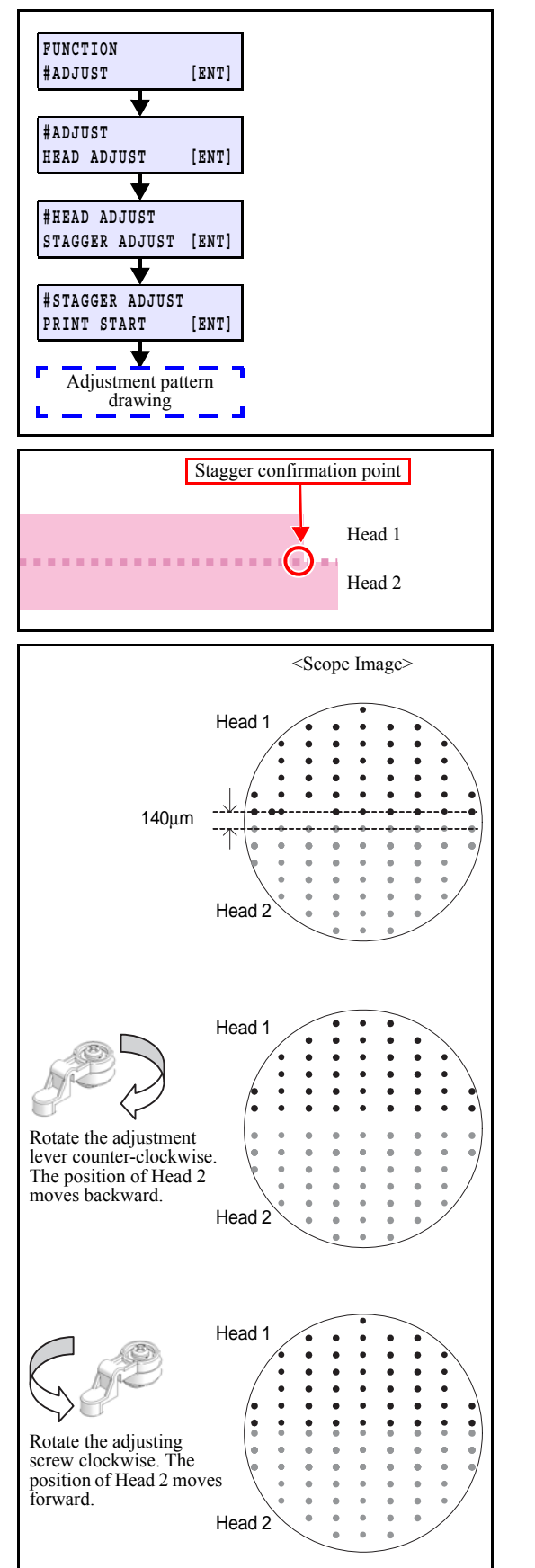

2. Select [#ADJUST] - [STAGGER ADJUST] to execute adjustment pattern drawing.

3. Carry out the stagger adjustment through the following procedures.

There is a gap at the right end of pattern on the joint of each head. Adjust it using this gap.

Check the stagger of each column.

Check that the distance between the Head 1 and 2 is about  $140 \mu m$ .

Patterns of effective overlapping and not effective are printed alternately (They are dotted line-form part on the middle of the pattern). 1

2

| MAINT | ENANCE MANUA | AL > Adju | stment Items | > Adjustme | nt Function > S | TAGGEF | R ADJUST | Roy  |
|-------|--------------|-----------|--------------|------------|-----------------|--------|----------|------|
| Model | CJV150/300   | Issued    | 2014.09.15   | Revised    | F/W ver.        | 1.00   | Remark   | Rev. |
| 4.    | 2.2 STA      | GGE       | R AD.        | JUST       |                 |        |          | 1.0  |

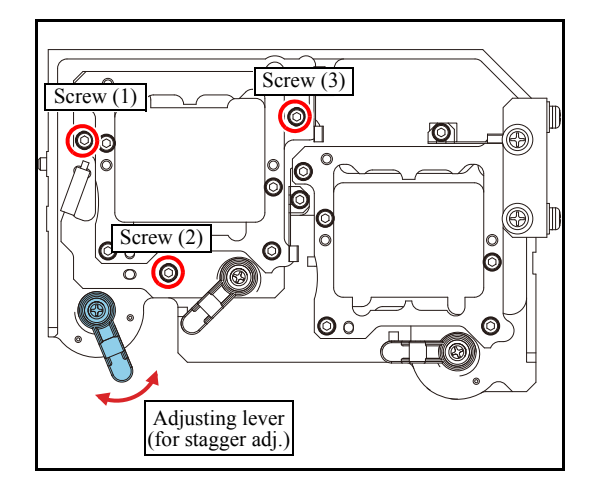

4. Loosen the screws (x3) for fixing of the Head 1.

Loosen the screws before adjustment in the order of (1), (2) and (3).

1

2

3

4

5

6

7

- 5. Referring to the Step 3, move the adjusting lever to adjust the stagger of the head.
- 6. Fix the screws (x3) of the Head1.

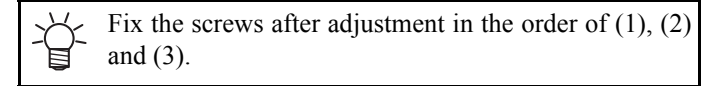

- 7. Repeat the procedures in the Step 2 to 6 until you can adjust.
- 8. Move the adjusting lever to the left edge.

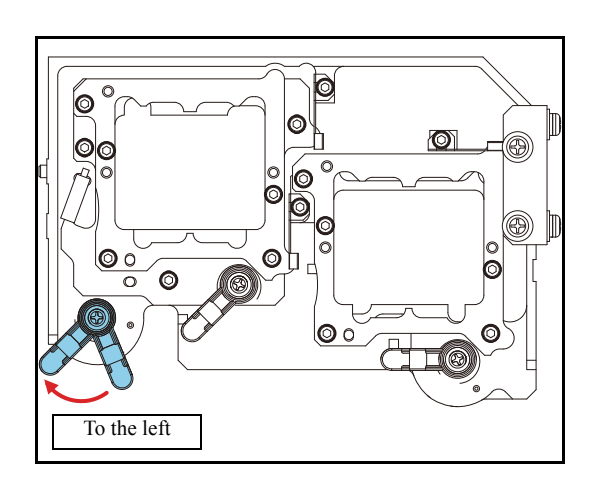

| MAIN  | FENANCE MANUAI | _ > Adju | stment Items | > Adju  | stment Function > | DR | OP.POS | ;      |  | Rov  |
|-------|----------------|----------|--------------|---------|-------------------|----|--------|--------|--|------|
| Model | CJV150/300     | Issued   | 2014.09.15   | Revised | F/W ve            |    | 1.00   | Remark |  | Nev. |
|       |                |          |              |         |                   |    |        |        |  | 4.0  |

### 4.2.3 DROP.POS

#### Outline

Draw the built-in patterns, and compensate the parameter so that the drop positions of other heads are on the same line as the drop position of reference head (Head 1A) in the Y-direction. To each of the discharged waveforms, execute [SiDir], [ReDir] and [BiDir] in each resolution.Perform adjustment in accordance with the following chart. Perform only the [BiDir] adjustment for 150 series. Perform the [SiDir], [ReDir] and [BiDir] adjustment for 300 series.

#### WF4(Large droplet waveform)

|     |                 |       |       |       | Y-reso | olution |       |       |       |       |
|-----|-----------------|-------|-------|-------|--------|---------|-------|-------|-------|-------|
|     | 360             |       | 540   |       |        | 720     |       |       | 1440  |       |
|     | BiDir           | SiDir | ReDir | BiDir | SiDir  | ReDir   | BiDir | SiDir | ReDir | BiDir |
| Std | 0 <sup>*1</sup> | Δ     | Δ     | Δ     | Х      | Х       | Х     | Х     | Х     | Х     |
| Hi  | Х               | 0     | 0     | 0     | 0      | 0       | Х     | Х     | Х     | Х     |

\*1: The adjustment value for WF4/720dpi Hi is reflected in the WF4/360dpi Std single and reverse direction adjustment values (excluding bidirectional).

#### WF3(Small droplet waveform)

|     |       | Y-resolution |       |       |       |       |       |       |       |             |  |  |  |
|-----|-------|--------------|-------|-------|-------|-------|-------|-------|-------|-------------|--|--|--|
|     | 360   |              | 540   |       | 720   |       |       | 1440  |       |             |  |  |  |
|     | BiDir | SiDir        | ReDir | BiDir | SiDir | ReDir | BiDir | SiDir | ReDir | BiDir       |  |  |  |
| Std | 0     | Δ            | Δ     | Δ     | 0     | 0     | Δ     | Δ     | Δ     | $\triangle$ |  |  |  |
| Hi  | Х     | 0            | 0     | 0     | 0     | 0     | 0     | X*2   | X*2   | 0           |  |  |  |

\*2: The adjustment value for WF3/720dpi Std is reflected in the WF3/1440dpi Hi single and reverse direction adjustment values (excluding bidirectional).

#### Work Procedures

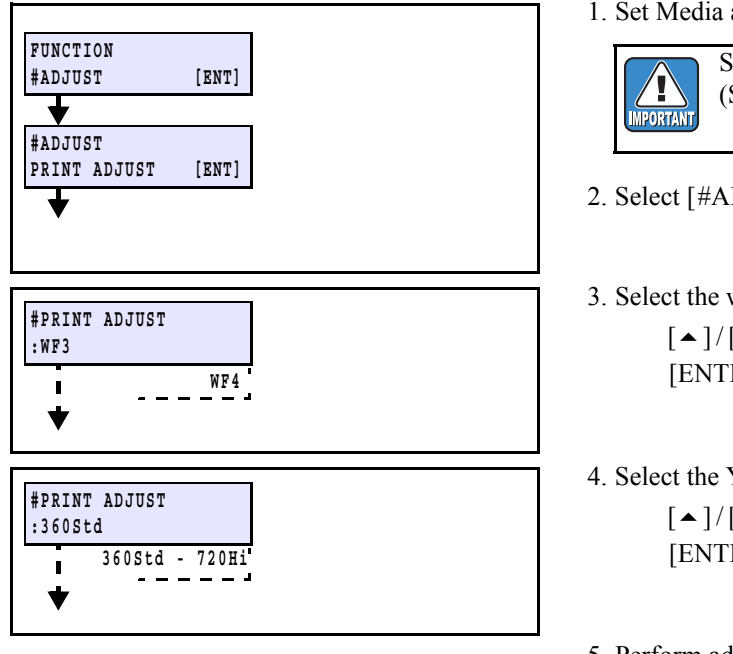

#### 1. Set Media at X-origin.

Set the drawing origin as follows; (Set in [LOCAL] -> [ORIGIN SET])  $X \ge 0, Y > 0$ 

- 2. Select [#ADJUST] [PRINT ADJUST].
- 3. Select the waveform.
  - $[ \bullet ] / [ \bullet ] :$  Switches [ENTER] : Confirms (Next)
- 4. Select the Y-resolution and scanning speed.  $[ \bullet ] / [ \bullet ]$ : Y-resolution & Scanning speed change [ENTER] : Confirms (Next)
- 5. Perform adjustment from step 13.(Going and returning adjustment) for 150 series.

1.0

2

| MAINT | ENANCE MANUA | L > Adjustment Items > Adjustme | nt Function > DF | ROP.PO | S      | Pov  |
|-------|--------------|---------------------------------|------------------|--------|--------|------|
| Model | CJV150/300   | Issued 2014.09.15 Revised       | F/W ver.         | 1.00   | Remark | Nev. |
| 4.    | 2.3 DRO      | P.POS                           |                  |        |        | 1.0  |

#### ■ Forward adjustment

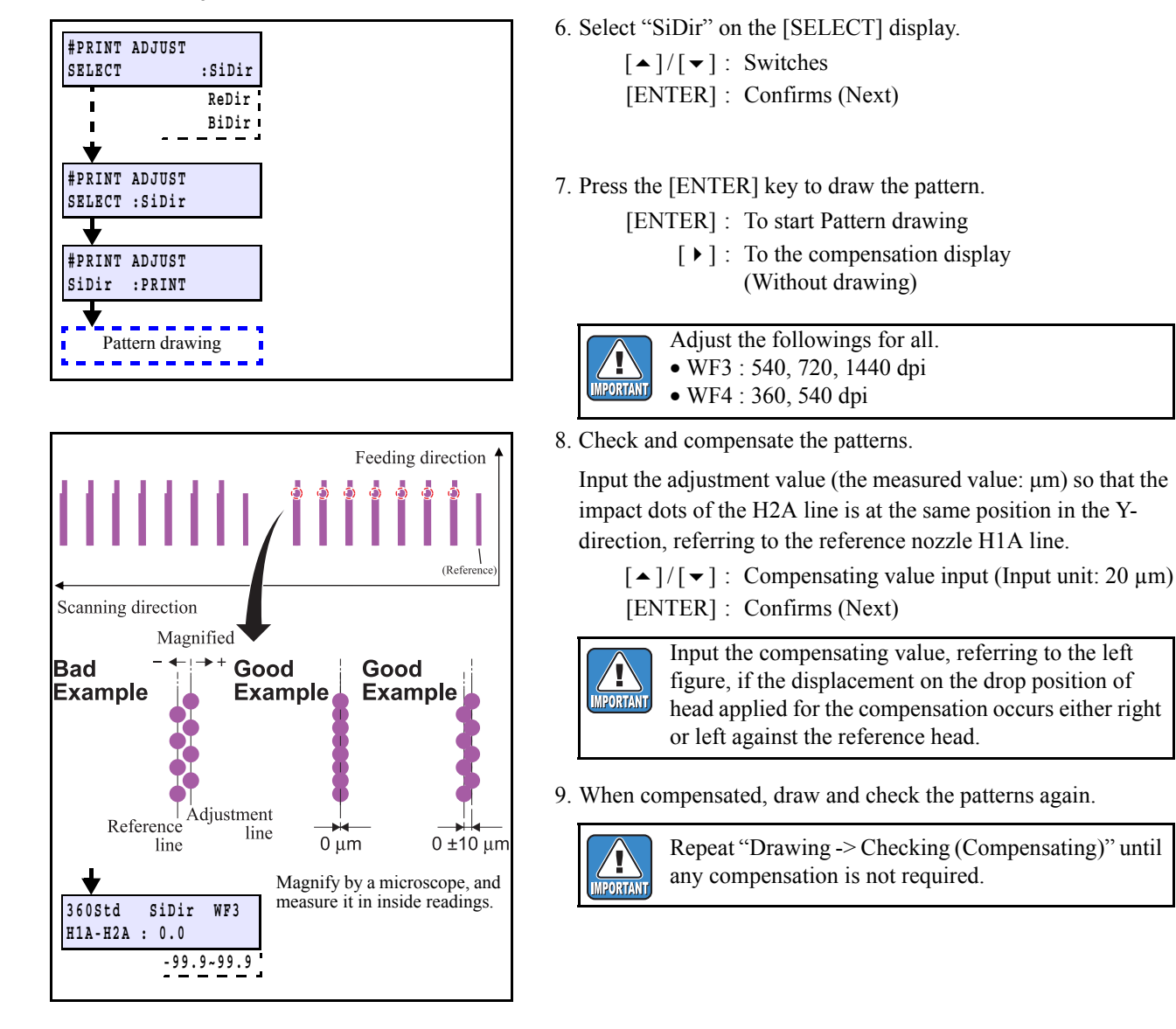

#### Return adjustment

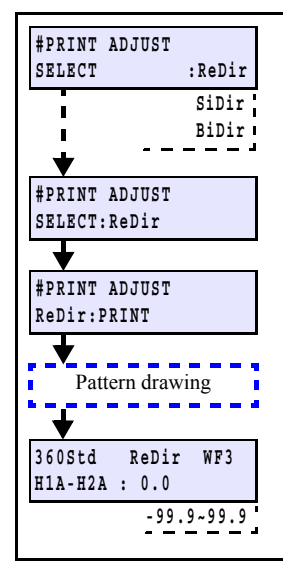

10. On the [SELECT] display, select "ReDir", and adjust it in the same way as "SiDir".
[▲]/[▼]: Switches

[ENTER] : Confirms (Next)

11. Press the [ENTER] key to draw the pattern.

[ENTER]: To start Pattern drawing

- [ ▶ ] : To the compensation display (Without drawing)
- 12. When compensated, draw and check the patterns again.

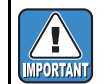

Repeat "Drawing -> Checking (Compensating)" until any compensation is not required.

2

3

4

5

6

| MAINTENANCE MANUAL > Adjustment Items > Adjustment Function > DROP.POS |                |        |            |         |   |          |      | Rev    |     |      |
|------------------------------------------------------------------------|----------------|--------|------------|---------|---|----------|------|--------|-----|------|
| Model                                                                  | CJV150/300     | Issued | 2014.09.15 | Revised | F | F/W ver. | 1.00 | Remark |     | Rev. |
| 4.                                                                     | 4.2.3 DROP.POS |        |            |         |   |          |      |        | 1.0 |      |

#### Going and returning adjustment

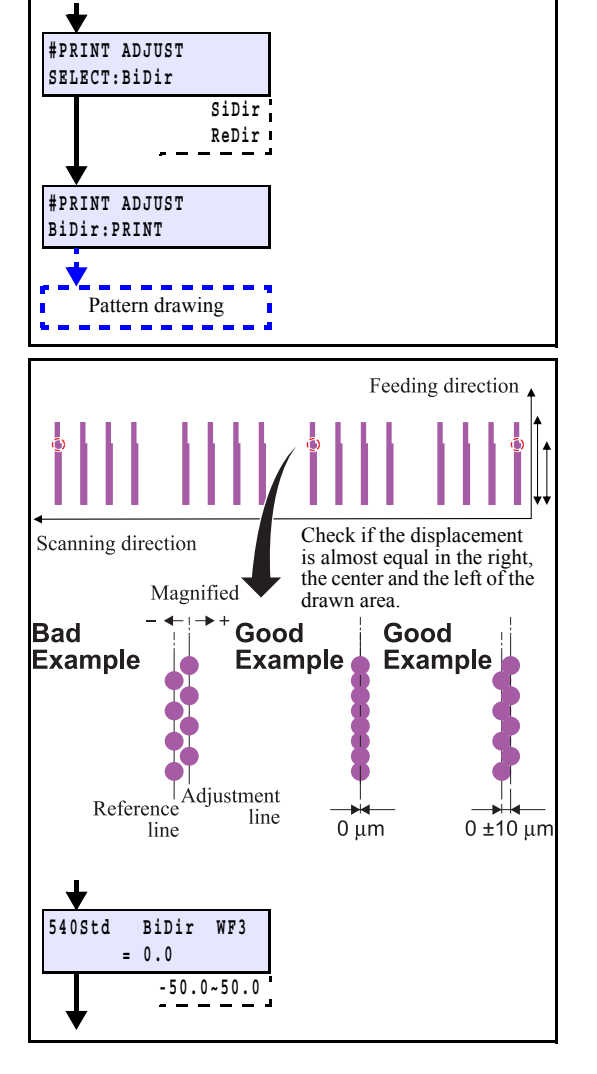

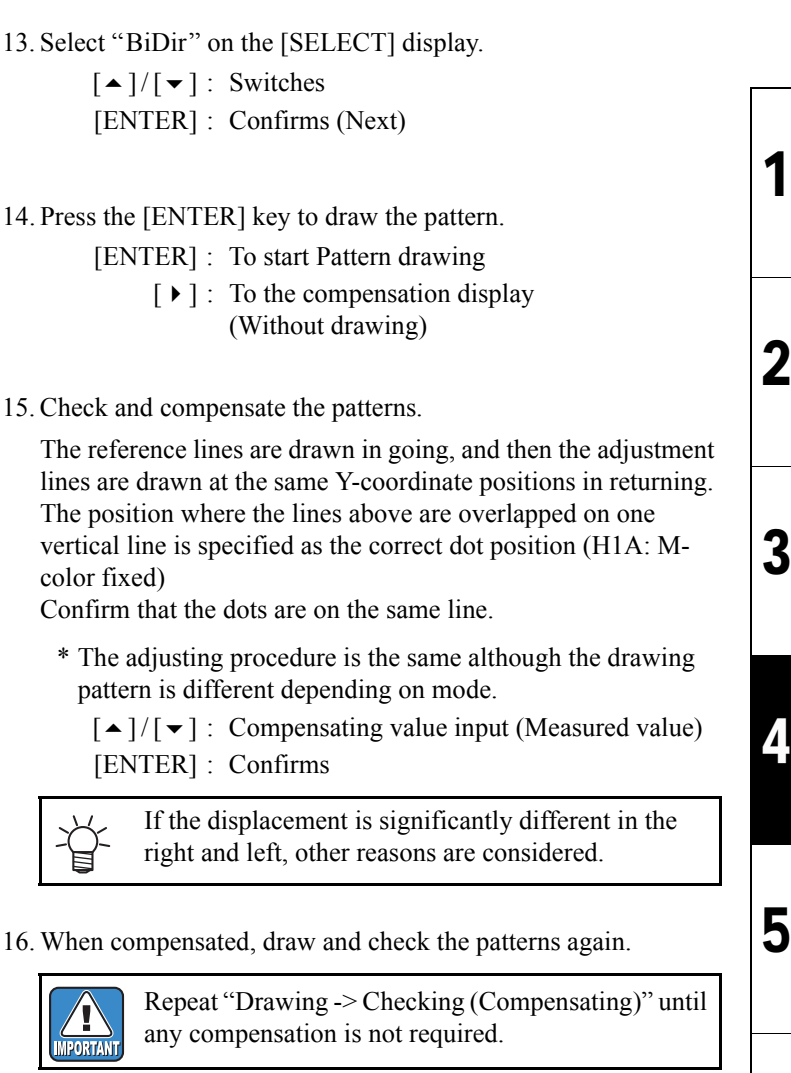

6

| MAINTENANCE MANUAL > Adjustment Items > Adjustment Function > REPLACE COUNT |      |  |  |  |  |  |  |
|-----------------------------------------------------------------------------|------|--|--|--|--|--|--|
| Model CJV150/300 Issued 2014.09.15 Revised F/W ver. 1.00 Remark             | Rev. |  |  |  |  |  |  |
| 4.2.4 REPLACE COUNT                                                         |      |  |  |  |  |  |  |

Indicating the following items of machine on the LCD.

□ REPLACE COUNTER List of Items

| No | Item         | Remarks                                               |
|----|--------------|-------------------------------------------------------|
| 1  | CARTRIDGE    | Number of replacements of Cartridge 1~8               |
| 2  | SCAN COUNT   | Number of scans                                       |
| 3  | USE TIME     | Time of Power ON Unit: [H]                            |
| 4  | WIPING COUNT | Number of wiping                                      |
| 5  | SHOT COUNT   | Number of discharging of Head 1~8 Unit: [1,000 times] |
| 6  | DRAW LENGTH  | Drawing length [m]                                    |
| 7  | DRAW AREA    | Drawing area [m <sup>2</sup> ]                        |
| 8  | INK PIC      | Number of IC chip error detections of Cartridge 1~8   |
| 9  | PUMP MOTOR   | Rotation time of each pump motor Unit: [H]            |
| 10 | SENDING PUMP | Rotation time of each pump motor Unit: [H]            |

#### Procedures

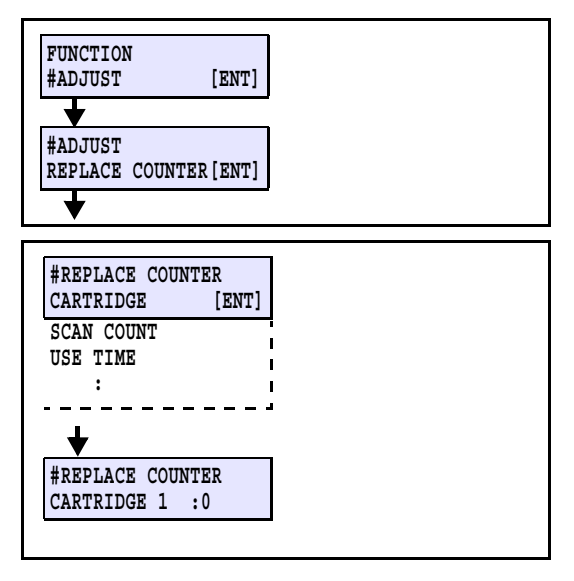

1. Select [#ADJUST] - [REPLACE COUNTER].

2. Select the item to be indicated, and then fix it by [ENTER] to indicate it.

[▲]/[▼]: Switch

[ENTER]: Finalizes (to Information indicating display) [END]: Return 1

| MAINTENANCE MANUAL > Adjustment Items > Adjustment Function > DEFAULT SET |                   |        |            |         |          |      |        | ſ | Pov |              |
|---------------------------------------------------------------------------|-------------------|--------|------------|---------|----------|------|--------|---|-----|--------------|
| Model                                                                     | CJV150/300        | Issued | 2014.09.15 | Revised | F/W ver. | 1.00 | Remark |   | Ľ   | <b>\</b> Εν. |
| 4                                                                         | 4.2.5 DEFAULT SET |        |            |         |          |      |        |   | 1   | 1.0          |

Returning each parameter to the initial value.

DEFAULT SET List of Items

| No | Item                     | Operation                                               | Remarks |
|----|--------------------------|---------------------------------------------------------|---------|
| 1  | SYSTEM PARAMETER         | Initialize the parameter in question.                   |         |
| 2  | MAINTE PARAMETER         | Initialize the parameter in question.                   |         |
| 3  | SERVO PARAMETER          | Initialize the parameter in question.                   |         |
| 4  | FEED PARAMETER           | Initialize the parameter in question.                   |         |
| 5  | HEAD PARAMETER           | Initialize the parameter in question.                   |         |
| 6  | OPE PARAMETER            | Initialize the parameter in question.                   |         |
| 7  | INK PARAMETER 1          | Initialize the parameter in question.                   |         |
| 8  | INK PARAMETER 2          | Initialize the parameter in question.                   |         |
| 9  | DEBUG PARAM              | Initialize the parameter in question.                   |         |
| 10 | SCAN PARAMETER           | Initialize the parameter in question.                   |         |
| 11 | NOZLE RECOCVERY<br>PARAM | Initialize the parameter in question.                   |         |
| 12 | SHIPPING set             | Initializing parameters of others than the adjustments. |         |

#### Work Procedures

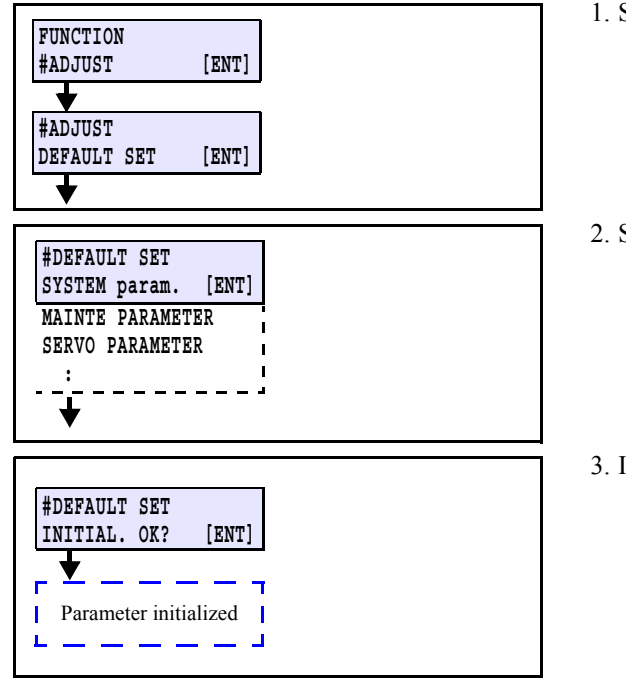

#### 1. Select [#ADJUST] - [DEFAULT SET].

2. Select the parameter to be initialized, and then fix it by [ENTER].

[▲]/[▼]: Switch
 [ENTER]: Confirms (to Confirmation display)
 [END]: Return

3. Initialize by [ENTER].

[ENTER]: Execute [END]: Return

| MAINTENANCE MANUAL > Adjustment Items > Adjustment Function > CAPPING |            |                           |          |      |        |  |  | Rev  |
|-----------------------------------------------------------------------|------------|---------------------------|----------|------|--------|--|--|------|
| Model                                                                 | CJV150/300 | Issued 2014.09.15 Revised | F/W ver. | 1.00 | Remark |  |  | Rev. |
| 4.                                                                    | 2.6 CAP    | PING                      |          |      |        |  |  | 1.0  |

#### ■ Outline

Adjusts the location for capping. Adjusted value is saved in the system parameter. Basically, it is not necessary to make adjustment even when cap (and the like) has been replaced.

#### ■ Adjustment procedure

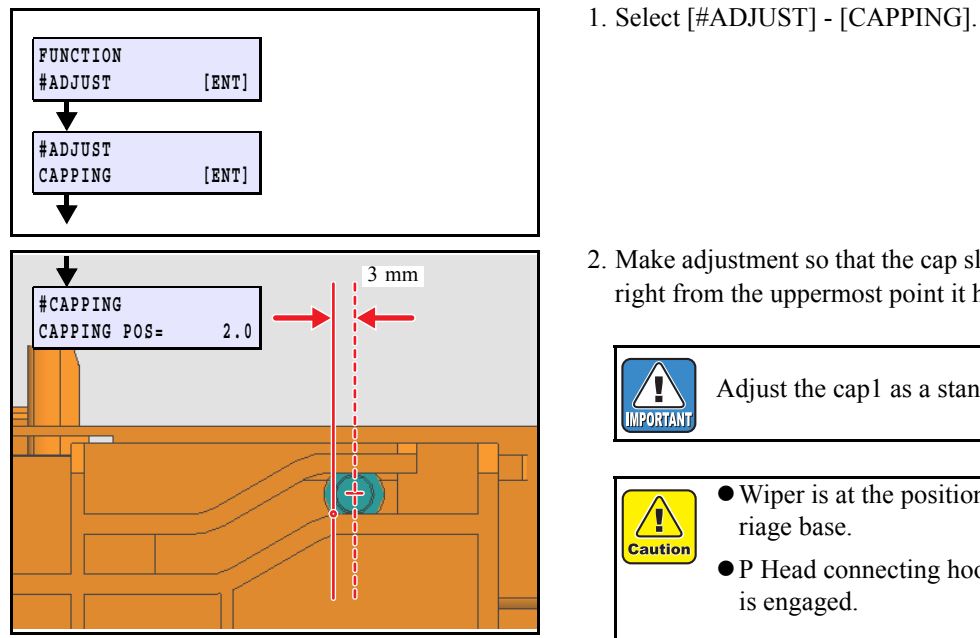

2. Make adjustment so that the cap slider is located at 3 mm to the right from the uppermost point it has reached on the cap base.

Adjust the cap1 as a standard.

• Wiper is at the position where not touch the carriage base.

• P Head connecting hook is at the position where it is engaged.

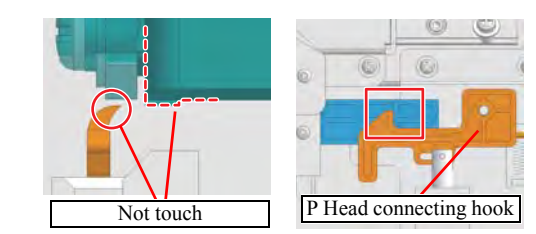

 $[ \bullet ]/[ \bullet ]$ : Horizontally shifts the cap. [ENTER]: Finalizes (To Next)

- 3. Make adjustment so that the clearance between the head and uppermost point of the cap is set at 0.5 mm.
  - $[ \bullet ] / [ \bullet ]$ : Shifts the cap. [ENTER]: Finalizes (To Next)

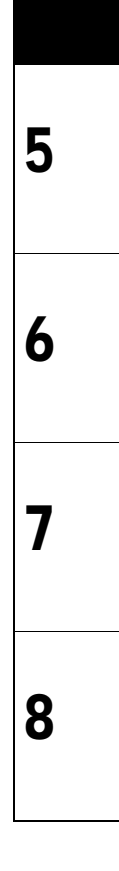

1

2

3

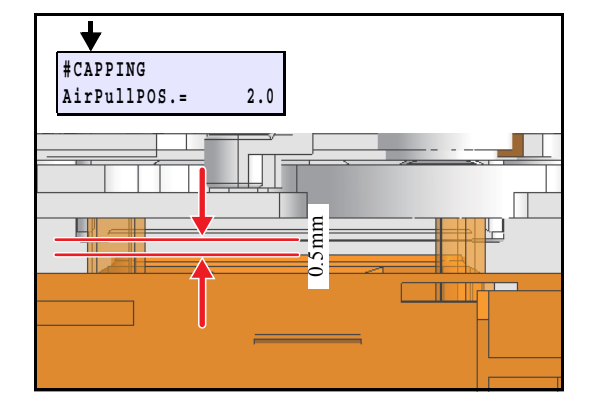

| MAINTENANCE MANUAL > Adjustment Items > Adjustment Function > CAPPING |            |        |            |         |          |      |        |  | Pov  |
|-----------------------------------------------------------------------|------------|--------|------------|---------|----------|------|--------|--|------|
| Model                                                                 | CJV150/300 | Issued | 2014.09.15 | Revised | F/W ver. | 1.00 | Remark |  | Rev. |
| 4                                                                     | .2.6 CAP   | PIN    | G          |         |          |      |        |  | 1.0  |

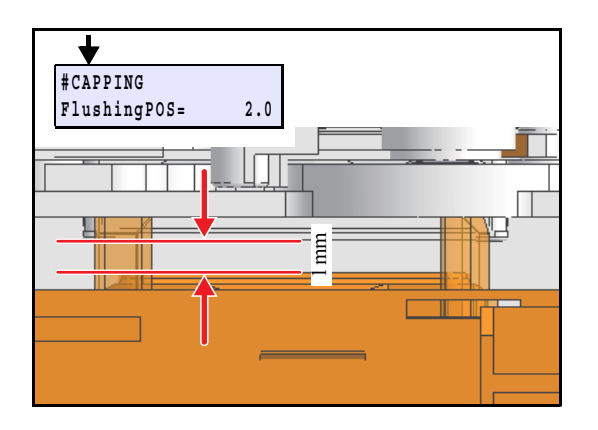

- 4. Make adjustment so that the clearance between the head and uppermost point of the cap is set at 1 mm.
  - [ ◀ ]/[ ▶ ]: Shifts the cap. [ENTER]: Finalizes (To Next)

| MAINTENANCE MANUAL > Adjustment Items > Adjustment Function > ADJUST WIPER |                    |                           |          |      |        |  | Pov  |
|----------------------------------------------------------------------------|--------------------|---------------------------|----------|------|--------|--|------|
| Model                                                                      | CJV150/300         | Issued 2014.09.15 Revised | F/W ver. | 1.00 | Remark |  | Rev. |
| 4.                                                                         | 4.2.7 ADJUST WIPER |                           |          |      |        |  |      |

Adjusts the location for the wiper. Adjusted value is saved in the system parameter.

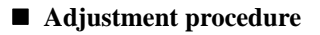

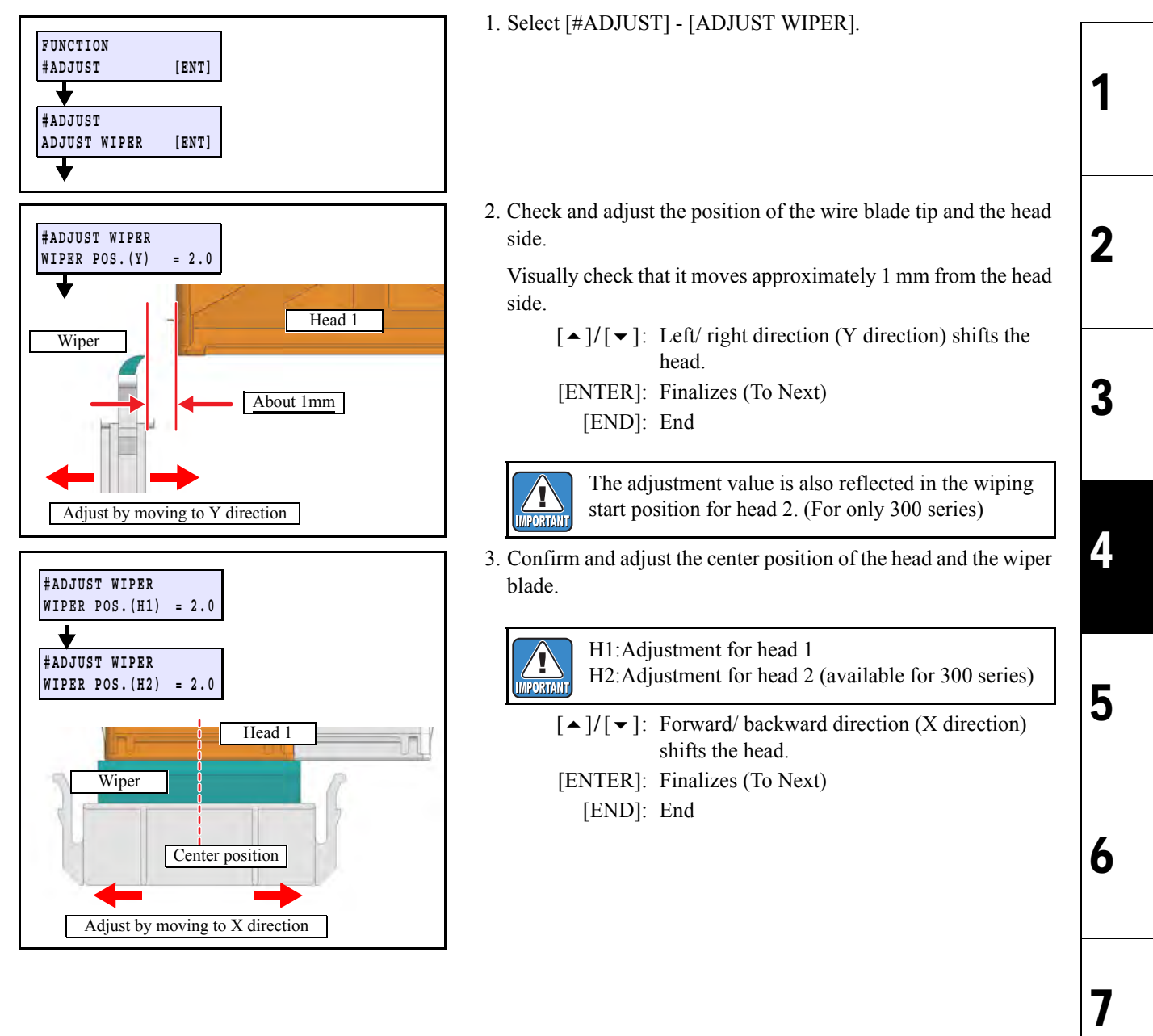

| MAINTENANCE MANUAL > Adjustment Items > Adjustment Function > HEAD WASH |                 |                   |         |          |      |        |  |      |
|-------------------------------------------------------------------------|-----------------|-------------------|---------|----------|------|--------|--|------|
| Model                                                                   | CJV150/300      | Issued 2014.09.15 | Revised | F/W ver. | 1.00 | Remark |  | IXE. |
| 4.                                                                      | 4.2.8 HEAD WASH |                   |         |          |      |        |  | 1.(  |

Cleans the ink channels inside the head, damper and tube. When modifying ink type or ink set, empties the ink out of the channel and cleans the inside using the washing liquid.

□ Available cleaning liquid SPC-0294 Solvent washing liquid cartridge (220ml, for solvent ink)

SPC-0259 Washing liquid cartridge (220ml, for aqueous ink)

□ Available maintenance liquid SPC-0369 Maintenance washing liquid kit for solvent ink (200ml) SPC-0137 Cleaning liquid bottle kit A29 for sublimation dye ink (100ml)

As non-filling state remains after the completion of cleaning, the Initial Filling or filling of corresponding head is required.

#### Procedure

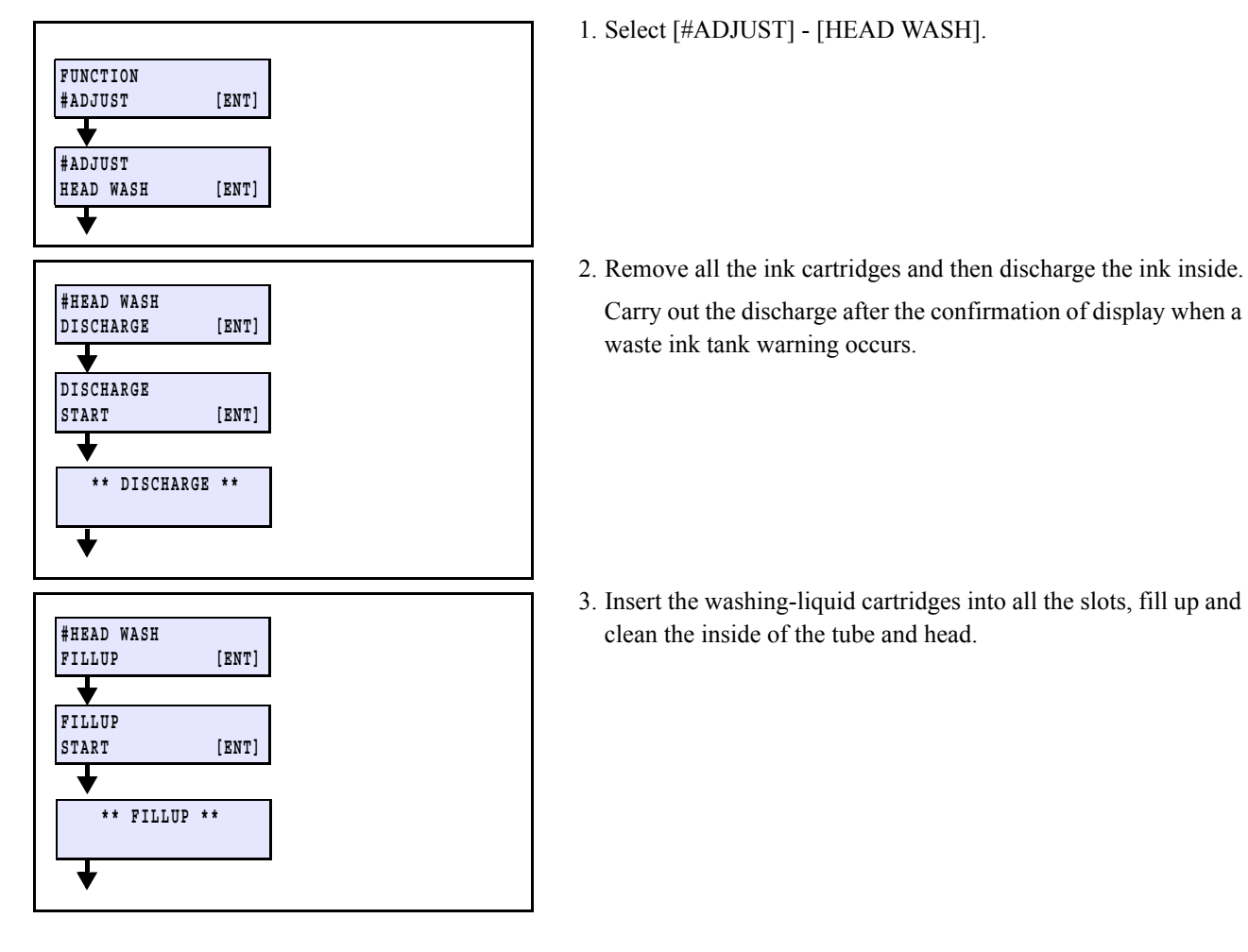

| MAINTENANCE MANUAL > Adjustment Items > Adjustment Function > HEAD WASH |                 |                  |           |          |      |        |     | Boy   |
|-------------------------------------------------------------------------|-----------------|------------------|-----------|----------|------|--------|-----|-------|
| Model                                                                   | CJV150/300      | Issued 2014.09.1 | 5 Revised | F/W ver. | 1.00 | Remark |     | itev. |
| 4.                                                                      | 4.2.8 HEAD WASH |                  |           |          |      |        | 1.0 |       |

| #HEAD  | WASH      |       |
|--------|-----------|-------|
| DISCHA | ARGE      | [ENT] |
|        |           |       |
| DISCHA | ARGE      |       |
| START  |           | [ENT] |
| ♦      |           |       |
| **     | DISCHARGE | **    |
|        |           |       |
|        |           |       |
| +      |           |       |

4. Remove all the washing-liquid cartridges and then discharge the liquid inside.

5. Repeat step 3. and 4. again. (total 2 times)

| MAINTENANCE MANUAL > Adjustment Items > Adjustment Function > MAINT. WASH |            |                           |          |      |        |  | Pov  |
|---------------------------------------------------------------------------|------------|---------------------------|----------|------|--------|--|------|
| Model                                                                     | CJV150/300 | Issued 2014.09.15 Revised | F/W ver. | 1.00 | Remark |  | Nev. |
| 4.2.9 MAINT. WASH                                                         |            |                           |          |      |        |  | 1.0  |

Fill up washing liquid for the sequence to apply it at station maintenance.

#### ■ Procedure

▼

▼

★

\*\* CLEANING \*\*

PLEASE WAIT

- 1. When you perform filling, insert the washing liquid cartridge into the washing liquid slot.
- 2. When you discharge, remove it.
- 3. Select [#ADJUST][MAINT. WASH] from the operation menu.

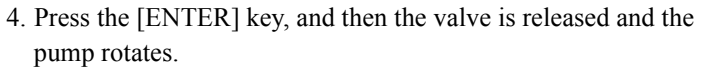

5. Perform cleaning operation and terminate with [END] key.

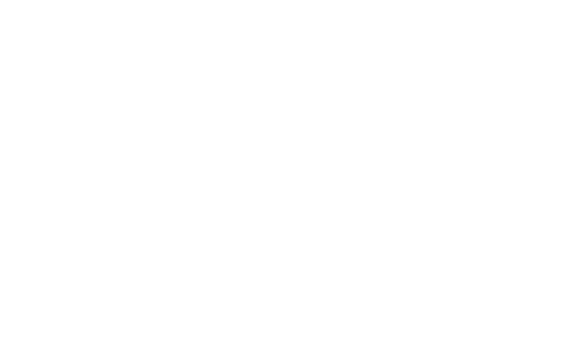

7 8

1

2

3

4

5

6

FUNCTION #ADJUST [ENT] #ADJUST MAINT. WASH [ENT] CART:ON END:OFF EXECUTE [ENT] PLEASE WAIT

| MAINTENANCE MANUAL > Adjustment Items > Adjustment Function > HEAD ID |                |        |            |         |          |      |        |  | Roy   |  |
|-----------------------------------------------------------------------|----------------|--------|------------|---------|----------|------|--------|--|-------|--|
| Model                                                                 | CJV150/300     | Issued | 2014.09.15 | Revised | F/W ver. | 1.00 | Remark |  | ILEV. |  |
| 4.2                                                                   | 4.2.10 HEAD ID |        |            |         |          |      |        |  |       |  |

HEAD ID represents each head characteristic written at shipping. The variation between heads is unified by inputting the value to printer.

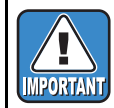

As this machine reads the head ID from the mounted memory (ROM) on the print head at each startup, it is not necessary to set the head ID.

| MAINTENANCE MANUAL > Adjustment Items > Adjustment Function > SERIAL No. |            |                   |         |          |      |        |  | Roy  | ,  |
|--------------------------------------------------------------------------|------------|-------------------|---------|----------|------|--------|--|------|----|
| Model                                                                    | CJV150/300 | Issued 2014.09.15 | Revised | F/W ver. | 1.00 | Remark |  | IXE. | /. |
| 4.2.11 SERIAL No.                                                        |            |                   |         |          |      |        |  |      | C  |

Confirming and changing of the serial No. of CJV150/300.

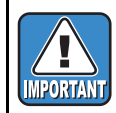

Normally, don't change the serial No., which has been registered.

#### Work Procedures

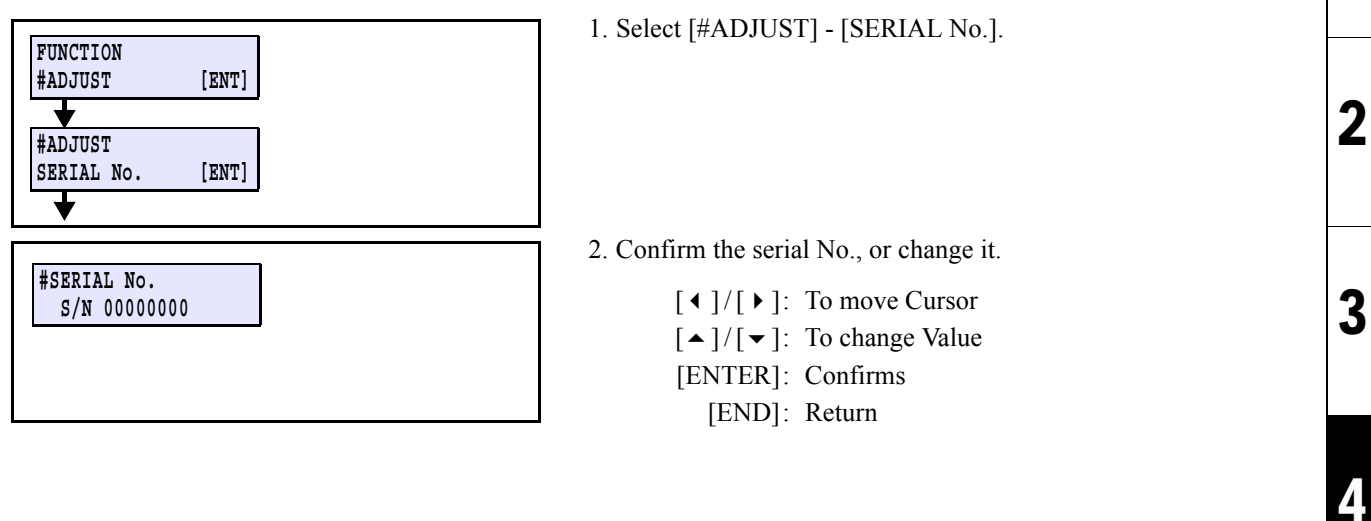

1

5

6

7

| MAINTENANCE MANUAL > Adjustment Items > Adjustment Function > DEALER No. |                   |                   |         |          |      |        |  | Rov   |  |
|--------------------------------------------------------------------------|-------------------|-------------------|---------|----------|------|--------|--|-------|--|
| Model                                                                    | CJV150/300        | Issued 2014.09.15 | Revised | F/W ver. | 1.00 | Remark |  | itev. |  |
| 4.2                                                                      | 4.2.12 DEALER No. |                   |         |          |      |        |  |       |  |

Check and set the dealer No. For dealer No., 8-digit alphameric characters (0 to 9, A to Z) can be input.

Procedures

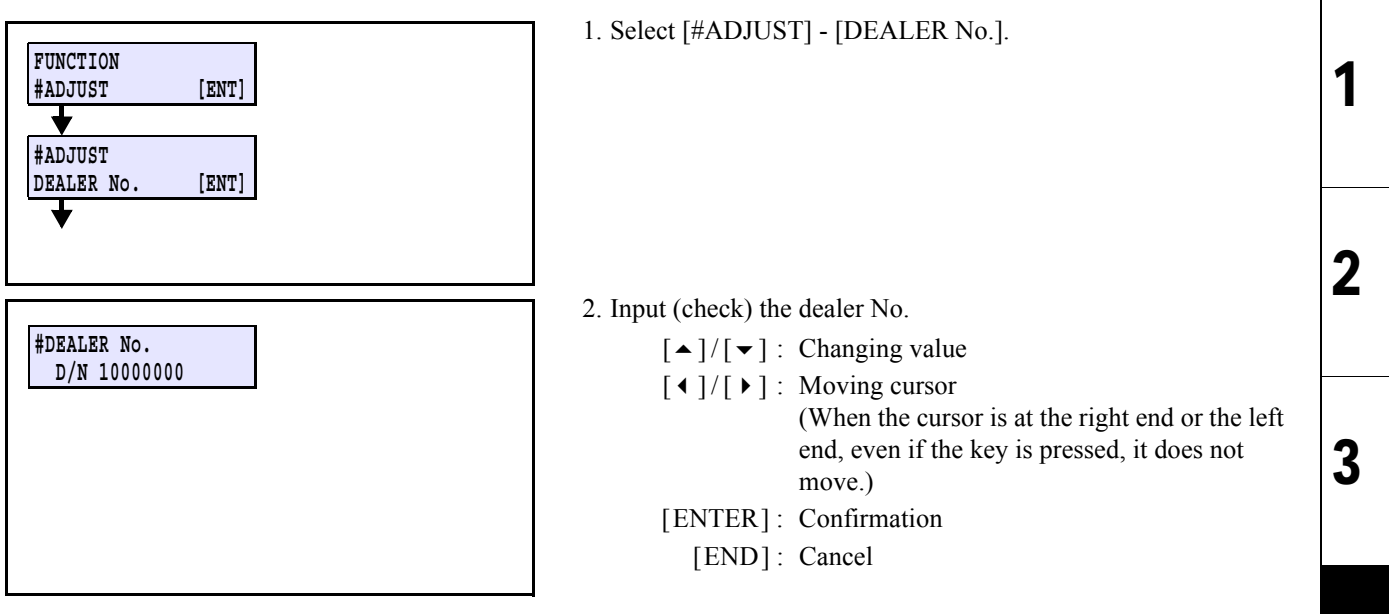

4

5

6

7

| MAINTENANCE MANUAL > Adjustment Items > Adjustment Function > FEED COMP.2 |            |        |            |         |          |     |        |     | Rov |       |
|---------------------------------------------------------------------------|------------|--------|------------|---------|----------|-----|--------|-----|-----|-------|
| /lodel                                                                    | CJV150/300 | Issued | 2014.09.15 | Revised | F/W ver. | 1.( | 00 Rem | ark |     | ILEV. |
| 4.2.13FEED COMP.2                                                         |            |        |            |         |          |     |        |     |     | 1.0   |

Compensates basic feeding amount of media. (Provides a baseline value for user compensation value.) Is used to adjust the media feed amount when the parameter has been initialized or user compensation value is too large.

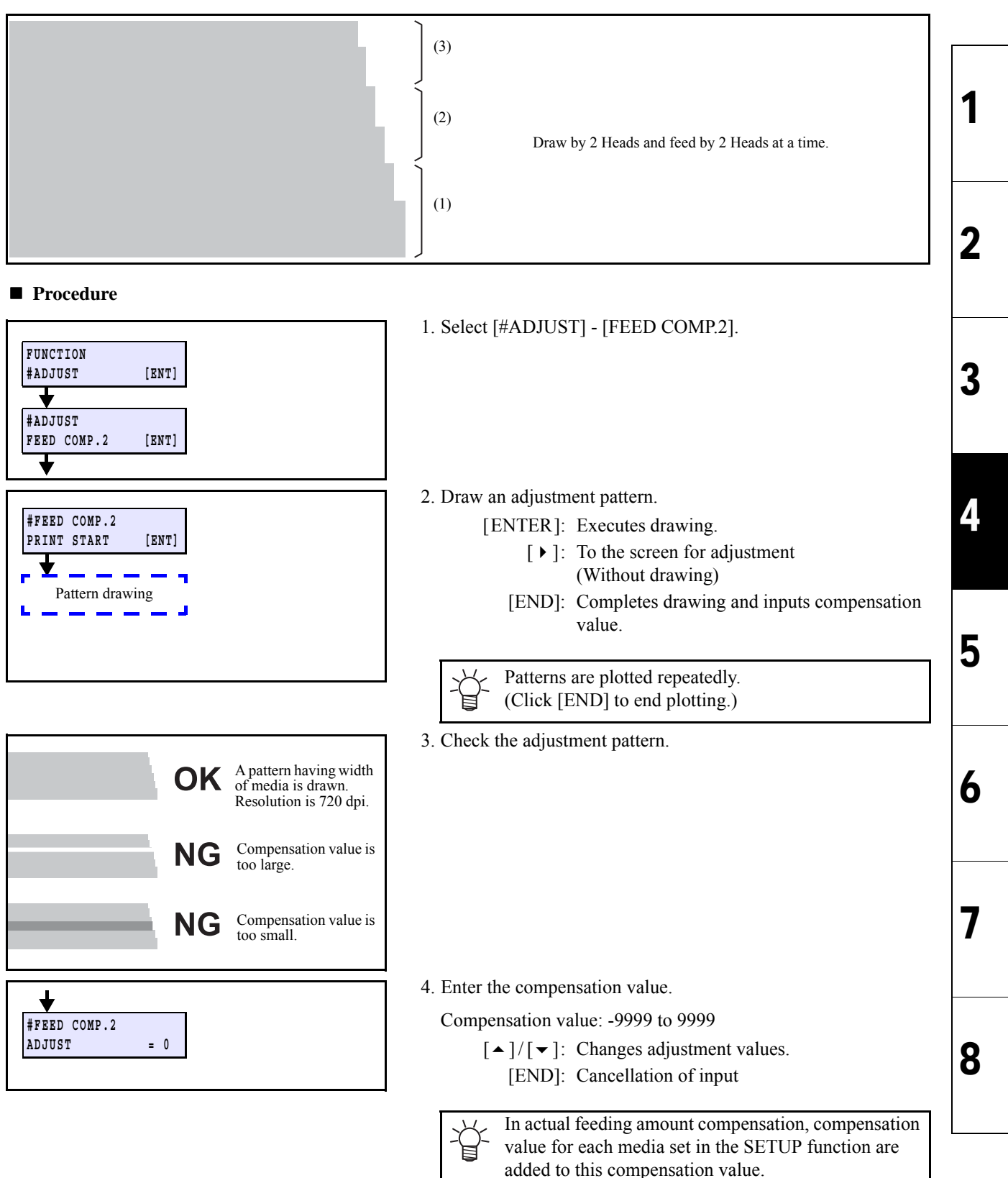

| MAINTENANCE MANUAL > Adjustment Items > Adjustment Function > EDGE ADJUST |                                                                 |          |  |  |  |     |  |
|---------------------------------------------------------------------------|-----------------------------------------------------------------|----------|--|--|--|-----|--|
| Model                                                                     | Model CJV150/300 Issued 2014.09.15 Revised F/W ver. 1.00 Remark |          |  |  |  |     |  |
| 4.2                                                                       | .14 EDG                                                         | E ADJUST |  |  |  | 1.0 |  |

Adjust the width of the each dead space of the right and left ends of the media.

Enter the actual measurement from the media edge to the pattern to the adjustment value. If the unit was changed to inch, adjust by converting it to inch.

Is used when the system parameter has been initialized or the (plot areas at both ends) are not in the right place.

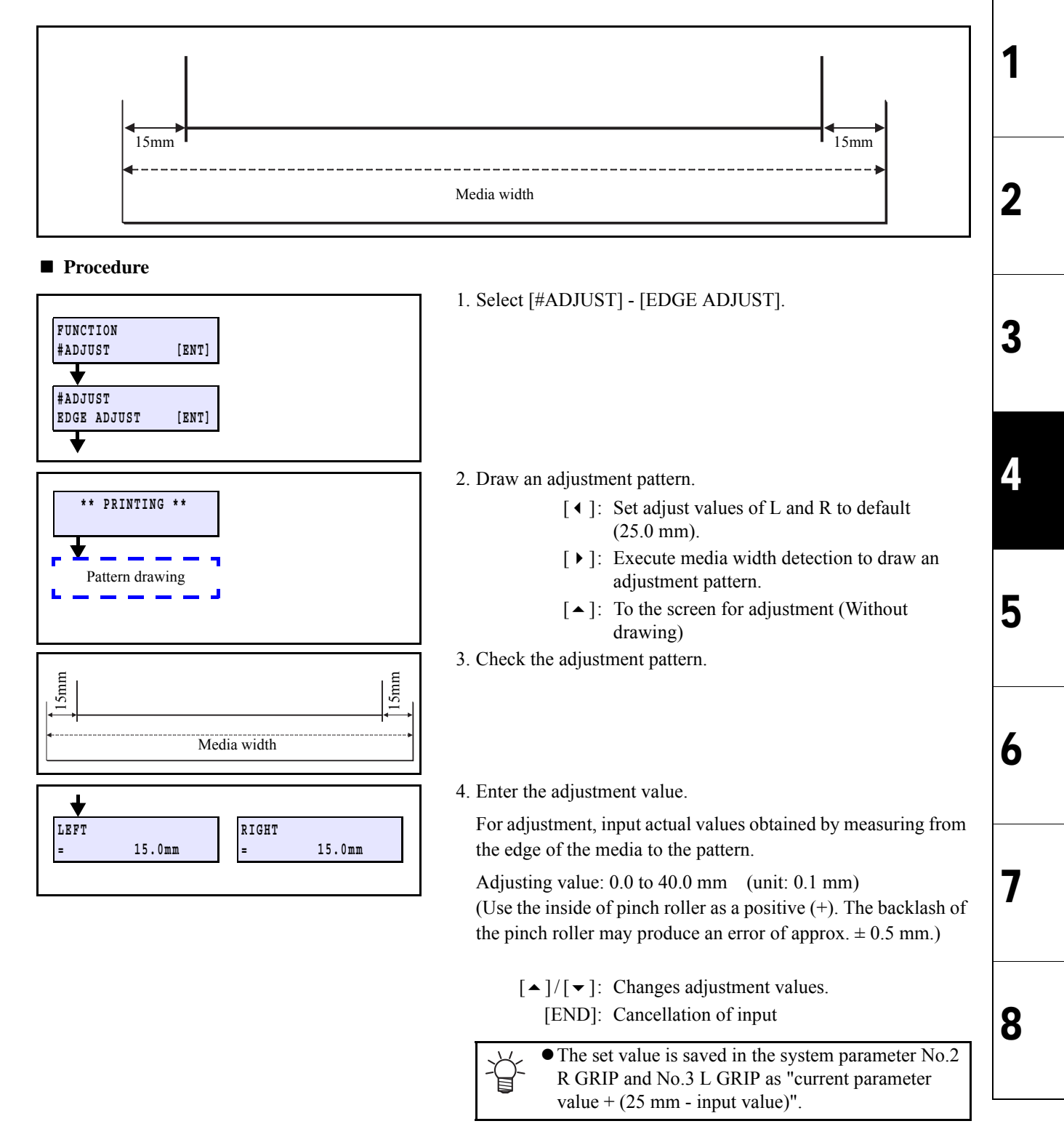

| MAINTENANCE MANUAL > Adjustment Items > Adjustment Function > POINTER OFFSET |                       |        |            |         |          |      |        |  |       |  |
|------------------------------------------------------------------------------|-----------------------|--------|------------|---------|----------|------|--------|--|-------|--|
| Model                                                                        | CJV150/300            | Issued | 2014.09.15 | Revised | F/W ver. | 1.00 | Remark |  | itev. |  |
| 4.2                                                                          | 4.2.15 POINTER OFFSET |        |            |         |          |      |        |  |       |  |

Print the adjustment pattern and adjust the location of the LED pointer and print origin (Nozzle A Column).

#### Procedure

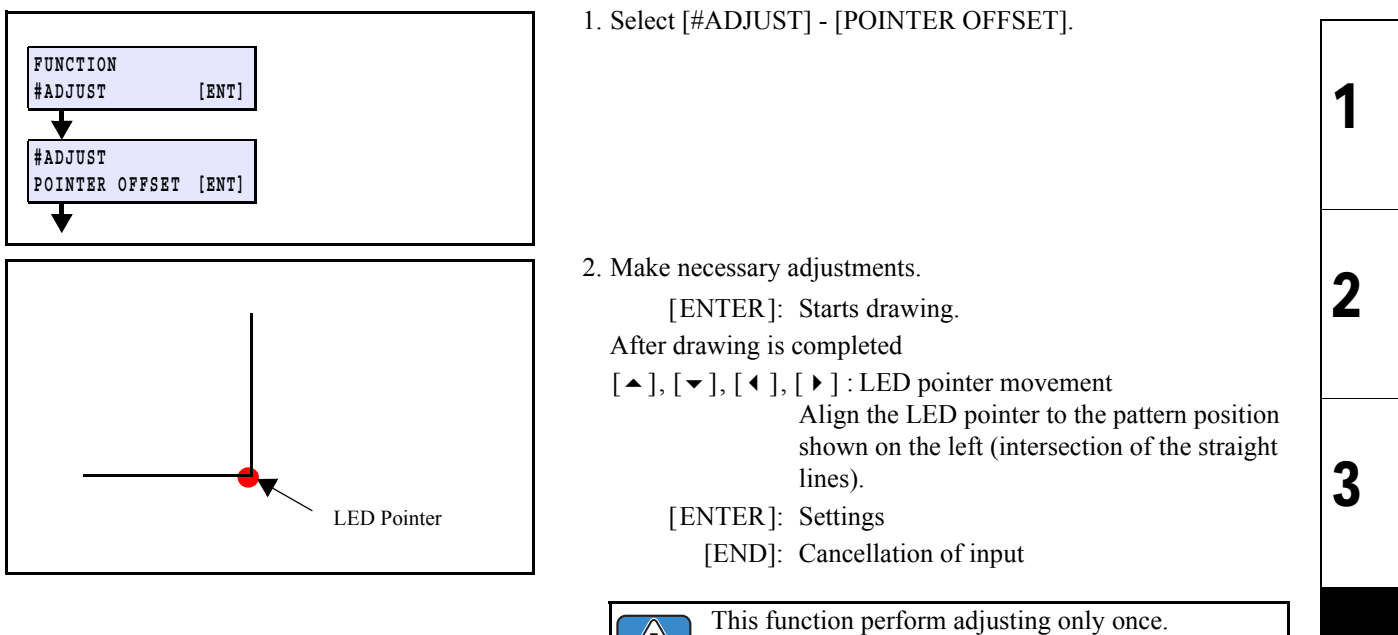

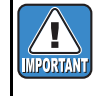

This function perform adjusting only once. When drawing is performed, readjustment is necessary because adjustment value is reset.

| MAINTENANCE MANUAL > Adjustment Items > Adjustment Function > TIME SET |                 |                           |                      |      |  |  |  |  |  |
|------------------------------------------------------------------------|-----------------|---------------------------|----------------------|------|--|--|--|--|--|
| Model                                                                  | CJV150/300      | Issued 2014.09.15 Revised | F/W ver. 1.00 Remark | Kev. |  |  |  |  |  |
| 4.2                                                                    | 4.2.16 TIME SET |                           |                      |      |  |  |  |  |  |

#### ■ Outline

Setting the time.

#### Procedures

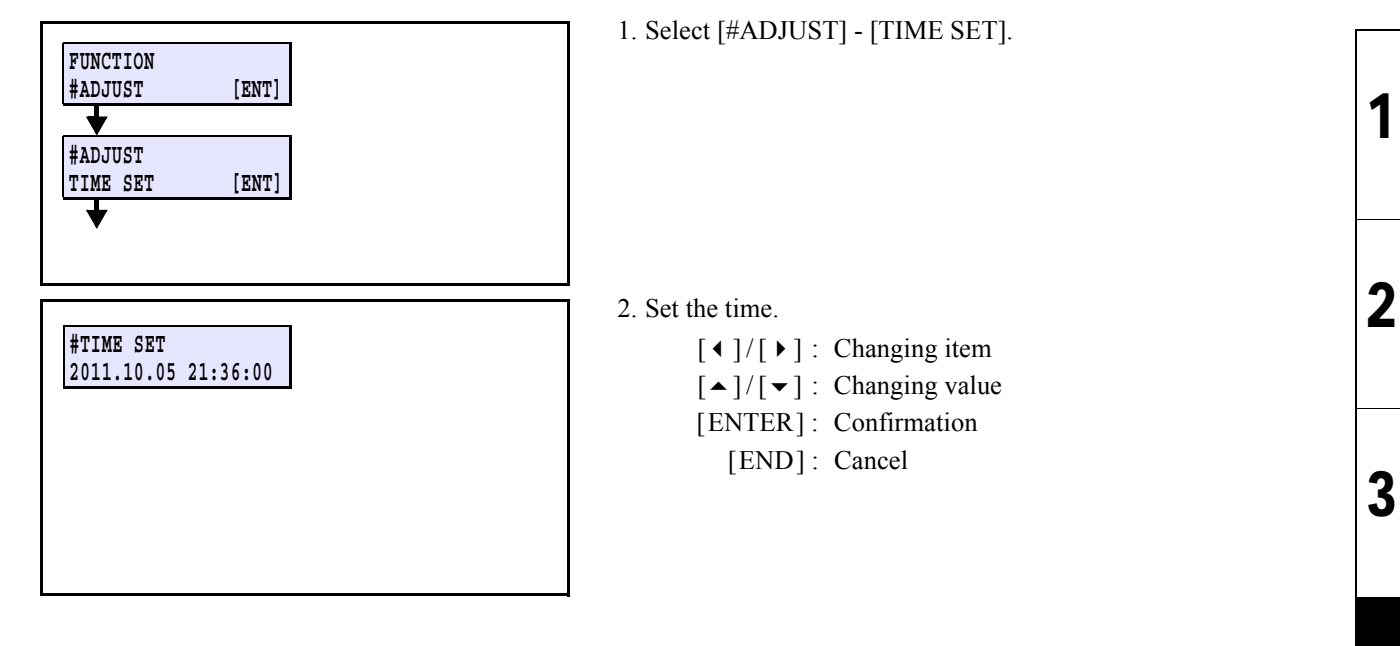

4

5

6

7

| MAINT | MAINTENANCE MANUAL > Adjustment Items > Adjustment Function > ANGLE ADJUST |                           |              |           |   |      |  |  |
|-------|----------------------------------------------------------------------------|---------------------------|--------------|-----------|---|------|--|--|
| Model | CJV150/300                                                                 | Issued 2014.09.15 Revised | F/W ver. 1.0 | 00 Remark |   | NEV. |  |  |
| 4.2   | .17 ANG                                                                    | LE ADJUST                 |              |           | 1 | 1.0  |  |  |

This section is used for only production.

| MAIN  | MAINTENANCE MANUAL > Adjustment Items > Adjustment Function > LAN CONFIG |                   |         |          |      |        |  |      |
|-------|--------------------------------------------------------------------------|-------------------|---------|----------|------|--------|--|------|
| Model | CJV150/300                                                               | Issued 2014.09.15 | Revised | F/W ver. | 1.00 | Remark |  | Rev. |
| 4.2   | 2.18 LAN                                                                 | CONFIG            |         |          |      |        |  | 1.0  |

As this is a function for development, the details are not disclosed.

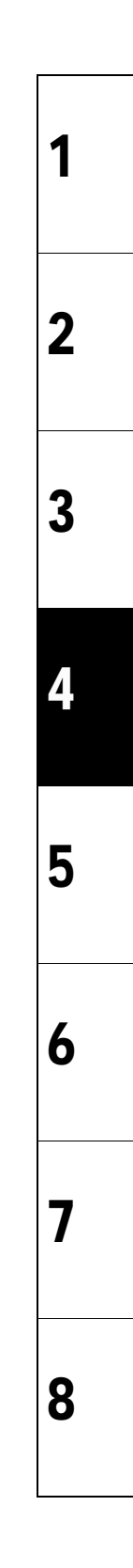

| MAINTENANCE MANUAL > Adjustment Items > Adjustment Function > ZI COMMAND |                                                            |     |             |   |  |  |  | Dev |   |
|--------------------------------------------------------------------------|------------------------------------------------------------|-----|-------------|---|--|--|--|-----|---|
| Model                                                                    | Model CJV150/300 Issued 2014.09.15 Revised F/W ver. Remark |     |             |   |  |  |  |     |   |
| 4.2                                                                      | 2.19 ZI C                                                  | CON | <b>IMAN</b> | D |  |  |  | 1.0 | 1 |

Sets the response value for the ZI command (Mimaki plotter model response command).

Upon the application for checking the model of plotter with the ZI command, it makes this model recognized as the conformable model if the model is not recognized as the conformable model. (Due to such reasons that the version is old or the application is too old to use.)

In this case, new functions such as the mark detection or the like may not be usable.

This setting is effective when the MGL-IIc command is selected.

#### Work procedures

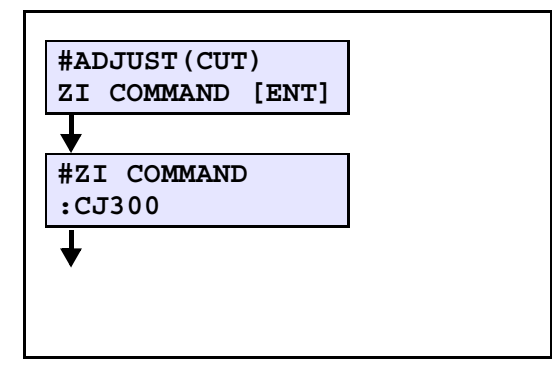

- 1. Select [#ADJUST(CUT)] -> [ZI COMMAND].
- 2. The current setting is indicated by the [ENTER] key. The default setting of this machine is "CJ300".

3. Change the set value.  $\begin{bmatrix} 1 \\ 1 \end{bmatrix}$ 

[▲]/[▼]: Change [ENTER]: Fix

4. Register the set value by pressing the [ENTER] key.

7

1

2

3

4

5

| MAINT | MAINTENANCE MANUAL > Adjustment Items > Adjustment Function > PEN NO. ASSIGN |                       |            |         |     |        |  |        |  | Boy | ,  |
|-------|------------------------------------------------------------------------------|-----------------------|------------|---------|-----|--------|--|--------|--|-----|----|
| Model | CJV150/300                                                                   | Issued                | 2014.09.15 | Revised | F/M | N ver. |  | Remark |  | Rev | /. |
| 4.2   | .20 PE                                                                       | 4.2.20 PEN NO. ASSIGN |            |         |     |        |  |        |  |     | C  |

Assigns the pen number specified in the command (SPn: n=No.) to Pen No. in the plot.

The tool type is applied to the pen number when the application of the tool type at the initial condition of this machine to the pen number of command is not changeable by the application software.

The setting change is not required as far as the application or the dedicated system is not too old.
This setting is effective when the MGL-IIc command is selected.

#### Work procedures

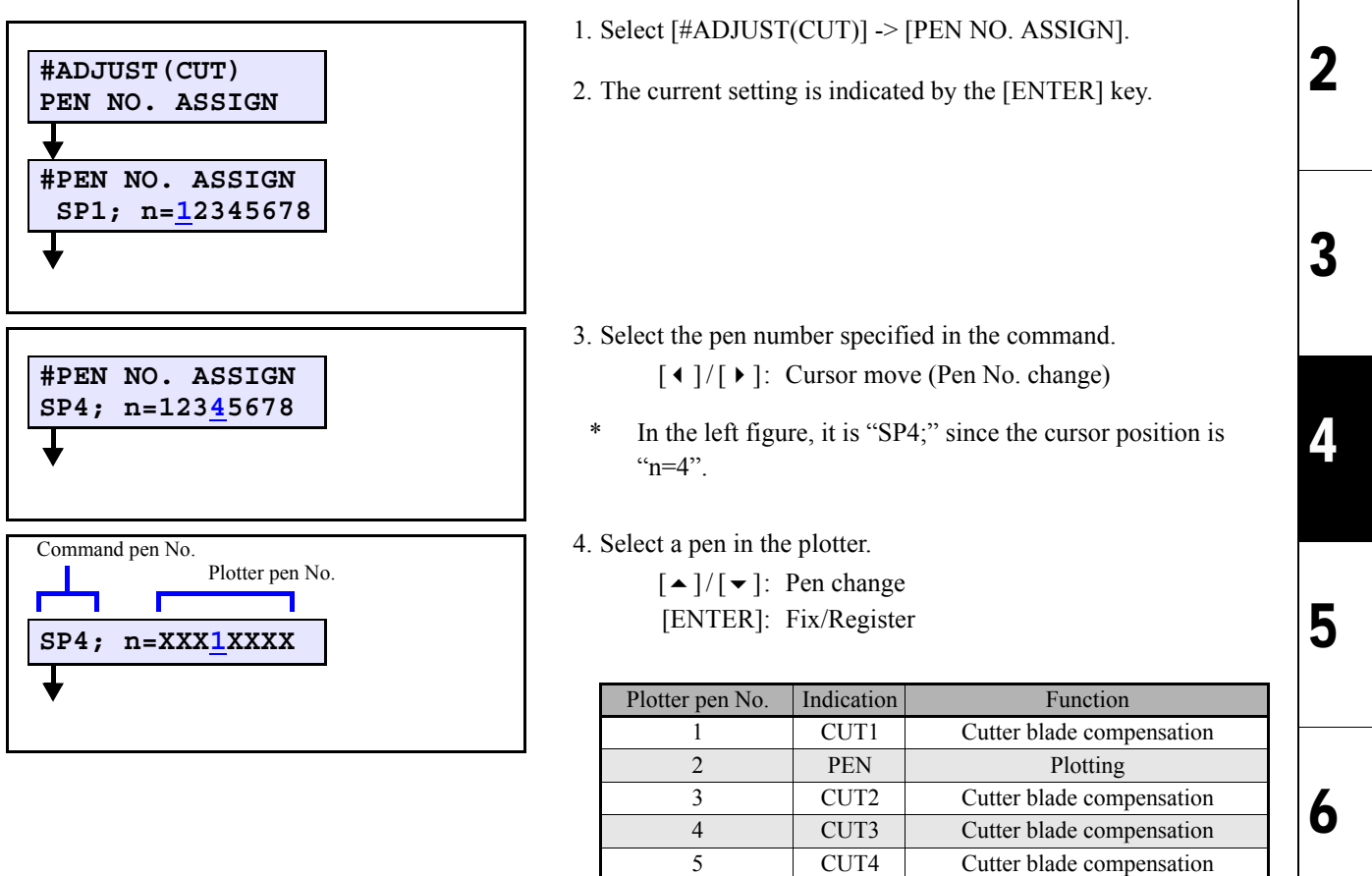

6

7

8

5. Register the set value by pressing the [ENTER] key.

CUT5

CUT6

CUT7

Cutter blade compensation

Cutter blade compensation

Cutter blade compensation

| MAINTENANCE MANUAL > Adjustment Items > Adjustment Function > PEN STROKE |            |        |             |         |  |          |  |        | Dev |      |
|--------------------------------------------------------------------------|------------|--------|-------------|---------|--|----------|--|--------|-----|------|
| Model                                                                    | CJV150/300 | Issued | 2014.09.15  | Revised |  | F/W ver. |  | Remark |     | Rev. |
| 4.2                                                                      | .21 PE     | N ST   | <b>FROK</b> | Е       |  |          |  |        |     | 1.0  |

The pen stroke information of machine is read out, confirmed and moved to optional height.

Work procedures

1. Remove the media.

Set the cutter holder that is removed the cutter blade from the cutter Assy. in the Tool Holder.

Arrange the pinch rollers at the center and ends of both sides then make the rollers lowered.

1

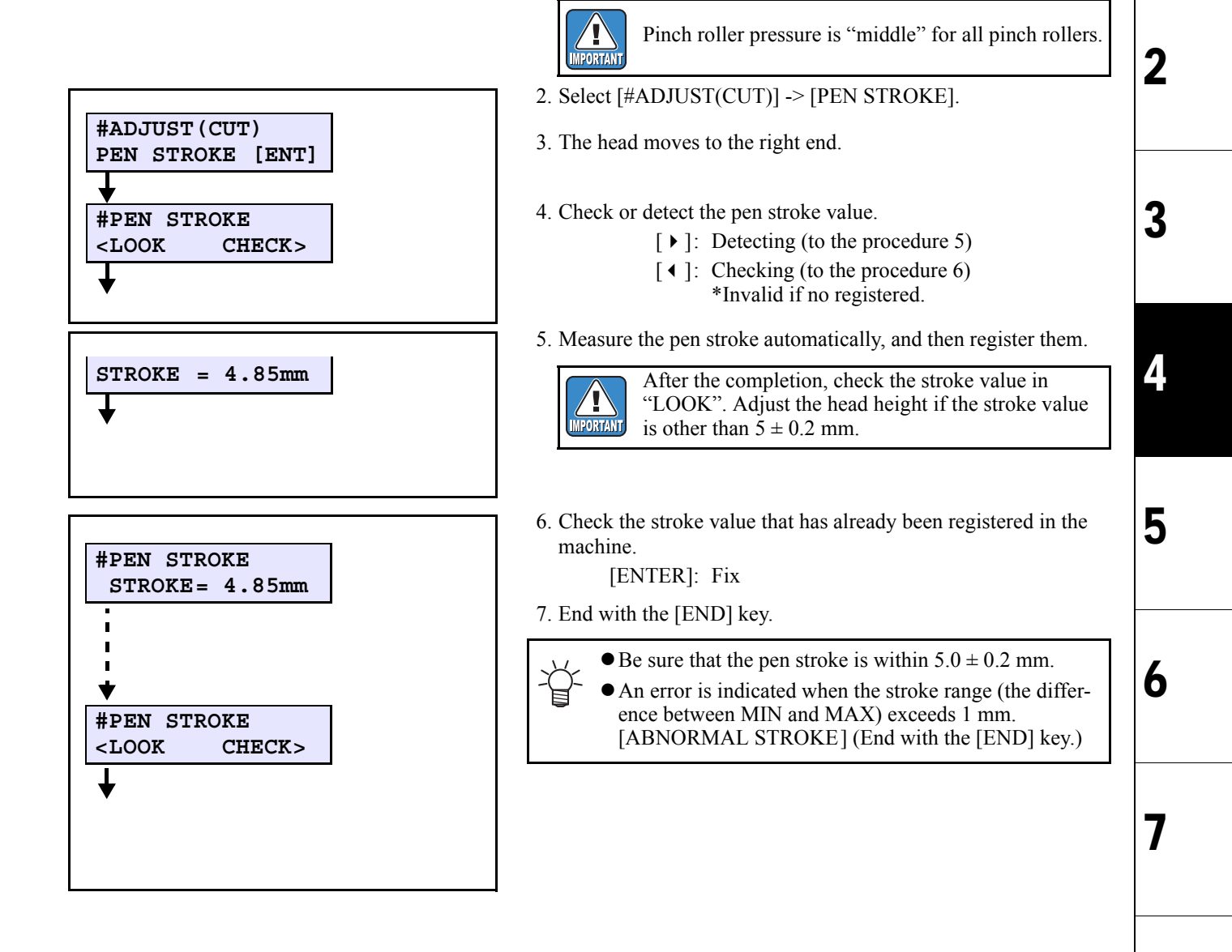
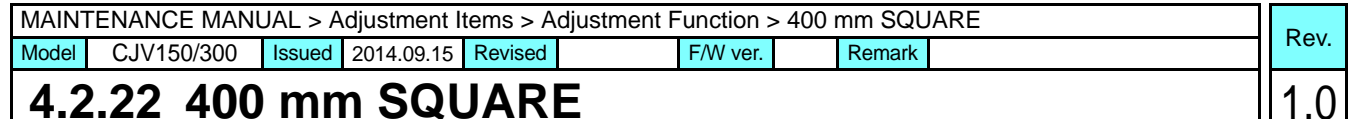

#### 400 mm SQUARE 4.2.22

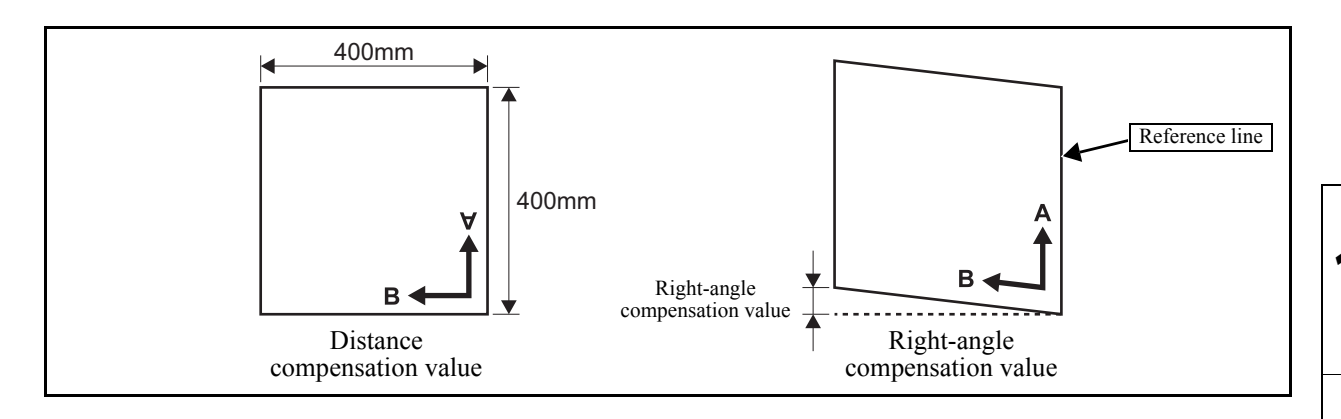

#### Outline

A square of 400 mm is drawn, and then the parameters are compensated to adjust the travel of each axis and the mechanical error of the squareness between two axes.

The compensation values are registered in the system parameters. (No. 0, 1 and 2)

#### Work procedures

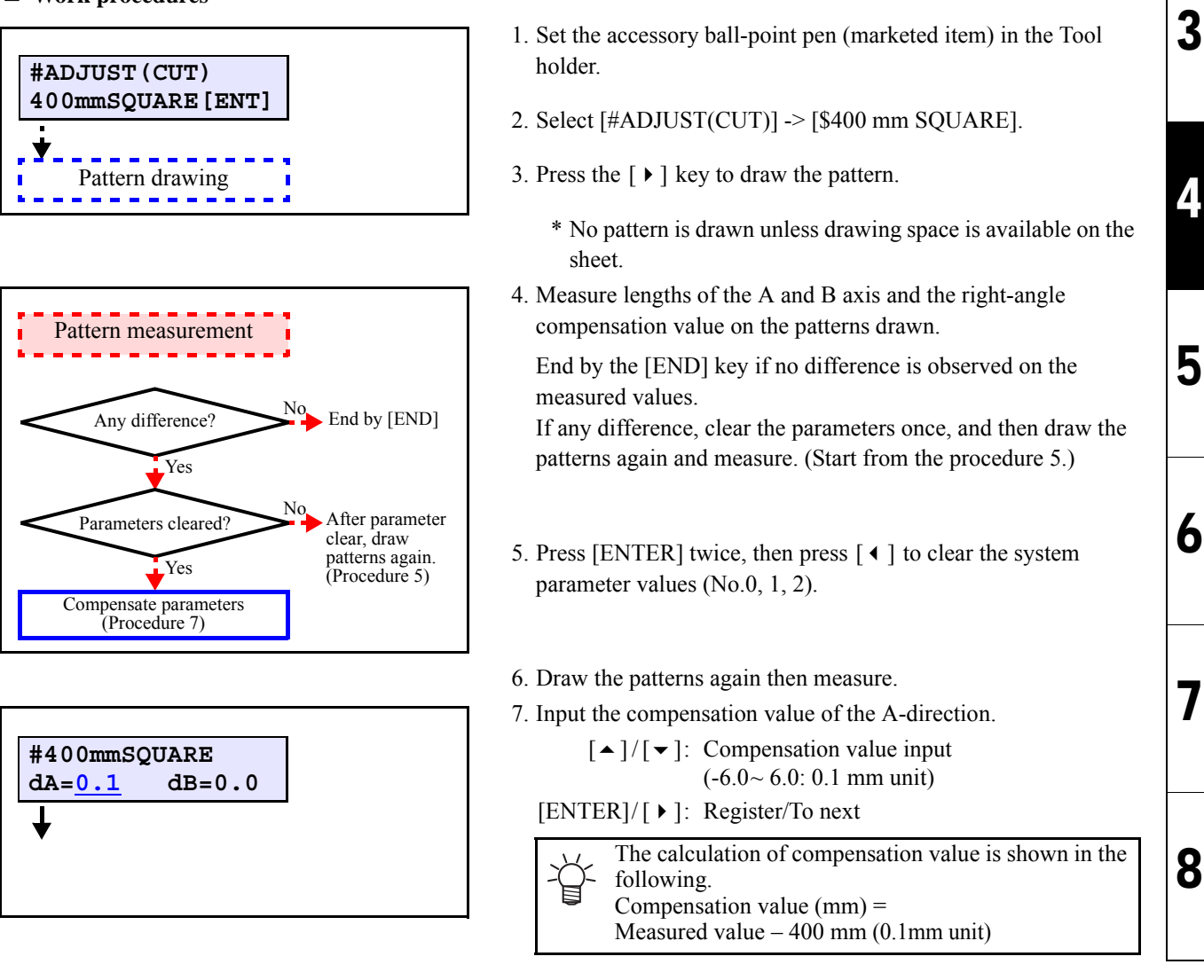

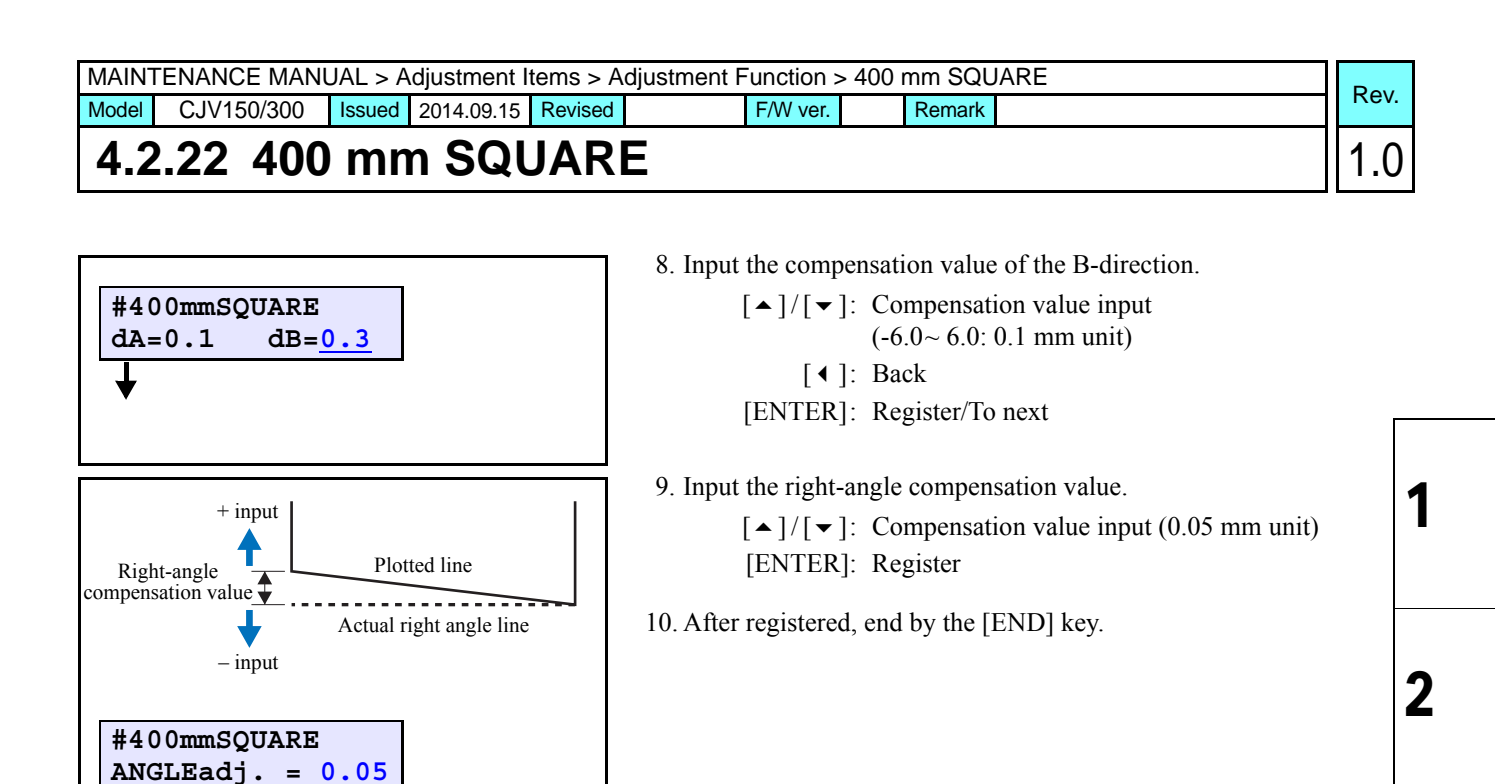

#### ■ Remarks: How to check the right-angle accuracy in the field

The procedure checking the right-angle accuracy without a section paper is described in the following. Use the media, which is transparent at bending even when drawn by a pen having thin tip.

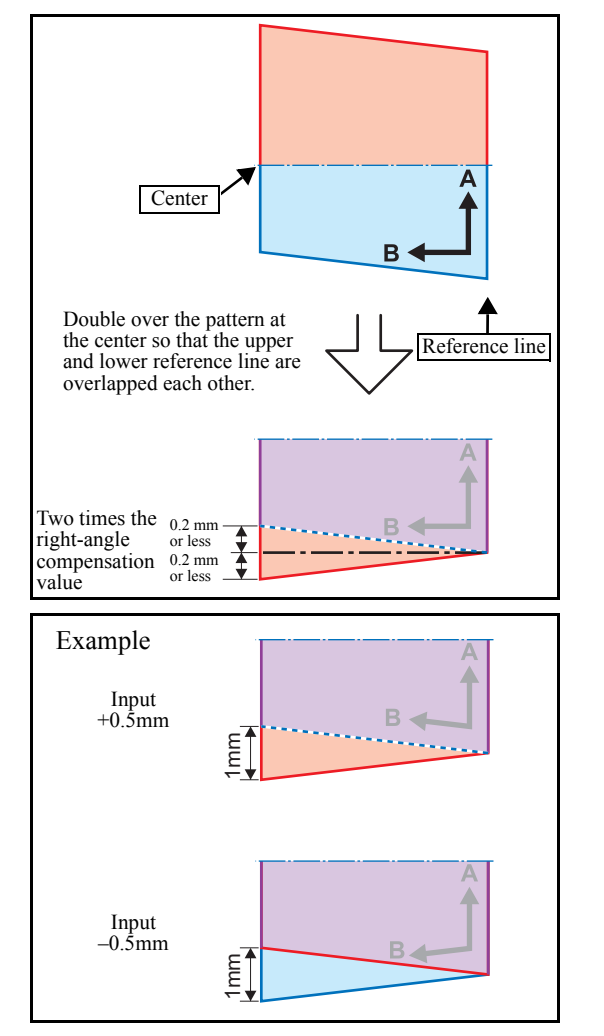

- 1. Draw the pattern.
- 2. Double over the pattern at the center of reference line so that the reference line (the paper edge in the A-axis) is overlapped.
- 3. Measure the upper and lower displacement of paper corner from the B-axis.

At shipping, the value has been compensated to 0.2 mm or less per 400 mm. 3

4

5

6

| Boy  | URE | > PEN PRESSI | Function > | djustment F | tems > A | Adjustment I | NUAL > | ENANCE MAN   | MAINT |
|------|-----|--------------|------------|-------------|----------|--------------|--------|--------------|-------|
| Rev. |     | Remark       | E/M/ vor   |             | Rovisod  | 2014 00 15   | lecuo  | C IV/150/300 | Model |

## 4.2.23 PEN PRESSURE

#### Outline

The press value (the pen down pressure) is adjusted.

The adjusting pressure and writing destination of adjustment value are as follows: ("0 g" for the auto-setting)

| Adjusting pressure  | 0g | 30g | 60g | 100g | 200g | 400g | 600g |
|---------------------|----|-----|-----|------|------|------|------|
| system parameter No | 0  | 1   | 2   | 3    | 4    | 5    | 6    |

#### Work procedures

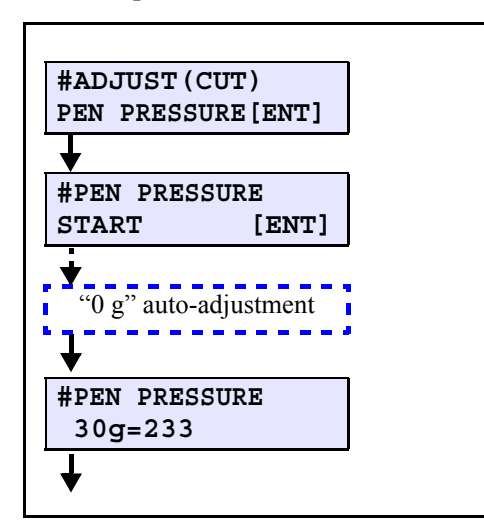

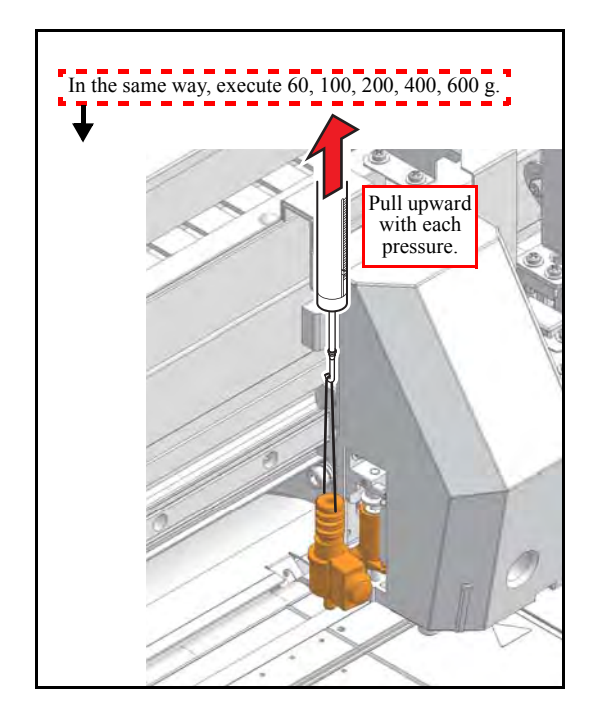

#### 1. Remove the media.

Set the cutter holder that is removed the cutter blade from the cutter Assy. in the Tool Holder.

Arrange the pinch rollers at the center and ends of both sides then make the rollers lowered.

Pinch roller pressure is "middle" for all pinch rollers.

- 2. Select [#ADJUST(CUT)] -> [PEN PRESSURE].
- 3. The pen moves to the MID position automatically.
  - \* An error is indicated if no stroke information is available.
- 4. Press [ENTER] to perform the "0 g" adjustment (Auto adjustment).
- 5. Pull up the adjustment the cutter holder with a tension gauge at each pressure, and repeat up and down several times. Input the value when the cutter holder starts leaving the sheet.

[▲]/[▼]: Pressure code Up/Down [ENTER]: Fix/To next

 $\swarrow$  A buzzer sounds when lifted more than approx. 0.075.

- 6. Check the pen pressure according to the necessity. [FUNCTION]: The pen pressure is indicated in 2 g pitch. (Adjustable when pressed again)
- 7. End with the [END] key.

1.0

1

| MAINTENANCE MANUAL > Adjustment Items > Adjustment Function > PHOTO SENSOR |                     |        |            |         |          |        |  |      |  |
|----------------------------------------------------------------------------|---------------------|--------|------------|---------|----------|--------|--|------|--|
| Model                                                                      | CJV150/300          | Issued | 2014.09.15 | Revised | F/W ver. | Remark |  | Rev. |  |
| 4.2                                                                        | 4.2.24 PHOTO SENSOR |        |            |         |          |        |  |      |  |

#### Outline

An error between the pen tip and photo-sensor for mark detection is compensated automatically, or the adjustment value is checked.

For the auto-compensation ([ADJUST:POSITION]), the mark is drawn by a pen then detected by the sensor to compensate automatically.

For the adjustment value check ([ADJUST:DETECT]), the function of Mark sensor is checked by the reciprocating operation on a single line. The check is not required in the field since electric instruments such as an oscilloscope, tester or the like are required for the check.

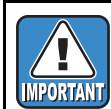

Before this adjustment, be sure that "PEN STROKE (4.2.3)" is proper or have been already adjusted.

#### ■ Adjustment procedure

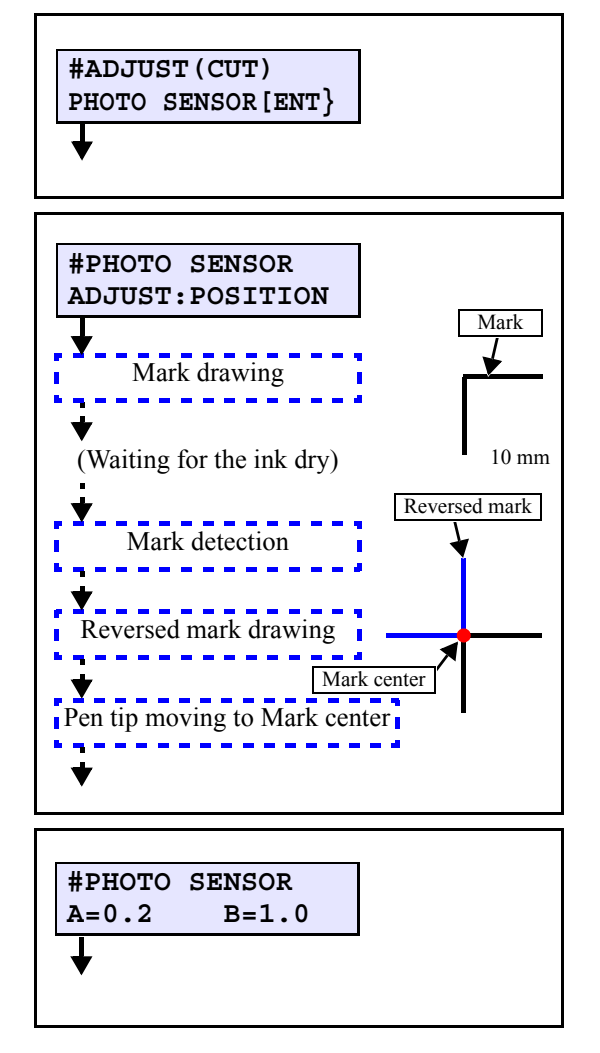

- 1. Set the media, and set the specified pen to the Tool holder.
- Select [#ADJUST(CUT)] -> [PHOTO SENSOR].
   Press the [ENTER] key.
- 3. Press the [ENTER] key to draw the mark.
  - \* An error is indicated if the sheet is undetected.

After the drawing, the mark detection is executed twice. If the read values of the twice are less than 0.1mm, the reverse mark on the basis of the mark-origin detected is drawn, and the pen tip moves to the mark-center.

In the case of 0.1mm or larger, it is retried up to 10 times.

- 4. Check if the corner of reversed mark overlaps with the mark corner and the lines are straight in vertical and horizontal and the tip of pen stays at the center of mark.
  - \* If any displacement is observed, readjust it since the detecting may not be correct due to the sagging of sheet or so.
- 5. Press the [ENTER] key twice to register the set value then end.

2

| MAINTENANCE MANUAL > Adjustment Items > Adjustment Function > GR/PR POSITION |            |        |            |         |     |         |  |        |  | Boy |      |
|------------------------------------------------------------------------------|------------|--------|------------|---------|-----|---------|--|--------|--|-----|------|
| Model                                                                        | CJV150/300 | Issued | 2014.09.15 | Revised | F/V | /W ver. |  | Remark |  |     | Rev. |
|                                                                              |            |        |            |         |     |         |  |        |  |     |      |

### 4.2.25 GR/PR POSITION

#### Outline

Makes the printer recognize the positional relation between the grid roller and the pinch roller.

Readjusts the position of grind roller and the pinch roller when the parameter has been initialized or when an error occurs even if the position of the pinch roller is within an acceptable range upon media detection, and compensates mechanical errors.

#### Procedure

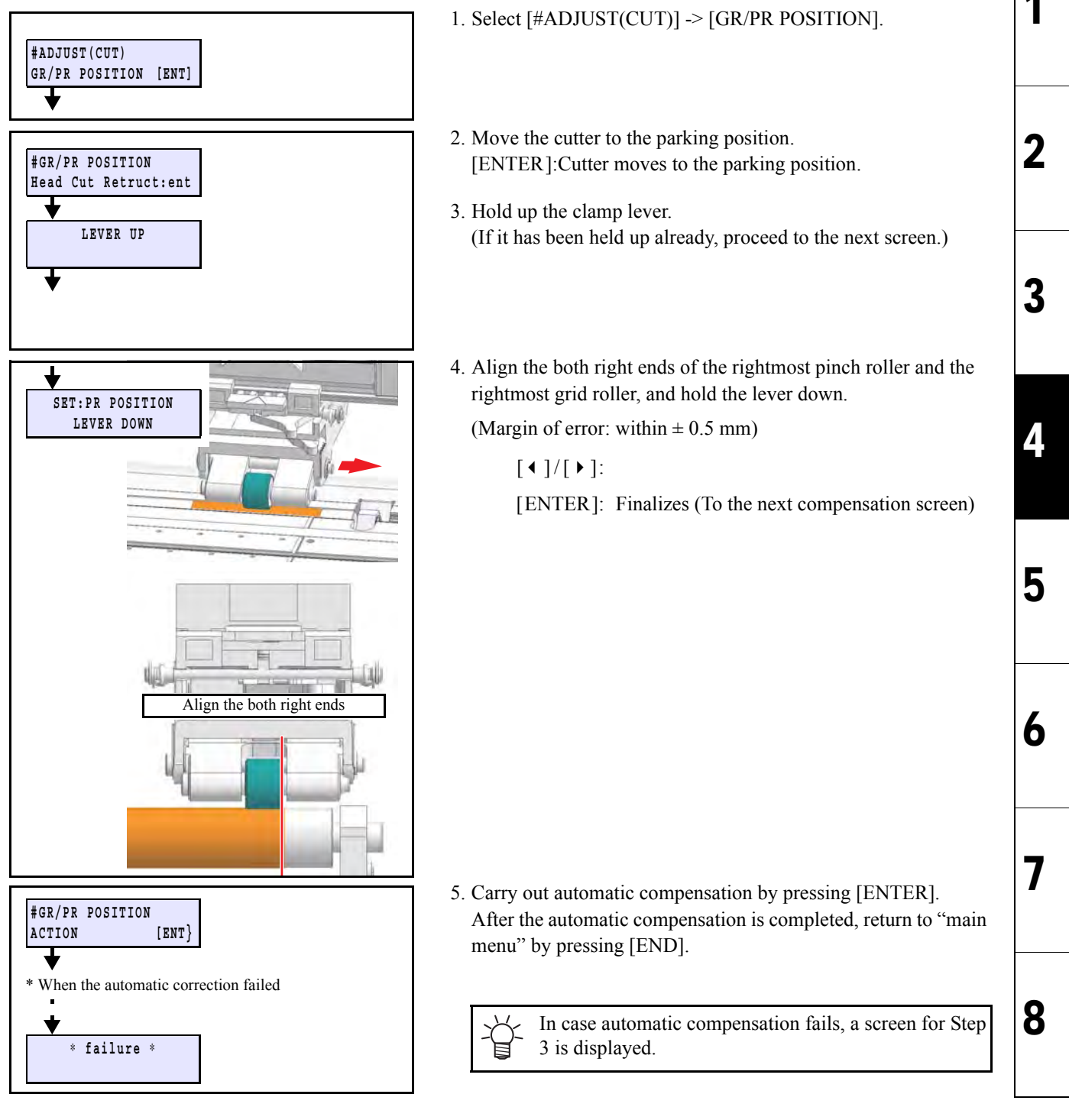

1.0

| MAINTENANCE MANUAL > Adjustment Items > Adjustment Function > PRINT/CUT POS. |                       |        |            |         |          |  |        |  |      |
|------------------------------------------------------------------------------|-----------------------|--------|------------|---------|----------|--|--------|--|------|
| Model                                                                        | CJV150/300            | Issued | 2014.09.15 | Revised | F/W ver. |  | Remark |  | Rev. |
| 4.2                                                                          | 4.2.26 PRINT/CUT POS. |        |            |         |          |  |        |  |      |

#### Outline

Correct the mechanical position aberration of the print head and the nozzle, and raise the precision of printing and cutting while the mark sensor is not used.

The machine draws registration marks with the print head and cut head, reads the positions of the marks with the mark sensor and corrects the position error automatically.

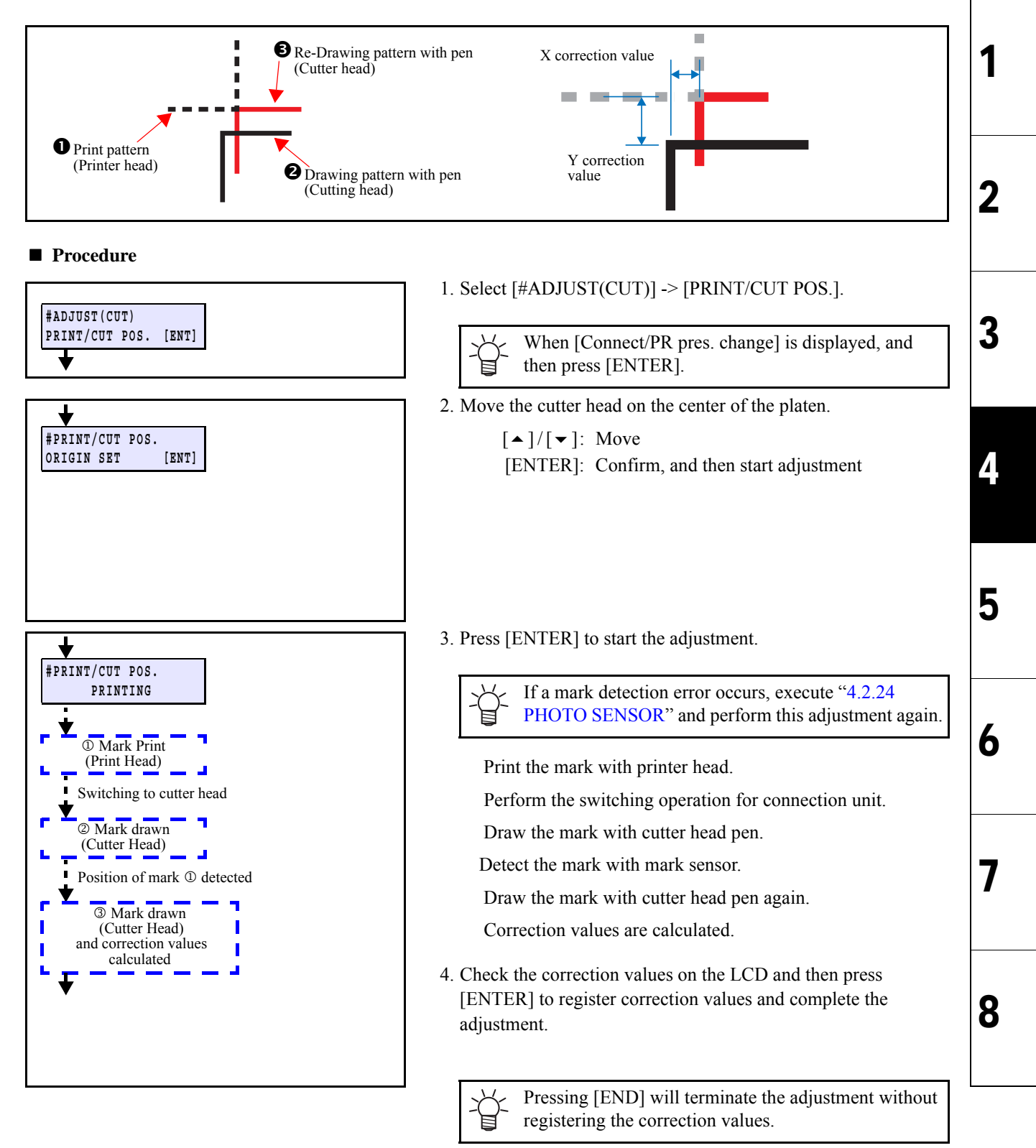

| djustment Items |   |
|-----------------|---|
| 4.3             | 2 |

|                         | Adjustment Items           |                              |   |  |  |  |  |
|-------------------------|----------------------------|------------------------------|---|--|--|--|--|
| 4.1<br>Operation Matrix | 4.2<br>Adjustment Function | 4.3<br>Mechanical Adjustment | 4 |  |  |  |  |
|                         |                            |                              | 5 |  |  |  |  |

4.1

## 4.3.1 Adjustment of the Carriage Slant

2

3

4

5

6

7

#### Outline

Perform carriage vertical-tilt and slant adjustment for right and left directions.

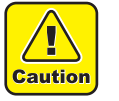

Be sure to wear protective glasses and working gloves during the operation. Ink may get into your eyes depending on the working condition, or hand skin may get rough if you touch the ink.

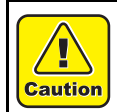

Turn the main power OFF when turning the power OFF. It is very dangerous if sleep mode functions mistakenly during the operation.

#### Procedures

□ Preparations

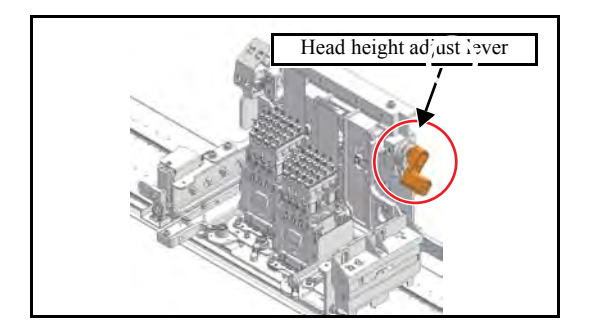

- 1. Move the carriage onto the platen.(The position of the second clamp from the right is recommended.)
- 2. Move the Head height adjust lever to the lowest position.
- 3. Move the clamp lever downward.

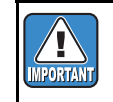

Be sure to perform adjustment with the clamp lever down. In addition, the head initialization height shall be L range setting.

4. Remove the cutter unit. (Refer to 6.6.1 Cutter Unit)

□ Height for right and left (slant for right and left) adjustment

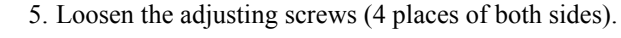

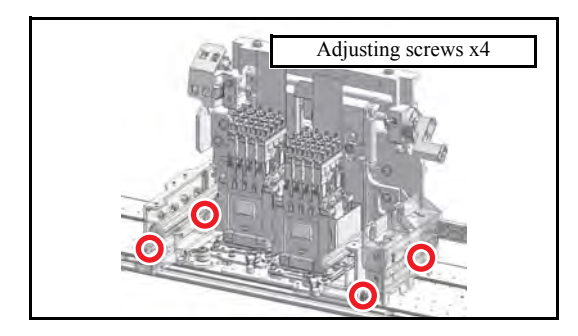

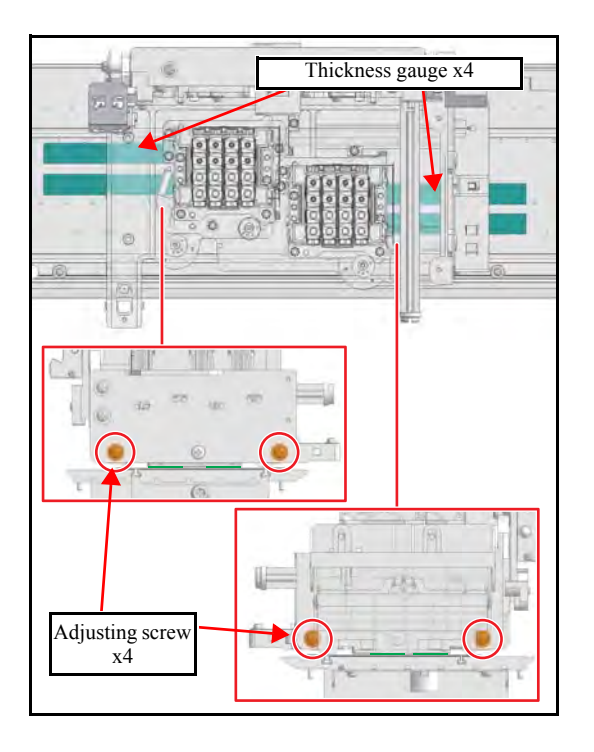

□ Back and forth slant (Vertical-tilt) adjustment

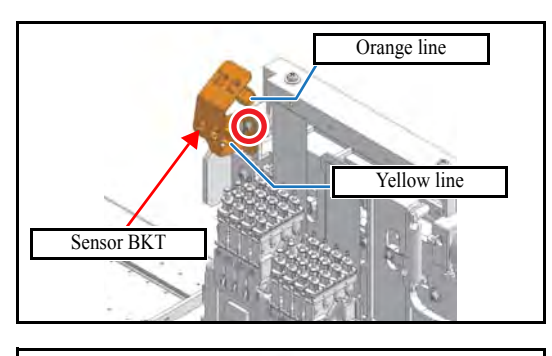

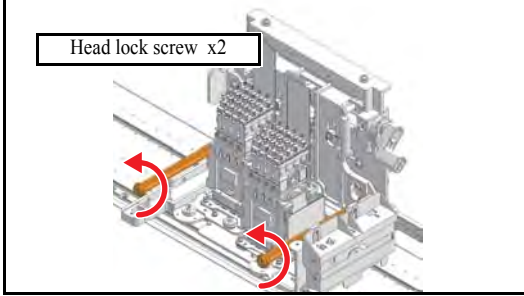

6. Put the thickness gauge between the head mask plate and the platen.(Refer to left figure.)

Fix the carriage by pushing it down and tightening adjusting screws (x4).

7. Remove the Sensor BKT. (screw x1.)

8. Loosen the head lock screw (x2) by half revolution.

## 4.3.1 Adjustment of the Carriage Slant

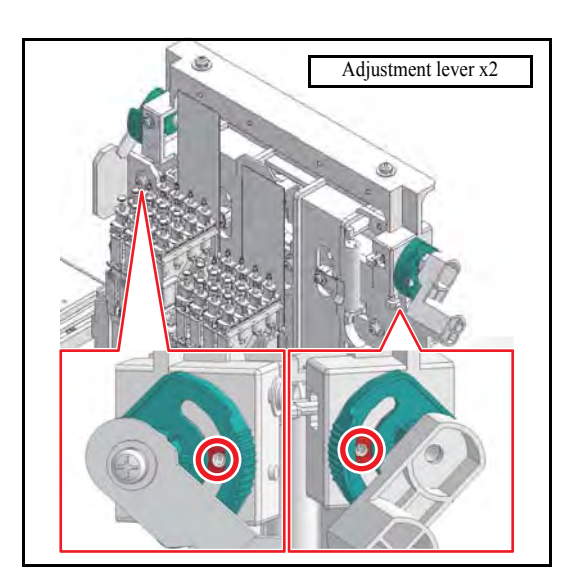

1.8mm±0.05mm thickness gauge 9. Loosen the screws of the Adjustment lever (2 screws of both sides).

10. Put the thickness gauge between the head mask plate and the platen, and then adjust by rotating the adjust lever so that the height of right and left is 1.8mm±0.05mm.(Refer to left figure.)

Rotate to downward, carriage is risen.

Rotate to upward, carriage is lowered.

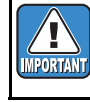

Adjust this while checking all range height so that there is no difference between the carriage base for right and left.

- 11. When adjustment has been completed, fully tighten the head lock screws (x2).
- 12. Tighten the screw of the adjustment lever (x2).
- 13. Recheck the height for right and left and back/ forth slant.
  - 1) If the height for right and left has changed, perform the procedures in the Step 8 to 10.
  - 2) If the back/ forth slant are found, perform the procedures in the Step 11 and 12.
- 14. Attach the Sensor BKT and Cutter Assy.

Lower cable of the Sensor BKT is yellow.

8

Rev.

1.0

## 4.3.2 Adjustment of the Mounting Location for the Cutter

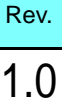

2

3

4

5

6

8

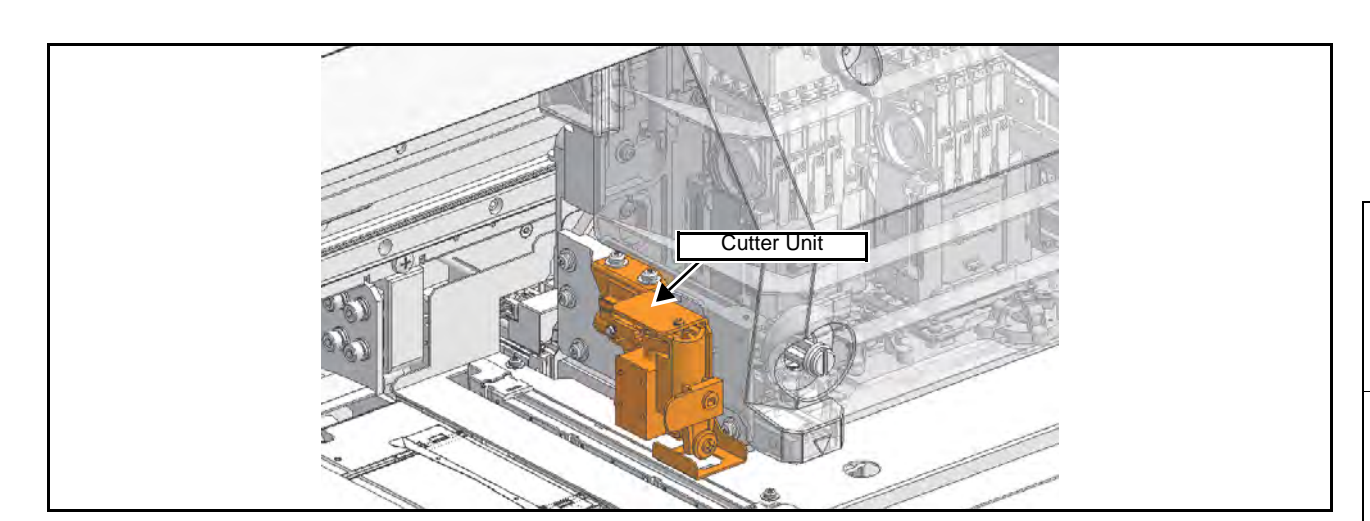

#### ■ Function

Adjust the cutter location in the back-and-forth direction by moving the cutter unit back and forth while visually checking the location.

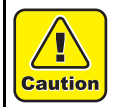

Turn the main power OFF when turning the power OFF. It is very dangerous if sleep mode functions mistakenly during the operation.

#### Procedure

- 1. Use the cutter unit screws (x2) to temporarily fix the unit. Tighten the screws just enough to support the unit.
- 2. Push down the clamp lever.

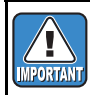

Be sure to make the adjustment while the clamp lever is lowered. The head initial height should be set in the L range.

3. Align the front and back of the cutter unit. press the cutter blade assy down to the platen surface gap for cutting and adjust it until it fits, and then determine the front and back position of the unit and fix it using the screws.

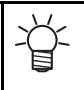

If the jig is not available, press the cutter blade assy
 down to the platen surface and adjust it until it fits the platen.

- 4. Move the head unit manually and push down the cutter blade assy at each right, center and left end on the platen, to check back-front positioning.
  - On rare occasions, the blade comes out of the slot because of assembly errors or fluctuation in part accuracies. In such a case, adjust again to the backfront optimum position where the blade is always in whole slot on the platen.

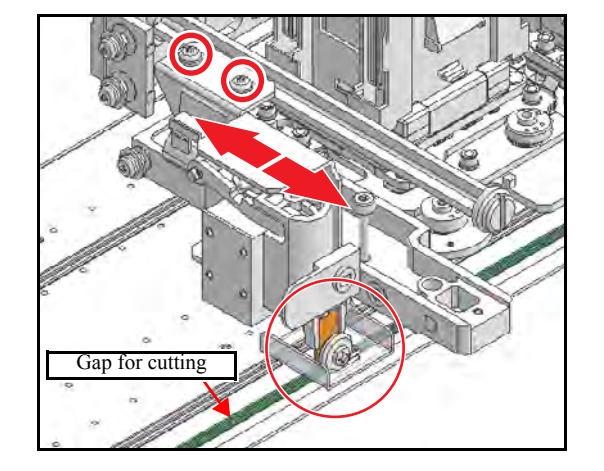

## MAINTENANCE MANUAL > Adjustment Items > Mechanical Adjustment > Adjustment of the Station Height Model CJV150/300 Issued 2014.09.15 Revised F/W ver. 1.00 Remark

## 4.3.3 Adjustment of the Station Height

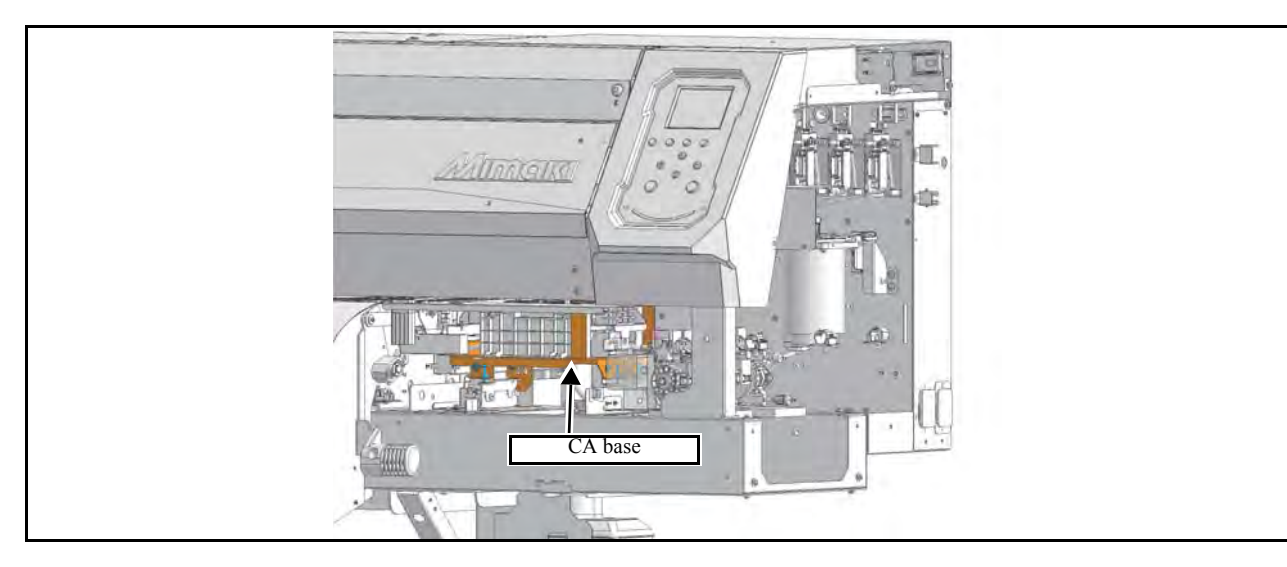

#### Outline

Adjust the height of the station.

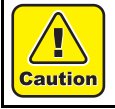

Turn the main power OFF when turning the power OFF. It is very dangerous if sleep mode functions mistakenly during the operation.

#### ■ Procedure

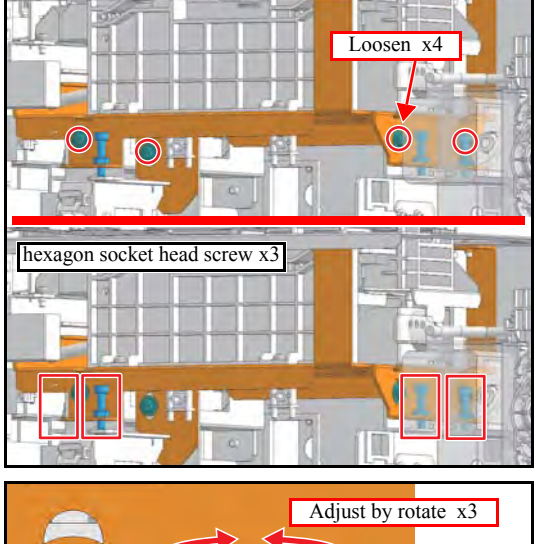

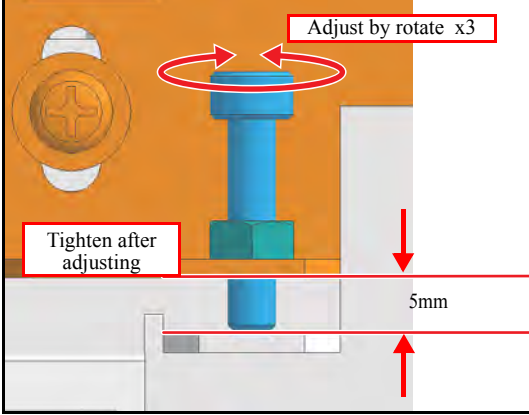

- 1. Remove the Cover R, Cover R2 and Undercover R.
- 2. Loosen the 4 screws used for CA base adjustment.

- 3. Loosen the hexagon socket head screws (x3) and make an adjustment to set their thickness gauge at 5 mm, then tighten the nuts.
- 4. Tighten up 4 loosened screws used for CA base adjustment

Rev.

1.0

#### Outline

Adjust the height of the wiper.

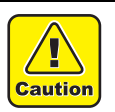

Turn the main power OFF when turning the power OFF. It is very dangerous if sleep mode functions mistakenly during the operation.

#### Procedure

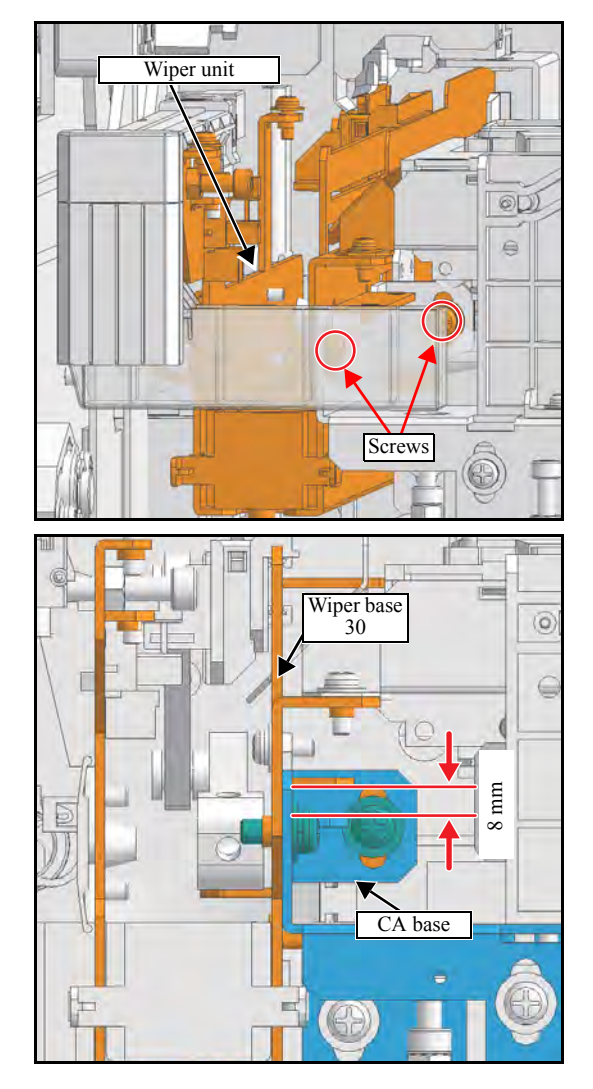

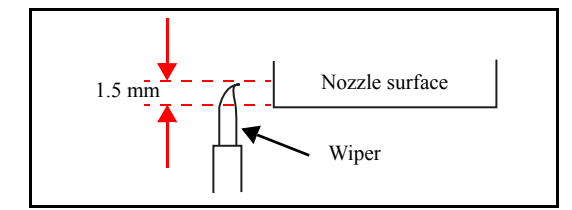

1. Loosen the wiper height adjusting screws (x2)

2. Adjust the distance in the left figure until the thickness gauge is 8 mm.

- 3. Loosen the screw and the miniature clamp lever on the P cover U front, and then tighten the screws while holding the height adjustment lever in the lowest position to fix the head in place.
- 4. Move the wiper base 30, and adjust the wiper so that there is approximately 1.5 mm from the nozzle surface.

1

2

3

4

5

6

7

### 4.3.5 Adjustment of the JAM Sensor Height

1

2

3

4

5

6

7

8

#### Outline

Adjust the height of the JAM sensor.

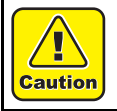

Turn the main power OFF when turning the power OFF. It is very dangerous if sleep mode functions mistakenly during the operation.

Procedure

- 1. Move the carriage onto the platen.
- 2. Move the Head height adjust lever to the lowest position.
- 3. Move the clamp lever downward.

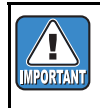

Be sure to perform adjustment with the clamp lever down. In addition, the head initialization height shall be L range setting.

- 4. Loosen the fixing screw (x2) by one revolution.
- 5. Put thickness gauge between the jam sensor and the platen, and align the height.

Height adjusting range: 1.7 -1.8mm

6. Tighten the fixing screw.

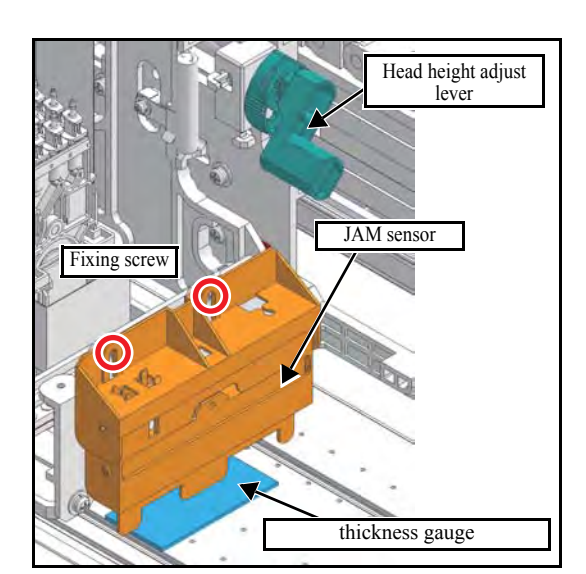

## 4.3.6 Positioning of the Encoder Sensor

| Rev. |   |
|------|---|
| 1.0  | ) |

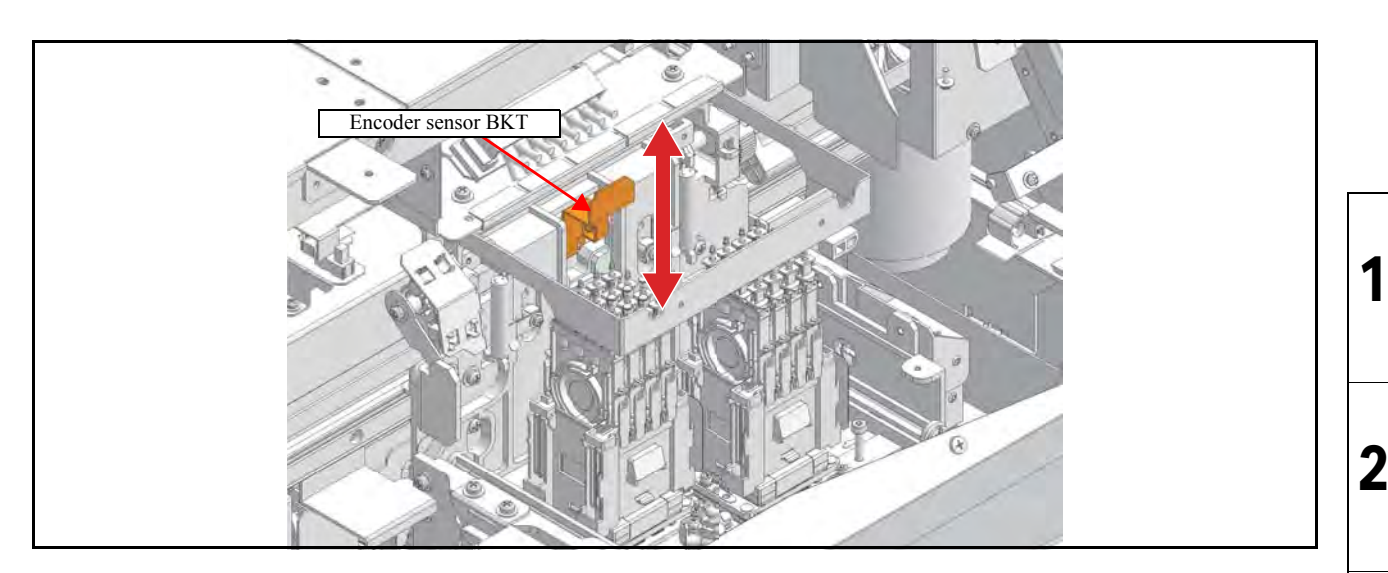

#### Outline

Adjust the position of the encoder sensor.

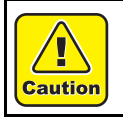

Turn the main power OFF when turning the power OFF. It is very dangerous if sleep mode functions mistakenly during the operation.

#### Procedure

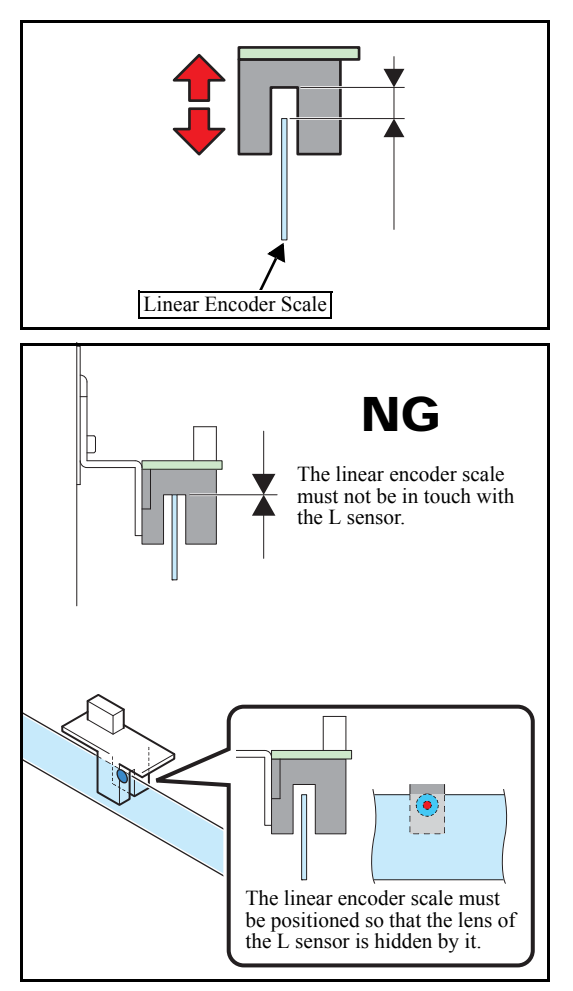

1. Loosen the screws on the L sensor BKT.

Refer to "6.4.8 Encoder PCB Assy" for details concerning its assembly and disassembly.

- 2. Adjust the height of the encoder PCB assy and fix it with screws.
- 3. Check the following two items when moving the print head carriage manually from the right end to the left end on the main body.
  - The upper part of the linear encoder scale is not in touch with the L sensor.
  - The exposed lens of the L sensor is not over the height of the linear encoder scale.

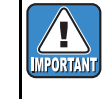

After fixing the L sensor BKT, check whether no abnormality is found by conducting the following [#TEST].

• 5.1.12 CHECK ENCODER

8

| MAINTENANCE MANUAL > Adjustment Items > Mechanical Adjustment > Centering of the Roll Holder |                                    |          |            |         |          |      |        |  |       |
|----------------------------------------------------------------------------------------------|------------------------------------|----------|------------|---------|----------|------|--------|--|-------|
| Model                                                                                        | CJV150/300                         | Issued 2 | 2014.09.15 | Revised | F/W ver. | 1.00 | Remark |  | ILE V |
| 4.                                                                                           | 4.3.7 Centering of the Roll Holder |          |            |         |          |      |        |  |       |

#### Outline

Carry out centering so that the axes of roller holder (axis of both feeding side and take-up side) are aligned, by positioning them face-to-face.

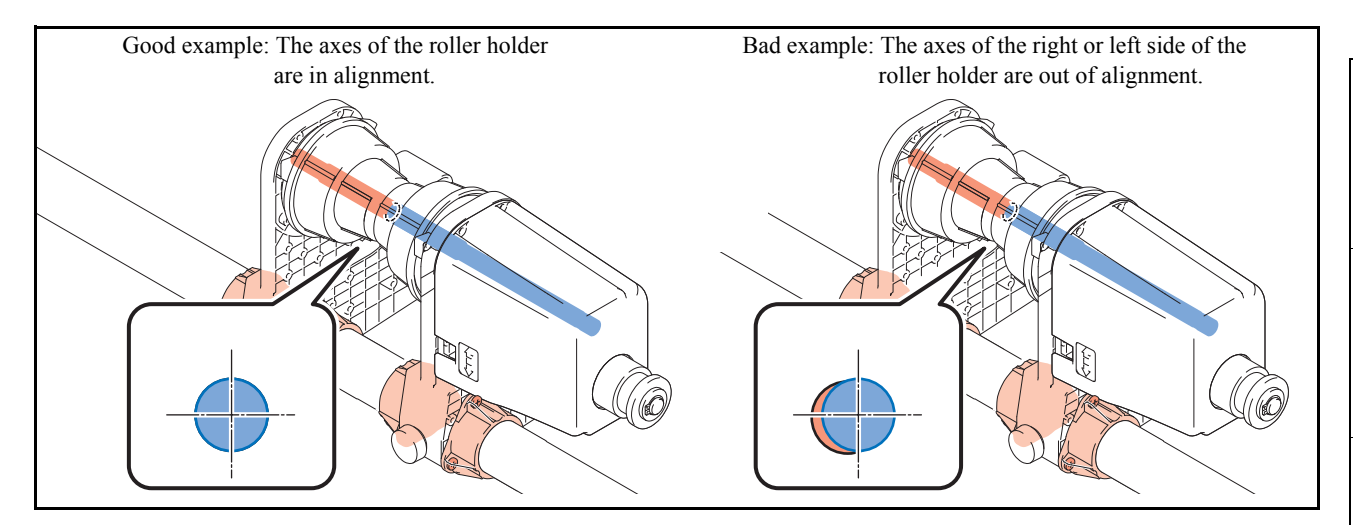

#### ■ Adjustment procedure

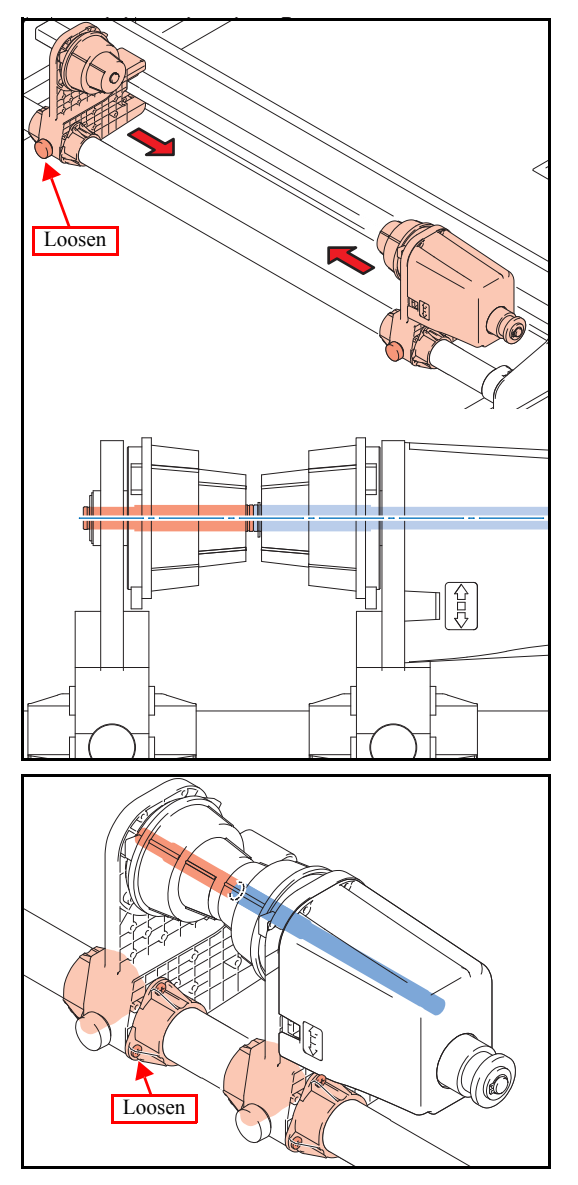

1. Carry out centering so that the axes of roll holder are aligned by positioning the feeding side and the take-up side face-to-face.

- 2. In case their axes are not aligned, make adjustment after loosening the screws of the bushing.
- 3. After the both axes have been aligned, tighten up screws and check for any misalignment of axis at the right, left and central part of the main body.

2

3

| MAINTENANCE MANUAL > Adjustment Items > Mechanical Adjustment > Positioning of the Wiper Drive Link |            |                           |                      |     |  |  |  |  |  |
|----------------------------------------------------------------------------------------------------|------------|---------------------------|----------------------|-----|--|--|--|--|--|
| Model                                                                                               | CJV150/300 | Issued 2014.09.15 Revised | F/W ver. 1.00 Remark | Rev |  |  |  |  |  |
| 4.                                                                                                  | 3.8 Pos    | itioning of the W         | iper Drive Link      | 1.( |  |  |  |  |  |

Adjust the position of the wiper drive link.

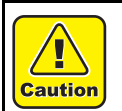

Turn the main power OFF when turning the power OFF. It is very dangerous if sleep mode functions mistakenly during the operation.

#### Procedure

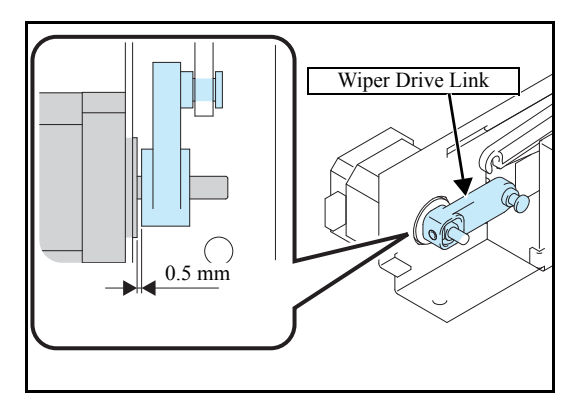

1. After setting the clearance between the motor base and the wiper drive link at 0.5 mm, check whether the wiper moves smoothly.

1

### 4.3.9 Parallelism adjustment of the Tension Bar

#### Outline

This device is an option product. (Standard installed for aq model)

Perform parallelism adjustment between the T bar of the Tension-bar take-up unit and the Roll shaft.

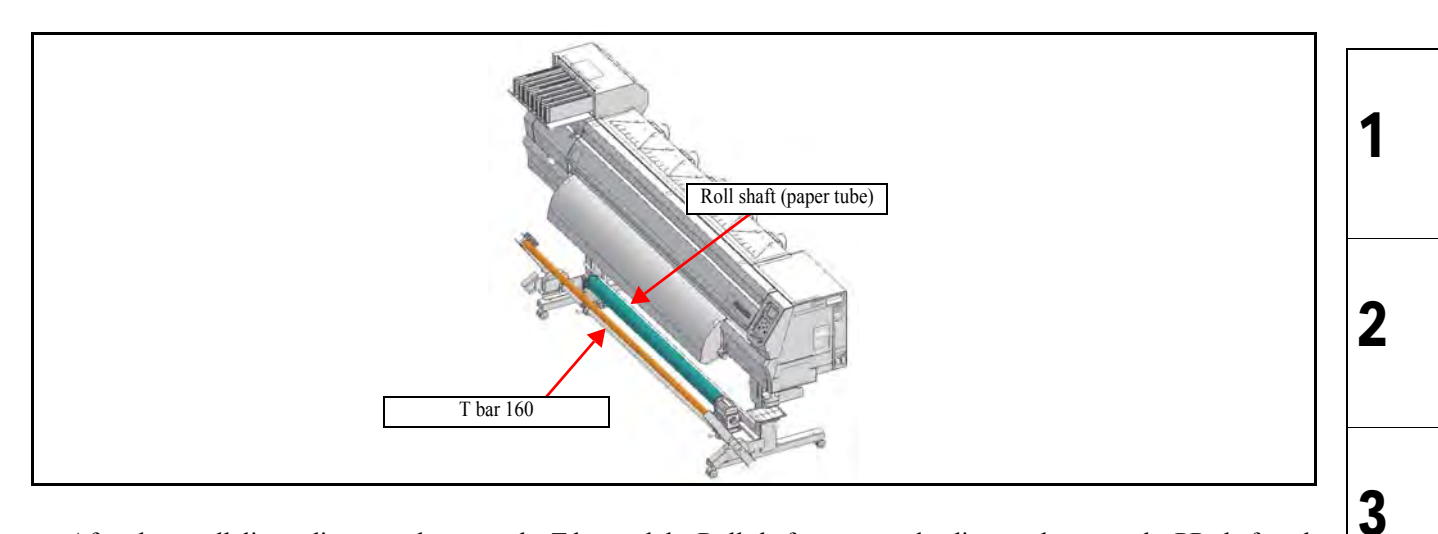

After the parallelism adjustment between the T bar and the Roll shaft, measure the distance between the PR shaft and the Roll shaft at the printer's both edges by using anelastic wire. Based on the distance measured at one side, if the other side is misaligned with the standard, adjust it as the Roll shaft is not parallel.

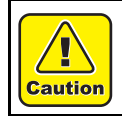

Turn the main power OFF when turning the power OFF. It is very dangerous if sleep mode functions mistakenly during the operation.

#### Work procedure

Wire

T bar parallelism adjustment: Confirm the parallelism of the T bar 160 and the Roll shaft by measuring the distance of both.

- 1. Fix the level foot.
- 2. Lower the T bar 160.
- 3. Wrap a wire with a mark (tape) around the T bar 160 and the roll shaft, and measure the distance between the T bar 160 and roll shaft.

Measure both the left and right sides. If there is a difference, perform the following adjustment.

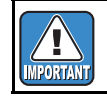

Roll shaft

T bar 160

Check the gap between right and left

Apply tension appropriately to the wire.

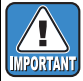

Be careful not to raise the T bar due to the tension of

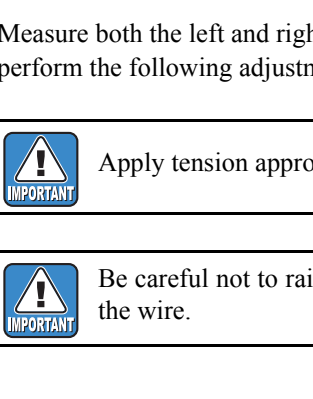

1.0

4

5

6

## 4.3.9 Parallelism adjustment of the Tension Bar

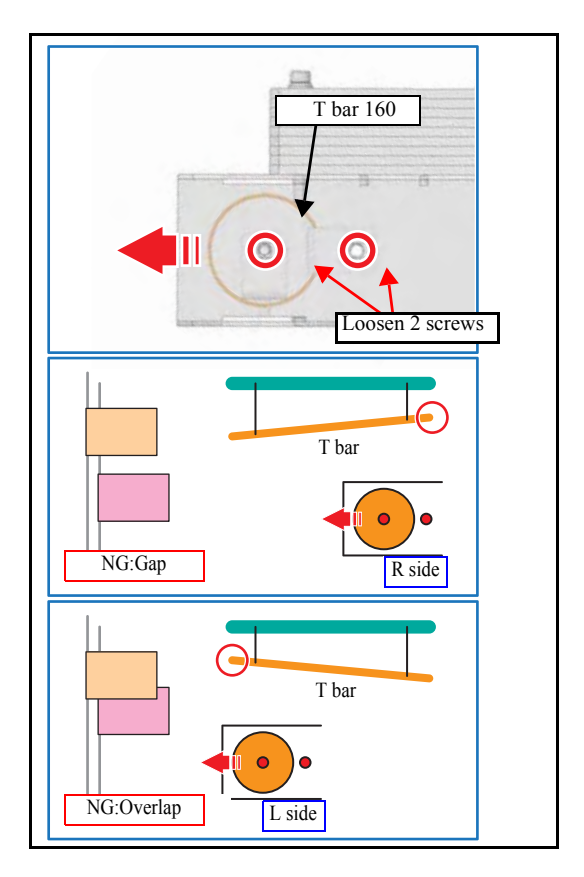

#### □ Roll shaft parallelism adjustment:

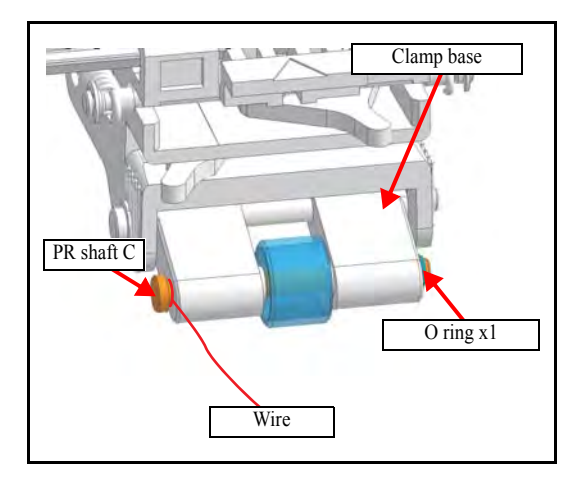

4. Loosen the two screws affixing the T bar and move the T bar to adjust it.

If you measured the right side then the left side,

- 1)There is a gap in the tape. (Within 1 mm is permissible.)
- Adjustment method: Loosen the screw on the right side and pull the T bar towards you.
- 2)The tape is overlapping. (Within 1 mm is permissible.)
- Adjustment method: Loosen the screw on the left side and pull the T bar towards you.

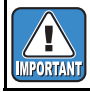

The T bar is installed pressed against the machine side. Move it towards you during adjustment.

5. Repeat Steps 3 and 4 above and tighten the two screws when parallelism is achieved.

- 1. Lower the Clamp lever.
- 2. Remove the O ring (x1) on the clamp base on the right side of the printer, and remove the pinch roller.
- 3. Tie a wire to the PR shaft C on the removed pinch roller.

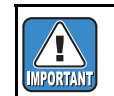

Tie the wire at the base of the PR shaft C.

4. Install the pinch roller, with the wire on it, on the clamp base.

1.0

1

2

# Tape Tape Platen cover FL Wire

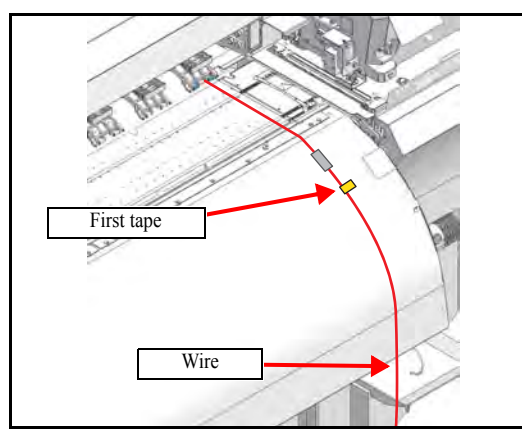

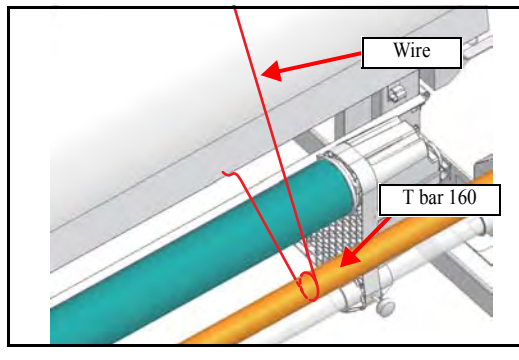

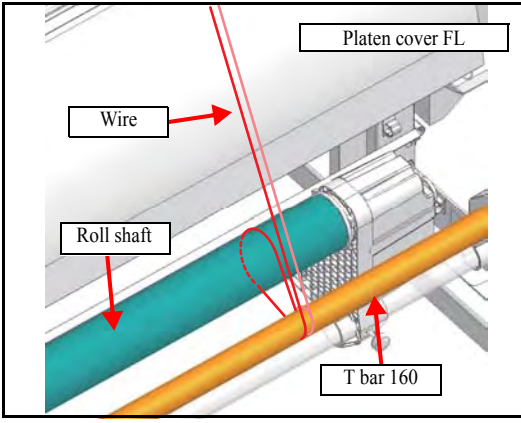

5. Drape the wire vertically and affix it to the platen cover FL using tape.

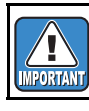

Apply tension appropriately to the wire.

6. Attach a piece of tape (the first tape) to the wire.

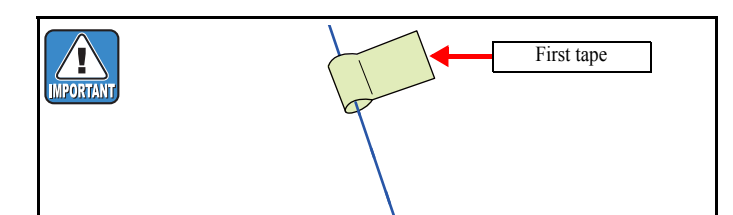

7. With the wire tense, wrap the wire around the T bar 160 once.

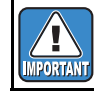

Be careful not to raise the T bar due to the tension of the wire.

- 8. Pull the wire around the roll shaft.
- 9. Pull the wire to the platen cover FL, going around the T bar 160.

1

# MAINTENANCE MANUAL > Adjustment Items > Mechanical Adjustment > Parallelism adjustment of the Tension Bar Rev. Model CJV150/300 Issued 2014.09.15 Revised F/W ver. 1.00 Remark 1.0 4.3.9 Parallelism adjustment of the Tension Bar 1.0 Itematical Adjustment of the Tension Bar 1.0

## PR shaft C Tape First tape Second tape Wire

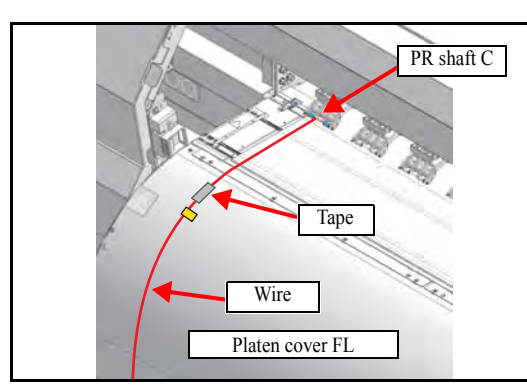

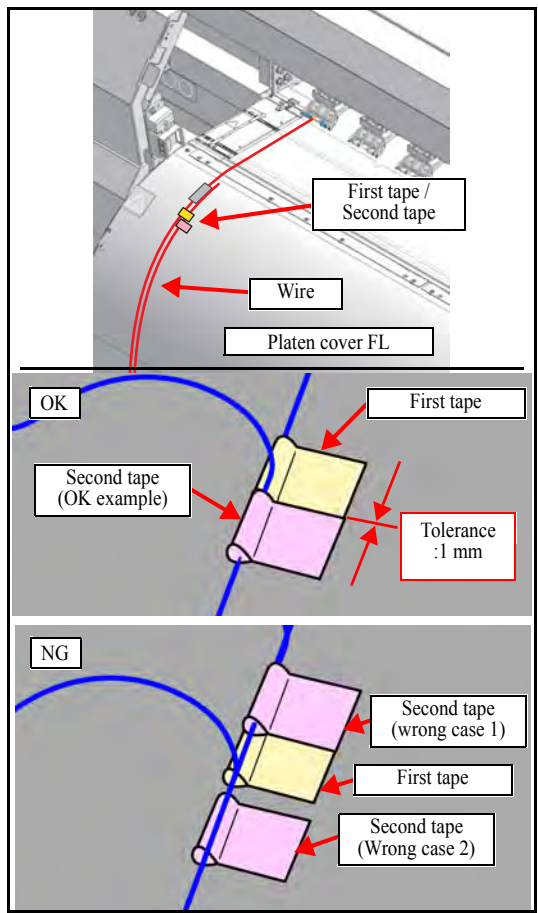

10. Apply a second piece of tape, touching the first one.

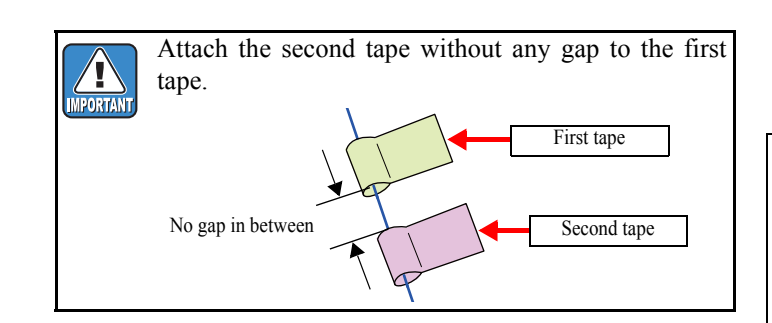

- 11. Remove the tape affixing the wire to the platen cover FL.
- 12. Loosen the screws of the clamp base and remove the wire from the PR shaft C.
- 13. Feed the wire through the PR shaft C on the clamp base on the left side of the printer in the same way as Steps 1 to 4.
- 14. With the wire vertical, affix it to the platen cover FL using tape.

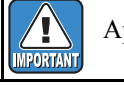

Apply tension appropriately to the wire.

- 15. With the wire tense, pull the wire to the platen cover FL.
- 16. Confirm the position of the second piece of tape compared to the first one.
  - If the edge of the tape touches the first piece: Complete adjustment.
  - Anything else: Perform the following adjustment.

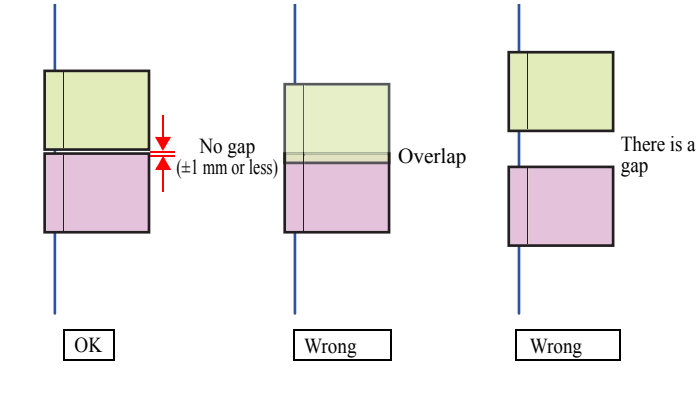

2

3

4

5

6

## 4.3.9 Parallelism adjustment of the Tension Bar

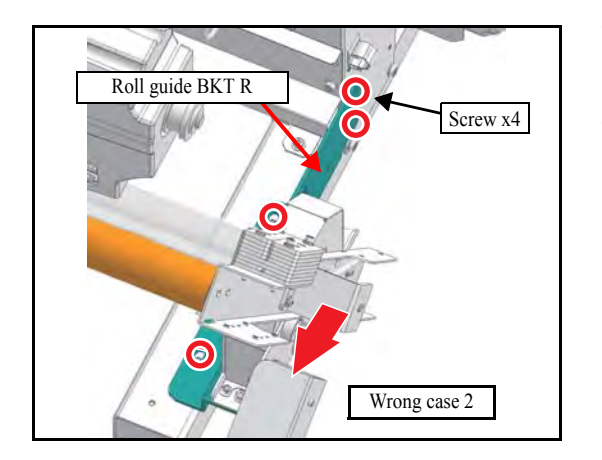

- 17. If the parallelism is wrong, loosen the four screws affixing the roll guide BKT L or the roll guide BKT R.
- 18. Slide the roll guide BKT towards you while checking the position of the tape, and tighten the four screws when parallelism is achieved.
  - If the second piece of tape surpasses the first (Wrong (1)):
  - Slide the roll guide BKT L towards you to adjust it.
  - If the second piece of tape does not reach the first (Wrong (2)):

Slide the roll guide BKT R towards you to adjust it.

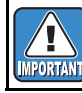

The T bar is installed pressed against the machine side. Move it towards you during adjustment.

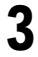

2

1

1.0

5

6

7

\_\_\_\_\_

## 4.3.10 Adjusting the Location of Mark Sensor

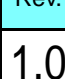

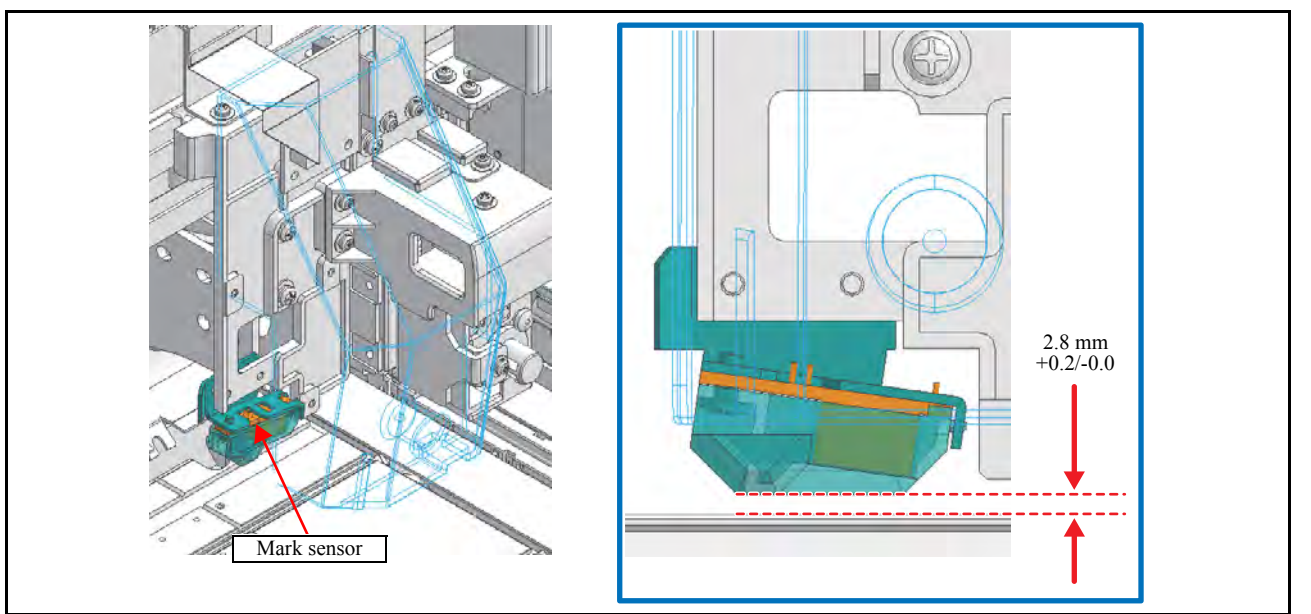

#### ■ Function

Adjust the distance between the mark sensor (photo sensor) and the platen to the specified value.

Set the pressure of all the clamps to Middle, and make the adjustment on the right station side.
This adjustment is to be made mechanically without using any [#ADJUST] item. After completion of this adjustment, however, make the adjustments of [PHOTO SENSOR] among the [#ADJUST] items.

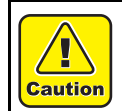

1

MPORTA

Turn the main power OFF when turning the power OFF. It is very dangerous if sleep mode functions mistakenly during the operation.

#### Procedure

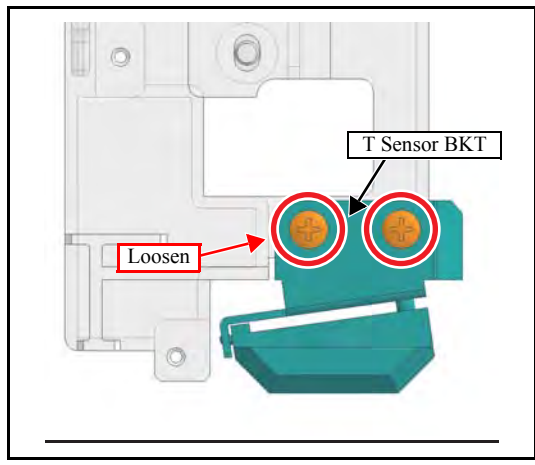

1. From the back side of the printer, loosen the screws (x2) that hold the T sensor BKT.

When no sheet is set: the plotter waits for input of a compensation value without plotting.

## 4.3.10 Adjusting the Location of Mark Sensor

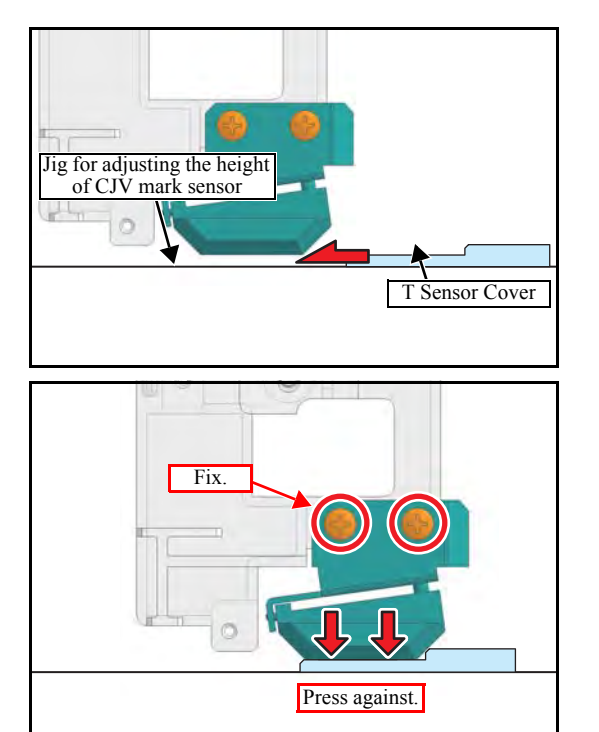

2. Insert the clearance gauge between the pen line film and the bottom surface of the T sensor cover.

3. Check whether the right and left T sensor covers are fixed under the conditions that each of them is in close contact with the clearance gauge, then tighten up the screws.

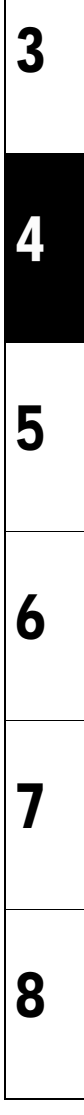

1.0

1

## **Test Items**

| 5.1           | 5.2        |
|---------------|------------|
| Test Function | Other Test |

| MAINTENANCE MANUAL > Test Items > Test Function > CHECK PATTERN |            |        |            |         |         |      |        |  |   | Rov   |
|-----------------------------------------------------------------|------------|--------|------------|---------|---------|------|--------|--|---|-------|
| Model                                                           | CJV150/300 | Issued | 2014.09.15 | Revised | F/W ver | 1.00 | Remark |  | Ľ | itev. |

## 5.1.1 CHECK PATTERN

## 1.0

1

2

3

4

5

6

7

8

#### Outline

Following 9 "CHECK PATTERN" types are printable.

| 100%    | 50%    | 25%    | 6.25% |
|---------|--------|--------|-------|
| NOZZLE  | V-LINE | H-LINE | SLANT |
| GRADATE |        |        |       |

#### ■ List of CHECK PATTERN

| No | Operation                                          | Selectable Values / Description                                                                            |
|----|----------------------------------------------------|----------------------------------------------------------------------------------------------------|
| 1  | Select a pattern                                   | Select a desired one among the check patterns listed above.                                                |
| 2  | Select X resolution                                | 180 ~ 1440 dpi                                                                                             |
| 3  | Select Y resolution                                | 180 ~ 1440 dpi                                                                                             |
| 4  | Select scan direction and the number of divisions. | Direction : SiDir ,BiDir<br>Divisions : 4,8,16,32,64 passes,6,12,24,48 passes                              |
| 5  | Select the Linewidth                               | 1~1500dots                                                                                                 |
| 6  | Select the interval of the line.                   | 1~9999dots                                                                                                 |
| 7  | Select drawing size                                | X: 10 ~ 99990 mm<br>Y: 10mm ~ Paper detect size                                                            |
| 8  | Select drawing color                               | MCYK(4 color), (4color+W)<br>MLmCMLeCKY(6color), (6color+W)                                                |
| 9  | Start drawing.                                     | [ENTER]: Starts drawing.<br>[REMOTE]: Selects nozzles and Switches between high speed scanning ON and OFF. |
| 10 | During drawing.                                    | [END]: Stop the drawing.                                                                                   |

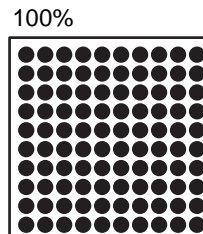

V-LINE

NOZZLE

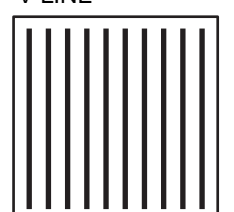

50%

H-LINE

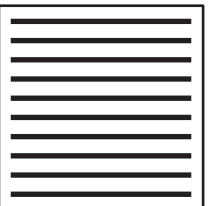

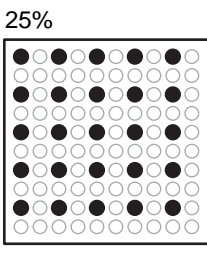

SLANT

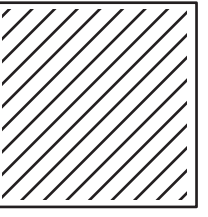

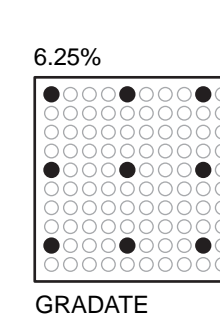

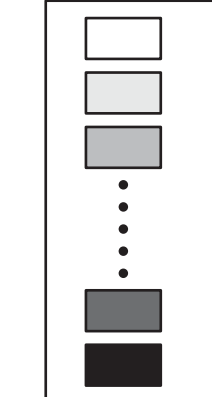

© 2014 MIMAKI ENGINEERING CO.,LTD.

| MAINTENANCE MANUAL > Test Items > Test Function > SENSOR |                                                                                                    |        |            |         |         |      |        |  | Rev |      |
|----------------------------------------------------------|----------------------------------------------------------------------------------------------------|--------|------------|---------|---------|------|--------|--|-----|------|
| Model                                                    | CJV150/300                                                                                                    | Issued | 2014.09.15 | Revised | F/W ver | 1.00 | Remark |  |     | Rev. |
| 5                                                        | Model       CJV150/300       Issued       2014.09.15       Revised       F/W ver       1.00       Remark         5.1.2       SENSOR |        |            |         |         |      |        |  |     | 1.0  |

Each sensor is tested.

#### ■ List of SENSOR TEST

| Name of Test        | Function                                                                                                    | LCD display                           |
|---------------------|----------------------------------------------------------------------------------------------------|---------------------------------------|
| COVER               | Displaying the status of the Cover Sensor.<br>(The identification by the cover name is not possible.<br>Because each cover sensor for series connection.) | OPEN/CLOSE                            |
| Y ORIGIN            | Displaying the status of the Y-origin Sensor.                                                                                                    | ON/OFF                                |
| LEVER               | Displaying the status of the Clamp Lever.                                                                                                    | ON/OFF                                |
| REAR PAPER          | Displaying the status of the Rear Paper Sensor.                                                                                                    | ON/OFF                                |
| WIPER               | Displaying the status of the Wiper Origin Sensor.                                                                                                    | ON/OFF                                |
| WASH CARTRIDGE      | Displaying the status of the Wash Cartridge Sensor.                                                                                                    | ON/OFF                                |
| WASH CART. END      | Displaying the status of the Wash Cartridge Near End Sensor.                                                                                              | ON/OFF                                |
| HEAD(UPSIDE)        | Displaying the status of the Ink Head.                                                                                                    | ON/OFF                                |
| HEAD(DOWN-<br>SIDE) | Displaying the status of the Ink Head.                                                                                                    | ON/OFF                                |
| MEDIA JAM           | Displaying the status of the Media Jam Sensor.                                                                                                    | ON/OFF                                |
| CLEANER             | Displaying the status of the Cleaner.                                                                                                    | ON/OFF                                |
| PUMP MOTOR          | Displaying the status of the Pass Select Sensor.                                                                                                    | ON/OFF (Not available for 150 series) |
| TAKE-UP             | Displaying the status of the Take-Up Motor.                                                                                                    | ON/OFF                                |
| TENSION BAR         | Displaying the origin status of the Angle Sensor.                                                                                                    | ON/OFF (Option)                       |
| SLIT COUNT A        | Displaying the slit count status of the Angle Sensor.                                                                                                    | ON/OFF                                |
| SLIT COUNT B        | Displaying the slit count status of the Angle Sensor.                                                                                                    | ON/OFF                                |
| TORQUE LIMITTER     | Torque limit sensor condition of the take-up motor.                                                                                                    | ON/OFF                                |

6

7

| MAINTENANCE MANUAL > Test Items > Test Function > MEMORY CHECK |                    |                   |         |         |      |        |  | 6 | Rev  |
|----------------------------------------------------------------|--------------------|-------------------|---------|---------|------|--------|--|---|------|
| Model                                                          | CJV150/300         | Issued 2014.09.15 | Revised | F/W ver | 1.00 | Remark |  | Г | vev. |
| 5.                                                             | 5.1.3 MEMORY CHECK |                   |         |         |      |        |  | 1 | 1.0  |

Checks each memory of the machine.

#### ■ Content

| Item        | Content                                                                                                    |
|-------------|----------------------------------------------------------------------------------------------------|
| SDRAM check | <ul> <li>Executes Read/Write check of SDRAM (PRAM).</li> <li>When a DATA error occurs, "SDRAM D:xxxxxxx" is displayed.</li> <li>When a Address error occurs, "SDRAM A:xxxxxxx" is displayed.</li> </ul> |
| F-ROM check | Executes hash check of F-ROM.<br>• When a check sum error occurs, "F-ROM SUM ERROR" is displayed.                                                                                                    |
| SDRAM check | <ul> <li>Executes Read/Write check of SDRAM.</li> <li>When a DATA error occurs, "SDRAM D:xxxxxxx" is displayed.</li> <li>When a Address error occurs, "SDRAM A:xxxxxxx" is displayed.</li> </ul>        |
| HEAD check  | Executes Read/Write check of Head memory.                                                                                                    |

| MAINTENANCE MANUAL > Test Items > Test Function > KEYBOARD TEST |            |        |            |         |         |      |        |  | Ro  | w. |
|-----------------------------------------------------------------|------------|--------|------------|---------|---------|------|--------|--|-----|----|
| Model                                                           | CJV150/300 | Issued | 2014.09.15 | Revised | F/W ver | 1.00 | Remark |  | IXC | v. |
| 5.                                                              | 1.4 KEY    | BOA    | ARD TI     | EST     |         |      |        |  | 1.  | 0  |

#### Outline

Tests the panel switch.

#### ■ Content

When the panel switch is pressed, the name of the switch is displayed on the LCD.

- If none is pressed, "NONE" is displayed on the LCD.
- When you press the [END] key, "Test end" is displayed and the keyboard test is completed.
- When you press the  $[ \bullet ]/[ \bullet ]$  key, check the buzzer sound of keyboard.

1

2

3

4

5

6

7

| MAINTENANCE MANUAL > Test Items > Test Function > LCD |            |                           |              |        |  |   |      |
|-------------------------------------------------------|------------|---------------------------|--------------|--------|--|---|------|
| Model                                                 | CJV150/300 | Issued 2014.09.15 Revised | F/W ver 1.00 | Remark |  |   | ιeν. |
| 5.                                                    | 1.5 LCD    |                           |              |        |  | 1 | .0   |

Checks the display of LCD.

#### ■ Content

When you press the [ENTER] key, display color of the LCD is changed.

When you press the [END] key, the LCD is completed.

| MAINTENANCE MANUAL > Test Items > Test Function > CHECK TEMP. |            |        |            |         |         |      | Rov    | 1 |       |  |
|---------------------------------------------------------------|------------|--------|------------|---------|---------|------|--------|---|-------|--|
| Model                                                         | CJV150/300 | Issued | 2014.09.15 | Revised | F/W ver | 1.00 | Remark |   | itev. |  |
| 5.                                                            | 1.6 CHE    | CK     | TEMP.      |         |         |      |        |   | 1.0   |  |

Temperature check of each part that monitors temperature is available.

#### ■ Content

The temperature in the table below is displayed.

| Display         | Content                                                   |  | 1 |
|-----------------|-----------------------------------------------------------|--|---|
| IO HEATSINK 1   | COM IO PCB Heat sink 1                                    |  |   |
| IO HEATSINK 2   | COM IO PCB Heat sink 2                                    |  |   |
| SL2H THERMISTOR | Temperature of SL2H PCB                                   |  |   |
| HEAD1           | Head temperature of head 1                                |  | 2 |
| HEAD2           | Head temperature of head 2 (Not displayed for 150 series) |  |   |
| ROOM AIR        | Room temperature                                          |  |   |

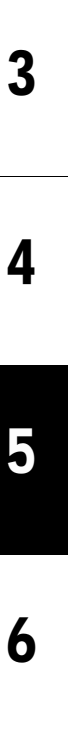

7

| MAINTENANCE MANUAL > Test Items > Test Function > CHECK INK IC |                    |                           |              |        |  |      |  |
|----------------------------------------------------------------|--------------------|---------------------------|--------------|--------|--|------|--|
| Model                                                          | CJV150/300         | Issued 2014.09.15 Revised | F/W ver 1.00 | Remark |  | Rev. |  |
| 5.                                                             | 5.1.7 CHECK INK IC |                           |              |        |  |      |  |

Check the ink cartridge IC.

#### ■ Content

Check is performed by reading the IC chip data, and then displays the number of errors for each cartridge.

When an error occurs, "IC=1 ERR=1" is displayed.

| MAINTENANCE MANUAL > Test Items > Test Function > CARTRIDGE VALVE |                       |        |            |         |        |    |      |        | Rev  |
|-------------------------------------------------------------------|-----------------------|--------|------------|---------|--------|----|------|--------|------|
| Model                                                             | CJV150/300            | Issued | 2014.09.15 | Revised | F/W ve | er | 1.00 | Remark | Rev. |
| 5                                                                 | 5.1.8 CARTRIDGE VALVE |        |            |         |        |    |      |        | 1.0  |

#### ■ Function

Open/close of cartridge valve is checked. Executes all OPEN/all CLOSE of valves by pressing [FUNCTION] key.

| MAINT | ENANCE MANUA | L > Test Items > Test Function > C | ARTRIDGE SE | NSOR |        | F |      |
|-------|--------------|------------------------------------|-------------|------|--------|---|------|
| Model | CJV150/300   | Issued 2014.09.15 Revised          | F/W ver     | 1.00 | Remark | Г | tev. |
| 5.    | 1.9 CAR      | TRIDGE SENSO                       | R           |      |        | 1 | 0.1  |

#### ■ Function

Check attachment or not of the cartridge IC and operating conditions of the Ink end sensor.

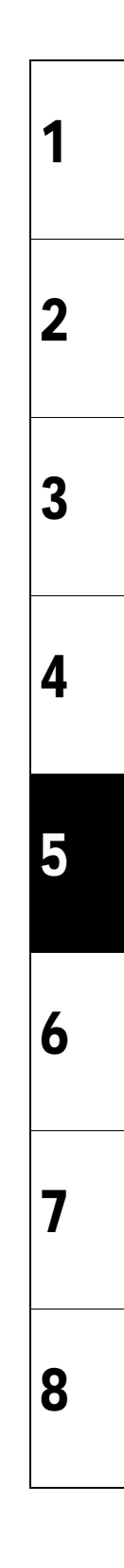

| MAINTENANCE MANUAL > Test Items > Test Function > Maintenance Cartridge |            |        |            |         |     |         | C    |        |  |   |      |
|-------------------------------------------------------------------------|------------|--------|------------|---------|-----|---------|------|--------|--|---|------|
| Model                                                                   | CJV150/300 | Issued | 2014.09.15 | Revised |     | F/W ver | 1.00 | Remark |  | ŗ | vev. |
| 5.1                                                                     | .10 Main   | tena   | ance C     | Cartri  | dge |         |      |        |  | 1 | 0.1  |

#### ■ Function

Perform various operation checks of slot of the maintenance cartridge.

- 1, Checking cartridge sensor and ink near end sensor
- 2, Valve operation test

| MAINT | ENANCE MANUA | L > Test Items > Test | Function > AGIN | IG      |      |        | P |     |
|-------|--------------|-----------------------|-----------------|---------|------|--------|---|-----|
| Model | CJV150/300   | Issued 2014.09.15     | Revised         | F/W ver | 1.00 | Remark |   | ev. |
| 5.1   | .11 AGIN     | NG                    |                 |         |      |        | 1 | .0  |

#### Outline

For the durability testing, continuous reciprocating operation is executed.

#### ■ List of AGING items

| Name of Test                                                      | Function                                                                               |  |  |
|-------------------------------------------------------------------|----------------------------------------------------------------------------------------|--|--|
| XY SERVO* Continuous reciprocating operation in X-axis and Y-axis |                                                                                        |  |  |
| X SERVO Continuous reciprocating operation in X-axis              |                                                                                        |  |  |
| Y SERVO* Continuous reciprocating operation in Y-axis             |                                                                                        |  |  |
| PUMP MOTOR                                                        | Continuous operation of Ink-supplying Pump Motor (Max.24Days)                          |  |  |
| WIPER MOTER                                                       | Continuous reciprocating operation of Wiper Motor (Max.9999Times)                      |  |  |
| WIPE HEAD                                                         | Continuous reciprocating operation of Wiping. (Max.9999Times)                          |  |  |
| CAPPING                                                           | Continuous reciprocating operation of Capping.                                         |  |  |
| CLEANING                                                          | Execution of cleaning operation by the designated times (Max.500Times)                 |  |  |
| FLASHING                                                          | Continuous reciprocating operation of Flashing.                                        |  |  |
| X measure                                                         | Continuous operation of the X measure.                                                 |  |  |
| СОМ                                                               | For developmental debugging                                                            |  |  |
| CIRCURATION                                                       | Operation of Circulation Pump Motor. (Not used for 150 series)                         |  |  |
| CARTRIDGE VALVE                                                   | Operation of Cartridge valve.                                                          |  |  |
| ノズルケン                                                             | Continuous reciprocating operation of Nozzle detecting unit. (Not used for 150 series) |  |  |
| TEST FEED                                                         | Continuous reciprocating operation of quantity of designated field.                    |  |  |

\*It may cause ink leakage from the Head when executed in keeping the ink charged.

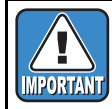

For the work, put down unused media or the like in advance since it may cause ink leakage when [Y SERVO] or [XY SERVO] is executed.

1

2

3

4

5

6

7
| MAINTENANCE MANUAL > Test Items > Test Function > CHECK ENCODER |                      |        |            |         |   |         |      |        |  | Rov   |
|-----------------------------------------------------------------|----------------------|--------|------------|---------|---|---------|------|--------|--|-------|
| Model                                                           | CJV150/300           | Issued | 2014.09.15 | Revised | F | F/W ver | 1.00 | Remark |  | ILEV. |
| 5.1                                                             | 5.1.12 CHECK ENCODER |        |            |         |   |         |      |        |  | 1.0   |

#### Outline

Checks the operation of the linear encoder and the motor encoder by moving the slider.

#### ■ Content

"M: xxx E: xxx" is displayed on the lower row of the LCD. The coordinate value of the motor encoder is displayed in M, and that of the linear encoder is displayed in E in units of mm.

With  $[ \bullet ] [ \bullet ]$  key, you can move the slider to right and left.

| MAINTENANCE MANUAL > Test Items > Test Function > H/W |            |                   |         |         |      |        |  |   | Pov  |
|-------------------------------------------------------|------------|-------------------|---------|---------|------|--------|--|---|------|
| Model                                                 | CJV150/300 | Issued 2014.09.15 | Revised | F/W ver | 1.00 | Remark |  | ľ | Nev. |
| 5.1                                                   | .13 H/W    |                   |         |         |      |        |  | - | 1.0  |

#### ■ Outline

Port test of the hardware

#### ■ Content

As this is a function for development, the details are not disclosed.

| MAINTENANCE MANUAL > Test Items > Test Function > Paper Sensor |            |        |            |         |         |      |        |  |       |
|----------------------------------------------------------------|------------|--------|------------|---------|---------|------|--------|--|-------|
| Model                                                          | CJV150/300 | Issued | 2014.09.15 | Revised | F/W ver | 1.00 | Remark |  | itev. |
| 5.1.14 Paper Sensor                                            |            |        |            |         |         |      |        |  | 1.0   |

The paper sensor is tested.

Remove the cap(move the station to its lowest point), and then display the paper sensor read value.

| *** (@@@,\$\$\$) | aaaaaaaaaaaaaaaaaaaaaaaaaaaaaaaaaaaa | @: Sensor read value during SLOP-ON |
|------------------|--------------------------------------|-------------------------------------|
|                  | \$\$\$                               | : Sensor read value during SLOP-OFF |
|                  | ***                                  | : Difference between @@@ and \$\$\$ |

The sensor read value is updated regularly (every 150 msec).

#### $[ \bullet ], [ \bullet ] :$ Moves the head

[END] : After the cap is put back on, the paper sensor test is completed.

1

2

| MAINTENANCE MANUAL > Test Items > Test Function > HEATER |            |        |            |         |   |        |      | Pov    |  |      |
|----------------------------------------------------------|------------|--------|------------|---------|---|--------|------|--------|--|------|
| Model                                                    | CJV150/300 | Issued | 2014.09.15 | Revised | F | /W ver | 1.00 | Remark |  | Nev. |
| 5.1                                                      | .15 HEA    | TER    |            |         |   |        |      |        |  | 1.0  |

Temperature tests of the media heater, ON/OFF test of heater are executed.

Temperature is displayed with a unit selected in the [UNIT SETUP] of the [MACHINE SETUP] function.
A/D conversion value is also displayed.

#### ■ Operation Procedures of "TEMP."

Purpose: Check that heater temperature control can operate normally.

Contents: The operation is same when the HEATER key is pressed in LOCAL. However, the changed value is not saved.

| Step | Item                | Description                                                                                                    | Remarks |
|------|---------------------|----------------------------------------------------------------------------------------------------|---------|
| 1    | Temperature setting | Sets temperature of Pre, Print, and Post Heater to control the heater.<br>Set value (Celsius): OFF, 20 – 70 °C (unit: 1°C)<br>Set value (Fahrenheit): OFF, 68 – 122°F (Because conversion is used, the unit is<br>not 1°F) |         |
| 2    | Temperature display | [END]: Returns to temperature setting.                                                                                                    |         |

#### ■ Operation Procedures of "SSR"

Purpose: Check the heater operation and the A/D value.

Contents: The ON heater temperature moves up. If it is left, it may exceed the upper limit of the setting value. Be careful about it.

| Step | Item           | Description                                                                                                    | Remarks                        |
|------|----------------|----------------------------------------------------------------------------------------------------|--------------------------------|
| 1    | ON/OFF setting | Designates ON/OFF of Pre, Print and Post Heater.<br>The temperature of the heater you turned on will rise. Be aware that if<br>left alone, it may exceed the set upper limit. | Temperature is not controlled. |
| 2    | ON/OFF display | [END]: Returns to setting screen.                                                                                                    |                                |

1

2

3

4

5

6

7

| MAINTENANCE MANUAL > Test Items > Test Function > ACTION TEST |                    |        |            |         |         |      |        |  | Po   |     |
|---------------------------------------------------------------|--------------------|--------|------------|---------|---------|------|--------|--|------|-----|
| Model                                                         | CJV150/300         | Issued | 2014.09.15 | Revised | F/W ver | 1.00 | Remark |  | INC. | ;v. |
| 5.1                                                           | 5.1.16 ACTION TEST |        |            |         |         |      |        |  | 1.   | 0   |

Checks the operation of movable parts alone of the machine.

#### ■ List of test items

| Item                | Description                                                                        |   |
|---------------------|------------------------------------------------------------------------------------|---|
| VACUUM              | Description: Operation test of vacuum fan motor.<br>Set value: LOW, MID, HIGH, OFF | 1 |
| CUTTER              | Description: Operation test of media cutter.<br>Set value: ON, OFF                 |   |
| TAKE-UP MOTOR       | Description: Operation test of take-up motor.<br>Set value: ON, OFF                | 2 |
| CEILING FAN         | Description: Operation test of ceiling fan.<br>Set value: ON, OFF                  |   |
| LED POINTER         | Description: Operation test of LED pointer.<br>Set value: ON, OFF                  |   |
| CIRCULATION<br>PUMP | Description: Operation test of Circulation pump.<br>Set value: 1, 2                | 3 |

4

5

6

7

| MAINTENANCE MANUAL > Test Items > Test Function > LED |            |        |            |         |         |      |        | Rov |       |
|-------------------------------------------------------|------------|--------|------------|---------|---------|------|--------|-----|-------|
| Model                                                 | CJV150/300 | Issued | 2014.09.15 | Revised | F/W ver | 1.00 | Remark |     | itev. |
| 5.1                                                   | .17 LED    |        |            |         |         |      |        |     | 1.0   |

ON/OFF test of LEDs is executed.

#### ■ List of LEDs

| LED           | Kinds                                |
|---------------|--------------------------------------|
| POWER LED     | ON/OFF                               |
| CARTRIDGE LED | RED, GREEN, BLUE, R/G, R/B, G/B, RGB |

| MAINTENANCE MANUAL > Test Items > Test Function > SKEW CHECK |            |                   |         |         |      |        |  |   |     |
|--------------------------------------------------------------|------------|-------------------|---------|---------|------|--------|--|---|-----|
| Model                                                        | CJV150/300 | Issued 2014.09.15 | Revised | F/W ver | 1.00 | Remark |  |   | ev. |
| 5.1                                                          | .18 SKE    | W CHECK           |         |         |      |        |  | 1 | .0  |

Skewing of media is checked.

Feed distance is designated to execute feeding. Feed distance: 1–10 m (unit: 1 m)

[END]: Finish feeding, [ENTER]: Aborts/Restarts feeding.

| MAIN  | FENANCE MANUAL                                                                             | - > Test | Items > Test | Functio | on > VOLTAGE CHE | СК |  |  |      | Pov |
|-------|--------------------------------------------------------------------------------------------|----------|--------------|---------|------------------|----|--|--|------|-----|
| Model | Model     CJV150/300     Issued     2014.09.15     Revised     F/W ver     1.00     Remark |          |              |         |                  |    |  |  | Rev. |     |
| 5.1   | .19 VOL1                                                                                   | ſAG      | E CHE        | ECK     |                  |    |  |  |      | 1.0 |

#### ■ Outline

You can check the internal DC power supply voltage with LCD display. The displayed value is the read value of AD conversion circuit.

#### ■ Content

For each DC power supply voltage setting value (design value), actual voltage value is displayed.

| DC power supply name | Setting value<br>(design value) [V] | Main use                         |
|----------------------|-------------------------------------|----------------------------------|
| V CORE               | 1.333                               | CPU core voltage                 |
| 12V                  | 12.0                                | Internal circuit                 |
| V1                   | 42                                  | Motor drive                      |
| V2                   | 42                                  | Head drive<br>etc.               |
| 3.3VB                | 3.3                                 | Circuit for sleep func-<br>tions |
| 3.3V                 | 3.3                                 | Internal circuit                 |
| 2.5V                 | 2.5                                 | Internal circuit                 |
| 1.8Vme               | 1.8                                 | Internal circuit                 |
| 1.5VB                | 1.5                                 | Low voltage circuit              |
| 1.2V                 | 1.2                                 | Low voltage circuit              |
| IO 1.2V              | 1.2                                 | Low voltage circuit              |
| IO 2.5V              | 2.5                                 | Internal circuit                 |
| IO 3.3V              | 3.3                                 | Internal circuit                 |
| IO 24V               | 24                                  | Internal circuit                 |
| SL 1.2V              | 1.2                                 | Low voltage circuit              |
| SL 2.5V              | 2.5                                 | Internal circuit                 |
| SL 3.3V              | 3.3                                 | Internal circuit                 |
| SL 5V                | 5                                   | Internal circuit                 |
| SL 42V               | 42                                  | Internal circuit                 |

| MAIN  | ENANCE MANUAL | - > Test | Items > Test | Function > | > NCU   |      |        | Roy  | ,  |
|-------|---------------|----------|--------------|------------|---------|------|--------|------|----|
| Model | CJV150/300    | Issued   | 2014.09.15   | Revised    | F/W ver | 1.00 | Remark | IXE. | /. |
| 5.1   | .20 NCU       |          |              |            |         |      |        | 1.(  | C  |

#### Outline

This function is capable of confirming sensor sensitivity, degree of tilting condition and discharge position of NCU (Nozzle missing detector unit).

#### ■ Work procedure

 $\Box$  Sensor check

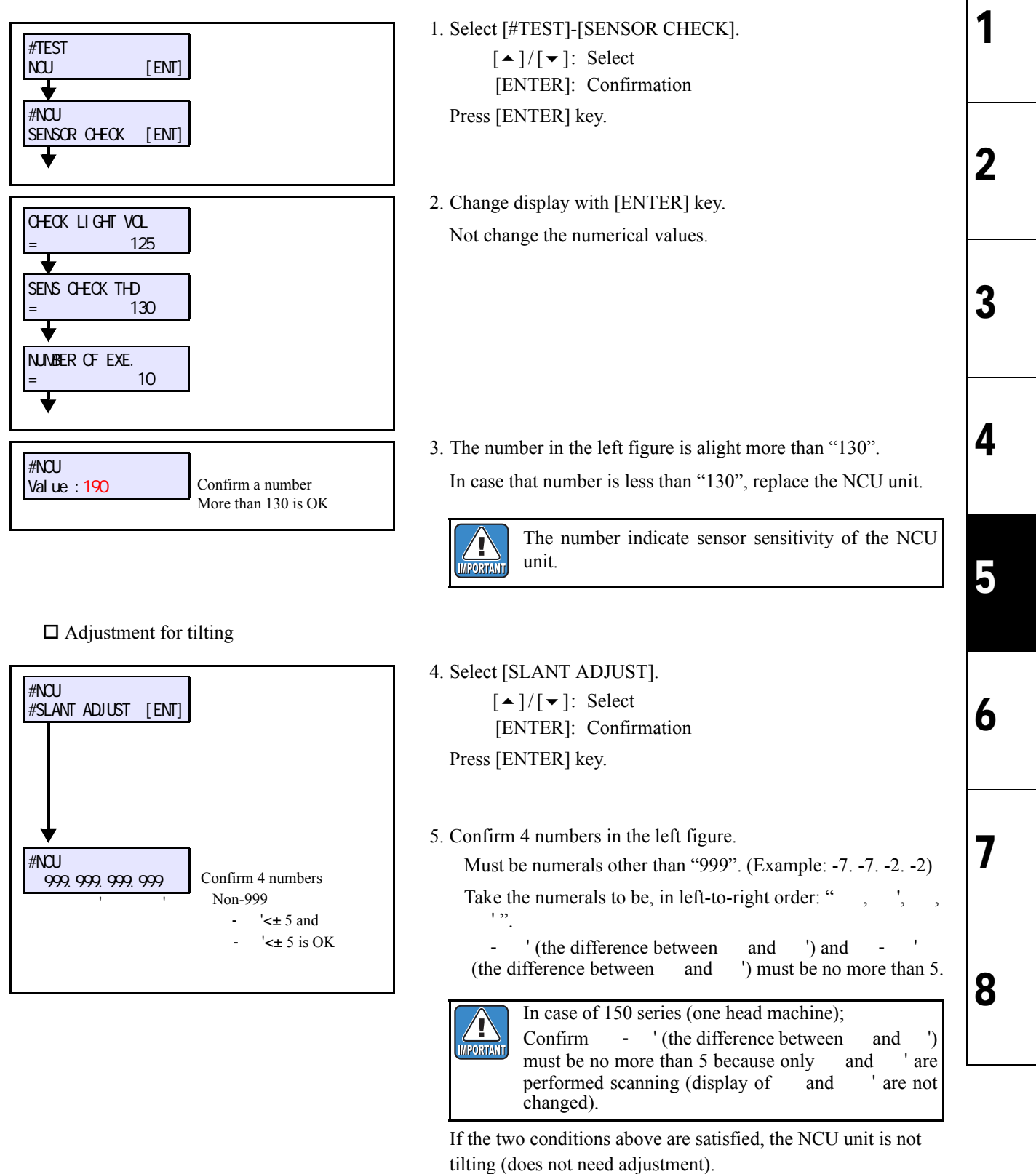

| MAINT | ENANCE MANUA | L > Test Items > Test | Function > N | CU      |      |        | P   | ov  |
|-------|--------------|-----------------------|--------------|---------|------|--------|-----|-----|
| Model | CJV150/300   | Issued 2014.09.15     | Revised      | F/W ver | 1.00 | Remark | 1.0 | Ξν. |
| 5.1   | .20 NCU      |                       |              |         |      |        | 1   | .0  |

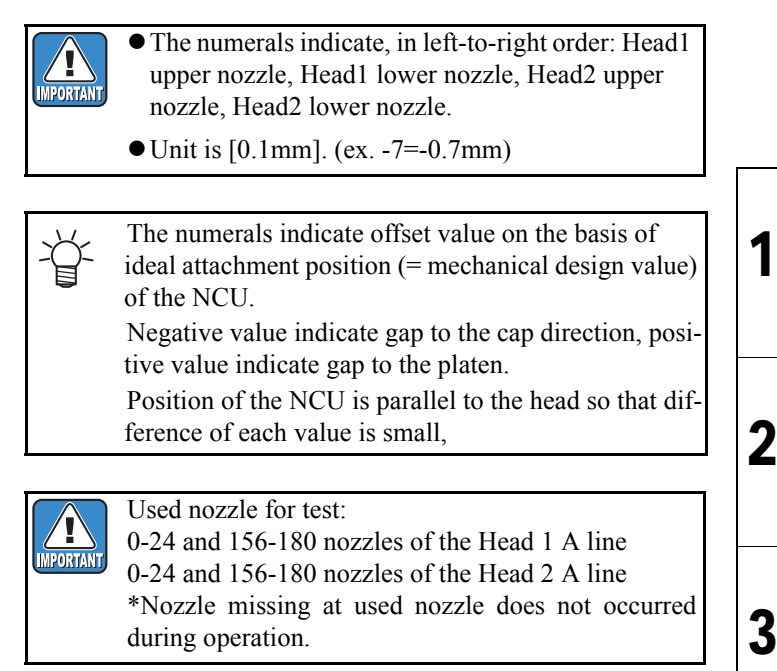

If this is not satisfactory, loosen the adjusting screw's nut and turn the adjusting screw to adjust to inside the prescribed limit (no more than 5).

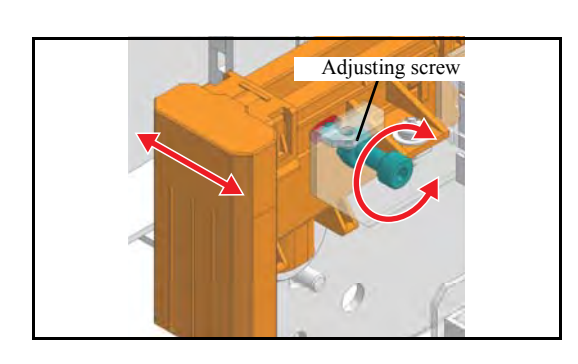

□ Discharge position

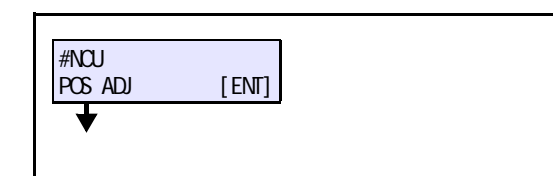

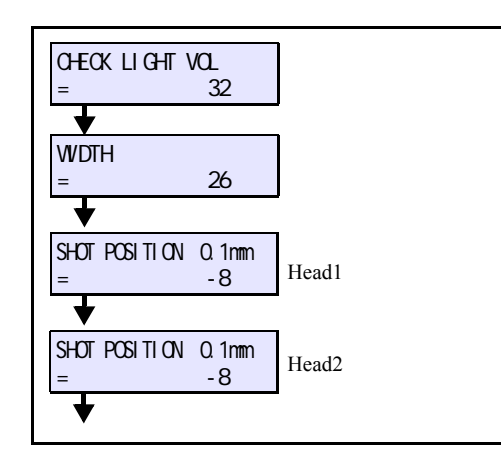

- 6. Select [POS ADJ].
  [▲]/[▼]: Select
  [ENTER]: Confirmation
  Press [ENTER] key.
- 7. Change display with [ENTER] key. Not change the numerical values.

| MAIN  | ENANCE MANUA | L > Test | Items > Test | Function > NCl | J       |      |        |  | Pov  |
|-------|--------------|----------|--------------|----------------|---------|------|--------|--|------|
| Model | CJV150/300   | Issued   | 2014.09.15   | Revised        | F/W ver | 1.00 | Remark |  | Rev. |
| 5.1   | .20 NCU      |          |              |                |         |      |        |  | 1.0  |

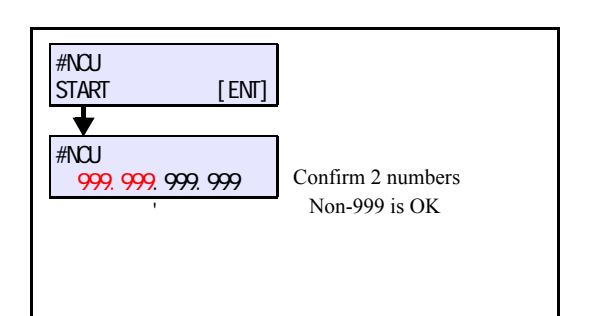

8. Press [ENTER] key.

9. Confirm two numbers ( and ') in the left figure.

Non-999 is alright. (ex. -6. -7. 999. 999)

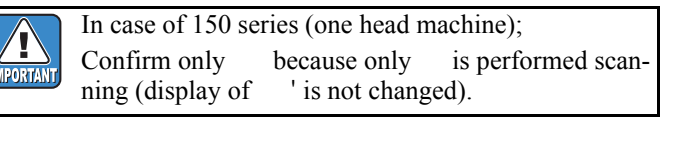

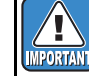

• The numerals indicate, in left-to-right order: Head1 , Head2, -, -.

• Unit is [0.1mm]. (ex. -6=-0.6mm)

• The numerals indicate offset value on the basis of ideal attachment position (= mechanical design value) of the NCU.

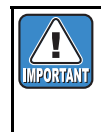

.

Used nozzle for test: All nozzles of the Head 1 A line All nozzles of the Head 2 A line \*Nozzle missing at used nozzle does not occurred during operation.

6

7

8

1

2

3

| MAIN  | ENANCE MANUA | L > Test Items > Test | Function > E | VENT LOG |      |        | D |     |
|-------|--------------|-----------------------|--------------|----------|------|--------|---|-----|
| Model | CJV150/300   | Issued 2014.09.15     | Revised      | F/W ver  | 1.00 | Remark |   | ev. |
| 5.1   | .21 EVE      | NT LOG                |              |          |      |        | 1 | .0  |

Saved Event Logs are displayed.

#### ■ Content

As this is a function for development, the details are not disclosed.

| MAINT | ENANCE MANUA | L > Test Items > Test F | Function > CHECK | MESSAG  | GE   |        | D |      |
|-------|--------------|-------------------------|------------------|---------|------|--------|---|------|
| Model | CJV150/300   | Issued 2014.09.15 R     | Revised          | F/W ver | 1.00 | Remark |   | .ev. |
| 5.1   | .22 CHE      | CK MESSA                | AGE              |         |      |        | 1 | .0   |

Checks the display of error and warning message.

#### ■ Content

Change the display of error / warning message with  $[ \bullet ] / [ \bullet ]$  key.

| MAINT                                                                                                    | FENANCE MANU | JAL > T | est Items > | Test Funct | ion > HEA | D JOINT |  |      |  | Day |
|----------------------------------------------------------------------------------------------------|--------------|---------|-------------|------------|-----------|---------|--|------|--|-----|
| Model         CJV150/300         Issued         2014.09.15         Revised         F/W ver.         Remark         Remark |              |         |             |            |           |         |  | Rev. |  |     |
| 5.1                                                                                                    | .23 HE       | AD .    | JOINT       |            |           |         |  |      |  | 1.0 |

#### Purpose

To test if the connection to the print head or the cutter head is normal

Check the operation by repeating the connection operation. If an error occurs during the connection operation, carry out the test to find out the cause of the error.

#### ■ Operation sequence of HEAD JOINT test

| No. | Item       | Description                                                                                                    | Remarks |
|-----|------------|----------------------------------------------------------------------------------------------------|---------|
| 1   | Test start | The connection/release operation of the cutter head or the print head is repeated<br>according to the connection unit that moves right and left. In this case, ON/OFF<br>operation of this head clamp is also executed.<br>The connection and lock of the unit is judged by the following:<br>The right side of main body: Linear encoder<br>The left side of main body: Light shut-off plate<br>The number of connections is expressed by COUNT=n. |         |
| 2   | Test end   |                                                                                                    |         |

#### Relevant errors

| Error            | Description                                  | Parts to be checked                               |
|------------------|----------------------------------------------|---------------------------------------------------|
| C-LOCK Error     | Abnormal standby position of the cutter head | <ul><li>P, C Solenoid</li><li>PR Sensor</li></ul> |
| P-LOCK Error     | Abnormal standby position of the print head  | <ul><li>P, C Solenoid</li><li>PR Sensor</li></ul> |
| HEAD JOINT Error | Abnormal connection of C head                | Joint Sensor                                      |

1

2

3

4

5

6

7

| MAINT | ENANCE MANU         | JAL > T | est Items > | Test Funct | tion > PINCI | H ROLL   | .ER |        |  | Boy  |
|-------|---------------------|---------|-------------|------------|--------------|----------|-----|--------|--|------|
| Model | CJV150/300          | Issued  | 2014.09.15  | Revised    | F            | F/W ver. |     | Remark |  | Rev. |
| 5.1   | 5.1.24 PINCH ROLLER |         |             |            |              |          |     | 1.0    |  |      |

#### Purpose

To check the changeover operation of the clamping pressure

#### ■ Operation sequence of PINCH ROLLER test

| No. | Item                                                                                             | Description                                                                                                    | Remarks |   |
|-----|--------------------------------------------------------------------------------------------------|----------------------------------------------------------------------------------------------------|---------|---|
| 1   | Test start                                                                                       | [ENTER]:Starting the PINCH ROLLER test                                                                                                    |         | 1 |
| 2   | Selecting the clamping<br>pressure and the order of<br>changeover                                | <ul> <li>Example of panel display: L&gt;0&gt;L&gt;M&gt;L&gt;H</li> <li>[◀], [▶]: Selects the order of clamping pressure changeover.</li> <li>[▲], [▼]: Selects the clamping pressure (Applied to all the pinch rollers) Set value: H, M, L, O</li> </ul> |         |   |
| 3   | Selecting the number of<br>pinch roller until which<br>the clamping pressure is<br>changed over. | Example of panel display: PINCH ROLLER No.7                                                                                                    |         | 2 |
| 4   | Start of test operation                                                                          | [ENTER]: Starts operation.                                                                                                    |         |   |
| 5   | Test end                                                                                         | [END]: Test is completed.                                                                                                    |         | 2 |
|     |                                                                                                  |                                                                                                    |         | J |

4

5

6

7

| MAINT | MAINTENANCE MANUAL > Test Items > Test Function > TEST PATTERN |        |            |         |          |  |        |  | Р |      |
|-------|----------------------------------------------------------------|--------|------------|---------|----------|--|--------|--|---|------|
| Model | CJV150/300                                                     | Issued | 2014.09.15 | Revised | F/W ver. |  | Remark |  | ĸ | .ev. |
| 5.1   | .25 TES                                                        | ST F   | PATTE      | RN      |          |  |        |  | 1 | .0   |

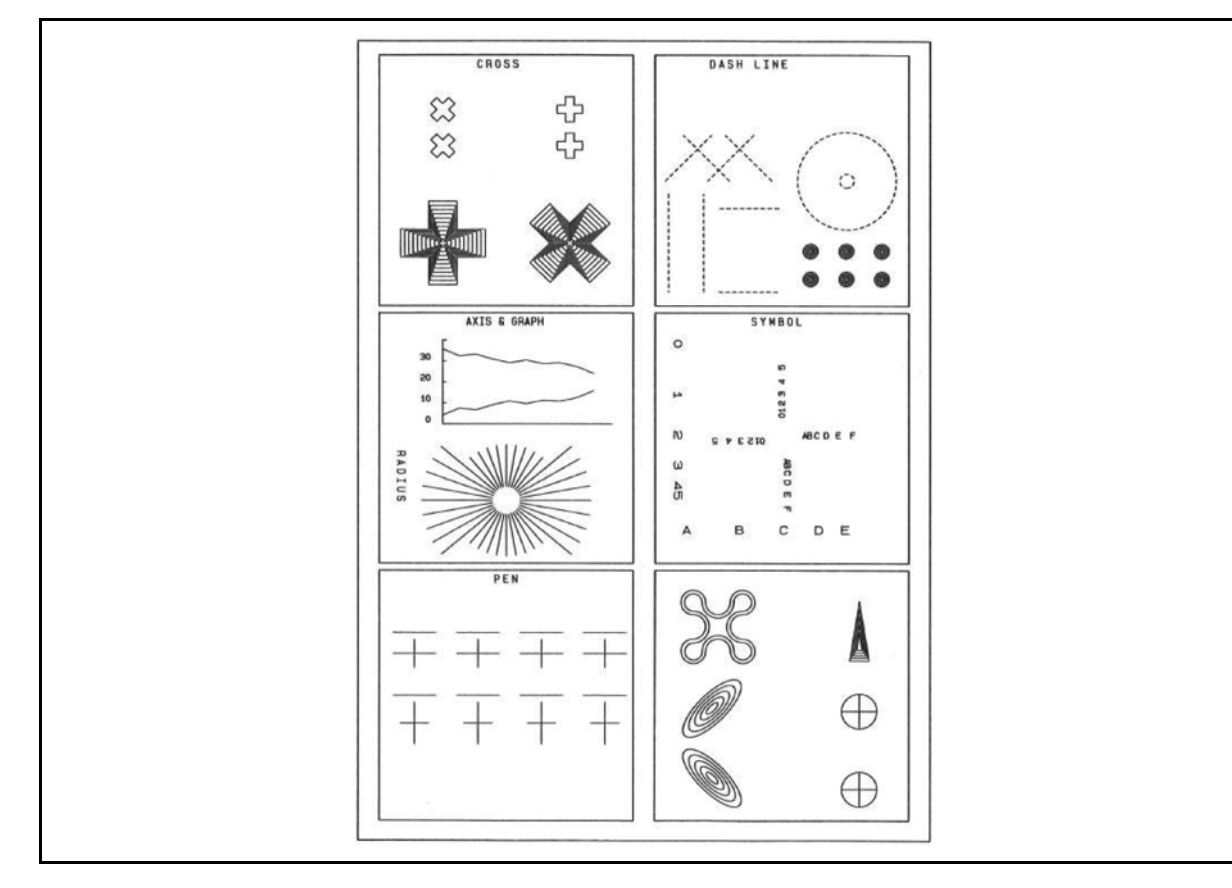

The test patterns for the drawing evaluation are drawn by the designated times to check the cutting quality, drawing quality, repeatability and paper displacement or others.

And also the durability evaluation of machine is possible by setting the drawing frequency to the limitless.

Although the drawing is performed according to the size of set paper, it is required to set the cutting area for a roll sheet.

#### Operating procedure

- 1. Set a pen to the holder.
- Select [#TEST(CUT)] -> [&TEST PATTERN].
   Press the [ENTER] key.
- 3. Set the drawing frequency then execute the drawing by the [ENTER] key.
  - [▲]/[▼]: To set Drawing frequency (0, 1~99)
    [ENTER]: To start Drawing
    [REMOTE]: Stops temporarily (Continued by repressed.)
  - If the drawing frequency is set to "0", the drawing is performed unlimitedly.

2

3

4

5

6

7

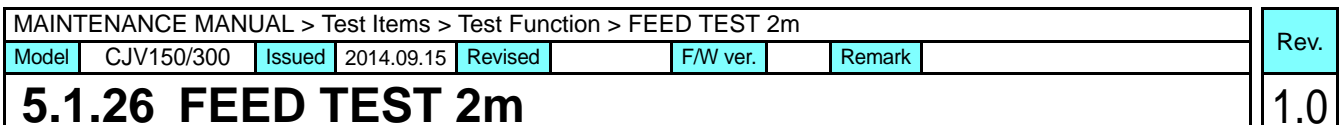

### 5.1.26 FEED TEST 2m

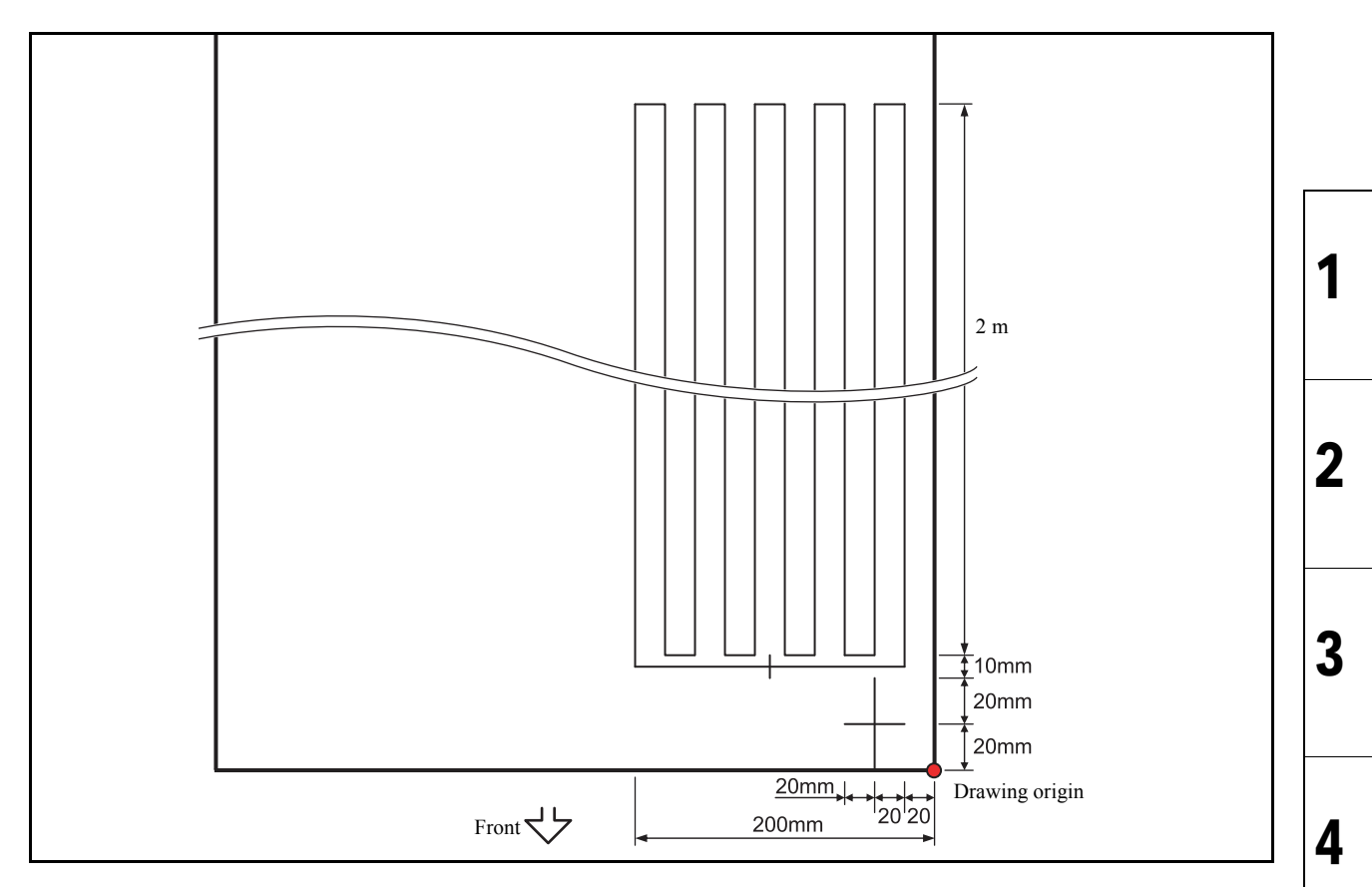

#### ■ Function

A 2 m test pattern is cut then the displacement or the like, which may occurs when a long sheet is cut, is checked.

Cutting conditions:

- Speed: 20 cm/s or more
- Pressure: 100 g or less
- Offset: 0.30 mm

The cutting size is only different from "FEED TEST 10m (5.1.27)". For a user who produces mainly a long roll item, execute "FEED TEST 10m (5.1.27)".

#### Operating procedure

- 1. Set a cutter to the holder.
- 2. Select [#TEST(CUT)] -> [&FEED TEST 2m].

Eexecute with the [ENTER] key.

5

6

7

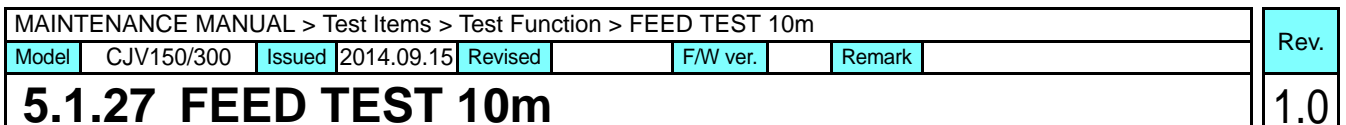

### 5.1.27 FEED TEST 10m

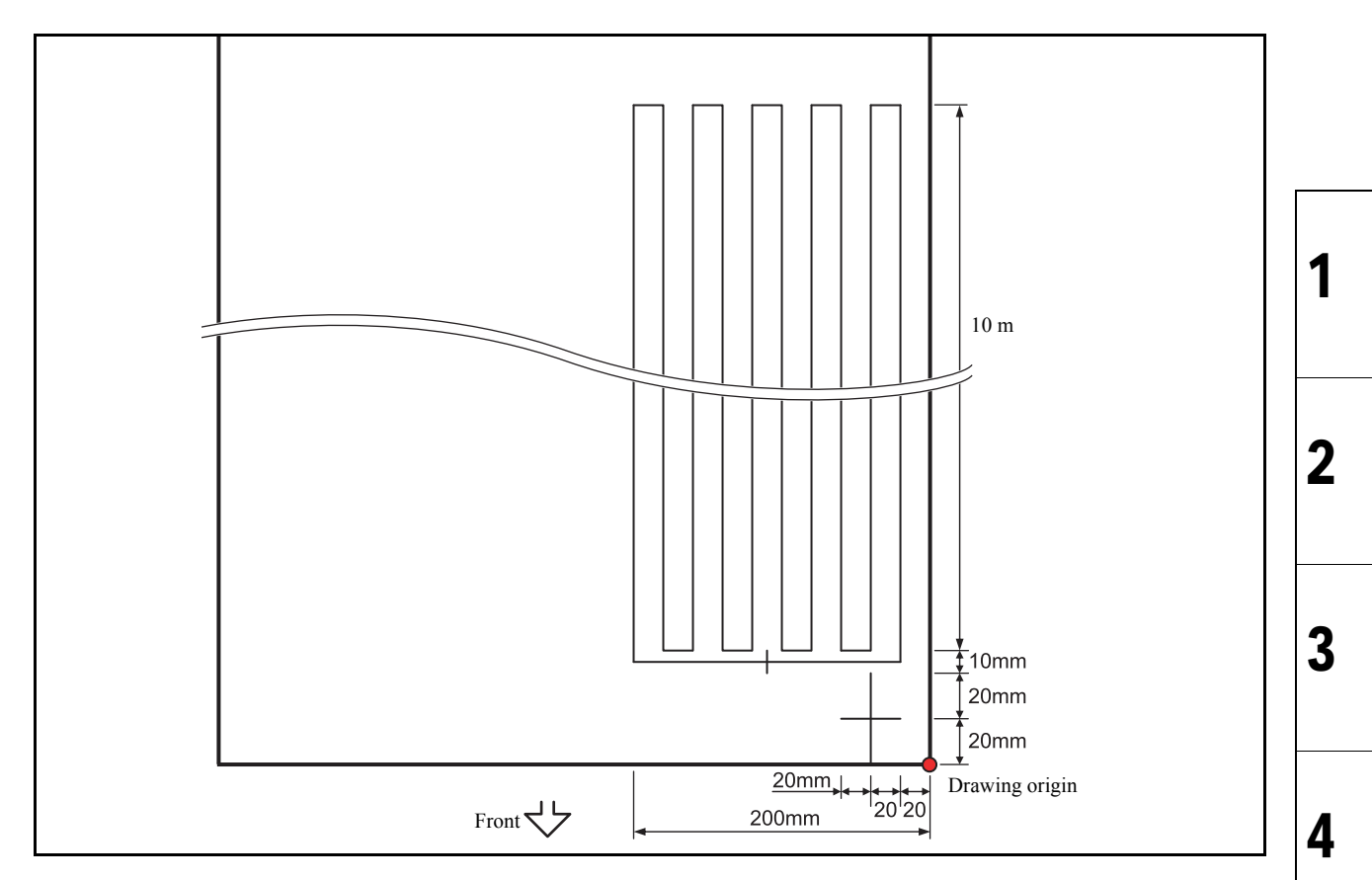

#### ■ Function

A 10 m test pattern is cut then the displacement or the like, which may occurs when a long sheet is cut, is checked.

Cutting conditions:

- Speed: 20cm/s or more
- Pressure: 100 g or less
- Offset: 0.30 mm

The cutting size is only different from "FEED TEST 2m (5.1.26)".

#### Operating procedure

- 1. Set a cutter to the holder.
- 2. Select [#TEST(CUT)] -> [&FEED TEST 10m]. Execute with the [ENTER] key.

5

6

7

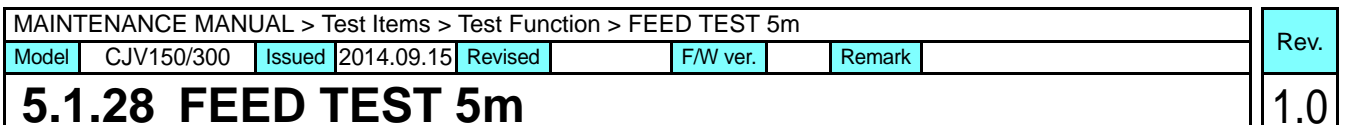

# 5.1.28 FEED TEST 5m

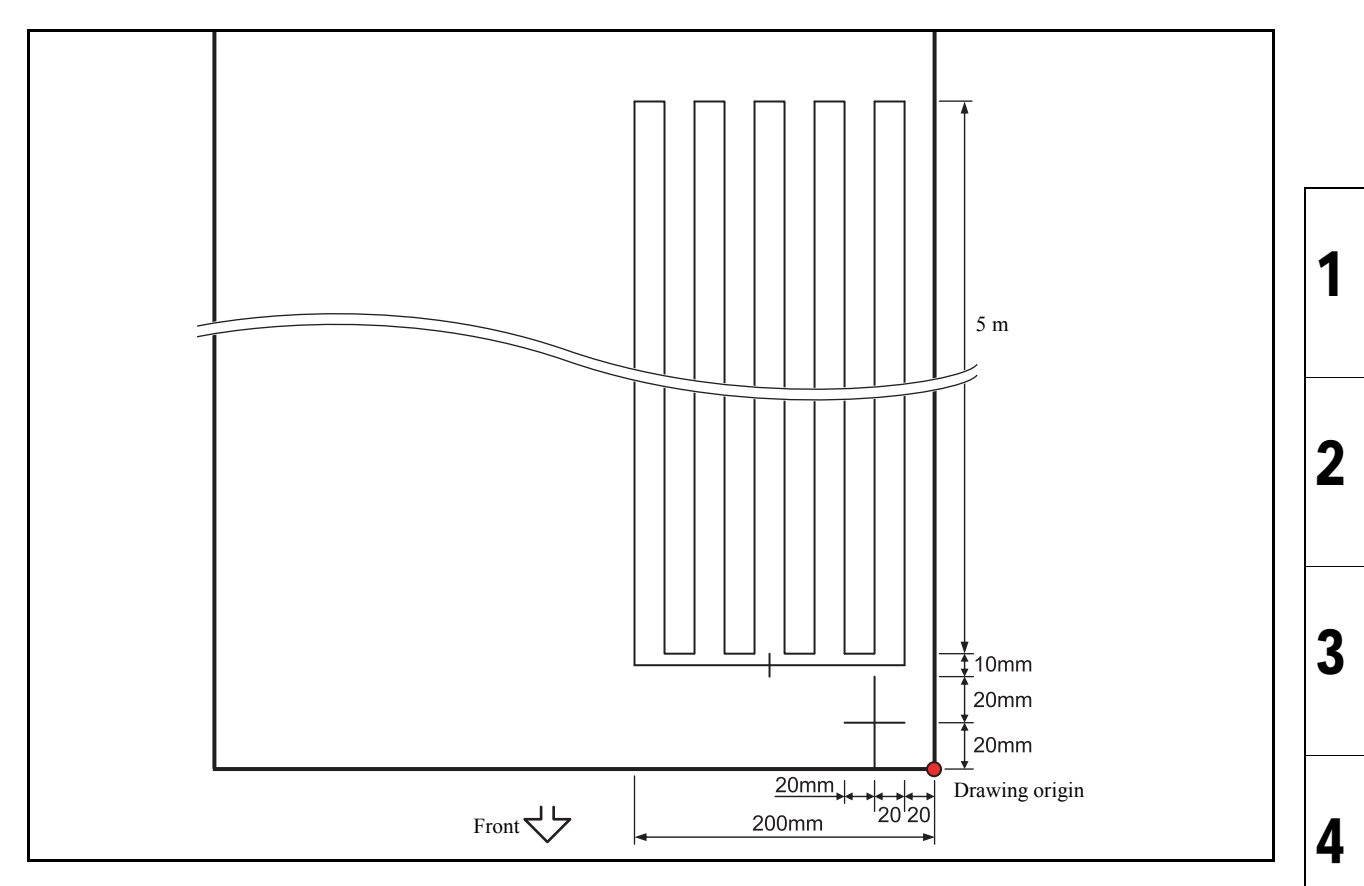

#### ■ Function

A 5 m test pattern is cut then the displacement or the like, which may occurs when a long sheet is cut, is checked.

Cutting conditions:

- Speed: 20 cm/s or more
- Pressure: 100 g or less
- Offset: 0.30 mm

The cutting size is only different from "FEED TEST 2m (5.1.26)" and "FEED TEST 10m (5.1.27)".

#### Operating procedure

- 1. Set a cutter to the holder.
- 2. Select [#TEST(CUT)] -> [&FEED TEST 5m].

Execute with the [ENTER] key.

5

6

7

|  | Test | Items |
|--|------|-------|
|--|------|-------|

| 5.2        |
|------------|
| Other Test |
|            |

# 5.2.1 Determining short circuit of COM16 IO PCB/COM32 IO PCB

# Rev.

#### Outline

Check whether the COM circuit generating part of the COM16 IO PCB or COM32 IO PCB has electrical trouble or not.

After turning off the sub and main power switches in order, unplug the power code. Check if no electric charge is remaining in the PCB. It is very dangerous if sleep mode functions mistakenly during the operation. Moreover, the PCB may be damaged in case electric charge still remains inside. Also there is a possibility of electric shock because of high power voltage applied the high-pressure part of PCB. Take care to avoid contact with it.

#### Procedure

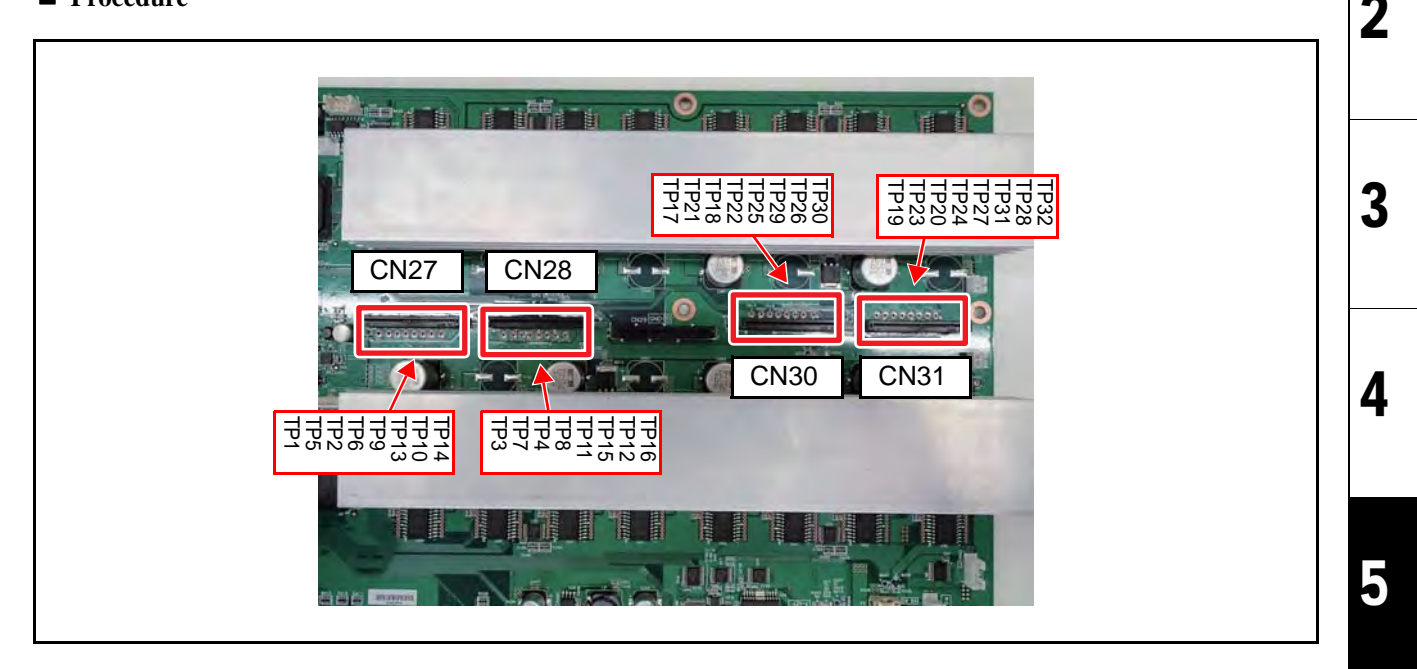

#### 1. In case of JV150 (COM16 IO PCB);

Release the top and bottom lock of the connector under the CN27, CN28 and CN29 of the COM16 IO PCB, and disconnect the FFC.

#### In case of JV300 (COM32 IO PCB);

Release the top and bottom lock of the connector under the N27, CN28, CN29, CN30, and CN31 of the COM32 IO PCB, and disconnect the FFC.

2. Measure a resistance between the test pin (TP) and GND on the COM16/32 IO PCB ASSY to determine the COM circuit condition.

(1)In case of JV150 (COM16 IO PCB)

Connect the negative terminal of the tester to the GND test pin and measure the resistance by getting the positive terminal touch to TP with the following.

On the COM16 IO PCB, TP under CN27 (TP1, 5, 2, 6, 9, 13, 10, 14), TP under CN28 (TP3, 7, 4, 8, 11, 15, 12, 16) 6

7

CJV150/300 Issued 2014.09.15 Revised

Model

#### Remark F/W ver 1.00 5.2.1 Determining short circuit of COM16 IO PCB/COM32 IO PCB

Rev. 1.0

1

2

3

#### (2)In case of JV300 (COM32 IO PCB)

Connect the negative terminal of the tester to the GND test pin and measure the resistance by getting the positive terminal touch to TP with the following.

On the COM32 IO PCB, TP under CN27 (TP1, 5, 2, 6, 9, 13, 10, 14), TP under CN28 (TP3, 7, 4, 8, 11, 15, 12, 16), TP under CN30 (TP17, 21, 18, 22, 25, 29, 26, 30), TP under CN31 (TP19, 23, 20, 24, 27, 31, 28, 32),

Measured value of each test pin should be in the range of 16K ohms to 18K ohms.

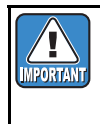

If all the measured value of the TP is shown in the abnormal range, compare with the measured value of the normal circuit board since it may be variation of the tester.

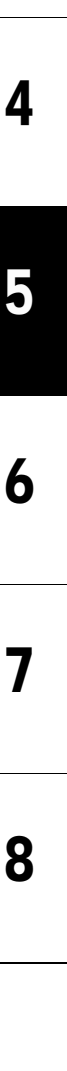

#### Outline

Check whether the COM line between the print head and the SL2H PCB has trouble or not.

|         | After turning off the sub and main power switches in order, unplug the power code.                         |
|---------|----------------------------------------------------------------------------------------------------|
|         | Check if no electric charge is remaining in the PCB.                                                       |
| /arning | It is very dangerous if sleep mode functions mistakenly during the operation.                              |
|         | Moreover, the PCB may be damaged in case electric charge still remains inside.                             |
|         | Also there is a possibility of electric shock because of high power voltage applied the high-pressure part |
|         | of PCB. Take care to avoid contact with it.                                                                |

#### Procedure

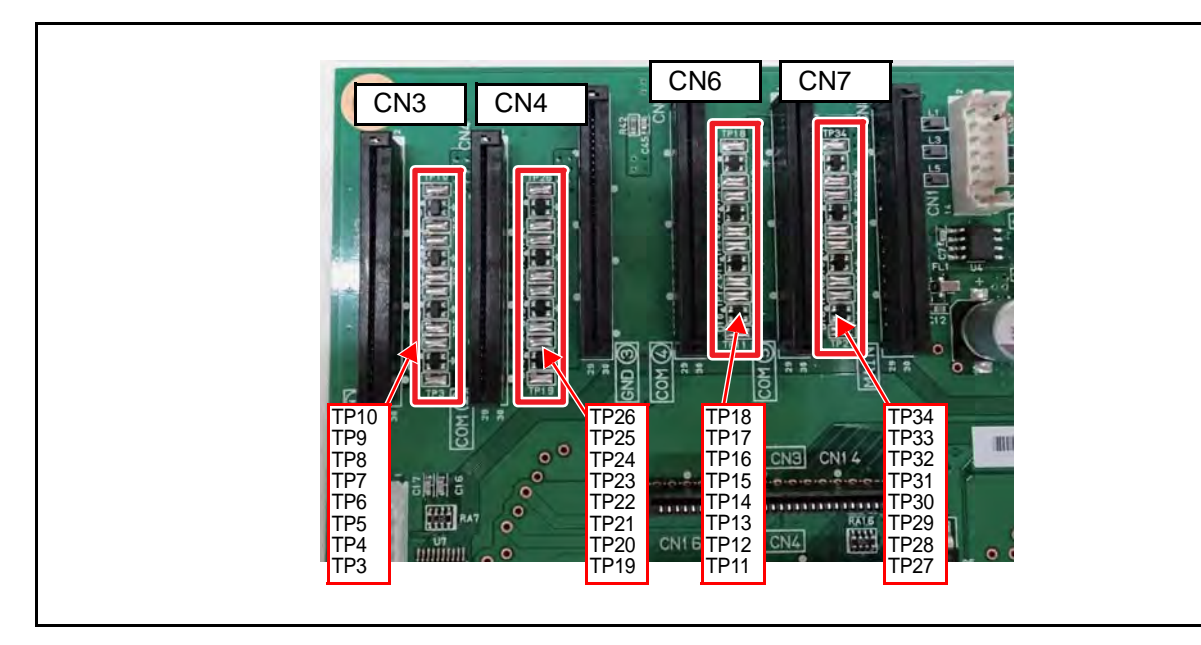

#### 1. In case of JV150 (COM16 IO PCB);

Release the top and bottom lock of the connector under CN3, CN4 and CN5 of the SL2H PCB, and disconnect the FFC.

#### In case of JV300 (COM32 IO PCB);

Release the top and bottom lock of the connector under CN3, CN4, CN5, CN6 and CN7 of the SL2H PCB, and disconnect the FFC.

2. Measure a resistance between the test pin (TP) and GND on the Slider 2H PCB ASSY to determine the COM circuit condition.

(1)In case of JV150 (COM16 IO PCB)

Connect the negative terminal of the tester to the GND test pin and measure the resistance by getting the positive terminal touch to TP with the following.

On the Slider 2H, TP under CN3 (TP3, 4, 5, 6, 7, 8, 9, 10), TP under CN4 (TP19, 20, 21, 22, 23, 24, 25, 26) 6 7

2

3

4

#### CJV150/300 Issued 2014.09.15 Revised

Model

# 5.2.2 Checking Damage of the Print Heads

#### (2)In case of JV300 (COM32 IO PCB)

1.00

F/W ver

Connect the negative terminal of the tester to the GND test pin and measure the resistance by getting the positive terminal touch to TP with the following.

Remark

On the Slider 2H, TP under CN3 (TP3, 4, 5, 6, 7, 8, 9, 10), TP under CN4 (TP19, 20, 21, 22, 23, 24, 25, 26), TP under CN6 (TP11, 12, 13, 14, 15, 16, 17, 18), TP under CN7 (TP27, 28, 29, 30, 31, 32, 33, 34),

Measured value of each test pin should be more than 7K ohms.

If the results for the TP group besides CN3 or the TP group besides CN4 are not good, there is a fault in head 1.

If the results for the TP group besides CN6 or the TP group besides CN7 are not good, there is a fault in head 2.

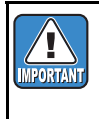

If any of the head COM line defect is found, the print head may be broken. Replace the print heads first. Connecting the normal main PCB without replacing the broken head will break the PCB continuously.

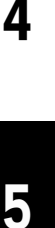

6

8

2

# 

|                         | Disassembly a            | nd Reassembly       |
|-------------------------|--------------------------|---------------------|
| 6.1<br>Covers           | 6.2<br>Ink-related Parts | 6.3<br>Drive System |
| 6.4<br>Electrical Parts | 6.5<br>Sensors           |                     |

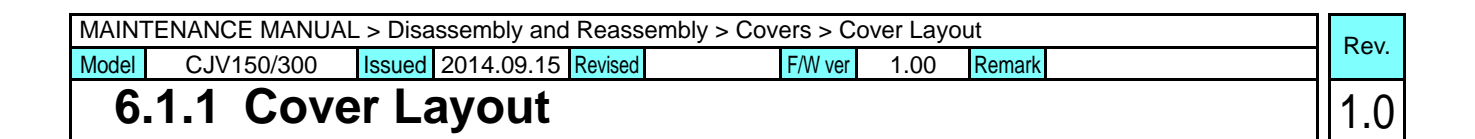

#### Machine Front

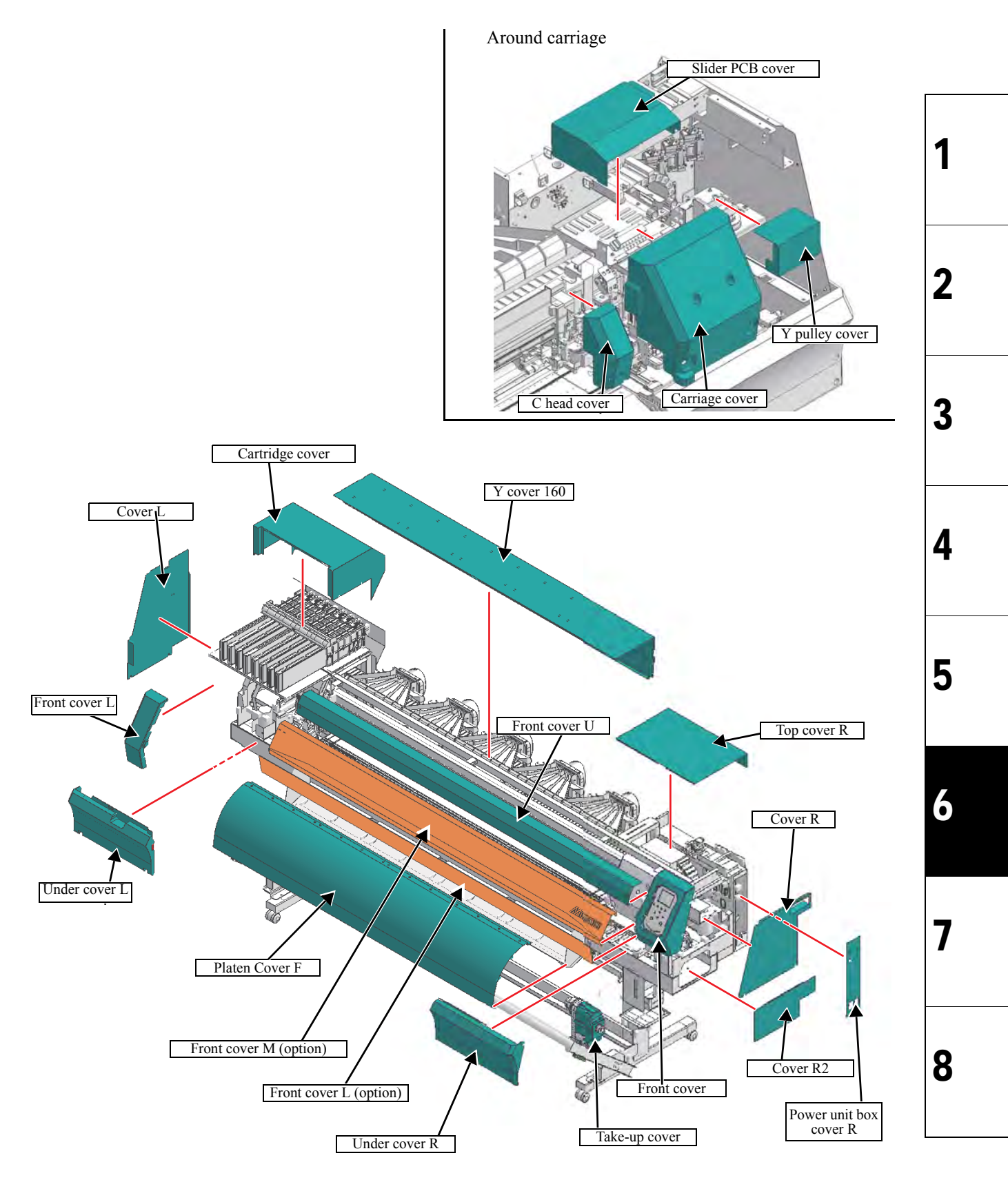

| MAIN  | MAINTENANCE MANUAL > Disassembly and Reassembly > Covers > Cover Layout |        |            |         |         |      | Pov    |  |      |
|-------|-------------------------------------------------------------------------|--------|------------|---------|---------|------|--------|--|------|
| Model | CJV150/300                                                              | Issued | 2014.09.15 | Revised | F/W ver | 1.00 | Remark |  | Nev. |
| 6     | .1.1 Cove                                                               | er La  | ayout      |         |         |      |        |  | 1.0  |

#### Machine Rear

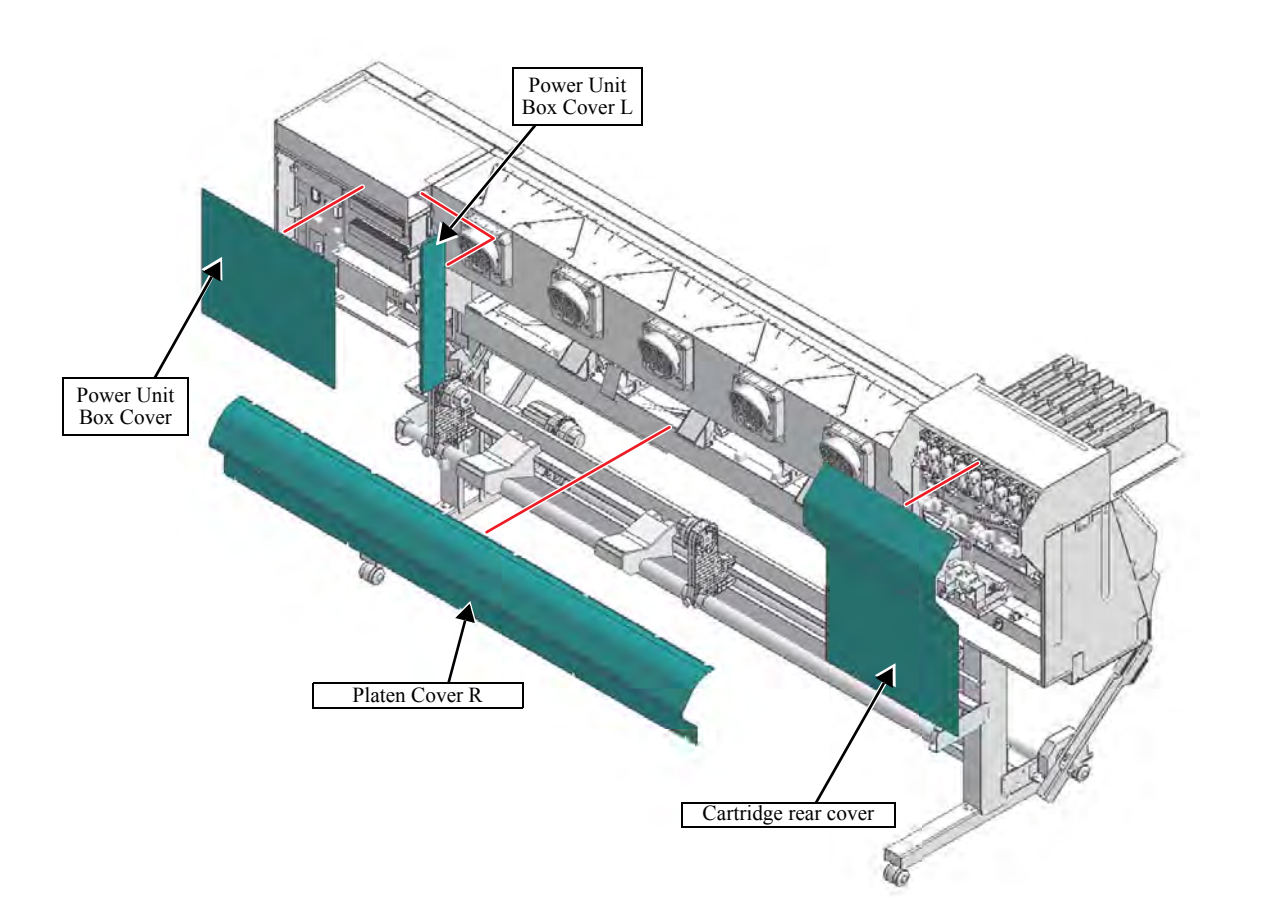

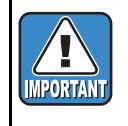

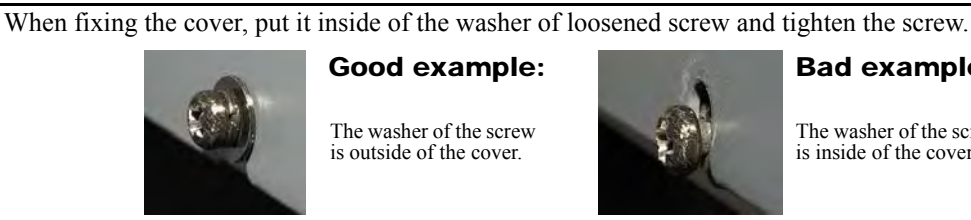

Good example:

The washer of the screw is outside of the cover.

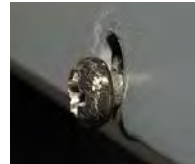

**Bad example:** 

The washer of the screw is inside of the cover.

1

2

3

4

5

6

7

# 

|                         | Disassembly a            | nd Reassembly       |
|-------------------------|--------------------------|---------------------|
| 6.1<br>Covers           | 6.2<br>Ink-related Parts | 6.3<br>Drive System |
| 6.4<br>Electrical Parts | 6.5<br>Sensors           |                     |

| MAINT        | ENANCE MANUA | L > Disa | ssembly and | Reasse  | embly > Ink-related | Parts | > Dan | nper   | 6 | 201          |
|--------------|--------------|----------|-------------|---------|---------------------|-------|-------|--------|---|--------------|
| Model        | CJV150/300   | Issued   | 2014.09.15  | Revised | F/W ver             | 1.0   | 00 F  | Remark |   | <b>ι</b> εν. |
| 6.2.1 Damper |              |          |             |         |                     |       | 1     | 0.1    |   |              |

#### Work procedures

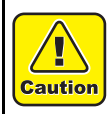

Turn the main power OFF when turning the power OFF. It is very dangerous if sleep mode functions mistakenly during the operation.

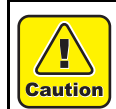

Be sure to wear protective glasses and working gloves during the operation. Ink may get into your eyes depending on the working condition, or hand skin may get rough if you touch the ink.

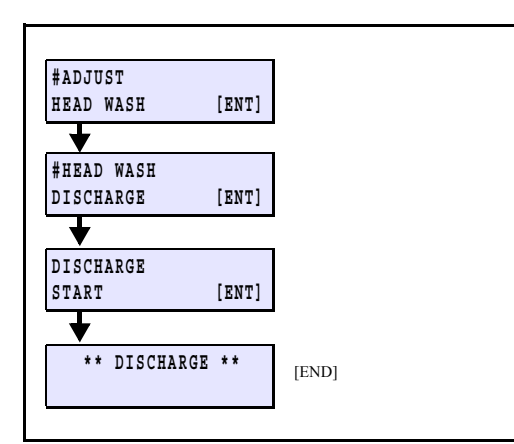

Carriage cover stay

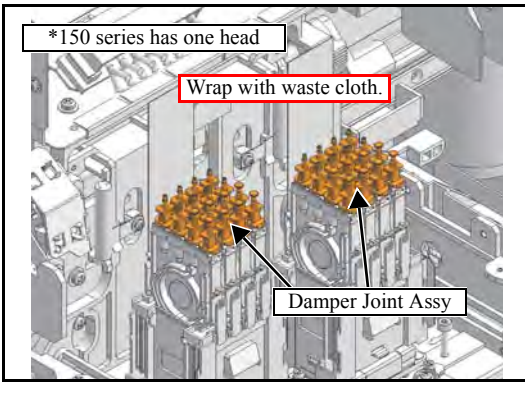

- 1. Select [HEAD WASH / DISCHARGE] from the operation menu.
- 2. Check discharging of ink in the damper visually and then press the [END] key.
- 3. Turning the power off.
- 4. Move the print head carriage onto the platen to make your work easy.
- 5. Loosen the screws at two locations on the right and left to remove the **Carriage cover stay**.

6. Remove the **damper joint Assy**. and wrap with waste cloth.

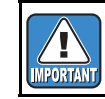

Place the waste cloth around the head unit so as not to contaminate the platen.

| MAINT | ENANCE MANUA | L > Disassembly and Reassembly | > Ink-related Parts > D | MAINTENANCE MANUAL > Disassembly and Reassembly > Ink-related Parts > Damper |      |  |  |  |  |  |
|-------|--------------|--------------------------------|-------------------------|------------------------------------------------------------------------------|------|--|--|--|--|--|
| Model | CJV150/300   | Issued 2014.09.15 Revised      | F/W ver 1.00            | Remark                                                                       | Nev. |  |  |  |  |  |
| 6.    | 2.1 Dam      | per                            |                         |                                                                              | 1.0  |  |  |  |  |  |

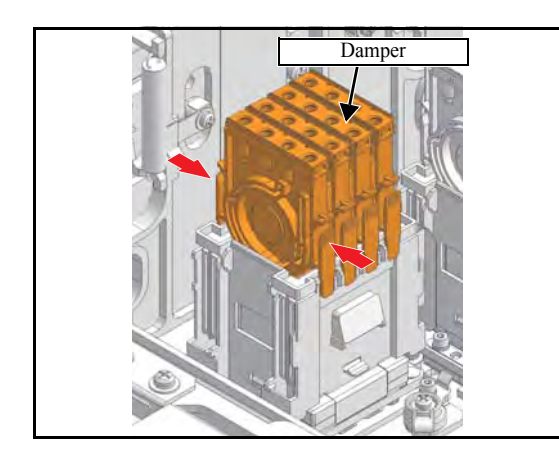

7. Remove the damper.

8. Perform the assembly by reversing the disassembly procedure.

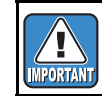

Do not mess up the orders of ink tube tag. (Confirm "1.3.1 Configuration" )

- #ADJUST #HEAD WASH [ENT] ↓ #HEAD WASH FILLUP [ENT] ↓ FILLUP START [ENT] ↓ \*\* FILL UP \*\* [END]
- Perform [HEAD WASH / FILLUP] and fill ink in the damper.
   Perform vacuum absorption -> valve release -> normal cleaning automatically.

| MAINT | ENANCE MANUA | L > Disa | ssembly and | Reassen | mbly > Ink-related | Parts > H | ead Unit | Pov  |
|-------|--------------|----------|-------------|---------|--------------------|-----------|----------|------|
| Model | CJV150/300   | Issued   | 2014.09.15  | Revised | F/W ver            | 1.00      | Remark   | Rev. |
| 6.    | 2.2 Head     | it       |             |         |                    |           | 1.0      |      |

#### Work procedures

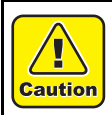

Turn the main power OFF when turning the power OFF. It is very dangerous if sleep mode functions mistakenly during the operation.

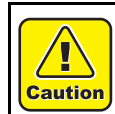

Be sure to wear protective glasses and working gloves during the operation. Ink may get into your eyes depending on the working condition, or hand skin may get rough if you touch the ink.

- 1. Turning the power off.
- 2. Move the print head carriage onto the platen to make your work easy.

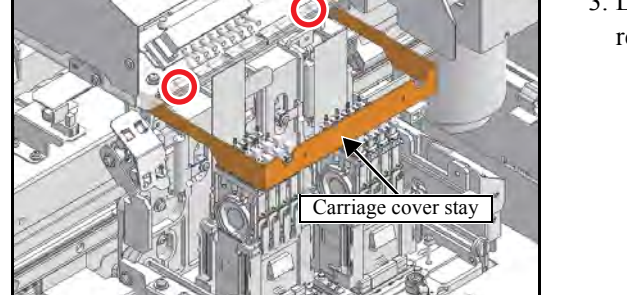

3. Loosen the screws at two locations on the right and left to remove the **Carriage cover stay**.

4. Remove the FFC from SL2H PCB Assy. and disconnect the connector of the mini memory PCB.

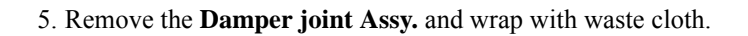

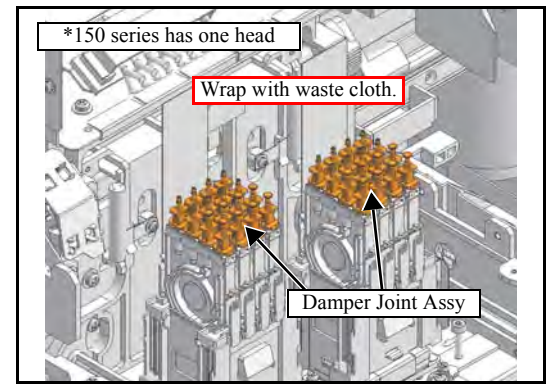

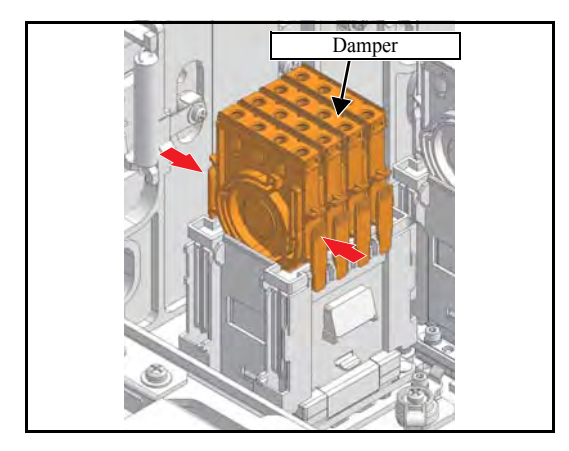

IMPORTANT

Place the waste cloth around the head unit so as not to contaminate the platen.

6. Remove the damper.

| MAIN  | ENANCE MANUA    | L > Disass | embly and | Reasser | mbly > Ink- | related F | arts > H | ead Unit |  | D | <b>0</b> V |
|-------|-----------------|------------|-----------|---------|-------------|-----------|----------|----------|--|---|------------|
| Model | CJV150/300      | Issued 20  | 014.09.15 | Revised |             | F/W ver   | 1.00     | Remark   |  |   | ev.        |
| 6     | 6.2.2 Head Unit |            |           |         |             |           | 1        | .0       |  |   |            |

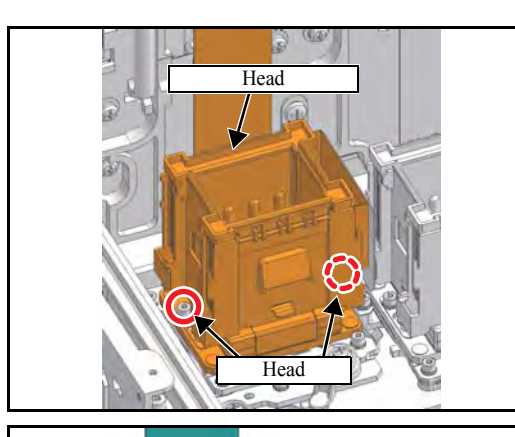

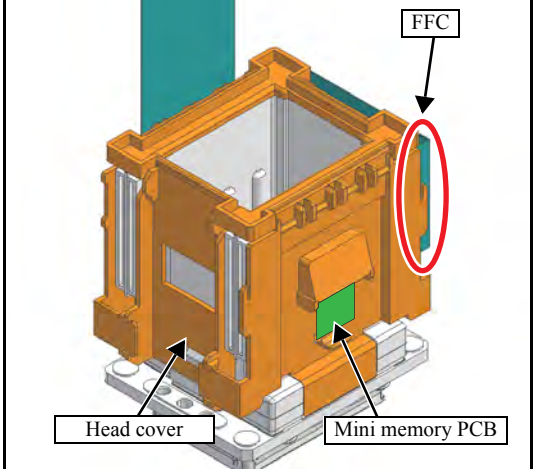

7. Remove the screws (x2) and the **Head unit**.

- 8. Remove the **Head cover**. (In case of head replacement, this step is not necessary.)
- 9. Remove the **Mini memory PCB**. (In case of head replacement, this step is not necessary.)
- 10. Remove the **FFC**. (In case of head replacement, this step is not necessary.)
- 11. Perform the assembly by reversing the disassembly procedure.

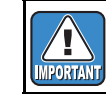

Do not mess up the orders of ink tube tag. (Confirm "1.3.1 Configuration")

12. Perform [MAINTENANCE][INK FILLING][HARD] and fill ink in the damper.

#### Head unit internal cleaning when using solvent ink

If replacing the head unit of a solvent ink printer, clean the inside of the new head before installing it.

□ Work procedures

- 1. Use a syringe to fill the damper with MS cleaning liquid.
- 2. Install the damper filled with cleaning liquid to the new head.
- 3. Slowly press the syringe so cleaning liquid seeps from the nozzle.

Standard pumping speed: 3-4 ml per 30 seconds per nozzle

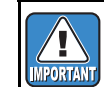

Use a waste cloth for curing, so as not to stain the surroundings with cleaning liquid.

2

3

4

5

6

7

| MAINT | ENANCE MANUA | L > Disassembly and Reassembly | > Ink-related Parts > 0 | Cleaning Liquid Valve | Pov  | 1 |
|-------|--------------|--------------------------------|-------------------------|-----------------------|------|---|
| Model | CJV150/300   | Issued 2014.09.15 Revised      | F/W ver 1.00            | Remark                | Rev. |   |
| 6     | 2.3 Clea     | ning Liquid Valv               | е                       |                       | 1.0  | Ī |

#### Work procedures

Caution

Turn the main power OFF when turning the power OFF. It is very dangerous if sleep mode functions mistakenly during the operation.

Caution

Fittings

Screws

Remove cartridge

Connector

Other 2 valves are same way

Be sure to wear protective glasses and working gloves during the operation. Cleaning liquid may get into your eyes depending on the working condition, or hand skin may get rough if you touch the liquid.

- 1. Remove the Front cover M.
- 2. Remove the **Ink cartridge**.
- 3. Discharge the cleaning liquid in the tube.
- 4. Turning the power off.

5. Remove the **Fittings** (x2). Remove the **Connector**.

- 6. Remove the **Valve BKT** (Screw x2).
- 7. Remove the Valve from the Valve BKT.
- 8. Reverse the disassembly procedure for reassembly.

1

2

3

4

5

6

7

| MAINTENANCE MANUAL > Disassembly and Reassembly > Ink-related Parts > Cleaning Liquid Valve |                             |                     |         |         |      |        | Pov  |
|---------------------------------------------------------------------------------------------|-----------------------------|---------------------|---------|---------|------|--------|------|
| Model                                                                                       | CJV150/300                  | Issued 2014.09.15 F | Revised | F/W ver | 1.00 | Remark | Nev. |
| 6.                                                                                          | 6.2.3 Cleaning Liquid Valve |                     |         |         |      |        | 1.0  |

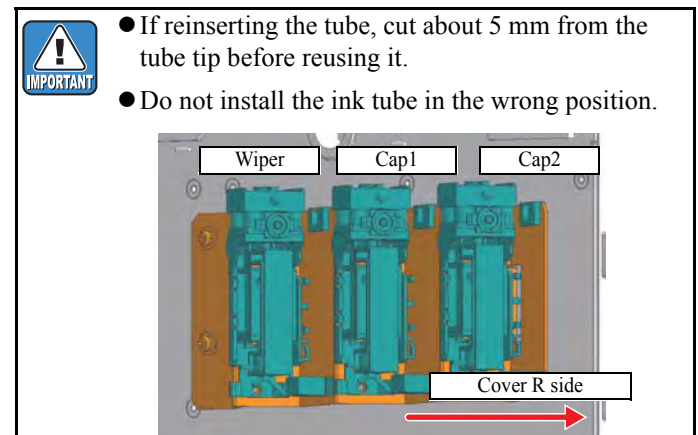

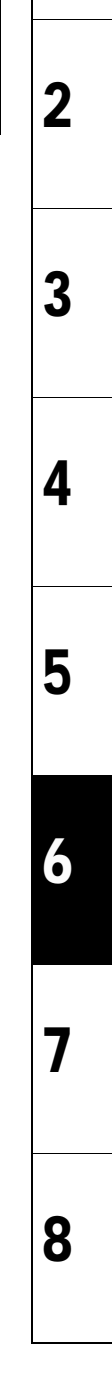

| MAINTENANCE MANUAL > Disassembly and Reassembly > Ink-related Parts > Selective Path Pump Assy |                                |        |            |         |         |      |        | Pov  |
|------------------------------------------------------------------------------------------------|--------------------------------|--------|------------|---------|---------|------|--------|------|
| Model                                                                                          | CJV150/300                     | Issued | 2014.09.15 | Revised | F/W ver | 1.00 | Remark | Nev. |
| 6                                                                                              | 6.2.4 Selective Path Pump Assy |        |            |         |         |      | 1.0    |      |

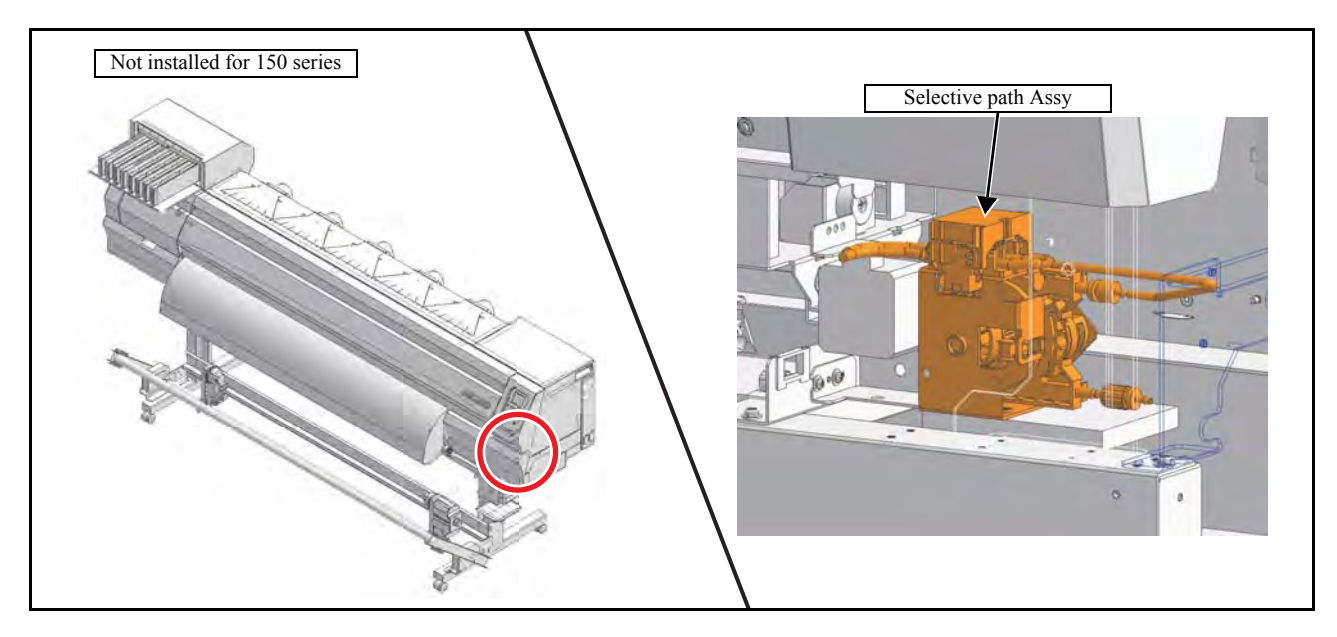

#### Work procedures

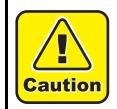

Turn the main power OFF when turning the power OFF. It is very dangerous if sleep mode functions mistakenly during the operation.

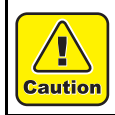

Be sure to wear protective glasses and working gloves during the operation. Ink may get into your eyes depending on the working condition, or hand skin may get rough if you touch the ink.

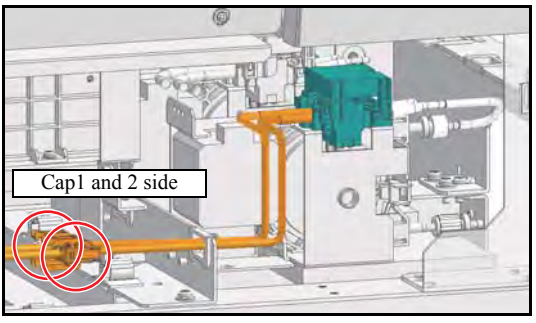

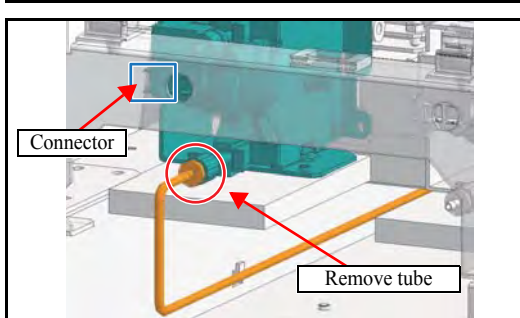

- 1. Remove the Under cover R, Cover R and Cover R2.
- 2. Remove the **tubes** from the **Cap1** and **Cap2**, remove the **Fitting** connected to the pump tube.

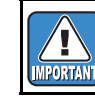

Take care not to pollute the surroundings with waste ink or washing liquid.

3. Remove the pump **tube** connected to the waste ink tank.

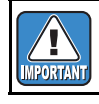

Take care not to pollute the surroundings with waste ink or washing liquid.

4. Remove the **connector**.

2

3

4

5

6

7

| MAINTENANCE MANUAL > Disassembly and Reassembly > Ink-related Parts > Selective Path Pump Assy |                                |                           |              |        |      |  |  |
|------------------------------------------------------------------------------------------------|--------------------------------|---------------------------|--------------|--------|------|--|--|
| Model                                                                                          | CJV150/300                     | Issued 2014.09.15 Revised | F/W ver 1.00 | Remark | Rev. |  |  |
| 6                                                                                              | 6.2.4 Selective Path Pump Assy |                           |              |        |      |  |  |

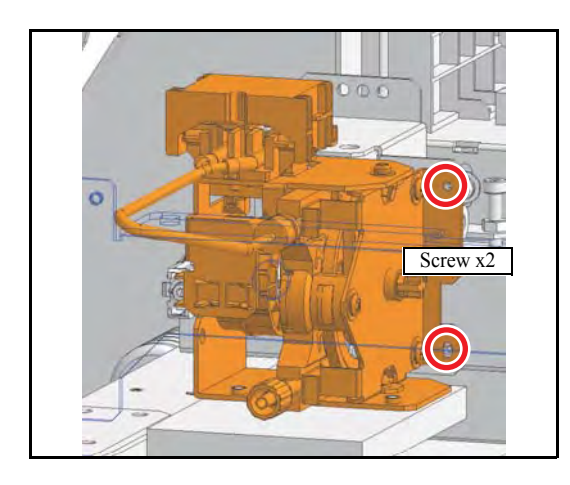

5. Remove the Selective path pump Assy. (screw x2.)

6. Reverse the disassembly procedure for reassembly.Protrude the pump tube of the discharge side from tube end by 5 to 9 mm.

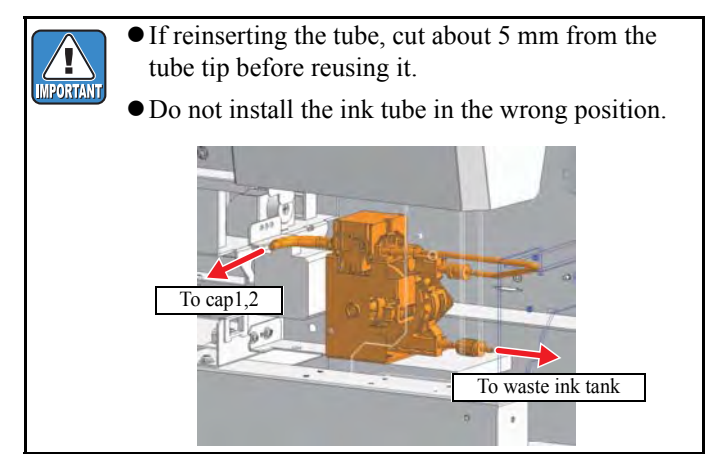
| MAINT | ENANCE MANUA | _ > Disa | ssembly and | Reass   | embly > Ink-related | Parts > P | ump Motor | Roy | v  |
|-------|--------------|----------|-------------|---------|---------------------|-----------|-----------|-----|----|
| Model | CJV150/300   | Issued   | 2014.09.15  | Revised | F/W ver             | 1.00      | Remark    | Nev | v. |
| 6.    | 2.5 Pum      | рМ       | otor        |         |                     |           |           | 1.( | 0  |

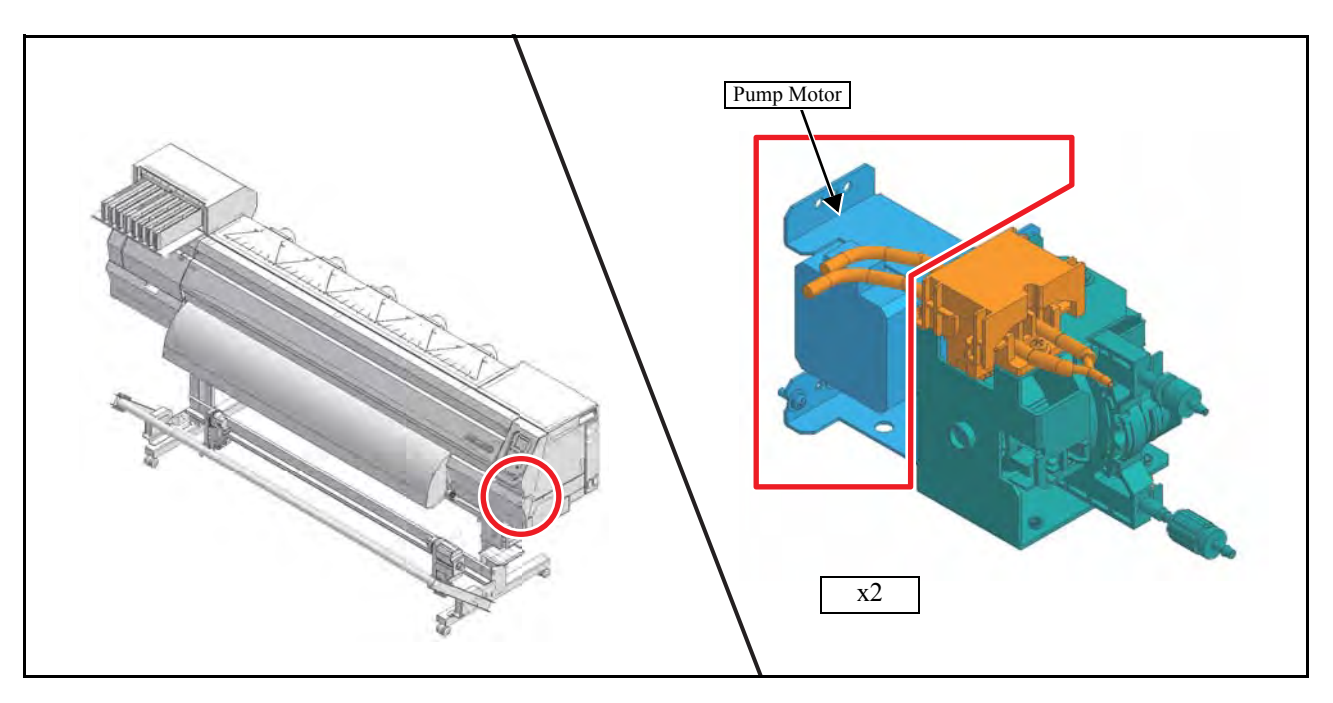

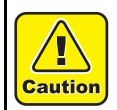

Turn the main power OFF when turning the power OFF. It is very dangerous if sleep mode functions mistakenly during the operation.

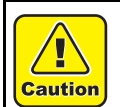

Be sure to wear protective glasses and working gloves during the operation. Ink may get into your eyes depending on the working condition, or hand skin may get rough if you touch the ink.

- 1. Remove the Under cover R, Cover R and Cover R2.
- 2. Remove the **Selective path Assy**. (Refer to 6.2.5)
- 3. Remove the **Pump Assy**. (Refer to 6.2.5)

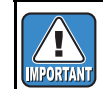

Take care not to pollute the surroundings with waste ink or washing liquid.

2

3

4

5

6

7

| MAIN  | MAINTENANCE MANUAL > Disassembly and Reassembly > Ink-related Parts > Pump Motor |        |            |         |       |     |      |        |  | Rov   |
|-------|----------------------------------------------------------------------------------|--------|------------|---------|-------|-----|------|--------|--|-------|
| Model | CJV150/300                                                                       | Issued | 2014.09.15 | Revised | F/W v | /er | 1.00 | Remark |  | itev. |
| 6     | .2.5 Pum                                                                         | рМ     | otor       |         |       |     |      |        |  | 1.0   |

# Connector

Screw Pump motor

- 4. Remove the Pump motor Assy **connector**.
- 5. Remove the two screws and remove the **Pump motor Assy**.

6. Remove the **Stepping motor**.

7. Reverse the disassembly procedure for reassembly.

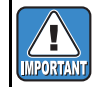

Do not install the ink tube in the wrong position.

1

2

| MAINTENANCE MANUAL > Disassembly and Reassembly > Ink-related Parts > Circulation Pump |                        |        |            |         |  |         |      |        |     | Rov   |
|----------------------------------------------------------------------------------------|------------------------|--------|------------|---------|--|---------|------|--------|-----|-------|
| Model                                                                                  | CJV150/300             | Issued | 2014.09.15 | Revised |  | F/W ver | 1.00 | Remark |     | 1160. |
| 6                                                                                      | 6.2.6 Circulation Pump |        |            |         |  |         |      |        | 1.0 |       |

| Not installed for 150 series | Circulation pump |
|------------------------------|------------------|
|                              | Circulation pump |

### Outline

Circulation filter is used for white ink.

### Work procedures

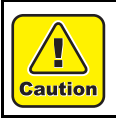

Turn the main power OFF when turning the power OFF. It is very dangerous if sleep mode functions mistakenly during the operation.

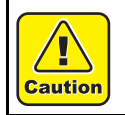

Be sure to wear protective glasses and working gloves during the operation. Ink may get into your eyes depending on the working condition, or hand skin may get rough if you touch the ink.

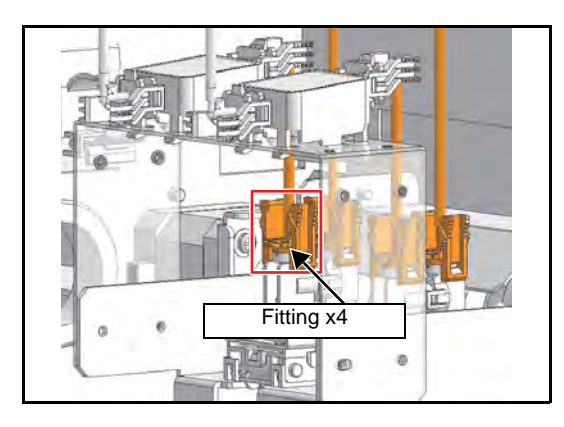

- 1. Remove the Cartridge rear cover.
- 2. Remove the **tubes** (x4).

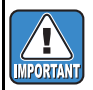

Take care not to pollute the surroundings with waste ink or washing liquid.

1

2

| MAIN  | MAINTENANCE MANUAL > Disassembly and Reassembly > Ink-related Parts > Circulation Pump |                           |         |      |        |    |     |  |  |
|-------|----------------------------------------------------------------------------------------|---------------------------|---------|------|--------|----|-----|--|--|
| Model | CJV150/300                                                                             | Issued 2014.09.15 Revised | F/W ver | 1.00 | Remark | Ne | 3v. |  |  |
| 6     | .2.6 Circ                                                                              | ulation Pump              |         |      |        | 1. | .0  |  |  |

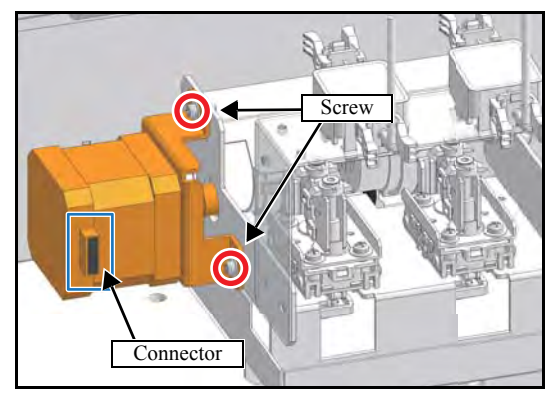

Circulation pump x2

- 3. Remove the Motor connector.
- 4. Remove the **Stepping motor** (screw x2).

5. Remove the **Circulation pump** (screw x4).

6. Reverse the disassembly procedure for reassembly.

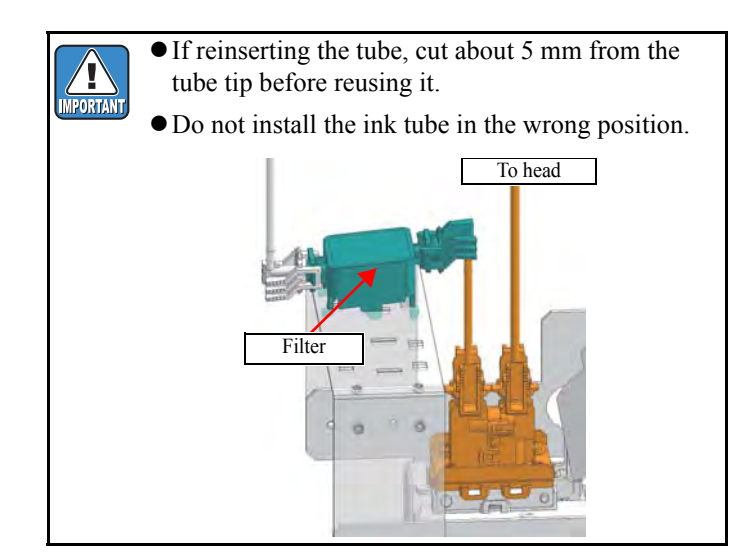

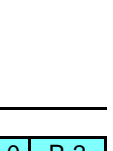

1

2

3

4

5

6

7

| MAINTENANCE MANUAL > Disassembly and Reassembly > Ink-related Parts > Circulation Filter |            |        |            |         |         |     |     |        |  | Rov   |
|------------------------------------------------------------------------------------------|------------|--------|------------|---------|---------|-----|-----|--------|--|-------|
| Model                                                                                    | CJV150/300 | Issued | 2014.09.15 | Revised | F/W ver | r 1 | .00 | Remark |  | itev. |
| 6                                                                                        | .2.7 Circu | ılati  | on Filt    | ter     |         |     |     |        |  | 1.0   |

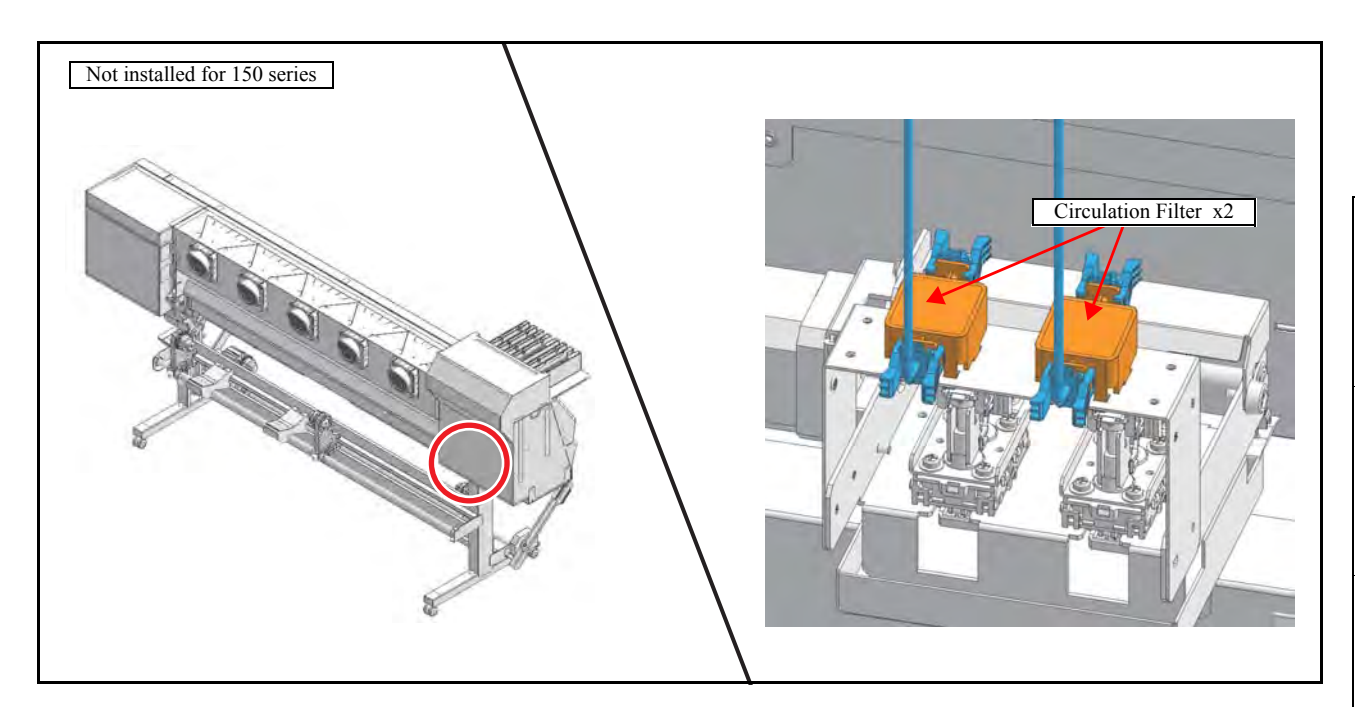

### Outline

Circulation filter is used for white ink.

### Work procedures

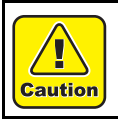

Turn the main power OFF when turning the power OFF. It is very dangerous if sleep mode functions mistakenly during the operation.

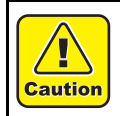

Be sure to wear protective glasses and working gloves during the operation. Ink may get into your eyes depending on the working condition, or hand skin may get rough if you touch the ink.

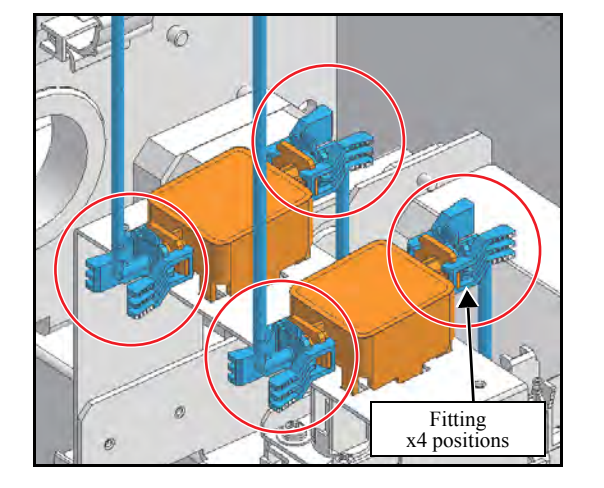

- 1. Remove the **Cartridge rear cover**.
- 2. Remove the **tubes** with fittings (x4).

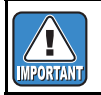

Take care not to pollute the surroundings with ink or washing liquid.

2

| MAIN  | MAINTENANCE MANUAL > Disassembly and Reassembly > Ink-related Parts > Circulation Filter |        |                    |         |      |        |  |      |
|-------|------------------------------------------------------------------------------------------|--------|--------------------|---------|------|--------|--|------|
| Model | CJV150/300                                                                               | Issued | 2014.09.15 Revised | F/W ver | 1.00 | Remark |  | Rev. |
| 6     | .2.7 Circu                                                                               | Ilati  | on Filter          |         |      |        |  | 1.0  |

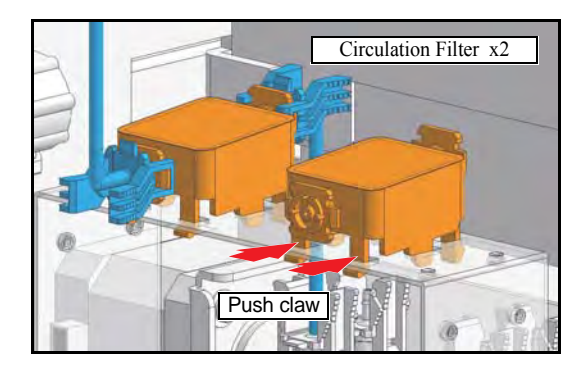

3. Remove the Circulation filter by releasing the stopper.

4. Reverse the disassembly procedure for reassembly.

| IMPORTANT |  |
|-----------|--|

If reinserting the tube, cut about 5 mm from the tube tip before reusing it.

### ■ Work procedure of air purge in the filter after replacement.

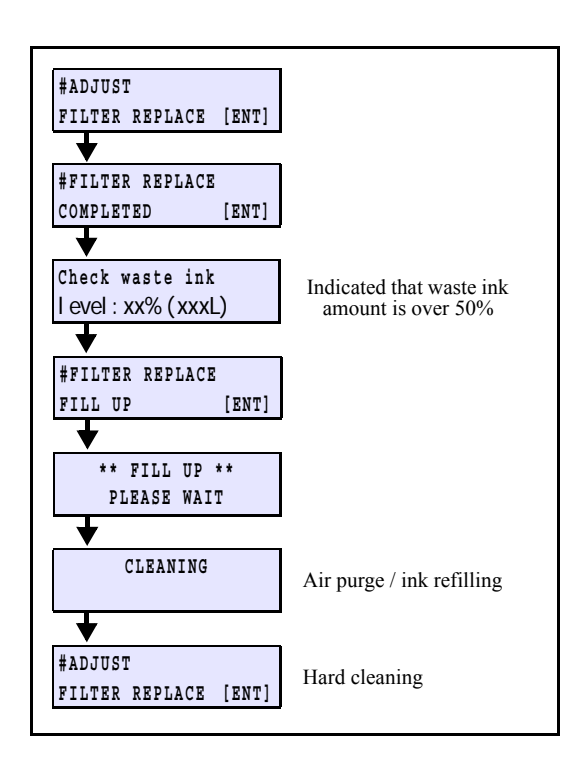

- 1. Select [#ADJUST]-[FILTER REPLACE] Press [ENTER] key.
- 2. Check the amount of the waste ink, and discard as required it appropriately.
- 3. Perform ink refilling after air discharging.

After that, perform cleaning automatically, and then operation is finished.

1

| MAIN  | MAINTENANCE MANUAL > Disassembly and Reassembly > Ink-related Parts > Cap Head Assy |        |            |         |         |      |        |  |       |  |
|-------|-------------------------------------------------------------------------------------|--------|------------|---------|---------|------|--------|--|-------|--|
| Model | CJV150/300                                                                          | Issued | 2014.09.15 | Revised | F/W ver | 1.00 | Remark |  | itev. |  |
| 6     | .2.8 Cap                                                                            | Hea    | d Ass      | У       |         |      |        |  | 1.0   |  |

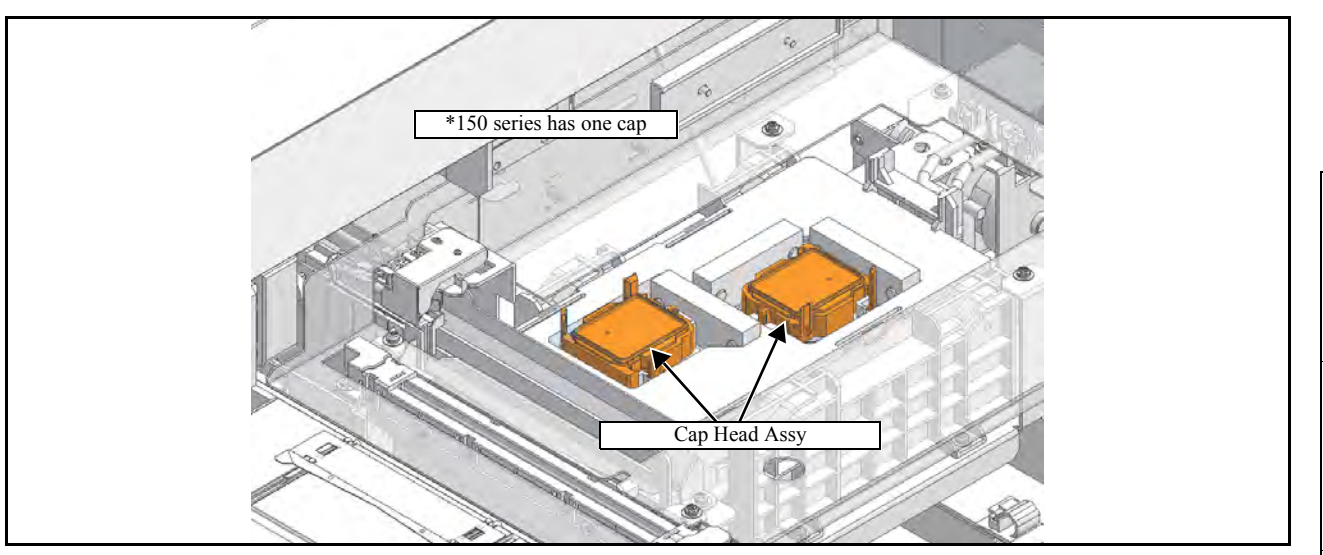

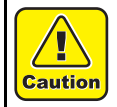

Turn the main power OFF when turning the power OFF. It is very dangerous if sleep mode functions mistakenly during the operation.

- 1. Turn off the main power supply of the machine.
- 2. Manually move the head unit over the platen.
- 3. Remove the **Cap slider cover** and the **CP absorber** by pushing the stopper.

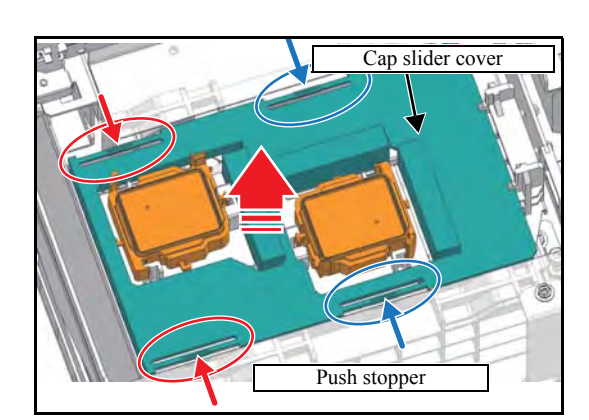

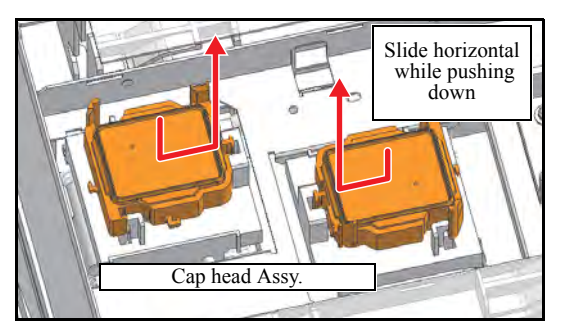

4. While pushing down the **Cap head Assy**, slide it to the left or right, and remove it.

| MAINT | ENANCE MANUA | L > Disa | ssembly and | Reassembl | y > Ink-related | Parts > C | ap Head | Assy | Re | 21  |
|-------|--------------|----------|-------------|-----------|-----------------|-----------|---------|------|----|-----|
| Model | CJV150/300   | Issued   | 2014.09.15  | Revised   | F/W ver         | 1.00      | Remark  |      |    | 5V. |
| 6.    | 2.8 Cap      | Hea      | d Ass       | у         |                 |           |         |      | 1. | .0  |

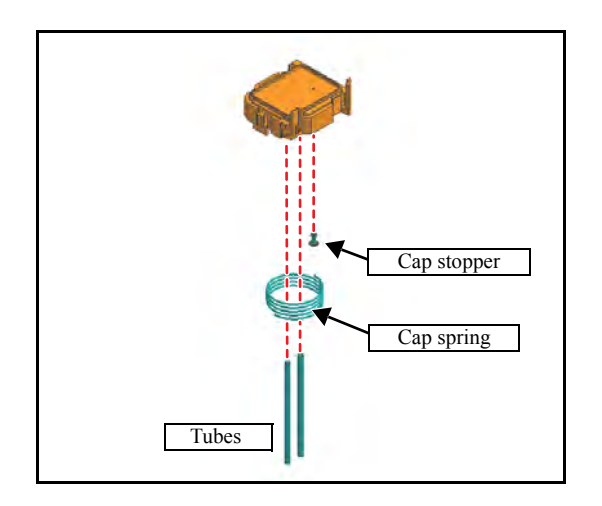

5. Remove the **tubes**, **Cap spring**, **Cap** and **Cap stopper** from the Cap head assy.

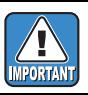

Take care not to pollute the surroundings with waste ink or washing liquid.

6. Reverse the disassembly procedure for reassembly.

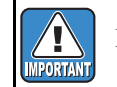

Do not install the ink tube in the wrong position.

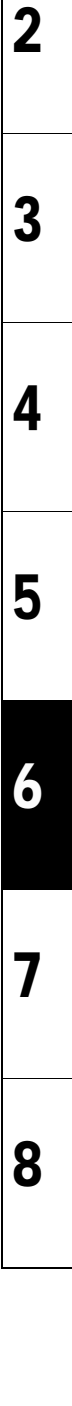

| MAINTENANCE MANUAL > Disassembly and Reassembly > Ink-related Parts > CP Absorber |            |        |            |         |         |      |        | Rov |       |
|-----------------------------------------------------------------------------------|------------|--------|------------|---------|---------|------|--------|-----|-------|
| Model                                                                             | CJV150/300 | Issued | 2014.09.15 | Revised | F/W ver | 1.00 | Remark |     | itev. |
| 6                                                                                 | .2.9 CP A  | bsc    | orber      |         |         |      |        |     | 1.0   |

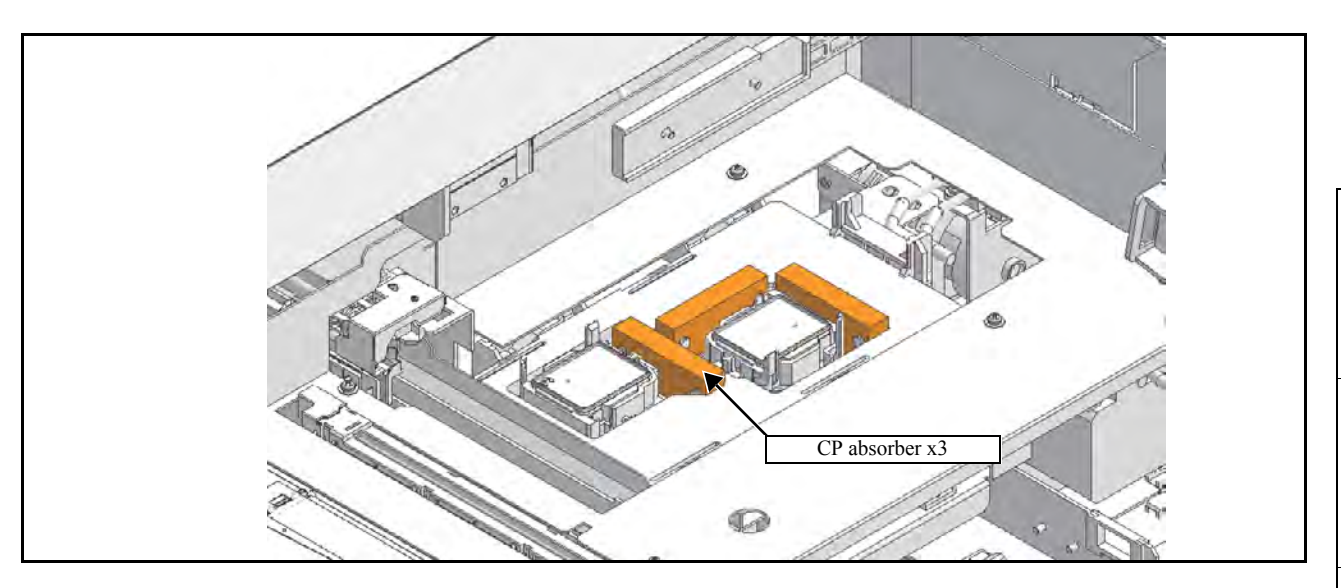

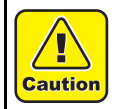

Turn the main power OFF when turning the power OFF. It is very dangerous if sleep mode functions mistakenly during the operation.

- 1. Turn off the main power supply of the machine.
- 2. Manually move the head unit over the platen.
- 3. Remove the Cap slider cover and the CP absorber by pushing the stopper.

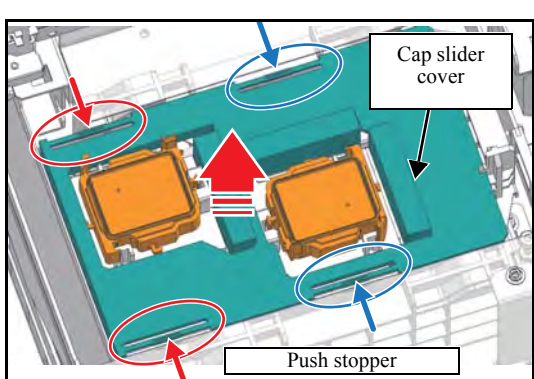

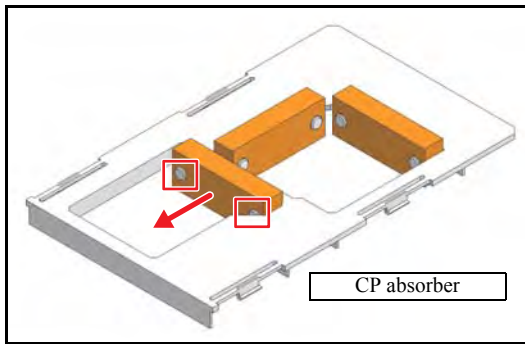

4. Remove the **CP absorber**.

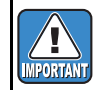

Take care not to pollute the surroundings with waste ink or washing liquid.

5. Reverse the disassembly procedure for reassembly.

2

3

4

5

6

7

| MAIN  | ENANCE MANUAL | - > Disa | ssembly and | Reasse  | MAINTENANCE MANUAL > Disassembly and Reassembly > Ink-related Parts > Valve Assy |      |        |  |      |  |  |  |  |
|-------|---------------|----------|-------------|---------|----------------------------------------------------------------------------------|------|--------|--|------|--|--|--|--|
| Model | CJV150/300    | Issued   | 2014.09.15  | Revised | F/W ver                                                                          | 1.00 | Remark |  | Nev. |  |  |  |  |
| 6.2   | 2.10 Valve    | e As     | sy          |         |                                                                                  |      |        |  | 1.0  |  |  |  |  |

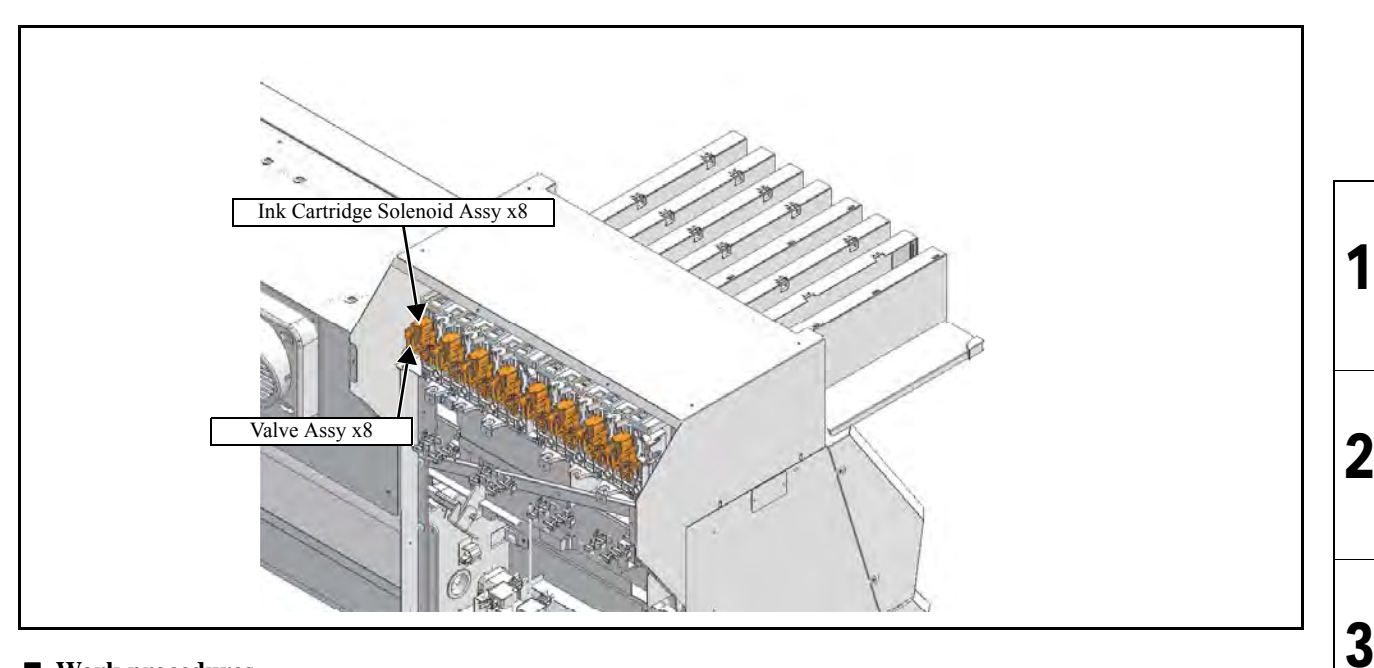

[]

Caution

Be sure to wear protective glasses and working gloves during the operation. Ink may get into your eyes depending on the working condition, or hand skin may get rough if you touch the ink.

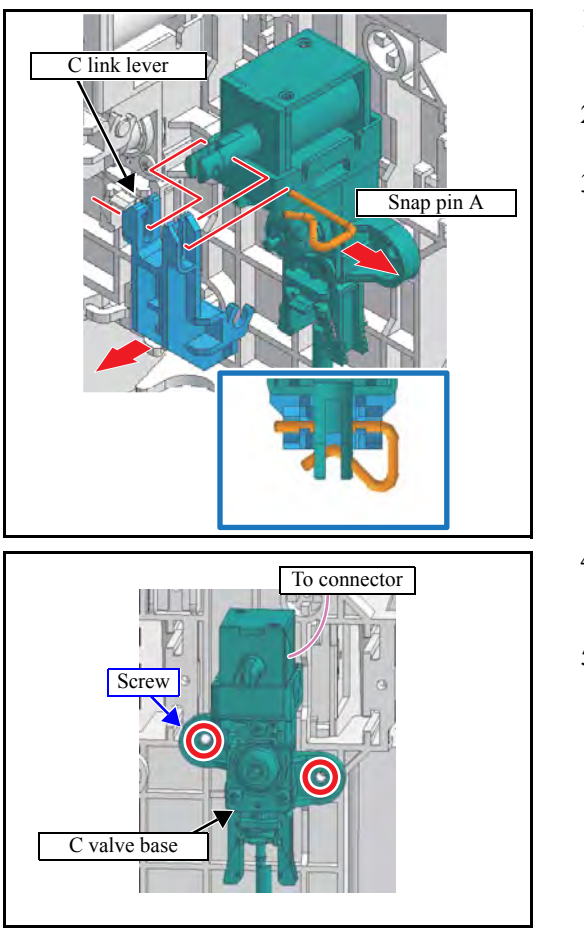

- 1. Execute [#ADJUST] [HEAD WASH] to discharge the ink. (Refer to 4.2.8)
- 2. Remove the Cartridge rear cover.
- 3. Remove snap pin A and then the C link lever.

- 4. Removes two screws to take off the **C valve base** together with the solenoid.
- 5. Remove the cable connector.

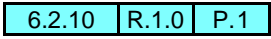

4

5

6

7

| MAINT | ENANCE MANUA | AL > Disassembly and Reassembly | > Ink-related Parts > Valve Assy | Roy  |
|-------|--------------|---------------------------------|----------------------------------|------|
| Model | CJV150/300   | Issued 2014.09.15 Revised       | F/W ver 1.00 Remark              | Nev. |
| 6.2   | .10 Valv     | e Assy                          |                                  | 1.0  |

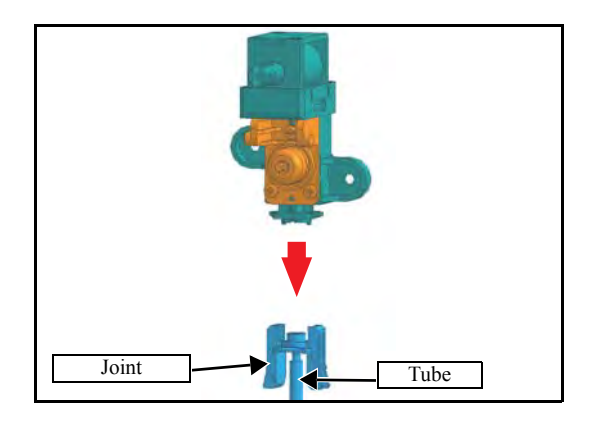

6. Remove the tube with joint.

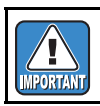

Take care not to contaminate the surroundings with ink. Also, take care not to lose the O-ring.

7. Reverse the disassembly procedure for reassembly.

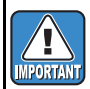

Do not install the ink tube in the wrong position.

| MAIN  | ENANCE MANUA | L > Disassembly and | d Reassembly | <pre>/ &gt; Ink-related</pre> | Parts > C | Clamp Assy. | Pov  |
|-------|--------------|---------------------|--------------|-------------------------------|-----------|-------------|------|
| Model | CJV150/300   | Issued 2014.09.15   | Revised      | F/W ver                       | 1.00      | Remark      | Rev. |
| 6.2   | 2.11 Clarr   | np Assy.            |              |                               |           |             | 1.0  |

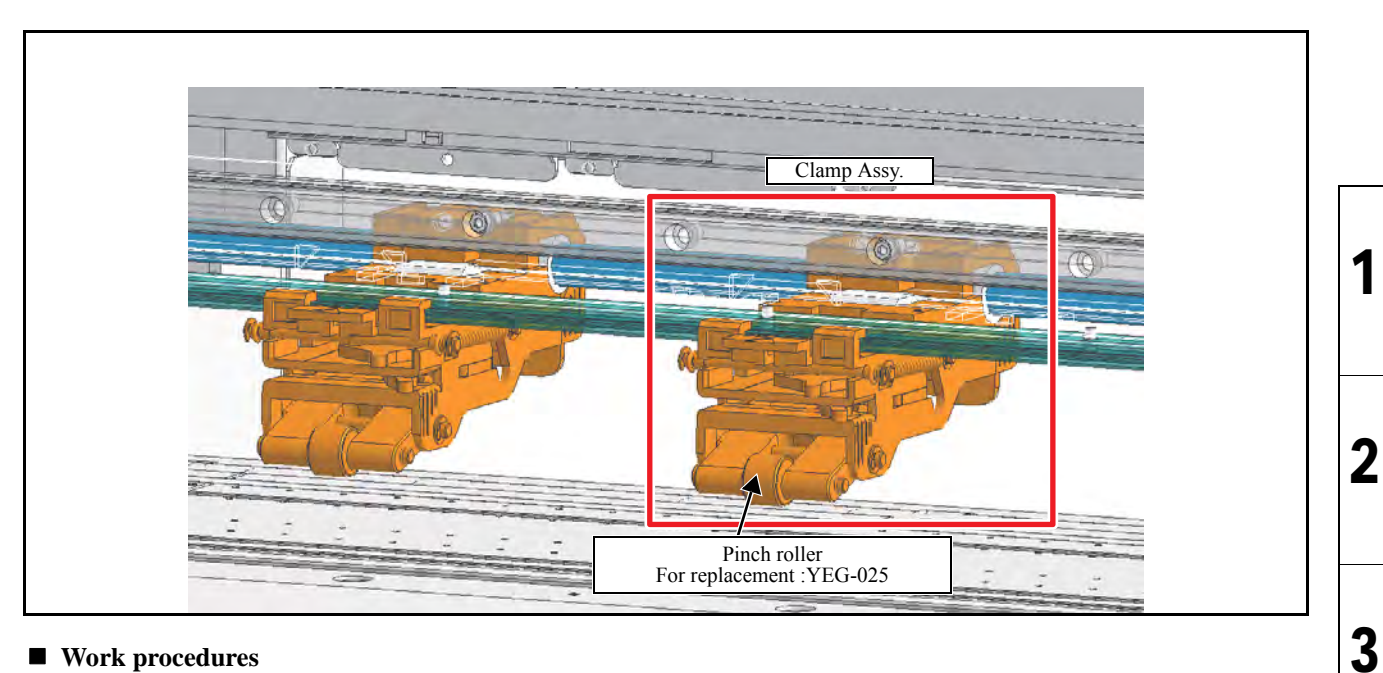

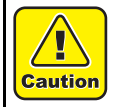

Turn the main power OFF when turning the power OFF. It is very dangerous if sleep mode functions mistakenly during the operation.

- 1. Turn off the main power supply of the machine.
- 2. Remove the Front cover M.
- 3. Lower the clamp lever and set the lever (ON/OFF changing cam lever) below the clamp assy. to the left.
- 4. Remove the **cam holder** from the rear of the printer (screw x2), and then remove the clamp assy.

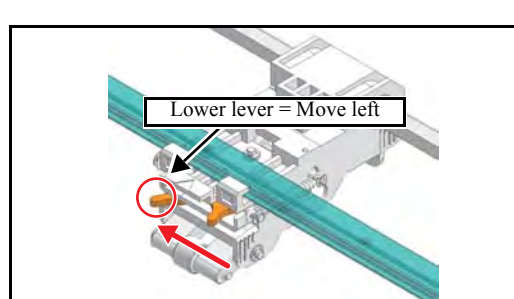

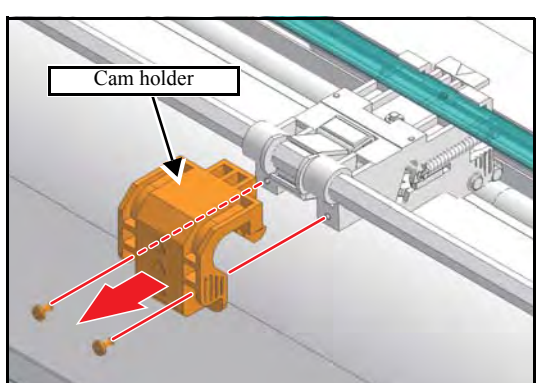

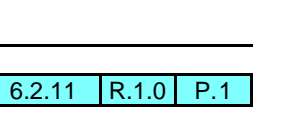

4

5

6

7

| MAINT | ENANCE MANUA | L > Disassembly and Reassembly | > Ink-related Parts > C | lamp Assy. | Rov  |
|-------|--------------|--------------------------------|-------------------------|------------|------|
| Model | CJV150/300   | Issued 2014.09.15 Revised      | F/W ver 1.00            | Remark     | Rev. |
| 6.2   | .11 Clan     | np Assy.                       |                         |            | 1.0  |

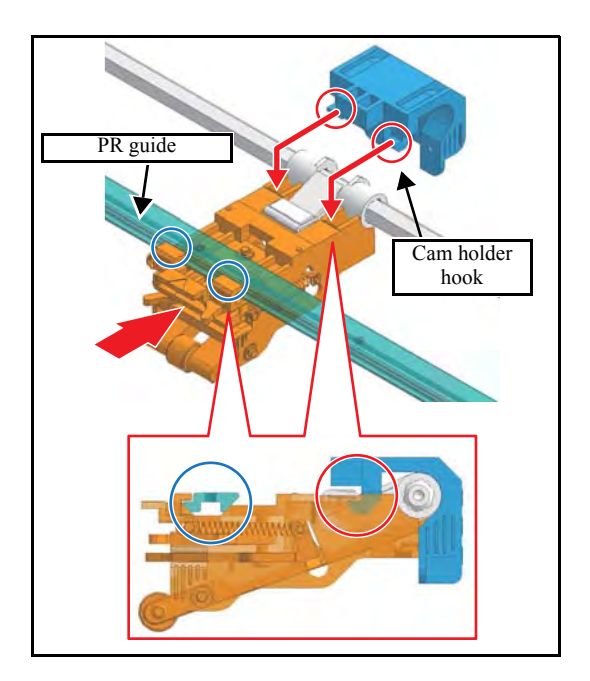

5. Reverse the disassembly procedure for reassembly.

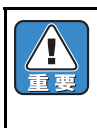

- When mounting the clamp assy., place the front right and left hooks on the PR guide and mount it horizontally so that the right and left cam holder hooks can be placed in the groove of the clamp assy.
- For easy work, set clamp pressure to Low by manual operation and lower the clamp lever.

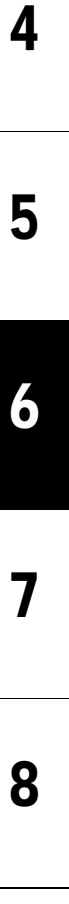

1

2

| MAINT | ENANCE MANUA | L > Disassembly an | d Reassembl    | y > Ink-related | Parts > C | hanging | Joint | Rov  |
|-------|--------------|--------------------|----------------|-----------------|-----------|---------|-------|------|
| Model | CJV150/300   | Issued 2014.09.15  | <b>Revised</b> | F/W ver         | 1.00      | Remark  |       | Nev. |
| 6.2   | .12 Char     | nging Joir         | nt             |                 |           |         |       | 1.0  |

### Outline

It is possible to set the following ink supply paths for CJV150/300. Four colors are set at factory shipment, but it is possible to change to other colors by coupler opening and closing.

□ 150 series

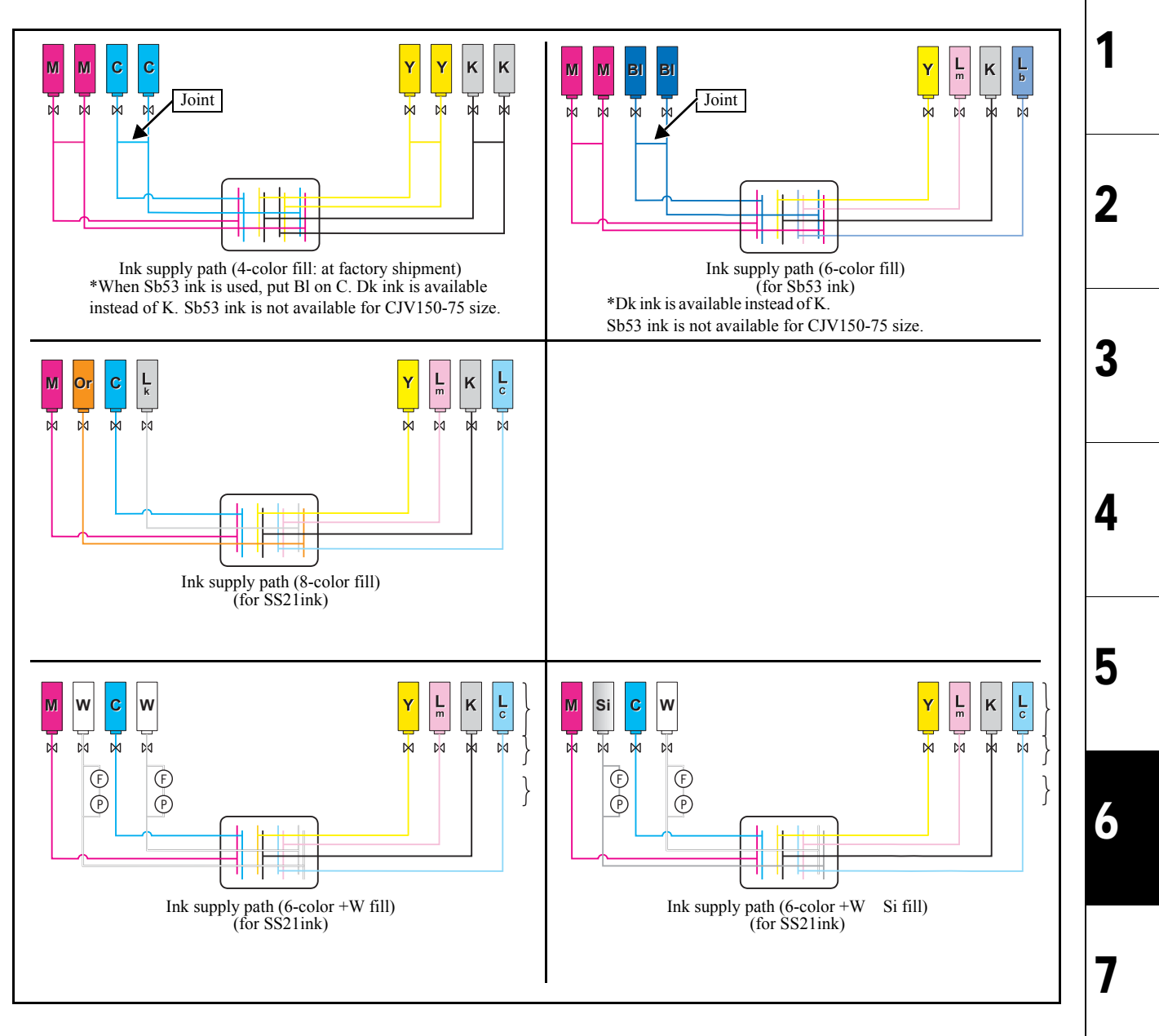

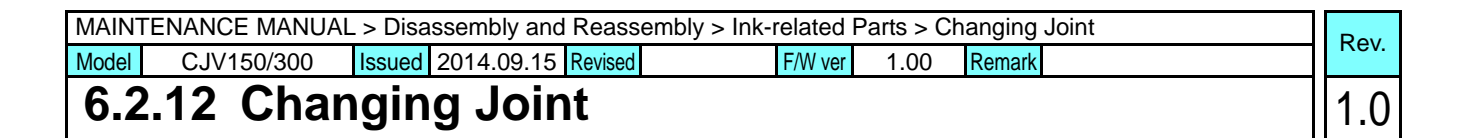

□ 300 series

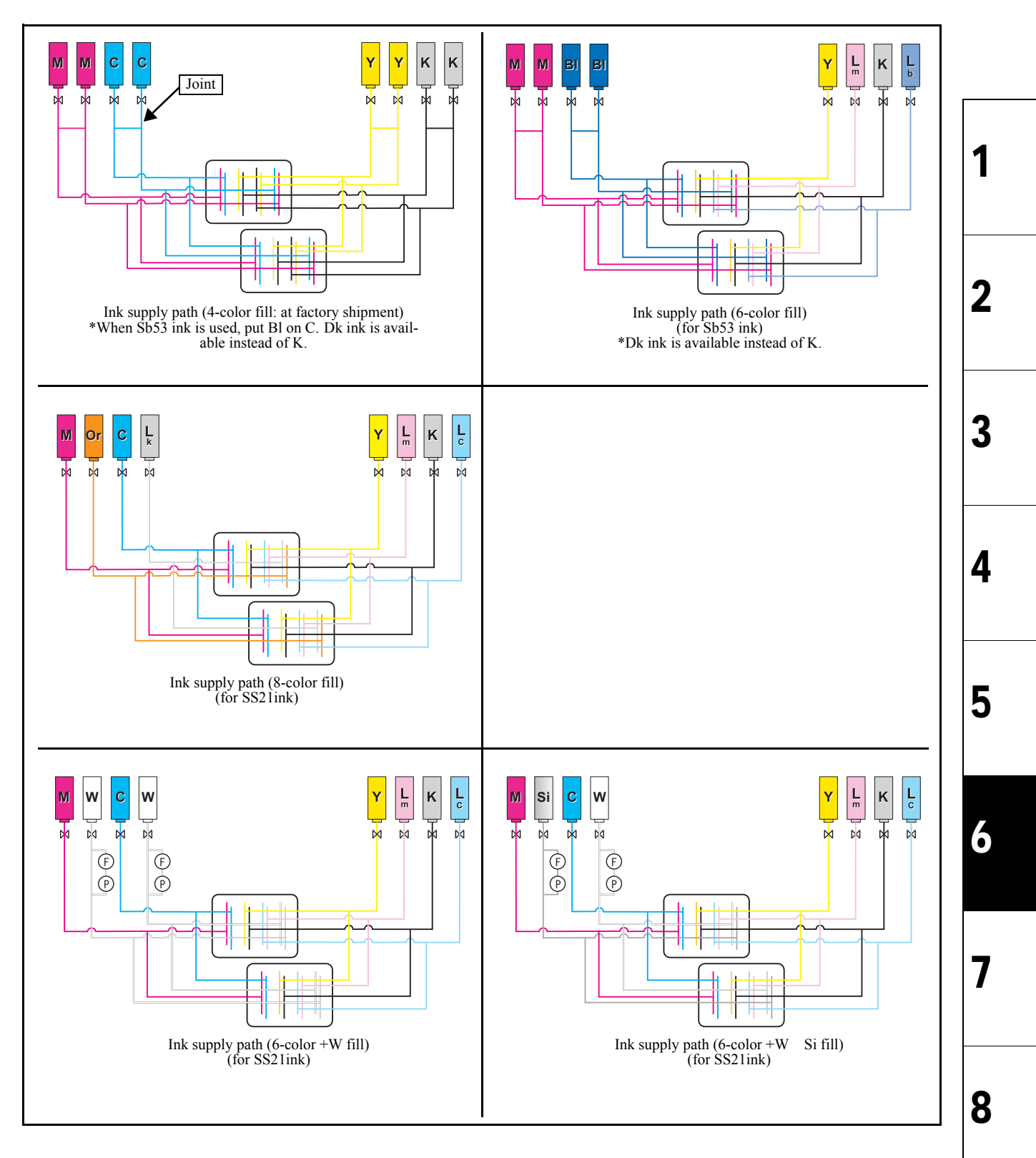

| MAINT | ENANCE MANUA | L > Disa | ssembly and          | Reasser | mbly > Ink-related | d Pa | rts > C | hanging | Joint |   | Rov  |
|-------|--------------|----------|----------------------|---------|--------------------|------|---------|---------|-------|---|------|
| Model | CJV150/300   | Issued   | 2014.09.15           | Revised | F/W ve             | r    | 1.00    | Remark  |       | ſ | Nev. |
| 6.2   | .12 Chai     | ngin     | <mark>g Jo</mark> in | t       |                    |      |         |         |       | 1 | 1.0  |

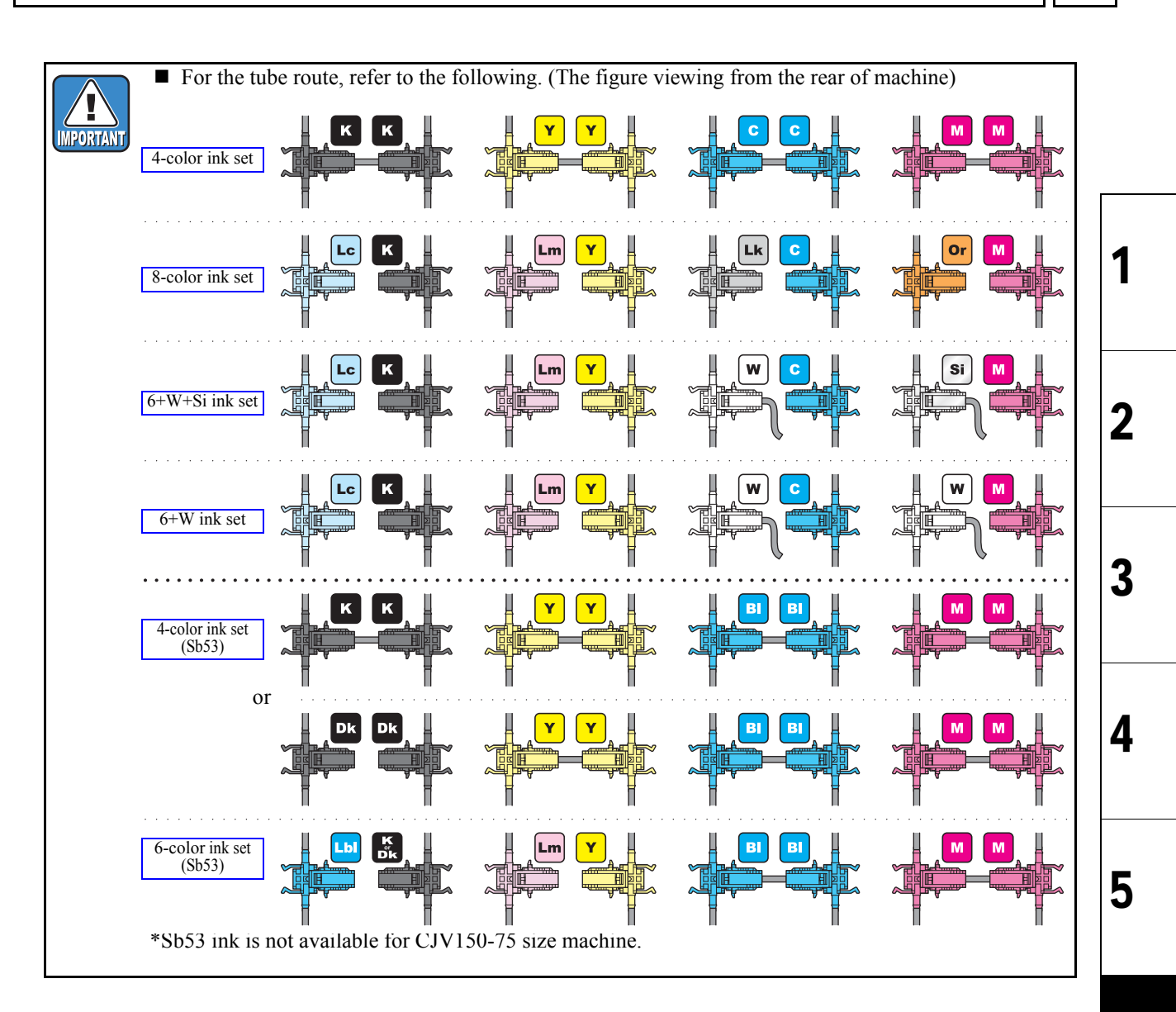

6

7

| MAINT | ENANCE MANUA | L > Disassembly and | Reassembly > Ink- | related P | arts > Ch | anging Joint | 1 | Pov  |
|-------|--------------|---------------------|-------------------|-----------|-----------|--------------|---|------|
| Model | CJV150/300   | Issued 2014.09.15   | Revised           | F/W ver   | 1.00      | Remark       |   | Rev. |
| 6.2   | .12 Char     | nging Join          | t                 |           |           |              | Í | 1.0  |

| Caution |  |
|---------|--|

Be sure to wear protective glasses and working gloves during the operation. Ink may get into your eyes depending on the working condition, or hand skin may get rough if you touch the ink.

### **C** Removing the joints:

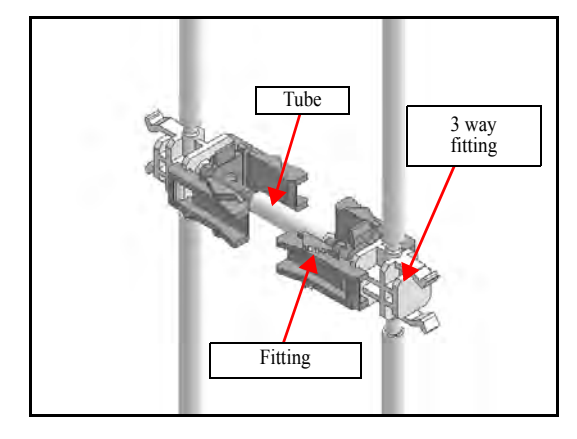

1. Execute [#ADJUST] — [HEAD WASH / DISCHARGE] to discharge the ink. (Refer to 4.2.8) 1

2

3

4

5

6

7

8

2. Remove the Cartridge rear cover.

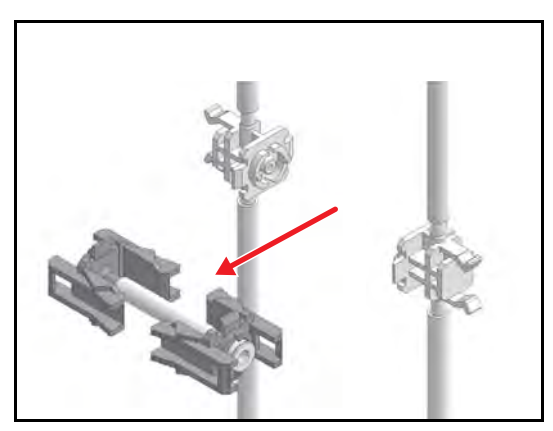

3. Remove the **Tube and Fiitings Assy.** 

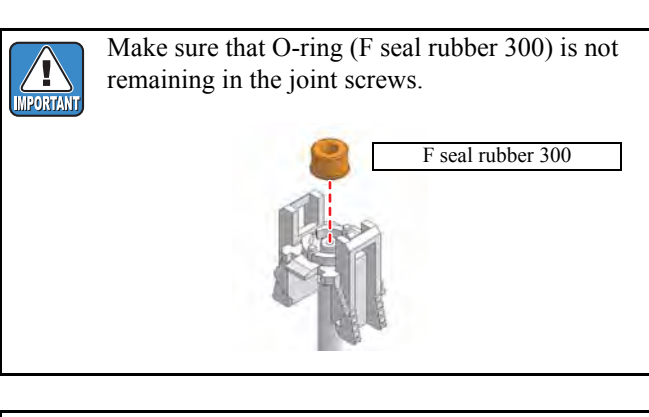

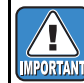

Take care not to contaminate the surroundings with ink.

- Use accessory joints
- 4. Attach the **Stopper** (M700865) to the **Joint** (Fitting 2: M603013-07, accessory parts), and attach it to the 3-way fitting.

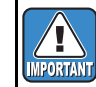

Do not install the ink tube in the wrong position.

| MAINT | ENANCE MANUA | _ > Disa | ssembly and | Reass   | embly > Ink-related | Parts > | <ul> <li>Changing</li> </ul> | Joint | ١ſ | Pov   |
|-------|--------------|----------|-------------|---------|---------------------|---------|------------------------------|-------|----|-------|
| Model | CJV150/300   | Issued   | 2014.09.15  | Revised | F/W ve              | 1.0     | O Remark                     |       |    | ILEV. |
| 6.2   | .12 Char     | ngin     | g Joir      | It      |                     |         |                              |       |    | 1.0   |

□ In case of W or Si ink is used :

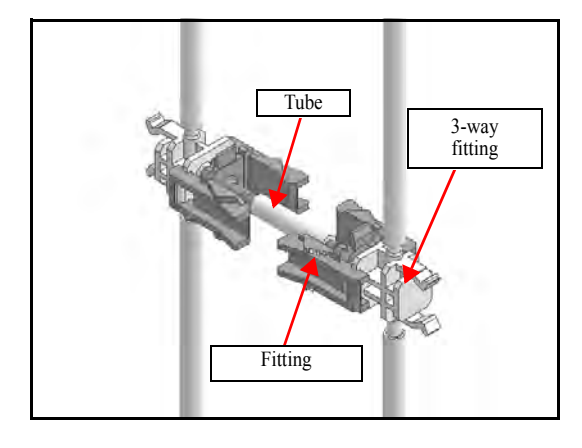

- [Execute [#ADJUST] [HEAD WASH / DISCHARGE] to discharge the ink. (Refer to 4.2.8)
- 2. Remove the Cartridge rear cover.

3. Remove the Tube and Fiitings Assy.

ink.

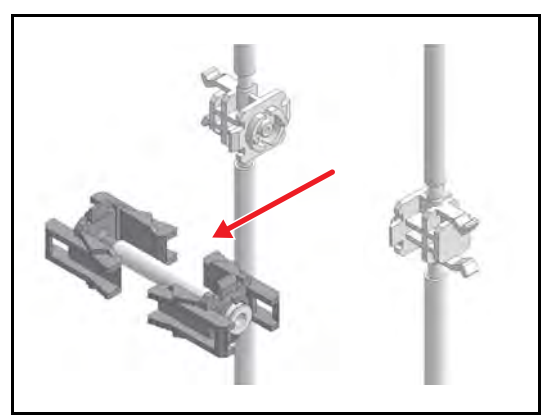

F seal rubber 300

remaining in the joint screws.

Make sure that O-ring (F seal rubber 300) is not

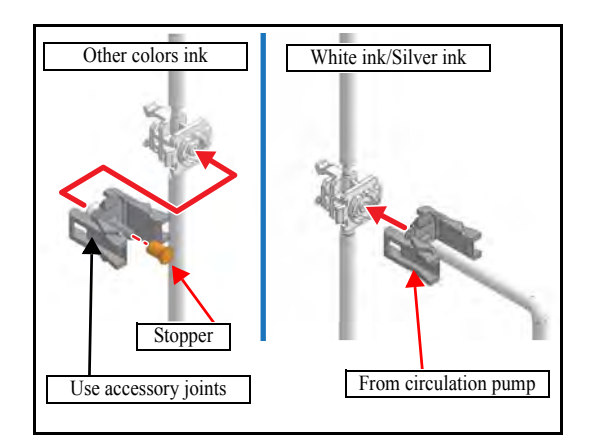

- 4. White ink and sliver ink tube: Attach the tube and fitting which is from filter over the circulation pump to the 3way fitting.
- 5. Other colors tube: Attach the **Stopper** (M700865) to the **Joint** (Fitting $\Phi$ 2: M603013-07, accessory parts), and attach it to the 3-way fitting.

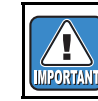

Do not install the ink tube in the wrong position.

2

3

4

5

6

1

| MAINTENANCE MAI              | NUAL > Disassembly and Reassembly | bly > Ink-related Parts > Changing Joint                                                                                                    | Rev             |
|------------------------------|-----------------------------------|----------------------------------------------------------------------------------------------------|-----------------|
| Model CJV150/30<br>6.2.12 Ch | anging Joint                      | F/W ver 1.00 Remark                                                                                                    | 1.0             |
| Fittings of the circulation  | et asc                            | Connect the circulation path of the white ink and silver ink of the carriage side.  For the connection of the circulation route, re to the following.                        | of<br>fer       |
|                              | 1-7<br>2-7                        | <ul> <li>Dotted line in orange: Connect to 1-7 and 2-7</li> <li>Solid line in orange: Connect to 1-8 and 2-8<br/>(In case of 150 series, connect to 1-7 and 1-8.)</li> </ul> | <sup>7,</sup> 1 |
|                              |                                   | Dotted line in orange :<br>Connect to 1-8 and 2-8                                                                                                    |                 |
|                              |                                   | <ul> <li>In order to prevent ink leakage during connection of the fitting, be careful to:</li> </ul>                                                                         |                 |
|                              |                                   | <ul> <li>check that the tabs on both its sides fit firmly in, and</li> <li>fix it in place with the cable tie</li> </ul>                                                     |                 |

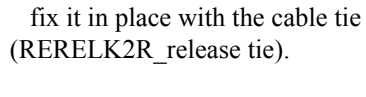

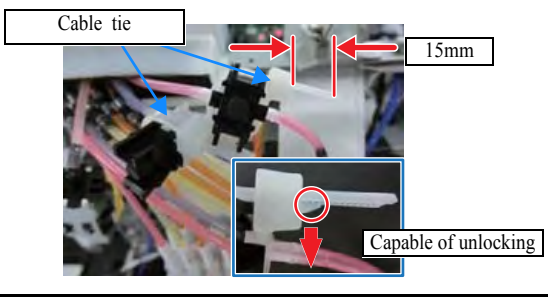

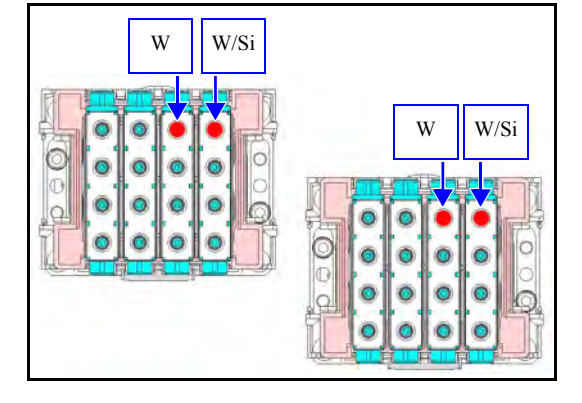

For the tube tag, refer to the following.[300 series]

| 1-2            | 1-5 | 1-7 | 1-8 |  |  |  |
|----------------|-----|-----|-----|--|--|--|
| 1-1            | 1-3 | 1-4 | 1-6 |  |  |  |
| ×              | ×   | ×   | ×   |  |  |  |
| × × × ×        |     |     |     |  |  |  |
| ✓ Not inserted |     |     |     |  |  |  |

| 2-2 | 2-5 | 2-7 | 2-8 |
|-----|-----|-----|-----|
| 2-1 | 2-3 | 2-4 | 2-6 |
| ×   | ×   | ×   | ×   |
| ×   | ×   | ×   | ×   |

[150 series]

IMPORTANT

| 1-2     | 1-5 | 1-7 | 1-8 |  |  |  |
|---------|-----|-----|-----|--|--|--|
| 1-1     | 1-3 | 1-4 | 1-6 |  |  |  |
| ×       | ×   | ×   | ×   |  |  |  |
| × × × × |     |     |     |  |  |  |

8

5

6

| Disassembl | y and Reassembly |
|------------|------------------|
| 6.2        | 6.3              |

| 6.1                     | 6.2               | 6.3          |
|-------------------------|-------------------|--------------|
| Covers                  | Ink-related Parts | Drive System |
| 6.4<br>Electrical Parts | 6.5<br>Sensors    |              |

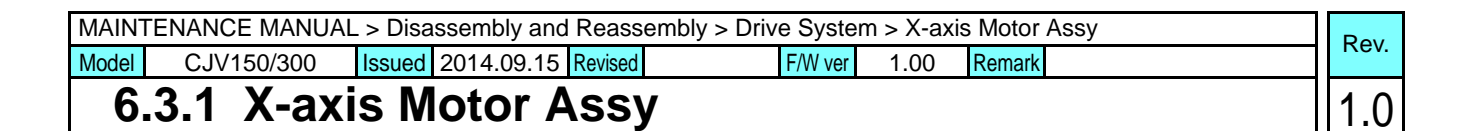

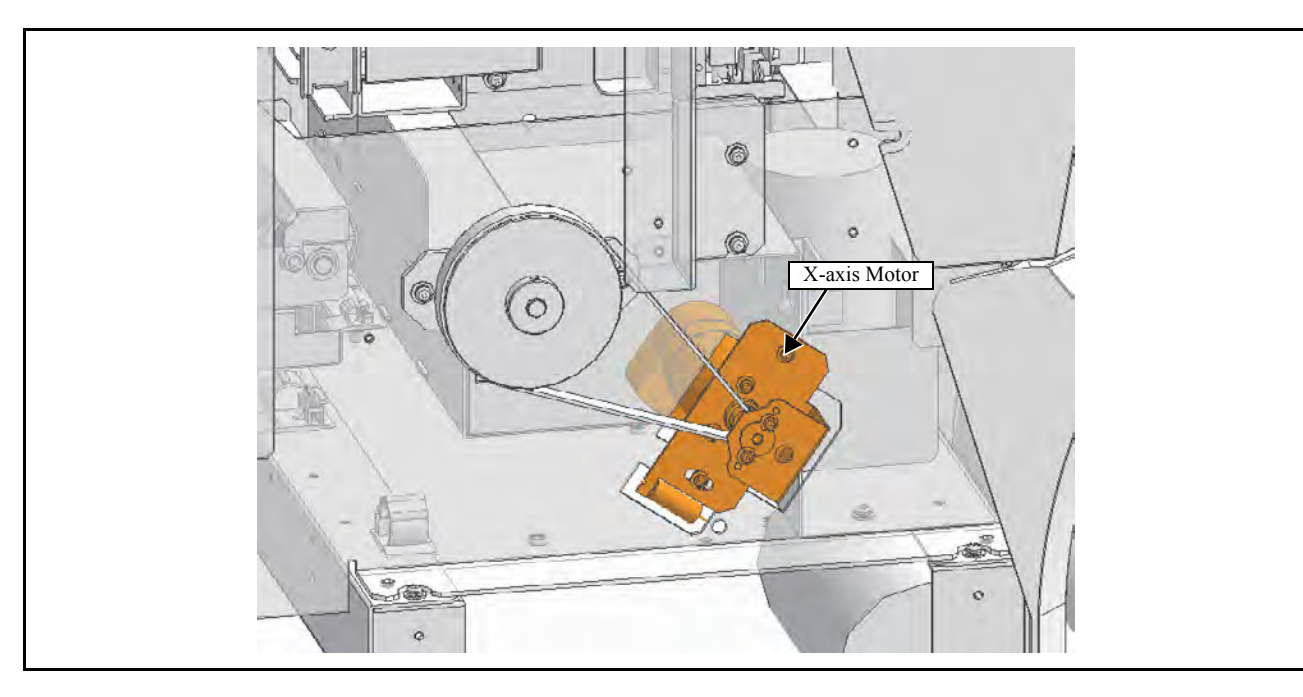

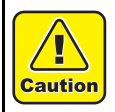

Turn the main power OFF when turning the power OFF. It is very dangerous if sleep mode functions mistakenly during the operation.

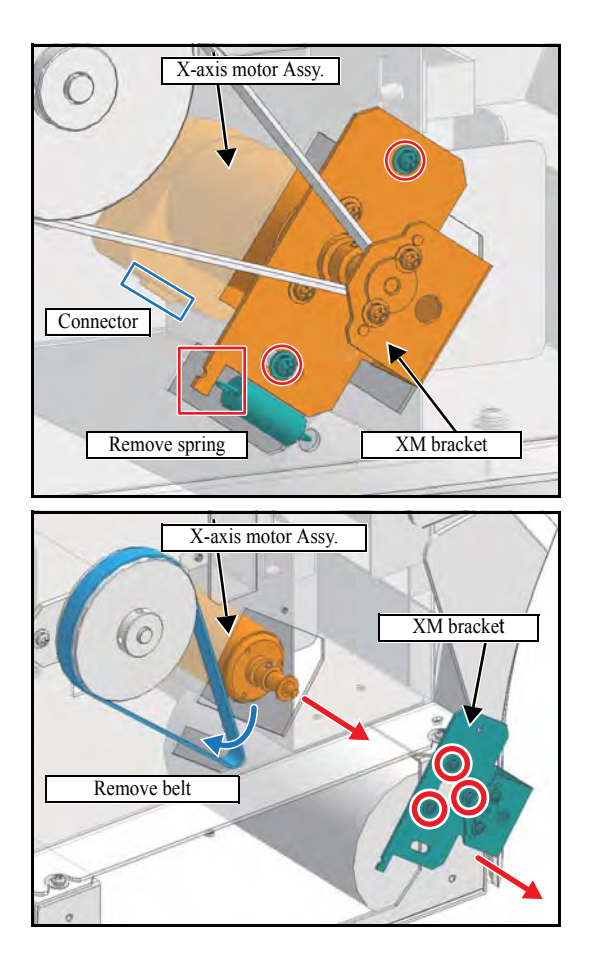

- 1. Remove the Cover L.
- 2. Remove the screws (x2) attached to the XM bracket.
- 3. Remove the X-axis motor **connector**.
- 4. Remove the **Spring**, and remove the **XM bracket** and **X-axis motor** from the main unit.
- 5. Remove the screws (x3) attached to the **XM bracket**, and remove the **Belt** and the **X-axis motor Assy**.
- 6. Reverse the disassembly procedure for reassembly.

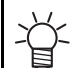

The belt tension does not need to be adjusted.

2

3

4

5

6

7

| MAINTENANCE MANUAL > Disassembly and Reassembly > Drive System > Y-axis Motor |            |        |            |         |   |         |      |        | Rov |       |
|-------------------------------------------------------------------------------|------------|--------|------------|---------|---|---------|------|--------|-----|-------|
| Model                                                                         | CJV150/300 | Issued | 2014.09.15 | Revised | F | F/W ver | 1.00 | Remark |     | ILEV. |
| 6.3.2 Y-axis Motor                                                            |            |        |            |         |   |         |      | 1.0    |     |       |

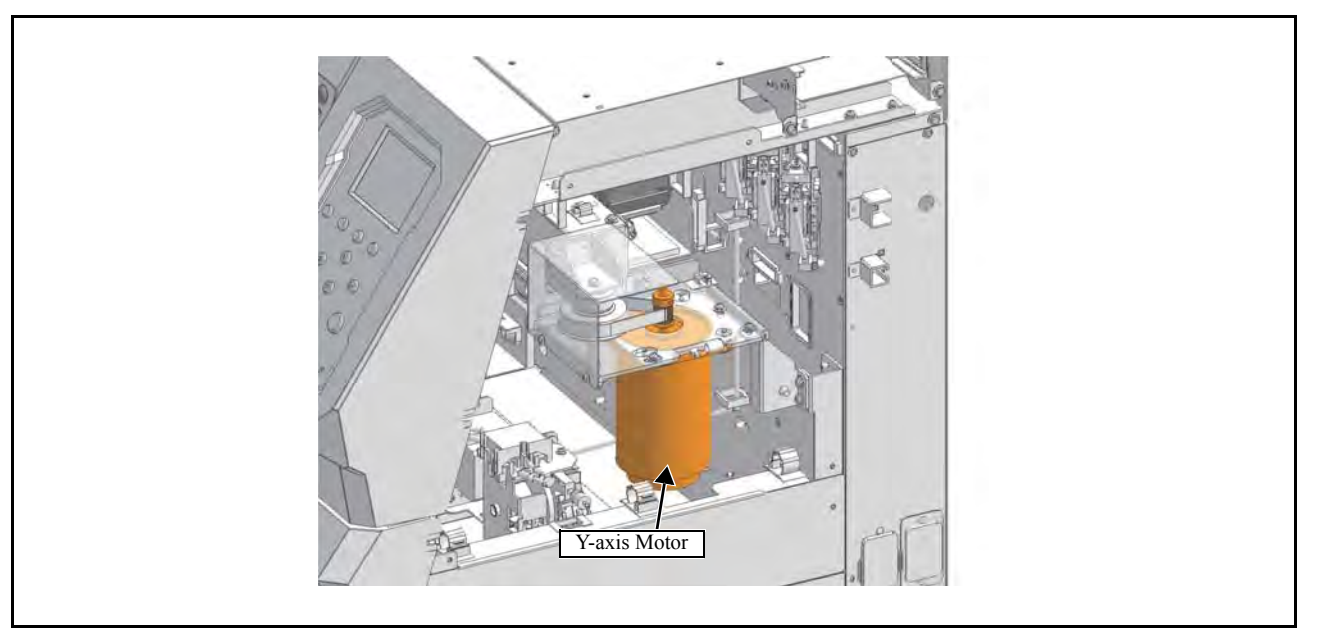

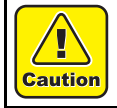

Turn the main power OFF when turning the power OFF. It is very dangerous if sleep mode functions mistakenly during the operation.

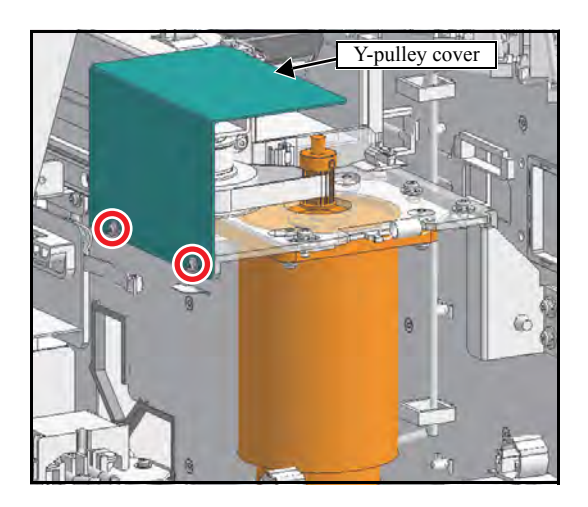

### 1. Remove the Cover R.

2. Manually move the print head carriage on the platen and remove the **Y-pulley cover** (screw x2).

1

| MAINTENANCE MANUAL > Disassembly and Reassembly > Drive System > Y-axis Motor |            |                           |                |        |      |  |  |
|-------------------------------------------------------------------------------|------------|---------------------------|----------------|--------|------|--|--|
| Model                                                                         | CJV150/300 | Issued 2014.09.15 Revised | F/W ver 1.00 F | Remark | Nev. |  |  |
| 6                                                                             | .3.2 Y-ax  | is Motor                  |                |        | 1.0  |  |  |

| FG line                                   | <ul> <li>3. Loosen the screws for fixing the Y-axis motor belt tension, and reduce the tension of the belt.</li> <li>4. Remove the FG line and two connectors.</li> </ul> |
|-------------------------------------------|----------------------------------------------------------------------------------------------------|
| Remove belt<br>Take care not to drop      | 5. Remove the <b>Y-axis motor belt</b> , and then remove the <b>Y-axis motor</b> while taking care not to drop it.                                                        |
| Good                                      | 6. Reverse the disassembly procedure for reassembly.                                                                                                    |
| Good<br>Example: Horizontal in the middle | Mount the Y-axis motor so that the belt is horizontal<br>and centered on the Y drive pulley (upper side is also<br>acceptable).                                           |
| Bad<br>Example:                           | After attachment, rotate the pulley several times to adapt the belt.                                                                                                    |
| Bad Example: Slanting                     |                                                                                                    |

1

2

| MAINTENANCE MANUAL > Disassembly and Reassembly > Drive System > Y Drive Pulley |            |        |            |         |        |    |      |        | P | Rov |     |
|---------------------------------------------------------------------------------|------------|--------|------------|---------|--------|----|------|--------|---|-----|-----|
| Model                                                                           | CJV150/300 | Issued | 2014.09.15 | Revised | F/W ve | er | 1.00 | Remark |   |     | Εν. |
| 6                                                                               | .3.3 Y Dri | ve l   | Pulley     |         |        |    |      |        |   | 1   | .0  |

| Y Drive Pulley |
|----------------|
|                |

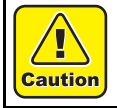

Turn the main power OFF when turning the power OFF. It is very dangerous if sleep mode functions mistakenly during the operation.

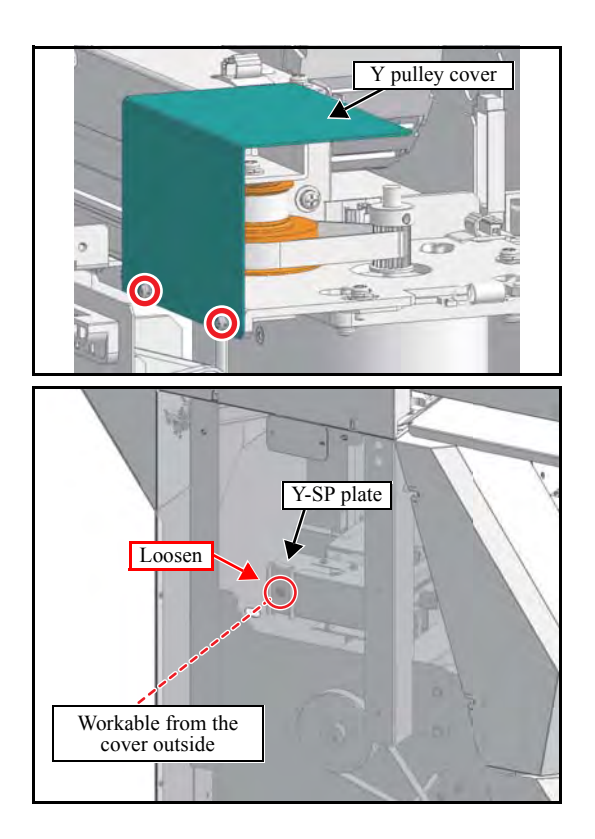

- 1. Remove the Cover R.
- 2. Manually move the print head carriage on the platen and remove the **Y-pulley cover**.

3. Loosen the screws from the Y-SP plate on the left side of the main body, and release the tension of the Y drive belt.

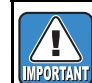

You can access a screw from hole of the cover L.

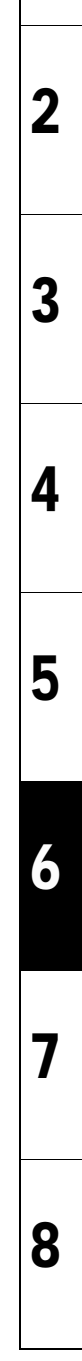

| MAINTENANCE MANUAL > Disassembly and Reassembly > Drive System > Y Drive Pulley |            |                           |                     |      |  |  |  |
|---------------------------------------------------------------------------------|------------|---------------------------|---------------------|------|--|--|--|
| Model                                                                           | CJV150/300 | Issued 2014.09.15 Revised | F/W ver 1.00 Remark | Rev. |  |  |  |
| 6                                                                               | .3.3 Y Dr  | ive Pulley                |                     | 1.0  |  |  |  |

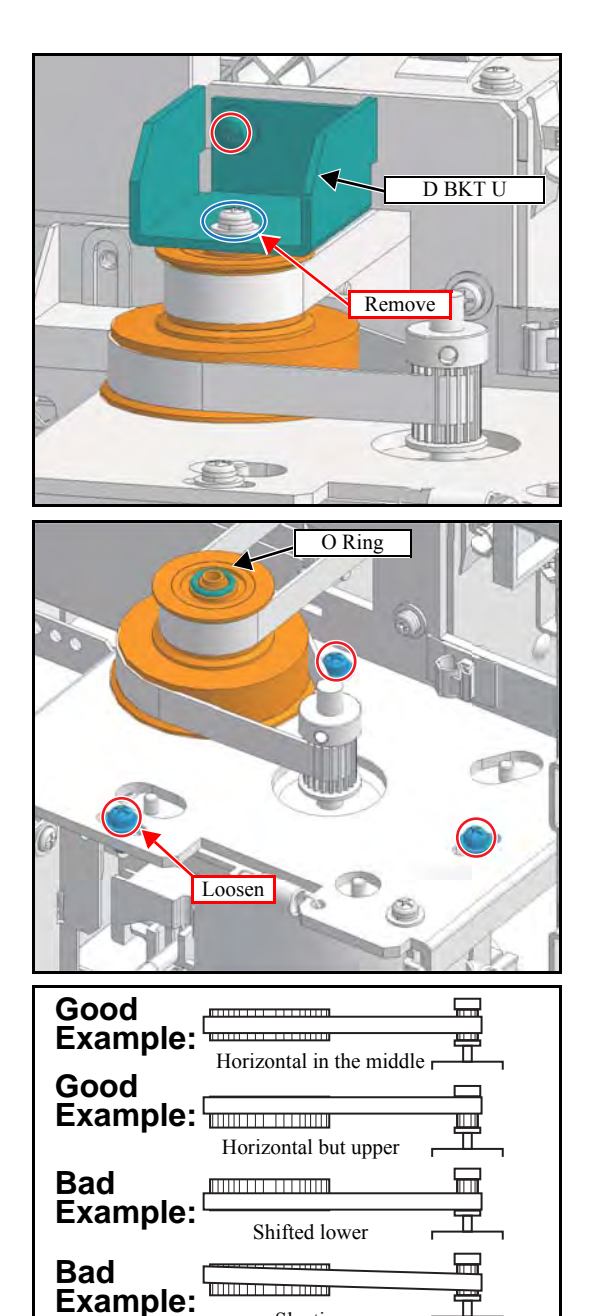

Slanting

4. Remove the screw from the top of the Y drive pulley.

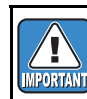

Do not remove the Y drive belt from the slider.

- 5. Remove the screw, and detach the **D BKT U** from the Y drive pulley.
- 6. Loosen the screws (x3) for fixing the Y-axis motor belt tension, and reduce the tension of the belt.
- 7. Remove the O-ring from the top of the Y drive pulley, and then remove the two belts to detach the Y drive pulley.

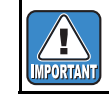

Take care not to lose the O-ring.

8. Reverse the disassembly procedure for reassembly.

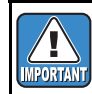

Mount the Y-axis motor so that the belt is horizontal and centered on the Y drive pulley (upper side is also acceptable).

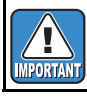

After attachment, rotate the pulley several times to adapt the belt.

1

| MAINTENANCE MANUAL > Disassembly and Reassembly > Drive System > Y Drive Belt |            |        |             |         |         |      |        | Pov |      |
|-------------------------------------------------------------------------------|------------|--------|-------------|---------|---------|------|--------|-----|------|
| Model                                                                         | CJV150/300 | Issued | 2014.09.15  | Revised | F/W ver | 1.00 | Remark |     | Rev. |
| 6                                                                             | .3.4 Y Dri | ve l   | <b>Belt</b> |         |         |      |        |     | 1.0  |

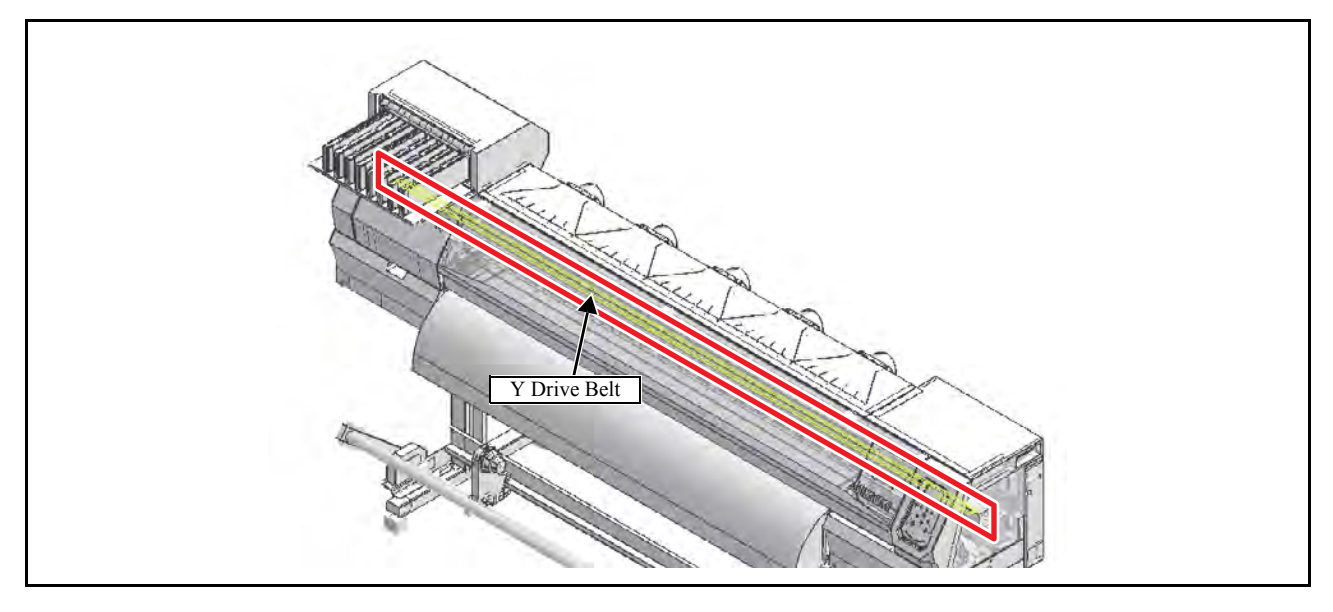

<u>|</u>]

Caution

Turn the main power OFF when turning the power OFF. It is very dangerous if sleep mode functions mistakenly during the operation.

1. Remove the following covers.

### Carriage cover

2. Loosen the screws from the Y-SP plate on the left side of the main body, and release the tension of the Y drive belt.

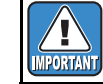

You can access a screw from hole of the cover L.

- 3. Remove the Encode sensor BKT (screw x1).
- 4. Remove the two screws, and move the **Y-drive belt** to left side.

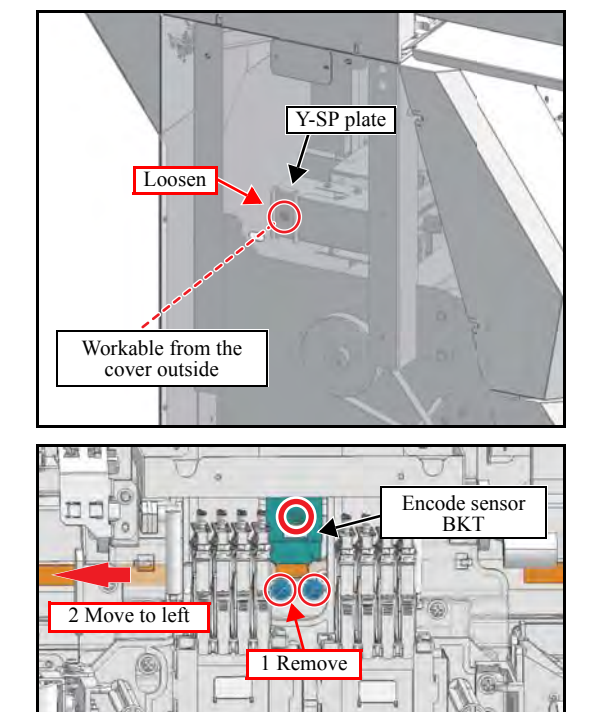

8

2

3

4

5

6

| MAINTENANCE MANUAL > Disassembly and Reassembly > Drive System > Y Drive Belt |                    |        |            |         |  |         |      | E      | Rov |  |      |
|-------------------------------------------------------------------------------|--------------------|--------|------------|---------|--|---------|------|--------|-----|--|------|
| Model                                                                         | CJV150/300         | Issued | 2014.09.15 | Revised |  | F/W ver | 1.00 | Remark |     |  | 160. |
| 6                                                                             | 6.3.4 Y Drive Belt |        |            |         |  |         | 1    | 1.0    |     |  |      |

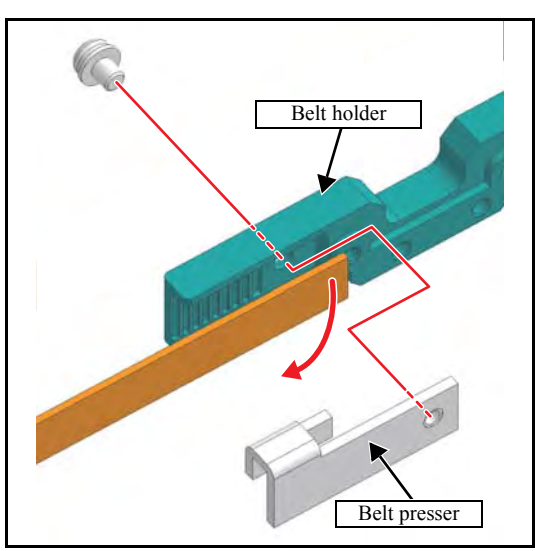

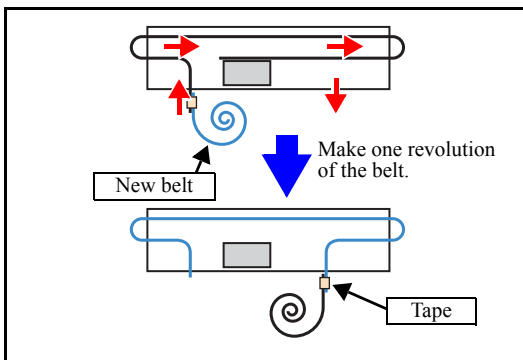

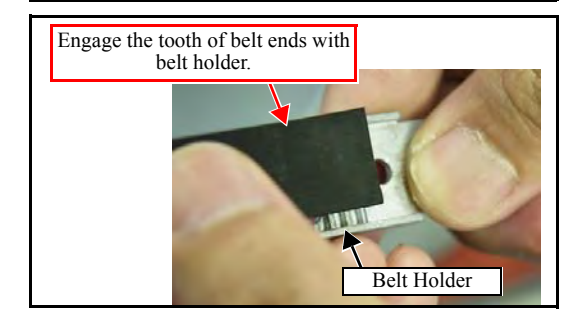

 Slide out the connection point of the Y drive belt, and remove either the left or right Belt presser (screw x1) from the belt holder, and remove the Y drive belt.

- 6. Stick together the ends of the old belt and the new belt using rubber tape or the like, and make one revolution of the belt.
- 7. Once the belt has made one revolution, remove the joining tape and pass the belt through the rear side of the slider.
- 8. Align the Belt holder and the teeth on the left and right belt ends, and attach the belt presser to the Belt holder while engaging the teeth. Then tighten the screw.

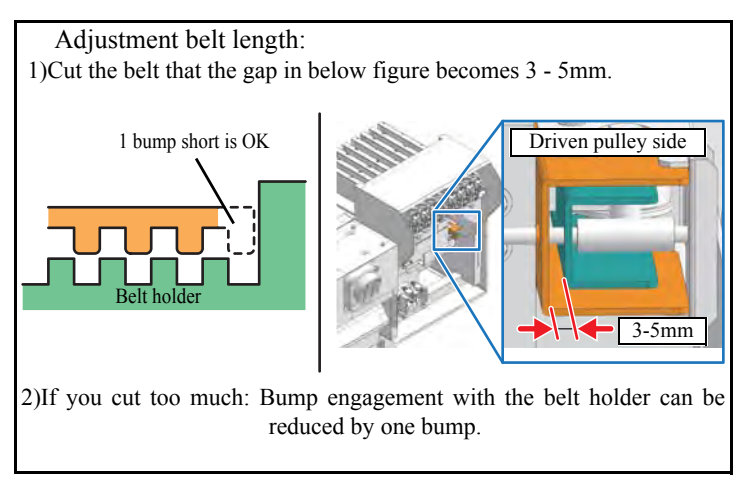

- 9. Attach the belt holder and slider using a screw.
- 10. Tighten the screws on the Y-SP plate on the left side of the main body, and increase the Y drive belt tension.
- 11. Reverse the disassembly procedure for the subsequent reassemblies

2

3

4

5

6

7

| MAINTENANCE MANUAL > Disassembly and Reassembly > Drive System > Linear Encoder Scale |            |        |            |         |         |      |        | Po  |     |
|---------------------------------------------------------------------------------------|------------|--------|------------|---------|---------|------|--------|-----|-----|
| Model                                                                                 | CJV150/300 | Issued | 2014.09.15 | Revised | F/W ver | 1.00 | Remark | Kev | :v. |
| 6                                                                                     | .3.5 Linea | ar E   | ncode      | er Sca  | ale     |      |        | 1.( | 0   |

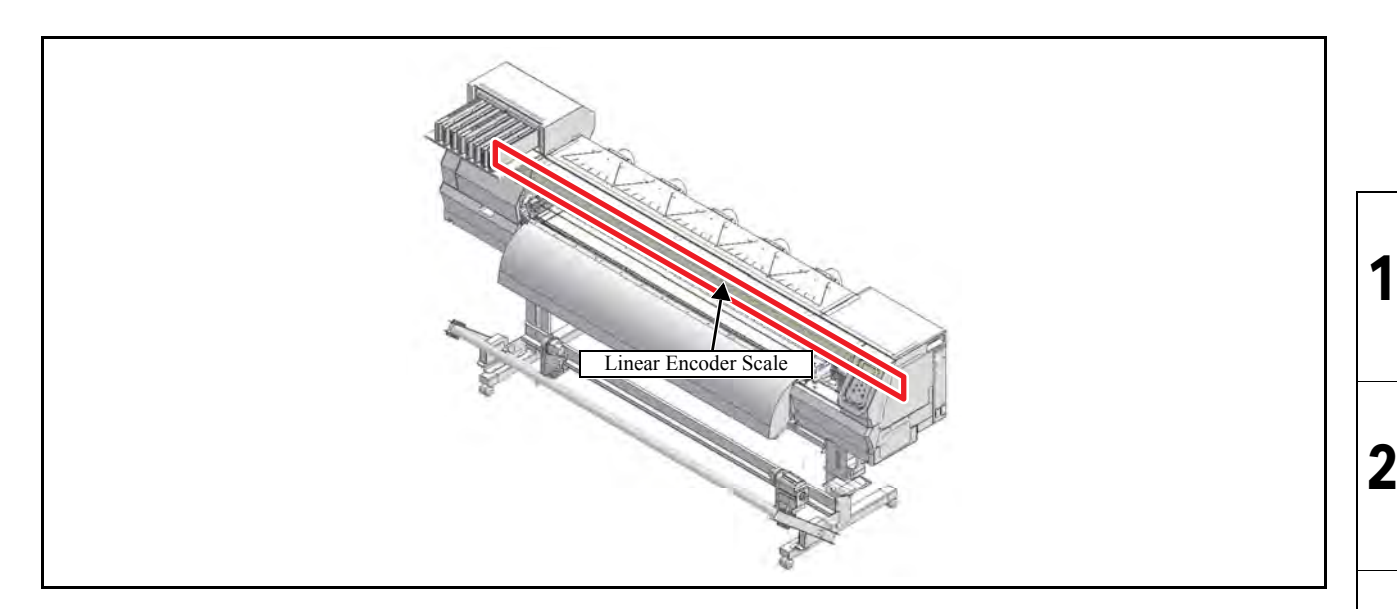

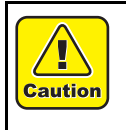

Turn the main power OFF when turning the power OFF. It is very dangerous if sleep mode functions mistakenly during the operation.

While at work, be sure not to attach fingerprints or oil to the linear encoder scale. Also, pay attention not to break or scratch it. (If contaminated, clean the scale with a neutral detergent.)

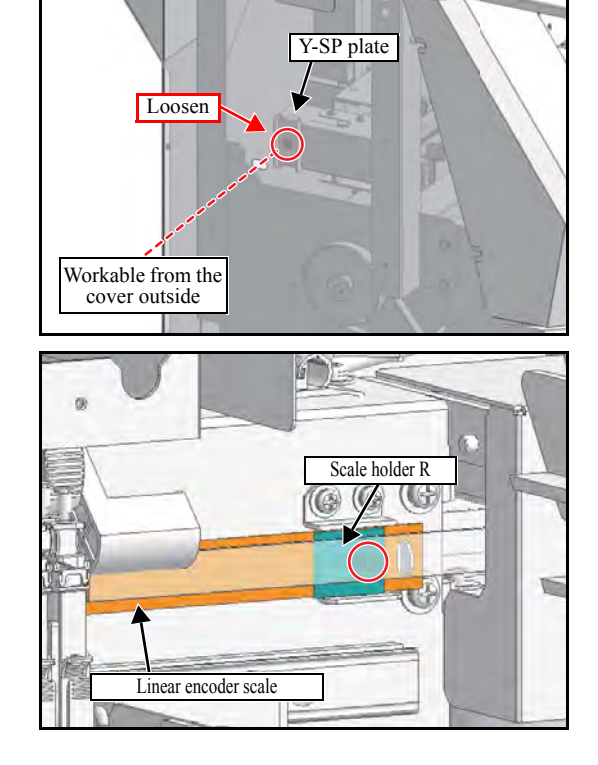

1. Remove the following covers.

- Carriage cover
- Front under cover
- 2. Remove the Encoder PCB Assy.
  - "6.4.8 Encoder PCB Assy"
- 3. Loosen the screws from the Y-SP plate on the left side of the main body, and release the tension of the Y drive belt.

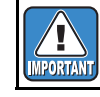

You can access a screw from hole of the cover L.

4. Remove the screws from the right end of the linear encoder scale, and detach the **Scale holder R** and **Linear encoder scale**.

8

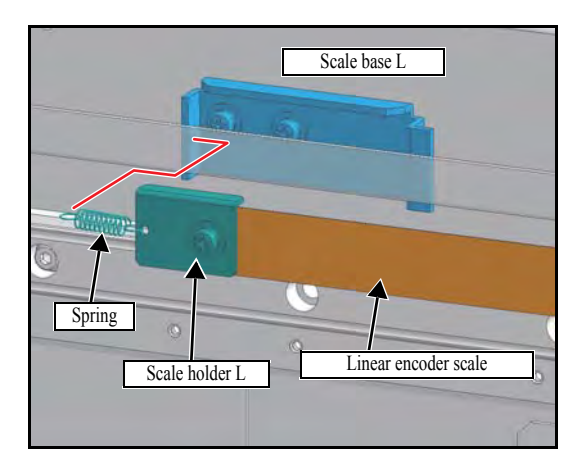

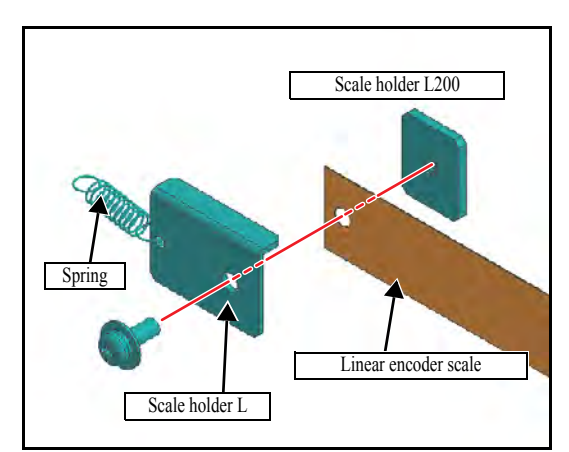

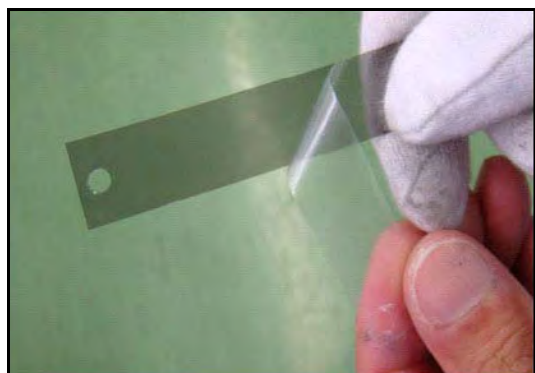

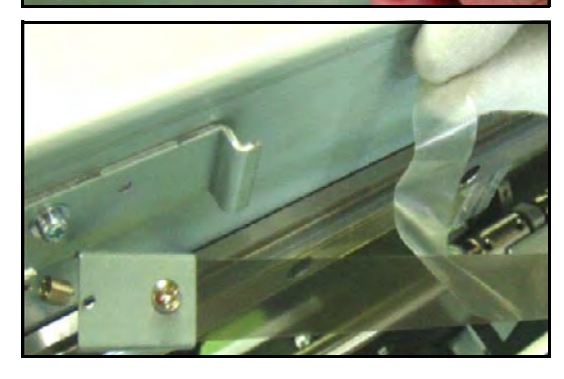

 Remove the screw from the left end of the linear encoder scale, and detach the Scale holder L and Linear encoder scale together with the springs.

6. Remove the Linear encoder scale (screw x1).

7. Peel off the left end (the side with short shape hole) of the protection film on the new **Linear encoder scale**.

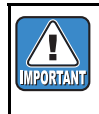

While at work, be sure not to attach fingerprints or oil to the linear encoder scale. Also, pay attention not to break or scratch it. (If contaminated, clean the scale with a neutral detergent.)

- 8. Mount the **Scale holder L** on the **Linear encoder scale** so that the surface where the protection film is stuck faces to the Y bar side.
- 9. Engage the **Scale holder L** with the **scale base L** through a spring, and mount the **Linear encoder scale** while peeling off the protection film.
- 10. Reverse the disassembly procedure for the subsequent reassemblies.

| MAINTENANCE MANUAL > Disassembly and Reassembly > Drive System > Wiper Unit |            |        |            |         |         |      |        |  | Ro  |    |
|-----------------------------------------------------------------------------|------------|--------|------------|---------|---------|------|--------|--|-----|----|
| Model                                                                       | CJV150/300 | Issued | 2014.09.15 | Revised | F/W ver | 1.00 | Remark |  | IXE | v. |
| 6                                                                           | .3.6 Wipe  | er U   | nit        |         |         |      |        |  | 1.0 | 0  |

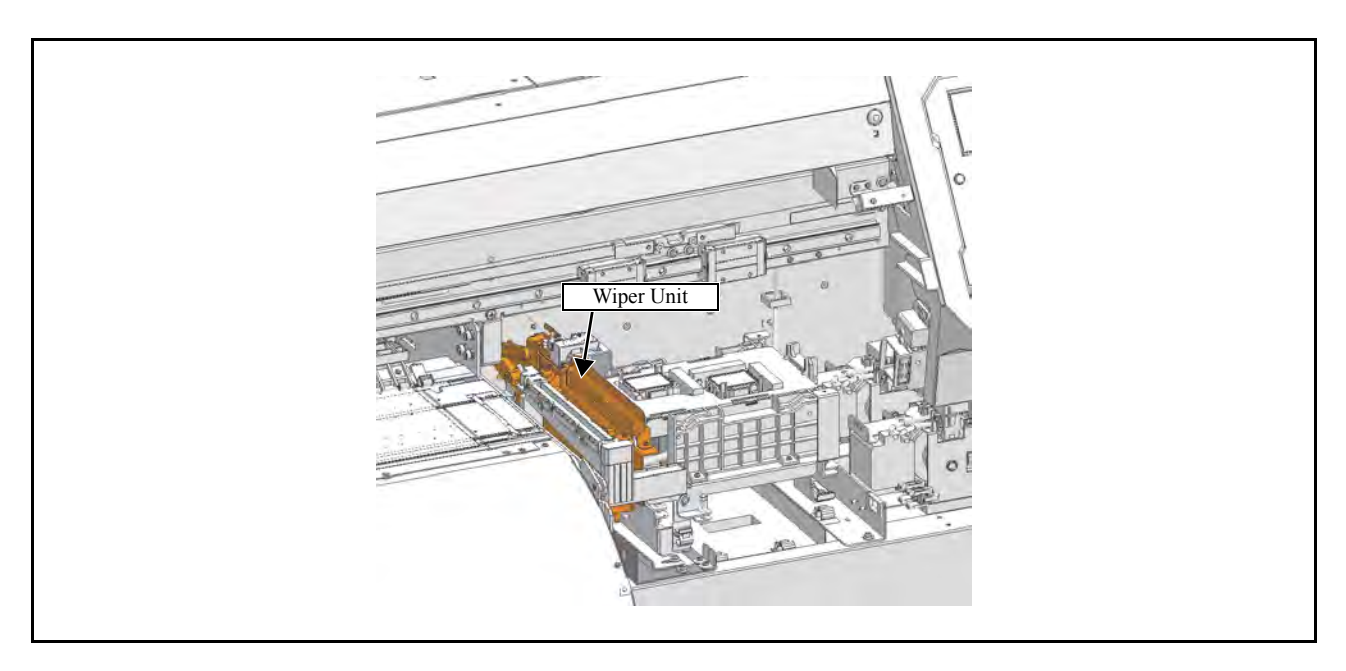

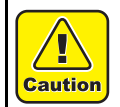

Turn the main power OFF when turning the power OFF. It is very dangerous if sleep mode functions mistakenly during the operation.

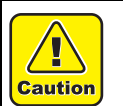

Be sure to wear protective glasses and working gloves during the operation. Ink may get into your eyes depending on the working condition, or hand skin may get rough if you touch the ink.

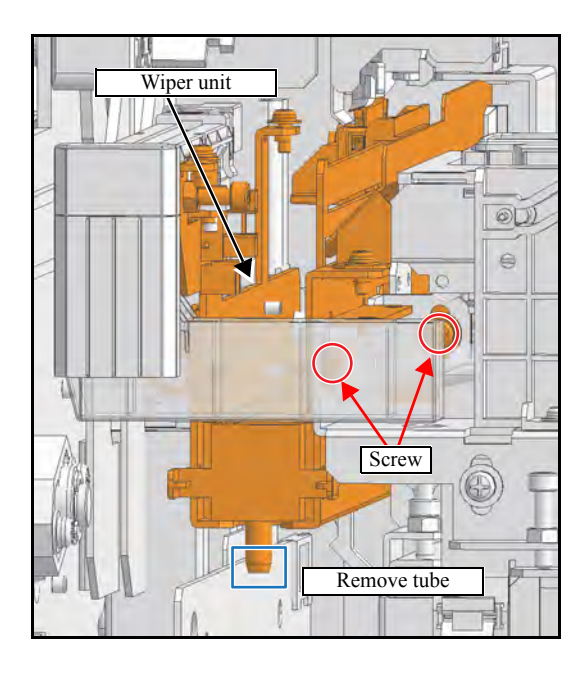

1. Remove the screws, and remove the wiper unit from the base.

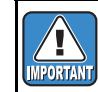

Take care not to contaminate the surroundings with ink.

2. Remove two screws, and remove the **Wiper unit** from the base.

2

| MAINTENANCE MANUAL > Disassembly and Reassembly > Drive System > Wiper Unit |                  |        |            |         |         |      |        | Rov |      |   |
|-----------------------------------------------------------------------------|------------------|--------|------------|---------|---------|------|--------|-----|------|---|
| Model                                                                       | CJV150/300       | Issued | 2014.09.15 | Revised | F/W ver | 1.00 | Remark |     | ILE. | - |
| 6                                                                           | 6.3.6 Wiper Unit |        |            |         |         |      |        | 1.( | )    |   |

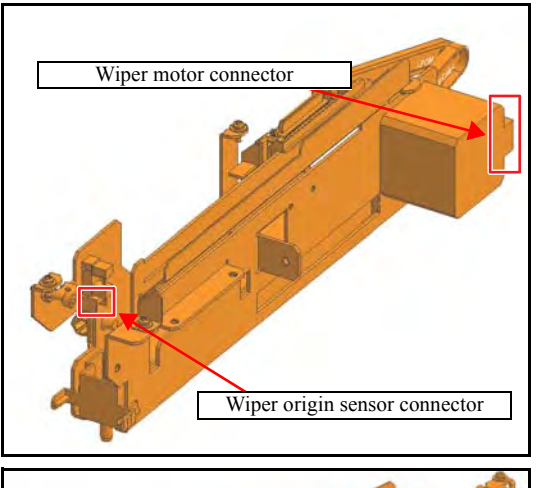

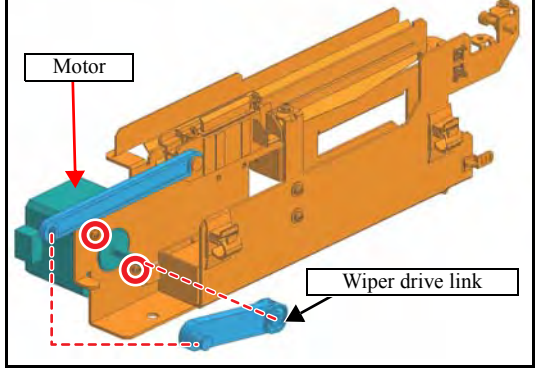

- 3. Release the clamp under the station and disconnect the wiper motor connector.
- 4. Disconnect the wiper origin sensor connector.

5. When replacing only the motor, remove the wiper drive link and the screws to detach the motor.

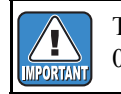

The clearance between the motor and base should be 0.5 mm when the motor is replaced.

1

2

3

4

5

6

7

8

6. Reverse the disassembly procedure for reassembly.

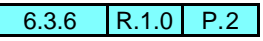

### 6.3.7 Wiper Cleaner Assy.

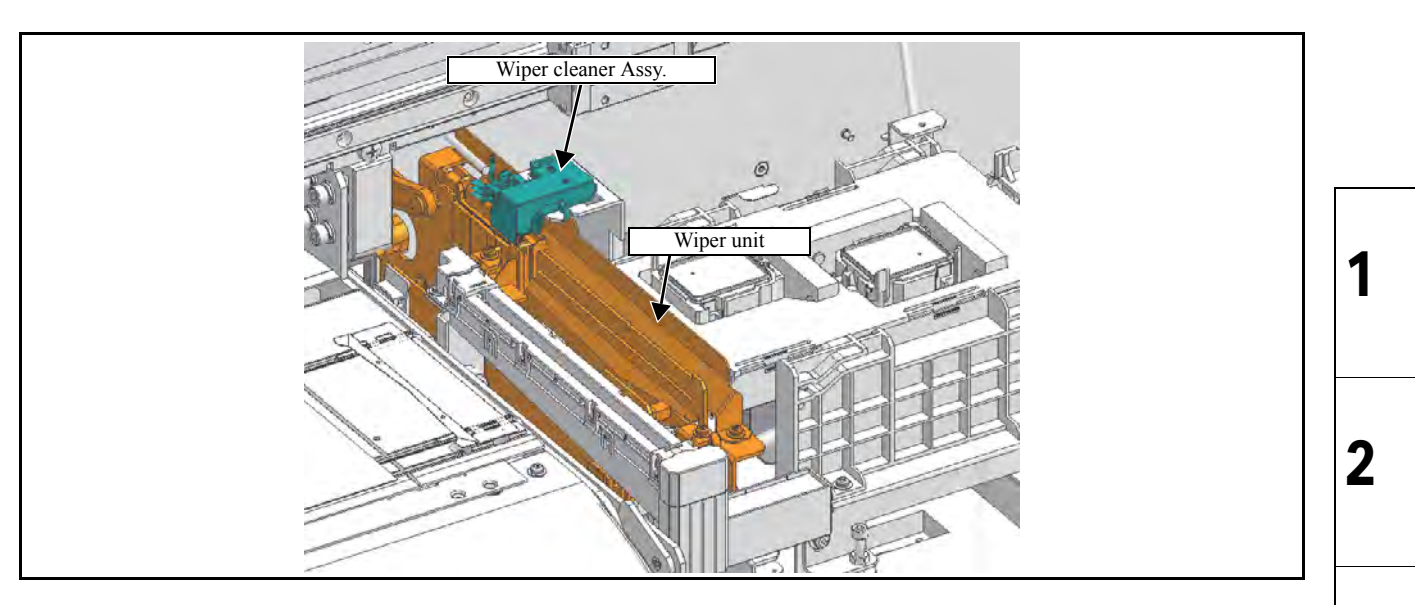

### Work procedures

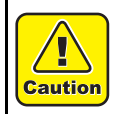

Turn the main power OFF when turning the power OFF. It is very dangerous if sleep mode functions mistakenly during the operation.

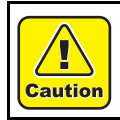

Be sure to wear protective glasses and working gloves during the operation. Ink may get into your eyes depending on the working condition, or hand skin may get rough if you touch the ink.

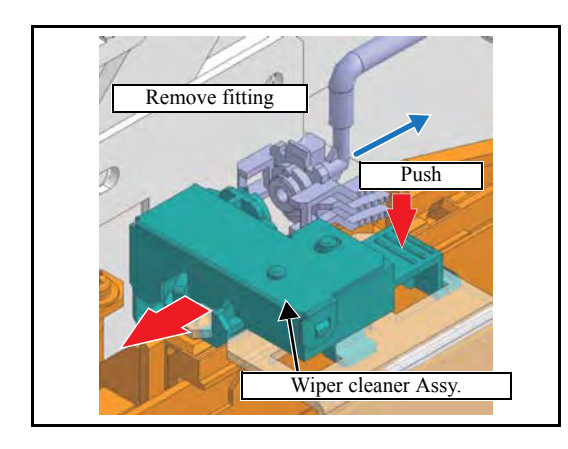

### 1. Remove the fitting.

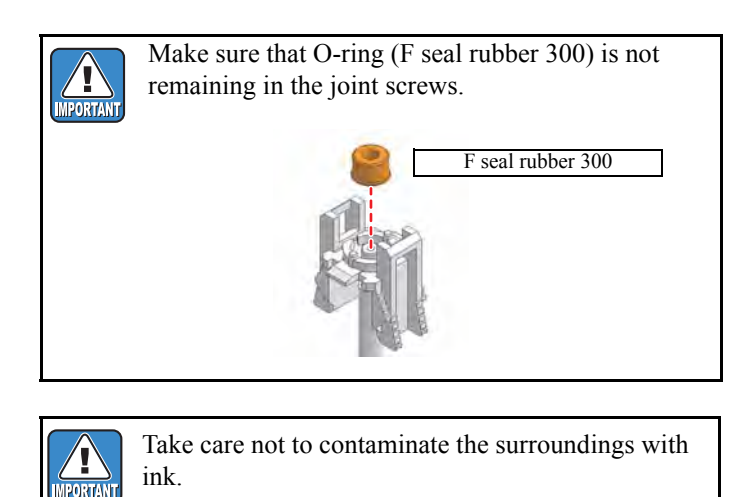

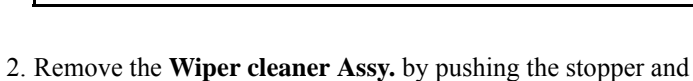

- slide it.
- 3. Reverse the disassembly procedure for reassembly.

3

4

5

6

7

| MAINTENANCE MANUAL > Disassembly and Reassembly > Drive System > Take-up Motor |                     |        |            |         |        |   |      | Roy    |     |      |
|--------------------------------------------------------------------------------|---------------------|--------|------------|---------|--------|---|------|--------|-----|------|
| Model                                                                          | CJV150/300          | Issued | 2014.09.15 | Revised | F/W ve | r | 1.00 | Remark |     | Rev. |
| 6                                                                              | 6.3.8 Take-up Motor |        |            |         |        |   |      |        | 1.0 |      |

|               | 1 |
|---------------|---|
| Take-up motor | 2 |

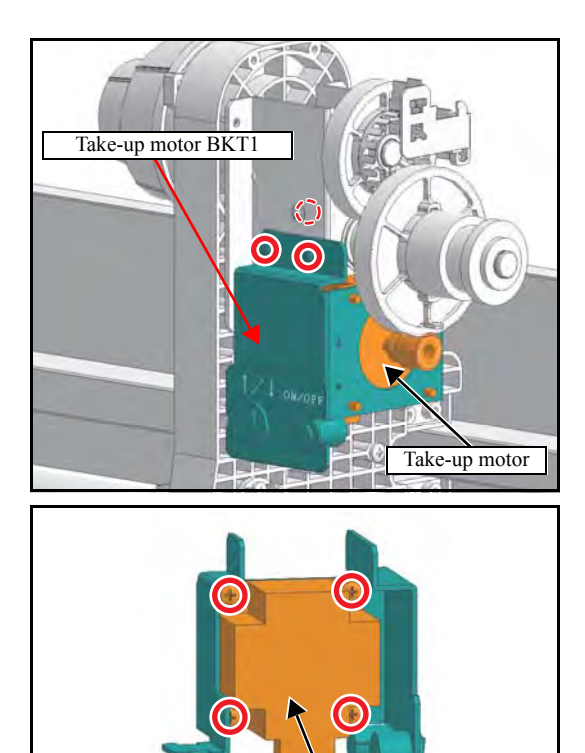

Take-up motor

- 1. Remove the **Take-up cover**.
- 2. Disconnect all connectors. (for sensor x2, for motor x1)
- 3. Remove the **Take-up motor** together with the **Take-up motor BKT** (screw x3).

- 4. Remove the screws (x4) and then remove the **Take-up motor**.
- 5. Reverse the disassembly procedure for reassembly.

3

4

5

6

7

| MAINTENANCE MANUAL > Disassembly and Reassembly > Drive System > AMF Unit (OPTION) |            |          |            |         |         |      |        | Pov |    |    |
|------------------------------------------------------------------------------------|------------|----------|------------|---------|---------|------|--------|-----|----|----|
| Model                                                                              | CJV150/300 | Issued 2 | 2014.09.15 | Revised | F/W ver | 1.00 | Remark |     | Ne | ۷. |
| 6.                                                                                 | 3.9 AMF    | Unit     | t (OP1     | TION    | )       |      |        |     | 1. | 0  |

### Outline

This device is option product. (Standard installed for aq model)

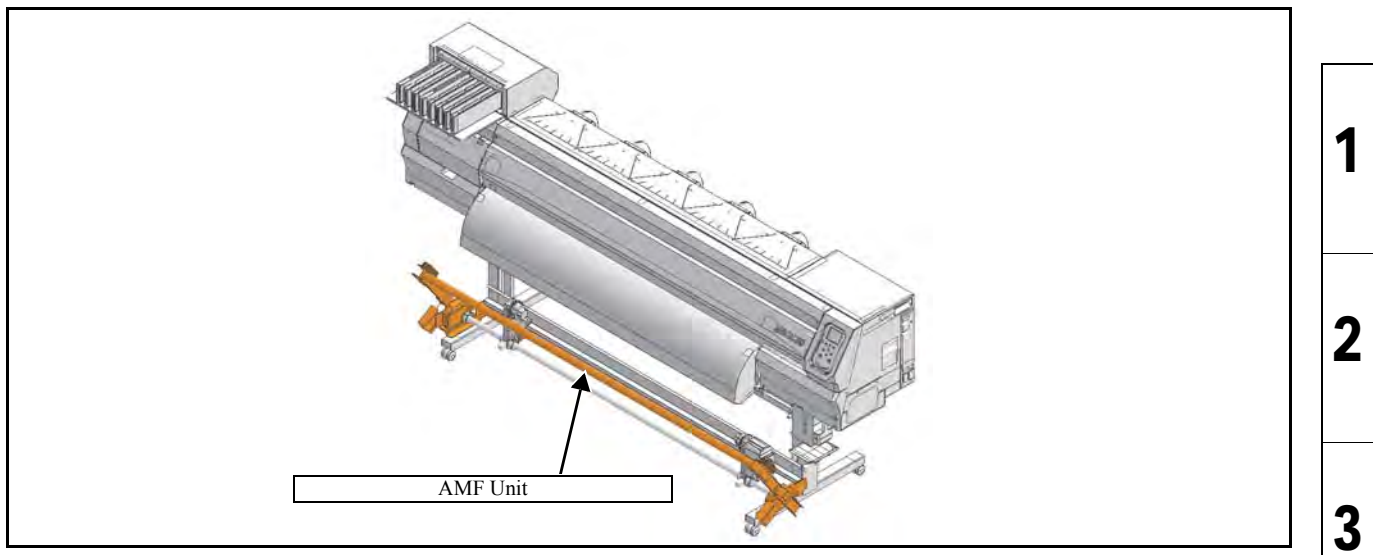

### Work procedures

T bar 160

Roll guide BKT

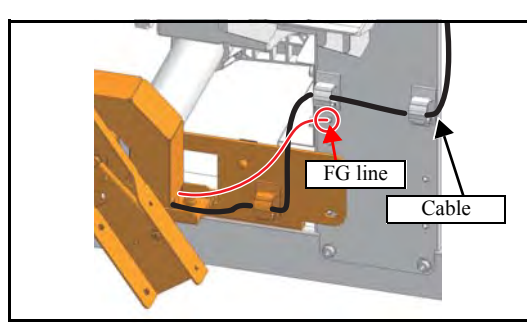

Screw x4

Screw x2

Unit

1. Disconnect the connector and FG line at right side of the unit.

2. Remove the T bar 160. (screw x2 each side, total x4)

3. Remove screws (x2 each side, total x4), and then remove the unit from roll guide BKT.

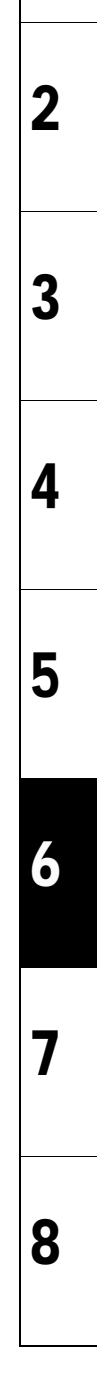

| MAINTENANCE MANUAL > Disassembly and Reassembly > Drive System > AMF Unit (OPTION) |                         |                   |         |         |      |        |  | Rov  |
|------------------------------------------------------------------------------------|-------------------------|-------------------|---------|---------|------|--------|--|------|
| Model                                                                              | CJV150/300              | Issued 2014.09.15 | Revised | F/W ver | 1.00 | Remark |  | Rev. |
| 6.                                                                                 | 6.3.9 AMF Unit (OPTION) |                   |         |         |      |        |  | 1.0  |

<sup>4.</sup> Reverse the disassembly procedure for reassembly.

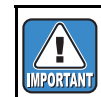

Install that with the connector cable sticking out to the right side.

1

2

3

4

5

6

7

8

### ■ If installing as an option:

If installing the AMF unit as an option, you need to replace the roll guide BKT B, which is installed by default, with the accompanying roll guide BKT.

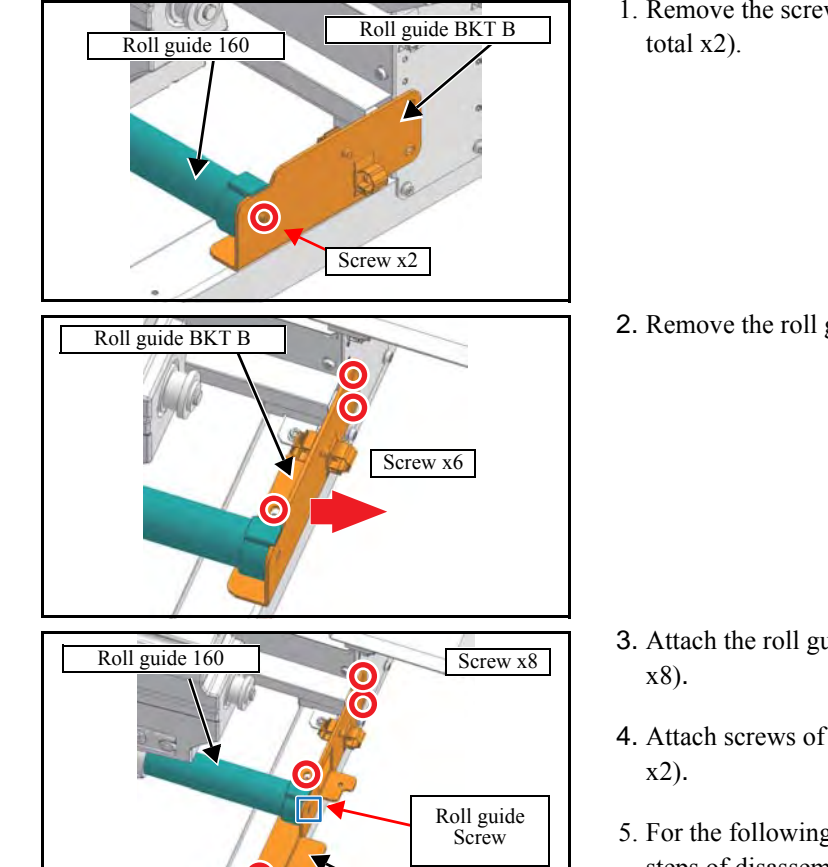

Roll guide BKT R

1. Remove the screws of the roll guide 160 (screw x1 each side, total x2).

2. Remove the roll guide BKT B (screw x3 each side, total x6).

- **3**. Attach the roll guide BKT L and R (screw x4 each side, total x8).
- 4. Attach screws of the roll guide 160 (screw x1 each side, total x2).
- 5. For the following steps, perform installation using the reverse steps of disassembly.

# 6.3.10 P Head Connecting Hook

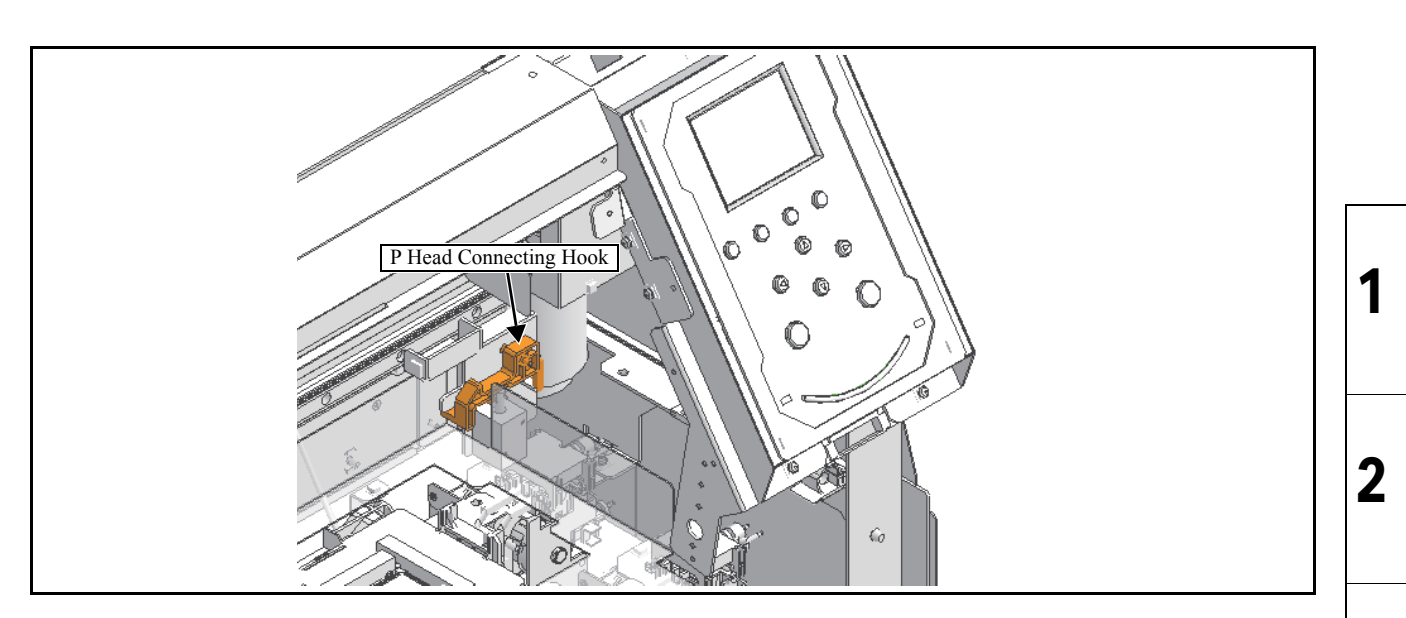

### Work procedures

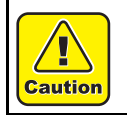

Turn the main power OFF when turning the power OFF. It is very dangerous if sleep mode functions mistakenly during the operation.

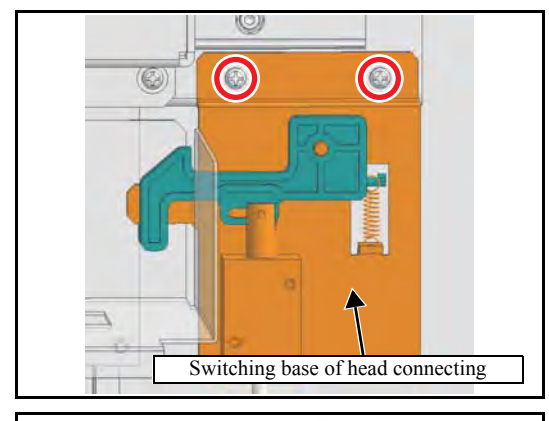

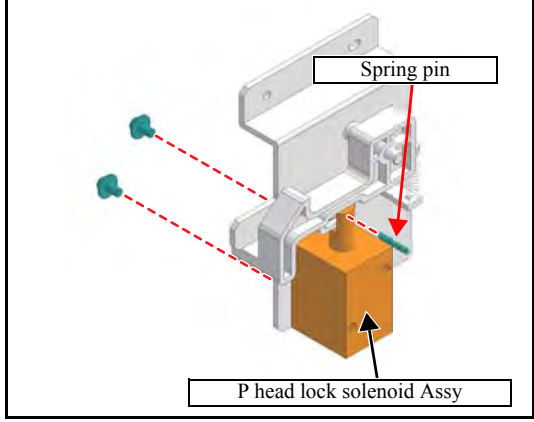

- 1. Remove the following covers.
  - Front cover R
  - Under cover R
- 2. Remove the switching base of head connecting. (screw x2)

3. Remove **P head lock solenoid assy** from the switching base of head connecting. (screw x2, spring pin x1)

3

4

1.0
| MAINTENANCE MANUAL > Disassembly and Reassembly > Drive System > P Head Connecting Hook |            |        |            |         |       |          |  |        |  | i 🔽 | Dev  |
|-----------------------------------------------------------------------------------------|------------|--------|------------|---------|-------|----------|--|--------|--|-----|------|
| Model                                                                                   | CJV150/300 | Issued | 2014.09.15 | Revised |       | F/W ver. |  | Remark |  |     | Rev. |
| 6.3                                                                                     | 6.10 P H   | lead   | l Coni     | nect    | ing H | ook      |  |        |  |     | 1.0  |

# P head connecting hook

4. Remove the spring and remove the **P head connecting hook**.

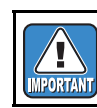

Take care not to lose the spring.

| MAINTENANCE MANUAL > Disassembly and Reassembly > Drive System > GR Roller Assy |            |        |            |         |          |        |  |      |  |
|---------------------------------------------------------------------------------|------------|--------|------------|---------|----------|--------|--|------|--|
| Model                                                                           | CJV150/300 | Issued | 2014.09.15 | Revised | F/W ver. | Remark |  | Rev. |  |
| 6.3                                                                             | 8.11 GR    | Ro     | ller As    | ssy     |          |        |  | 1.0  |  |

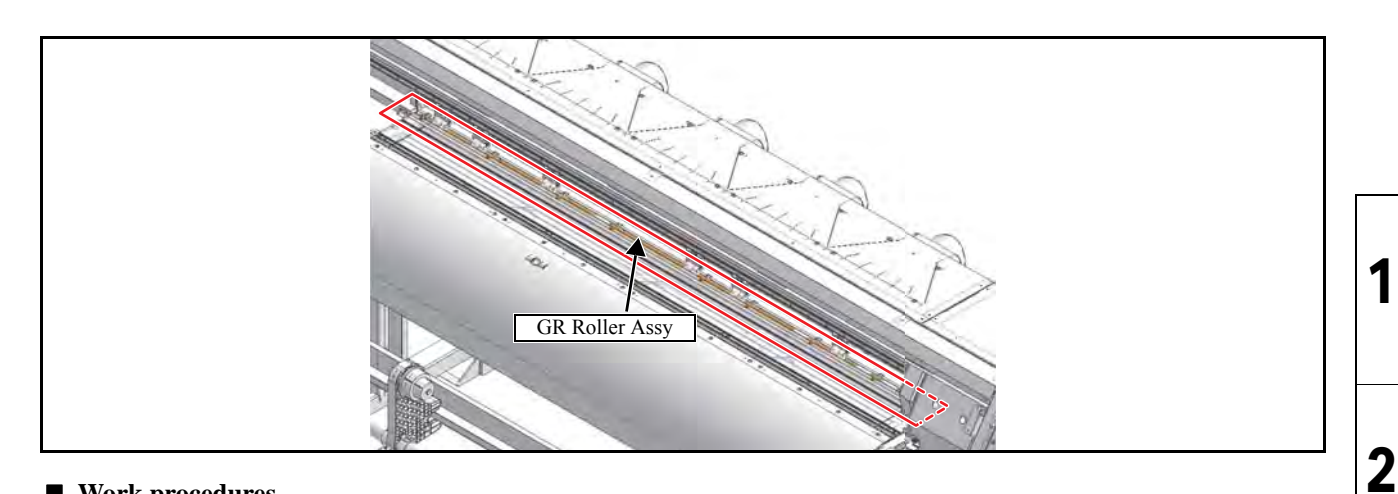

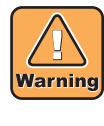

After turning off the sub and main power switches, unplug the power cord. Make sure to take15 minutes before restarting the operation. It is very dangerous if sleep mode functions mistakenly during the operation.

Moreover, the PCB may be damaged in case electric charge still remains inside.

Also, there is a possibility of electric shock because of high power voltage applied to the high-pressure part of the PCBs. Take care to avoid contact with it.

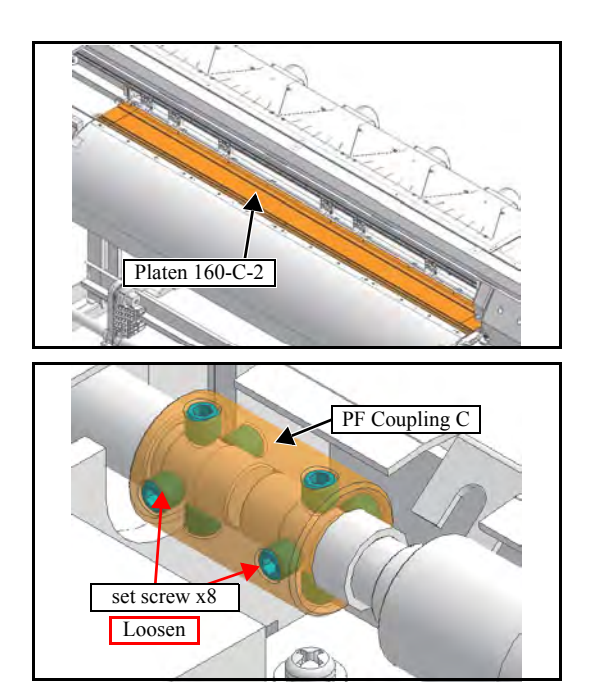

1. Remove the connector of pre-heater and print heater and then remove the platen cover R-C160 and platen cover 160-C-2.

2. Loosen all PF coupling C set screws. (x8)

7

3

4

5

| MAINTENANCE MANUAL > Disassembly and Reassembly > Drive System > GR Roller Assy |                       |                   |         |          |        |  |      |  |  |
|---------------------------------------------------------------------------------|-----------------------|-------------------|---------|----------|--------|--|------|--|--|
| Model                                                                           | CJV150/300            | Issued 2014.09.15 | Revised | F/W ver. | Remark |  | Rev. |  |  |
| 6.3                                                                             | 6.3.11 GR Roller Assy |                   |         |          |        |  |      |  |  |

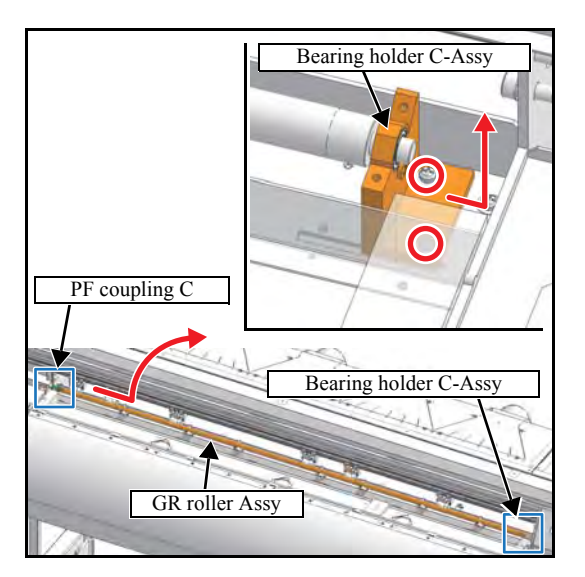

3. Remove the **Bearing holder C-Assy.** at the right end of the shaft (screw x2) and remove the **GR roller assy**.

4. Reverse the disassembly procedure for reassembly.

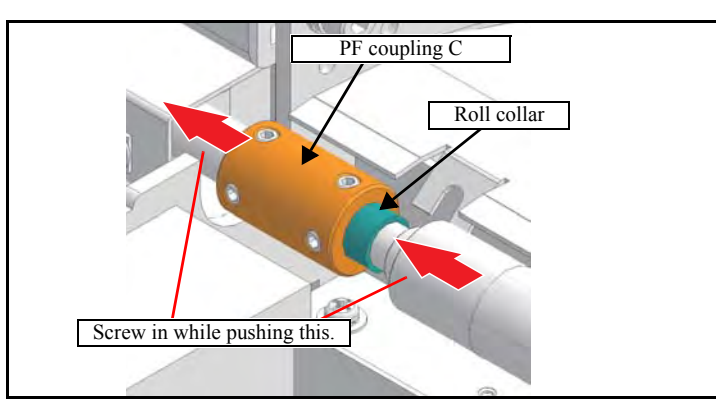

# 6.3.12 C Connecting Hook

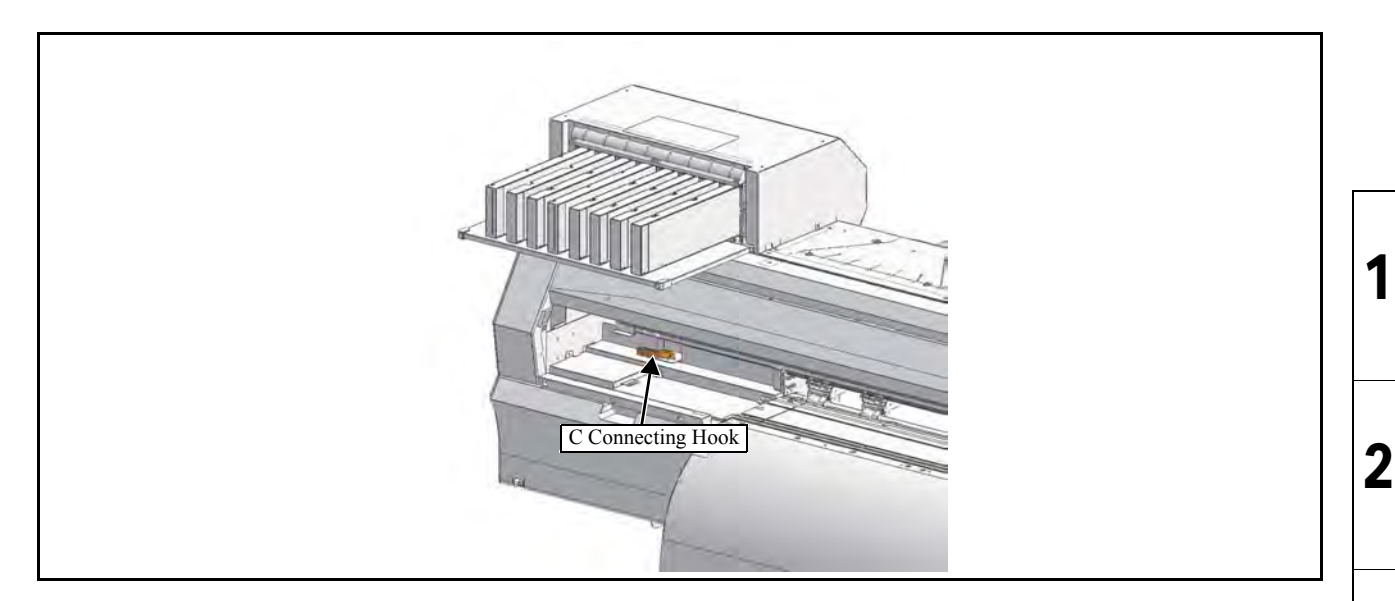

#### Work procedures

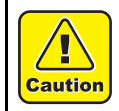

Turn the main power OFF when turning the power OFF. It is very dangerous if sleep mode functions mistakenly during the operation.

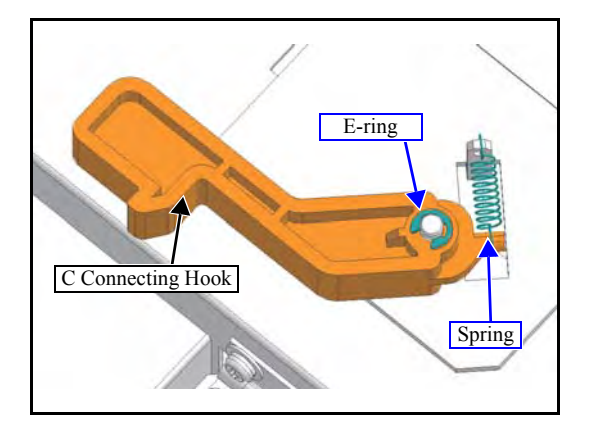

- 1. Move the cut head carriage on the platen.
- 2. Remove the spring and E-ring to take off the C connecting hook.

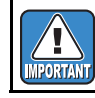

Take care not to lose the spring and E-ring.

3

| Disassembly and Reassembly |                          |                     |  |  |  |  |  |
|----------------------------|--------------------------|---------------------|--|--|--|--|--|
| 6.1<br>Covers              | 6.2<br>Ink-related Parts | 6.3<br>Drive System |  |  |  |  |  |
| 6.4<br>Electrical Parts    | 6.5<br>Sensors           |                     |  |  |  |  |  |

# 6.4.1 EPL2 Main PCB Assy

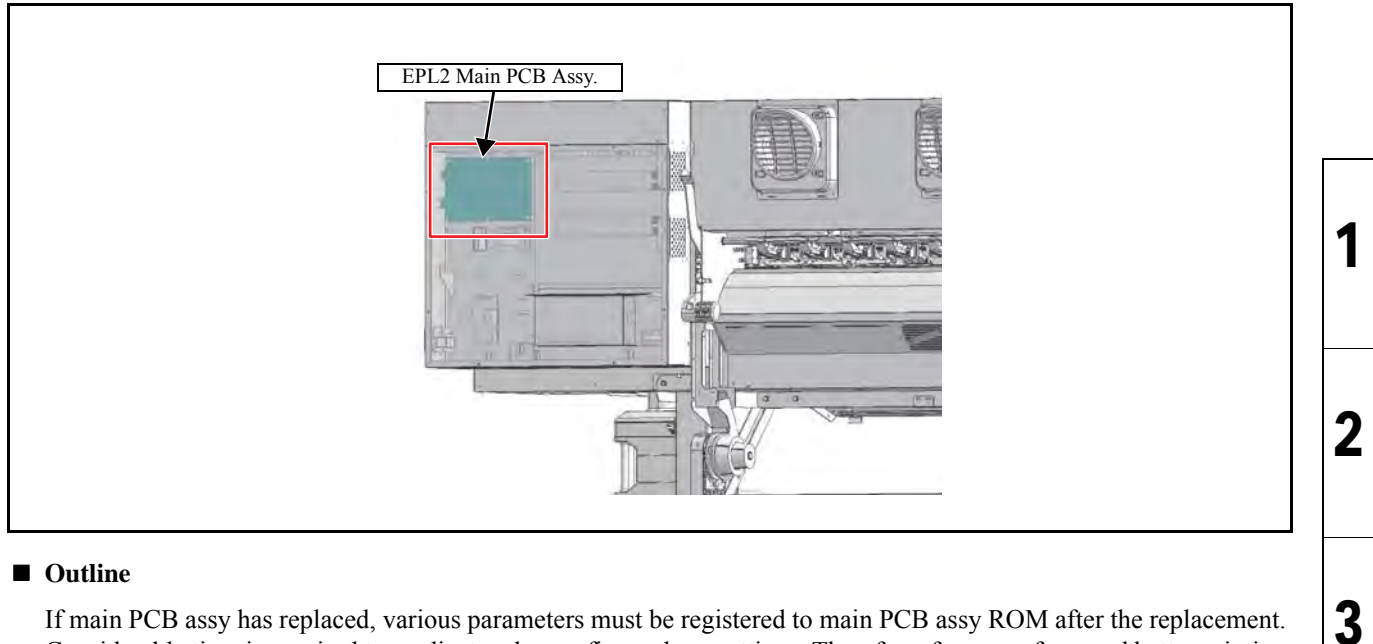

Considerable time is required to readjust and reconfigure these settings. Therefore, for ease of use and better printing quality, copy (upload) the setting value to a PC before replacement, and write (download) the copied settings onto the main PCB assy from the PC after replacement.

If it is impossible to upload the parameters, conduct Parameter Draw to note the setting values. Then manually register the values after replacing the main PCB assy.

#### Work procedures

Warning

μ

Caution

After turning off the sub and main power switches, unplug the power cord. Make sure to take 15 minutes before restarting the operation. It is very dangerous if sleep mode functions mistakenly during the operation.

Moreover, the PCB may be damaged in case electric charge still remains inside. Also, there is a possibility of electric shock because of high power voltage applied to the high-pressure part of the power supply PCB assy. Take care to avoid contact with it.

• A button type lithium battery is used for this board. Warn following 1)~4).

1), Danger of explosion if battery is incorrectly replaced.

2), Replace only with the same or equivalent type recommended by the manufacture. Recommended type : [CR1220]

- 3), Dispose of used batteries according to the manufacturer's instructions.
- 4),When the battery is replaced with a new one, pay attention to the polarity at replacing.
  - 1. Turn off the main power supply and remove the power plug from the main body.
  - 2. Remove the **power unit box cover**.
  - 3. Disconnect all connectors on PCB.

Rev.

1.0

4

5

6

| MAINTENANCE MANUAL > Disassembly and Reassembly > Electrical Parts > EPL2 Main PCB Assy |            |                  |           |         |      |        |  | Rov   |
|-----------------------------------------------------------------------------------------|------------|------------------|-----------|---------|------|--------|--|-------|
| Model                                                                                   | CJV150/300 | Issued 2014.09.1 | 5 Revised | F/W ver | 1.00 | Remark |  | ILEV. |
| 6.                                                                                      | 4.1 EPL    | 2 Main PO        | CB Ass    | y       |      |        |  | 1.0   |

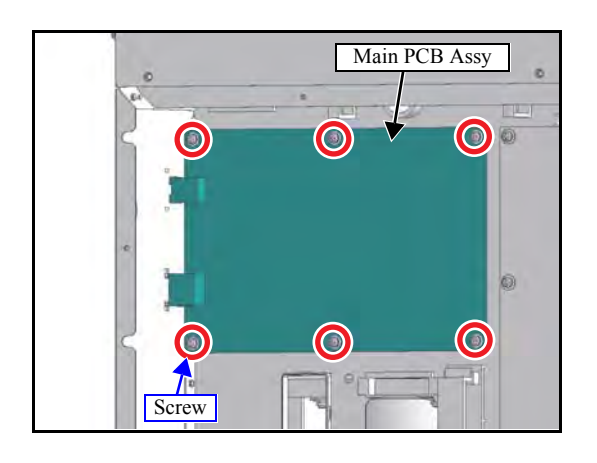

4. Remove the screws (x6) and then remove the **main PCB assy**.

5. Reverse the disassembly procedure for reassembly.

#### CJV150/300 Issued 2014.09.15 Revised

## 6.4.2 COM16 IO / COM32 IO PCB Assy

| 1 | .0 |
|---|----|

Rev.

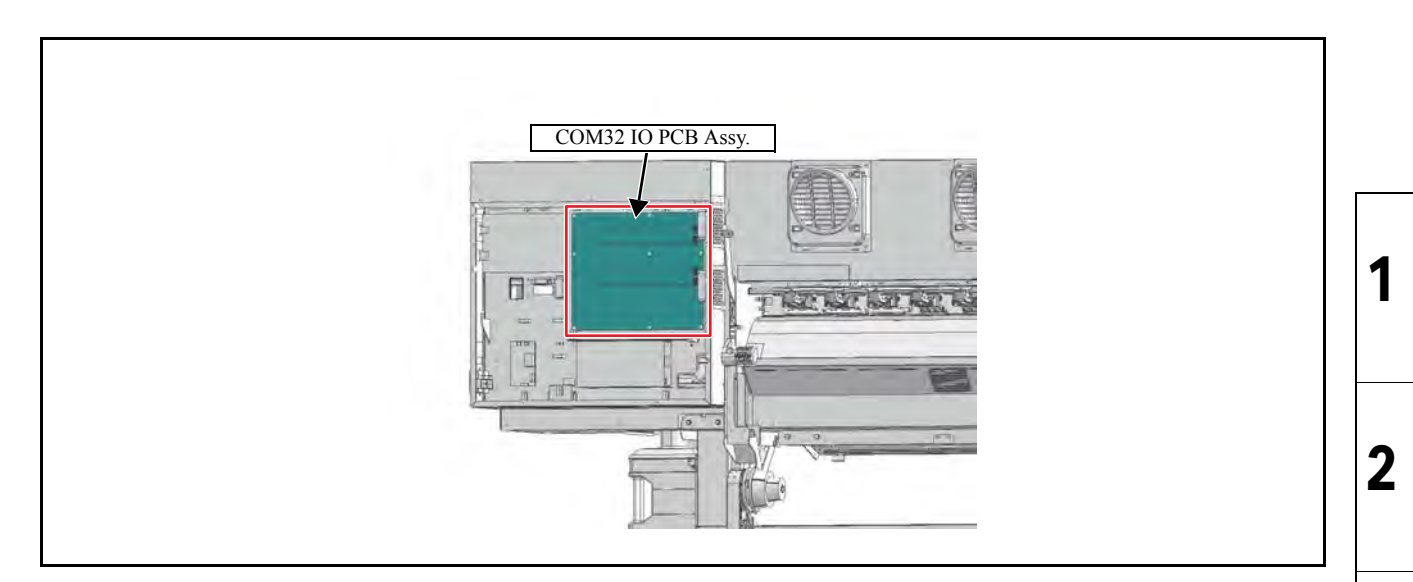

#### Work procedures

After turning off the sub and main power switches, unplug the power cord. Make sure to take 15 minutes before restarting the operation. It is very dangerous if sleep mode functions mistakenly during the operation. Warning

Moreover, the PCB may be damaged in case electric charge still remains inside. Also, there is a possibility of electric shock because of high power voltage applied to the high-pressure part of the power supply PCB assy. Take care to avoid contact with it.

- 1. Turn off the main power supply and remove the power plug from the main body.
- 2. Remove the power unit box cover.
- 3. Disconnect all connectors on PCB.
- 4. Remove the screws (x9) and then remove the COM16 IO PCB assy. (installed for 150 series) or COM32 IO PCB assy. (installed for 300 series)

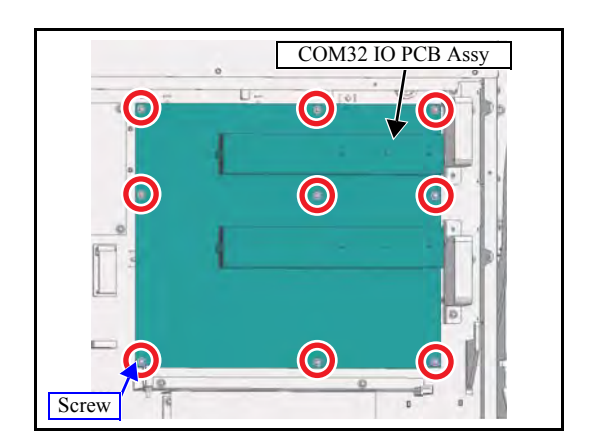

5. Reverse the disassembly procedure for reassembly.

8

| MAINTENANCE MANUAL > Disassembly and Reassembly > Electrical Parts > SL2H PCB Assy |            |        |            |         |     |       |      |        | P | Rov |    |
|------------------------------------------------------------------------------------|------------|--------|------------|---------|-----|-------|------|--------|---|-----|----|
| Model                                                                              | CJV150/300 | Issued | 2014.09.15 | Revised | F/W | N ver | 1.00 | Remark |   |     |    |
| 6                                                                                  | .4.3 SL2F  | I PC   | B Ass      | SV      |     |       |      |        |   | 1   | .0 |

| SL2H PCB Assy |  |
|---------------|--|
|               |  |

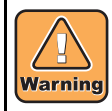

After turning off the sub and main power switches, unplug the power cord. Make sure to take 15 minutes before restarting the operation. It is very dangerous if sleep mode functions mistakenly during the operation.

Moreover, the PCB may be damaged in case electric charge still remains inside. Also, there is a possibility of electric shock because of high power voltage applied to the high-pressure part of PCBs. Take care to avoid contact with it.

- 1. Remove the following covers.
  - Top cover R
  - Slider PCB Cover
- 2. Move the ink carriage onto the station and disconnect all cables from PCB.
- 3. Remove the screws (x3) and then remove the SL2H PCB Assy.

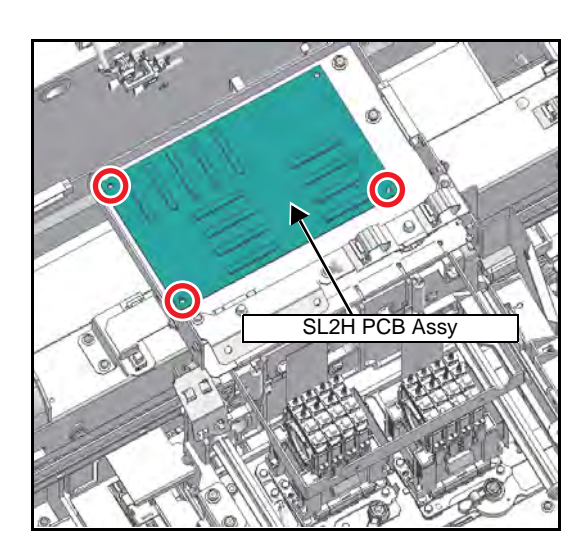

4. Reverse the disassembly procedure for reassembly.

3

4

5

6

| MAINTENANCE MANUAL > Disassembly and Reassembly > Electrical Parts > AC PCB Assy |            |        |            |         |        |    |      |        |     | Rov |      |
|----------------------------------------------------------------------------------|------------|--------|------------|---------|--------|----|------|--------|-----|-----|------|
| Model                                                                            | CJV150/300 | Issued | 2014.09.15 | Revised | F/W ve | er | 1.00 | Remark |     | 1   | 160. |
| 6.4.4 AC PCB Assy                                                                |            |        |            |         |        |    |      | 1      | 1.0 |     |      |

| AC PCB Assy |
|-------------|
|             |

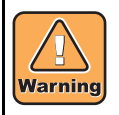

After turning off the sub and main power switches, unplug the power cord. Make sure to take 15 minutes before restarting the operation. It is very dangerous if sleep mode functions mistakenly during the operation.

Moreover, the PCB may be damaged in case electric charge still remains inside. Also, there is a possibility of electric shock because of high power voltage applied to the high-pressure part of PCBs. Take care to avoid contact with it.

- 1. Turn off the main power supply and remove the power plug from the main body.
- 2. Remove the Platen cover F.
- 3. Remove the **Heater PCB cover** (screw x2).
- 4. Disconnect all connectors on PCB.

5. Remove the screws (x4) and then remove the AC PCB Assy.

6. Reverse the disassembly procedure for reassembly.

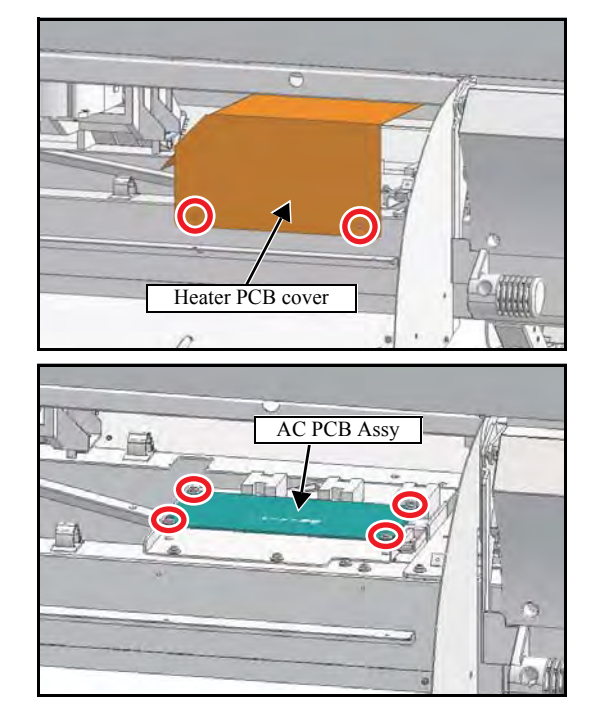

2

3

4

5

6

7

| MAINTENANCE MANUAL > Disassembly and Reassembly > Electrical Parts > Mini Memory PCB Assy |                            |                   |         |         |      |        |       |  |
|-------------------------------------------------------------------------------------------|----------------------------|-------------------|---------|---------|------|--------|-------|--|
| Model                                                                                     | CJV150/300                 | Issued 2014.09.15 | Revised | F/W ver | 1.00 | Remark | ILEV. |  |
| 6.                                                                                        | 6.4.5 Mini Memory PCB Assy |                   |         |         |      |        |       |  |

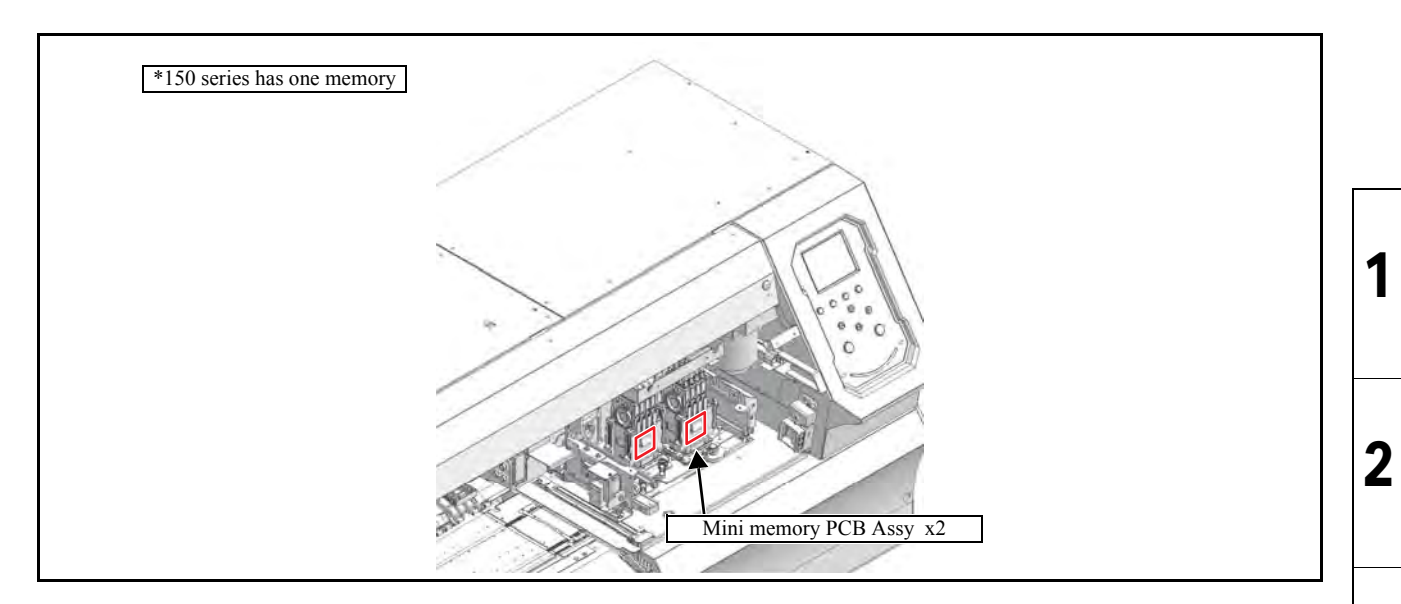

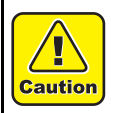

Turn the main power OFF when turning the power OFF. It is very dangerous if sleep mode functions mistakenly during the operation.

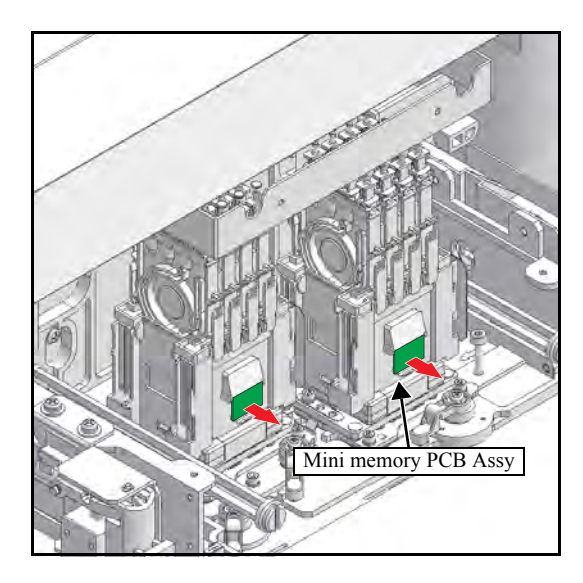

- 1. Remove the following covers.
  - Front Cover M, LCarriage cover
- 2. Move the head unit on the platen.
- 3. Remove Mini memory PCB Assy. from the connector.

4. Reverse the disassembly procedure for reassembly.

3

4

5

6

7

| MAINTENANCE MANUAL > Disassembly and Reassembly > Electrical Parts > CART IO PCB Assy |                        |        |            |         |         |      |        | Rov |       |
|---------------------------------------------------------------------------------------|------------------------|--------|------------|---------|---------|------|--------|-----|-------|
| Model                                                                                 | CJV150/300             | Issued | 2014.09.15 | Revised | F/W ver | 1.00 | Remark |     | ILEV. |
| 6                                                                                     | 6.4.6 CART IO PCB Assy |        |            |         |         |      |        | 1.0 |       |

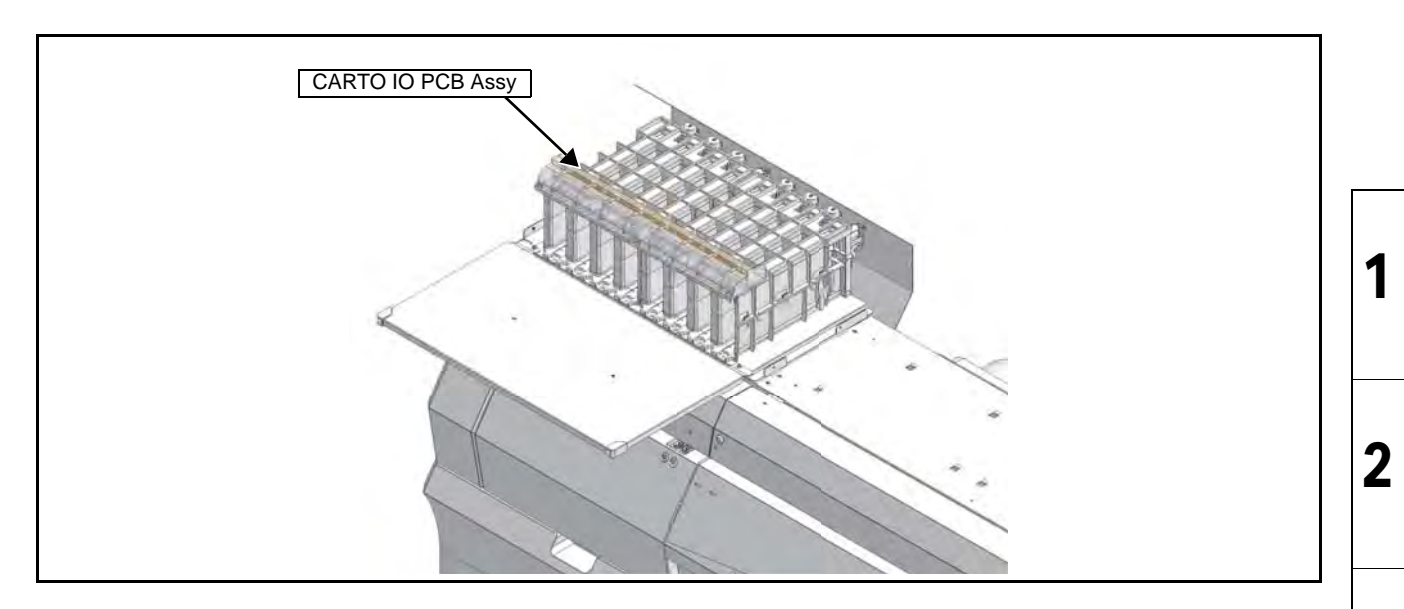

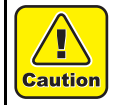

Turn the main power OFF when turning the power OFF. It is very dangerous if sleep mode functions mistakenly during the operation.

- Cartridge IO PCB BKT
- 1. Remove the **Cartridge cover**.
- 2. Remove the Cartridge IO PCB BKT (screw x4).

- CART IO PCB Assy
- 3. Remove the CART IO PCB Assy (screw x3).

4. Reverse the disassembly procedure for reassembly.

3

4

5

6

7

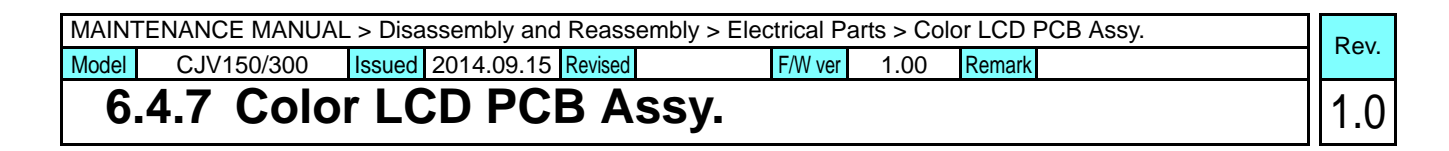

|              | 1 |
|--------------|---|
| MITTAI GITAI | 2 |

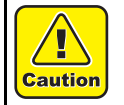

Turn the main power OFF when turning the power OFF. It is very dangerous if sleep mode functions mistakenly during the operation.

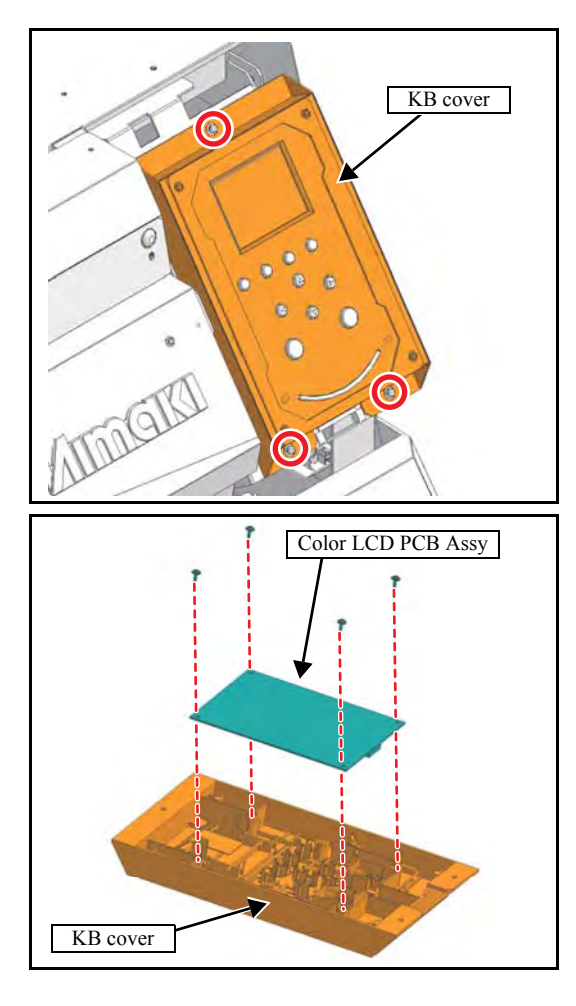

#### 1. Remove the **Front cover R**.

2. Disconnect the cable from PCB, and then remove the KB cover (screw x3).

3. Remove the screws (x4) and then remove the **Color LCD PCB Assy**.

4. Reverse the disassembly procedure for reassembly.

3

4

5

6

7

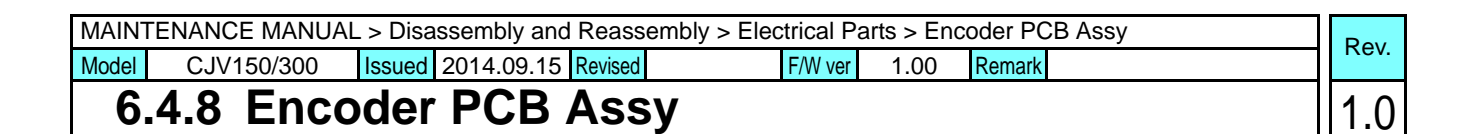

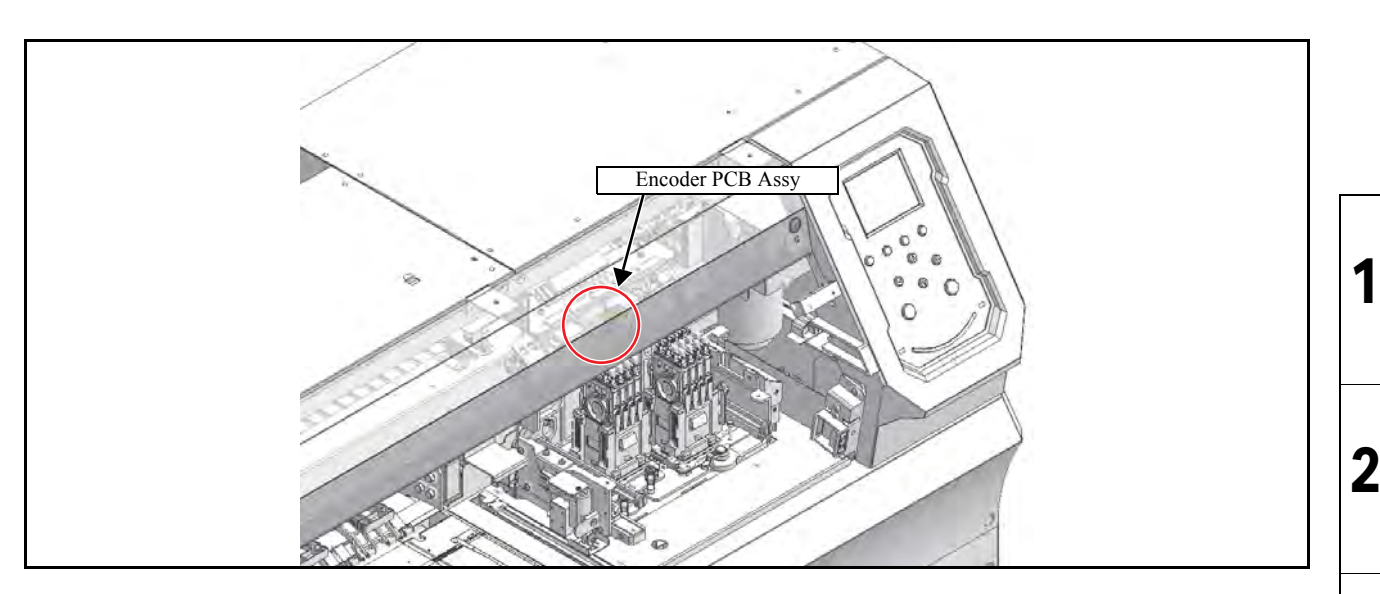

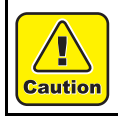

Turn the main power OFF when turning the power OFF. It is very dangerous if sleep mode functions mistakenly during the operation.

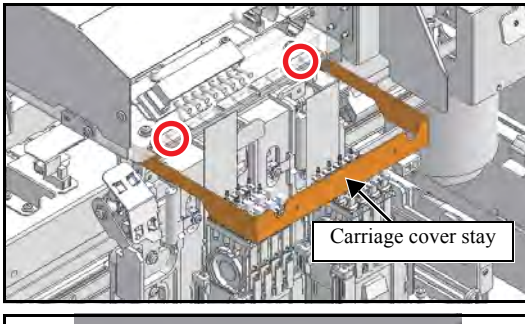

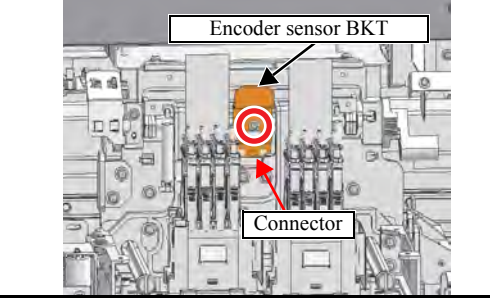

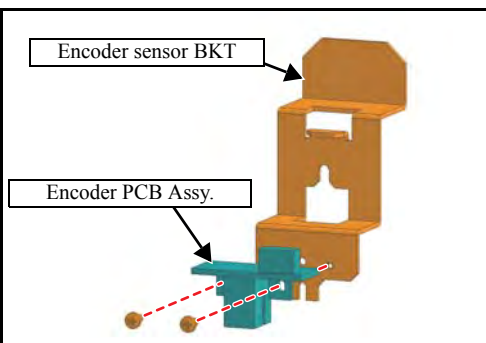

- 1. Remove the Front cover M, L and Carriage cover.
- 2. Loosen the screws at two locations on the right and left to remove the **Carriage cover stay**.

- 3. Remove the **connector**.
- 4. Remove the Encoder sensor BKT (screw x1).
- 5. Remove the two screws and then remove the **Encoder PCB** Assy.

6. Reverse the disassembly procedure for reassembly.

3

4

5

6

7

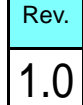

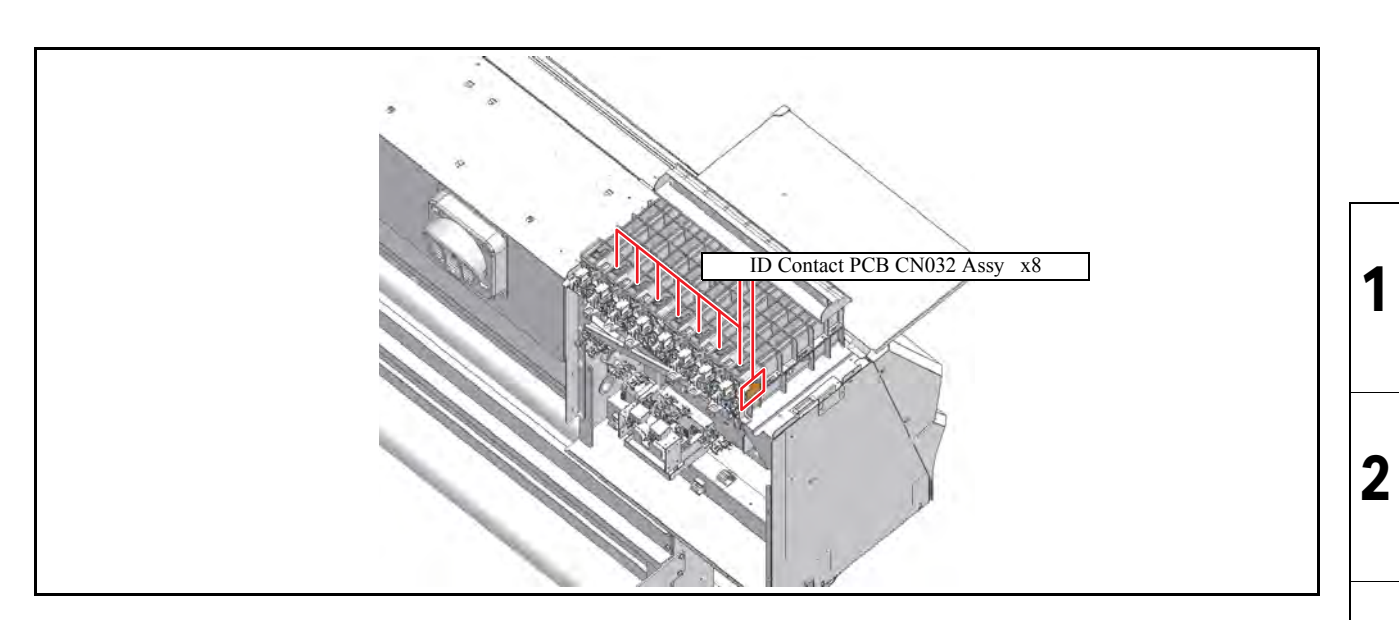

- ID contact PCB CN032 Assy
- 1. Remove the **Cartridges**.
- 2. Remove the **Cartridge cover** and **Cartridge rear cover**.
- 3. Remove the CART IO PCB Assy (screw x4).
- 4. Remove the connector and loosen the screws to take off the **ID contact PCB CN032 assy**.

5. Reverse the disassembly procedure for reassembly.

3

| MAINTENANCE MANUAL > Disassembly and Reassembly > Electrical Parts > Absorption Fan Assy. |            |                   |         |         |      | Pov    |      |
|-------------------------------------------------------------------------------------------|------------|-------------------|---------|---------|------|--------|------|
| Model                                                                                     | CJV150/300 | Issued 2014.09.15 | Revised | F/W ver | 1.00 | Remark | Rev. |
| 6.4                                                                                       | .10 Abso   | orption Fa        | n Ass   | у.      |      |        | 1.0  |

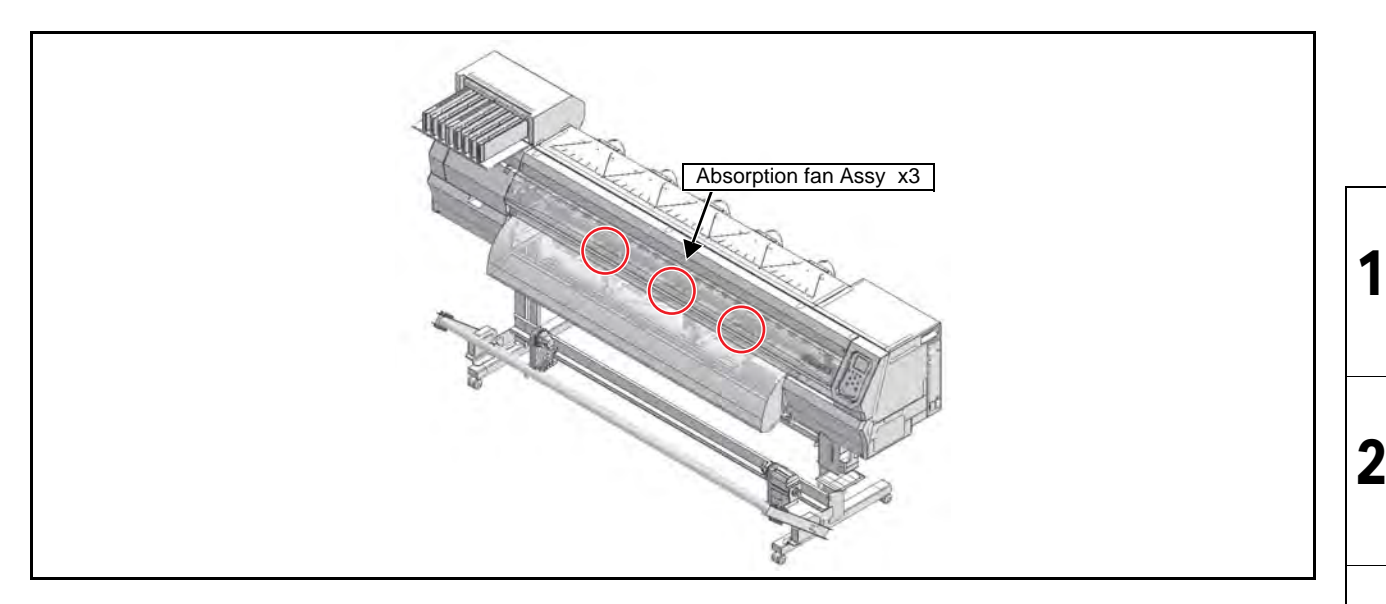

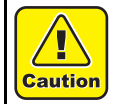

Turn the main power OFF when turning the power OFF. It is very dangerous if sleep mode functions mistakenly during the operation.

1. Remove the **Platen cover F**, **R**.

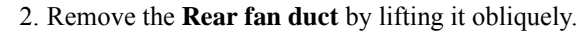

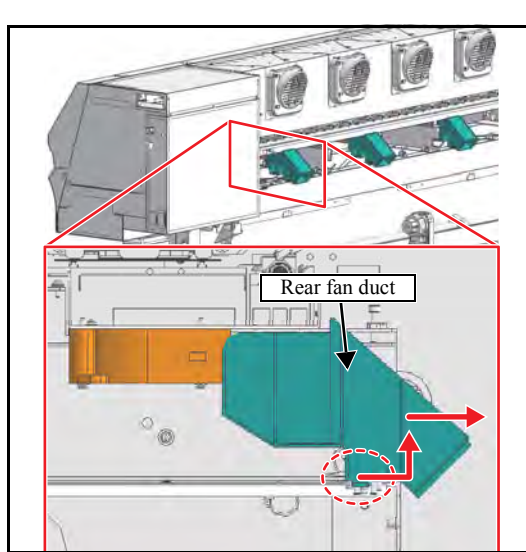

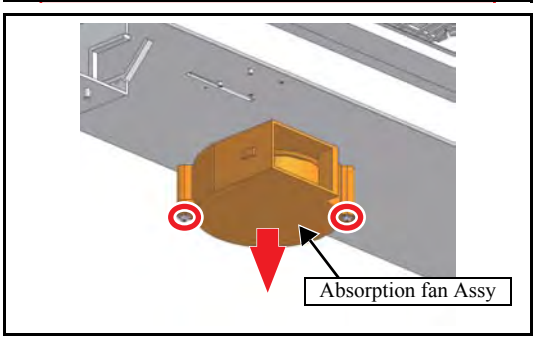

3. Remove the screws with a ratchet or stubby screwdriver, disconnect the connector and remove the **Absorption fan assy**.

4. Reverse the disassembly procedure for reassembly.

3

4

5

6

7

| MAINTENANCE MANUAL > Disassembly and Reassembly > Electrical Parts > Ceiling Drying Fan Assy. |          |      |        |       |       |      | Pov |  |   |     |
|-----------------------------------------------------------------------------------------------|----------|------|--------|-------|-------|------|-----|--|---|-----|
| Model CJV150/300 Issued 2014.09.15 Revised F/W ver 1.00 Remark                                |          |      |        |       |       | Rev. |     |  |   |     |
| 6.4                                                                                           | 11 Ceili | ng [ | Drying | Fan A | lssy. |      |     |  | • | 1.0 |

## 6.4.11 Ceiling Drying Fan Assy.

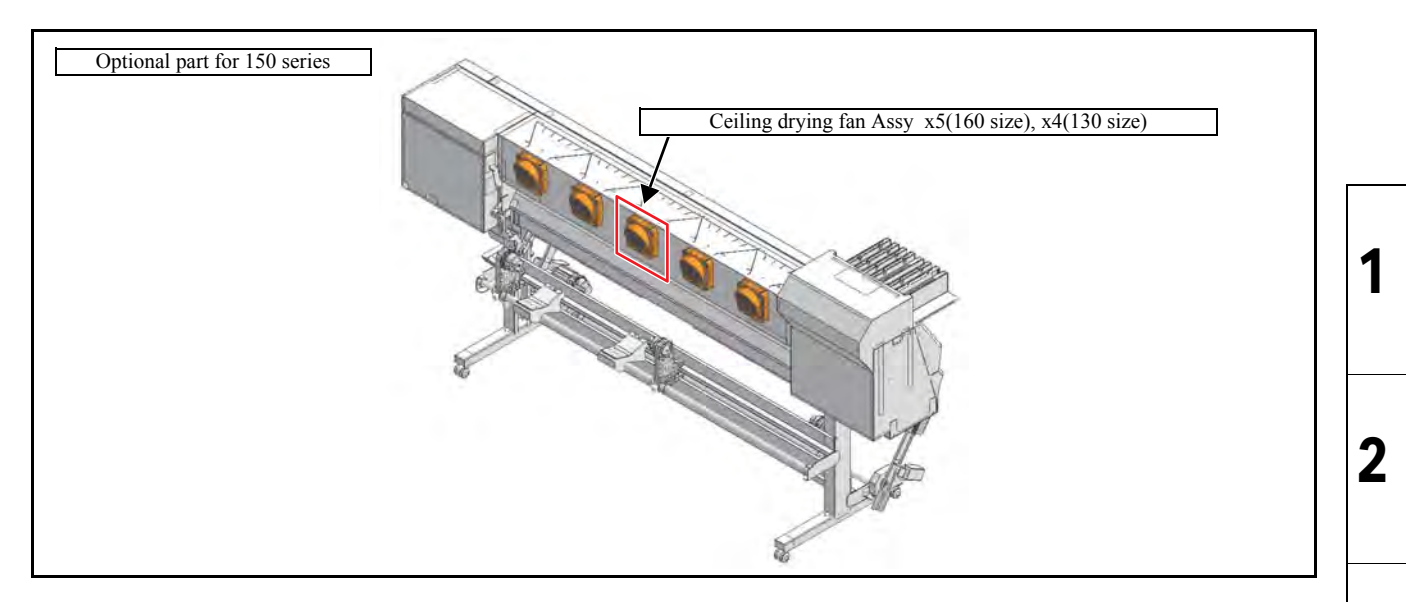

#### Work procedures

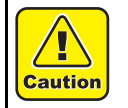

Turn the main power OFF when turning the power OFF. It is very dangerous if sleep mode functions mistakenly during the operation.

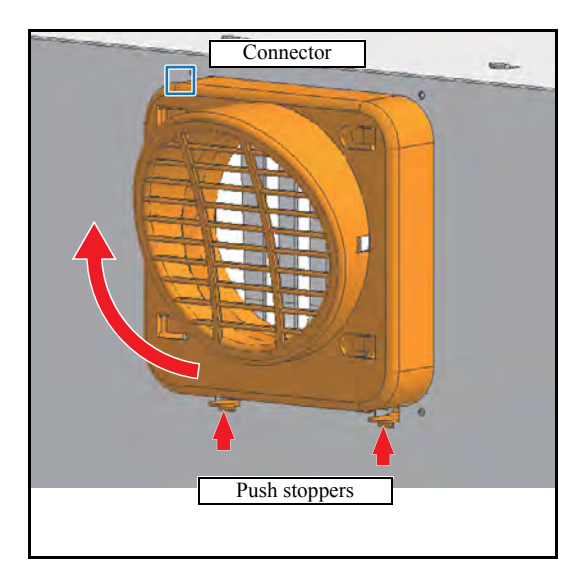

- 1. Remove the connector.
- 2. Push up the stoppers at bottom of the cover, and then remove the Assy. together with cover.

3. Reverse the disassembly procedure for reassembly.

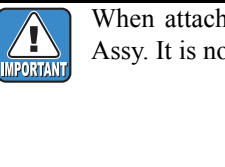

When attaching, push down the stopper and fix the Assy. It is not fixed only by having fitted it.

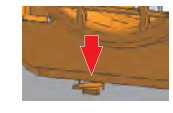

3

4

5

6

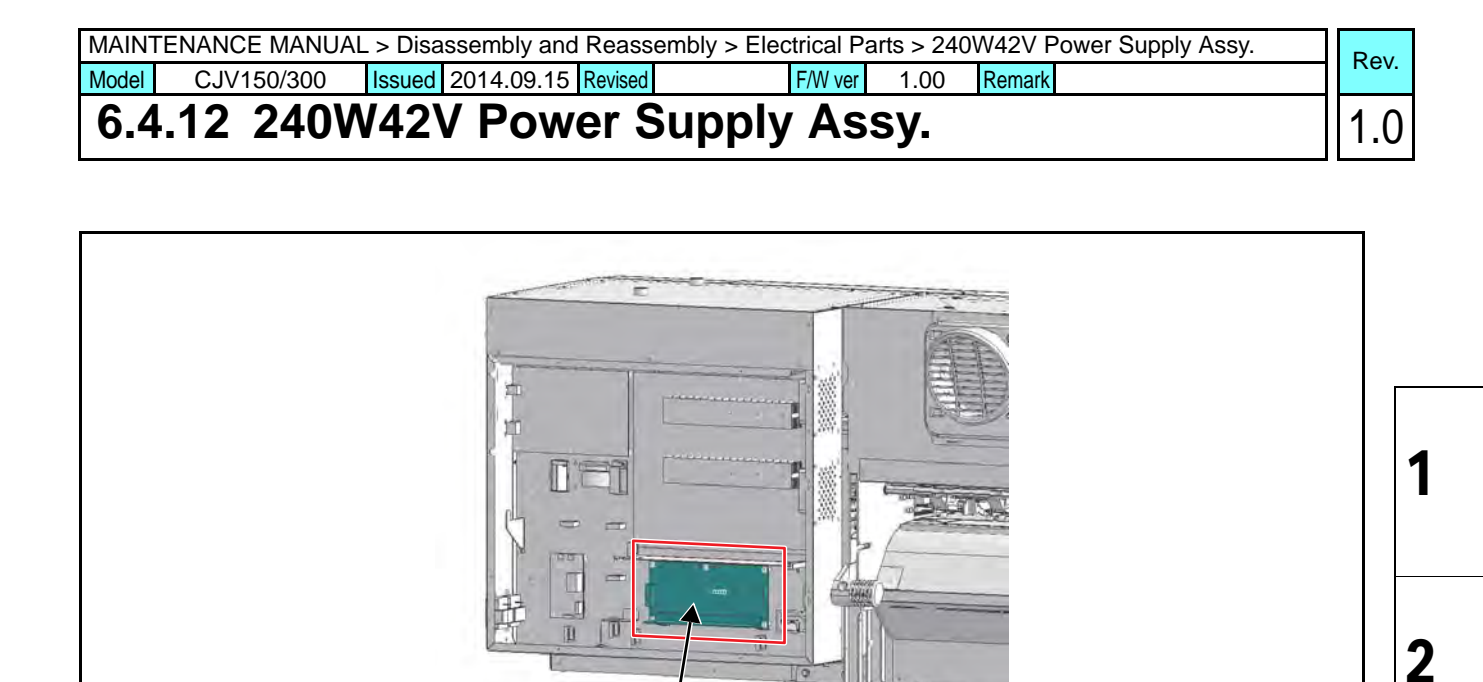

240W42V Power supply Assy

#### ■ Work procedures

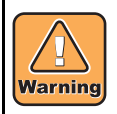

After turning off the sub and main power switches, unplug the power cord. Make sure to take 15 minutes before restarting the operation. It is very dangerous if sleep mode functions mistakenly during the operation.

Moreover, the PCB may be damaged in case electric charge still remains inside. Also, there is a possibility of electric shock because of high power voltage applied to the high-pressure part of PCBs. Take care to avoid contact with it.

- 1. Turn off the main power supply and remove the power plug from the main body.
- 2. Remove the Electrical box cover and Power supply cover.
- 3. Disconnect all connectors on PCB.
- 4. Remove the screws and then remove the **240W42V power sup**ply Assy.

5. Reverse the disassembly procedure for reassembly.

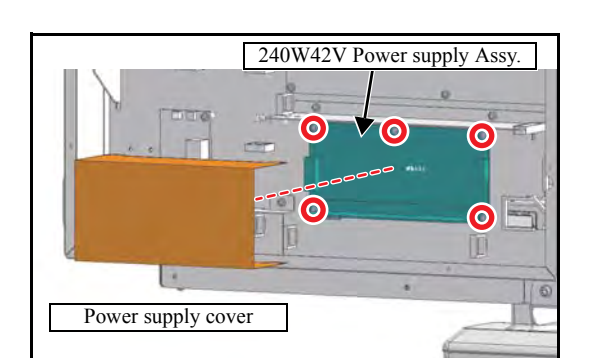

3

4

5

6

7

# 6.4.13 CG common slider PCB Assy.

| 1.0 |
|-----|
|     |
|     |

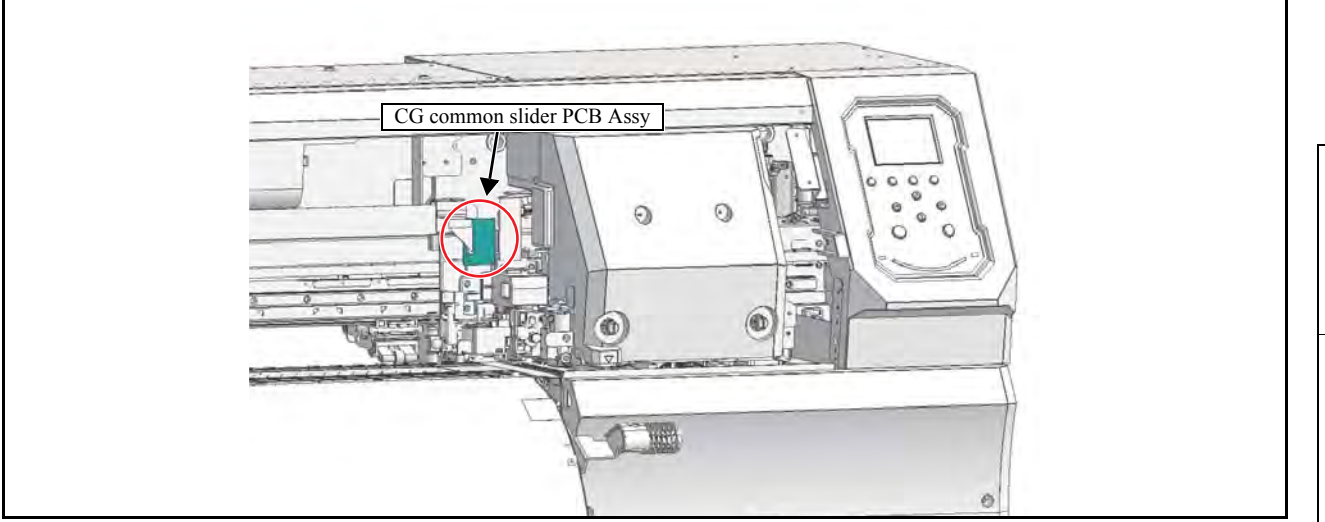

#### Work procedures

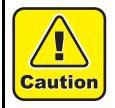

Turn the main power OFF when turning the power OFF. It is very dangerous if sleep mode functions mistakenly during the operation.

- 1. Turn off the main power supply and remove the power plug from the main body.
- 2. Remove the C head cover.
- 3. Disconnect the all connectors on the PCB.
- 4. Remove the CG common slider PCB Assy. (Screw x2)

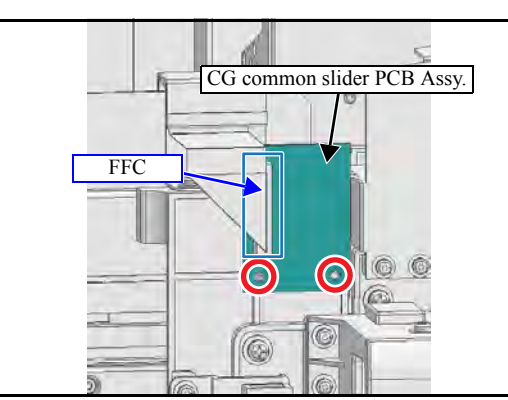

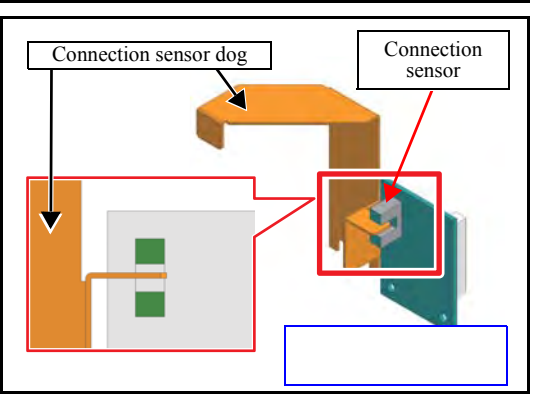

5. Reverse the disassembly procedure for reassembly.

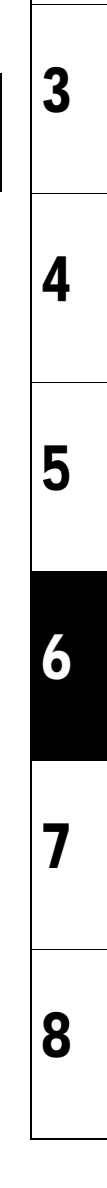

|                         | Disassembly and Reassembly |                     |  |  |  |  |  |
|-------------------------|----------------------------|---------------------|--|--|--|--|--|
| 6.1<br>Covers           | 6.2<br>Ink-related Parts   | 6.3<br>Drive System |  |  |  |  |  |
| 6.4<br>Electrical Parts | 6.5<br>Sensors             |                     |  |  |  |  |  |

# 

6.1

| MAINTENANCE MANUAL > Disassembly and Reassembly > Cutting-related Parts > Sensor Layout |                     |        |            |         |         |      |        |   |     |      |
|-----------------------------------------------------------------------------------------|---------------------|--------|------------|---------|---------|------|--------|---|-----|------|
| Model                                                                                   | CJV150/300          | Issued | 2014.09.15 | Revised | F/W ver | 1.00 | Remark |   |     | vev. |
| 6                                                                                       | 6.5.1 Sensor Layout |        |            |         |         |      |        | 1 | 0.1 |      |

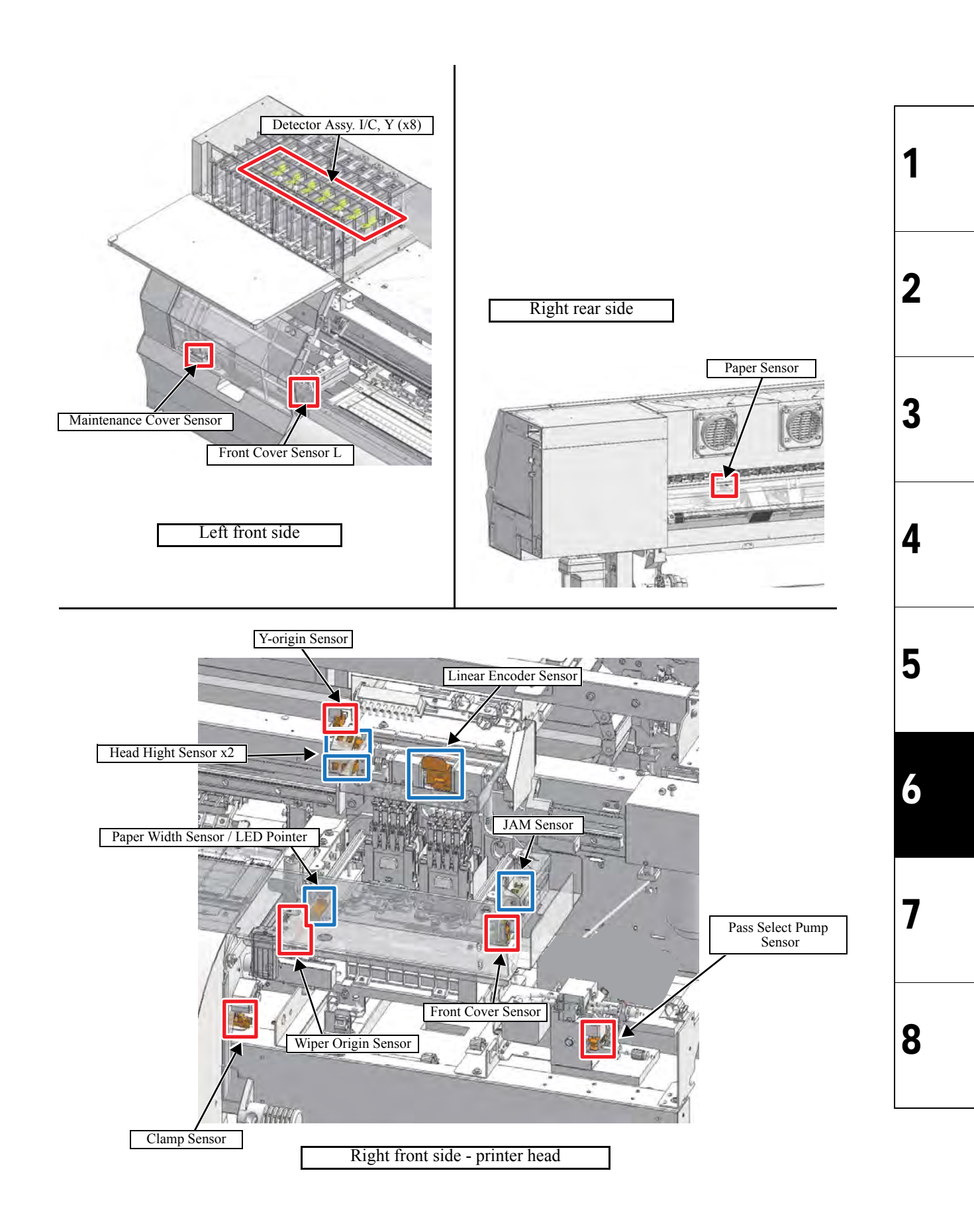

| MAINTENANCE MANUAL > Disassembly and Reassembly > Cutting-related Parts > Sensor Layout |            |        |            |         |         |      | Boy    |  |      |
|-----------------------------------------------------------------------------------------|------------|--------|------------|---------|---------|------|--------|--|------|
| Model                                                                                   | CJV150/300 | Issued | 2014.09.15 | Revised | F/W ver | 1.00 | Remark |  | Nev. |
| 6                                                                                       | .5.1 Sens  | or l   | ayout      | t       |         |      |        |  | 1.0  |

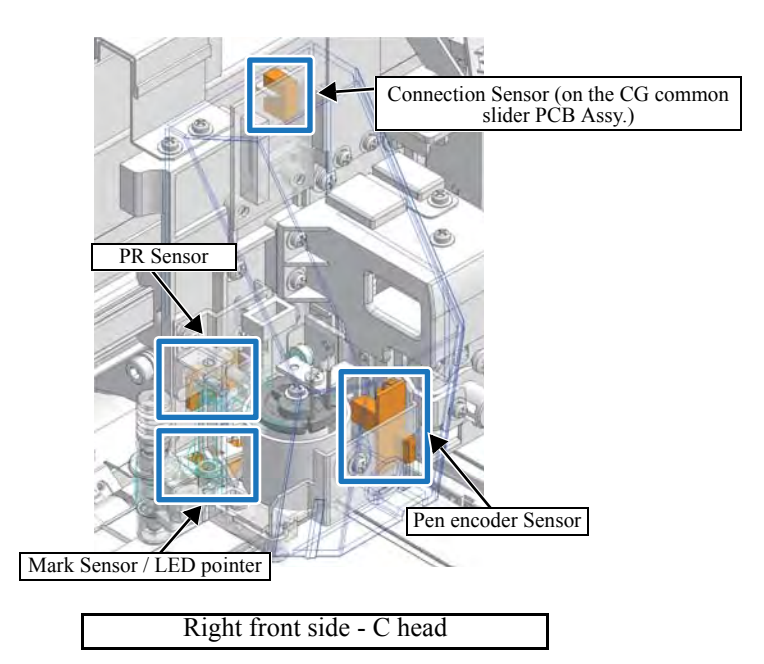

| MAINTENANCE MANUAL > Disassembly and Reassembly > Electrical Parts > Paper Sensor |                                                                |  |  |  |  |  | Pov |      |     |
|-----------------------------------------------------------------------------------|----------------------------------------------------------------|--|--|--|--|--|-----|------|-----|
| Model                                                                             | Model CJV150/300 Issued 2014.09.15 Revised F/W ver 1.00 Remark |  |  |  |  |  |     | Rev. |     |
| 6                                                                                 | 6.5.2 Paper Sensor                                             |  |  |  |  |  |     |      | 1.0 |

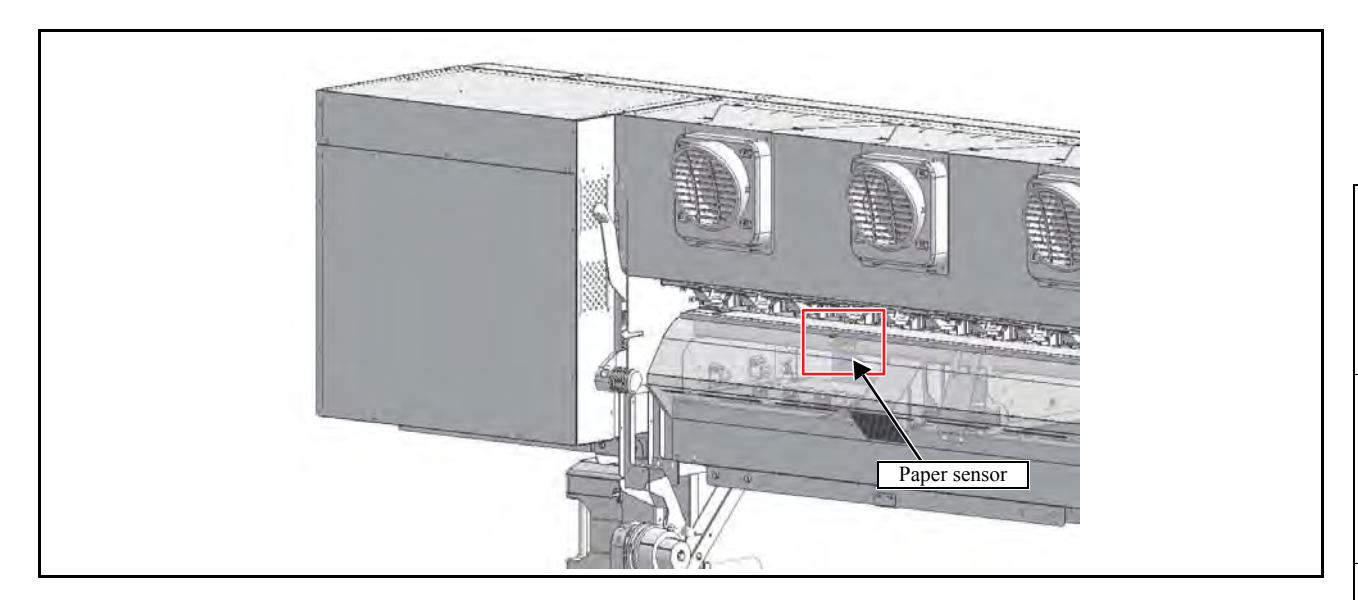

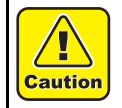

Turn the main power OFF when turning the power OFF. It is very dangerous if sleep mode functions mistakenly during the operation.

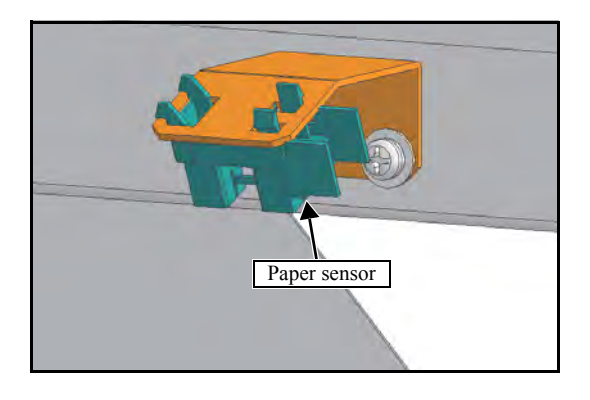

#### 1. Remove the Platen cover R160.

2. Remove the **Paper sensors** from the Paper sensor BKT and then disconnect the connector.

3. Reverse the disassembly procedure for reassembly.

2

3

4

5

6

7

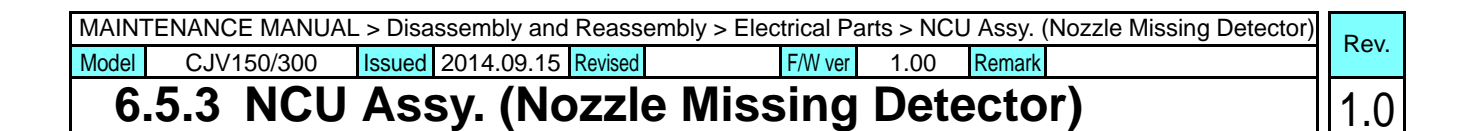

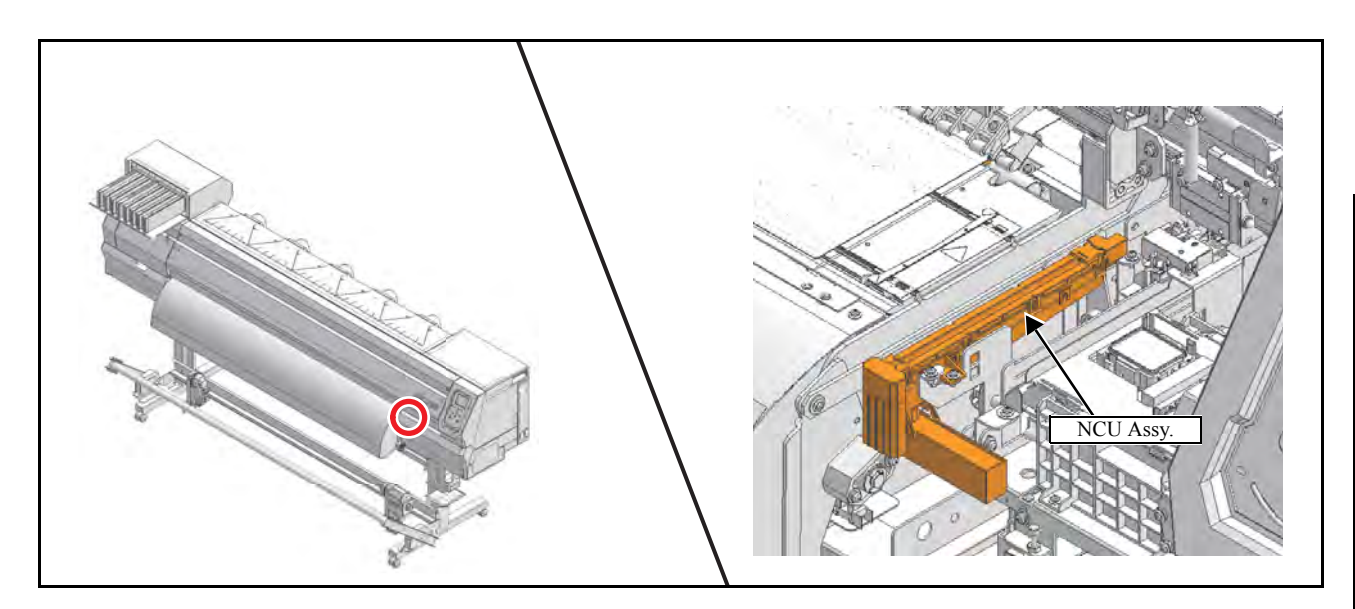

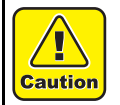

Turn the main power OFF when turning the power OFF. It is very dangerous if sleep mode functions mistakenly during the operation.

- 1. Turn the main power OFF.
- 2. Remove the Front cover M.
- 3. Move slowly the carriage onto the platen by hand.
- 4. Remove the NCU absorber tray. (take off a hook).
- 5. Disconnect the all connectors.
- 6. Remove screws (x2) on the **NCU frame**, and then remove the **NCU Assy.**
- 7. Reverse the disassembly procedure for reassembly.

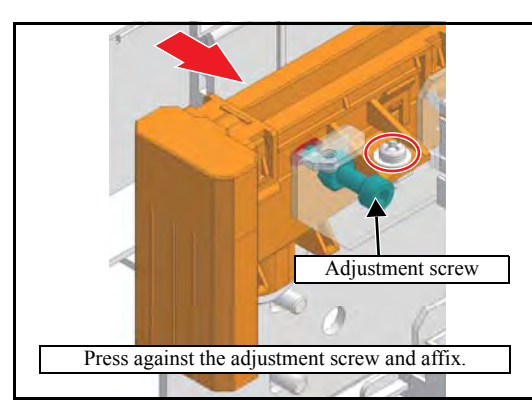

NCU absorber tray

2

3

4

5

6

7

| MAINTENANCE MANUAL > Disassembly and Reassembly > Electrical Parts > Detector Assy, I/C, Y |            |                |             |         |      | Pov    |  |      |
|--------------------------------------------------------------------------------------------|------------|----------------|-------------|---------|------|--------|--|------|
| Model                                                                                      | CJV150/300 | Issued 2014.09 | .15 Revised | F/W ver | 1.00 | Remark |  | Rev. |
| 6.                                                                                         | 5.4 Dete   | ctor Ass       | sy, I/C, Y  |         |      |        |  | 1.0  |

|                           | 1 |
|---------------------------|---|
| Detector Assy., I/C, Y x8 | 2 |

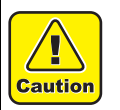

Be sure to wear protective glasses and working gloves during the operation. Ink may get into your eyes depending on the working condition, or hand skin may get rough if you touch the ink.

- 1. Remove the Cartridges.
- 2. Remove the Cartridge cover and Cartridge rear cover.

remaining in the joint screws.

- 3. Remove the CART IO PCB Assy (screw x4).
  - (Refer to 6.4.6.)

IMPORTAN

4. Remove the **Fitting**.

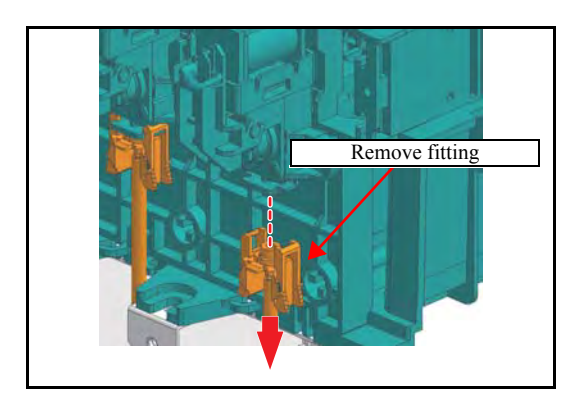

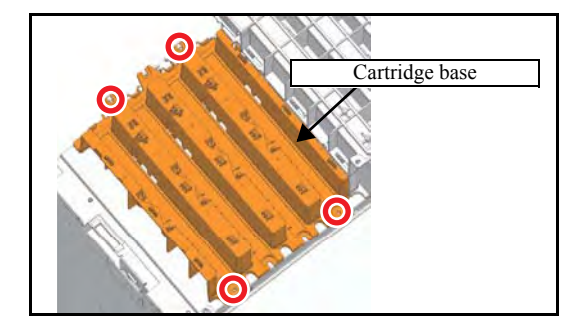

F seal rubber 300

Make sure that O-ring (F seal rubber 300) is not

5. Remove the **Cartridge base** (screw x4).

3

4

5

6

7

| MAINTENANCE MANUAL > Disassembly and Reassembly > Electrical Parts > Detector Assy, I/C, Y |            |                           |         |      |        | Pov |      |
|--------------------------------------------------------------------------------------------|------------|---------------------------|---------|------|--------|-----|------|
| Model                                                                                      | CJV150/300 | Issued 2014.09.15 Revised | F/W ver | 1.00 | Remark |     | Rev. |
| 6.                                                                                         | 5.4 Dete   | ctor Assy, I/C, Y         |         |      |        |     | 1.0  |

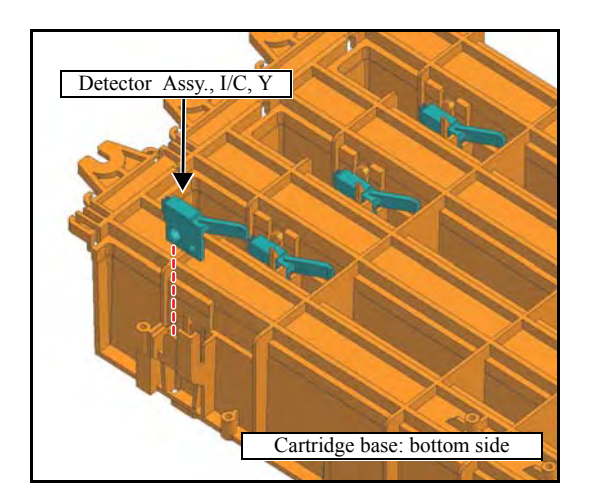

6. Turn the **Cartridge base** upside down, and then remove the **Detector Assy, I/C, Y**.

7. Reverse the disassembly procedure for reassembly.

# 

| Disassembly and Reassembly |                   |                       |  |  |  |
|----------------------------|-------------------|-----------------------|--|--|--|
| 6.1                        | 6.2               | 6.3                   |  |  |  |
| Covers                     | Ink-related Parts | Drive System          |  |  |  |
| 6.4                        | 6.5               | 6.6                   |  |  |  |
| Electrical Parts           | Sensors           | Cutting-related Parts |  |  |  |

| MAIN  | ENANCE MANUA | _ > Disa | ssembly and | Reass   | embly > Ink-related | Parts > C | utter Uni | t | Rov   |
|-------|--------------|----------|-------------|---------|---------------------|-----------|-----------|---|-------|
| Model | CJV150/300   | Issued   | 2014.09.15  | Revised | F/W ver             | 1.00      | Remark    |   | itev. |
| 6     | 6.1 Cutte    | er U     | nit         |         |                     |           |           |   | 1.0   |

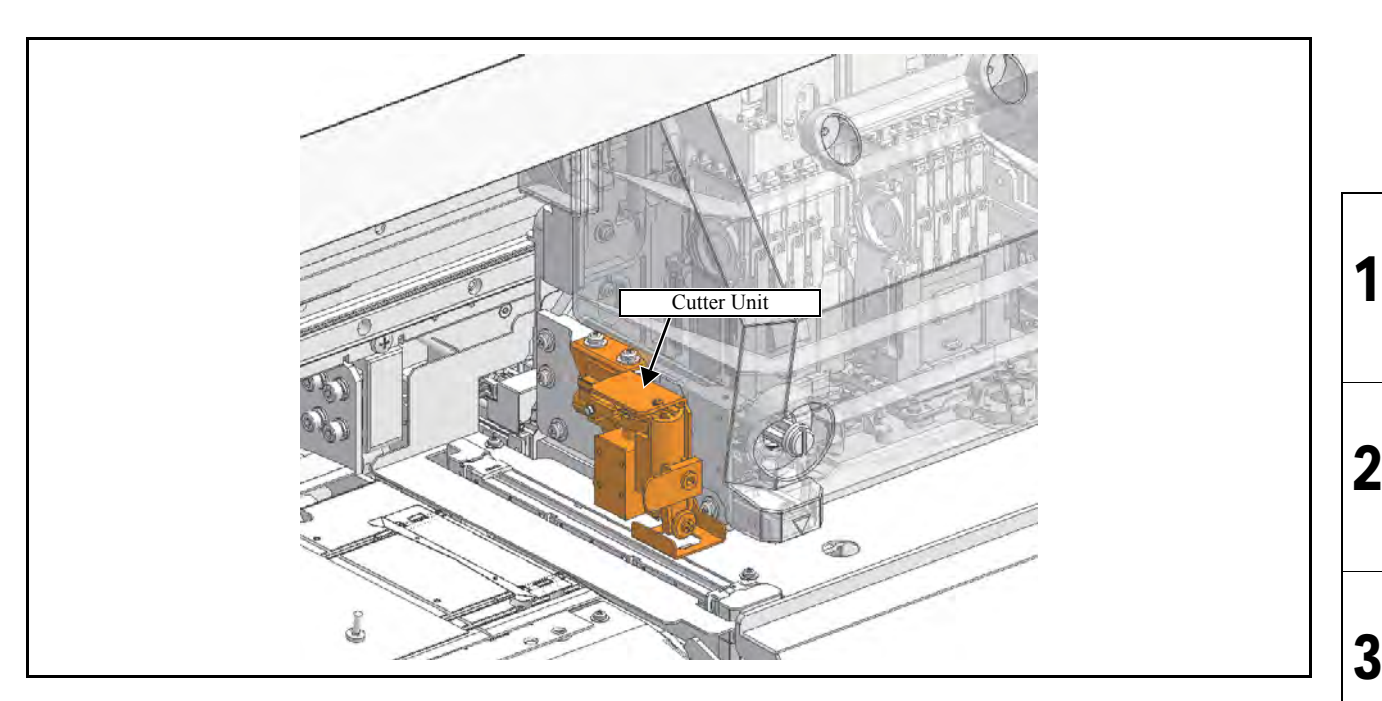

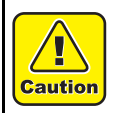

Turn the main power OFF when turning the power OFF. It is very dangerous if sleep mode functions mistakenly during the operation.

- 1. Turn the main power OFF.
- 2. Move slowly the carriage onto the platen by hand.
- 3. Loosen the screws (x2) and remove the **Cutter unit**.

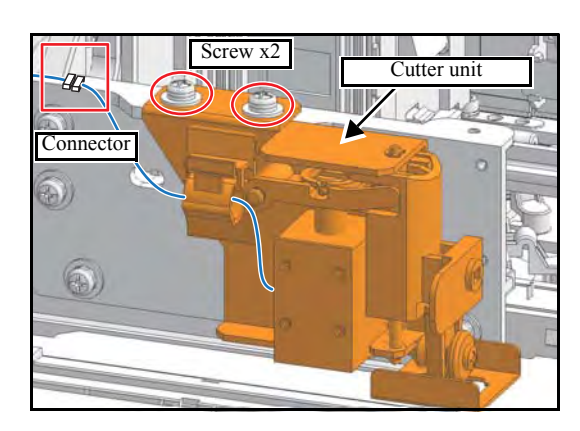

© 2014 MIMAKI ENGINEERING CO., LTD.

- 4. Remove the **connector**.
- 5. Install using the reverse of the disassembly procedure.
- 6. Refer to 4.3.2 for more information on installation position adjustments.

4

5

6

7

# 6.6.2 Pen Assy, LED Pointer, Marl Assy.

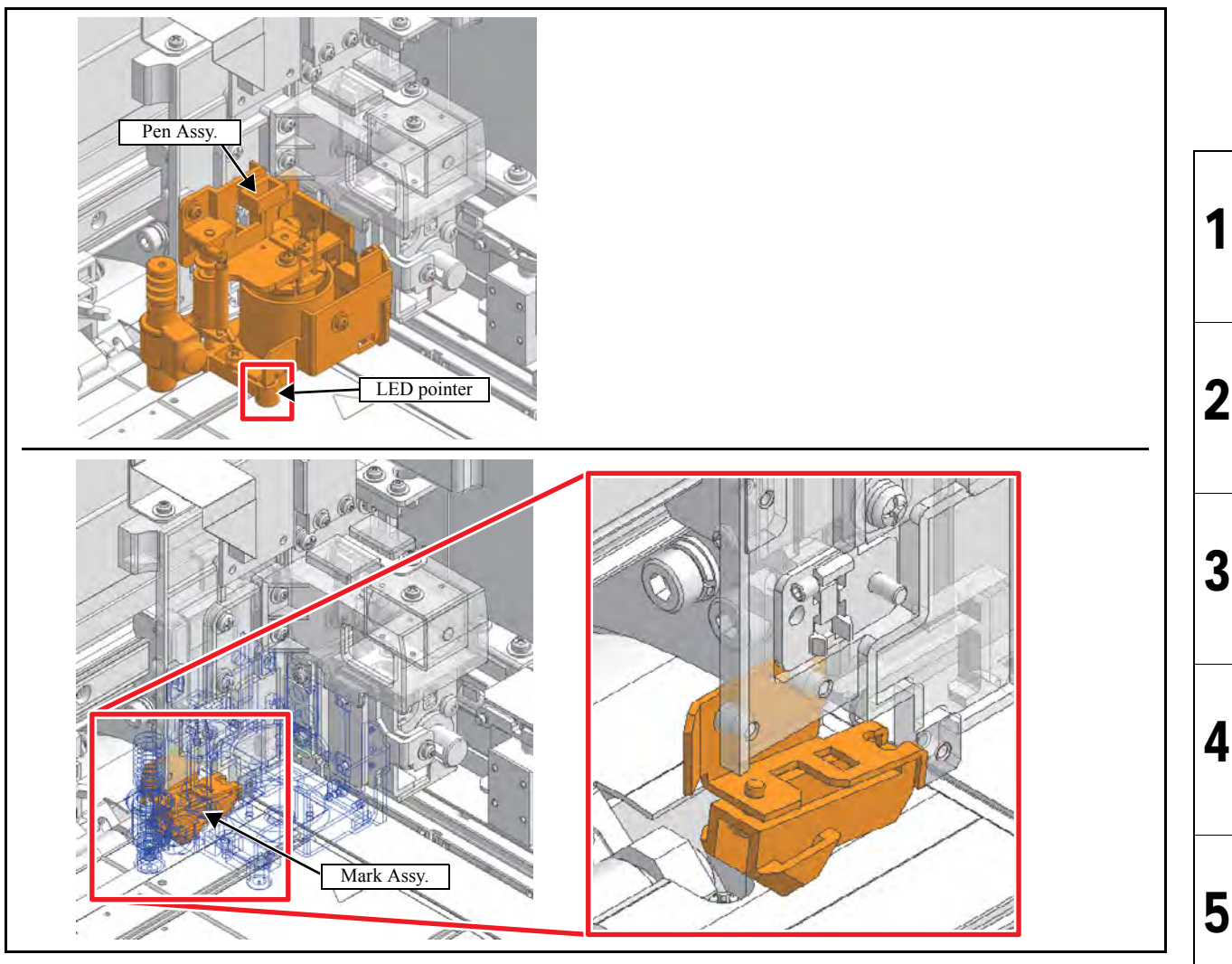

#### Work procedures

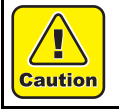

Turn the main power OFF when turning the power OFF. It is very dangerous if sleep mode functions mistakenly during the operation.

1. Remove the following covers.

• C head cover

2. Move the cutting carriage on the platen.

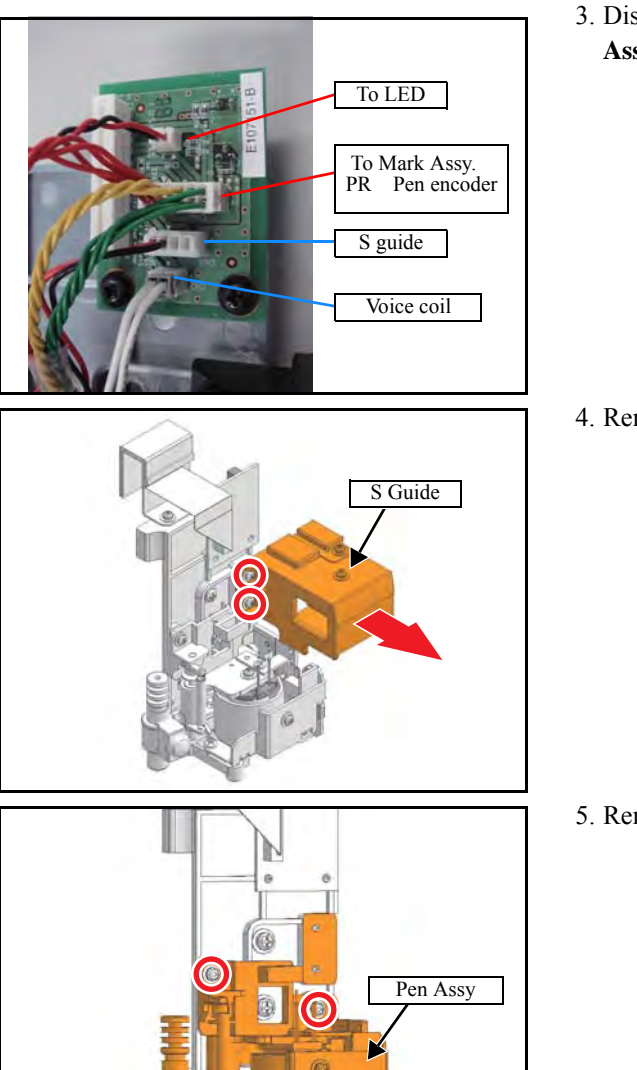

3. Disconnect all **connectors** from the **CG common slider PCB Assy.** (x4)

4. Remove the **S-guide**. (screw x2)

5. Remove the **pen assy**. (screw x3)

LED pointer, Pen encoder sensor and PR sensor

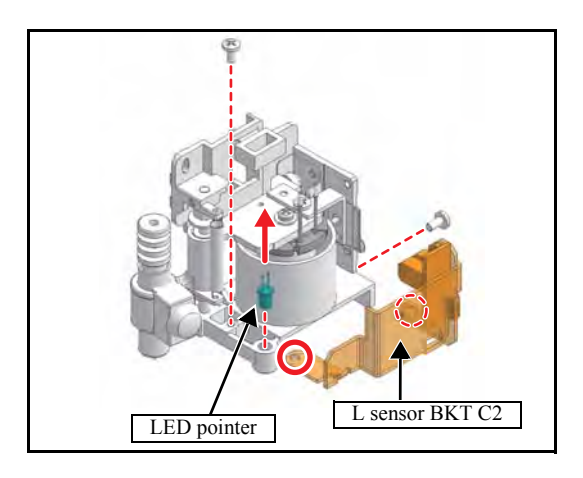

6. Remove the L sensor BKT C2 and also LED pointer from the pen assy.

1

2

3

4

5

6

7

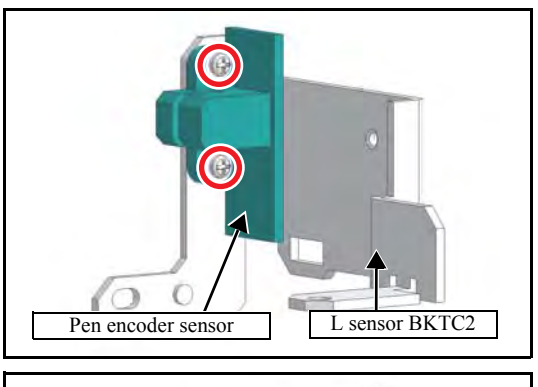

- PR sensor
  - □ Mark sensor Assy. (sensor and LED pointer)
- Image: Construction of the sensor Assy in the sensor Assy in the sensensor Assy in the sensensor Assy in the sensor Assy in the sensor

7. Remove the **Pen encoder sensor** from L sensor BKT 2. (Screw x2)

8. Remove the **PR sensor**. (Screw x1)

9. Remove the mark sensor assy. together with the **T sensor BKT** from the rear of the printer. (Screw x2)

10. Remove the **T sensor cover** (screw x1) and then **mark sensor assy**.

11. Reverse the disassembly procedure for reassembly.

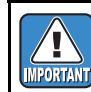

In reassembly, pay attention to harness treatment.

2

3

4

5

6

7

1

2

3

4

# Troubleshooting

7.1 Details on Errors and Malfunctions The Malfunctions 7.2 Detailed Methods of Coping with the Malfunctions

CJV150/300 Issued 2014.09.15 Revised F/W ver 1.10 Remark

#### **Concerning Errors and Malfunctions** 7.1.1

Rev. 1.0

2

3

4

5

6

8

#### Outline

This chapter describes the troubleshooting for this machine.

#### Rough identification of the source of the trouble

At the beginning of troubleshooting, it is necessary to identify roughly which functions the trouble relates to.

Problems can be roughly classified into those that relate to the machine itself and those that involve the connection between the machine and the host computer.

- □ Problems related to the machine The cause of the trouble can be identified by executing appropriate functions or using test functions.
- □ Problems related to the connection with the host computer Hardware: Broken wire or faulty contact of cables Software: Transmission by improper application setting

The standard priority of this machine is the "Host". Check the settings on the host computer to see if there is any improper parameter setting.

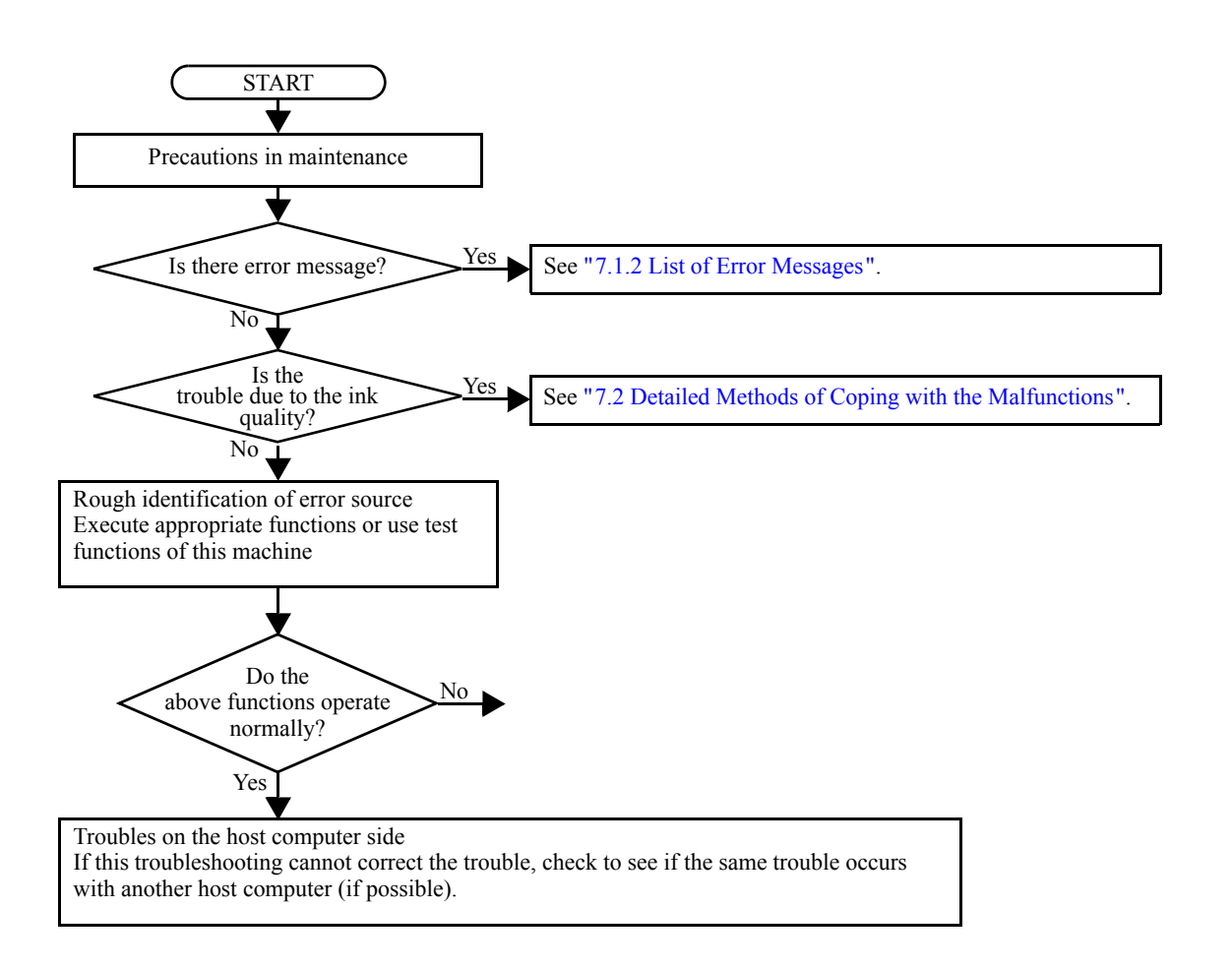

CJV150/300 Issued 2014.09.15 Revised F/W ver 1.10 Remark

#### **Concerning Errors and Malfunctions** 7.1.1

#### ■ Checking procedure

This section describes troubleshooting procedures for the problems for which error messages are displayed.

1. Identifying the error category

The causes of errors can be classified into the following categories:

- □ Handling error on the host computer side
- □ Trouble on the host computer side
- □ Trouble with the interface cable
- □ Machine handling error
- □ Machine mechanical trouble
- □ Machine hardware trouble
- □ Machine firmware trouble
- 2. Initial action

Refer to the error message, and judge whether the trouble lies on the host computer side or on the printer side.

- □ Has any of the interface conditions (printer model setting, command, etc.) been changed?
- Does the trouble occur under specific conditions?
- □ Does the same trouble occur repeatedly?
- 3. Failure on the printer side

Take the following steps to repair the printer.

- Uploading and checking of parameters
- □ Reinstalling of firmware
- □ Checking of FFC and cable connections
- □ Replace the defective part (sensor, etc.) or make the necessary adjustment.
- □ Replace the PCBs.
- 4. Repair at the factory

If the error recurs even after the corrective measures specified here are taken, return the machine to the factory of MIMAKI for repair.

7

8

2

3

Rev.

1.0

| MAIN  | FENANCE MANUAL | - > Trou | bleshooting | > Detail | s on Errors a | nd Mal  | functions > | List of | Error Messages |
|-------|----------------|----------|-------------|----------|---------------|---------|-------------|---------|----------------|
| Model | CJV150/300     | Issued   | 2014.09.15  | Revised  |               | F/W ver | 1.10        | Remark  |                |

# 7.1.2 List of Error Messages

#### ■ List of Error Messages (1/7)

| No. | LCD                           | Cause                                                                                                    | List of Countermeasures                                                                                                    |
|-----|-------------------------------|----------------------------------------------------------------------------------------------------|----------------------------------------------------------------------------------------------------|
| 1   | ERROR 122<br>CHECK:SDRAM      | PRAM size is not sufficient at FW upgrading (fw_updmsg).                                                                                                    | <ol> <li>Update F/W.</li> <li>Replace the MAIN PCB with a new one. (Refer to 3.3.1)</li> </ol>                                                                                                    |
| 2   | ERROR 128<br>HDC FIFO OVER    | HDC FIFO OVER error<br>(Data transmission speed is too fast<br>Control PCB trouble)<br>HDC FIFO OVERRUN is detected at the<br>scan slider process (ScanSlider)   | <ol> <li>Check the parameter.<br/>(Is the scan parameter the default value?)</li> <li>Update F/W.</li> <li>Check if there is no data error from RIP.</li> <li>To make sure repeat RIP.</li> </ol>                                                                                                    |
| 3   | ERROR 128<br>HDC FIFO UNDER   | HDC FIFO UNDER error<br>(Data transmission speed is too slow<br>Control PCB trouble)<br>HDC FIFO UNDERRUN is detected at the<br>scan slider process (ScanSlider) | <ul> <li>5. Disconnect and connect the FFC located between the MAIN PCB and the SL2H PCB.</li> <li>6. Replace the FFC and cable located between the MAIN PCB and the SL2H PCB.</li> <li>7. Replace the SL2H PCB with a new one. (Refer to 6.4.3)</li> <li>8. Replace the MAIN PCB with a new one. (Refer to 3.3.1)</li> </ul> |
| 4   | ERROR 129<br>BATTERY EXCHANGE | Battery dead (RTC battery dead is<br>detected.)<br>Proper information of Printer or Time<br>(Dedicated IC) unusable on Printer<br>initializing process (opinit). | <ol> <li>Replace a battery equipped on the MAIN PCB with<br/>new one. (CR1220)</li> <li>* The new battery should be the same product or the<br/>equivalent.</li> <li>* Discard the old battery according to the instruction<br/>from the maker.</li> </ol>                                                                    |
| 5   | ERROR 130<br>HD DATA SEQ      | Head data transferring sequence error                                                                                                    | <ol> <li>Disconnect and connect the FFC located between the SL2H PCB and the MAIN PCB.</li> <li>Replace the FFC located between the SL2H PCB and the MAIN PCB.</li> <li>Replace the SL2H PCB with a new one. (Refer to 6.4.3)</li> <li>Replace the MAIN PCB with a new one. (Refer to 3.3.1)</li> </ol>                       |
| 6   | ERROR 146<br>E-LOG SEQ        | Sequential number abnormality of the event log                                                                                                    | <ol> <li>Initialize a Event log.</li> <li>Replace the MAIN PCB with a new one. (Refer to 3.3.1)</li> </ol>                                                                                                    |
| 7   | ERROR 151<br>MAIN PCB V1R2    | Main board 1.2V power supply is abnormal.                                                                                                    | 1. Check the output pressure of the DC power supply (42V) and the DC power supply (5V).                                                                                                    |
| 8   | ERROR 152<br>MAIN PCB V2R5    | Main board 2.5V power supply is abnormal.                                                                                                    | <ol> <li>Replace the power supply above.</li> <li>Replace the MAIN PCB with a new one. (Refer to 3.3.1)</li> </ol>                                                                                                    |
| 9   | ERROR 153<br>MAIN PCB V3R3    | Main board 3.3V power supply is abnormal.                                                                                                    |                                                                                                    |
| 10  | ERROR 154<br>MAIN PCB V05     | Main board 5V power supply is abnormal.                                                                                                    |                                                                                                    |
| 11  | ERROR 157<br>MAIN PCB VTT     | Main board VTT power supply is abnormal.                                                                                                    |                                                                                                    |
| 12  | ERROR 16e<br>MAIN PCB V3R3B   | Main board 3.3VB power supply is abnormal.                                                                                                    |                                                                                                    |
| 13  | ERROR 18a<br>MAIN PCB V_CORE  | Main board V_CORE power supply is abnormal.                                                                                                    |                                                                                                    |
| 14  | ERROR 18c<br>MAIN PCB V12     | Main board 12V power supply is abnormal.                                                                                                    |                                                                                                    |
| 15  | ERROR 190<br>MAIN PCB V42-1   | Main board 42V-1 power supply is abnormal.                                                                                                    |                                                                                                    |
| 16  | ERROR 190<br>COMIO PCB V1R2   | COM32IO board 1.2V power supply is abnormal.                                                                                                    | 1. Check the output pressure of the DC power supply (42V) and the DC power supply (5V).                                                                                                    |
| 17  | ERROR 190<br>COMIO PCB V2R5   | COM32IO board 2.5V power supply is abnormal.                                                                                                    | <ol> <li>Replace the power supply above.</li> <li>Replace the COM32IO PCB with a new one.(Refer to 6.4.2)</li> </ol>                                                                                                    |
| 18  | ERROR 190<br>COMIO PCB V3R3   | COM32IO board 3.3V power supply is abnormal.                                                                                                    | 0.12)                                                                                                    |
| 19  | ERROR 190<br>COMIO PCB V24    | COM32IO board 24V power supply is abnormal.                                                                                                    |                                                                                                    |

Rev. 1.0

| MAIN  | FENANCE MANUAL | . > Trou | bleshooting | > Detai | ls on Errors a | and Mal | functions > | List of | Error Messages |
|-------|----------------|----------|-------------|---------|----------------|---------|-------------|---------|----------------|
| Model | CJV150/300     | Issued   | 2014.09.15  | Revised |                | F/W ver | 1.10        | Remark  |                |

# 7.1.2 List of Error Messages

#### ■ List of Error Messages (2/7)

| No. | LCD                           | Cause                                                                                                    | List of Countermeasures                                                                                                    |  |  |  |  |  |
|-----|-------------------------------|----------------------------------------------------------------------------------------------------|----------------------------------------------------------------------------------------------------|--|--|--|--|--|
| 20  | ERROR 1a0<br>SLDR2H PCB V1R2  | SL2H board 1.2V power supply is abnormal.                                                                                                    | <ol> <li>Check the output pressure of the DC power supply<br/>(42V) and the DC power supply (5V).</li> <li>Replace the power supply above.</li> <li>Replace the SL2H PCB with a new one.(Refer to 6.4.3)</li> </ol>                                                                                                    |  |  |  |  |  |
| 21  | ERROR 1a6<br>SLDR2H PCB V2R5  | SL2H board 2.5V power supply is abnormal.                                                                                                    |                                                                                                    |  |  |  |  |  |
| 22  | ERROR 1a7<br>SLDR2H PCB V3R3  | SL2H board 3.3V power supply is abnormal.                                                                                                    |                                                                                                    |  |  |  |  |  |
| 23  | ERROR 1a8<br>SLDR2H PCB V5    | SL2H board 5V power supply is abnormal.                                                                                                    |                                                                                                    |  |  |  |  |  |
| 24  | ERROR 1a9<br>SLDR2H PCB V42   | SL2H board 42V power supply is abnormal.                                                                                                    |                                                                                                    |  |  |  |  |  |
| 25  | ERROR 15f<br>HEAD DRIVE HOT   | COM driver becomes the high temperature.                                                                                                    | <ol> <li>Check the operation of the COM32 IO PCB cooling fan.</li> <li>Disconnect and connect the FFC located between the COM32 IO PCB and the MAIN PCB.</li> <li>Replace the COM32 IO PCB with a new one. (Refer to 6.4.2)</li> <li>Replace the Print Head with a new one. (Refer to 3.1.1)</li> </ol>                                                                                                   |  |  |  |  |  |
| 26  | ERROR 171<br>NEW HEAD CONNECT | New Print Head was recognized.<br>Compare S/N written in the head memory<br>with S/N stored in the machine.                                                | <ul> <li>It is normal that an error occurs only at the time of the first start after having connected a new head.</li> <li>It is abnormal that an error occurs at the time of start every time</li> <li>1. Check connection between the SL2H PCB from the Print Head</li> <li>2. Replace the SL2H PCB with a new one. (Refer to 6.4.3)</li> <li>3. Replace the Head memory PCB with a new one.</li> </ul> |  |  |  |  |  |
| 27  | ERROR 186<br>HDC OVERFLOW     | Wave shape overflow<br>Wave shape data is abnormal                                                                                                    |                                                                                                    |  |  |  |  |  |
| 28  | ERROR 186<br>HDC UNDERFLOW    | Wave shape underflow<br>Wave shape data is abnormal                                                                                                    |                                                                                                    |  |  |  |  |  |
| 29  | ERROR 187<br>HDC SLEW RATE    | Wave shape slew rate error<br>Wave shape data is abnormal.                                                                                                 |                                                                                                    |  |  |  |  |  |
| 30  | ERROR 188<br>HDC MEMORY       | Wave shape memory error<br>At wave shape memory writing, it cannot<br>be written due to address conflict.                                                  |                                                                                                    |  |  |  |  |  |
| 31  | ERROR 201<br>COMMAND          | Command error<br>Other data than commands is received                                                                                                    | 1. Check if the output set of the PC matches the set of the machine side?                                                                                                    |  |  |  |  |  |
| 32  | ERROR 202<br>PARAMETER        | Parameter error<br>Parameter out of the numeral value range<br>is received                                                                                 | <ol> <li>Change the profile.</li> <li>Check if there is no parameter error?</li> <li>Check if there is no trouble on the USB Cable?</li> <li>Replace the USB Cable.</li> <li>Replace the MAIN PCB with a new one. (Refer to 3.3.1)</li> </ol>                                                                                                    |  |  |  |  |  |
| 33  | ERROR 203<br>Ment Command     | Maintenance command<br>Operation of a maintenance command fails<br>* Non-disclosed command<br>Parameter Up/Download and time<br>setting (LcAeMent [M0xfe]) | <ol> <li>Check the PRM file.</li> <li>Check the number of each parameter.<br/>(if PRM matches up to the machine.)</li> </ol>                                                                                                    |  |  |  |  |  |
| 34  | ERROR 304<br>USB INIT ERR     | USB initialization error<br>(Failures in initializing USB device)                                                                                          | <ol> <li>Check if there is no parameter error?</li> <li>Replace the USB Cable.</li> </ol>                                                                                                    |  |  |  |  |  |
| 35  | ERROR 305<br>USB TIME OUT     | USB time-out<br>(Occurrence of time-out error on USB<br>device)                                                                                            | 3. Replace the MAIN PCB with a new one. (Refer to 3.3.1)                                                                                                    |  |  |  |  |  |

Rev. 1.0

Remark
F/W ver. 1.10 Remark

### 7.1.2 List of Error Messages

#### ■ List of Error Messages (3/7)

| No. | LCD                 | Cause                                                                                                    | List of Countermeasures                                                                                                    |
|-----|---------------------|----------------------------------------------------------------------------------------------------|----------------------------------------------------------------------------------------------------|
| 26  | ERROR 401           | X Servo error                                                                                                    | 1. Check if there is no error on the print data.                                                                                               |
| 30  | MOTOR X             | (Excessive load to the X-motor)                                                                                       | (Check if the same error occurs on other data?)                                                                                                |
|     | ERROR 403           | X-motor current                                                                                                    | 2. Check if there is no trouble on the Timing Belt.                                                                                            |
|     | X CURRENT           | (Over current error of X-motor is detected.)                                                                          | 3. Check if there is no trouble on the Motor Cable.<br>(disconnecting, burnout, or the like)                                                   |
| 37  |                     |                                                                                                    | 4. Check the FFC between each PCB and Short-<br>connectors connected on the PCB.                                                               |
|     |                     |                                                                                                    | 5. Replace the X-axis Motor with a new one. (Refer to                                                                                          |
|     |                     | V Sarua arrar                                                                                                    | 1. Check if there is no error on the print data                                                                                                |
| 38  | MOTOR Y             | (Excessive load to the Y-motor)                                                                                       | (Check if the same error occurs on other data?)                                                                                                |
|     | ERROR 404           | Y-motor current<br>(Over current error of Y-motor is detected)                                                        | <ol><li>Check if it moves to the Y-direction smoothly in the<br/>power-off condition.</li></ol>                                                |
|     | Y CURRENT           | (over current error of 1-motor is detected.)                                                                          | 3. Check if there is no trouble on the Timing Belt.                                                                                            |
| 39  |                     |                                                                                                    | 4. Check if there is no trouble on the Motor Cable.<br>(disconnecting, burnout, or the like)                                                   |
| 57  |                     |                                                                                                    | 5. Check the FFC between each PCB and Short-<br>connectors connected on the PCB                                                                |
|     |                     |                                                                                                    | 6. Replace the Y-axis motor with a new one (Refer to                                                                                           |
|     |                     |                                                                                                    | 3.2.2)                                                                                                    |
|     | ERROR 423           | Take-up tension bar error                                                                                             | 1. Check the setting status of the media.                                                                                                    |
|     | TAKE-UP TENSION-BAR | (Origin of tension bar can not be detected)                                                                           | 2. Execute and confirm [#TEST][SENSOR][TAKE-UP                                                                                                 |
|     |                     | (Angle change of tension bar can not be                                                                               | TENSION-BAR].(Confirm that the ON/OFF display                                                                                                  |
|     |                     | detected)                                                                                                    | is switched by moving the tension bar up and down.)                                                                                            |
|     |                     |                                                                                                    | 3. Check the connector connection of Take-up tension                                                                                           |
|     |                     | It occurs under conditions of follows;                                                                                | A Replace the Take up tension has origin sensor                                                                                                |
|     |                     | •When initializing operation of the tension<br>bar fails after detecting the media.                                   | 4. Replace the Take-up tension bai origin sensor.                                                                                              |
| 40  |                     | •When initializing operation of the tension<br>bar during printing (only without torque<br>limiter).                  |                                                                                                    |
|     |                     | • When retry operation fails two times after<br>abnormal control of the tension bar (only<br>without torque limiter). |                                                                                                    |
|     |                     | Tension bar control is not performed after error outbreak.                                                            |                                                                                                    |
|     |                     | In case that torque limiter is available, control the take-up unit.                                                   |                                                                                                    |
|     |                     | In case that torque limiter is not<br>available, take up operation is not<br>performed.                               |                                                                                                    |
|     | ERROR 425           | An error occurred in the take-up status of                                                                            | 1. Check the setting status of the media.                                                                                                    |
|     | Take-up WRONG       | the take-up unit.<br>(A tension bar deviated from the lowest                                                          | <ol> <li>Confirm that tension bar is lowered by taking up the media<br/>with manual SW. (If it is not lowered, adjust the weights.)</li> </ol> |
|     |                     | control position for a certain time.)                                                                                 | 3. Execute and confirm [#TEST][SENSOR][TAKE-UP                                                                                                 |
|     |                     | When the lower limit of control range<br>exceeds for a certain time, the error occurs                                 | OFF display is switched by moving the tension bar up<br>and down.)                                                                             |
| 41  |                     | The operations after the error outbreak are                                                                           | 4. Check the connector connection of Take-up tension                                                                                           |
|     |                     | as follows.<br>In case that torque limiter is available,                                                              | <ul><li>bar origin sensor and cable.</li><li>5. Replace the Take-up tension bar origin sensor.</li></ul>                                       |
|     |                     | control the take-up unit.                                                                                             |                                                                                                    |
|     |                     | available, slow acceleration and retry (twice).                                                                       |                                                                                                    |

1

2

3

4

5

6

7

F/W ver 1.10 Remark

## 7.1.2 List of Error Messages

### ■ List of Error Messages (4/7)

| No. | LCD                               | Cause                                                                                                    | List of Countermeasures                                                                                                    |
|-----|-----------------------------------|----------------------------------------------------------------------------------------------------|----------------------------------------------------------------------------------------------------|
|     | ERROR 429                         | Limit position of tension bar                                                                                                    | 1. Check the setting status of the media.                                                                                                    |
|     | Take-up Limit DETECT              | (A tension bar deviated from the highest control position for a certain time.)                                                        | 2. Confirm that tension bar is risen by taking up the media with manual SW. (If it is not risen, adjust the weights.)                                                                                                    |
| 42  |                                   | When the upper limit of control range<br>exceeds for a certain time, the error occurs.<br>The operations after the error outbreak are | 3. Execute and confirm [#TEST][SENSOR][TAKE-UP<br>SLIT-A], [TAKE-UP SLIT-B].(Confirm that the ON/<br>OFF display is switched by moving the tension bar up<br>and down.)                                                                                                    |
|     |                                   | as follows.                                                                                                    | 4. Check the connector connection of Take-up tension                                                                                                    |
|     |                                   | In case that torque limiter is available, control the take-up unit.                                                                   | <ol> <li>5. Replace the Take-up tension bar origin sensor.</li> </ol>                                                                                                    |
|     |                                   | In case that torque limiter is not<br>available, slow acceleration and retry<br>(twice).                                              |                                                                                                    |
|     | ERROR 44f<br>Take-UP Roll Sns Err | Take-up shaft sensor is abnormal (Take-up shaft sensor can not be read exactly.)                                                      | <ol> <li>Execute and confirm [#TEST][SENSOR] [Torque<br/>Limiter].(Confirm that the ON/OFF display is<br/>switched by moving the tension bar up and down.)</li> </ol>                                                                                                    |
| 42  |                                   | It occurs under conditions of follows;                                                                                                | 2. Check the connector connection of Take-up tension                                                                                                    |
| 43  |                                   | • When take-up shaft sensor does not work                                                                                             | bar origin sensor and cable.                                                                                                    |
|     |                                   | • When detection of take up diameter fails                                                                                            | 3. Replace the Take-up tension bar origin sensor.                                                                                                    |
|     |                                   | Update of the take up diameter is not per-<br>formed after error occurs.                                                              |                                                                                                    |
| 44  | ERROR 505<br>MEDIA JAM            | The media jam sensor reacted.                                                                                                    | <ol> <li>Remove the media that hit it, and reset the media.</li> <li>Execute [#TEST SENSOR] -&gt;[MEDIA JAM].</li> </ol>                                                                                                    |
| 45  | ERROR 509<br>HDC POSCNT           | HDC position counter error                                                                                                    | <ol> <li>Execute and confirm [#TEST][SENSOR]<br/>[Y-ORIGIN].(Confirm that the ON/OFF display is<br/>switched by moving the carriage left and right.)</li> <li>Execute [#TEST][CHECK ENCODER].</li> <li>Check the assembly of Y-scale, and confirm that there<br/>is neither dirt nor scratch.</li> <li>Check in manual if the Head Assy. (carriage) moves<br/>left and right smoothly.</li> <li>Check the connector connection of Y-origin Sensor<br/>and Linear Encoder.</li> <li>Replace the Y-origin Sensor or Linear Encoder with a<br/>new one.</li> <li>Check the assembly and connector connection of Y-<br/>axis Motor.</li> </ol> |
| 46  | ERROR 50a<br>Y ORIGIN             | Y-origin error<br>(Origin of Y-axis can not be detected)                                                                              | <ol> <li>Execute and confirm [#TEST][SENSOR]<br/>[Y-ORIGIN].(Confirm that the ON/OFF display is<br/>switched by moving the carriage left and right.)</li> <li>Execute [#TEST][CHECK ENCODER].</li> <li>Check in manual if the Head Assy. (carriage) moves<br/>left and right smoothly.</li> <li>Check the connector connection of Y-origin Sensor<br/>and Linear Encoder.</li> <li>Replace the Y-origin Sensor or Linear Encoder with a<br/>new one.</li> <li>Check the assembly and connector connection of Y-<br/>axis Motor.</li> </ol>                                                                                                 |
|     |                                   |                                                                                                    | <ul> <li>7. Replace the Y-axis Motor with a new one. (Refer to 3.2.2)</li> <li>8. Replace the MAIN PCB with a new one. (Refer to 3.3.1)</li> </ul>                                                                                                    |
|     | ERROR 50c                         | The media width could not be read                                                                                                    | 1. Check the media setting position.                                                                                                    |
| 47  | MEDIA WIDTH SENSOR                | correctly.                                                                                                    | <ol> <li>Perform cleaning of the media width sensor.</li> <li>Execute [#TEST][PAPER SENSOR].</li> </ol>                                                                                                    |

1

2

3

4

5

6

7

F/W ver 1.10 Remark

### 7.1.2 List of Error Messages

#### ■ List of Error Messages (5/7)

| No. | LCD                                                                    | Cause                                                                                              | List of Countermeasures                                                                                                    |
|-----|------------------------------------------------------------------------|----------------------------------------------------------------------------------------------------|----------------------------------------------------------------------------------------------------|
| 48  | ERROR 50f<br>L-SCALE BLACK                                             | Liner Scale error                                                                                  | 1. Check the assembly position of Linear Scale and<br>Encoder PCB Assy                                                                                                    |
| 49  | ERROR 529<br>LEnc.Count HPC[ ]                                         | Difference of linear scale value (HPC1 and HPC2)                                                   | <ol> <li>Check Linear Scale (scratches or dirtiness or so.)</li> <li>Replace the Linear Scale with a new one.</li> </ol>                                                                                                    |
| 50  | ERROR 52a<br>LEnc.Count HDC[ ]                                         | Difference of linear scale value (HDC and HPC2)                                                    | 4. Replace the Encoder PCB Assy. with a new one.<br>(Refer to 6.4.8)                                                                                                    |
| 51  | ERROR 516<br>MEDIA SET POSITION L<br>ERROR 516<br>MEDIA SET POSITION R | The media is set outside the range.                                                                | <ol> <li>Check the media setting position.</li> <li>Perform cleaning of the media width sensor.</li> <li>Execute [#TEST PAPER SENSOR].</li> </ol>                                                                                                    |
| 52  | ERROR 528<br>PUMP MOTOR SENSOR                                         | Detecting error of pump sensor                                                                     | <ol> <li>Perform [#TEST][SENSOR][PUMP MOTOR], and confirm pump operation and sensor reaction by pressing [FUNC] key.</li> <li>Replace the sensor.</li> <li>Replace the suction pump.</li> </ol>                                                                                                    |
| 53  | ERROR 602<br>CARTRIDGE END                                             | Ink end<br>(Non of printing, ink use-up cleaning is only<br>allowed.)                              | <ul> <li>(When the message is still displayed even after a new Ink Cartridge or an empty Ink Cartridge is charged;)</li> <li>1. Perform and confirm [#TEST][SENSOR][CartridgeSensor]. (The number correspond to the cartridge number.)</li> <li>2. Check the peripheral and the assembly of near end sensor.</li> <li>3. Check the connection of theD contact PCB Assy. and near end sensor.</li> <li>4. Replace the cartridge.</li> <li>5. Replace the ID contact PCB Assy. and near end sensor with new one.</li> <li>6. Replace the CART IO PCB with a new one.</li> <li>7. Replace the MAIN PCB with a new one. (Refer to 3.3.1)</li> </ul> |
| 54  | ERROR 608<br>WRONG INK IC                                              | IC chip of Ink cartridge unreadable property.                                                      | <ol> <li>Check the attached status of the chip.</li> <li>Perform and confirm [#TEST][CHECK INK IC].</li> <li>Replace the ID contact PCB Assy. with new one.</li> </ol>                                                                                                    |
| 55  | ERROR 612<br>INK LVL LOW                                               | When 600ml cartridge is used,<br>ink amount of the cartridge is less than 60ml.                    | <ol> <li>Register weight of the cartridge.</li> <li>Replace the cartridge and ink IC with a new one.</li> </ol>                                                                                                    |
| 56  | ERROR 613<br>INK LVL END                                               | When 600ml cartridge is used,<br>ink amount of the cartridge is less than 25ml.                    | <ol> <li>Perform and confirm [#TEST][CHECK INK IC].</li> <li>Check the connection of theD contact PCB Assy.</li> <li>Replace the ID contact PCB Assy. with new one.</li> <li>Replace the CART IO PCB with a new one.</li> </ol>                                                                                                    |
| 57  | ERROR 614<br>Preservation Failure                                      | When 600ml cartridge is used, writing to the IC chip is failed at the time of weight registration. | <ol> <li>Replace the cartridge.</li> <li>Perform and confirm [#TEST][CHECK INK IC].</li> <li>Check the connection of theD contact PCB Assy.</li> <li>Replace the ID contact PCB Assy. with new one.</li> <li>Replace the CART IO PCB with a new one.</li> </ol>                                                                                                    |
| 58  | ERROR 627<br>RE-INSERT CARTRIDGE                                       | The cartridge has not been set for a certain amount of time.                                       | <ul><li>Set the cartridge.</li><li>1. Check that the cartridge has been inserted correctly.</li><li>2. Check the sensor operation with [#TEST][SENSOR][CartridgeSensor].</li></ul>                                                                                                    |
| 59  | ERROR 628<br>WRONG INK CARTRIDGE                                       | An error occurred in the IC chip information of the ink cartridge.                                 | <ul> <li>The chip was used too much (exceeding the specified times).</li> <li>1. Check whether the chip was also replaced when the pack was replaced.</li> <li>2. Check the W ink nozzle clogging and resolve it.</li> <li>3. Replace the IC chip with new one.</li> </ul>                                                                                                    |

| MAIN  | TENANCE MANUAL | _ > Trou | Ibleshooting | > Detail | s on Errors and M | lalfunct | tions > | > List of | Error Messages |
|-------|----------------|----------|--------------|----------|-------------------|----------|---------|-----------|----------------|
| Model | CJV150/300     | Issued   | 2014.09.15   | Revised  | F/W v             | er 1     | .10     | Remark    |                |

## 7.1.2 List of Error Messages

#### ■ List of Error Messages (6/7)

| No. | LCD                              | Cause                                                                                                    | List of Countermeasures                                                                                                    |
|-----|----------------------------------|----------------------------------------------------------------------------------------------------|----------------------------------------------------------------------------------------------------|
|     | ERROR 63c                        | Ink amount of the cartridge is empty.                                                                                                    | (When the message is still displayed even after a new Ink                                                                                                    |
| 60  | INK REMAIN ZERO                  | (Non of printing, after execution of ink use-<br>up cleaning.)                                                                                                    | <ol> <li>Cartridge or an empty Ink Cartridge is charged;)</li> <li>Perform and confirm [#TEST][SENSOR][CartridgeSensor]. (The number correspond to the cartridge number.) Check the peripheral and the assembly of near end sensor.</li> <li>Check the connection of theD contact PCB Assy. and near end sensor.</li> <li>Replace the cartridge.</li> <li>Replace the ID contact PCB Assy. and near end sensor with new one.</li> <li>Replace the CART IO PCB with a new one.</li> </ol> |
|     |                                  |                                                                                                    | 6. Replace the MAIN PCB with a new one. (Refer to 3.3.1)                                                                                                    |
| 61  | ERROR 650<br>NCU CONECT          | NCU cable Assy. (E107983) is not connected to the NCU unit.                                                                                                    | 1. Connect the NCU cable Assy. (E107983) to the NCU unit.                                                                                                    |
| 62  | ERROR 651<br>NCU SENCER LEVEL    | Light quantity decreases because deterioration of the source of light LED, dirt and wound.                                                                                                    | 1. Replace the NCU unit.                                                                                                    |
| 63  | ERROR 652<br>NCU NZK CHK (HW)    | H/W can not sample the Ink ejection pattern of<br>the NCU unit.<br>Many nozzle missing or trajectories have<br>occurred.                                                                                                    | <ol> <li>Check the nozzle condition, and when there is much<br/>nozzle missing and trajectory, perform cleaning and<br/>revive it.</li> </ol>                                                                                                    |
| 64  | ERROR 653<br>NCU NZK CHK (MARK)  | Ink ejection pattern of the NCU unit is ana-<br>lyzed, and then recognized abnormal ink ejec-<br>tion which not reach criteria of the pattern.<br>The normal determination can not be made by<br>Many nozzle missing or trajectories.                       |                                                                                                    |
| 65  | ERROR 654<br>NCU CENTER POS      | Detection of central position of the NCU unit<br>fails.<br>The normal determination can not be made by<br>Many nozzle missing or trajectories.                                                                                                    |                                                                                                    |
| 66  | ERROR 655<br>NCU FLUSH POS       | Detection of optimum position for the sensor of<br>the NCU unit fails.<br>The normal determination can not be made by<br>Many nozzle missing or trajectories.                                                                                               |                                                                                                    |
| 67  | ERROR 656<br>NCU SN ADJUST       | Light quantity adjustment to get optimum<br>sensitivity fails.<br>The normal determination can not be made<br>by Many nozzle missing or trajectories.<br>Light quantity decreases because deteriora-<br>tion of the source of light LED, dirt and<br>wound. | <ol> <li>Check the nozzle condition, and when there is much<br/>nozzle missing and trajectory, perform cleaning and<br/>revive it.</li> <li>Replace the NCU unit, when error occur even if<br/>nozzle is recovered.</li> </ol>                                                                                                    |
| 68  | ERROR 657<br>Check NCU waste ink | Waste ink tray of NCU is full.                                                                                                    | 1. Replace the waste ink tray of NCU unit.                                                                                                    |
| 69  | ERROR 702<br>THERMI CONNECT      | Defective of the thermistor connection<br>(disconnection or short)                                                                                                    | <ol> <li>Check each thermistor connection.</li> <li>Replace the COM32 IO PCB with a new one. (Refer to 3.3.1)</li> </ol>                                                                                                    |
| 70  | ERROR 710<br>HEATER TEMP ERROR   | Heater dose not turn off.<br>Error is displayed in 80 degrees Celsius or<br>more.                                                                                                    | <ol> <li>Check the heater temperature.</li> <li>Check the connection of the heater (PRE, PRT, POST).</li> <li>Replace the cooling fan.</li> <li>Replace the AC PCB.</li> <li>Replace the COM32IO PCB.(Refer to 6.4.2)</li> </ol>                                                                                                    |
| 71  | ERROR 901<br>INVALID OPERATION   | Function cannot carry out by some errors.                                                                                                    | 1. Return to a local screen and confirm the error situation.                                                                                                    |

Rev. 1.0

1

2

3

4

5

6

7

| MANUAL | . > Trou | bleshooting | > Detai | ls on Errors a | and Mal | functions > | List of | Error M |
|--------|----------|-------------|---------|----------------|---------|-------------|---------|---------|
| )/300  | Issued   | 2014.09.15  | Revised |                | F/W ver | 1.10        | Remark  |         |

# MAINTENANCE MANUAL > Troubleshooting > Details on Errors and Malfunctions > List of Error Messages Model CJV150/300 Issued 2014.09.15 Revised F/W ver 1.10 Remark

### 7.1.2 List of Error Messages

### ■ List of Error Messages (7/7)

| No. | LCD                      | Cause                                                     | List of Countermeasures                                                                                     |
|-----|--------------------------|-----------------------------------------------------------|----------------------------------------------------------------------------------------------------|
|     | ERROR 902<br>DATA REMAIN | Drawing data is remaining.                                | (Carry out the followings if the error still occurs when data is cleared.)                                  |
|     |                          |                                                           | 1. Check errors in the parameter.                                                                           |
| 72  |                          |                                                           | 2. Remove USB cable from the printer and execute data clear> If solved, it is a problem on USB cable or PC. |
|     |                          |                                                           | 3. Replace the USB Cable with a new one.                                                                    |
|     |                          |                                                           | 4. Replace the MAIN PCB with a new one. (Refer to 3.3.1)                                                    |
| 72  | ERROR 909                | Parameter version which is downloaded is                  | 1. Check the FW version of the parameter which is                                                           |
| 13  | PARAMETER VERSION        | different from FW version.                                | downloaded.                                                                                                 |
|     | ERROR 90d                | Loaded number of the head is assumed                      | 1. Check the setting of loading number of the head in the                                                   |
| 74  | NO HEAD SELECT           | zero.                                                     | parameter.                                                                                                  |
|     |                          |                                                           | (System parameter No.41 "HEAD NO"=2)                                                                        |
| 75  | ERROR 90f                | Lacking printing area in printing the built-              | 1. Move the Y origin.                                                                                       |
| 15  | PRINT AREA SHORT         | in pattern.                                               | 2. Replace the media.                                                                                       |
|     | ERROR 04                 | Access Error of the PARAMETER ROM                         | 1. Initialize parameter data.                                                                               |
| 76  | PARAM ROM                | 1.The state that cannot access<br>"FROM" on the MAIN PCB. | 2. Replace the MAIN PCB with a new one.(Refer to 3.3.1)                                                     |
|     |                          | 2.Parameter data is abnormal.                             |                                                                                                    |

5

7

6

Rev.

1

2

### 7.1.3 List of Warning Messages

#### ■ List of Warning Messages (1/3)

| No   | Message                | Cause                                                                      | Corrective Measures                                                                                                    |
|------|------------------------|----------------------------------------------------------------------------|----------------------------------------------------------------------------------------------------|
| •    |                        |                                                                            |                                                                                                    |
| List | of Ink Error (Checking | g by guidance)                                                             |                                                                                                    |
| 1    | WRONG INK IC           | IC chip of Ink Cartridge                                                   | 1. Check the attached status of the chip.                                                                                                    |
|      |                        | unreadable properly                                                        | 2. Perform [#TEST][CHECK INK IC].                                                                                                    |
|      |                        |                                                                            | 3. Replace the ID Contact PCB Assy. with a new one. (See 6.4.9)                                                                                               |
| 2    | INK TYPE               | Type of inserted Ink Cartridge is different.                               | 1. Check the type of the ink cartridge.                                                                                                    |
| 3    | INK COLOR              | The color of Ink Cartridge inserted is different from the color to be set. | 1. Check the color of the ink cartridge.                                                                                                    |
| 4    | WRONG CARTRIDGE        | An error occurred in the IC                                                | The chip was used too much (exceeding the specified times).                                                                                                   |
|      |                        | chip information of the ink cartridge.                                     | 1. Check whether the chip was also replaced when the pack was replaced.                                                                                       |
|      |                        |                                                                            | 2. Check the W ink nozzle clogging and resolve it.                                                                                                    |
|      |                        |                                                                            | 3. Replace the chip.                                                                                                    |
| 5    | NO CARTRDG             | No cartridge (Cartridge is not installed)                                  | (When the message is still displayed even after a Ink Cartridge is charged;)                                                                                  |
|      |                        | ,                                                                          | 1. Execute and confirm [#TEST][SENSOR][CartridgeSensor](The                                                                                                   |
|      |                        |                                                                            | 2 Check the peripheral and the assembly of the Presence Sensor                                                                                                |
|      |                        |                                                                            | 3. Check the connection of the Presence Sensor and the End Sensor                                                                                             |
|      |                        |                                                                            | 4Replace the Cartridge with a new one                                                                                                    |
|      |                        |                                                                            | 5. Replace the MAIN PCB with a new one. ( <i>See 3.3.1</i> )                                                                                                  |
| 6    | INK END                | Ink end (No ink left)                                                      | (When the message is still displayed even after a new Ink Cartridge or an empty Ink Cartridge is charged.)                                                    |
| 7    | INK NEAR END           | Ink near end (A small amount<br>of ink left)                               | 1. Execute and confirm [#TEST][SENSOR][CartridgeSensor](The<br>number meets the cartridge No.).                                                               |
|      |                        |                                                                            | <ol> <li>Check the peripheral and the assembly of the End Sensor.</li> <li>Check the connection of the Presence Sensor and the Near End<br/>Sensor</li> </ol> |
|      |                        |                                                                            | 4. Replace the Cartridge with a new one<br>5. Replace the MAIN PCB with a new one (See 3.3.1)                                                                 |
| 8    | EXPIRATION             | Some ink cartridges are                                                    | 1. Be careful that the expiration date is coming soon. You can use up to                                                                                      |
|      |                        | expired.                                                                   | the two month later.                                                                                                    |
|      |                        |                                                                            | (If this message appears when a correct cartridge is set)                                                                                                    |
|      |                        |                                                                            | 2. Check the clock time of the machine.                                                                                                    |
|      |                        |                                                                            | 3. Check the assembly of the ID Contact PCB and the shape of the contact plate, and execute the cleaning.                                                     |
|      |                        |                                                                            | 4. Check the connection of the ID Contact PCB.                                                                                                    |
|      |                        |                                                                            | 5. Replace the Cartridge with a new one.                                                                                                    |
|      |                        |                                                                            | 7. Replace the CART IO PCB with a new one.                                                                                                    |
| 9    | EXPIRATION (1MONTH)    | Some ink cartridges are                                                    | 1. Be careful that the expiration date is coming soon. You can use up to                                                                                      |
|      |                        | expired.                                                                   | the next month. The red LED blinks.                                                                                                    |
|      |                        | (One month has passed after                                                | (If this message appears when a correct cartridge is set)                                                                                                    |
|      |                        | the expiration date.)                                                      | 2. Check the assembly of the ID Contact PCB and the shape of the contact plate, and execute the cleaning.                                                     |
|      |                        |                                                                            | 3. Check the connection of the ID Contact PCB.                                                                                                    |
|      |                        |                                                                            | 4. Keplace the Cartridge with a new one.<br>5. Replace the ID Contact PCB Assy with a new one (See 6.4.0)                                                     |
| 10   | EXPTRATION (2MONTH)    | Some ink cartridges are                                                    | Replace the cartridge with the warning                                                                                                    |
| 10   | DATING LOW (2MONIE)    | expired.<br>(Two months have passed<br>after the expiration date.)         | Replace the cartillage with the walling.                                                                                                    |
|      |                        |                                                                            |                                                                                                    |

Rev.

1.0

### 7.1.3 List of Warning Messages

#### ■ List of Warning Messages (2/3)

| No | Message                                          | Cause                                                                                                    | Corrective Measures                                                                                                    |
|----|--------------------------------------------------|----------------------------------------------------------------------------------------------------|----------------------------------------------------------------------------------------------------|
| Wa | rning Messages (LOC                              | AL)                                                                                                    |                                                                                                    |
| 11 | Can'tPRINT/<br>CART.[ENT]                        | Multiple ink errors (unusable<br>inks) occurred.<br>Ink supply (printing, cleaning,<br>etc.) cannot be performed.                           | Press the [ENTER] key, and check the relevant cartridge and the error contents. Then replace it with a usable one.                                                                                                    |
| 12 | Check waste ink[MNT]                             | The count of the waste ink tank exceeded the specified amount.                                                                              | Check the waste ink tank.<br>Press the [FUNC2] key, and correct the counter or reset it.                                                                                                    |
| 13 | Replace WIPER [MNT]                              | The count of the wiper exceeded the specified amount.                                                                                       | Press the [FUNC2] key, and replace the wiper.                                                                                                    |
| 14 | HEATER TEMP ERROR<br>POWER OFF [ENT]             | After "error 710 HEATER<br>TEMP ERROR" has occurred,<br>the power is forcibly turned off,<br>and when you restart it, this is<br>displayed. | If the ERROR 710 appears again, contact your local distributor to call for service.                                                                                                    |
| 15 | ** NO MEDIA **                                   | The media is not set. Or, the sensor has been broken.                                                                                       | <ol> <li>Set the media.</li> <li>Check the media sensor operation/ replace it.</li> </ol>                                                                                                    |
| 16 | DATA REMAIN                                      | Data has already been received.                                                                                                    | Press the [FUNC3] key and perform printing.<br>Or, perform data clear.                                                                                                    |
| 17 | MachineTEMP/Hi ***                               | The machine temperature is high.                                                                                                    | Adjust the ambient temperature of the installation place within the specifications (20 - 35 ).                                                                                                    |
| 18 | MachineTEMP/L0 ***                               | The machine temperature is low.                                                                                                    |                                                                                                    |
| 19 | Shake WHITE INK<br>cartridge                     | This urge user to perform the operate at the elapse of a fixed                                                                              | 1. Shake white ink cartridge.         (No display by pressing [FUNC2] key.)                                                                                                    |
| 20 | Replace the spout<br>rubber of ECO-<br>CARTRIDGE | time.                                                                                                    | 1. Replace the spout rubber.<br>(Clear the use count by pressing [FUNC2] key.)                                                                                                    |
| 21 | Wash liqid cartridge<br>non                      | No maintenance washing liquid<br>cartridge (cartridge not insert)                                                                           | <ol> <li>(If this message appears when a cartridge is set)</li> <li>Execute and confirm [# TEST][SENSOR] [MAINT.CARTRIDGE].</li> <li>Check the assembly of the ID Contact PCB and the shape of the contact plate, and execute the cleaning.</li> <li>Check the connection of the Near end sensor.</li> <li>Replace the Cartridge with a new one.</li> <li>Replace the ID Contact PCB Assy. / Near end sensor with a new one.</li> <li>Replace the COM32IO PCB with a new one.</li> </ol>                                                       |
| 22 | Wash liqid end                                   | Maintenance washing liquid is<br>end (No washing liquid left)                                                                               | <ul> <li>(When the message is still displayed even after a new Ink Cartridge or an empty Ink Cartridge is charged;)</li> <li>1. Execute and confirm[# TEST][SENSOR][WASH CART. END]</li> <li>2. Check the peripheral and the assembly of near end sensor.</li> <li>3. Check the connection of the Near end sensor and the ID Contact PCB Assy.</li> <li>4. Replace the Cartridge with a new one.</li> <li>5. Replace the ID Contact PCB Assy. / Near end sensor with a new one.</li> <li>6. Replace the COM32IO PCB with a new one.</li> </ul> |
| 23 | NCU SENCER LEVEL LOW                             | Light quantity decreases because<br>deterioration of the source of<br>light LED, dirt and wound.                                            | 1. Replace the NUC unit.                                                                                                    |

Rev.

| MAINTENANCE MANUAL > Troubleshooting > Details on Errors and Malfunctions > List of Warning Messages |             |        |            |         |         |      | Boy    |  |      |
|----------------------------------------------------------------------------------------------------|-------------|--------|------------|---------|---------|------|--------|--|------|
| Model                                                                                                | CJV150/300  | Issued | 2014.09.15 | Revised | F/W ver | 1.10 | Remark |  | Rev. |
| 7                                                                                                    | .1.3 List o | of W   | larning    | g M     | essages |      |        |  | 1.0  |

#### ■ List of Warning Messages (3/3)

| No | Message                            | Cause                                            | Corrective Measures |
|----|------------------------------------|--------------------------------------------------|---------------------|
|    |                                    |                                                  |                     |
| Wa | rning Messages (Opera              | ntion)                                           |                     |
| 24 | CAN'T OPERATE<br>:MEDIA UNDETECTED | The media has not been detected.                 |                     |
| 25 | CAN'T OPERATE<br>:MOTOR POWER OFF  | The motor is OFF after the cover was opened etc. |                     |
| 26 | CAN'T OPERATE<br>:INK ERROR        | An ink error occurred.                           |                     |
| 27 | CAN'T OPERATE<br>:COVER OPEN       | The cover is opened.                             |                     |
| 28 | CAN'T OPERATE<br>:DATA REMAIN      | The data has been received.                      |                     |

3

4

5

6

1

2

F/W ver 1.10 Remark

### 7.1.4 List of SYSTEM HALT

#### ■ List of SYSTEM HALT (1/5)

| No. | o. LCD Cause                         |                                                                                 | Corrective Measures                                                                                                    |  |  |
|-----|--------------------------------------|---------------------------------------------------------------------------------|----------------------------------------------------------------------------------------------------|--|--|
|     | SYSTEM HALT (*)                      | F-ROM CLEAR error (F-ROM clear unable)                                          | 2) 1. Execute the memory check (F-ROM) of [#TEST].                                                                                    |  |  |
| 1   | 10e :FROM CLEAR                      | F-ROM is not clearable on Parameter writing, FW down loading and Log clearing.  | 2. Upload the parameter and initialize all parameters with [#PARAMETER].                                                              |  |  |
|     |                                      | (fls_secclr)                                                                    | 3. Replace the MAIN PCB with a new one. ( <i>See 3.3.1</i> )                                                                          |  |  |
|     | SYSTEM HALT (*)                      | FROM WRITE error (F-ROM writing                                                 | 1. Execute the memory check (F-ROM) of [#TEST].                                                                                       |  |  |
| 2   | 10f : FROM WRITE                     | unable)<br>F-ROM is not clearable on Parameter                                  | 2. Upload the parameter and initialize all parameters with [#PARAMETER].                                                              |  |  |
|     |                                      | writing, FW down loading and Log clearing. (fls_secclr)                         | 3. Replace the MAIN PCB with a new one. ( <i>See 3.3.1</i> )                                                                          |  |  |
|     | SYSTEM HALT (*)<br>110 : PCB KEY     | No Keyboard PCB                                                                 | <ol> <li>Check the connections between the Keyboard PCB and<br/>the MAIN PCB and then disconnect and connect the<br/>FFCs.</li> </ol> |  |  |
| 3   |                                      |                                                                                 | 2. Replace the FFCs of the above routes.                                                                                              |  |  |
|     |                                      |                                                                                 | 3. Replace the Keyboard PCB with a new one.                                                                                           |  |  |
|     |                                      |                                                                                 | 4. Replace the MAIN PCB with a new one. ( <i>See 3.3.1</i> )                                                                          |  |  |
|     | SYSTEM HALT (*)<br>112 :             | No CART IO PCB                                                                  | 1. Check the connections between the COM32IO PCB<br>and the CART IO PCB, and then disconnect and<br>connect the FFCs.                 |  |  |
| 4   |                                      |                                                                                 | 2. Replace the FFCs and the cabeles of the above routes.                                                                              |  |  |
|     |                                      |                                                                                 | 3. Replace the CART IO PCB with a new one.                                                                                            |  |  |
|     |                                      |                                                                                 | 4. Replace the COM32IO PCB with a new one.                                                                                            |  |  |
| 5   | SYSTEM HALT (*)                      | No PRAM                                                                         | 1. Update F/W.                                                                                                    |  |  |
| 5   | 122 : PRAM NONE                      |                                                                                 | 2. Replace the PRAM PCB with a new one.                                                                                               |  |  |
| 6   | SYSTEM HALT (*)<br>123 : PRAM DATA   | PRAM data error                                                                 | 3. Replace the MAIN PCB with a new one. ( <i>See 3.3.1</i> )                                                                          |  |  |
| 7   | SYSTEM HALT (*)                      | PRAM address error                                                              |                                                                                                    |  |  |
| /   | 124 : PRAM ADDR                      |                                                                                 |                                                                                                    |  |  |
| 8   | SYSTEM HALT (*)                      | EEPROM read trouble                                                             | 1. Update F/W.                                                                                                    |  |  |
| 0   | 125 : EEPROM READ<br>SYSTEM HALT (*) | CIO Register (EER:Address 74) bit6<br>EEPROM write trouble                      | 2. Check the connection state between SL2H PCB - Head memory PCB.                                                                     |  |  |
|     | 126 : EEPROM WR                      | CIO Register (EER:Address 74) bit7                                              | 3. Replace the Head memory PCB with a new one.                                                                                        |  |  |
| 9   |                                      |                                                                                 | <ol> <li>Check the connection state between SL2H PCB -<br/>MAIN PCB.</li> </ol>                                                       |  |  |
|     |                                      |                                                                                 | 5. Replace the SL2H PCB with a new one.                                                                                               |  |  |
|     |                                      |                                                                                 | 6. Replace the MAIN PCB with a new one. ( <i>See 3.3.1</i> )                                                                          |  |  |
|     | SYSTEM HALT (*)<br>127 : POWER OFF   | Power OFF detection error (Not to OFF)<br>Power OFF process is conducted in the | 1. Check the connections between the Keyboard PCB and the MAIN PCB.                                                                   |  |  |
|     |                                      | Power ON/OFF control without pushing down the sub-power SW.                     | 2. Check the connector connection of DC Power Supply (42V).                                                                           |  |  |
| 10  |                                      |                                                                                 | 3. Check if there is no error on the power path from the AC Inlet.                                                                    |  |  |
|     |                                      |                                                                                 | 4. Replace the DC Power Supply(42V) with a new one.                                                                                   |  |  |
|     |                                      |                                                                                 | 5. Replace the Keyboard PCB with a new one.                                                                                           |  |  |
|     |                                      |                                                                                 | 6. Replace the MAIN PCB with a new one. ( <i>See 3.3.1</i> )                                                                          |  |  |
|     | SYSTEM HALT (*)<br>147 : DS-IC BUSY  | DALLAS IC BUSY error                                                            | 1. Check connection of the ID Contact PCB connection cable and damage of the cable.                                                   |  |  |
| 11  |                                      |                                                                                 | 2. Try to use a different cartridge.                                                                                                  |  |  |
| 11  |                                      |                                                                                 | 3. Replace the ID Contact PCB Assy. with a new one. ( <i>See 6.4.9</i> )                                                              |  |  |
|     |                                      |                                                                                 | 4. Replace the CART IO PCB with a new one.                                                                                            |  |  |
|     | SYSTEM HALT (*)                      | COM Voltage is abnormal                                                         | 1. Replace the HDC PCB with a new one.                                                                                                |  |  |
| 12  | 189 : COM VOLT                       |                                                                                 | 2. Check the connections between the HDC PCB and the Print head.                                                                      |  |  |

Rev.

2

3

4

5

6

7

| MAINTENANCE MANUAL > Troubleshooting > Details on Errors and Malfunctions > List of SYSTEM HAL |
|------------------------------------------------------------------------------------------------|
|------------------------------------------------------------------------------------------------|

### 7.1.4 List of SYSTEM HALT

#### ■ List of SYSTEM HALT (2/5)

| No. | LCD                                     | Cause                                                                                      | Corrective Measures                                                                                                    |
|-----|-----------------------------------------|--------------------------------------------------------------------------------------------|----------------------------------------------------------------------------------------------------|
| 13  | SYSTEM HALT (*)<br>115 : PCB MAIN-F1    | MAIN PCB fuse (F1) disconnected (+IO5V)                                                    | Replace the MAIN PCB with a new one. ( <i>See 3.3.1</i> )<br>Confirm the below before replacement.                                                                                                    |
| 14  | SYSTEM HALT (*)<br>12d : PCB MAIN-F4    | MAIN PCB fuse (F4) disconnected (+IOPOW)                                                   | 1.<br>2.                                                                                                    |
| 15  | SYSTEM HALT (*)<br>1bf : PCB MAIN-F2/F3 | MAIN PCB fuse (F2 or F3) disconnected (+SLD<br>POW1 FFC or Cable)                          | Replace the MAIN PCB with a new one. ( <i>See 3.3.1</i> )<br>Confirm the below before replacement.                                                                                                    |
| 16  | SYSTEM HALT (*)<br>1c0 : PCB MAIN-F5/F6 | MAIN PCB fuse (F5 or F6) disconnected (+SLD<br>POW2 FFC or Cable)                          | 1.<br>2.                                                                                                    |
| 17  | SYSTEM HALT (*)<br>laf : PCB COMIO-F1   | COM32 IO PCB fuse (F1) disconnected<br>(+42VCAS)                                           | Replace the COM32 IO PCB with a new one.<br>Confirm the below before replacement.                                                                                                    |
| 18  | SYSTEM HALT (*)<br>1b0 : PCB COMIO-F2   | COM32 IO PCB fuse (F2) disconnected (+42V-<br>s-FUSE)                                      | 1.<br>2.                                                                                                    |
| 19  | SYSTEM HALT (*)<br>1b1 : PCB COMIO-F3   | COM32 IO PCB fuse (F3) disconnected (+IO5V-<br>FUSE)                                       |                                                                                                    |
| 20  | SYSTEM HALT (*)<br>1b2 : PCB COMIO-F4   | COM32 IO PCB fuse (F4) disconnected (+24V-<br>FUSE)                                        |                                                                                                    |
| 21  | SYSTEM HALT (*)<br>1b3 : PCB SLDR2H-F1  | SL2H PCB fuse (F1) disconnected (+3.3V-<br>FUSE)                                           | Replace the SL2H PCB with a new one.<br>Confirm the below before replacement.                                                                                                    |
| 22  | SYSTEM HALT (*)<br>1b4 : PCB SLDR2H-F2  | SL2H PCB fuse (F2) disconnected (+4.2V-<br>FUSE)                                           | 1.<br>2.                                                                                                    |
| 23  | SYSTEM HALT (*)<br>1b5 : MAIN CN6       |                                                                                            | <ol> <li>Check the connections between the SL2H PCB and the<br/>MAIN PCB, and then disconnect and connect the FFC.</li> <li>Replace the above FFC.</li> <li>Replace the SL2H PCB with a new one.</li> <li>Replace the MAIN PCB with a new one. (<i>See 3.3.1</i>)</li> </ol>             |
| 24  | SYSTEM HALT (*)<br>1b6 : COMIO CN26     |                                                                                            | 1. Remove the FFC connected to CN26 on the COM32<br>IO PCB.                                                                                                    |
| 25  | SYSTEM HALT (*)<br>1b7 : COMIO CN27     |                                                                                            | 1. Check the connections between the COM32 IO PCB<br>and the Sl2H PCB, and then disconnect and connect                                                                                                    |
| 26  | SYSTEM HALT (*)<br>1b8 : COMIO CN28     |                                                                                            | 2. Replace the above FFC.                                                                                                    |
| 27  | SYSTEM HALT (*)<br>1b9 : COMIO CN30     |                                                                                            | <ol> <li>4. Replace the Sl2H PCB with a new one.</li> </ol>                                                                                                    |
| 28  | SYSTEM HALT (*)<br>1ba : COMIO CN31     |                                                                                            |                                                                                                    |
| 29  | SYSTEM HALT (*)<br>1bb : COMIO VHV1 OC  |                                                                                            | 1. Replace the COM32 IO PCB with new one.                                                                                                    |
| 30  | SYSTEM HALT (*)<br>1bc : COMIO VHV2 OC  |                                                                                            |                                                                                                    |
| 31  | SYSTEM HALT (*)<br>1bd : COMIO VHV3 OC  |                                                                                            |                                                                                                    |
| 32  | SYSTEM HALT (*)<br>1be : COMIO VHV4 OC  |                                                                                            |                                                                                                    |
| 33  | SYSTEM HALT (*)<br>1c1 : PCB COMIO      | No COM32 IO PCB<br>An error occurred at serial communication check<br>after configuration. | <ol> <li>Check the connections between the COM32 IO PCB<br/>and the MAIN PCB, and then disconnect and connect<br/>the FFC.</li> <li>Replace the above FFC.</li> <li>Replace the COM32 IO PCB with a new one.</li> <li>Replace the MAIN PCB with a new one. (<i>See 3.3.1</i>)</li> </ol> |
| 34  | SYSTEM HALT (*)<br>1c3 : PCB SLDR2H     | No SL2H PCB<br>An error occurred at serial communication check<br>after configuration.     | <ol> <li>Check the connections between the SL2H PCB and the<br/>MAIN PCB, and then disconnect and connect the FFC.</li> <li>Replace the above FFC.</li> <li>Replace the SL2H PCB with a new one.</li> <li>Replace the MAIN PCB with a new one. (<i>See 3.3.1</i>)</li> </ol>             |

Rev.

| HALT (3/5) |
|------------|
| HALT (3/5) |

| No. | LCD                                    | Cause                                          | Corrective Measures                                                                                                    |  |  |  |
|-----|----------------------------------------|------------------------------------------------|----------------------------------------------------------------------------------------------------|--|--|--|
| 35  | SYSTEM HALT (*)<br>303 : PCB MAIN ET   | MAIN PCB Ethernet IC trouble                   | 1. Replace the MAIN PCB with a new one. ( <i>See 3.3.1</i> )                                                                                                    |  |  |  |
|     | SYSTEM HALT (*)<br>406 : WIPER ORG     | Wiper origin undetectable                      | 1. Execute and confirm [#TEST SENSOR]-><br>[WIPER]. (Confirm that the ON/OFF display is<br>switched by moving the wiper back and forth.)                                                                                                    |  |  |  |
|     |                                        |                                                | <ol> <li>Check that the wiper moves back and forth smoothly in<br/>manual.</li> <li>Check the eccemble on deconnection connection of Winer</li> </ol>                                                                                                    |  |  |  |
|     |                                        |                                                | 5. Check the assembly and connector connection of wher<br>Origin Sensor.                                                                                                    |  |  |  |
| 36  |                                        |                                                | <ol> <li>Check the connector connection of Y-origin Sensor</li> <li>Check the connections between the COM32 IO PCB<br/>and the MAIN PCB, and then disconnect and connect<br/>the FFC.</li> </ol>                                                                                                    |  |  |  |
|     |                                        |                                                | 6. Replace the Wiper Back/Forth Origin Sensor with a new one.                                                                                                    |  |  |  |
|     |                                        |                                                | <ol> <li>Replace the Wiper Motor with a new one.</li> <li>Replace the FFC located between the COM32 IO PCB<br/>and the MAIN PCB.</li> </ol>                                                                                                    |  |  |  |
|     |                                        |                                                | 9. Replace the COM32 IO PCB with a new one. ( <i>See 6.4.2</i> )                                                                                                    |  |  |  |
|     | SYSTEM HALT (*)<br>42c : TAKEUNIT VOLT | An error occurred in the take-up unit voltage. | 1. Check the connection of the heavy weight media winding unit.                                                                                                    |  |  |  |
| 37  |                                        |                                                | 2. If the abnormality occurs again after checking the connection, replace the circuit board of the heavy weight media winding unit.                                                                                                    |  |  |  |
|     | SYSTEM HALT (*)<br>42d : FEEDUNIT VOLT | An error occurred in the feeding unit voltage. | 1. Check the connection of the heavy weight media feeding unit.                                                                                                    |  |  |  |
| 38  |                                        |                                                | 2. If the abnormality occurs again after checking the connection, replace the circuit board of the heavy weight media feeding unit.                                                                                                    |  |  |  |
| 39  | SYSTEM HALT (*)<br>430 : TAKEUNIT SENS | An error occurred in the take-up unit sensor.  | 1. Check the status of the sensor of the heavy weight media winding unit and the fixing position of the sensor.                                                                                                    |  |  |  |
|     |                                        |                                                | 2. If the error occurs again after checking, replace the heavy weight media winding board.                                                                                                    |  |  |  |
| 40  | SYSTEM HALT (*)<br>431 : FEEDUNIT SENS | An error occurred in the feeding unit sensor.  | 1. Check the status of the sensor of the heavy weight media feeding unit and position of sensor fixing.                                                                                                    |  |  |  |
| -10 |                                        |                                                | 2. If the error occurs again after checking, replace the heavy weight media winding board.                                                                                                    |  |  |  |
|     | SYSTEM HALT (*)<br>502 : Y ORGIN       | Y Origin Sensor error                          | <ol> <li>Execute and confirm [#TEST][SENSOR] -&gt; [Y-ORIGIN]. (Confirm that the ON/OFF display is switched by moving the carriage left and right.)</li> </ol>                                                                                                    |  |  |  |
|     |                                        |                                                | 2. Check in manual if the carriage moves left and right smoothly.                                                                                                    |  |  |  |
|     |                                        |                                                | 3. Check the connector connection of Y-origin Sensor<br>and then disconnect and connect the cabel.                                                                                                    |  |  |  |
| 41  |                                        |                                                | 4. Replace the Y Origin Sensor with a new one.<br>5. Check if there is no trouble on the Y Motor Cable                                                                                                    |  |  |  |
|     |                                        |                                                | (disconnecting, burnout, or the like)                                                                                                    |  |  |  |
|     |                                        |                                                | (See 6.3.2)                                                                                                    |  |  |  |
| L   |                                        |                                                | 8. Replace the MAIN PCB with a new one. ( <i>See 3.3.1</i> )                                                                                                    |  |  |  |
|     |                                        |                                                | <ul> <li>5. Check if there is no trouble on theY Motor Cable.<br/>(disconnecting, burnout, or the like)</li> <li>6. Replace the Y-axis motor with a new one.<br/>(<i>See 6.3.2</i>)</li> <li>7. Replace the HDC PCB with a new one.</li> <li>8. Replace the MAIN PCB with a new one. (<i>See 3.3.1</i>)</li> </ul> |  |  |  |

7.1.4 List of SYSTEM HALT

Model

F/W ver 1.10 Remark

1

2

3

4

5

6

7

8

Rev.

| 7.1.4 List of SYSTEM HALT |  |
|---------------------------|--|
|                           |  |

#### ■ List of SYSTEM HALT (4/5)

| No.        | LCD                                  | Cause                                                   | Corrective Measures                                                                                                    |
|------------|--------------------------------------|---------------------------------------------------------|----------------------------------------------------------------------------------------------------|
|            | SYSTEM HALT (*)<br>509 : HDC POSCNT  | HDC position counter error                              | <ol> <li>[Execute and confirm [#TEST][SENSOR]<br/>[Y-ORIGIN].(Confirm that the ON/OFF display is<br/>switched by moving the carriage left and right.)</li> </ol> |
|            |                                      |                                                         | <ol> <li>2. Execute [#TEST][CHECK ENCODER].</li> <li>3. Check the assembly of Y-scale, and confirm that there is neither dirt nor scratch.</li> </ol>            |
| 10         |                                      |                                                         | 4. Check in manual if the Head Assy. (carriage) moves left and right smoothly.                                                                                   |
| 42         |                                      |                                                         | 5. Check the connector connection of Y-origin Sensor<br>and Linear Encoder.                                                                                      |
|            |                                      |                                                         | 6. Replace the Y-origin Sensor or Linear Encoder with a new one.                                                                                                 |
|            |                                      |                                                         | 7. Check the assembly and connector connection of Y-<br>axis Motor.                                                                                              |
|            |                                      |                                                         | <ul><li>8. Replace the Y-axis Motor with a new one. (<i>See 6.3.2</i>)</li><li>9. Replace the HDC PCB with a new one.</li></ul>                                  |
|            |                                      |                                                         | 10. Replace the MAIN PCB with a new one. ( <i>See 3.3.1</i> )                                                                                                    |
| 43         | SYSTEM HALT (*)<br>801 : (C)OPCODE   | System error<br>(CPU exception: OP code error)          | 11. Check the peripheral temperature of MAIN PCB, and<br>then check if the error is caused by the thermo runaway                                                 |
| 44         | SYSTEM HALT (*)<br>802 : (C)SLOT     | System error<br>(CPU exception: Slot instruction error) | 12. Make sure that there is no device generating strong                                                                                                    |
| 45         | SYSTEM HALT (*)<br>803 : (C)CPU ADDR | System error<br>(CPU exception: CPU address error)      | 13. Replace the MAIN PCB with a new one. ( <i>See 3.3.1</i> )                                                                                                    |
| 46         | SYSTEM HALT (*)<br>804 : (C)DMA ADDR | System error<br>(CPU exception: DMA address error)      | 14. Replace the DC Power Supply(5V) with a new one.                                                                                                    |
|            | SYSTEM HALT (*)                      | FW error                                                | 1. Update F/W.                                                                                                    |
|            | SUG : FW/SIC DIC                     | The area where the registration data shall be           | <ol> <li>Check and clear the parameter.</li> <li>Replace the MAIN PCB with a new one. (<i>See 3.3.1</i>)</li> </ol>                                              |
| 47         |                                      | cashed cannot be found. (It is not registered.)         |                                                                                                    |
|            |                                      | The errors of 800s below are "FW error".                |                                                                                                    |
| 48         | SYSTEM HALT (*)<br>807 : FW/SIO wbsy | FW error<br>(Serial control F/W error (WR BUSY))        |                                                                                                    |
| 49         | SYSTEM HALT (*)<br>808 : FW/STP-MTR  | FW error<br>(Step Motor stop waiting)                   |                                                                                                    |
|            | SYSTEM HALT (*)                      | FW error                                                |                                                                                                    |
| 50         | 809 : FW/XY param                    | (XY-axis Motor resolution conversion parameter error)   |                                                                                                    |
| 51         | SYSTEM HALT (*)<br>80a : FW/Y RANGE  | FW error<br>(Y movable range error)                     |                                                                                                    |
| 52         | SYSTEM HALT (*)<br>80b : FW/ctrltsk  | FW error<br>(Motor control task error)                  |                                                                                                    |
|            | SYSTEM HALT (*)                      | FW error                                                |                                                                                                    |
| 53         | 80c : FW/PUMP W                      | (Suction Pump stop waiting time over at capping)        |                                                                                                    |
| <i>E</i> 4 | SYSTEM HALT (*)                      | FW error                                                |                                                                                                    |
| 54         | 80d : FW/SERVO IT                    | (Servo interruption error)                              |                                                                                                    |
| 55         | SYSTEM HALT (*)                      | FW error                                                |                                                                                                    |
| 55         | 80e : FW/FROM prm                    | (FROM PARAM error (F/W BUG))                            |                                                                                                    |
| 56         | SYSTEM HALT (*)<br>80f : FW/SIO vch  | FW error<br>(Virtual serial CH setting error)           |                                                                                                    |

Rev. 1.0

1

2

3

4

5

6

7

8

| MAINTENANCE MANUAL > Troubleshooting > Details on Errors and Malfunctions > List of SYSTEM HALT |            |        |            |         |  |         |      |        |  |
|-------------------------------------------------------------------------------------------------|------------|--------|------------|---------|--|---------|------|--------|--|
| Model                                                                                           | CJV150/300 | Issued | 2014.09.15 | Revised |  | F/W ver | 1.10 | Remark |  |

#### JIJIEWI HALI .IJL

| MAIN  | FENANCE MANUAL | - > Trou | bleshooting | > Detai | ls on Errors a | nd Mal  | functions > | List of | SYSTEM HALT |
|-------|----------------|----------|-------------|---------|----------------|---------|-------------|---------|-------------|
| Model | CJV150/300     | Issued   | 2014.09.15  | Revised |                | F/W ver | 1.10        | Remark  |             |

### 7.1.4 List of SYSTEM HALT

#### ■ List of SYSTEM HALT (5/5)

| No.      | LCD                   | Cause                                         | Corrective Measures                                          |     |
|----------|-----------------------|-----------------------------------------------|--------------------------------------------------------------|-----|
| 57       | SYSTEM HALT (*)       | FW error                                      | 1. Update F/W.                                               |     |
| 57       | 810 : FW/KEY RDI      | (No keyboard RDI)                             | 2. Check and clear the parameter.                            |     |
| 50       | SYSTEM HALT (*)       | FW error                                      | 3. Replace the MAIN PCB with a new one. ( <i>See 3.3.1</i> ) |     |
| 20       | 811 : FW/SIO read     | (Serial control F/W error (RD BUSY))          |                                                              |     |
| 50       | SYSTEM HALT (*)       | FW error                                      |                                                              |     |
| 39       | 812 : FW/CRTRG NO     | (Cartridge number error)                      |                                                              | 1   |
| (0       | SYSTEM HALT (*)       | FW error                                      |                                                              |     |
| 60       | 813 : FW/WIPER RN     | (Wiper operation range error)                 |                                                              |     |
| (1       | SYSTEM HALT (*)       | FW error                                      |                                                              |     |
| 61       | 814 : FW/drivinfm     | (drivinfm() information obtaining error       |                                                              |     |
| ()       | SYSTEM HALT (*)       | FW error                                      |                                                              |     |
| 62       | 815 : FW/SIO rsrc     | (Serial control F/W error (material control)) |                                                              | 2   |
| $\alpha$ | SYSTEM HALT (*)       | FW error                                      |                                                              |     |
| 63       | 816 : FW/FROM WRC     | (FROM write control error)                    |                                                              |     |
| 64       | SYSTEM HALT (*)       | FW error                                      |                                                              | . — |
| 04       | 817 : FW/SaveArea     | (Save area error (size over))                 |                                                              |     |
| 65       | SYSTEM HALT (*)       | FW error                                      |                                                              | -   |
| 05       | 818 : FW/EEP SIZE     | (EEPROM size over)                            |                                                              | 5   |
| 66       | SYSTEM HALT (*)       | FW error                                      |                                                              |     |
| 00       | 819 : FW/HROM SIZ     | (HDROM size over)                             |                                                              |     |
| 67       | SYSTEM HALT (*)       | FW error                                      |                                                              |     |
| 07       | 81a : FW/FROM SIZ     | (FROM size over)                              |                                                              |     |
| 69       | SYSTEM HALT (*)       | FW error                                      |                                                              |     |
| 08       | 81b : FW/STACK OV     | (STACK OVER)                                  |                                                              | 4   |
| 60       | SYSTEM HALT (*)       | FW error                                      |                                                              |     |
| 09       | 829 : FW/ERASE TIMEOV | (Time over of erasing FROM sector.)           |                                                              |     |
| 70       | SYSTEM HALT (*)       | Unknown error                                 |                                                              |     |
| /0       | 000 : UNNOWN ERR      |                                               |                                                              |     |
| 71       | SYSTEM HALT (*)       | Device configuration is wrong.                | 1. Check whether or not FW is correct for using device.      |     |
| , 1      | 910 : DEVICE CONST    |                                               |                                                              | J   |

5

6

7

## 8

Rev.

|                                           | Iroubleshooting                 |
|-------------------------------------------|---------------------------------|
| 7.1                                       | 7.2                             |
| <b>Details on Errors and Malfunctions</b> | Detailed Methods of Coping with |
|                                           | the Malfunctions                |

|                        |                   | <b>Operation Flow</b> |
|------------------------|-------------------|-----------------------|
| 8.1<br>Basic Operation | 8.2<br>Print Mode | 8.3<br>Common Setting |
| 8.4<br>Service Mode    |                   |                       |

| MAINT | ENANCE MANUAL | - > Ope | ration Flow > | Basic   | Operation > Start |      |        |   | 2014 |
|-------|---------------|---------|---------------|---------|-------------------|------|--------|---|------|
| Model | CJV150/300    | Issued  | 2014.09.15    | Revised | F/W ver           | 1.10 | Remark | Г | tev. |
| 8.    | 1.1 Start     |         |               |         |                   |      |        | 1 | 0.1  |

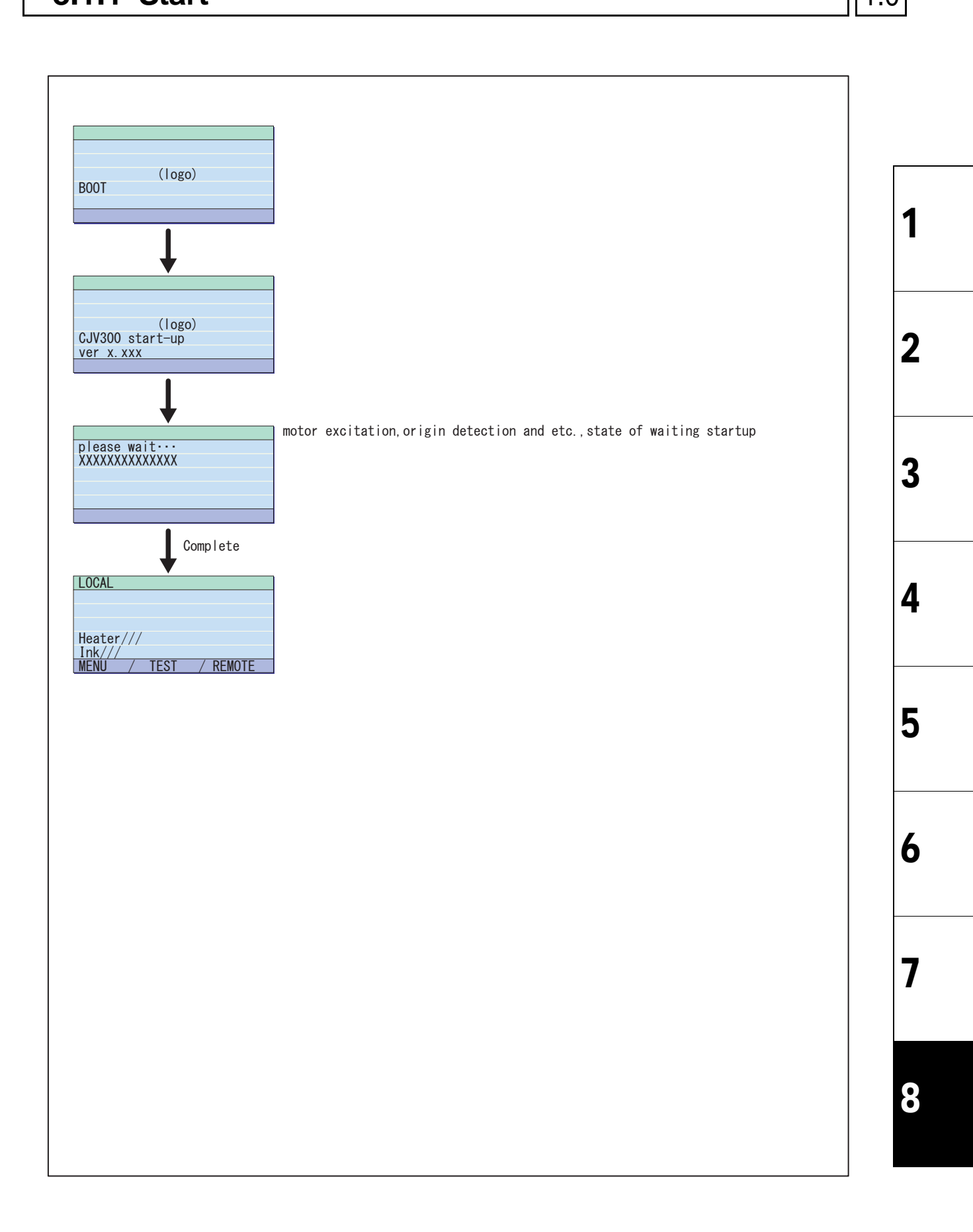

|                        |                   | <b>Operation Flow</b> |
|------------------------|-------------------|-----------------------|
| 8.1<br>Basic Operation | 8.2<br>Print Mode | 8.3<br>Common Setting |
| 8.4<br>Service Mode    |                   |                       |

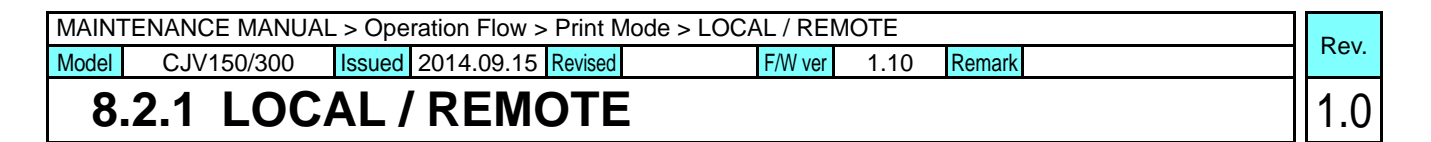

Media detect / Local

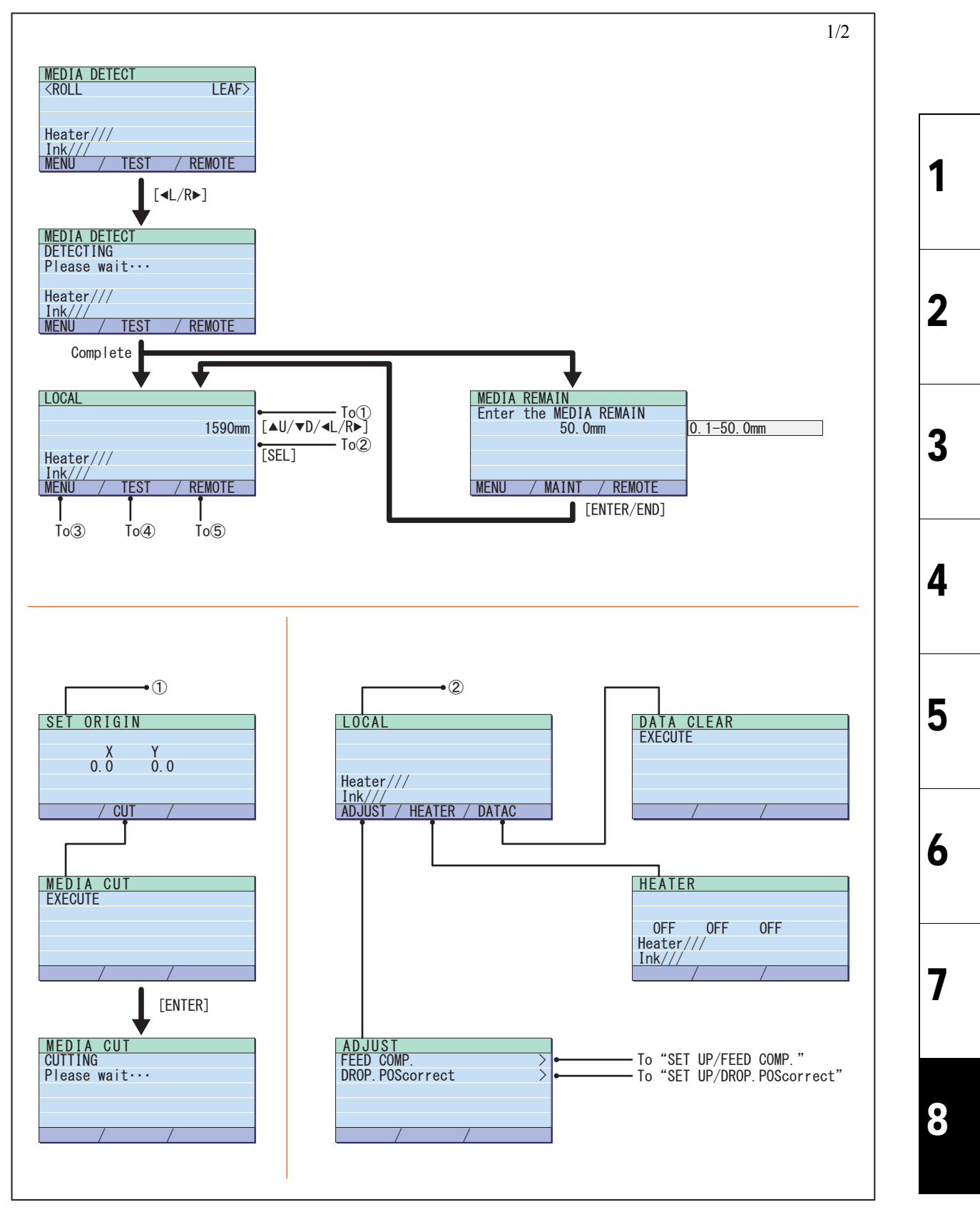

© 2014 MIMAKI ENGINEERING CO., LTD.

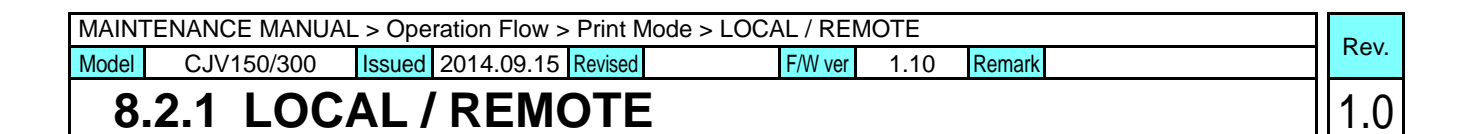

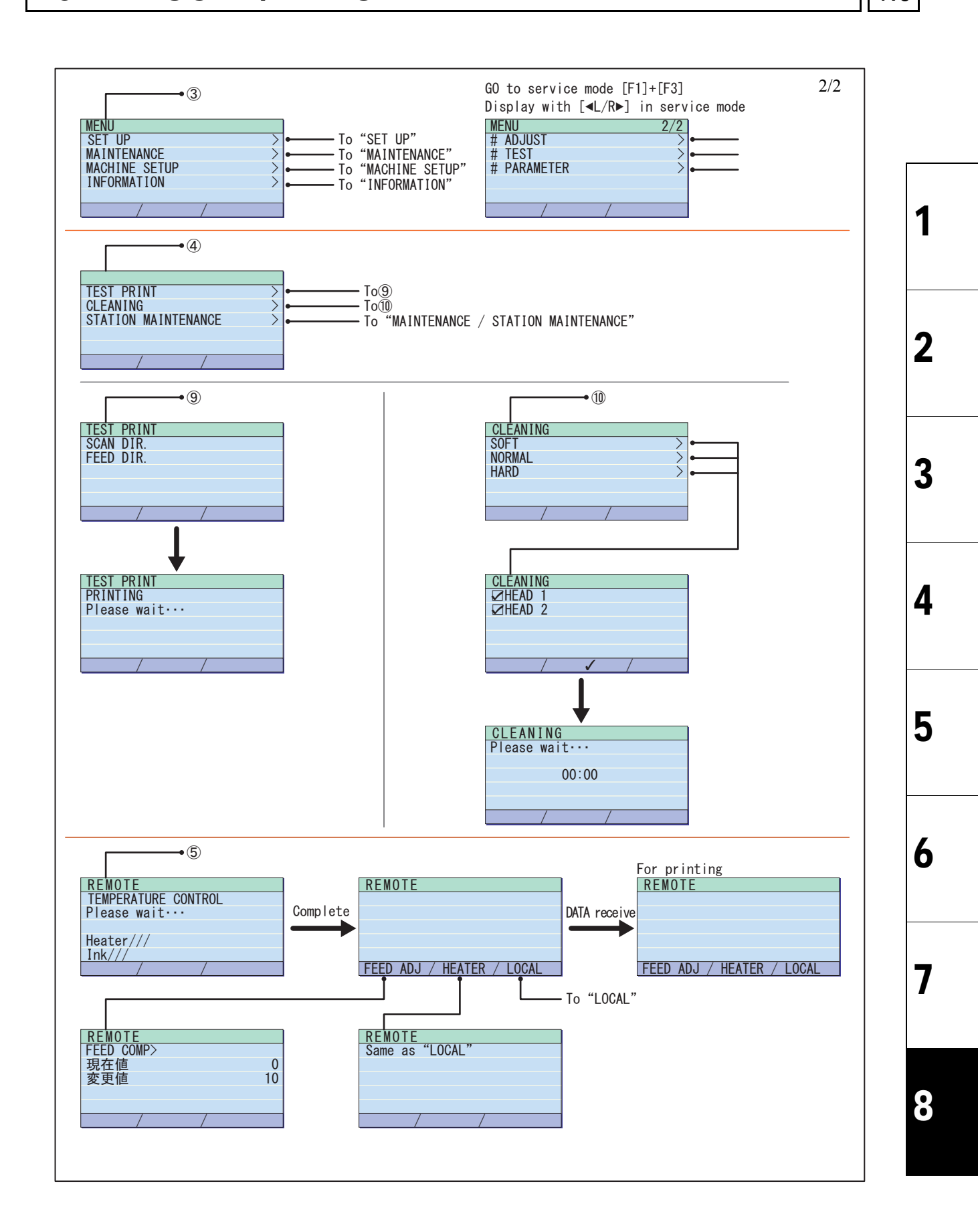

| MAIN                                                           | FENANCE MANUAL | - > Ope | ration Flow > | Print N | lode > SETUP |  |  |  |   | Pov  |
|----------------------------------------------------------------|----------------|---------|---------------|---------|--------------|--|--|--|---|------|
| Model CJV150/300 Issued 2014.09.15 Revised F/W ver 1.10 Remark |                |         |               |         |              |  |  |  |   | Rev. |
| 8                                                              | .2.2 SETU      | JP      |               |         |              |  |  |  | 1 | 1.0  |

Set up

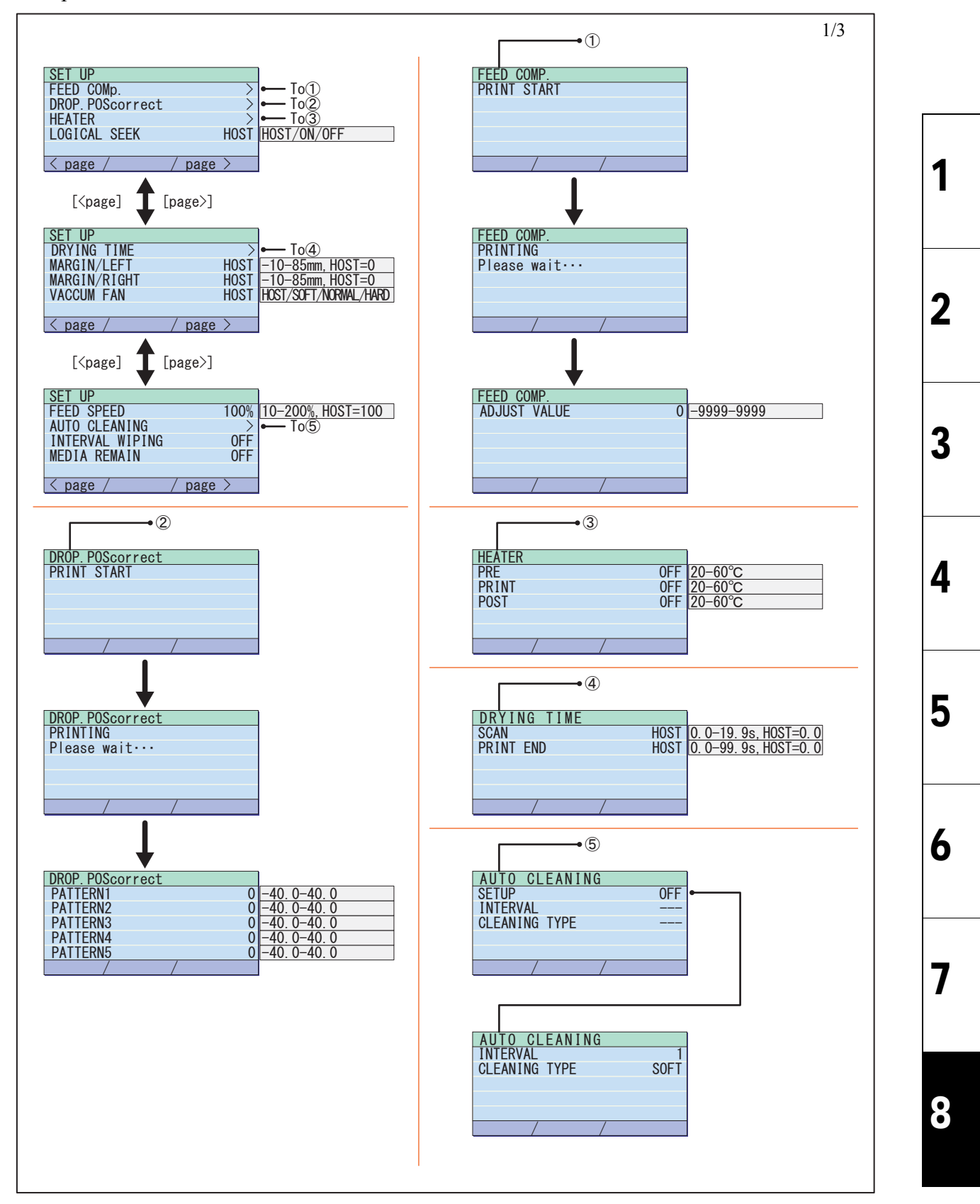

| MAIN  | FENANCE MANUA                                                  | _ > Ope | ration Flow > | Print M | lode > SETUP |  |  |  | De |     |
|-------|----------------------------------------------------------------|---------|---------------|---------|--------------|--|--|--|----|-----|
| Model | Model CJV150/300 Issued 2014.09.15 Revised F/W ver 1.10 Remark |         |               |         |              |  |  |  | RE | 3V. |
| 8     | .2.2 SETI                                                      | JP      |               |         |              |  |  |  | 1. | .0  |

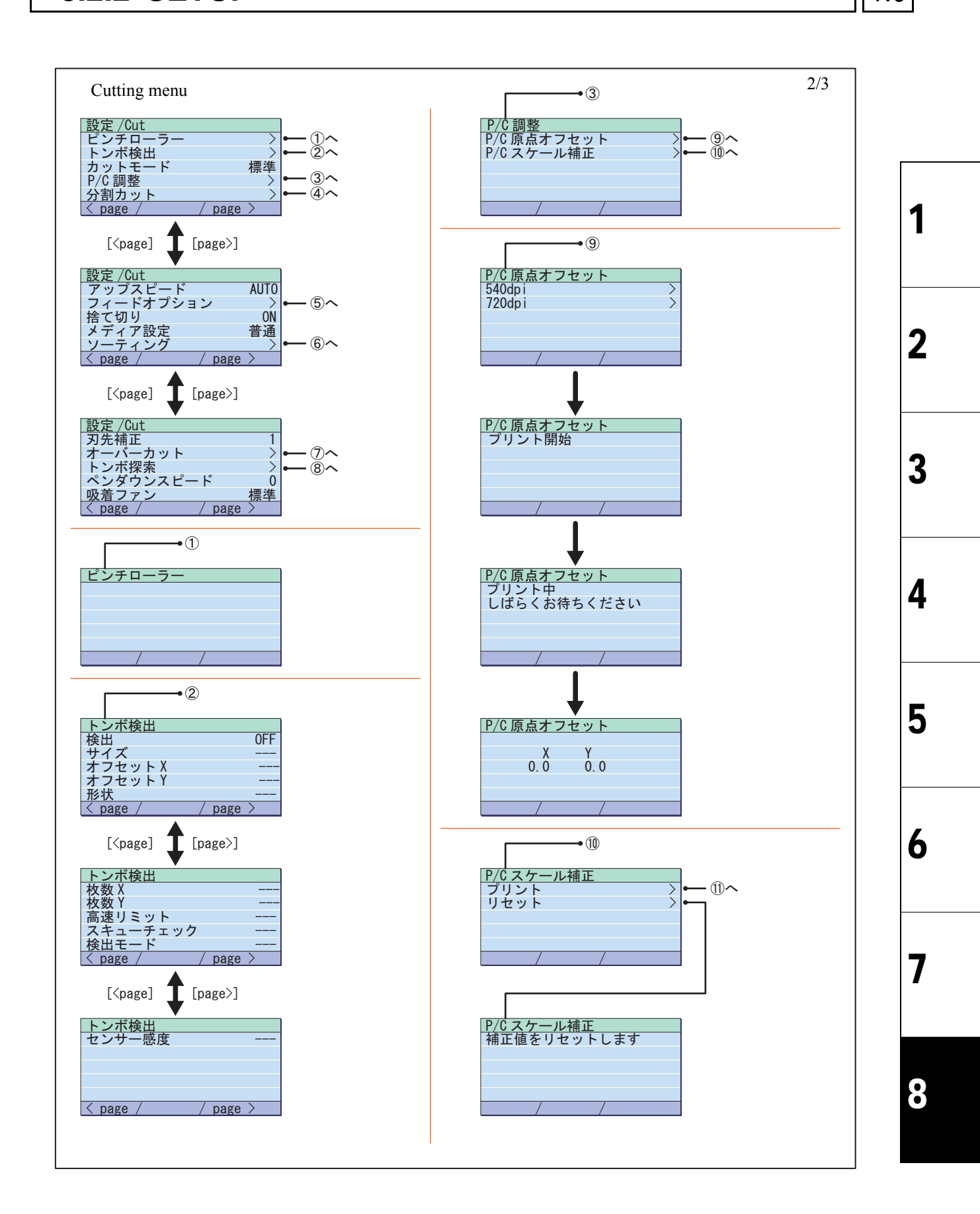

| MAIN  | ENANCE MANUA | L > Ope | ration Flow > | Print M | lode > SETUP |   |      |        |   |      |
|-------|--------------|---------|---------------|---------|--------------|---|------|--------|---|------|
| Model | CJV150/300   | Issued  | 2014.09.15    | Revised | F/W ver      | • | 1.10 | Remark |   | lev. |
| 8     | 2.2 SET      | JP      |               |         |              |   |      |        | 1 | .0   |

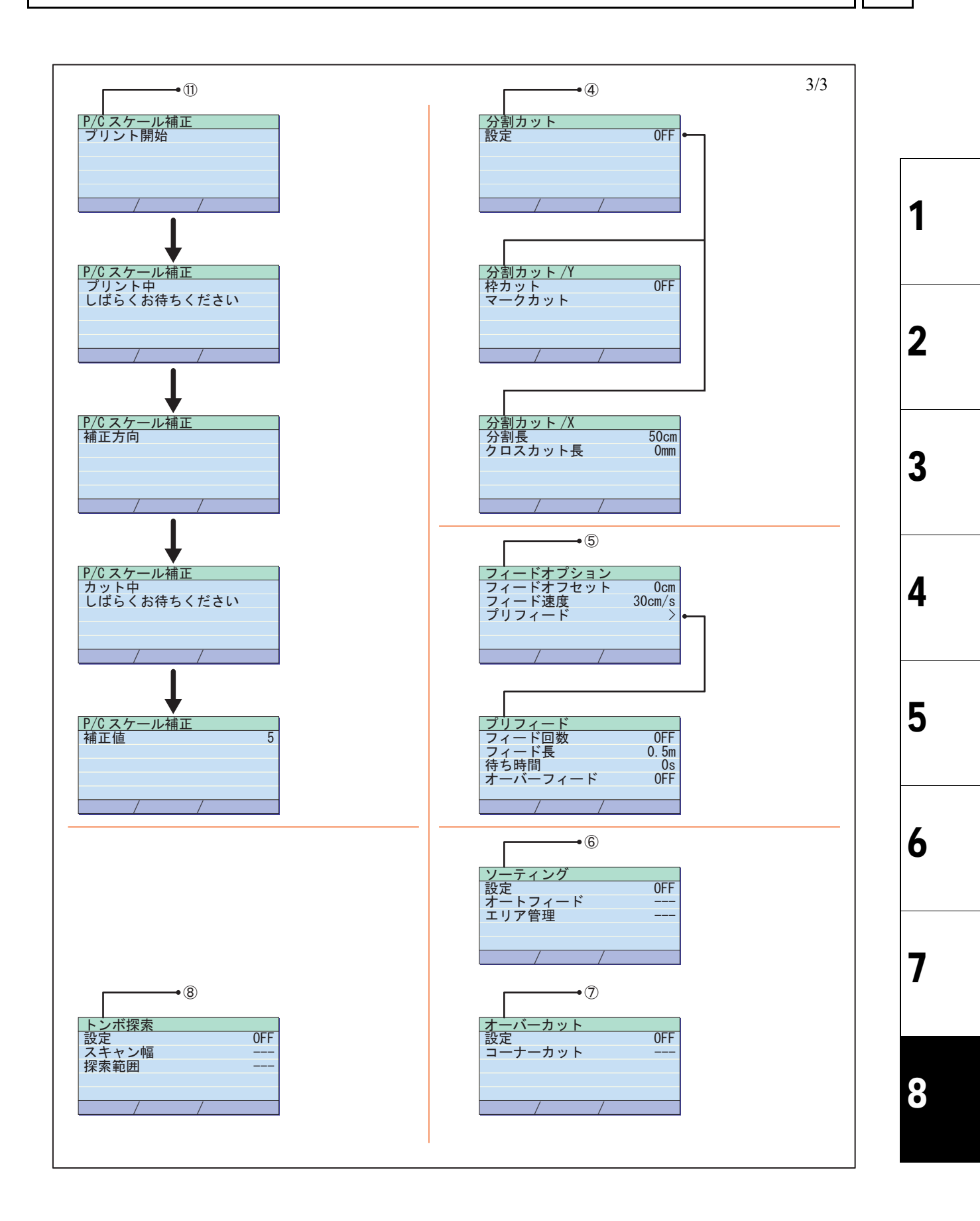

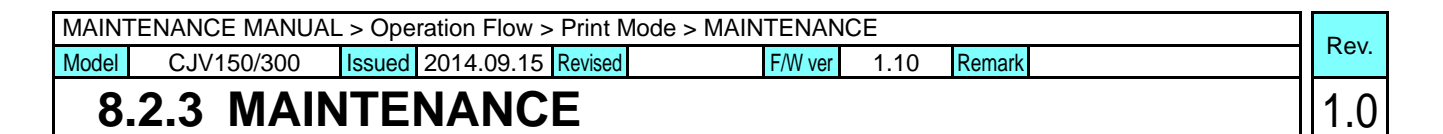

#### Maintenance

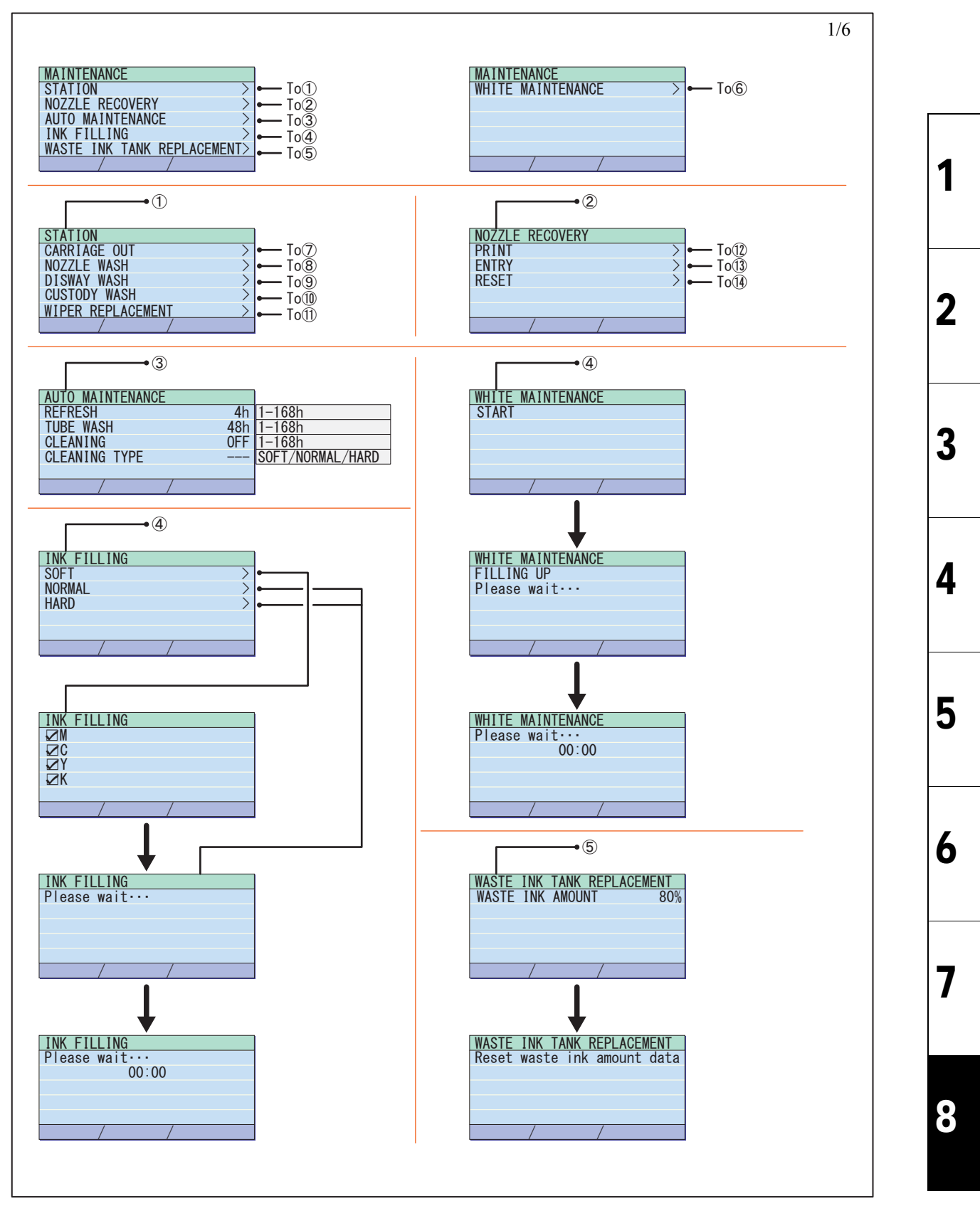

| Boy  |                   |        | ICE  | Mode > MAINTENAN | MAINTENANCE MANUAL > Operation Flow > Print Mode > MAINTENANCE |            |        |            |       |  |  |  |  |  |
|------|-------------------|--------|------|------------------|----------------------------------------------------------------|------------|--------|------------|-------|--|--|--|--|--|
| Rev. |                   | Remark | 1.10 | F/W ver          | Revised                                                        | 2014.09.15 | Issued | CJV150/300 | Model |  |  |  |  |  |
| 1.0  | 8-2-3 MAINTENANCE |        |      |                  |                                                                |            |        |            |       |  |  |  |  |  |

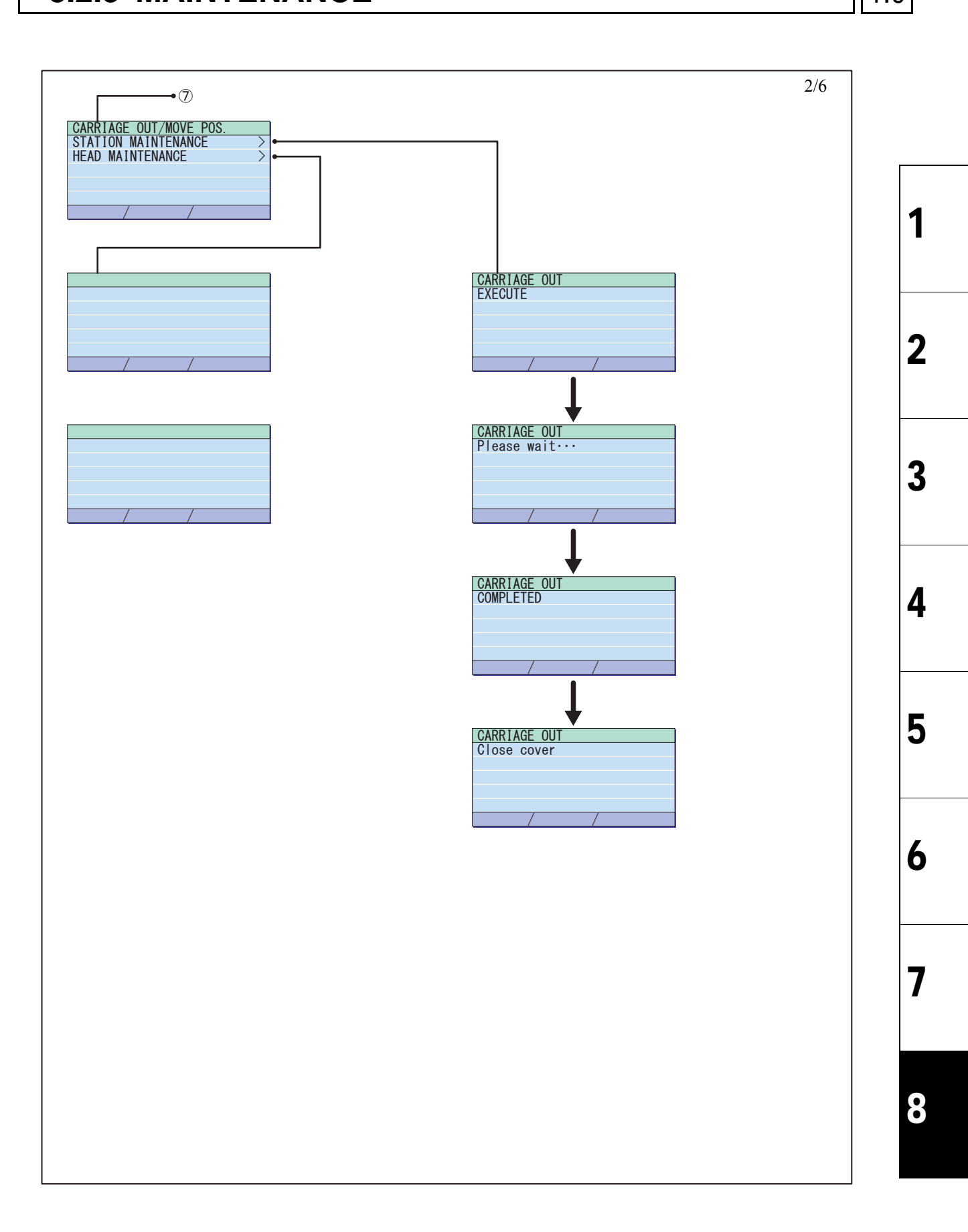

| MAINTENANCE MANUAL > Operation Flow > Print Mode > MAINTENANCE |                   |        |            |         |         |      |        |  |     |
|----------------------------------------------------------------|-------------------|--------|------------|---------|---------|------|--------|--|-----|
| Model                                                          | CJV150/300        | Issued | 2014.09.15 | Revised | F/W ver | 1.10 | Remark |  | Rev |
| 8                                                              | 8.2.3 MAINTENANCE |        |            |         |         |      |        |  |     |

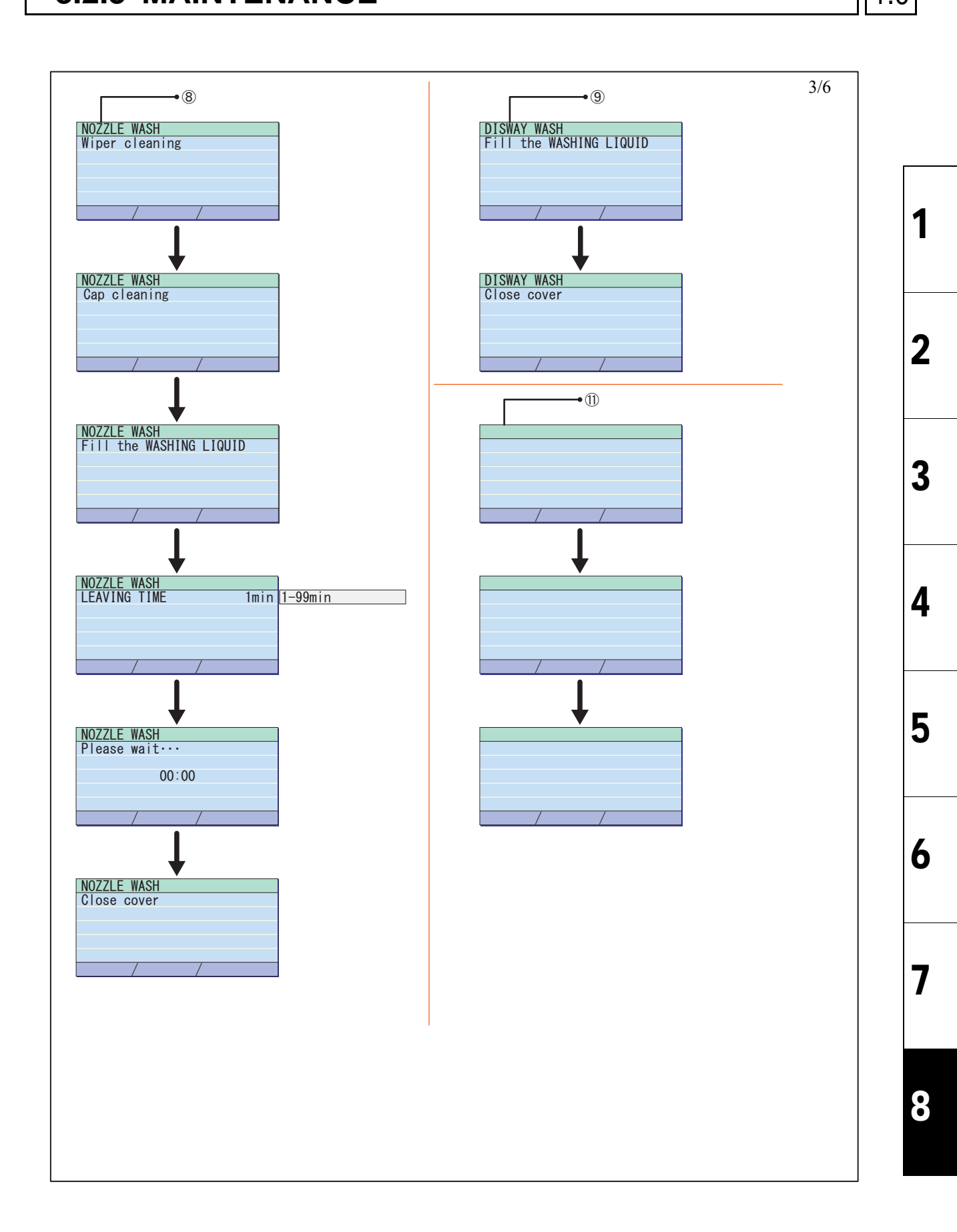

 MAINTENANCE MANUAL > Operation Flow > Print Mode > MAINTENANCE
 Rev.

 Model
 CJV150/300
 Issued
 2014.09.15
 Revised
 F/W ver
 1.10
 Remark
 1.0

 8.2.3
 MAINTENANCE
 1.0
 1.0
 1.0
 1.0

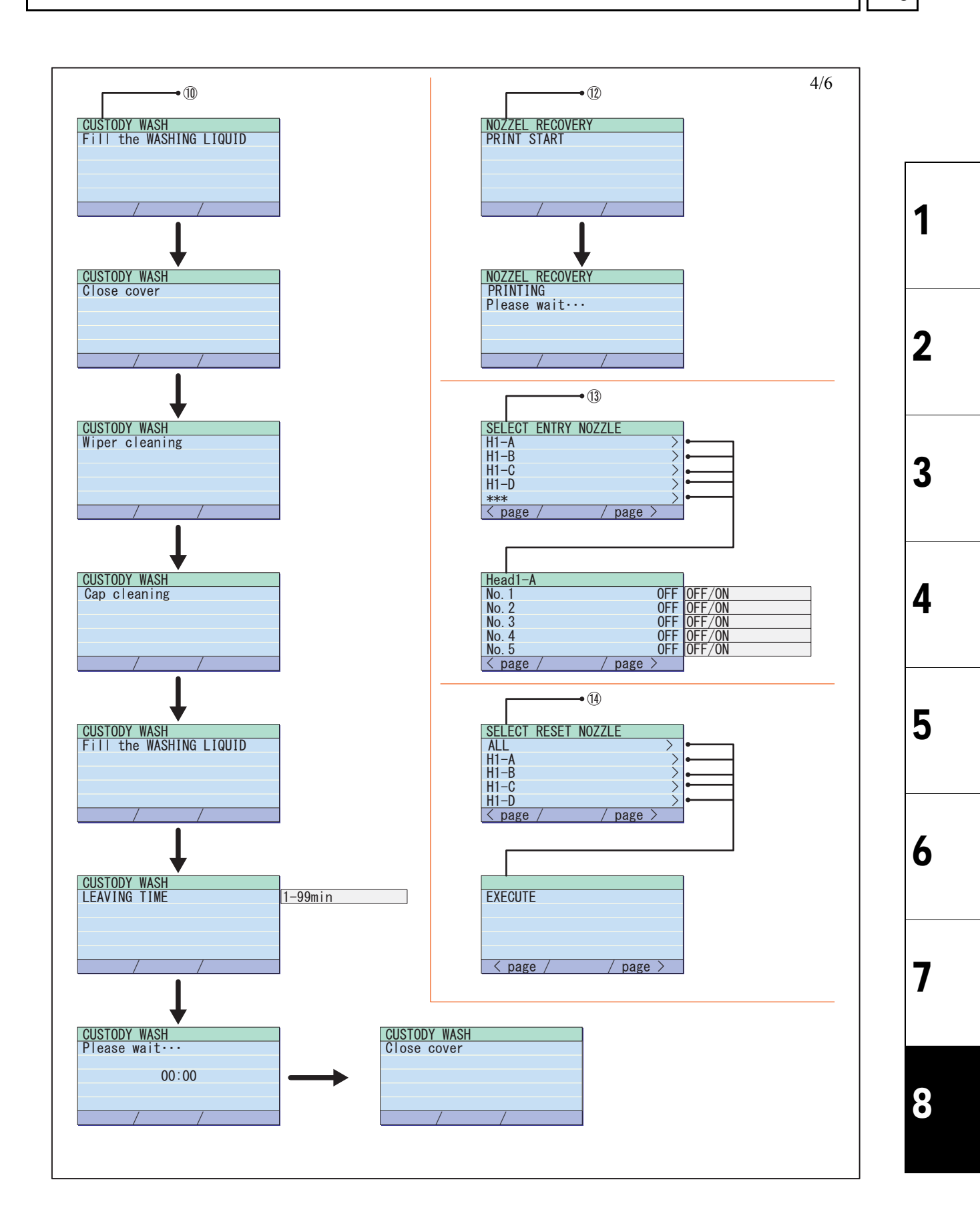

© 2014 MIMAKI ENGINEERING CO.,LTD.

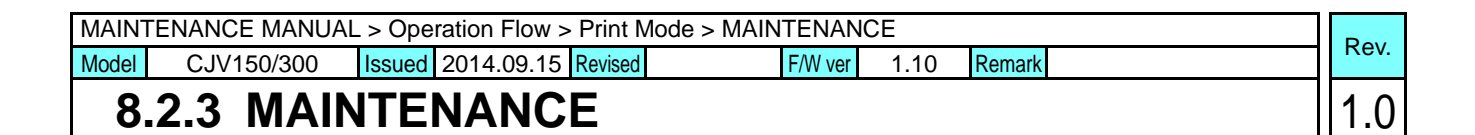

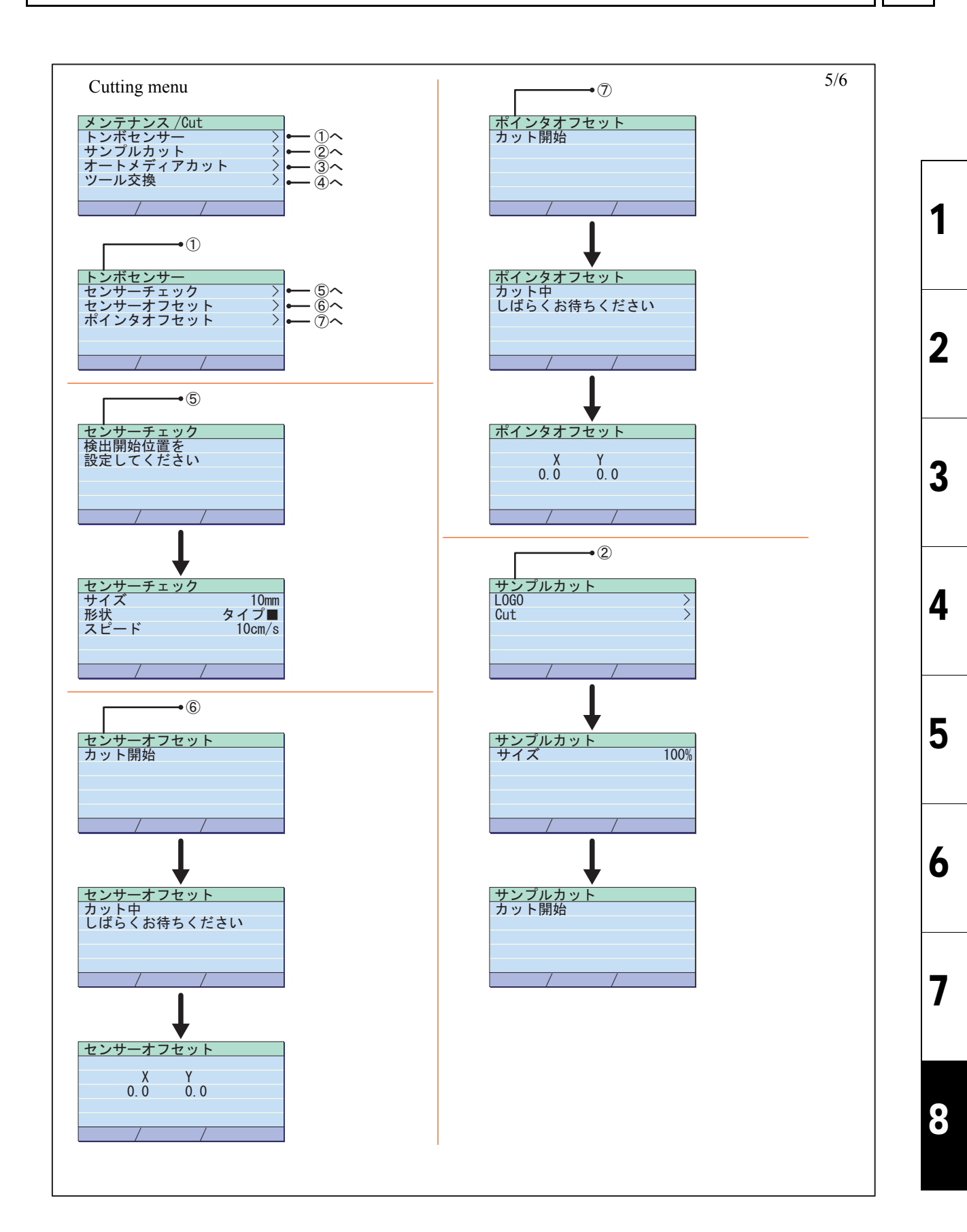

 MAINTENANCE MANUAL > Operation Flow > Print Mode > MAINTENANCE
 Rev.

 Model
 CJV150/300
 Issued
 2014.09.15
 Revised
 F/W ver
 1.10
 Remark
 1.0

 8.2.3
 MAINTENANCE
 1.0
 1.0
 1.0
 1.0

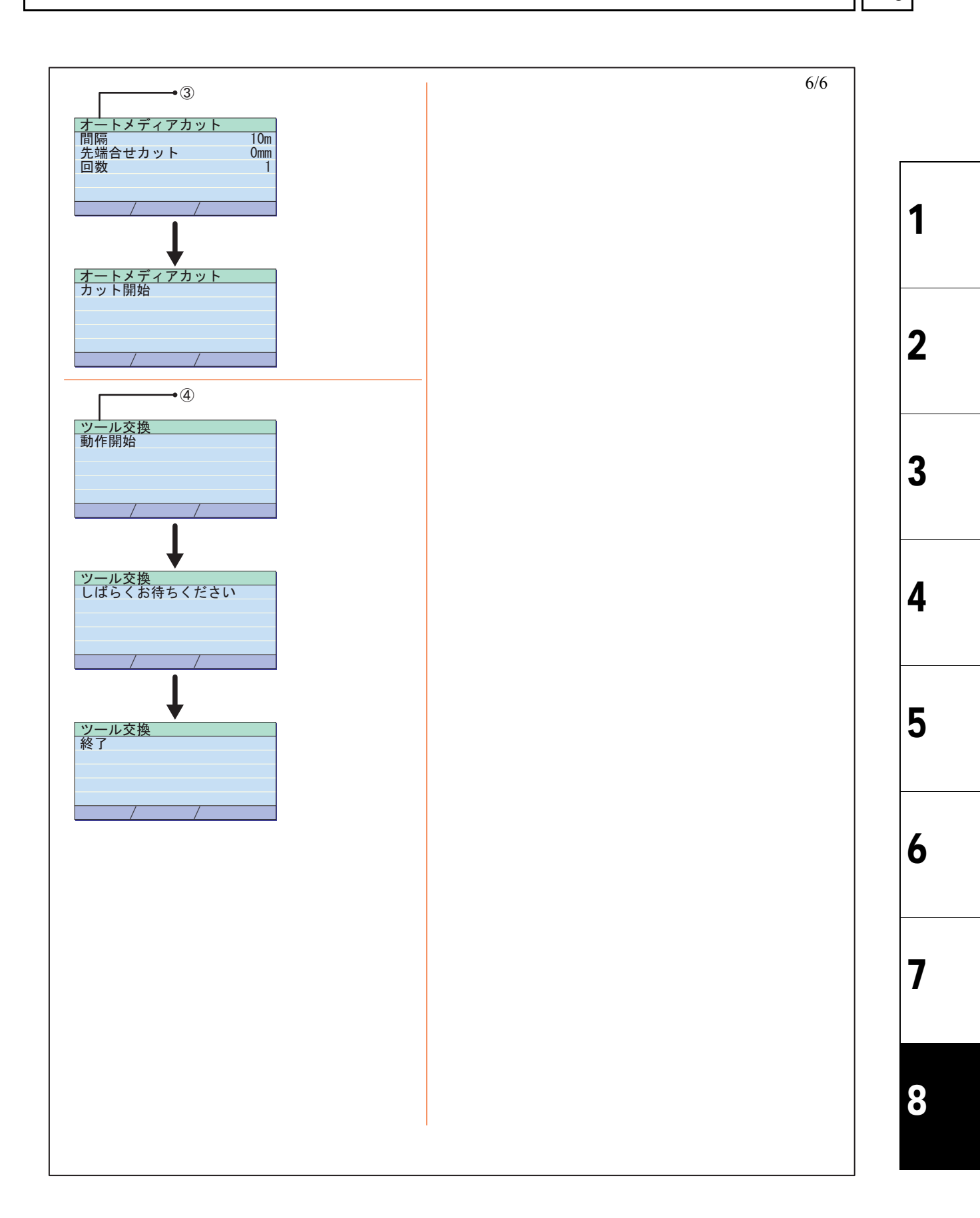

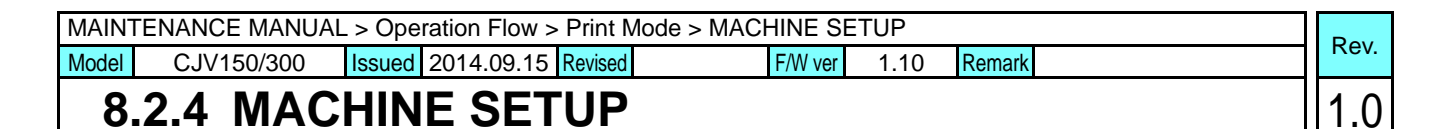

Machine setup

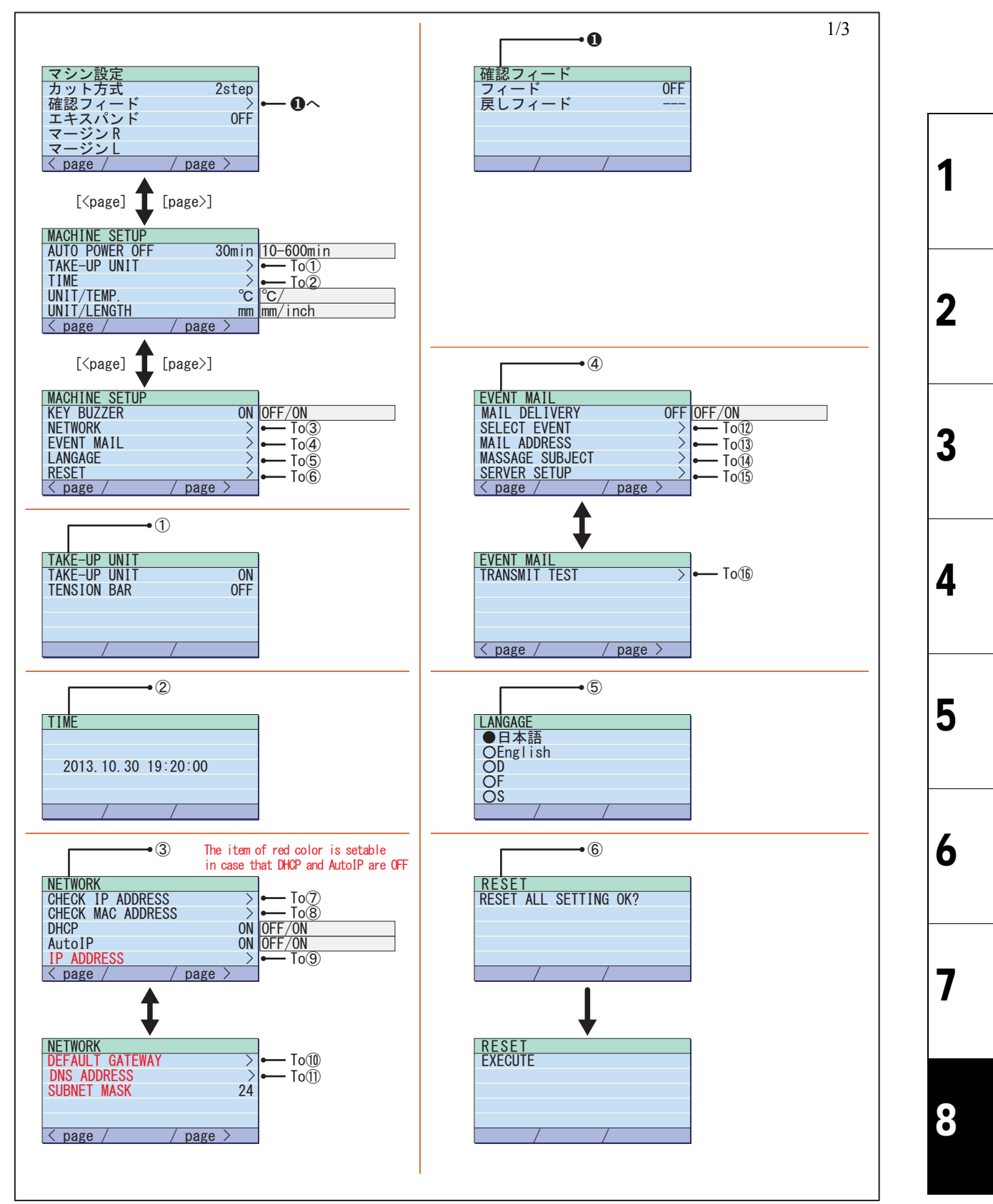

| MAINT | ENANCE MANUA | L > Operation Flow > Print Mode | > MACHINE SE | TUP  |        |   | Dav  |
|-------|--------------|---------------------------------|--------------|------|--------|---|------|
| Model | CJV150/300   | Issued 2014.09.15 Revised       | F/W ver      | 1.10 | Remark | ſ | Rev. |
| 8     | 24 MAC       | HINE SETUP                      |              |      |        | - | 1 0  |

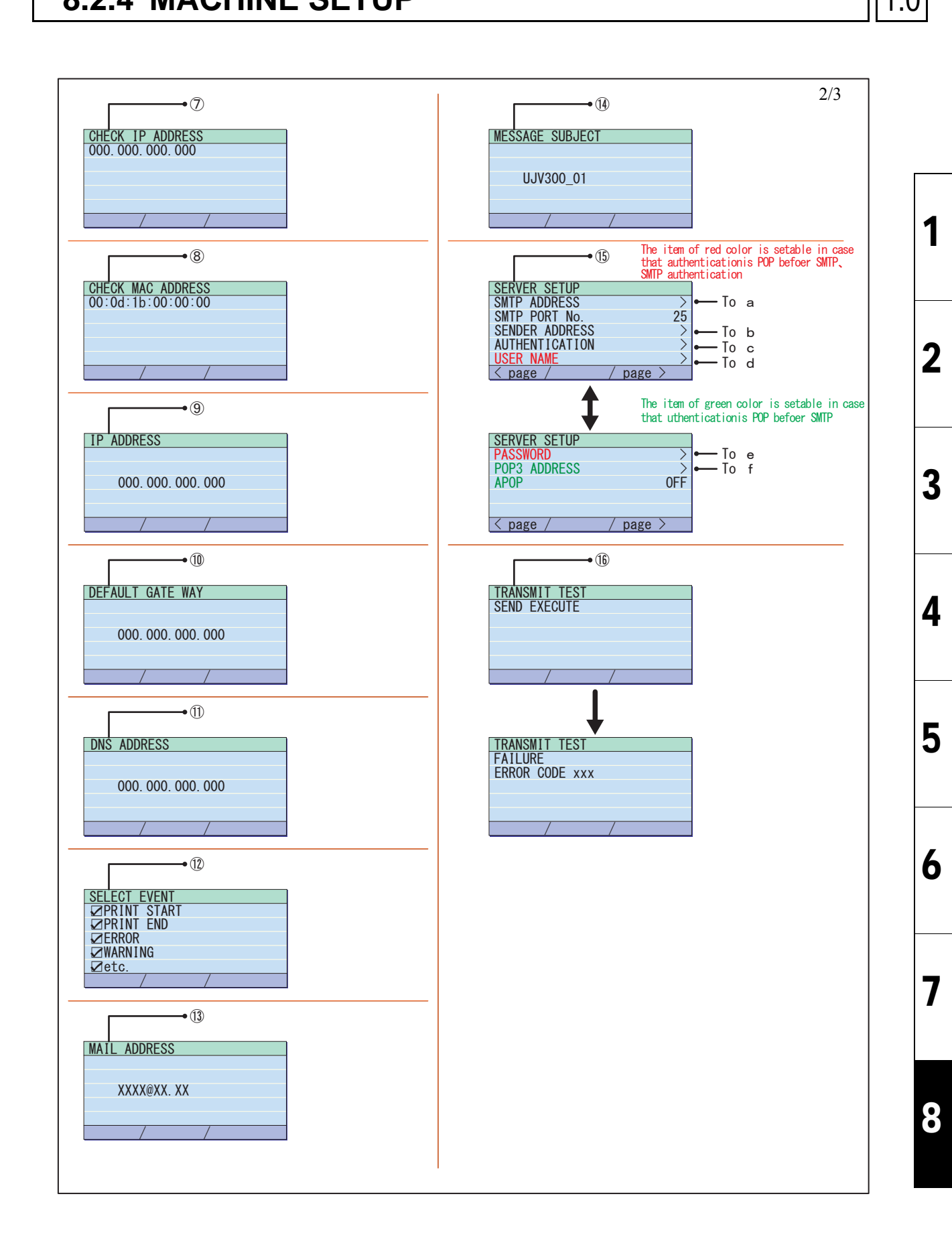

|      |                                                                | TUP | ode > MACHINE 3 | MAINTENANCE MANUAL > Operation Flow > Print Mode > MACHINE SETUP |        |     |          |    |  |  |  |  |  |
|------|----------------------------------------------------------------|-----|-----------------|------------------------------------------------------------------|--------|-----|----------|----|--|--|--|--|--|
| - RE | Model CJV150/300 Issued 2014.09.15 Revised F/W ver 1.10 Remark |     |                 |                                                                  |        |     |          |    |  |  |  |  |  |
| 1.   |                                                                |     |                 | <b>UP</b>                                                        | IE SET | HIN | .2.4 MAC | 8. |  |  |  |  |  |

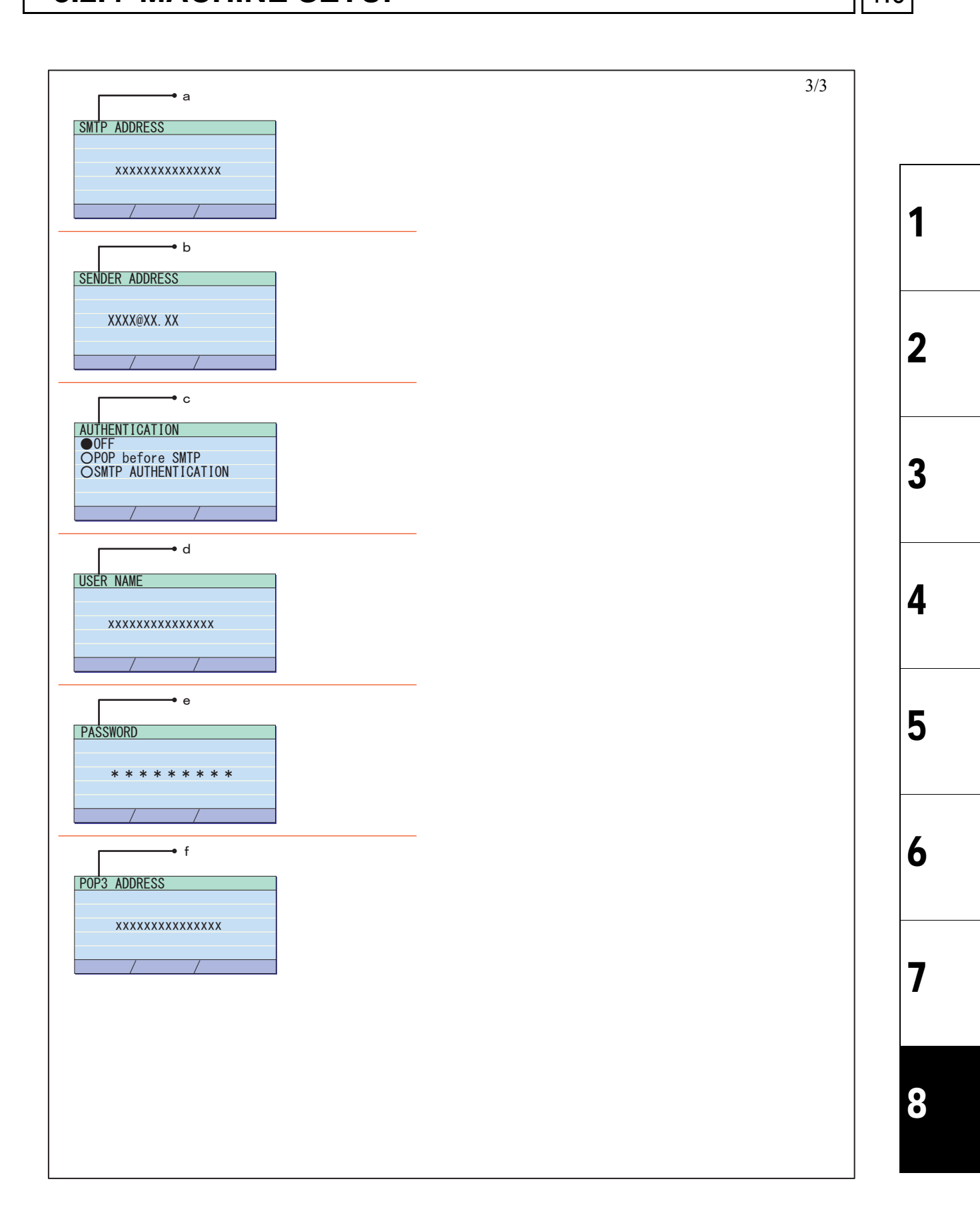

|                        |                   | <b>Operation Flow</b> |
|------------------------|-------------------|-----------------------|
| 8.1<br>Basic Operation | 8.2<br>Print Mode | 8.3<br>Common Setting |
| 8.4<br>Service Mode    |                   |                       |

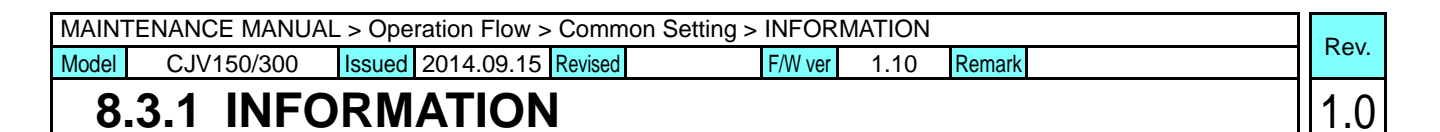

Information

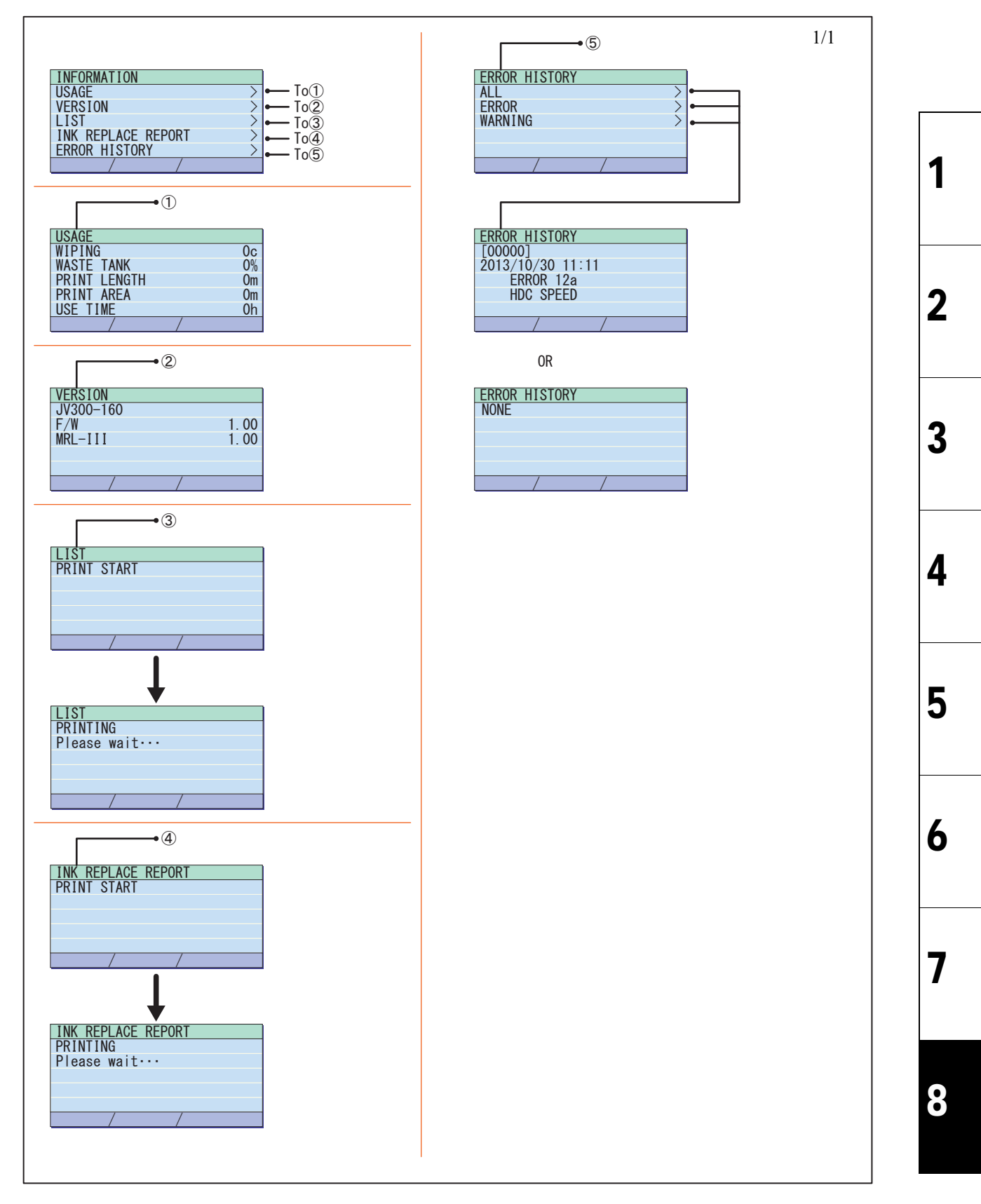

|                        |                   | <b>Operation Flow</b> |
|------------------------|-------------------|-----------------------|
| 8.1<br>Basic Operation | 8.2<br>Print Mode | 8.3<br>Common Setting |
| 8.4<br>Service Mode    |                   |                       |

| MAIN  | FENANCE MANUA | L > Ope | ration Flow > | Service | e Mode > #ADJUST |      |        | r | Boy  |
|-------|---------------|---------|---------------|---------|------------------|------|--------|---|------|
| Model | CJV150/300    | Issued  | 2014.09.15    | Revised | F/W ver          | 1.10 | Remark |   | Rev. |
| 8     | .4.1 #AD      | JUS     | Т             |         |                  |      |        | 1 | 1.0  |

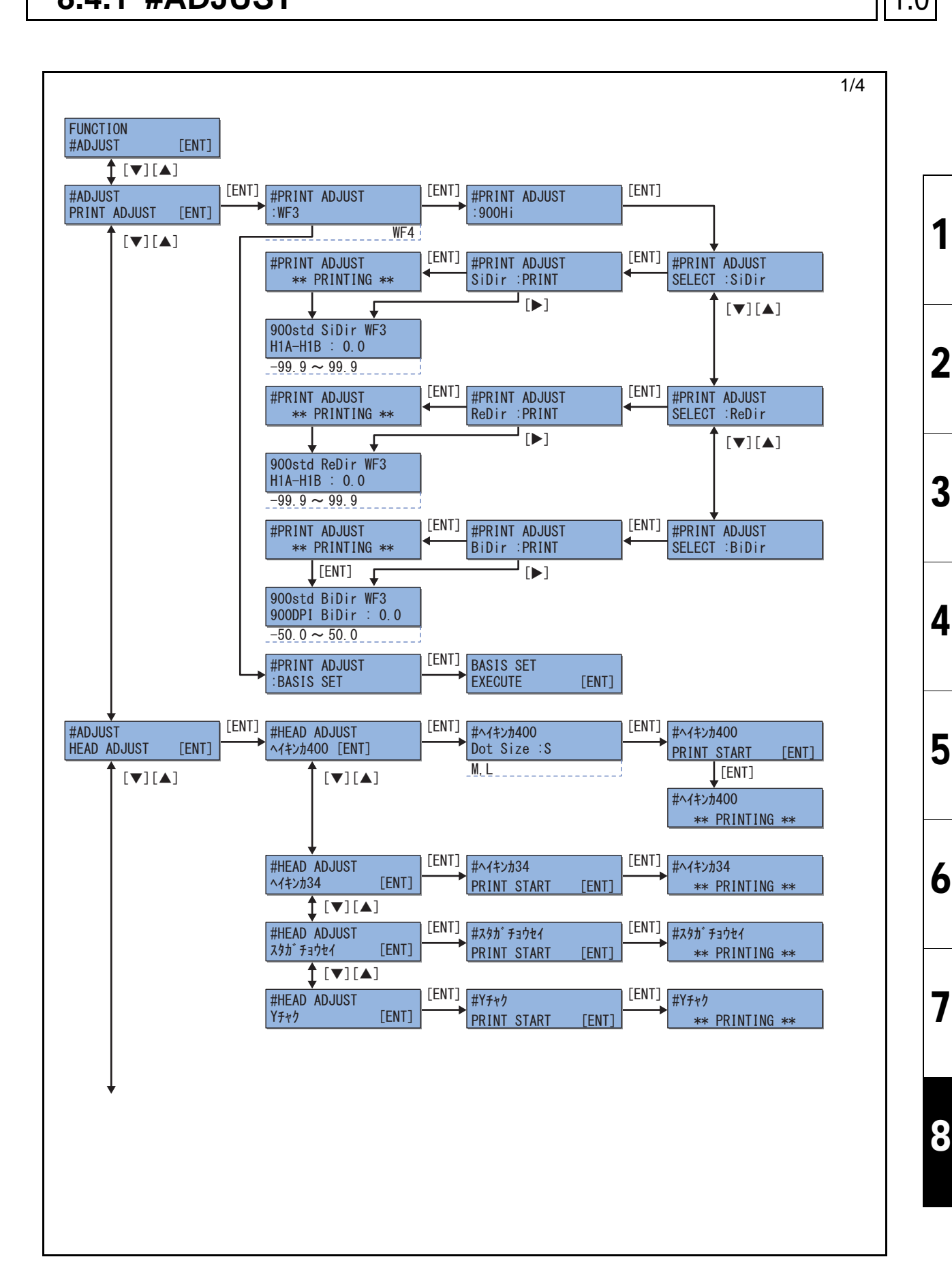

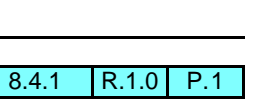

| MAINTENANCE MANUAL > Operation Flow > Service Mode > #ADJUST |            |        |            |         |         |      |        |  |   | Boy  |
|--------------------------------------------------------------|------------|--------|------------|---------|---------|------|--------|--|---|------|
| Model                                                        | CJV150/300 | Issued | 2014.09.15 | Revised | F/W ver | 1.10 | Remark |  | ſ | Rev. |
| 8.4.1 #ADJUST                                                |            |        |            |         |         |      |        |  | 1 | 1.0  |

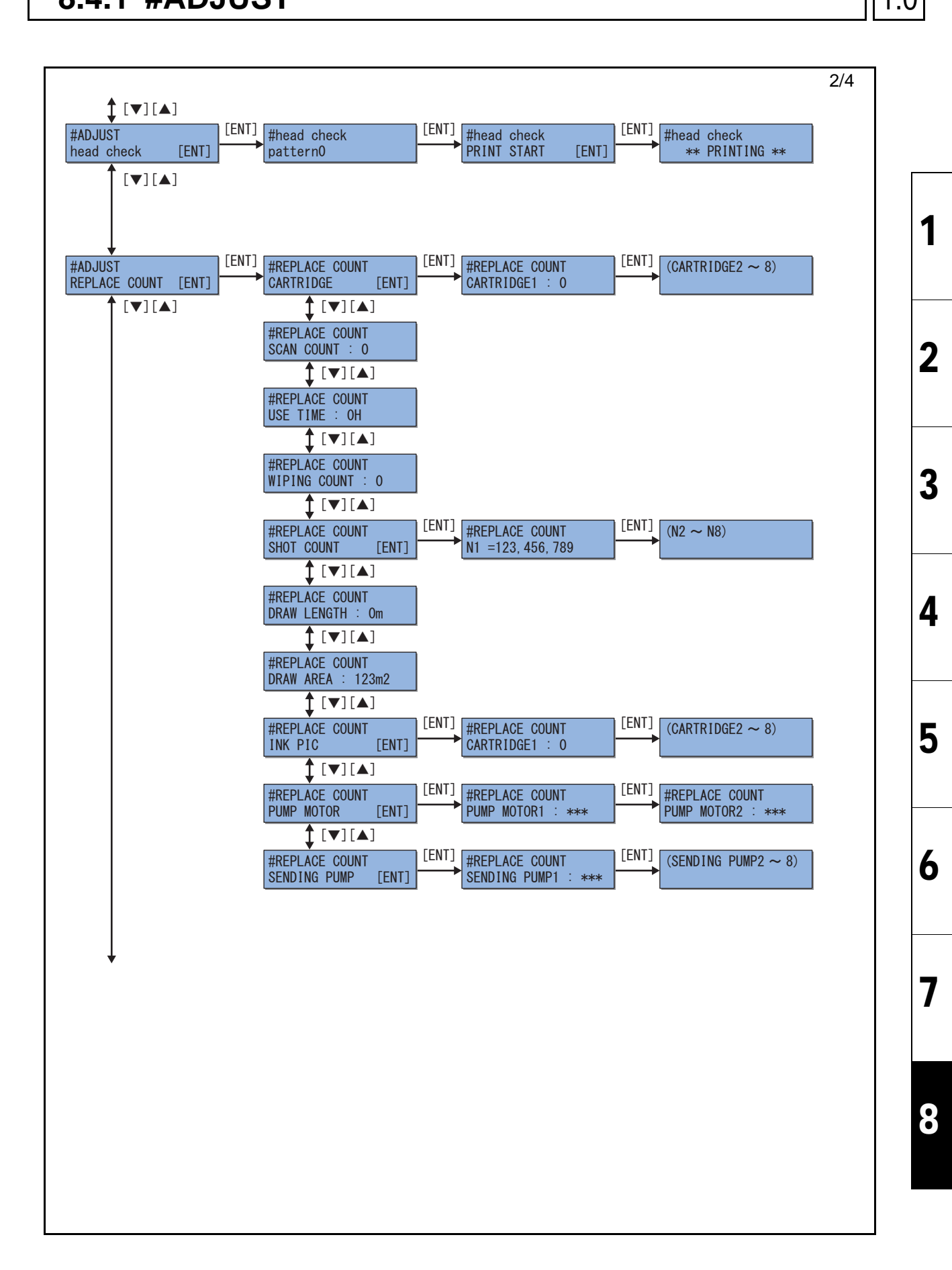
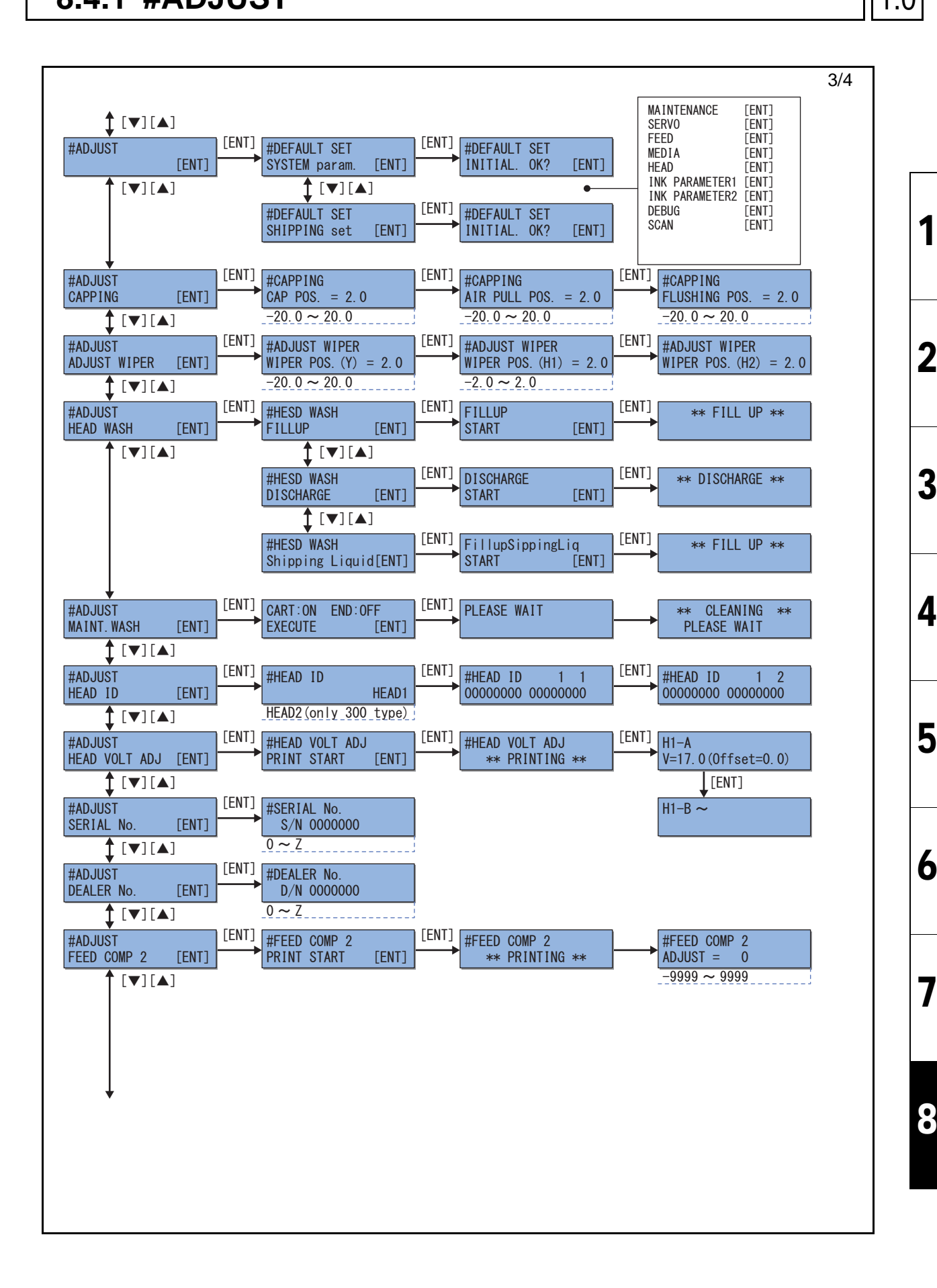

 MAINTENANCE MANUAL > Operation Flow > Service Mode > #ADJUST
 Rev.

 Model
 CJV150/300
 Issued
 2014.09.15
 Revised
 F/W ver
 1.10
 Remark
 1.0

 8.4.1
 #ADJUST
 1.0
 1.0
 1.0
 1.0

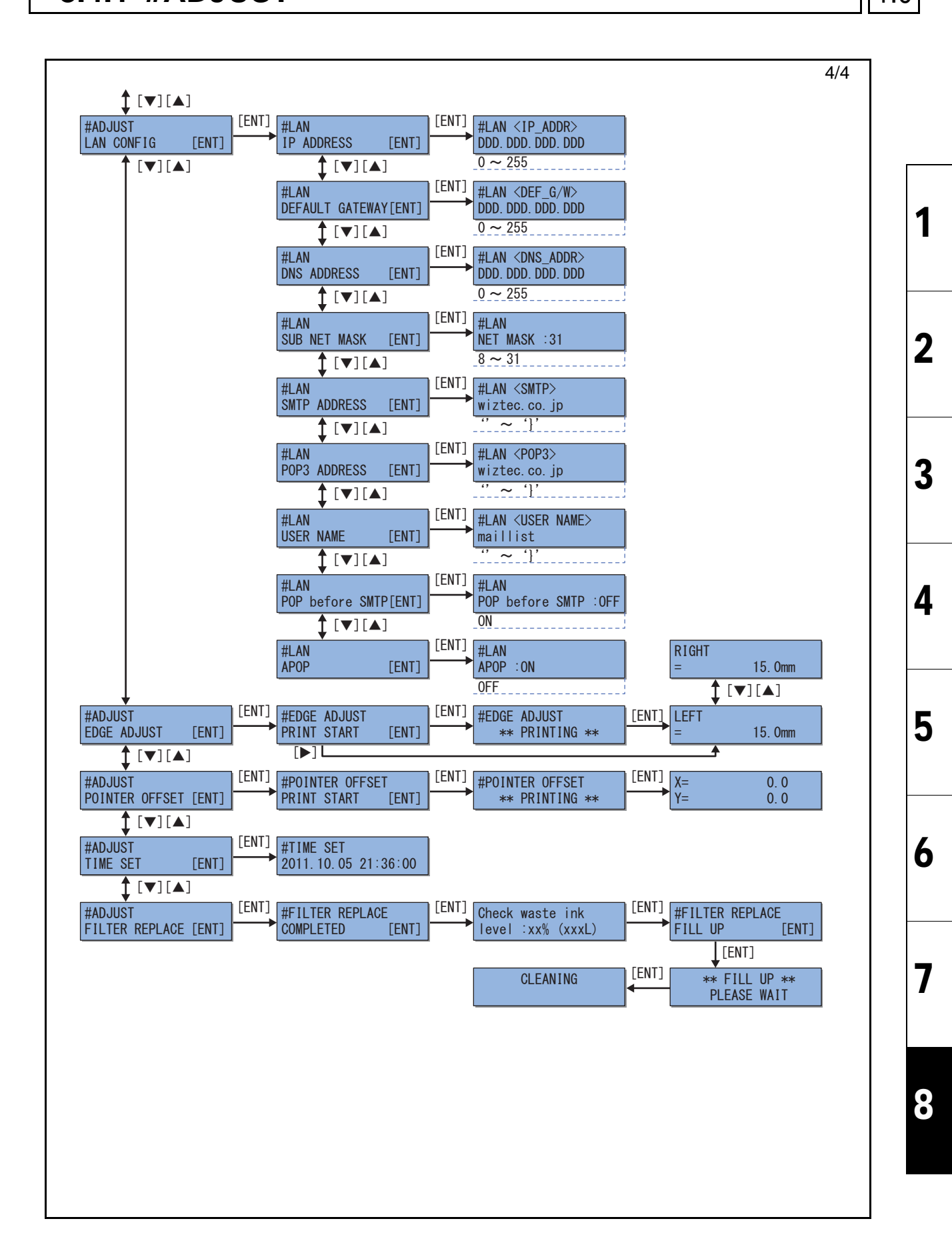

| MAINTENANCE MANUAL > Operation Flow > Service Mode > #TEST |            |        |            |         |  |         |      |        |    | Boy |      |
|------------------------------------------------------------|------------|--------|------------|---------|--|---------|------|--------|----|-----|------|
| Model                                                      | CJV150/300 | Issued | 2014.09.15 | Revised |  | F/W ver | 1.10 | Remark |    |     | Rev. |
| Q                                                          |            |        |            |         |  |         |      |        | iΓ | 1 0 |      |

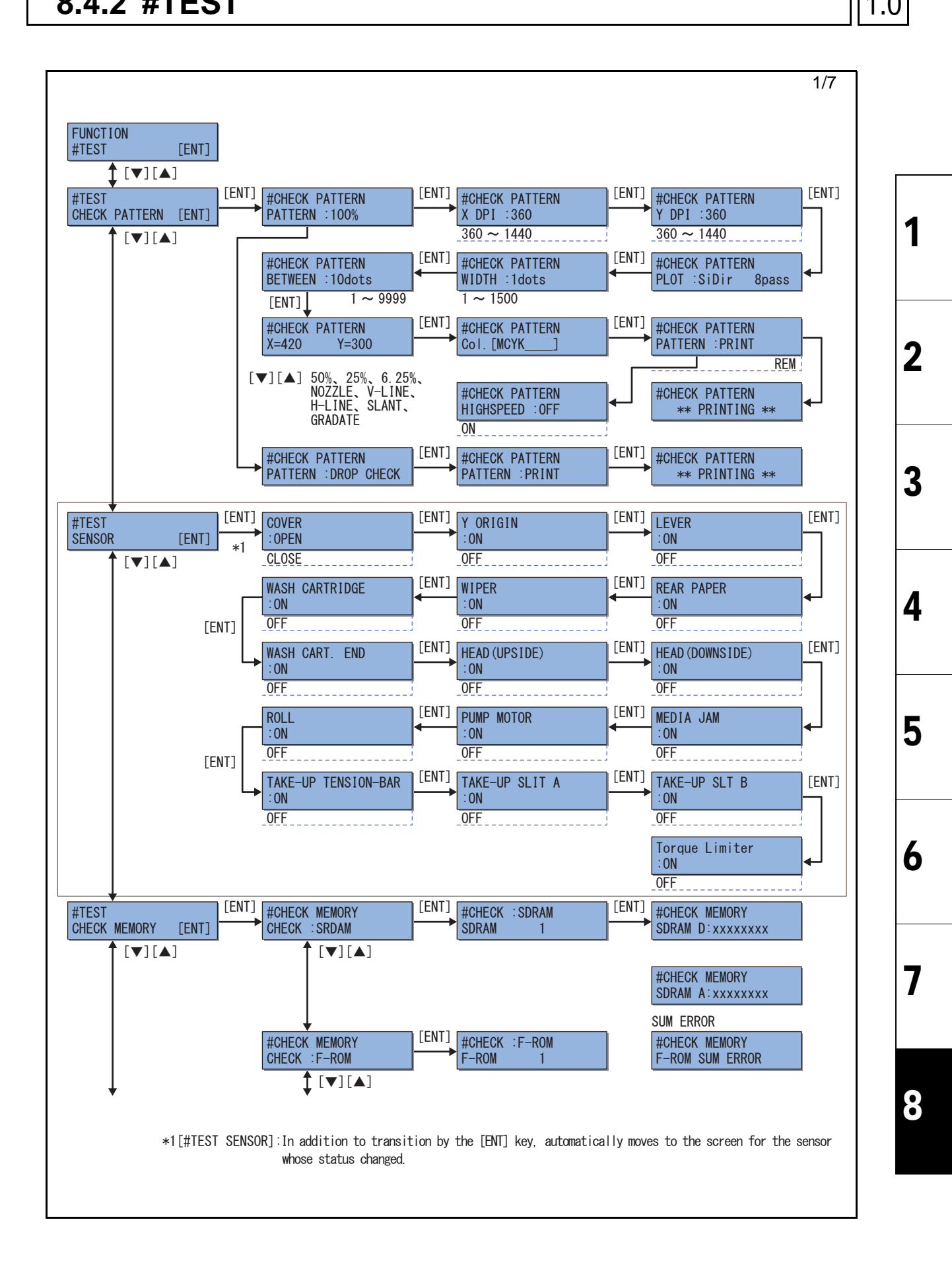

| MAINTENANCE MANUAL > Operation Flow > Service Mode > #TEST |            |        |            |         |    |        |      |        |     | Boy  |
|------------------------------------------------------------|------------|--------|------------|---------|----|--------|------|--------|-----|------|
| Model                                                      | CJV150/300 | Issued | 2014.09.15 | Revised | F/ | /W ver | 1.10 | Remark |     | Rev. |
| Q                                                          |            |        |            |         |    |        |      |        | 1 0 |      |

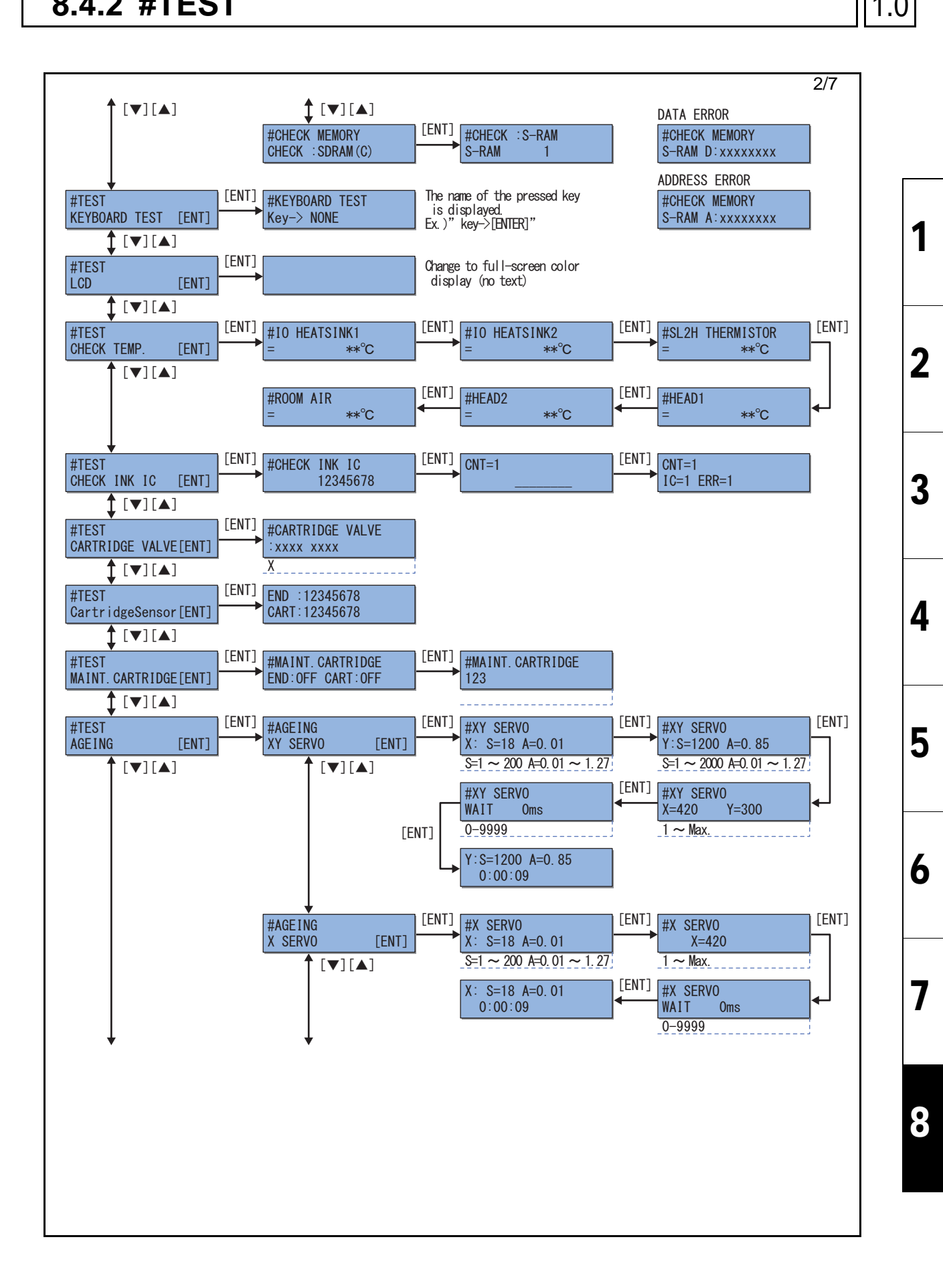

| MAINTENANCE MANUAL > Operation Flow > Service Mode > #TEST |                  |        |            |         |         |      |        |  |   |      |
|------------------------------------------------------------|------------------|--------|------------|---------|---------|------|--------|--|---|------|
| Model                                                      | CJV150/300       | Issued | 2014.09.15 | Revised | F/W ver | 1.10 | Remark |  | ĸ | lev. |
| 8                                                          | .4.2 <b>#TES</b> | ST     |            |         |         |      |        |  | 1 | .0   |

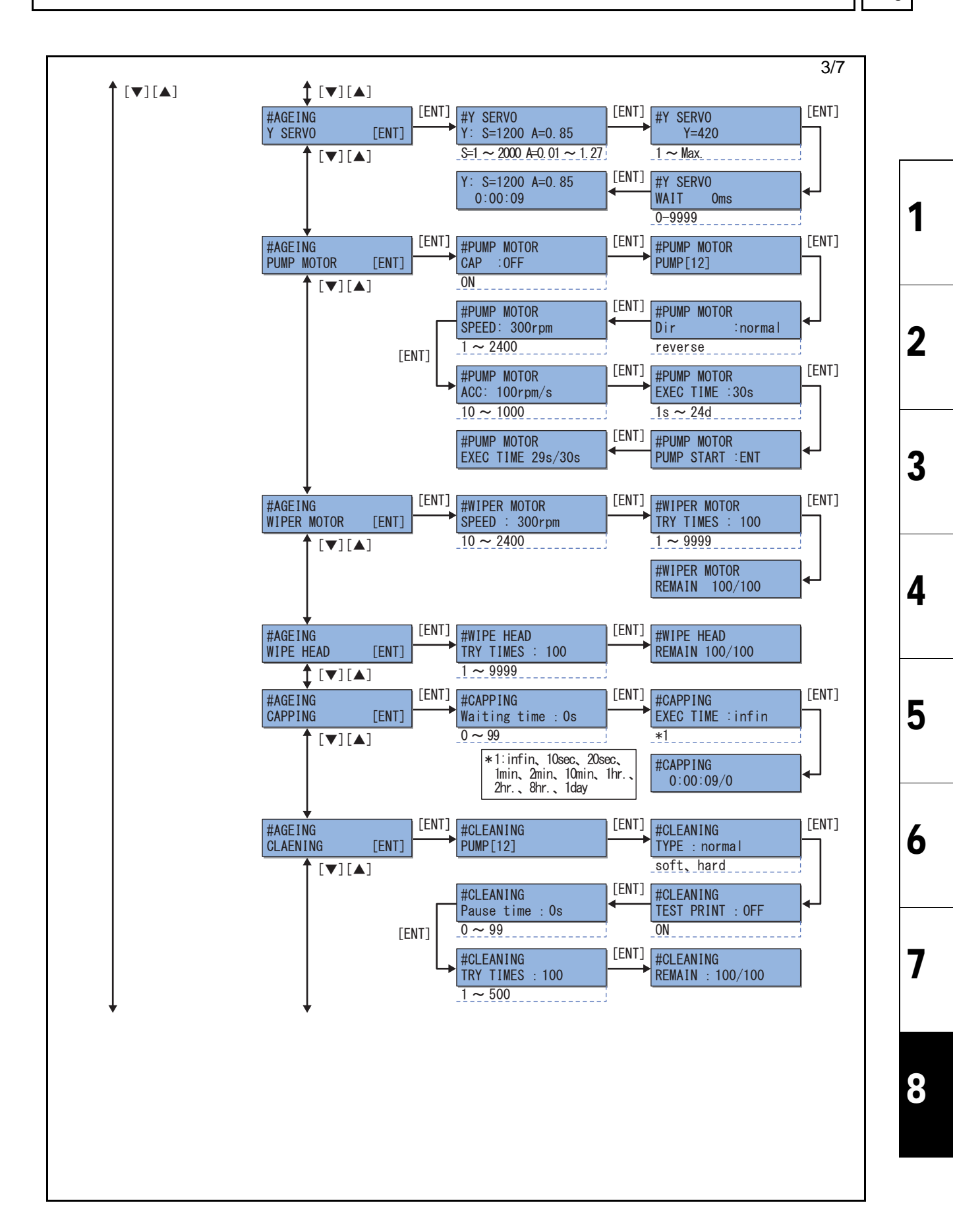

| MAINTENANCE MANUAL > Operation Flow > Service Mode > #TEST |                 |        |            |         |         |      |        |  |      |
|------------------------------------------------------------|-----------------|--------|------------|---------|---------|------|--------|--|------|
| Model                                                      | CJV150/300      | Issued | 2014.09.15 | Revised | F/W ver | 1.10 | Remark |  | Rev. |
| 8.                                                         | 4.2 <b>#TES</b> | ST     |            |         |         |      |        |  | 1.0  |

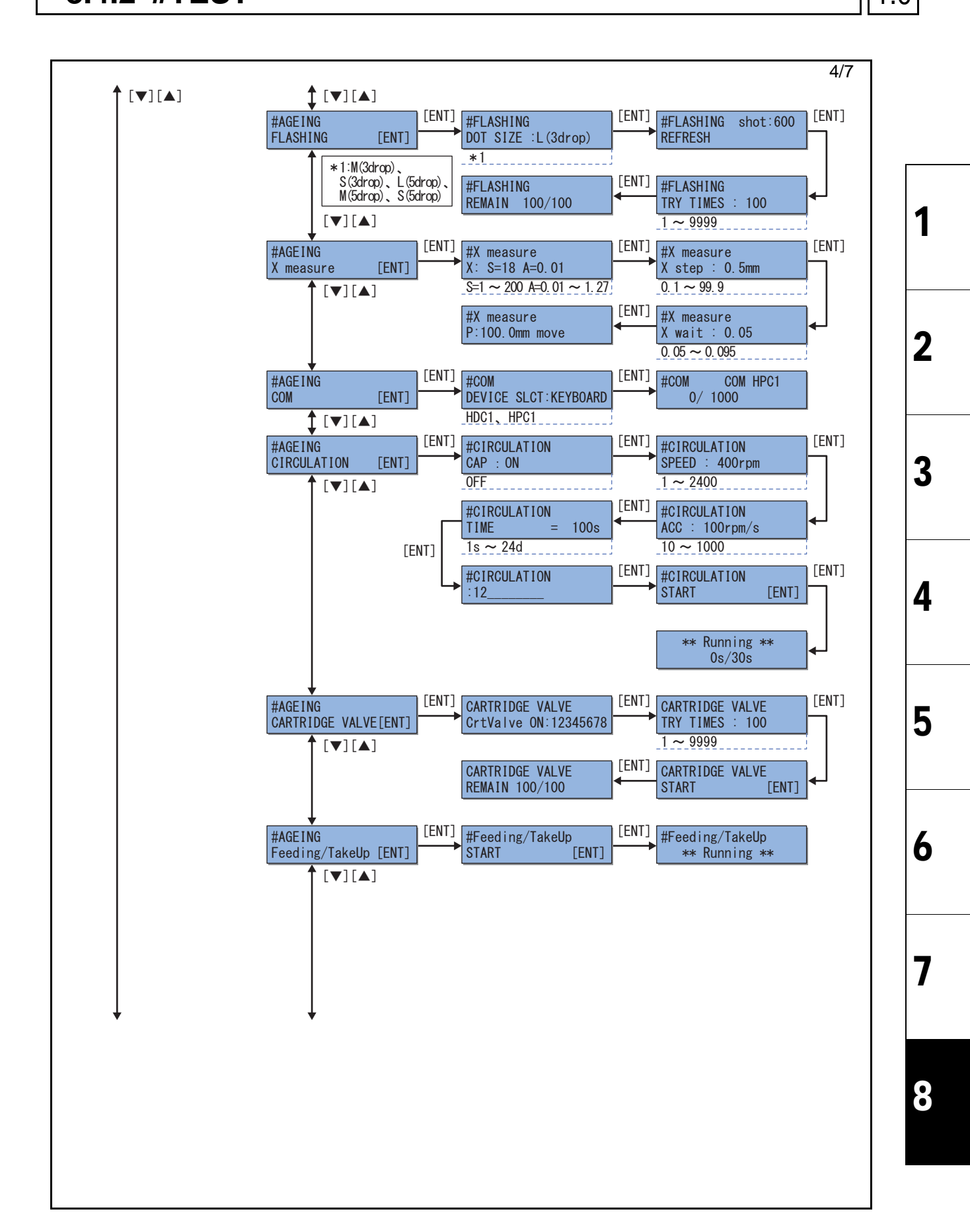

| MAINTENANCE MANUAL > Operation Flow > Service Mode > #TEST |            |        |            |         |        |    |      |        |    | E |      |
|------------------------------------------------------------|------------|--------|------------|---------|--------|----|------|--------|----|---|------|
| odel                                                       | CJV150/300 | Issued | 2014.09.15 | Revised | F/W ve | er | 1.10 | Remark |    |   | (ev. |
| 8_4_2 #TFST                                                |            |        |            |         |        |    |      | 1      | .0 |   |      |

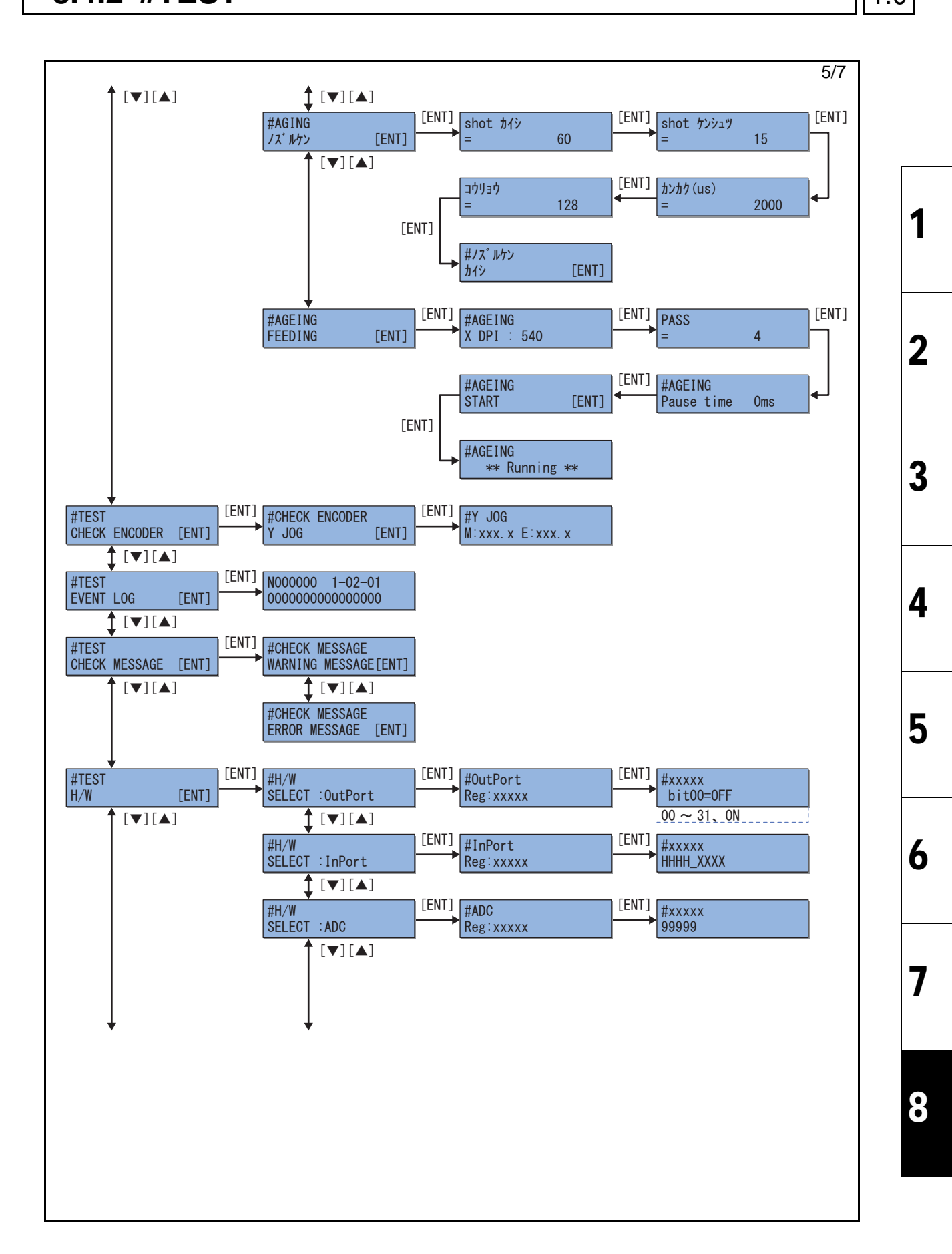

| Bo  | MAINTENANCE MANUAL > Operation Flow > Service Mode > #TEST |        |      |         |  |         |            |        |            |       |
|-----|------------------------------------------------------------|--------|------|---------|--|---------|------------|--------|------------|-------|
| Rev |                                                            | Remark | 1.10 | F/W ver |  | Revised | 2014.09.15 | Issued | CJV150/300 | Model |
| 1.0 | 8-4-2 #TEST                                                |        |      |         |  |         |            |        |            | 8.    |

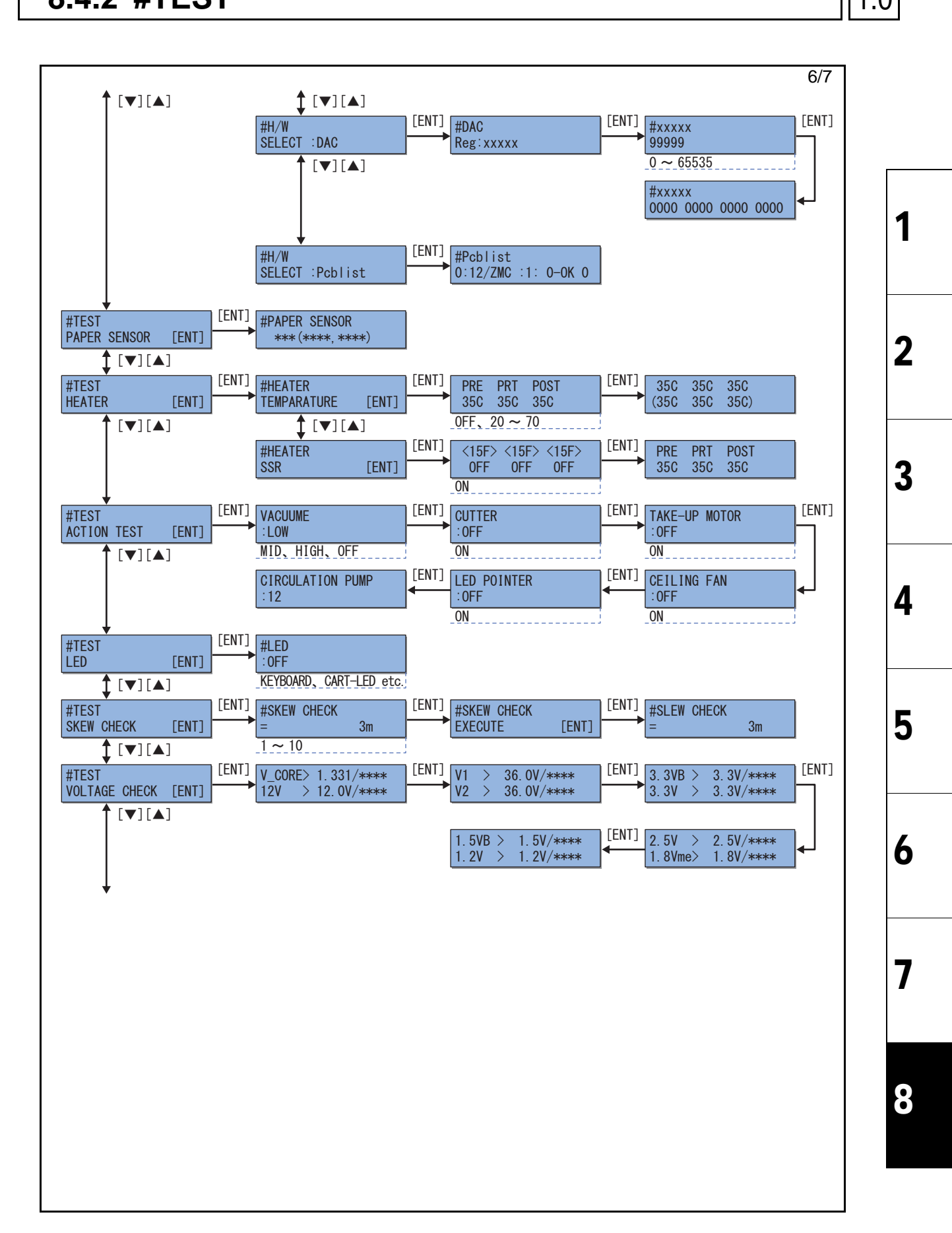

| MAINTENANCE MANUAL > Operation Flow > Service Mode > #TEST |                 |        |            |         |  |         |      |        |  |   |      |
|------------------------------------------------------------|-----------------|--------|------------|---------|--|---------|------|--------|--|---|------|
| Model                                                      | CJV150/300      | Issued | 2014.09.15 | Revised |  | F/W ver | 1.10 | Remark |  | r | (ev. |
| 8                                                          | 4.2 <b>#TES</b> | ST     |            |         |  |         |      |        |  | 1 | .0   |

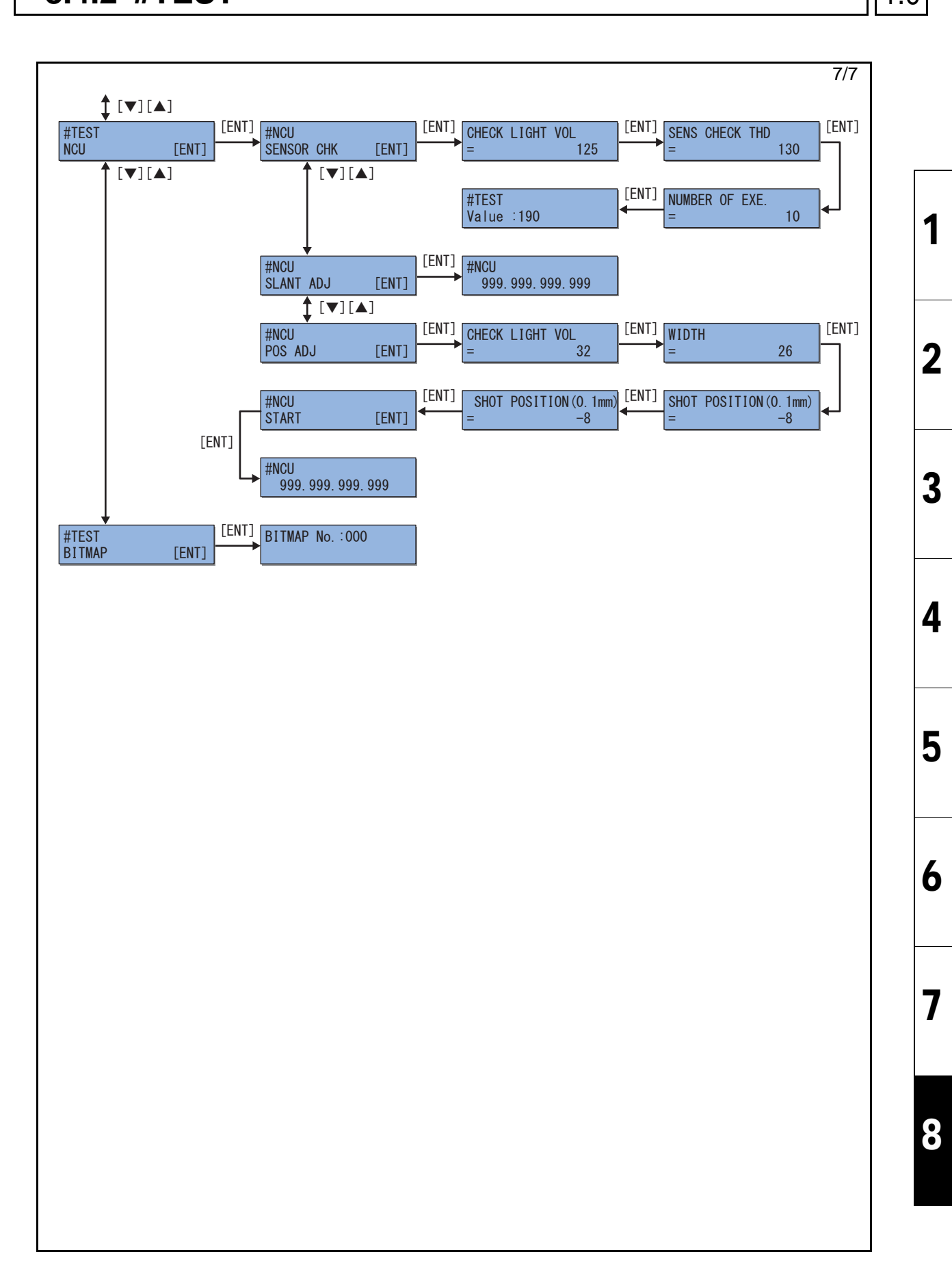

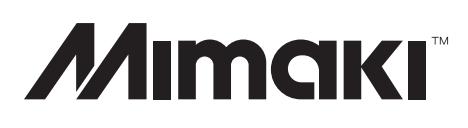

D500994-10-15092014 ©MIMAKI ENGINEERING CO.,LTD. 2014